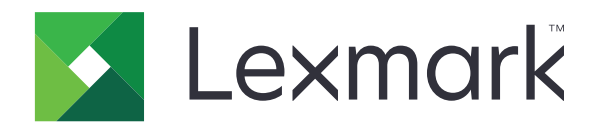

# ,MX511 ,MX510 ,MX417 ,MX410 **MX517**

מדריך למשתמש

2017 נובמבר

סוג(י) מכונות: 7015 דגמ(ים): 675 ,670 ,630 ,470

www.lexmark.com

# תוכן

| 7  | מידע בטיחותי                             |
|----|------------------------------------------|
| 7  | מוסכמות                                  |
| 9  | למד אודות המדפסת                         |
| 9  | מציאת מידע אודות המדפסת                  |
| 10 | בחירת מקום למדפסת                        |
| 11 | תצורות מדפסת                             |
| 12 | הבנת פונקציות בסיסיות של הסורק           |
| 12 | שימוש ב- ADF ובמשטח הזכוכית של הסורק     |
| 13 | הכרת לוח הבקרה של המדפסת                 |
| 13 | שימוש בלוח הבקרה של המדפסת               |
| 13 | הבנת הצבעים של נוריות המחוון והלחצן שינה |
| 14 | הבנת מסך הבית                            |
| 15 | שימוש בלחצני מסך המגע                    |
| 17 | הגדרה ושימוש ביישומי מסך הבית            |
| 17 | איתור כתובת ה-IP של המחשב                |
| 17 | איתור כתובת ה-IP של המדפסת               |
| 17 | גישה אל שרת האינטרנט המוטמע              |
| 18 | התאמה אישית של מסך הבית                  |
| 18 | הבנת היישומים השונים                     |
| 19 | הפעלת יישומי מסך הבית                    |
| 22 | הגדרת לוח בקרה מרוחק                     |
| 23 | ייצוא ויבוא הגדרת תצורה                  |
| 24 | הגדרות מדפסת נוספות                      |
| 24 | התקנת אפשרויות פנימיות                   |
| 40 | התקנת אפשרויות חומרה                     |
| 43 | חיבור כבלים                              |
| 44 | הגדרת תוכנת המדפסת                       |
| 44 | עבודה ברשת                               |
| 48 | אימות הגדרת המדפסת                       |

| 50                          | טעינת נייר ומדיה מיוחדת                  |  |
|-----------------------------|------------------------------------------|--|
| 50                          | הגדרת גודל וסוג הנייר                    |  |
| 50                          | קביעת תצורה של הגדרות נייר Universal     |  |
| 50                          | טעינת מגשים                              |  |
| 55                          | טעינה במזין הרב-תכליתי                   |  |
| 59                          | קישור מגשים וביטול קישור מגשים           |  |
| 62                          | מדריך נייר ומדיית הדפסה מיוחדת           |  |
| 62                          | שימוש במדיה מיוחדת                       |  |
| 64                          | הנחיות בנוגע לנייר                       |  |
| 67                          | גדלים, סוגים ומשקלים נתמכים של נייר      |  |
| 70                          | הדפסה                                    |  |
| 70                          | הדפסת מסמך                               |  |
| 71                          | הדפסה מהתקן נייד                         |  |
| 72                          | הדפסה מכונן הבזק                         |  |
| 74                          | הדפסת עבודות חסויות ועבודות אחרות בהמתנה |  |
| 75                          | הדפסת דפי מידע                           |  |
| 76                          | ביטול משימת הדפסה                        |  |
| 77                          | העתקה                                    |  |
| 77                          | הכנת העתקים                              |  |
| 78                          | העתקת תצלומים)                           |  |
| 78                          | העתקה על מדיה מיוחדת                     |  |
| 79                          | התאמה אישית של הגדרות העתקה              |  |
| 84                          | הוספת מידע על העתקים                     |  |
| 85                          | ביטול עבודת העתקה                        |  |
| 85                          | הבנת אפשרויות העתקה                      |  |
| 89                          | שליחת דואר אלקטרוני                      |  |
| 89                          | הגדרת פונקציית הדואר האלקטרוני           |  |
| 89                          | יצירת קיצור דרך לדואר אלקטרוני           |  |
| 90                          | שליחת מסמך בדואר אלקטרוני                |  |
| 92                          | התאמה איושית ושל הנדרות דוא"ל            |  |
| התאמה אישית של הגדרות דוא־ל |                                          |  |
| 92                          | ביטול דואר אלקטרוני                      |  |

| 96  | שליחה וקבלה של פקס                   |
|-----|--------------------------------------|
| 96  | -<br>הגדרת המדפסת כפקס               |
| 109 | שיגור פקס                            |
| 111 | יצירת קיצורי דרך                     |
| 112 | התאמה אישית של הגדרות פקס            |
| 114 | ביטול פקס יוצא                       |
| 114 | החזקה והעברה של פקסים                |
| 115 | הכרת אפשרויות הפקס                   |
| 118 | סריקה                                |
| 118 | -<br>שימוש בסריקה לרשת               |
| 118 | סריקה לכתובת FTP                     |
| 120 | <br>סריקה למחשב או לכונן הבזק        |
| 121 | הכרת אפשרויות ה- FTP                 |
| 125 | הבנת תפריטי המדפסת                   |
| 125 | רשימת תפריטים                        |
| 126 | תפריט נייר                           |
| 135 | תפריט דוחות                          |
| 136 |                                      |
| 144 |                                      |
| 147 | תפריט הגדרות                         |
| 192 | תפריט Help (עזרה).                   |
| 193 | חיסכון בכסף ושמירה על הסביבה         |
| 193 | חיסכון בנייר ובטונר                  |
| 193 | חיסכון באנרגיה                       |
| 195 | מיחזור                               |
| 197 | אבטחת המדפסת                         |
| 197 | הצהרה על נדיפות                      |
| 197 | מחיקת זיכרון נדיף                    |
| 197 | מחיקת זיכרון לא נדיף                 |
| 198 | מחיקת זיכרון הדיסק הקשיח של המדפסת   |
| 199 | הגדרת הצפנה של הדיסק הקשיח של המדפסת |
| 200 | חיפוש מידע אבטחה על המדפסת           |

| 201 | תחזוקת המדפסת                                             |
|-----|-----------------------------------------------------------|
| 201 | -<br>חלקי המדפסת                                          |
| 203 | בדיקת מצב החומרים המתכלים והחלקים                         |
| 203 | הערכת מספר העמודים שנותרו                                 |
| 203 | הזמנת חומרים מתכלים                                       |
| 205 | אחסון חומרים מתכלים                                       |
| 206 | החלפת חומרים מתכלים                                       |
| 210 | העברת המדפסת                                              |
| 211 | ניהול המדפסת                                              |
| 211 | חיפוש מידע מתקדם על עבודה ברשת ומידע על מנהל המערכת       |
| 211 | בדיקת התצוגה הווירטואלית                                  |
| 211 | הגדרת התראות בדואר אלקטרוני                               |
| 211 | הצגת דוחות                                                |
| 212 | הגדרת התראות על חומרים מתכלים באמצעות שרת האינטרנט המוטמע |
| 213 | שחזור הגדרות ברירת המחדל של היצרן                         |
| 214 | ניקוי חסימות                                              |
| 214 | הימנעות מחסימות נייר                                      |
| 215 | זיהוי מיקומי חסימות                                       |
| 216 | חסימת נייר בדלת הקדמית                                    |
| 218 | חסימת נייר בדלת האחורית                                   |
| 219 | חסימת נייר בסל הסטנדרטי                                   |
| 220 | חסימת נייר ביחידת הדופלקס                                 |
| 221 | חסימת נייר במגשים                                         |
| 221 | חסימת נייר במזין הרב-תכליתי                               |
| 223 | חסימת נייר במזין המסמכים האוטומטי                         |
| 224 | פתרון בעיות                                               |
| 224 | -<br>הבנת הודעות המדפסת                                   |
| 238 | פתרון בעיות מדפסת                                         |
| 244 | פתרון בעיות הדפסה                                         |
| 269 | פתרון בעיות העתקה                                         |
| 272 | פתרון בעיות פקס                                           |
| 278 | פתרון בעיות סורק                                          |
|     | כומ ון בע ול סוו ון                                       |

| 283 | שרת האינטרנט המוטמע אינו נפתח |
|-----|-------------------------------|
| 285 | יצירת קשר עם תמיכת הלקוחות    |

| 286 | הודעות        |
|-----|---------------|
| 286 | מידע על המוצר |
| 286 | הודעת מהדורה  |
| 290 | צריכת חשמל    |
| 292 | אינדקס        |
|     |               |

# מידע בטיחותי

### מוסכמות

**הערה**: *הערה* באה לציין מידע שעשוי לסייע.

אזהרה: אזהרה באה לזהות דבר מה שעלול לגרום נזק לחומרה או לתוכנה של המוצר.

זהירות: הצהרת *זהירות* מציינת מצב שעלול להיות מסוכן ולפגוע בך.

סוגים שונים של הצהרות זהירות כוללים:

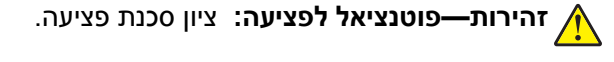

. זהירות—סכנת שוק: ציון סכנת התחשמלות 🎪

. זהירות—משטח חם: ציון סכנת כוויה כתוצאה מנגיעה. 🖌

. זהירות—סכנת נפילה: ציון סכנת הימחצות 🔬

. זהירות—סכנת צביטה: ציון סכנת הילכדות בין חלקים נעים. 🛕

זהירות—פוטנציאל לפציעה: כדי להימנע מסכנת התחשמלות, חבר את כבל החשמל לשקע חשמל בעל דירוג והארקה 🏠 מתאימים, אשר ממוקם בקרבת המוצר ונגיש בקלות.

זהירות—פוטנציאל לפציעה: אל תשתמש במוצר זה עם כבלים מאריכים, מפצלי שקעים, כבלים מאריכים עם מפצלי שקעים או התקני אל-פסק. מדפסת לייזר עשויה להטיל עומס על קיבולת ההספק של אביזרים מסוגים אלה, ומצב זה עלול ליצור סכנת שרפה, נזק לרכוש או ביצועים ירודים של המדפסת.

להגנה מפני נחשולי מתח, Lexmark **זהירות—פוטנציאל לפציעה:** עם מוצר זה ניתן להשתמש רק בהתקן משולב של Lexmark להגנה מפני נחשולי מתח אשר מחובר כהלכה בין המדפסת לבין כבל החשמל המסופק עם המדפסת. השימוש בהתקן הגנה מפני נחשולי מתח עלול לגרום לסכנת שרפה, נזק לרכוש או ביצועים ירודים של המדפסת.

. זהירות—סכנת שוק: כדי להימנע מסכנת התחשמלות, אל תציב מוצר זה ואל תשתמש בו בקרבת מים או מקומות לחים.

, **זהירות—סכנת שוק:** כדי להימנע מסכנת התחשמלות, אל תגדיר מוצר זה ואל תבצע חיבורי חשמל או כבלים כלשהם, למשל כבל החשמל, תכונת הפקס או הטלפון, במהלך סופת ברקים.

. זהירות—סכנת שוק: כדי להימנע מסכנת התחשמלות, אל תשתמש בתכונת הפקס במהלך סופת ברקים.

לשירות ותיקונים, מלבד אלה המוזכרים בתיעוד למשתמש, פנה לנציג שירות.

א זהירות—סכנת נפילה: תצורות הניצבות על הרצפה מחייבות ריהוט נוסף לצורך יציבות. אם אתה משתמש באפשרויות קלט מרובות, עליך להשתמש במעמד או בבסיס מדפסת. אם רכשת מדפסת רב-תכליתית (MFP) שסורקת, מעתיקה ושולחת פקסים, ייתכן שתזדקק לרהיטים נוספים. למידע נוסף, ראה www.lexmark.com/multifunctionprinters.

מוצר זה תוכנן, נבדק ואושר כדי לעמוד בתקני הבטיחות הגלובליים המחמירים בשימוש ברכיבים ספציפיים של היצרן. אפשר שמאפייני הבטיחות של חלקים אחדים לא תמיד יהיו מובנים מאליהם. היצרן לא ישא באחריות לשימוש בחלקי חילוף אחרים.

ומערכת Ethernet זהירות—סכנת שוק: כדי להימנע מסכנת התחשמלות, ודא שכל החיבורים החיצוניים (כגון חיבורי Ethernet ומערכת טלפון) מותקנים כהלכה ביציאות החיבור המסומנות.

**זהירות—פוטנציאל לפציעה:** במוצר זה נעשה שימוש בלייזר. פקדים, התאמות או הליכים אשר שונים מאלה שצוינו ב*מדריך למשתמש* עלולים לגרום לחשיפה מסוכנת לקרינה.

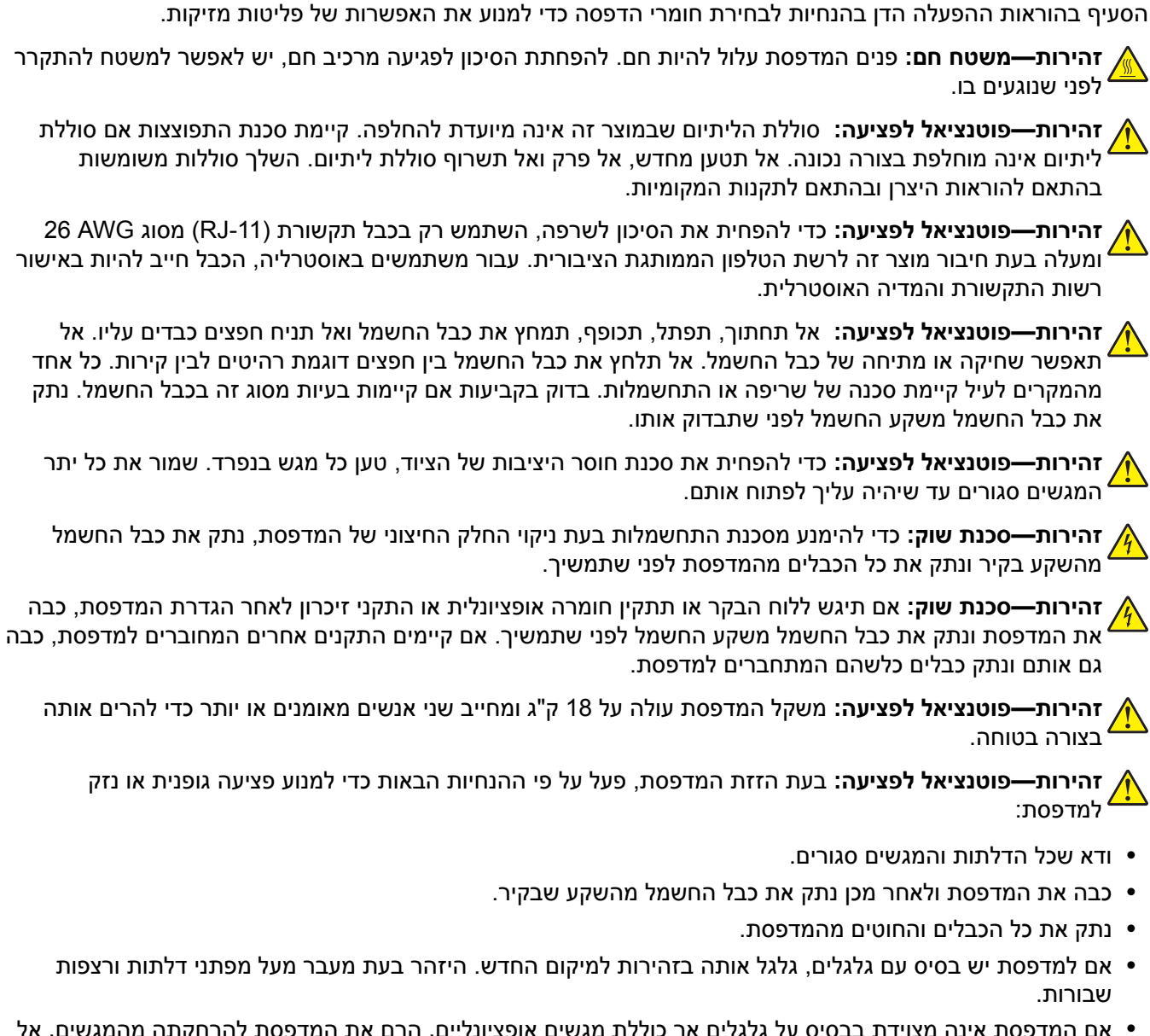

בתהליך ההדפסה, המוצר מחמם את חומרי ההדפסה והחום עשוי לגרום לשחרור פליטות מחומרי ההדפסה. עליך להבין את

- אם המדפסת אינה מצוידת בבסיס על גלגלים אך כוללת מגשים אופציונליים, הרם את המדפסת להרחקתה מהמגשים. אל תנסה להרים את המדפסת והמגשים בו-זמנית.
  - השתמש תמיד בידיות האחיזה של המדפסת כדי להרימה.
  - ודא שבעגלה בה אתה משתמש להעברת המדפסת יש משטח שמסוגל לתמוך בכל בסיס המדפסת.
  - ודא שבעגלה בה אתה משתמש להעברת אביזרי החומרה יש משטח שמסוגל לתמוך בממדי האביזרים.
    - ודא שהמדפסת נשארת במצב עומד.
      - הימנע מתנועות חדות.
    - ודא שהאצבעות אינן נמצאות מתחת למדפסת כאשר אתה מציב אותה.
      - ודא שיש מספיק מקום פנוי סביב המדפסת.

זהירות—פוטנציאל לפציעה: למניעת סכנת שרפה או התחשמלות, השתמש רק בכבל החשמל שסופק עם המוצר או בתחליף שאושר על-ידי היצרן.

שמור הוראות אלה.

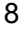

# למד אודות המדפסת

### מציאת מידע אודות המדפסת

| באפשרותך למצוא זאת כאן                                                                                                    | מה אתה מחפש?                                                         |
|----------------------------------------------------------------------------------------------------|----------------------------------------------------------------------|
| תיעוד התקנה - תיעוד ההתקנה סופק עם המדפסת וזמין גם בכתובת<br>התכב אדים שיעוד אדים מעובעיים אינים אינים אינים אינים אינים אינים אינים אינים אינים אינים אינים אינים אינים אינ  | הוראות התקנה ראשונית:                                                |
| . <u>mtp://support.iexmark.com</u>                                                                                                    | <ul> <li>חיבור המדפסת</li> <li>בתדנת תוכנת במדמסת</li> </ul>         |
|                                                                                                    |                                                                      |
| המדריך למשתמש והמדריך המהיר להפעלה—המדריכים זמינים בכתובת<br>http://support.lexmark.com.                                                                                      | הגדרות נוספות והוראות להפעלת<br>המדפסת:                              |
| <b>הערה:</b> מדריכים אלה זמינים גם בשפות אחרות.                                                                                                    | <ul> <li>בחירה בנייר ובמדיה מיוחדת<br/>ואחסונם</li> </ul>            |
|                                                                                                    | • טעינת נייר                                                         |
|                                                                                                    | <ul> <li>שינוי הגדרות התצורה של המדפסת</li> </ul>                    |
|                                                                                                    | <ul> <li>הצגת והדפסת מסמכים ותצלומים</li> </ul>                      |
|                                                                                                    | <ul> <li>הגדרת תוכנת המדפסת והשימוש</li> <li>בה</li> </ul>           |
|                                                                                                    | <ul> <li>הגדרת תצורת המדפסת ברשת</li> </ul>                          |
|                                                                                                    | <ul> <li>טיפול ותחזוקה של המדפסת</li> </ul>                          |
|                                                                                                    | • פתרון בעיות                                                        |
| Lexmark Accessibility Guide (מדריך הנגישות של Lexmark(מדריך זה זמין בכתובת).<br>http://support.lexmark.com.                                                                   | מידע על התקנת והגדרת תצורת<br>מאפייני הנגישות של המדפסת              |
| עזרה עבור Windows או Mac—פתח תוכנה או יישום של המדפסת, ואז לחץ על Help (עזרה).                                                                                                | עזרה בשימוש בתוכנת המדפסת                                            |
| לחץ על ? כדי להציג מידע תלוי-הקשר.                                                                                                    |                                                                      |
| הערות:                                                                                                    |                                                                      |
| <ul> <li>העזרה מותקנת אוטומטית עם תוכנת המדפסת.</li> </ul>                                                                                                    |                                                                      |
| <ul> <li>תוכנת המדפסת ממוקמת בתיקיית תוכנית המדפסת או בשולחן העבודה, בהתאם למערכת<br/>ההפעלה שברשותך.</li> </ul>                                                              |                                                                      |
| Aתר התמיכה של Lexmark— <u>http://support.lexmark.com</u>                                                                                                    | המידע המשלים המעודכן, עדכונים                                        |
| <b>הערה:</b> בחר את המדינה או האזור, ולאחר מכן בחר את המוצר כדי להציג את אתר התמיכה<br>המתאים.                                                                                | ותמיכה בלקוחות:<br>• תיעוד<br>• הורדות מנהלי התקנים                  |
| מספרי טלפון לתמיכה ושעות העבודה באזור או במדינה שלך ניתן לחפש באתר התמיכה, או באחריות<br>המודפסת שמצורפת למדפסת.                                                              |                                                                      |
| רשום את הפרטים הבאים (ניתן למצוא אותם בקבלת הרכישה ובחלק האחורי של המדפסת) ושמור<br>אותם בהישג יד כשאתה פונה לתמיכת לקוחות כדי שנוכל לשרת אותך מהר יותר:<br>• מספר סוג המכשיר | <ul> <li>תמיכה באמצעות דואר אלקטרוני</li> <li>תמיכה קולית</li> </ul> |
| מספר סידורי<br>• מספר סידורי                                                                                                    |                                                                      |
| • תאריך רכישה                                                                                                    |                                                                      |
| <ul> <li>שם החנות בה נרכש</li> </ul>                                                                                                    |                                                                      |
| מידע בנושא אחריות משתנה בהתאם למדינה או אזור:                                                                                                    | מידע בנושא אחריות                                                    |
| <ul> <li>בארה"ב—עיין בהצהרת הגבלת האחריות המצורפת למדפסת זו, או באתר</li> <li>http://support.lexmark.com</li> </ul>                                                           |                                                                      |
| • <b>במדינות ובאיזורים אחרים</b> —ראה את תעודת האחריות שהגיעה עם המדפסת.                                                                                                    |                                                                      |

## בחירת מקום למדפסת

זהירות—פוטנציאל לפציעה: משקל המדפסת עולה על 18 ק"ג ומחייב שני אנשים מאומנים או יותר כדי להרימה בצורה בצורה בטוחה.

בעת בחירת מקום למדפסת, השאר מספיק מקום כדי לפתוח מגשים, מכסים ודלתות. אם בדעתך להתקין אפשרויות כלשהן, השאר מספיק מקום גם עבורן. נקודות חשובות:

- התקן את המדפסת סמוך לשקע חשמל מוארק כנדרש ונגיש בקלות.
- ודא שהאוורור בחדר עומד בגרסה המעודכנת של תקן ASHRAM 62 או של תקן CAN Technical Committee 156.
  - דאג למשטח שטוח, איתן ויציב.
    - הקפד שהמדפסת תהיה:
  - נקייה, ייבשה ונטולת אבק.
  - מרוחקת ממהדקי נייר ומסיכות הידוק שעלולים ליפול לתוכה בקלות
    - מרוחקת מזרם אוויר ישיר, מזגנים, תנורים או מאווררים.
      - ללא תנאי שמש ישירה או לחות קיצונית.
    - שים לב לטמפרטורות המומלצות והימנע מתנודות בטמפרטורה:

| 15.6 עד 32.2 מעלות צלזיוס | טמפרטורת הסביבה |
|---------------------------|-----------------|
| 40- עד 60 מעלות צלזיוס    | טמפרטורת אחסון  |

לאוורור נאות, השאר את מרווחי השטח המומלצים שלהלן סביב המדפסת:

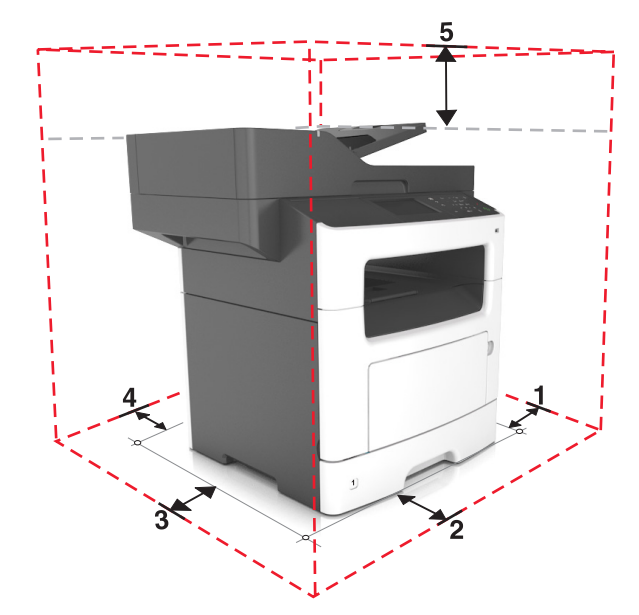

| (אינץ') 12) מ"מ (12 אינץ') | צד ימין   | 1 |
|----------------------------|-----------|---|
| 508 מ"מ (20 אינץ')         | חלק קדמי  | 2 |
| (אינץ') 203.2 מ"מ (8 אינץ  | צד שמאל   | 3 |
| (אינץ') 203.2 מ"מ (8 אינץ  | חלק אחורי | 4 |
| ('מ"מ (29 אינץ 736.6       | חלק עליון | 5 |

### תצורות מדפסת

**זהירות—סכנת נפילה:** תצורות העומדות על הרצפה נדרשות לרהיט נוסף לצורך יציבות. אם אתה משתמש באופציות (MFP) הזנה מרובות, עליך להשתמש במעמד מדפסת או בבסיס מדפסת. אם רכשת מדפסת רב-תכליתית (MFP) שסורקת, מעתיקה ושולחת פקסים, ייתכן שתזדקק לרהיטים נוספים. למידע נוסף, ראה את www.lexmark.com/multifunctionprinters.

זהירות—פוטנציאל לפציעה: כדי להפחית את סכנת חוסר היציבות של הציוד, טען כל מגש בנפרד. שמור את כל יתר 🏠 המגשים סגורים עד שיהיה צורך בהם.

ניתן להגדיר את תצורת המדפסת על-ידי הוספת מגש אופציונלי ל- 250 או ל- 550 גיליונות. להוראות התקנה של המגש האופציונלי, ראה <u>"התקנת מגשים אופציונליים" בעמוד 40</u>.

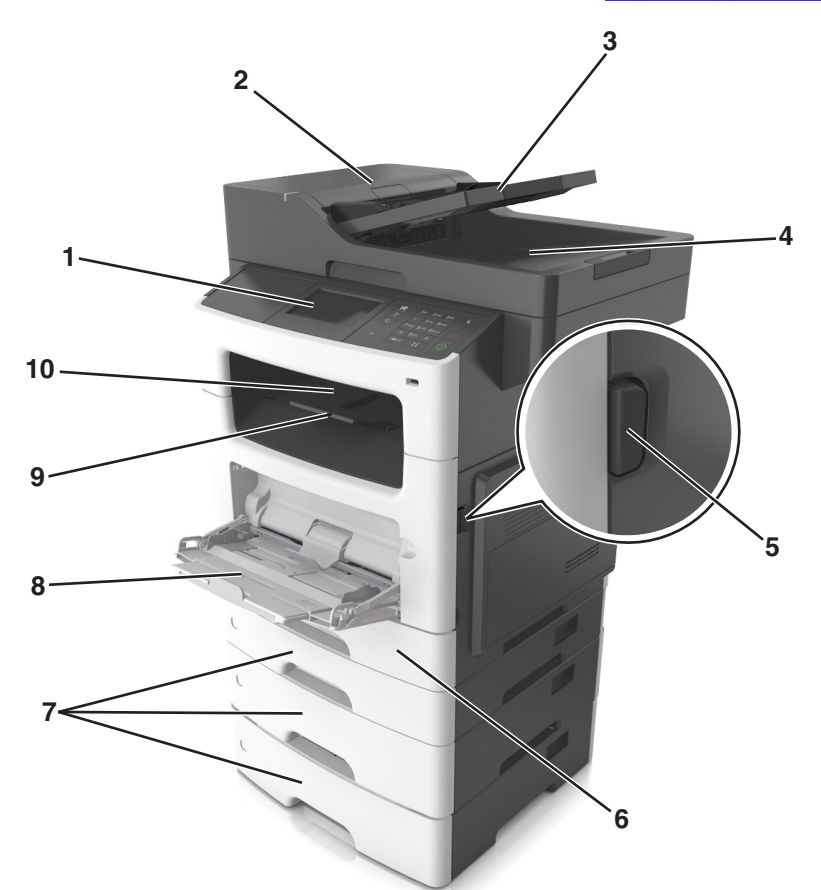

| לוח בקרה של המדפסת                   | 1 |
|--------------------------------------|---|
| (ADF) מזין מסמכים אוטומטי            | 2 |
| ADF -מגש ה-                          | 3 |
| סל ה- ADF                            | 4 |
| לחצן שחרור דלת קדמית                 | 5 |
| מגש סטנדרטי ל- 250 גיליונות          | 6 |
| מגש אופציונלי ל- 250 או 550 גיליונות | 7 |
| מזין רב-תכליתי ל- 100 גיליונות       | 8 |
| מעצור נייר                           | 9 |

סל סטנדרטי 10

# הבנת פונקציות בסיסיות של הסורק

- הכן העתקים מהירים או הגדר את המדפסת לביצוע עבודות הדפסה ספציפיות.
  - שגר פקס באמצעות לוח הבקרה של המדפסת.
    - שגר פקס ליעדי פקס מרובים בו-זמנית.
  - סרוק מסמכים ושלח אותם למחשב, לכתובת דוא"ל או ליעד FTP.
    - סרוק מסמכים ושלח אותם למדפסת אחרת (PDF דרך FTP).

# שימוש ב- ADF ובמשטח הזכוכית של הסורק

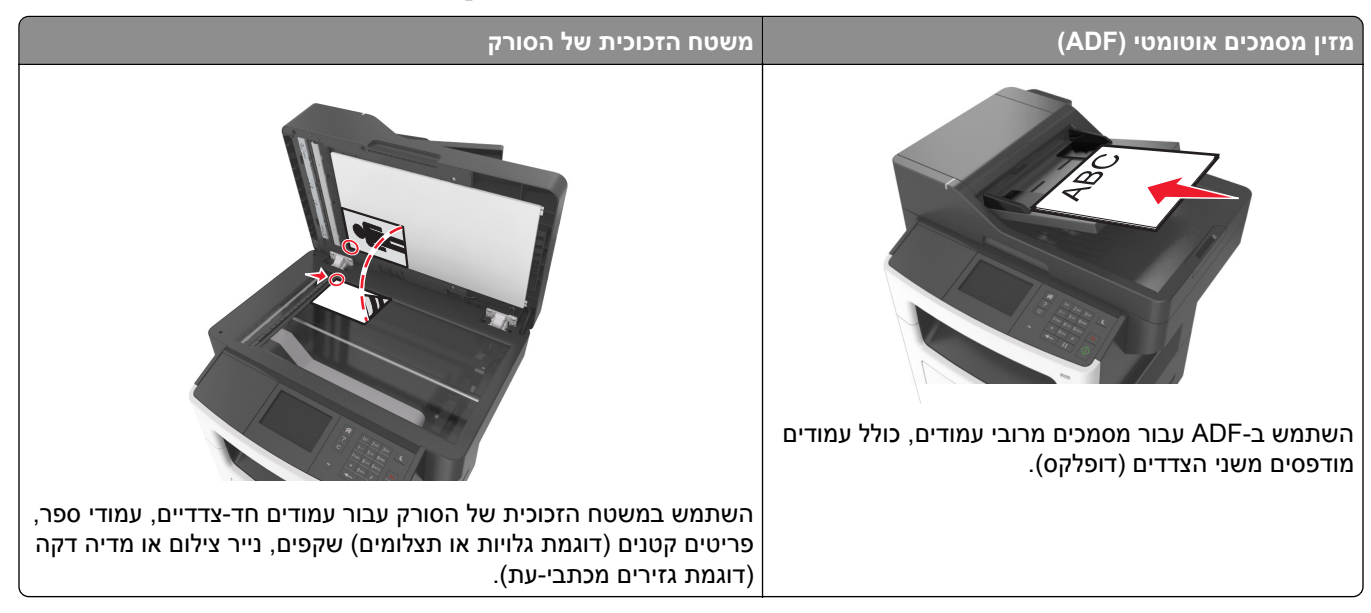

### שימוש ב- ADF

בעת השימוש ב- ADF:

- טען מסמך עם הפנים כלפי מעלה במגש ה- ADF כאשר הקצה הקצר תחילה.
  - טען 50 גיליונות לכל היותר של נייר רגיל במגש ה- ADF.
- סרוק גדלים ברוחב של מ- 105x148 מ"מ (4.1x5.8 אינץ') עד אורך של 216x368 מ"מ (8.5x14.5 אינץ').
  - סרוק מדיה במשקל של 52 עד 120 ג/מ"ר.
- אל תטען במגש ה- ADF גלויות, תצלומים, פריטים קטנים שקפים, נייר צילום או מדיה דקה (דוגמת גזירים מכתבי-עת). הנח פריטים אלה על משטח הזכוכית של הסורק.

#### שימוש במשטח הזכוכית של הסורק

בעת שימוש במשטח הזכוכית של הסורק:

- הנח מסמך בפינה עם החץ הירוק של משטח הזכוכית של הסורק, כאשר פניו פונים כלפי מטה.
  - סרוק או העתק מסמך בגודל שאינו עולה באורכו על 216x355.6 מ"מ (8.5x14 אינץ').
    - העתק ספרים בעובי שאינו עולה על 25.3 מ"מ (אינץ' 1).

# הכרת לוח הבקרה של המדפסת

# שימוש בלוח הבקרה של המדפסת

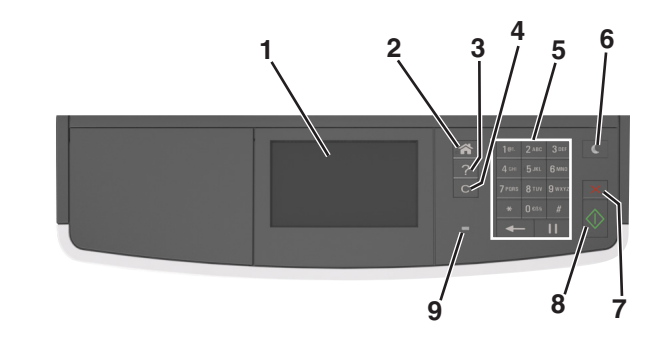

| השתמש ב: כדי                                                                          |   |
|---------------------------------------------------------------------------------------|---|
| תצוגה • להציג את מצב המדפסת.                                                          | 1 |
| <ul> <li>להגדיר ולהפעיל את המדפסת.</li> </ul>                                         |   |
| הלחצן בית לעבור למסך הבית.                                                            | 2 |
| עצות פותח תיבת דו-שיח של עזרה תלוית הקשר.                                             | 3 |
| הלחצן נקה הכל/איפוס לאפס את הגדרות ברירת המחדל של פונקציה, דוגמת העתקה, פקס או סריקה. | 4 |
| לוח מקשים נומרי להזין מספרים, אותיות או סמלים.                                        | 5 |
| הלחצן שינה לאפשר מצב שינה או מצב היברנציה.                                            | 6 |
| אחת הפעולות הבאות מעירה את המדפסת ממצב שינה:                                          |   |
| <ul> <li>לחיצה על לחצן פיזי</li> </ul>                                                |   |
| <ul> <li>פתיחת דלת או מכסה.</li> </ul>                                                |   |
| <ul> <li>שלח עבודת הדפסה מהמחשב.</li> </ul>                                           |   |
| <ul> <li>ביצוע איפוס בהפעלה באמצעות מתג ההפעלה הראשי.</li> </ul>                      |   |
| הלחצן עצור או ביטול לעצור את כל הפעילות של המדפסת.                                    | 7 |
| הלחצן שלח לשלוח שינויים שנערכו בהגדרות המדפסת.                                        | 8 |
| נורית המחוון לבדוק את מצב המדפסת.                                                     | 9 |

# הבנת הצבעים של נוריות המחוון והלחצן שינה

הצבעים של הלחצן שינה ושל נוריות המחוון שעל לוח הבקרה של המדפסת מציינים מצב או תנאי מסוים של המדפסת.

| נורית חיווי | מצב המדפסת                              |
|-------------|-----------------------------------------|
| מכובה       | המדפסת כבויה או במצב מנוחה.             |
| ירוק מהבהב  | המדפסת מתחממת, מעבדת נתונים, או מדפיסה. |
| ירוק רציף   | המדפסת מופעלת, אך במצב סרק.             |
| אדום מהבהב  | המדפסת מחייבת התערבות של המפעיל.        |

| מצב                                                                       | מצב המדפסת                                     |
|---------------------------------------------------------------------------|------------------------------------------------|
| המז                                                                       | המדפסת במצב כבוי, סרק ,או מוכן.                |
| ב המז                                                                     | המדפסת נמצאת במצב שינה.                        |
| המז                                                                       | המדפסת מתעוררת ממצב מנוחה או עוברת למצב מנוחה. |
| הבהב למשך 0.1 שניות ולאחר מכן כבה לחלוטין למשך 1.9 שניות<br>פעימות איטיות | המדפסת נמצאת במצב מנוחה.                       |

# הבנת מסך הבית

עם הפעלת המדפסת, התצוגה מציגה מסך בסיסי, שנקרא מסך הבית. גע בלחצני ובסמלי מסך הבית כדי להתחיל פעולות דוגמת העתקה או סריקה, כדי לפתוח את מסך התפריטים, או להגיב להודעות.

**הערה:** מסך הבית עשוי להשתנות בהתאם להגדרות המותאמות אישית של מסך הבית שלך, להגדרה האדמיניסטרטיבית ולפתרונות הפעילים שמוטבעים.

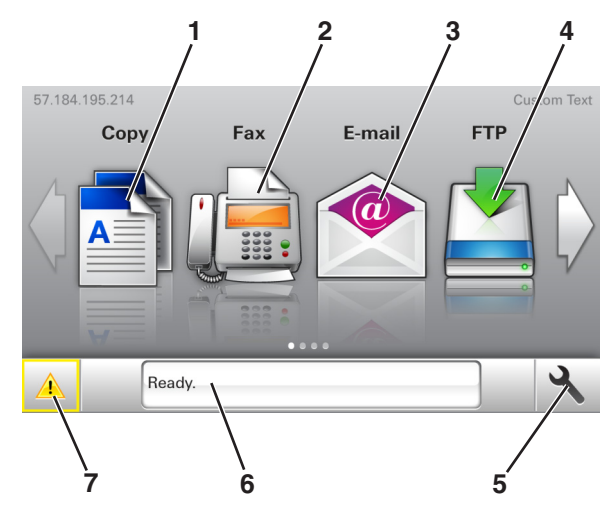

| לשם                                                                                                    | גע ב-       |
|----------------------------------------------------------------------------------------------------|-------------|
| נקה לגשת לתפריטי ההעתקה ולהכין העתקים.                                                                                                    | הע <b>1</b> |
| לגשת לתפריטי הפקס ולשגר פקס.                                                                                                    | פק 2        |
| ל לגשת לתפריטי הדוא"ל ולשלוח הודעות דוא"ל.                                                                                                    | דוא 3       |
| FTP) File Transfer Protocol לגשת אל תפריטי (FTP) File Transfer Protocol לגשת אל תפריטי                                                                                      | TP <b>4</b> |
| זל תפריט לגשת לתפריטי המדפסת.                                                                                                    | <b>5</b> הס |
| <b>הערה:</b> תפריטים זמינים רק כאשר המדפסת נמצאת במצב "מוכן".                                                                                                    |             |
| ל הודעת מצב • להציג את המצב הנוכחי של המדפסת דוגמת <b>מוכן</b> או <b>עסוק</b> .                                                                                             | סר 6        |
| <ul> <li>להציג מצבי חומרים מתכלים של מדפסת דוגמת רמה נמוכה של יחידת הדמיה או רמת נמוכה במיכל.</li> <li>להציג הודעות המחייבות התערבות המשתמש וכיצד לנקות אותן.</li> </ul>    |             |
| <ul> <li>להציג אזהרה או הודעת שגיאה בכל פעם שנדרשת התערבות המשתמש כדי שהמדפסת תמשיך בעיבוד.</li> <li>להציג מידע נוסף על הודעת האזהרה של המדפסת וכיצד לנקות אותה.</li> </ul> | מצ 7        |

ייתכן שגם הפריטים הבאים יופיעו במסך הבית:

| לשם                                  | גע ב-                |
|--------------------------------------|----------------------|
| לחפש עבודות מוחזקות נוכחיות.         | חיפוש עבודות מוחזקות |
| לגשת לעבודות הדפסה שנשמרו על-ידי משת | עבודות לפי משתמש     |
| לגשת לפרופילים וליישומים.            | פרופילים ויישומים    |

#### תכונות

| תיאור                                                                                                    | תכונה                                           |
|----------------------------------------------------------------------------------------------------|-------------------------------------------------|
| אם הודעת התערבות משפיעה על פונקציה, סמל זה מופיע ונורית מחוון מהבהבת באדום.                                                                                                    | התראת הודעת התערבות                             |
|                                                                                                    |                                                 |
| אם קורה מצב שגיאה, סמל זה מופיע.                                                                                                    | אזהרה                                           |
|                                                                                                    |                                                 |
| כתובת IP של המדפסת ממוקמת בפינה השמאלית העליונה של מסך הבית ומופיעה כארבע סדרות של מספרים<br>המופרדים על-ידי נקודות. תוכל להשתמש בכתובת ה- IP בעת גישה לשרת האינטרנט המובנה כדי שתוכל<br>להציג, ולהגדיר מרחוק, הגדרות של המדפסת גם כאשר מיקומך הפיזי אינו סמוך למדפסת. | כתובת IP של המדפסת<br>דוגמה: <b>123.123.123</b> |

# שימוש בלחצני מסך המגע

גע ב-

כפתור רדיו

חץ למעלה

חץ למטה

לחצן Accept (קבל)

1

2

3

4

**הערה:** מסך הבית עשוי להשתנות בהתאם להגדרות ההתאמה האישית של מסך הבית שלך, ההגדרה המנהלתית ופתרונות מוטמעים פעילים.

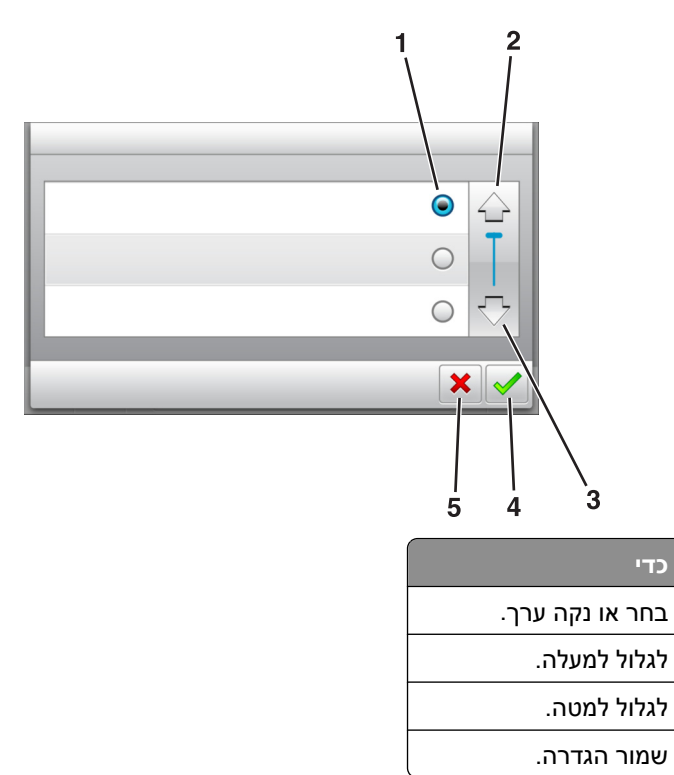

| стי                                     | גע ב-               |   |
|-----------------------------------------|---------------------|---|
| <ul> <li>בטל פעולה או בחירה.</li> </ul> | (Cancel) לחצן ביטול | 5 |
| • לחזור למסך הקודם.                     |                     |   |

| стי                                                    | גע ב- |
|--------------------------------------------------------|-------|
| חזור למסך הבית.                                        |       |
| פתח תיבת דו שיח לעזרה תלוית הקשר בלוח הבקרה של המדפסת. | ?     |
| גלול לשמאל.                                            | •     |
| גלול לימין.                                            |       |

# הגדרה ושימוש ביישומי מסך הבית

#### הערות:

- מסך הבית, הסמלים והלחצנים עשויים להשתנות בהתאם להגדרות המותאמות אישית של מסך הבית שלך, להתקנה האדמיניסטרטיבית ולפתרונות הפעילים שמוטבעים.
- ייתכן שקיימים פתרונות ויישומים נוספים לרכישה. לקבלת מידע נוסף בקר בכתובת <u>http://support.lexmark.com</u> או פנה למקום שבו רכשת את המדפסת.

# איתור כתובת ה-IP של המחשב.

#### למשתמשי Windows

- **1** בתיבת הדו-שיח Run (הפעלה), הקלד **cmd** כדי לפתוח את שורת הפקודה.
  - IP- הקלד ipconfig, ולאחר מכן חפש את כתובת ה

#### למשתמשי Macintosh

- (רשת). Network (העדפות מערכת) בתפריט System Preferences (מעוך 3 מתוך 1
  - .TCP/IP < (מתקדם) Advanced בחר את סוג החיבור שלך ולאחר מכן לחץ על
    - .IP- חפש את כתובת ה-3

# איתור כתובת ה-IP של המדפסת.

הערה: ודא שהמדפסת שלך מחוברת לרשת או לשרת הדפסה.

באפשרותך למצוא את כתובת ה- IP של המדפסת:

- בפינה השמאלית העליונה של מסך הבית של המדפסת.
- (רשת/יציאות) Network/Ports להתפריט TCP/IP •
- על-ידי הדפסת דף הגדרת רשת או דף הגדרות תפריט, ולאחר מכן מציאת הקטע TCP/IP.

הערה: כתובת ה- IP מוצגת כארבע סדרות של מספרים המופרדים על-ידי נקודות, כגון 123.123.123.

### גישה אל שרת האינטרנט המוטמע

שרת האינטרנט המובנה הוא דף האינטרנט של המדפסת שמאפשר להציג ולקבוע מרחוק את הגדרות המדפסת גם אם אינך נמצא פיזית סמוך למדפסת.

- ד קבל את כתובת ה- IP של המדפסת: **1**
- במסך הבית של לוח הבקרה של המדפסת
- של התפריט "רשתות/יציאות" בקטע TCP/IP
- על-ידי הדפסת דף הגדרת הרשת או דף הגדרות התפריט, ולאחר מכן מציאת הקטע TCP/IP

הערה: כתובת IP מוצגת כארבע סדרות של מספרים המופרדים על-ידי נקודות, כגון 123.123.123.

2 פתח את דפדפן האינטרנט ולאחר מכן הקלד את כתובת ה- IP של המדפסת בשדה הכתובת.

#### .Enter הקש על 3

הערה: אם אתה משתמש בשרת Proxy, השבת אותו זמנית כדי לטעון את דף האינטרנט כהלכה.

# התאמה אישית של מסך הבית

1 פתח את דפדפן האינטרנט ולאחר מכן הקלד את כתובת ה- IP של המדפסת בשדה הכתובת.

**הערה:** הצג את כתובת ה-IP של המדפסת במסך הבית של המדפסת. כתובת ה- IP מוצגת כארבע סדרות של מספרים המופרדים על-ידי נקודות, כגון 123.123.123.

- בצע אחת או יותר מהאפשרויות הבאות: 2
- הצג או הסתר סמלים של פונקציות מדפסת בסיסיות.
- Home screen customization < (הגדרות כלליות) General Settings < א לחץ על Settings (הגדרות כלליות) (התאמה אישית של מסך הבית).
  - ב בחר את תיבות הסימון כדי לציין אילו סמלים יופיעו במסך הבית.

**הערה:** אם תנקה סימון תיבת סימון שלצד סמל, אותו סמל לא יופיע במסך הבית.

- ג לחץ על Submit (שלח).
- התאם אישית את הסמל של ישום. למידע נוסף, עיין ב- <u>"חיפוש מידע על היישומים במסך הבית" בעמוד 19</u> או עיין בתיעוד המצורף ליישום.

| השתמש ב:                                   | כדי                                                                                                    |
|--------------------------------------------|----------------------------------------------------------------------------------------------------|
| (העתקת תעודה) Card Copy                    | סריקה והדפסה של שני צדי תעודה על עמוד בודד. למידע נוסף, ראה <u>"הגדרת Card Copy (העתקת</u><br><u>כרטיס)" בעמוד 20</u> .                                            |
| (פקס) Fax                                  | סריקת מסמך ושליחתו לאחר מכן למספר פקס. למידע נוסף, ראה <u>"שליחה וקבלה של פקס" בעמוד 96</u> .                                                                      |
| Forms and Favorites<br>(טפסים ומועדפים)    | Qמצא והדפס במהירות טפסים מקוונים המשמשים אותך לעתים קרובות ישירות ממסך הבית של המדפסת.<br>למידע נוסף, ראה <u>"Forms and Favorites (טפסים ומועדפים)" בעמוד 19</u> . |
| (שליחה מרובה) Multi Send                   | סרוק מסמך ולאחר מכן שלח אותו ליעדים מרובים. למידע נוסף, ראה <u>"הגדרת Multi Send (שליחת</u><br><u>מרובים)" בעמוד 21</u> .                                          |
| MyShortcut                                 | צור קיצורם ישירות במסך הבית של המדפסת. למידע נוסף, ראה <u>"שימוש ב- MyShortcut" בעמוד 20</u> .                                                                     |
| Scan to E-mail (סריקה<br>לדוא"ל)           | סרוק מסמך ולאחר מכן שלח אותו לכתותב דוא"ל. למידע נוסף, ראה <u>"שליחת דואר אלקטרוני" בעמוד</u><br><u>89</u> .                                                       |
| original Scan to Computer (סריקה<br>למחשב) | סרוק מסמך ולאחר מכן שמור אותו בתיקייה מוגדרת מראש במחשב מארח. למידע נוסף, ראה <u>"הגדרת</u><br>Scan to Computer (סריקה למחשב)" בעמוד <u>1</u> 21.                  |
| (FTP- סריקה ל) Scan to FTP                 | סרוק מסמכים ישירות לשרת פרוטוקול העברת קבצים (FTP). למידע נוסף, ראה <u>"סריקה לכתובת FTP"</u><br><u>בעמוד 119</u> .                                                |
| orvers) Scan to Network (סריקה<br>לרשת)    | סרוק מסמך ולאחר מכן שלח אותו לתיקיית רשת משותפת. למידע נוסף, ראה <u>"הגדרת Scan to Network</u><br>(סריקה לרשת)" בעמוד 21.                                          |

# הפעלת יישומי מסך הבית

#### חיפוש מידע על היישומים במסך הבית

המדפסת מגיעה עם יישומים מתוקנים מראש המיועדים למסך הבית. לפני שתוכל להשתמש ביישומים אלו, תחילה עליך להפעיל ולהגדיר יישומים אלו באמצעות שרת האינטרנט המובנה. למידע נוסף על גישה לשרת האינטרנט המובנה, ראה את <u>"גישה אל</u> <u>שרת האינטרנט המוטמע" בעמוד 17</u>.

למידע נוסף על ההגדרה והשימוש ביישומי מסך הבית, בצע את הפעולות הבאות:

.<u>http://support.lexmark.com</u> עבור אל 1

לחץ על Software Solutions (פתרונות תוכנה) ובחר אחת מהאפשרויות הבאות: 2

- .Scan to Network סריקה לרשת)—מאפשר לחפש פרטים על היישום Scan to Network
  - Other Applications (יישומים אחרים)—מאפשר לחפש פרטים על יישומים אחרים.
  - **3** לחץ על הכרטיסייה Manuals (מדריכים), ולאחר מכן בחר את המסך עבור יישום מסך הבית.

### (טפסים ומועדפים) Forms and Favorites

**הערה:** ייתכן שגרסה מאוחרת יותר של *מדריך למשתמש* זה כוללת קישור ישיר אל Administrator's Guide של יישום זה. כדי לבדוק עדכונים עבור *מדריך למשתמש*זה, עבור אל <u>http://support.lexmark.com</u>.

| לשם                                                                                                    | שימוש ב: |
|----------------------------------------------------------------------------------------------------|----------|
| מייעל את תהליכי העבודה על-ידי מתן אפשרות לחפש ולהדפיס במהירות טפסים מקוונים הנמצאים בשימוש תכוף,<br>היישר ממסך הבית של המדפסת.<br><b>הערה:</b> למדפסת חייבת להיות הרשאה לגשת לתיקיית רשת, אתר FTP, או אתר אינטרנט שבו הסימנייה מאוחסנת.<br>במחשב שבו מאוחסנת הסימנייה, השתמש בהגדרות שיתוף, אבטחה וחומת אש כדי לאפשר למדפסת לפחות גישת<br><i>קריאה</i> . לקבלת עזרה, ראה את התיעוד שמצורף למערכת ההפעלה. |          |

. פתח את דפדפן האינטרנט ולאחר מכן הקלד את כתובת ה- IP של המדפסת בשדה הכתובת. **1** 

**הערה:** הצג את כתובת ה-IP של המדפסת במסך הבית. כתובת ה- IP מוצגת כארבע סדרות של מספרים המופרדים על-ידי נקודות, כגון 123.123.123.123.

- .Forms and Favorites < לחץ על הגדרות > יישומים > ניהול יישומים 2
  - לחץ על **הוספה** ולאחר מכן התאם אישית את ההגדרות. 3

הערות:

- העבר את מצביע העכבר על התיאור של כל שדה כדי לקבל עזרה עבור ההגדרה.
- כדי לוודא שהגדרות המיקום של הסימנייה נכונות, הקלד את כתובת ה- IP הנכונה של המחשב המארח שבו הסימנייה ממוקמת. לקבלת מידע נוסף על קבלת כתובת ה- IP של המחשב המארח, ראה את <u>"איתור כתובת ה-IP של</u> המחשב." בעמוד 17.
  - ודא שלמדפסת יש הרשאות גישה לתיקייה שבה ממוקמת הסימנייה.
    - **4** לחץ על **החל**.

כדי להשתמש ביישום, גע ב- **Forms and Favorites** במסך הבית של הסורק, לאחר מכן נווט בקטגוריות הטפסים, או חפש טפסים בהתבסס על מספר, שם או תיאור הטופס.

### הגדרת Card Copy (העתקת כרטיס)

**הערה:** ייתכן שגרסה מאוחרת יותר של *מדריך למשתמש* זה כוללת קישור ישיר אל Administrator's Guide של יישום זה. כדי לבדוק עדכונים עבור *מדריך למשתמש*זה, עבור אל <u>http://support.lexmark.com</u>.

| לשם                                                                                                    | שימוש ב: |
|----------------------------------------------------------------------------------------------------|----------|
| העתק במהירות ובקלות כרטיסי ביטוח, זהות וכרטיסים אחרים בגודל ארנק.<br>ניתן לסרוק ולהדפיס את שני צדי הכרטיס על עמוד יחיד, לחסוך נייר ולהציג את הפרטים שעל הכרטיס באופן נוח<br>יותר. |          |

1 פתח את דפדפן האינטרנט ולאחר מכן הקלד את כתובת ה- IP של המדפסת בשדה הכתובת.

**הערה:** הצג את כתובת ה-IP של המדפסת במסך הבית. כתובת ה- IP מוצגת כארבע סדרות של מספרים המופרדים על-ידי נקודות, כגון 123.123.123.123.

- 2 לחץ על הגדרות > יישומים > ניהול יישומים > 2
  - . שנה את אפשרויות ברירת המחדל לסריקה בהתאם לצורך
- מגש ברירת מחדל—בחר את מגש ברירית המחדל שישמש להדפסת תמונות סרוקות.
- מספר ברירת מחדל של העתקים.—ציין את מספר ההעתקים שיש להדפיס אוטומטית בעת השימוש ביישום.
- הגדרת ברירת מחדל לניגודיות—ציין הגדרה להגדלה או להקטנה של הניגודיות בעת הדפסת העתק של הכרטיס שנסרק.
   בחר מיטבי לתוכן אם ברצונך שהמדפסת תתאים אוטומטית את הניגודיות.
  - הגדרת ברירת המחדל לקנה מידה—הגדר את הגודל של הכרטיס הנסרק. הגדרת ברירת המחדל היא 100% (גודל מלא).
    - הגדרת רזולוציה—התאם את איכות הכרטיס הנסרק.

הערות:

- בעת סריקת כרטיס, ודא שרזולוציית הסריקה אינה עולה על 200 dpi עבור צבע ו- 400 dpi עבור שחור/לבן.
- עבור 300 dpi בעת סריקת כרטיסים מרובים, ודא שרזולוציית הסריקה אינה עולה על 150 dpi עבור צבע ו- 300 dpi שחור/לבן.
  - הדפסת גבולות—בחר את תיבת הסימון כדי להדפיס גבול סביב התמונה הסרוקה.

**4** לחץ על **החל**.

כדי להשתמש ביישום, גע ב- Card Copy במסך הבית של המדפסת ובצע את ההוראות.

### MyShortcut -שימוש ב

**הערה:** ייתכן שגרסה מאוחרת יותר של *מדריך למשתמש* זה כוללת קישור ישיר אל Administrator's Guide של יישום זה. כדי לבדוק עדכונים עבור *מדריך למשתמש*זה, עבור אל <u>http://support.lexmark.com</u>.

| לשם                                                                                                    | שימוש ב: |
|----------------------------------------------------------------------------------------------------|----------|
| צור קיצורים במסך הבית של המדפסת, באמצעות הגדרות עבור עד 25 עבודות העתקה, פקס או דוא"ל הנמצאות<br>בשימוש תכוף. |          |

כדי להשתמש ביישום, גע ב- MyShortcut ובצע את ההוראות שעל תצוגת המדפסת.

### הגדרת Multi Send (שליחת מרובים)

**הערה:** ייתכן שגרסה מאוחרת יותר של *מדריך למשתמש* זה כוללת קישור ישיר אל Administrator's Guide של יישום זה. כדי לבדוק עדכונים עבור *המדריך למשתמש*זה, עבור אל <u>http://support.lexmark.com</u>.

| לשם                                                                                                    | שימוש ב: |
|----------------------------------------------------------------------------------------------------|----------|
| סרוק למסמך ולאחר מכן שלח את המסמך הסרוק ליעדים מרובים.<br><b>הערה:</b> ודא שיש מספיק מקום בדיסק הקשיח של המדפסת. |          |

1 פתח את דפדפן האינטרנט ולאחר מכן הקלד את כתובת ה- IP של המדפסת בשדה הכתובת.

**הערה:** הצג את כתובת ה-IP של המדפסת במסך הבית. כתובת ה- IP של המדפסת מוצגת כארבע סדרות של מספרים המופרדים על-ידי נקודות, כגון 123.123.123.

- 2 לחץ על הגדרות > יישומים > ניהול יישומים > Multi Send לחץ על הגדרות אישומים אומים אומים אומים אומים אומים א
- בסעיף "פרופיל", לחץ על **הוספה** ולאחר מכן התאם אישית את ההגדרות. **3**

הערות:

- העבר את מצביע העכבר על התיאור של כל שדה כדי לקבל עזרה עבור ההגדרה.
- אם תבחר FTP או תיקייה משותפת בתור יעד, כדי לוודא שהגדרות המיקום של היעד נכונות. הדפס את כתובת ה IP הנכונה של המחשב המארח שבו ממוקם היעד שצוין. לקבלת מידע נוסף על קבלת כתובת ה- IP של המחשב המארח, ראה את <u>"איתור כתובת ה-IP</u> של המחשב." בעמוד 17.
  - **4** לחץ על החל.

כדי להשתמש ביישום, גע ב- Multi Send במסך הבית של המדפסת, ולאחר מכן בצע את ההוראות שעל תצוגת המדפסת.

### הגדרת Scan to Network (סריקה לרשת)

**הערה:** ייתכן שגרסה מאוחרת יותר של *מדריך למשתמש* זה כוללת קישור ישיר אל Administrator's Guide של יישום זה. כדי לבדוק עדכונים עבור *המדריך למשתמש*זה, עבור אל <u>http://support.lexmark.com</u>.

| לשם                                                                                                    | שימוש ב: |
|----------------------------------------------------------------------------------------------------|----------|
| סרוק מסמך ושלח אותו לתיקייה משותפת הרשת. תוכל להגדיר עד 30 יעדי תיקייה ייחודיים.                                                                                                    |          |
| הערות:                                                                                                    |          |
| <ul> <li>למדפסת חייבת להיות הרשאה לכתוב ליעדים. במחשב שבו מצוין היעד, השתמש בהגדרות שיתוף, אבטחה<br/>וחומת אש כדי לאפשר למדפסת לפחות גישת <i>כתיבה</i>. לקבלת עזרה, ראה את התיעוד שמצורף למערכת<br/>ההפעלה.</li> </ul> |          |
| • הסמל Scan to Network מופיע רק כאשר יעד אחד או יותר מוגדרים.                                                                                                    |          |

. פתח את דפדפן האינטרנט ולאחר מכן הקלד את כתובת ה- IP של המדפסת בשדה הכתובת.

**הערה:** הצג את כתובת ה-IP של המדפסת במסך הבית. כתובת ה- IP מוצגת כארבע סדרות של מספרים המופרדים על-ידי נקודות, כגון 123.123.123.123.

- בצע אחת מהפעולות הבאות: 2
- לחץ על הגדר Scan to Network > לחץ כאן.
- לחץ על הגדרות > יישומים > ניהול יישומים > Scan to Network
  - . ציין את היעדים ולאחר מכן התאם אישית את ההגדרות.

הערות:

- העבר את מצביע העכבר על התיאור של חלק מהשדות כדי לקבל עזרה עבור ההגדרה.
- כדי לוודא שהגדרות המיקום של היעד נכונות, הקלד את כתובת ה- IP הנכונה של המחשב המארח שבו ממוקם היעד הספציפי. לקבלת מידע נוסף על קבלת כתובת ה- IP של המחשב המארח, ראה את <u>"איתור כתובת ה-IP של</u> המחשב." בעמוד 17.
  - ודא שלמדפסת יש הרשאות גישה לתיקייה שבה ממוקמת הסימנייה.

לחץ על **החל**.

כדי להשתמש ביישום, גע ב- **Scan to Network** במסך הבית של המדפסת, ולאחר מכן בצע את ההוראות שעל תצוגת המדפסת.

# הגדרת לוח בקרה מרוחק

יישום זה מאפשר ליצור אינטראקציה עם לוח הבקרה של המדפסת גם כאשר המיקום הפיזי שלך רחוק מהמדפסת. מהמחשב שלך, תוכל לראות את מצב המדפסת, לשחרר עבודות הדפסה מוחזקות, ליצור סימניות, ולבצע מטלות אחרות שקשורות להדפסה.

. פתח את דפדפן האינטרנט ולאחר מכן הקלד את כתובת ה- IP של המדפסת בשדה הכתובת.

**הערה:** הצג את כתובת ה-IP של המדפסת במסך הבית של המדפסת. כתובת ה- IP מוצגת כארבע סדרות של מספרים המופרדים על-ידי נקודות, כגון 123.123.123.

- 2 לחץ על הגדרות > הגדרות לוח הבקרה מרוחק.
- בחר את תיבת הסימון **איפשור** ולאחר מכן התאם אישית את ההגדרות. **3** 
  - לחץ על שלח. **4**

כדי להשתמש ביישום, גע ב- **לוח בקרה מרוחק > הפעל יישומון VNC**.

### ייצוא ויבוא הגדרת תצורה

ניתן לייצא הגדרות תצורה לקובץ טקסט ואחר מכן לייבא אותן כדי ליישם את ההגדרות למדפסות אחרות.

. פתח את דפדפן האינטרנט ולאחר מכן הקלד את כתובת ה- IP של המדפסת בשדה הכתובת.

**הערה:** הצג את כתובת ה-IP של המדפסת במסך הבית של המדפסת. כתובת ה- IP מוצגת כארבע סדרות של מספרים המופרדים על-ידי נקודות, כגון 123.123.123.

2 יצא או יבא קובץ הגדרת תצורה עבור יישום אחד או יישומים מרובים.

#### עבור יישום אחד

**א** נווט אל:

Configure < (הגדרות) א Apps (ניהול יישומים) Apps Management (ניהול יישומים) א בחר יישום (הגדרות) Settings (הגדרת תצורה)

ב יצא או יבא את קובץ הגדרת התצורה.

הערות:

- אם מתרחשת שגיאת JVM Out of Memory, חזור על הייצוא עד לשמירת קובץ הגדרת התצורה.
  - אם אירע פסק זמן ומופיע מסך ריק, רענן את הדפדפן, ולאחר מכן לחץ על Apply (החל).

#### עבור יישומים מרובים

- .(ייבוא/ייצוא) Import/Export < (הגדרות) Settings א לחץ על
  - **ב** יצא או יבא קובץ הגדרת התצורה.

. הערה: כאשר אתה מיבא או מיצא קובץ הגדרת תצורה, לחץ על Submit (שליחה) כדי להשלים את התהליך.

# הגדרות מדפסת נוספות

### התקנת אפשרויות פנימיות

זהירות—סכנת שוק: אם תיגש ללוח הבקר או תתקין חומרה אופציונלית או התקני זיכרון לאחר הגדרת המדפסת, כבה את המדפסת ונתק את כבל החשמל משקע החשמל לפני שתמשיך. אם קיימים התקנים אחרים המחוברים למדפסת, כבה גם אותם ונתק כבלים כלשהם המתחברים למדפסת.

#### אפשרויות פנימיות זמינות

- כרטיס זיכרון
- DDR3 DIMM -
  - זיכרון הבזק
  - גופנים
- כרטיסי קושחה
- ברקוד לטפסים
  - Prescribe -
    - IPDS -
- PrintCryption -
- דיסק קשיח של המדפסת<sup>1</sup>
- (ISPs) Lexmark<sup>™</sup> Internal Solutions Ports
  - Parallel 1284-B ממשק –
- MarkNet<sup>™</sup> N8350 802.11 b/g/n<sup>1</sup> שרת הדפסה אלחוטי
  - MarkNet N8352 802.11 b/g/n<sup>2</sup> שרת הדפסה אלחוטי
    - MarkNet של N8130 10/100 fiber ממשק
      - RS-232-C serial ממשק

<sup>1</sup> אפשרות פנימית זו זמינה בדגמי המדפסות MX510, MX517 ו-MX517 בלבד.

<sup>2</sup> אפשרות פנימית זו זמינה בדגמי המדפסות MX410 ו-MX417 בלבד.

### גישה ללוח הבקר

זהירות—סכנת שוק: אם תיגש ללוח הבקר או תתקין חומרה אופציונלית או התקני זיכרון לאחר הגדרת המדפסת, כבה את המדפסת ונתק את כבל החשמל משקע החשמל לפני שתמשיך. אם קיימים התקנים אחרים המחוברים למדפסת, כבה גם אותם ונתק כבלים כלשהם המתחברים למדפסת.

פתח את דלת הגישה של לוח הבקר. 1

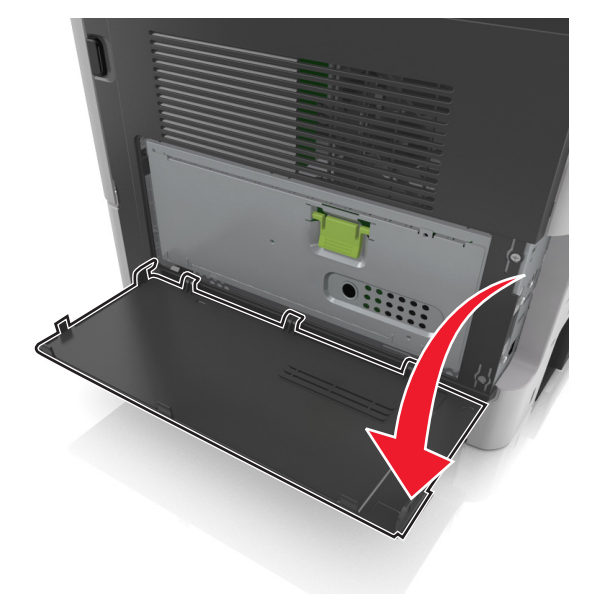

פתח את מגן לוח הבקר באמצעות הידית הירוקה. 2

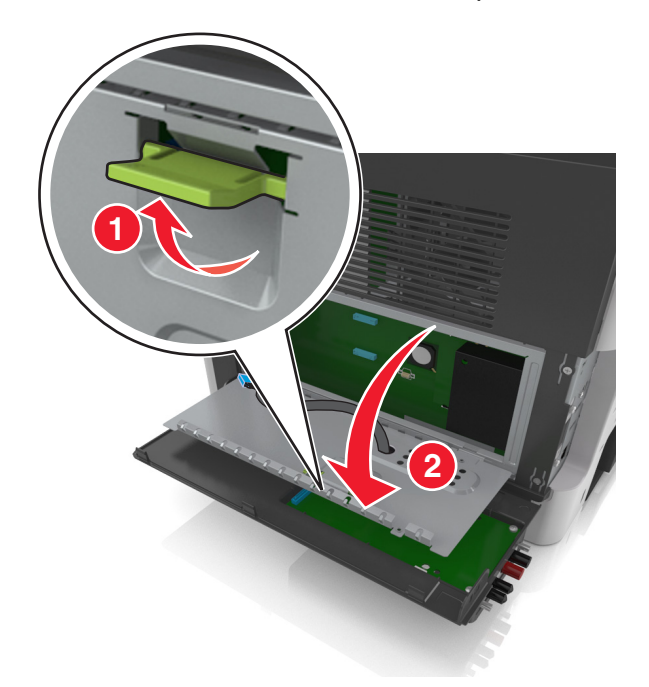

השתמש באיור הבא כדי לאתר את המחבר המתאים. 3

אזהרה—פוטנציאל לנזק: רכיבים אלקטרוניים בלוח הבקר ניזוקים בקלות מחשמל סטטי. גע בחלק מתכתי כלשהו במדפסת לפני שתיגע ברכיבים אלקטרוניים כלשהם בלוח הבקר או במחברים.

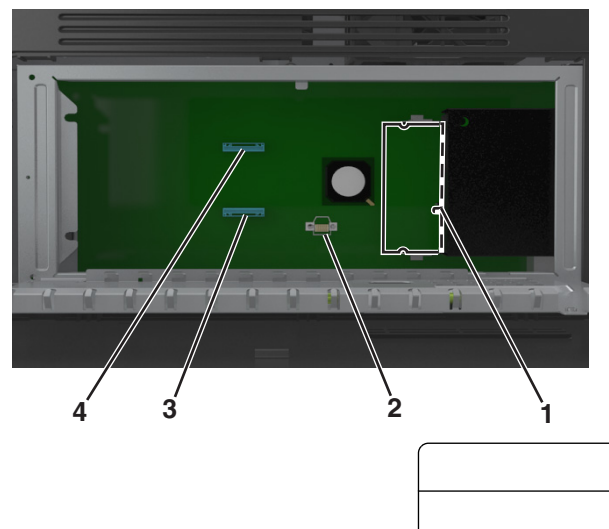

| מחבר כרטיס זיכרון                 | 1 |
|-----------------------------------|---|
| מחבר כרטיס אפשרות                 | 2 |
| מחבר דיסק קשיח של מדפסת           | 3 |
| - Lexmark Internal Solutions Port | 4 |

סגור את המגן ולאחר מכן סגור את הדלת הגישה. 4

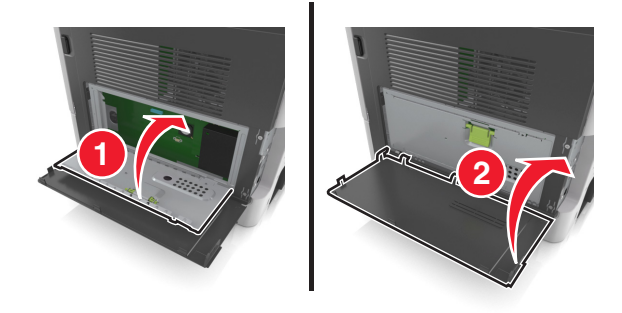

#### התקנת כרטיס זיכרון

זהירות—סכנת שוק: אם תיגש ללוח הבקר או תתקין חומרה אופציונלית או התקני זיכרון לאחר הגדרת המדפסת, כבה את המדפסת ונתק את כבל החשמל משקע החשמל לפני שתמשיך. אם קיימים התקנים אחרים המחוברים למדפסת, כבה גם אותם ונתק כבלים כלשהם המתחברים למדפסת.

**אזהרה—פוטנציאל לנזק:** רכיבים אלקטרוניים בלוח הבקר ניזוקים בקלות מחשמל סטטי. גע בחלק מתכתי כלשהו במדפסת לפני שתיגע ברכיבים אלקטרוניים כלשהם בלוח הבקר או במחברים.

הבקר. ניתן לרכוש בנפרד כרטיס זיכרון אופציונלי ולחבר אותו ללוח הבקר.

**1** גש ללוח הבקר.

לקבלת מידע נוסף, ראה את <u>"גישה ללוח הבקר" בעמוד 25</u>.

. הוצא את כרטיס הזיכרון מהאריזה 2

אזהרה-פוטנציאל לנזק: אך תיגע בנקודות החיבור לאורך קצה הכרטיס. נגיעה עלולה לגרום לנזק.

יישר את החריץ (1) שעל כרטיס הזיכרון עם הבליטה (2) שעל המחבר. 3

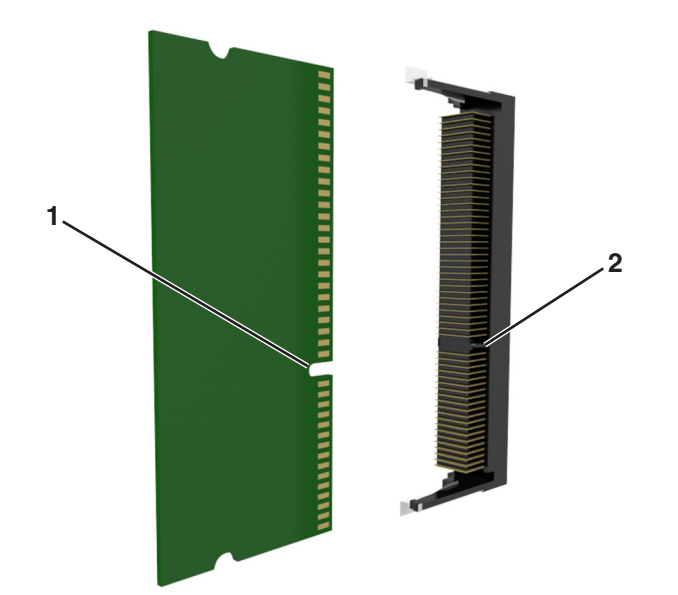

. לחץ את כרטיס הזיכרון היישר לתוך המחבר ולאחר מכן דחף אותו לדופן לוח הבקר עד שייכנס למקומו *בנקישה* 

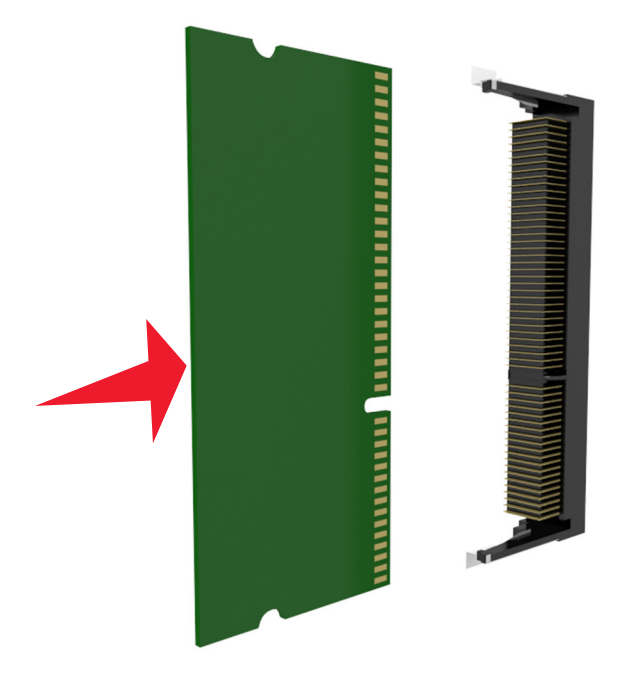

סגור את מגן לוח הבקר ולאחר מכן סגור את הדלת הגישה ללוח הבקר. 5

**הערה:** לאחר שתוכנת המדפסת ואפשרויות חומרה כלשהן מותקנות, ייתכן שיהיה צורך להוסיף ידנית את האפשרויות במנהל התקן המדפסת כדי שיהיו זמינות לעבודות הדפסה. לקבלת מידע נוסף, ראה את <u>"הוספת אפשרויות זמינות במנהל</u> <u>התקן המדפסת" בעמוד 44</u>.

### התקנת כרטיס אופציונלי

**זהירות—סכנת שוק:** אם תיגש ללוח הבקר או תתקין חומרה אופציונלית או התקני זיכרון לאחר הגדרת המדפסת, כבה את המדפסת ונתק את כבל החשמל משקע החשמל לפני שתמשיך. אם מחוברים למדפסת התקנים אחרים כלשהם, כבה גם אותם ונתק את כל הכבלים המוליכים אל המדפסת.

אזהרה—פוטנציאל לנזק: רכיבים אלקטרוניים על לוח המערכת נפגמים בקלות מחשמל סטטי. גע בחפץ מתכתי כלשהו במדפסת לפני שתיגע ברכיבים אלקטרוניים או במחברים כלשהם בלוח המערכת.

גש ללוח המערכת. **1** 

למידע נוסף, ראה <u>"גישה ללוח הבקר" בעמוד 25</u>.

הוצא את הכרטיס האופציונלי מאריזתו. 2

אזהרה-פוטנציאל לנזק: הימנע ממגע עם נקודות החיבור לאורך קצה הכרטיס. נגיעה עלולה לגרום לנזק.

. אחוז בכרטיס בצדדיו ויישר את הפינים מפלסטיק (1) שעל הכרטיס עם החורים (2) בלוח המערכת. 3

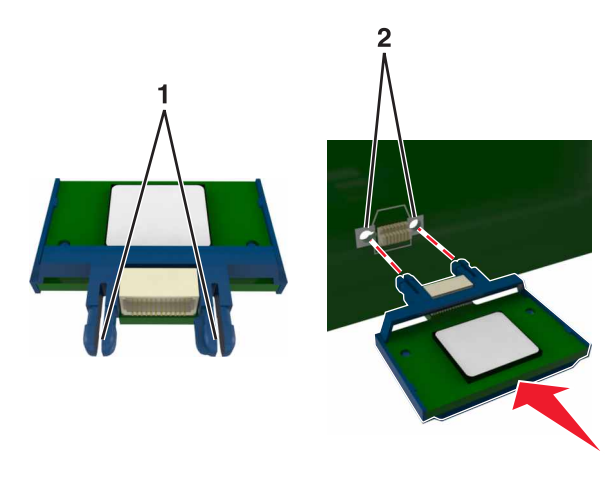

**4** דחף את הכרטיס בחוזקה למקומו.

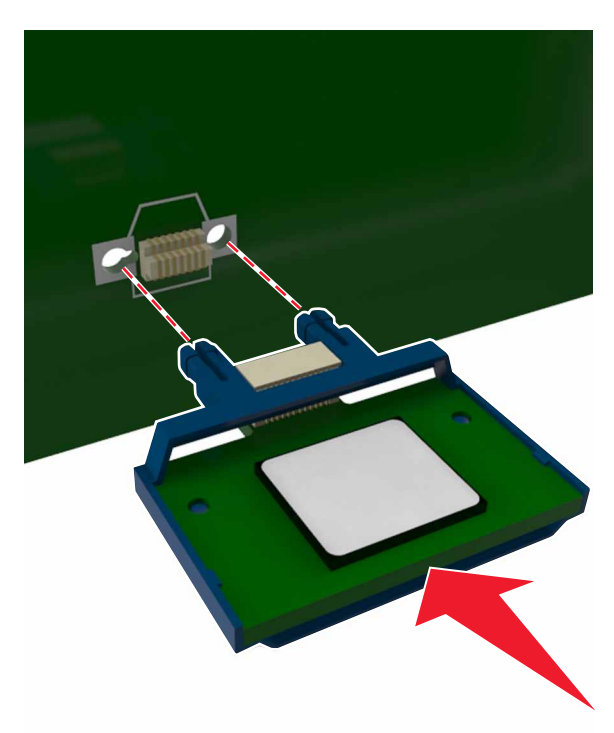

אזהרה—פוטנציאל לנזק: התקנה לא נכונה של הכרטיס עשויה לגרום לנזק לכרטיס וללוח המערכת.

**הערה:** כל אורך המחבר שעל הכרטיס חייב לגעת ולהתיישר עם לוח המערכת.

### Internal Solutions Port התקנת

לוח הבקר תומך ביציאת אופציונלית אחת של ISP) Lexmark Internal Solutions Port).

הערה: מטלה זו מחייבת שימוש במברג עם ראש שטוח.

**זהירות—סכנת שוק:** אם תיגש ללוח הבקר או תתקין חומרה אופציונלית או התקני זיכרון לאחר הגדרת המדפסת, כבה את המדפסת ונתק את כבל החשמל משקע החשמל לפני שתמשיך. אם קיימים התקנים אחרים המחוברים למדפסת, כבה גם אותם ונתק כבלים כלשהם המתחברים למדפסת. <mark>אזהרה—פוטנציאל לנזק:</mark> רכיבים אלקטרוניים בלוח הבקר ניזוקים בקלות מחשמל סטטי. גע בחלק מתכתי כלשהו במדפסת לפני שתיגע ברכיבים אלקטרוניים כלשהם בלוח הבקר או במחברים.

**1** פתח את דלת הגישה של לוח הבקר.

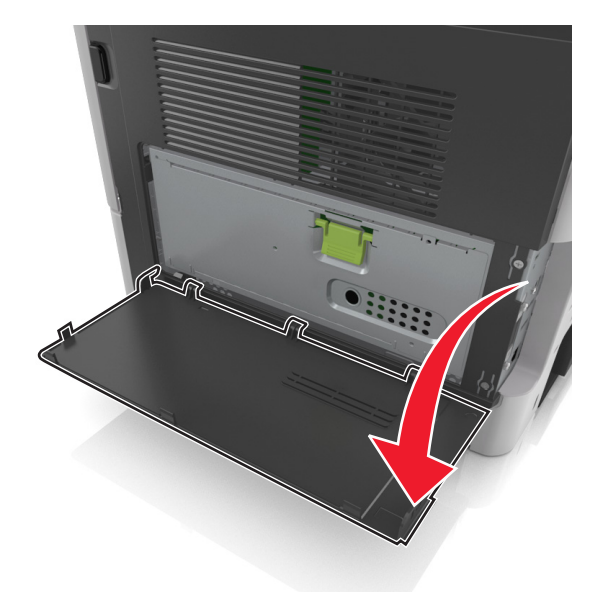

לחץ קלות על המעצור בצד השמאלי של דלת הגישה, ולאחר מכן הסט את דלת הגישה כדי להסיר אותה. 2

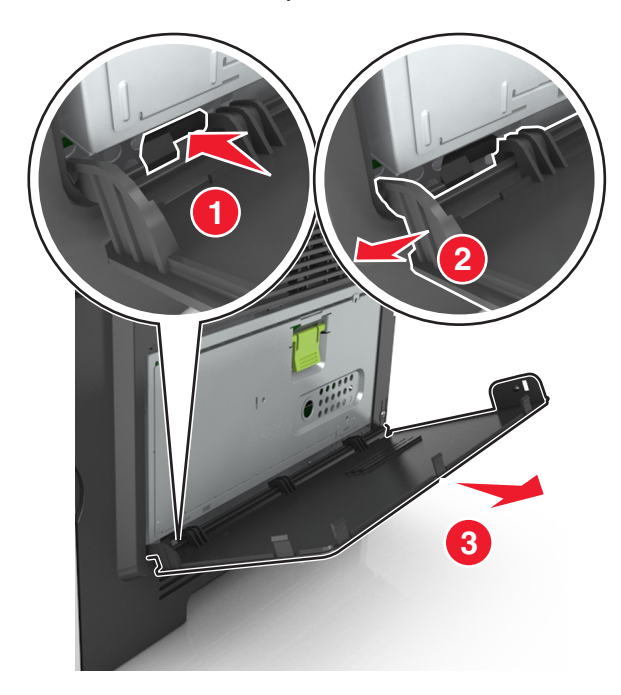

. הוצא את ערכת ה- ISP מהאריזה.

הערה: הקפד להסיר ולהשליך את הכבל הקטן שמחובר למחבר הלבן.

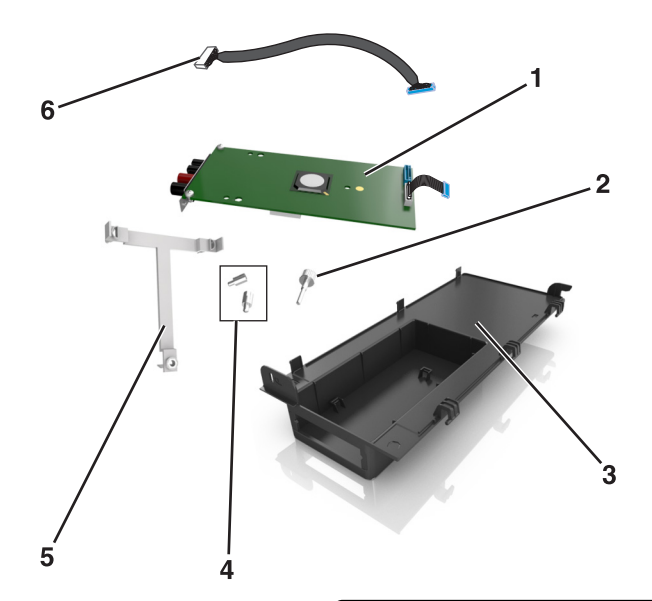

| פתרון ISP                                       | 1 |
|-------------------------------------------------|---|
| בורג לחיבור ה- ISP לזווית                       | 2 |
| מכסה חיצוני של ISP                              | 3 |
| ברגים לחיבור זווית המתכת של ה- ISP למארז המדפסת | 4 |
| זווית מפלסטיק                                   | 5 |
| כבל ISP ארוך                                    | 6 |

**4** הכנס את זווית הפלסטיק לתוך המכסה החיצוני של ה- ISP עד שתיכנס *בנקישה* למקום.

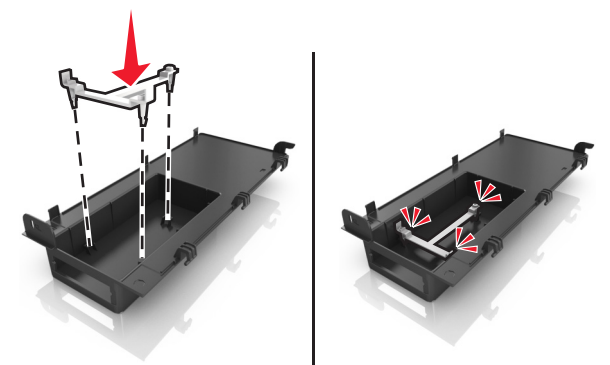

. החלק ודחף את פתרון ה- ISP לתוך הזווית מפלסטיק.

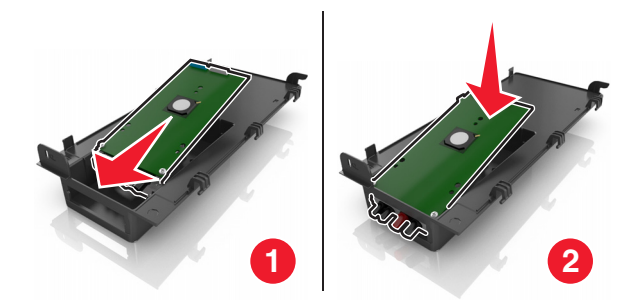

. אבטח את פתרון ה- ISP לזווית הפלסטיק באמצעות הבורג הארוך **6** 

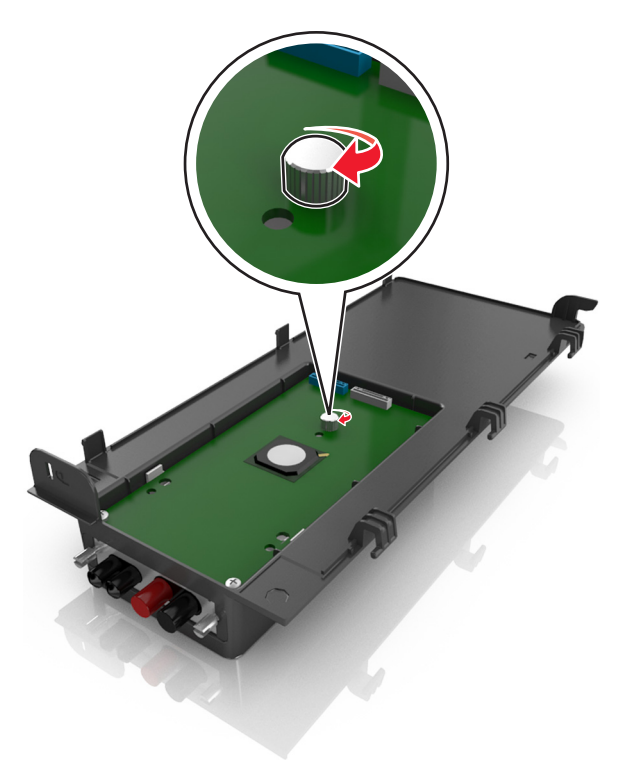

.ISP הדק את שני הברגים שבקצה פתרון ה-

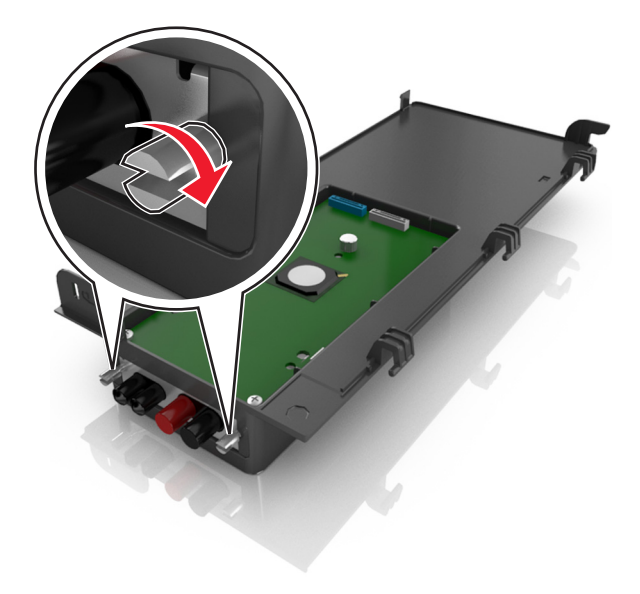

ISP - חבר את התקע הלבן של כבל ממשק פתרון ה- ISP לשקע הלבן שעל ה

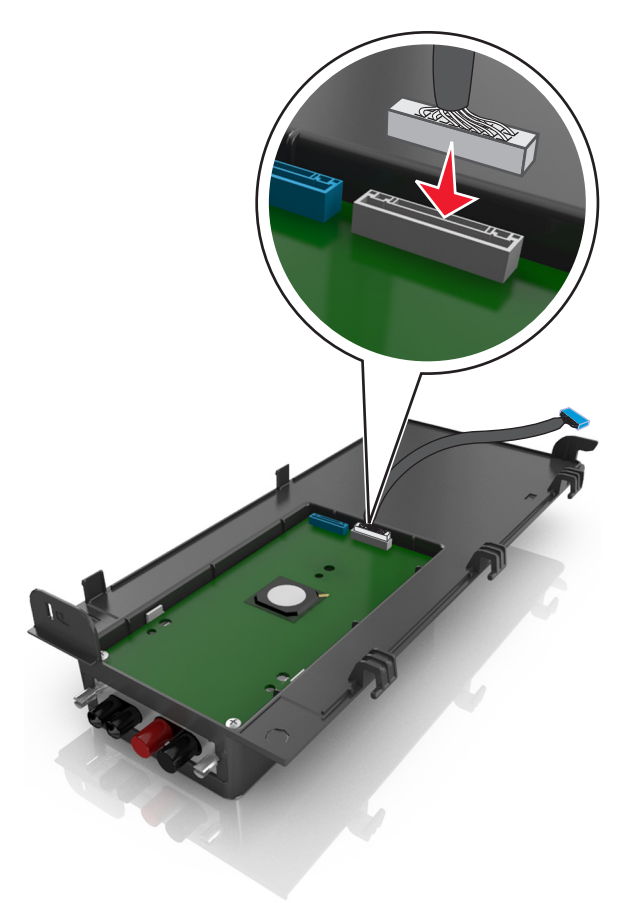

**9** חבר את המכסה החיצוני של ה- ISP על-ידי הכנסת הצירים תחילה.

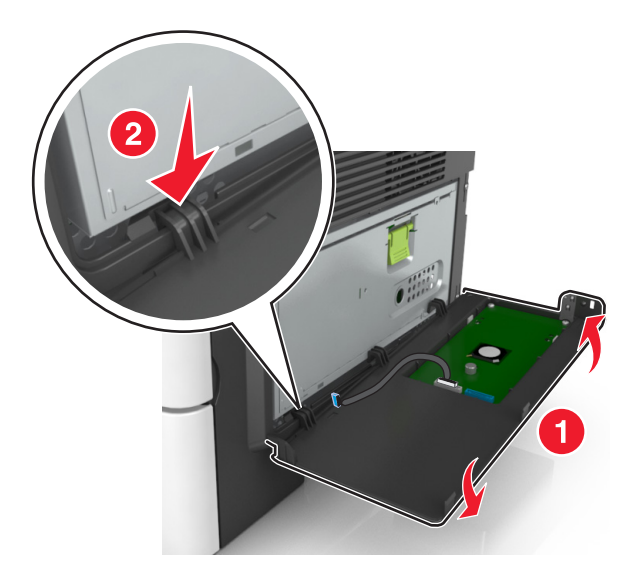

10 הנמך את החלק הנותר של המכסה, ולאחר מכן החלק את המכסה ימינה.

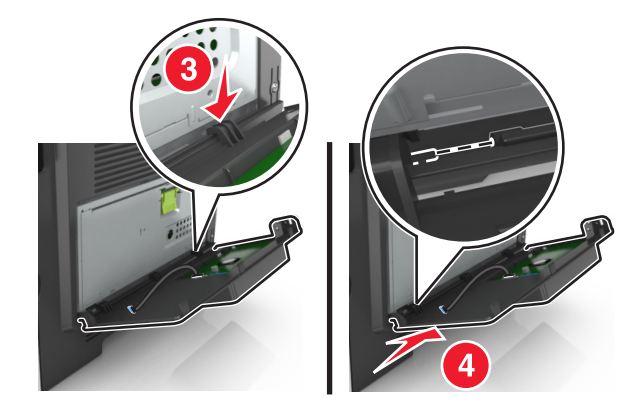

. העבר את כבל ה- ISP העבר את כבל ה- **11** 

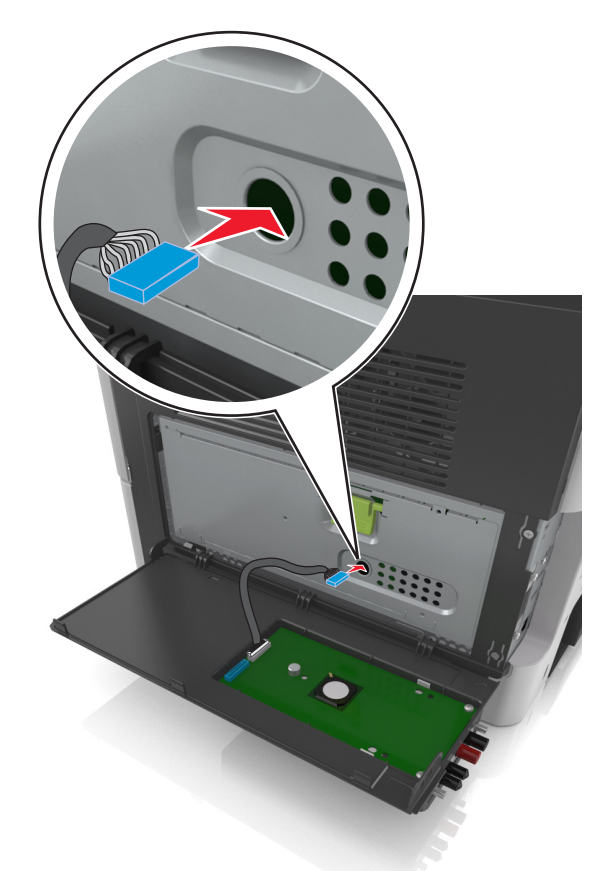

12 פתח את המגן באמצעות הידית הירוקה.

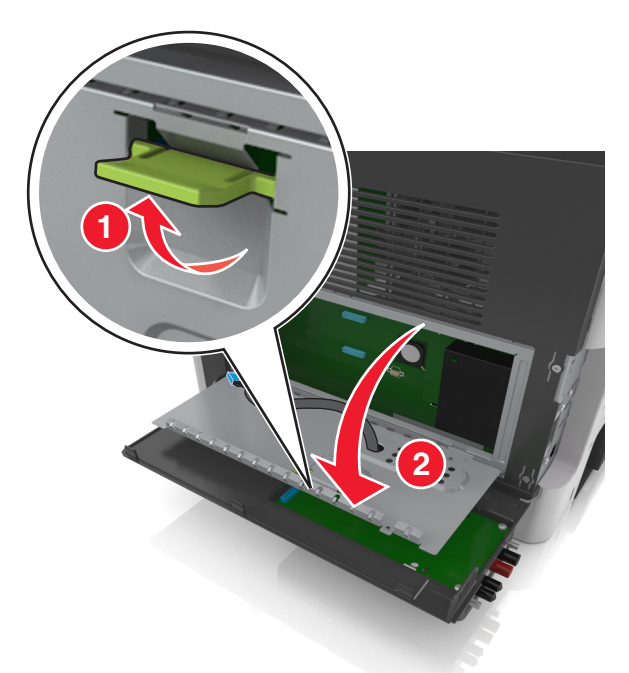

.ISP חבר את התקע הכחול של כבל ממשק פתרון ה- ISP לשקע הכחול שעל ה- 13P.

**הערה:** אם התקנת דיסק קשיח של המדפסת עליך להסיר אותו. לקבלת מידע נוסף, ראה <u>"הסרת דיסק קשיח של</u> <u>המדפסת" בעמוד 3</u>9. להתקנה מחדש של דיסק קשיח של המדפסת, ראה <u>"התקנת דיסק קשיח של המדפסת"</u> <u>בעמוד 36</u>.

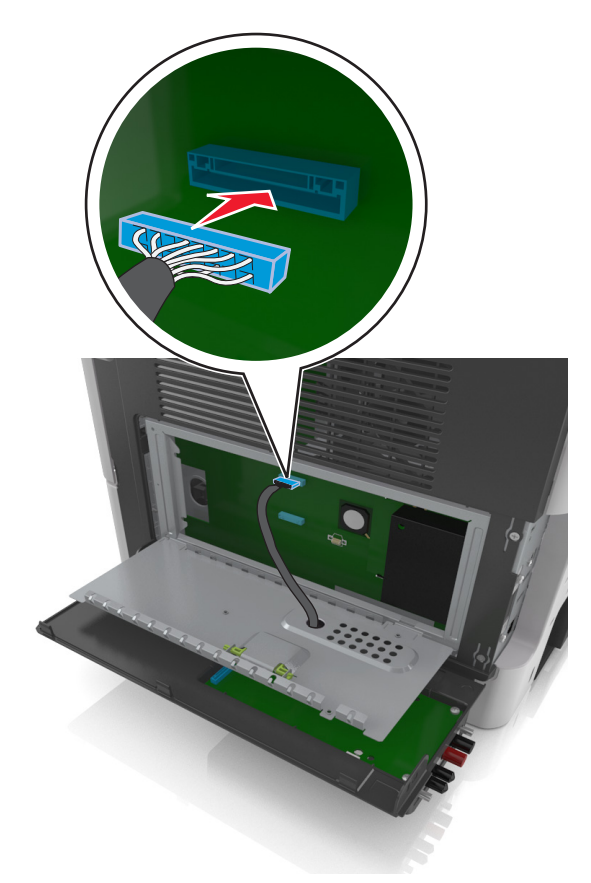

.0 סגור את המגן **14** 

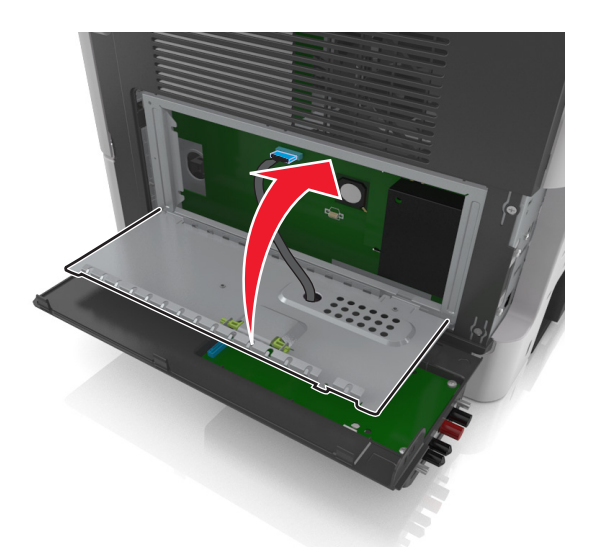

15 סגור את המכסה החיצוני של ה- ISP.

**הערה:** לאחר שתוכנת המדפסת ואפשרויות חומרה כלשהן מותקנות, ייתכן שיהיה צורך להוסיף ידנית את האפשרויות במנהל התקן המדפסת כדי שיהיו זמינות לעבודות הדפסה. לקבלת מידע נוסף, ראה <u>"הוספת אפשרויות זמינות במנהל התקן</u> המדפסת" בעמוד 44.

#### התקנת דיסק קשיח של המדפסת

זהירות—סכנת שוק: אם תיגש ללוח הבקר או תתקין חומרה אופציונלית או התקני זיכרון לאחר הגדרת המדפסת, כבה את המדפסת ונתק את כבל החשמל משקע החשמל לפני שתמשיך. אם קיימים התקנים אחרים המחוברים למדפסת, כבה גם אותם ונתק כבלים כלשהם המתחברים למדפסת.

**אזהרה—פוטנציאל לנזק:** רכיבים אלקטרוניים בלוח הבקר ניזוקים בקלות מחשמל סטטי. גע בחלק מתכתי כלשהו במדפסת לפני שתיגע ברכיבים אלקטרוניים כלשהם בלוח הבקר או במחברים.

**1** גש ללוח הבקר.

לקבלת מידע נוסף, ראה <u>"גישה ללוח הבקר" בעמוד 25</u>.

- . הוצא את הדיסק הקשיח של המדפסת מהאריזה
- **.** התקן את הדיסק הקשיח של המדפסת בלוח הבקר.

**אזהרה—פוטנציאל לנזק:** אחוז רק בקצוות של מרכב לוח המעגלים המודפסים. אל תלחץ ואל תיגע במרכזו של הדיסק הקשיח של המדפסת. נגיעה עלולה לגרום לנזק.
א בעזרת מברג רגיל עם להב שטוח, שחרר את הברגים.

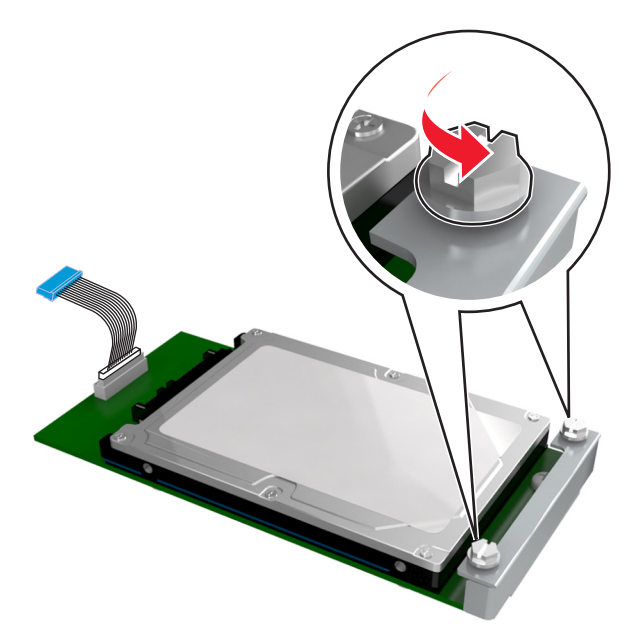

ב הכנס את תקע כבל הממשק של הדיסק הקשיח של המדפסת לתוך השקע בלוח הבקר.
 הערה: השקע והתקע מקודדים בצבע כחול.

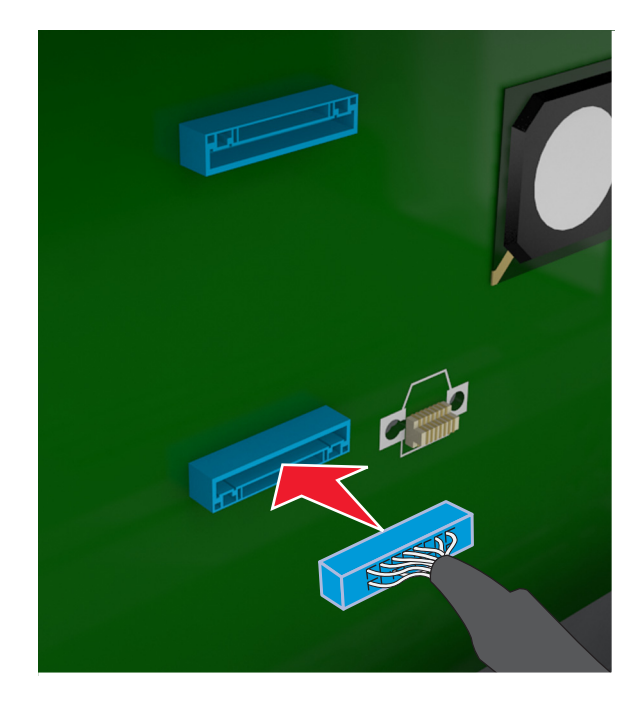

ג יישר את הברגים שעל הדיסק הקשיח של המדפסת עם החריצים שעל זוויות לוח הבקר, ולאחר מכן החלק את הדיסק הקשיח של המדפסת לתוך הזוויות.

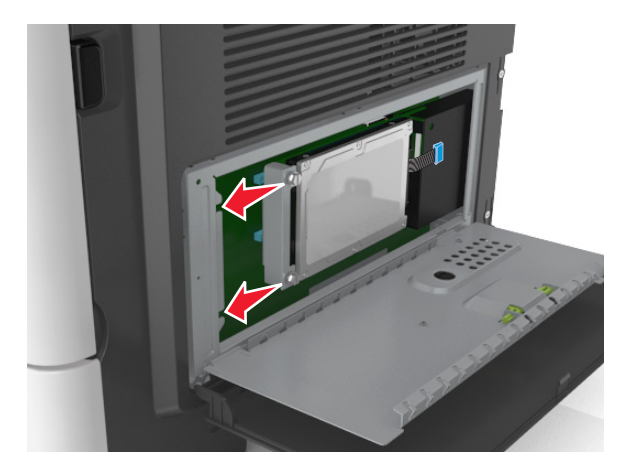

. הדק את שני הברגים

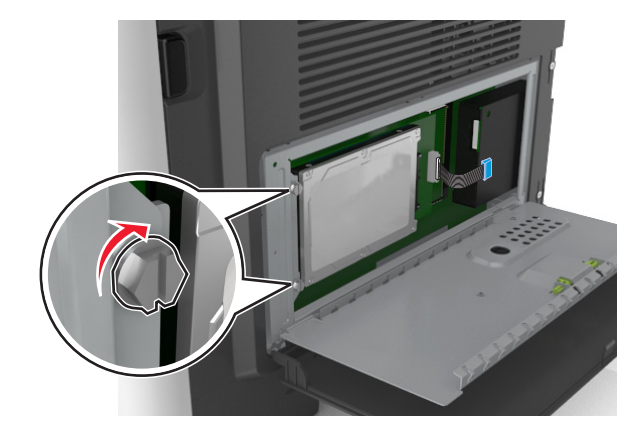

סגור את מגן לוח הבקר ולאחר מכן סגור את הדלת הגישה ללוח הבקר. 4

**הערה:** לאחר שתוכנת המדפסת ואפשרויות חומרה כלשהן מותקנות, ייתכן שיהיה צורך להוסיף ידנית את האפשרויות במנהל התקן המדפסת כדי שיהיו זמינות לעבודות הדפסה. לקבלת מידע נוסף, ראה <u>"הוספת אפשרויות זמינות במנהל</u> <u>התקן המדפסת" בעמוד 44</u>.

## הסרת דיסק קשיח של המדפסת

**אזהרה—פוטנציאל לנזק:** רכיבים אלקטרוניים בלוח הבקר ניזוקים בקלות מחשמל סטטי. גע בחלק מתכתי כלשהו במדפסת לפני שתיגע ברכיבים אלקטרוניים כלשהם בלוח הבקר או במחברים.

**1** גש ללוח הבקר.

לקבלת מידע נוסף, ראה <u>"גישה ללוח הבקר" בעמוד 25</u>.

**הערה:** למשימה זו דרוש מברג רגיל עם להב שטוח.

2 שחרר את הברגים שמחברים את הדיסק הקשיח של המדפסת לזווית לוח הבקר.

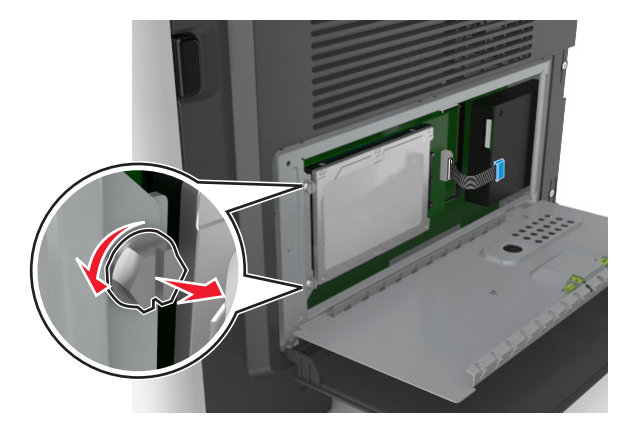

3 נתק את כבל הממשק של הדיסק הקשיח של המדפסת מהשקע בלוח הבקר, והשאר את הכבל מחובר לדיסק הקשיח של המדפסת. כדי לנתק את הכבל, לחץ את הלשוניות שעל התקע של כבל הממשק כדי לנתק את התפס לפני שתמשוך את הכבל החוצה.

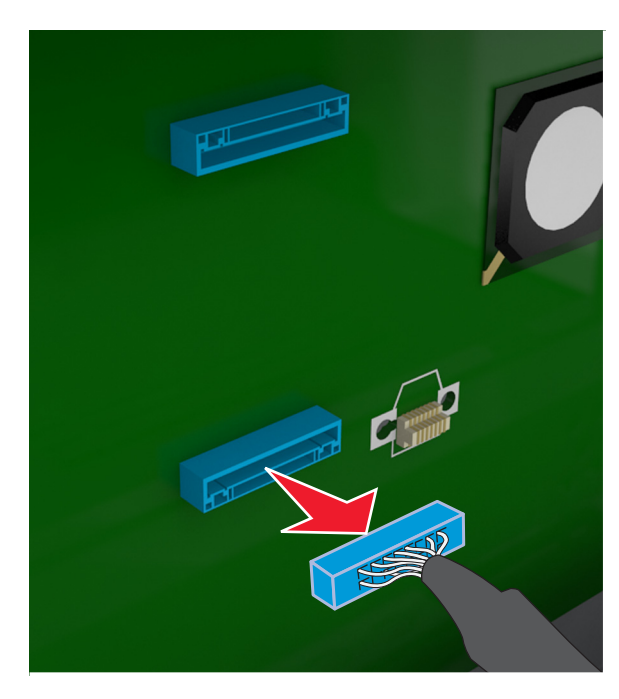

- 4 אחוז את הדיסק הקשיח של המדפסת בקצוות, ולאחר מכן הסר אותו מהמדפסת.
  - סגור את מגן לוח הבקר ולאחר מכן סגור את הדלת הגישה. 5

## התקנת אפשרויות חומרה

### סדר ההתקנה

**זהירות—פוטנציאל לפציעה**: משקל המדפסת עולה על 18 ק"ג ומחייב שני אנשים מאומנים או יותר כדי להרים אותה , בצורה בטוחה.

**זהירות—סכנת שוק:** אם תיגש ללוח הבקר או תתקין חומרה אופציונלית או התקני זיכרון לאחר הגדרת המדפסת, כבה את המדפסת ונתק את כבל החשמל משקע החשמל לפני שתמשיך. אם קיימים התקנים אחרים המחוברים למדפסת, כבה גם אותם ונתק כבלים כלשהם המתחברים למדפסת.

זהירות--סכנת נפילה: תצורות העומדות על הרצפה נדרשות לרהיט נוסף לצורך יציבות. אם אתה משתמש באופציות הזנה מרובות, עליך להשתמש במעמד מדפסת או בבסיס מדפסת. אם רכשת מדפסת רב-תכליתית (MFP) שסורקת, מעתיקה ושולחת פקסים, ייתכן שתזדקק לרהיטים נוספים. למידע נוסף, ראה את .www.lexmark.com/multifunctionprinters

התקן את המדפסת ואפשרויות החומרה שרכשת בסדר הבא:

- מעמד המדפסת
- מגש אופציונלי ל- 250 או 550 גיליונות
  - מדפסת

למידע על התקנת מעמד המדפסת, מגש אופציונלי ל- 250 או 500 גיליונות, או מפריד, ראה את גיליון ההתקנה שמצורף לאפשרות.

## התקנת מגשים אופציונליים

זהירות—פוטנציאל לפציעה: משקל המדפסת עולה על 18 ק"ג ומחייב שני אנשים מאומנים או יותר כדי להרים אותה 🥻 בצורה בטוחה.

זהירות—סכנת שוק: אם תיגש ללוח הבקר או תתקין חומרה אופציונלית או התקני זיכרון לאחר הגדרת המדפסת, כבה 🙀 את המדפסת ונתק את כבל החשמל משקע החשמל לפני שתמשיך. אם קיימים התקנים אחרים המחוברים למדפסת, כבה גם אותם ונתק כבלים כלשהם המתחברים למדפסת.

זהירות—סכנת נפילה: תצורות העומדות על הרצפה נדרשות לרהיט נוסף לצורך יציבות. אם אתה משתמש באופציות <sup>4</sup> הזנה מרובות, עליך להשתמש במעמד מדפסת או בבסיס מדפסת. אם רכשת מדפסת רב-תכליתית (MFP) שסורקת, מעתיקה ושולחת פקסים, ייתכן שתזדקק לרהיטים נוספים. למידע נוסף, ראה את .www.lexmark.com/multifunctionprinters

. כבה את המדפסת באמצעות מתג הכיבוי ולאחר מכן נתק את כבל החשמל משקע החשמל.

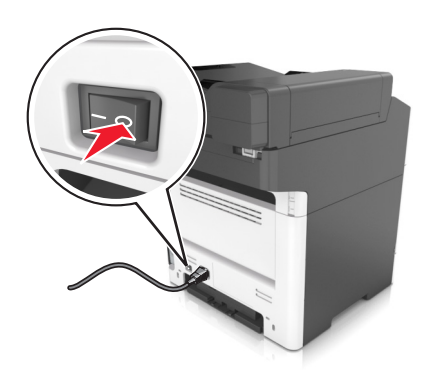

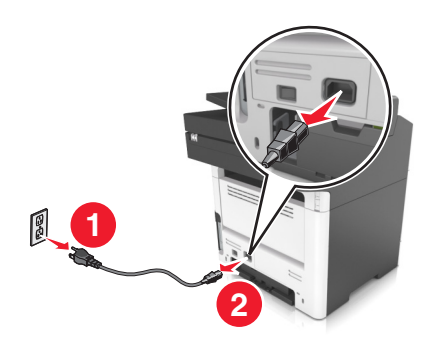

. הוצא את המגש מהאריזה ולאחר מכן הסר את כל חומרי האריזה. **2** 

3 משוך את המגש מהבסיס.

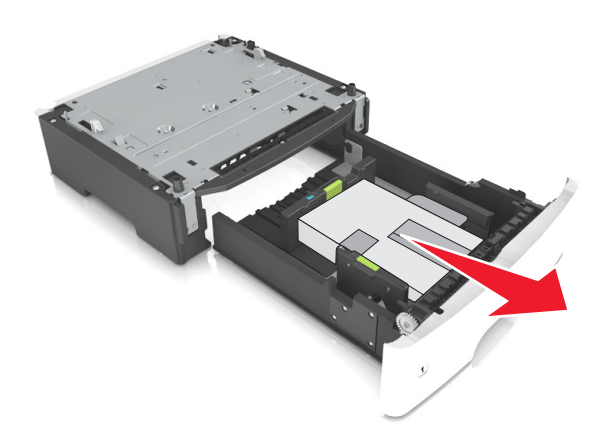

- **4** הסר את כל חומרי האריזה מהחלק הפנימי של המגש.
  - **5** הכנס את המגש לבסיס.
  - הנח את המגש סמוך למדפסת. **6**
- **7** יישר את המדפסת עם המגש ולאחר מכן הורד באיטיות את המדפסת למקום.

**הערה:** מגשים אופציונליים ננעלים יחד כשהם מוערמים.

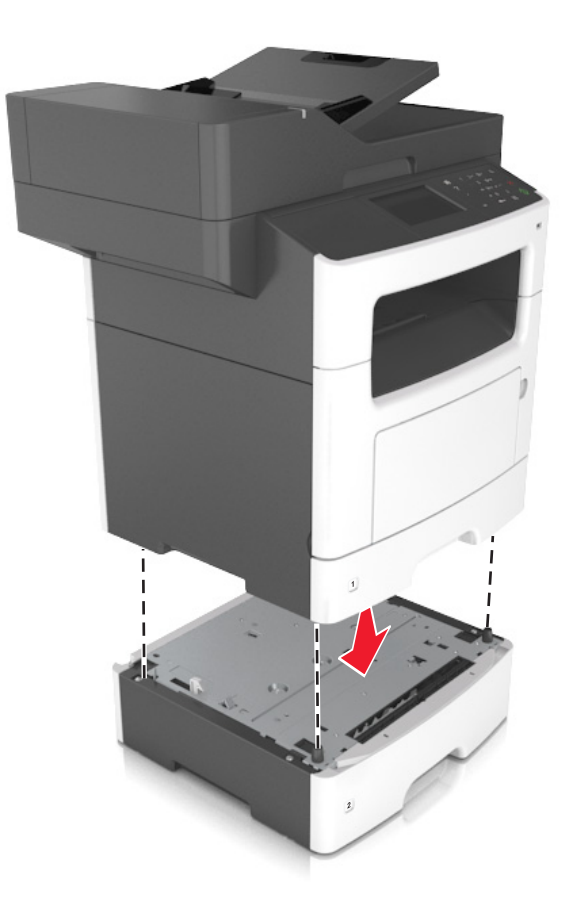

**8** חבר את כבל החשמל למדפסת ולאחר מכן לשקע חשמל מוארק כנדרש. לאחר מכן הפעל את המדפסת.

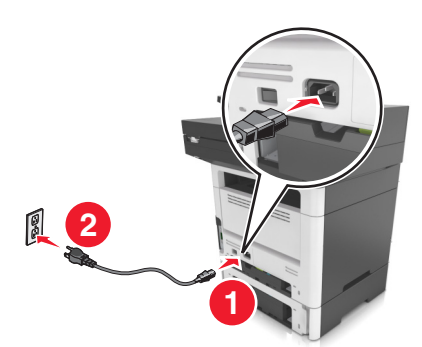

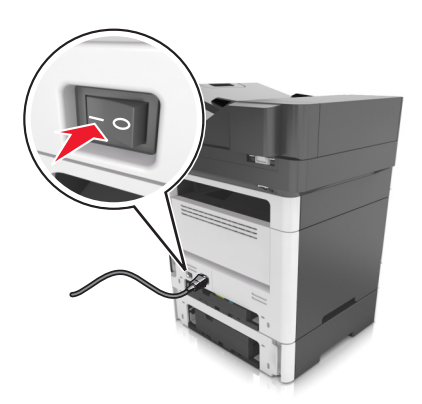

#### הערות:

- לאחר שתוכנת המדפסת ואפשרויות חומרה כלשהן מותקנות, ייתכן שיהיה צורך להוסיף ידנית את האפשרויות במנהל התקן המדפסת כדי שיהיו זמינות לעבודות הדפסה. לקבלת מידע נוסף, ראה <u>"הוספת אפשרויות זמינות במנהל התקן</u> המדפסת" בעמוד 44.
- כדי להסיר את המגשים האופציונליים, החלק את התפס שבצד ימין של המדפסת לכיוון חזית המדפסת עד שהוא נכנס למקומו *בנקישה*, ולאחר מכן הסר את המגשים מהערימה בזה אחר זה מלמעלה למטה.

## חיבור כבלים

זהירות—סכנת שוק: למניעת סכנת התחשמלות, אל תגדיר מוצר זה ואל תטפל בחיבורי חשמל או כבלים, כגון כבל החשמל, תכונת הפקס או הטלפון, בעת סופת ברקים.

זהירות—פוטנציאל לפציעה: כדי להימנע מסכנת התחשמלות, חבר את כבל החשמל לשקע חשמל בעל דירוג והארקה 🔨

זהירות—פוטנציאל לפציעה: למניעת סכנת שרפה או התחשמלות, השתמש רק בכבל החשמל שסופק עם המוצר או בתחליף שאושר על-ידי היצרן.

זהירות—פוטנציאל לפציעה: כדי להפחית את הסיכון לשרפה, השתמש רק בכבל תקשורת (RJ-11) מסוג 26 AWG ומעלה בעת חיבור מוצר זה לרשת הטלפון הממותגת הציבורית. עבור משתמשים באוסטרליה, הכבל חייב להיות באישור רשות התקשורת והמדיה האוסטרלית.

אזהרה—פוטנציאל לנזק: למניעת אובדן נתונים או ליקויים בתפקוד המדפסת, אל תיגע בכבל USB, במתאם רשת אלחוטית כלשהו, או באזור המוצג במדפסת בזמן הדפסה פעילה.

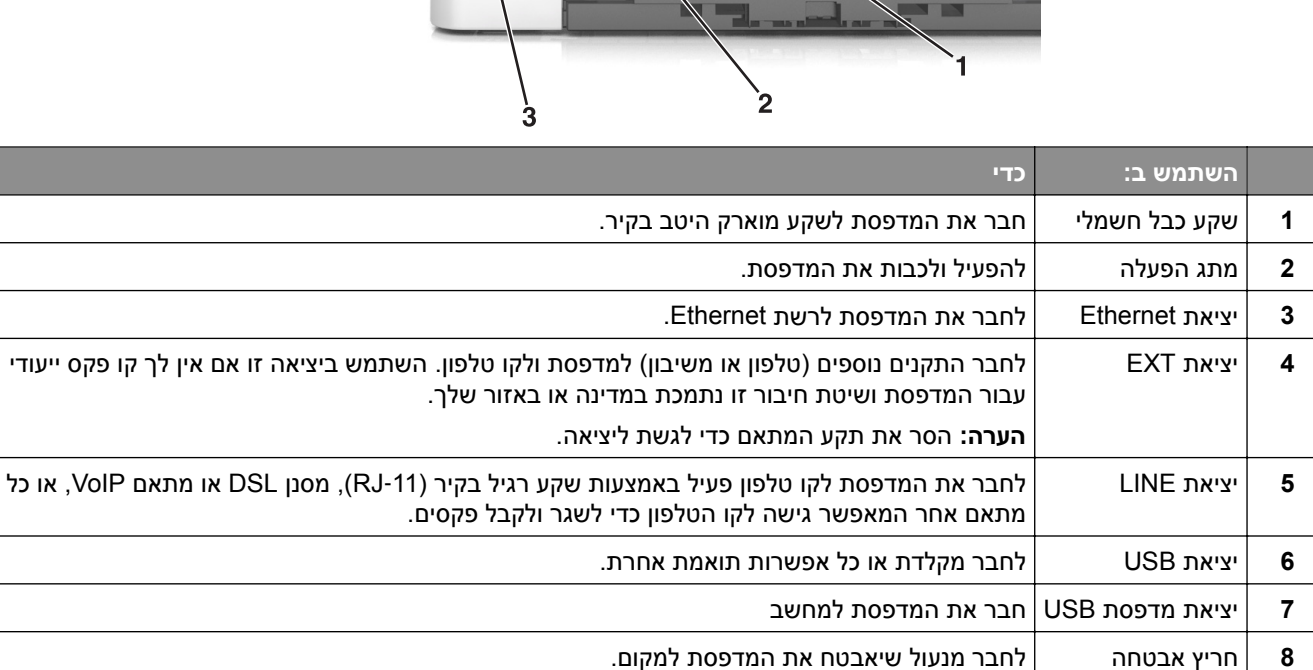

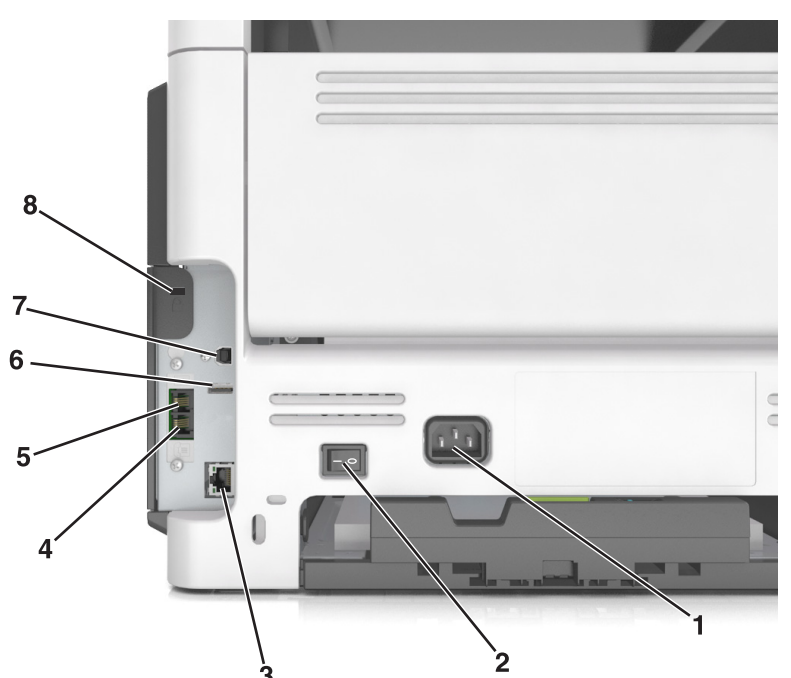

## הגדרת תוכנת המדפסת

#### התקנת תוכנת המדפסת

- **1** השג העתק של חבילת התקנת התוכנה.
- מתקליטור התוכנה שהגיע עם המדפסת.
- בקר בכתובת <u>http://support.lexmark.com</u>, ולאחר מכן בחר את המדפסת ואת מערכת ההפעלה שלך.
  - . הפעל את חבילת התקנת התוכנה ובצע את ההוראות שעל מסך המחשב.
    - 3 משתמשי Macintosh: הוסף את המדפסת.

(רשת/יציאות). Network/Ports הערה: השג את כתובת ה-IP של המדפסת מהמקטע TCP/IP בתפריט

## הוספת אפשרויות זמינות במנהל התקן המדפסת

#### למשתמשי Windows

- . פתח את תיקיית המדפסות **1**
- בחר את המדפסת שברצונך לעדכן ולאחר מכן בצע את הפעולות הבאות: 2
- ב- Windows 7 או גרסה מתקדמת יותר, בחר Printer properties (מאפייני מדפסת).
  - בגרסאות מוקדמות יותר, בחר Properties (מאפיינים).
- (הדפס כעת בקש Update Now Ask Printer (הגדרת תצורה) ולאחר מכן לחץ על Configuration (הדפס כעת בקש מדפסת). מדפסת).
  - החל את השינויים 4

### למשתמשי Macintosh

- Options & העדפות שלך ולאחר מכן בחר Apple, נווט אל המדפסת שלך ולאחר מכן בחר System Preferences (אפשרויות וחומרים מתכלים. אפשרויות וחומרים מתכלים.
  - נווט את רשימת אפשרויות החומרה ולאחר מכן הוסף את האפשרויות המותקנות. 2
    - החל את השינויים 3

## עבודה ברשת

הערות:

- רכוש מתאם רשת אלחוטית MarkNet N8350 עבור דגמי המדפסות MX510, MX511 ו-MX517 או מתאם רשת אלחוטית MarkNet N8352 עבור דגמי המדפסות MX410 ו-MX410 לפני הגדרת המדפסת ברשת אלחוטית. לקבלת מידע על התקנת מתאם הרשת האלחוטית עיין בגיליון ההוראות הנלווה למתאם.
  - Wi-Fi ,(WEP) Wired Equivalent Privacy הוא שם שמוקצה לרשת אלחוטית. (WEP) Wired Equivalent Privacy), וכן SSID) Service Set Identifier
     WPA2 הם סוגים של אבטחה המשמשת ברשת.

## הכנות להגדרת המדפסת ברשת Ethernet

להגדרת המדפסת שלך לחיבור לרשת Etherne, הכן את המידע הבא לפני שתתחיל:

**הערה:** אם הרשת שלך מקצה אוטומטית כתובות IP למחשבים ולמדפסות, המשך בהתקנת המדפסת.

- כתובת IP חוקית וייחודית שתשמש את המדפסת ברשת
  - שער הרשת
  - מסיכת הרשת
  - כינוי למדפסת (אופציונלי)

**הערה:** כינוי למדפסת עשוי להקל על זיהוי המדפסת ברשת. באפשרותך לבחור להשתמש בכינוי ברירת המחדל של המדפסת או להקצות שם שקל יותר לזכור.

תזדקק לכבל Ethernet כדי כדי לחבר את המדפסת לרשת ויציאה זמינה שבה ניתן לחבר פיזית את המדפסת לרשת. אם אפשר, השתמש בכבל רשת חדש כדי להימנע מבעיות הנגרמות על-ידי כבל פגום.

### הכנות להגדרת המדפסת ברשת אלחוטית

הערות:

- ודא שמתאם רשת אלחוטית מותקן במדפסת ופועל כשורה. לקבלת מידעה נוסף, ראה את גיליון ההוראות שמצורף למתאם הרשת האלחוטית.
  - ודא שנקודת הגישה (נתב אלחוטי) מופעלת ופועלת כשורה.

ודא שהמידע הבא מצוי ברשותך לפני הגדרת המדפסת ברשת אלחוטית:

- . אידוע גם בתור שם הרשת. SSID—SSID •
- מצב אלחוטי (או מצב רשת)—המצב יהיה תשתית או אד-הוק.
- ערוץ (עבור רשתות אד-הוק)—כברירת מחדל הערוץ הופל לאוטומטי ברשתות תשתית.

גם חלק מרשתות האד-הוק יחייב הגדרה אוטומטית. אם אינך בטוח באיזה ערוץ לבחור, פנה לאיש התמיכה במערכת.

- שיטת אבטחה—קיימות ארבע אפשרויות בסיסיות למצב אבטחה:
  - מפתח WEP

אם הרשת משתמשת ביותר ממפתח WEP אחד, הזן עד ארבעה במקום המיועד לכך. בחר את המפתח שנמצא כעת בשימוש ברשת על-ידי בחירת ברירת המחדל של מפתח שידור WEP.

- מפתח משותף מראש או ביטוי סיסמה של WPA או WPA2 אפתח משותף מראש או ביטוי סיסמה של WPA2 או WPA2 כולל הצפנה כשכבה נוספת של אבטחה. האפשרויות הן WPA כולל הצפנה כשכבה נוספת של אבטחה. האפשרויות הן WPA ובמדפסת, או שהמדפסת לא תצליח ליצור תקשורת עם הרשת. ובמדפסת, או שהמדפסת לא תצליח ליצור תקשורת עם הרשת.
  - 802.1X RADIUS -

אם אתה מתקין את המדפסת ברשת 802.1X, ייתכן שתזדקק לפרטים הבאים:

- סוג אימות
- סוג אימות פנימי
- שם משתמש וסיסמת 802.1X
  - אישורים
  - ללא אבטחה –

אם הרשת האלחוטית אינה משתמשת בסוג כלשהו של אבטחה, מידע אבטחה לא יהיה זמין עבורך.

**הערה:** אין זה מומלץ להשתמש ברשת אלחוטית שאינה מאובטחת.

#### הערות:

 אם אינך מכיר את ה- SSID של הרשת שאליה המחשב מחובר, הפעל את כלי השירות האלחוטי של מתאם הרשת של המחשב וחפש את שם הרשת. אם אינך יכול למצוא את מידע ה- SSID או האבטחה עבור הרשת, עיין בתיעוד שמצורף לנקודת הגישה או פנה לאיש התמיכה במערכת. – כדי למצוא מפתח משותף מראש או את ביטוי סיסמת ה- WPA/WPA2 עבור הרשת האלחוטית, ראה את התיעוד שמצורף לנקודת הגישה, ראה את הדף האינטרנט שמשויך לנקודת הגישה, ראה את שרת האינטרנט המובנה שמשויך לנקודת הגישה, או היוועץ באיש התמיכה במערכת.

## חיבור המדפסת באמצעות האשף להגדרה אלחוטית

לפני שתתחיל ודא כי:

- מתאם רשת אלחוטית מותקן במדפסת ופועל כשורה. לקבלת מידעה נוסף, ראה את גיליון ההוראות שמצורף למתאם הרשת האלחוטית.
  - כבל Ethernet מנותק מהמדפסת.
  - : פעיל מוגדר למצב "אוטומטי". כדי להגדירו למצב אוטומטי, נווט אל NIC •

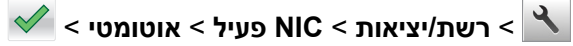

הערה: הקפד לכבות את המדפסת. המתן חמש שניות לפחות ולאחר מכן הפעל שוב את המדפסת.

בלוח הבקרה של המדפסת, נווט אל: 1

```
רשת/יציאות > רשת [x] > הגדרת רשת [x] > אלחוט > הגדרת חיבור אלחוטי 🗙 🔧
```

בחר את הגדרת החיבור האלחוטי. 2

| כדי                                                         | השתמש ב:              |
|-------------------------------------------------------------|-----------------------|
| מציג חיבורי רשת זמינים.                                     | חפש רשתות             |
| הערה: תפריט זה מציג את כל ה- SSID לשידור מאובטח ולא מאובטח. |                       |
| הקלדת SSID ידנית.                                           | הזן שם רשת            |
| <b>הערה:</b> הקפד להקליד SSID נכון.                         |                       |
| מחבר המדפסת לרשת אלחוטית באמצעות Wi-Fi Protected Setup.     | Wi Fi Protected Setup |

. בצע את ההוראות שבתצוגת המדפסת 3

## Wi-Fi Protected Setup חיבור המדפסת לרשת אלחוטית באמצעות

לפני שתתחיל ודא כי:

- ודא שלנקודת הגישה (נתב אלחוטי) יש אישור WPS) Wi-Fi Protected Setup) או שהיא תואמת WPS. לקבלת מידע נוסף,
   ראה את התיעוד שמצורף לנקודת הגישה.
- מתאם רשת אלחוטית שמותקן במדפסת מחובר ופועל כשורה. לקבלת מידעה נוסף, ראה את גיליון ההוראות שמצורף למתאם הרשת האלחוטית.

### Push Button Configuration שימוש בשיטת

בלוח הבקרה של המדפסת, נווט אל: 1

Wi Fi Protected Setup < רשת/יציאות > רשת [x] > אלחוט > הגדרת חיבור אלחוטי > Push Button > שיטת Push Button

בצע את ההוראות שבתצוגת המדפסת. 2

#### (PIN) Personal Identification Number שימוש בשיטה

בלוח הבקרה של המדפסת, נווט אל: 1

# Wi Fi Protected Setup < רשת/יציאות > רשת [x] > אלחוט > הגדרת חיבור אלחוטי > Start PIN > שיטת Start PIN

- .WPS PIN העתק את 8 הספרות של 2
- . פתח את דפדפן האינטרנט ולאחר מכן הקלד את כתובת ה- IP של נקודת הגישה בשדה הכתובת.

הערות:

- כתובת ה- IP מוצגת כארבע סדרות של מספרים המופרדים על-ידי נקודות, כגון 123.123.123.
  - אם אתה משתמש בשרת Proxy, השבת אותו זמנית כדי לטעון את דף האינטרנט בצורה נכונה.
    - גש אל הגדרות WPS. לקבלת מידע נוסף, ראה את התיעוד שמצורף לנקודת הגישה. 4
      - 5 הזן את 8 הספרות של ה- PIN ולאחר מכן שמור את ההגדרה.

## חיבור המדפסת לרשת אלחוטית באמצעות שרת האינטרנט המובנה

לפני שתתחיל ודא כי:

- המדפסת מחוברת זמנית לרשת Ethernet.
- מתאם רשת אלחוטית מותקן במדפסת ופועל כשורה. לקבלת מידעה נוסף, ראה את גיליון ההוראות שמצורף למתאם הרשת האלחוטית.
  - 1 פתח את דפדפן האינטרנט ולאחר מכן הקלד את כתובת ה- IP של המדפסת בשדה הכתובת.

הערות:

- הצג את כתובת ה- IP של המדפסת בלוח הבקרה של המדפסת. כתובת ה- IP מוצגת כארבע סדרות של מספרים המופרדים על-ידי נקודות, כגון 123.123.123.123.
  - אם אתה משתמש בשרת Proxy, השבת אותו זמנית כדי לטעון את דף האינטרנט בצורה נכונה.
    - לחץ על הגדרות > רשת/יציאות > אלחוט. 2
    - שנה את ההגדרות כך שיתאימו להגדרות נקודת הגישה (נתב אלחוטי). 3

הערה: ודא שהזנת SSID, שיטת אבטחה, מפתח משותף מראש או ביטוי סיסמה, מצב רשת וערוץ נכונים.

- . לחץ על שלח
- כבה את המדפסת ולאחר מכן נתקן את כבל ה- Ethernet. לאחר מכן המתן חמש שניות ולאחר מכן הפעל את המדפסת. שוב.
  - כדי לוודא שהמדפסת מחוברת לרשת, הדפס דף הגדרות רשת. ראה בקטע "כרטיס רשת [x]", ראה אם המצב הוא "מחובר". "מחובר".

### שינוי הגדרות היציאה אחרי התקנת יציאת פתרונות פנימיים חדשה

#### הערות:

- אם למדפסת יש כתובת IP סטטית, אל תשנה את התצורה.
- אם תצורת המחשבים מוגדרת לשימוש בשם הרשת במקום בכתובת IP, אל תשנה את התצורה.
- אם אתה מוסיף יציאת פתרונות פנימיים (ISP) אלחוטית למדפסת שהוגדרה בעבר לחיבור Ethernet, נתק את המדפסת מרשת ה-Ethernet.

#### למשתמשי Windows

- פתח את תיקיית המדפסות. 1
- **2** בתפריט קיצור הדרך של המדפסת עם ה-ISP החדשה, פתוח את מאפייני המדפסת.
  - הגדר את היציאה מהרשימה. 3
    - .IP עדכן את כתובת 4
      - החל את השינויים 5

#### למשתמשי Macintosh

- . IP < + העדפסות ולאחר מכן בחר. System Preferences (העדפות מערכת) מתוך 3 מתוך 19 א מתוך 19 א מתוך 19 א מתוך 19
  - בקלד את כתובת IP של המדפסת בשדה הכתובת. 2
    - החל את השינויים 3

## הגדרת הדפסה טורית (Windows בלבד)

- קבע את הפרמטרים במדפסת: **1**
- א בלוח הבקרה נווט לתפריט הכולל את הגדרות היציאה.
- ב אתר את התפריט עבור הגדרות היציאה הטורית ולאחר מכן התאם את ההגדרות, אם יש בכך צורך.
  - **ג** החל את השינויים
  - 2 במחשב שלך פתוח את תיקיית המדפסות ולאחר מכן בחר את המדפסת שלך.
    - . פתח את תכונות המדפסת ולאחר מכן בחר יציאת COM מהרשימה. **3**
  - 4 הגדר את הפרמטרים של יציאת COM ב-Device Manager (מנהל ההתקן).

#### הערות:

- הדפסה טורית מאטה את מהירות ההדפסה.
- ודא שכבל החיבור הטורי מחובר ליציאה הטורית במדפסת.

## אימות הגדרת המדפסת

לאחר התקנת כל אפשרויות התוכנה ולאחר שהמדפסת מופעלת, ודא שהמדפסת מוגדרת נכון על-ידי הדפסת הדפים הבאים:

- דף הגדרות תפריט—השתמש בדף זה כדי לוודא שכל אפשרויות המדפסת מותקנות נכונה. אם אפשרות שהתקנת אינה מפורטת, הרי שאינה מותקנת בצורה נכונה. הסר את האפשרות והתקן אותה מחדש.
- דף הגדרות רשת—אם המדפסת שלך תומכת ברשת, השתמש בדף זה כדי לוודא שחיבור הרשת פועל. דף זה מספק גם פרטים המסייעים להגדרה של הדפסה ברשת.

## הדפסת דף הגדרות תפריט

במסך הבית, נווט אל:

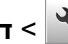

דוחות > דף הגדרות תפריט 🗙 א

## הדפסת דף הגדרות רשת

אם המדפסת מחוברת לרשת, הדפס דף הגדרות רשת כדי לאמת את החיבור לאינטרנט. דף זה מספק גם פרטים המסייעים להגדרה של הדפסה ברשת.

במסך הבית, נווט אל: 1

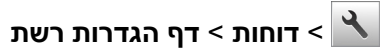

2 בדוק את הקטע הראשון של דף הגדרות הרשת, וודא שהמצב הוא **מחובר**.

אם המצב הוא לא מחובר, ייתכן שהחיבור ל- LAN אינו פעיל, או שהכבל פגום. פנה לקבלת פתרון לאיש התמיכה במערכת, ולאחר מכן הדפס דף נוסף של הגדרות רשת.

## טעינת נייר ומדיה מיוחדת

הבחירה בנייר ובמדיה מיוחדת והטיפול בהם יכולים להשפיע על מהימנות המסמכים. למידע נוסף, ראה <u>"הימנעות מחסימות נייר"</u> בעמוד 214 וכן "אחסון נייר" בעמוד 66.

## הגדרת גודל וסוג הנייר

במסך הבית, נווט אל:

🖌 > תפריט נייר > גודל/סוג נייר > בחר מגש > בחר את גודל או סוג הנייר > 🔧

## קביעת תצורה של הגדרות נייר Universal

ההגדרה גודל נייר Universal היא הגדרת משתמש המאפשרת להדפיס על גודלי נייר שאינם מוגדרים מראש בתפריטי המדפסת.

#### הערות:

- הגודל Universal הקטן ביותר שנתמך הוא 76.2x127 מ"מ (3x5 אינץ').
- הגודל Universal הגדול ביותר שנתמך הוא 215.9x1219.2 מ"מ (8.5x48 אינץ').
  - במסך הבית, נווט אל: **1**
- Conversal או יחידת המידה > או יחידות מידה > בחר את יחידת המידה >
  - גע ב- רוחב בהדפסה לאורך או גובה בהדפסה לאורך. 2
    - **3** בחר ברוחב או בגובה ולאחר מכו גע ב- 🥙.

## טעינת מגשים

זהירות—פוטנציאל לפציעה: כדי להפחית את סכנת חוסר היציבות של הציוד, טען כל מגש בנפרד. שמור את כל יתר 🏠 המגשים סגורים עד שיהיה צורך בהם.

1 משור את המגש החוצה במלואו.

הערה: אל תסיר מגשים במהלך הדפסת עבודות או כאשר עסוק מופיע בתצוגת המדפסת. פעולה כזו עלולה לגרום לחסימה.

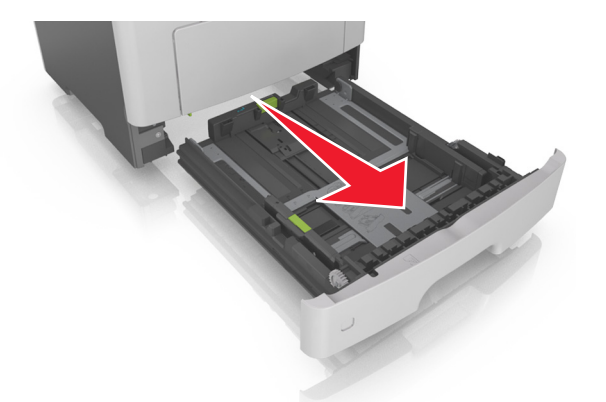

. לחץ על לשונית מכוון הרוחב ולאחר מכן הסט אותו למיקום הנכון עבור גודל הנייר שאתה טוען f 2

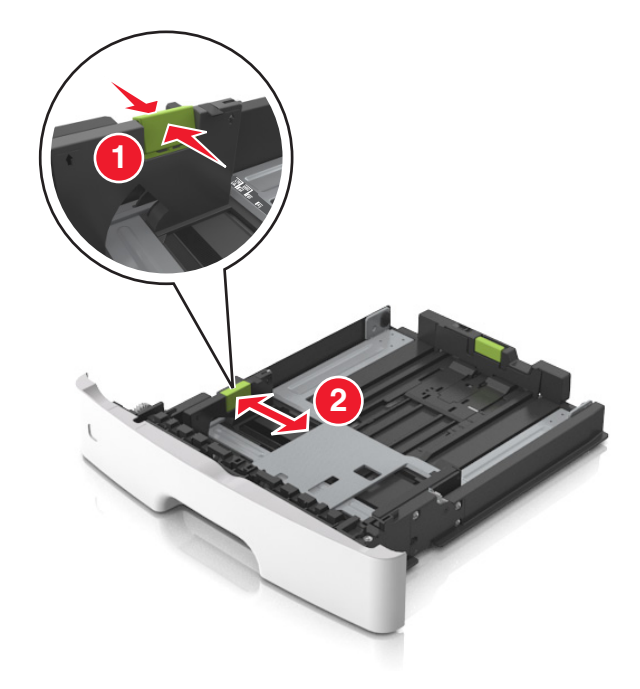

. לחץ על לשונית מכוון האורך ולאחר מכן הסט אותו למיקום הנכון עבור גודל הנייר שאתה טוען 3

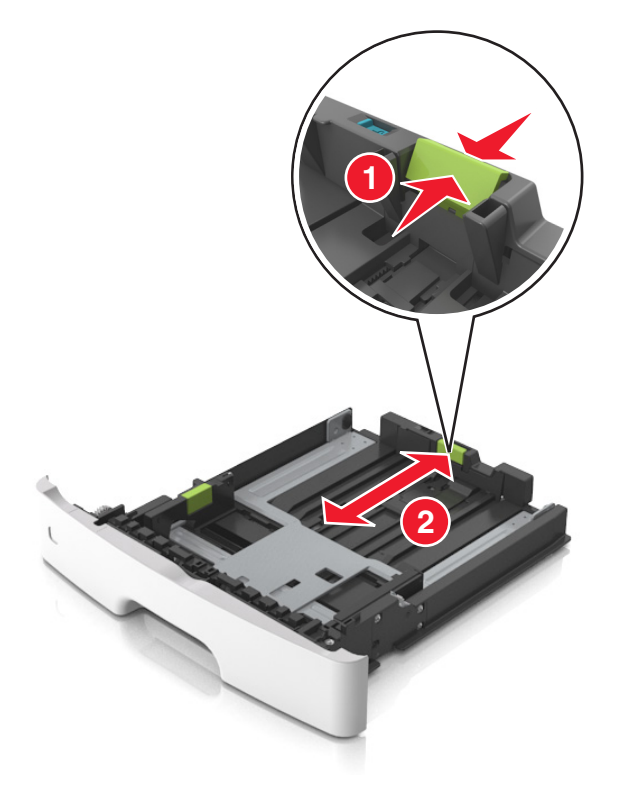

#### הערות:

- עבור חלק מגודלי הנייר דוגמת legal ,letter וכן A4, לחץ את לשונית מכוון האורך והסט אותו לאחור כדי להתאים לאורכם.
- בעת טעינת נייר בגודל legal, מכוון האורך בולט מעבר לבסיס ומשאיר את הנייר חשוף לאבק. כדי להגן על הנייר מפני אבק, תוכל לרכוש בנפרד מכסה הגנה מאבק. לקבלת מידע נוסף, פנה לתמיכת הלקוחות.
  - אם אתה טוען נייר בגודל A6 במגש סטנדרטי, לחץ על לשונית מכוון האורך ולאחר מכן הסט אותו לכיוון מרכז המגש למיקומו של הנייר בגודל A6.
    - ודא שמכווני הרוחב והאורך מיושרים עם מחווני הנייר בחלקו התחתון של המגש.

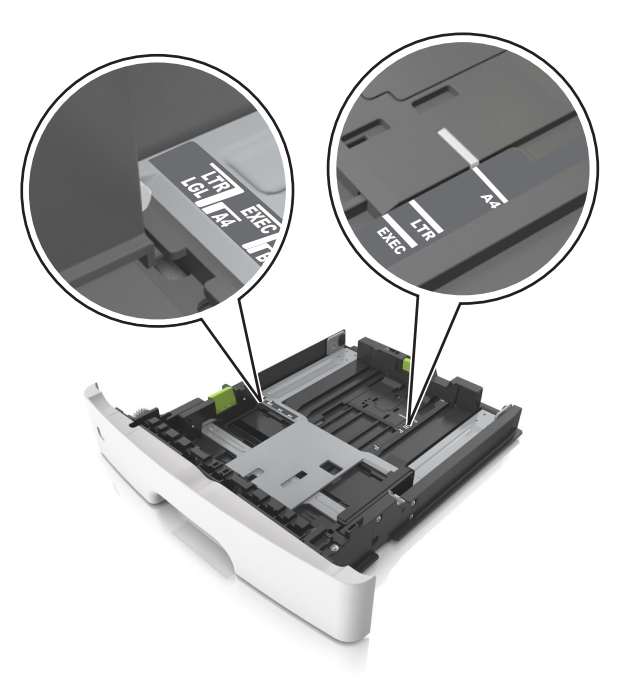

4 כופף מעט את הדפים קדימה ואחורה כדי לשחררם, ואוורר אותם. אל תקפל ואל תקמט את הנייר. יישר את הקצוות על משטח ישר.

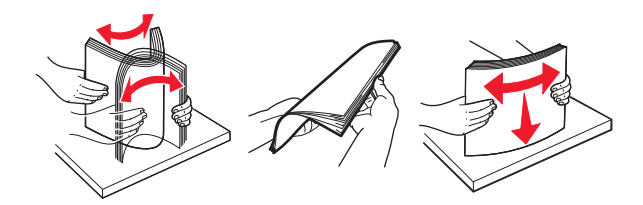

. טען את ערימת הנייר 5

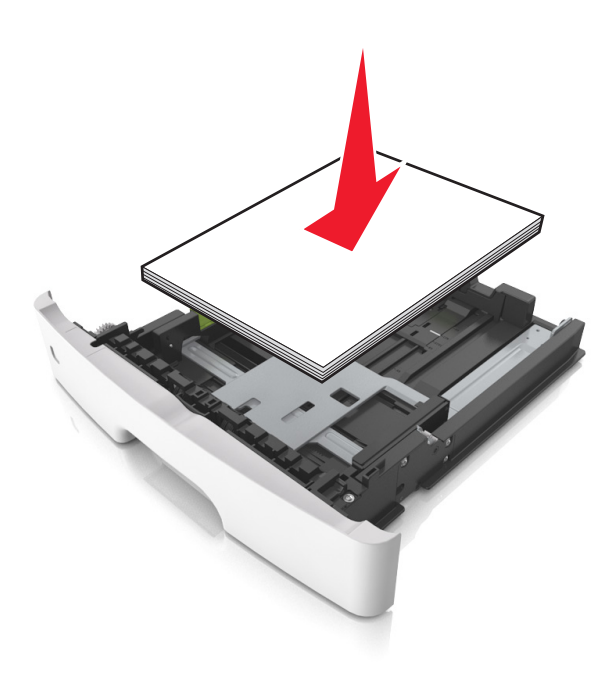

#### הערות:

- בעת שימוש בנייר ממוחזר או בנייר מודפס מראש, טען את הצד שמיועד להדפסה עם הפנים כלפי מטה.
  - טען נייר מחורר כאשר החורים נמצאים בקצה העליון לכיוון חלקו הקדמי של המגש.
- טען נייר מכתבים עם הפנים כלפי מטה, כאשר הקצה העליון של הגיליון פונה לכיוון חלקו הקדמי של המגש. להדפסה דו-צדדית, טען נייר מכתבים עם הפנים כלפי מעלה, כאשר הקצה התחתון של הגיליון לכיוון חזית המגש.
  - ודא שהנייר נמצא מתחת למחוון המילוי המקסימלי של הנייר שנמצא בצדו של מכוון הרוחב.

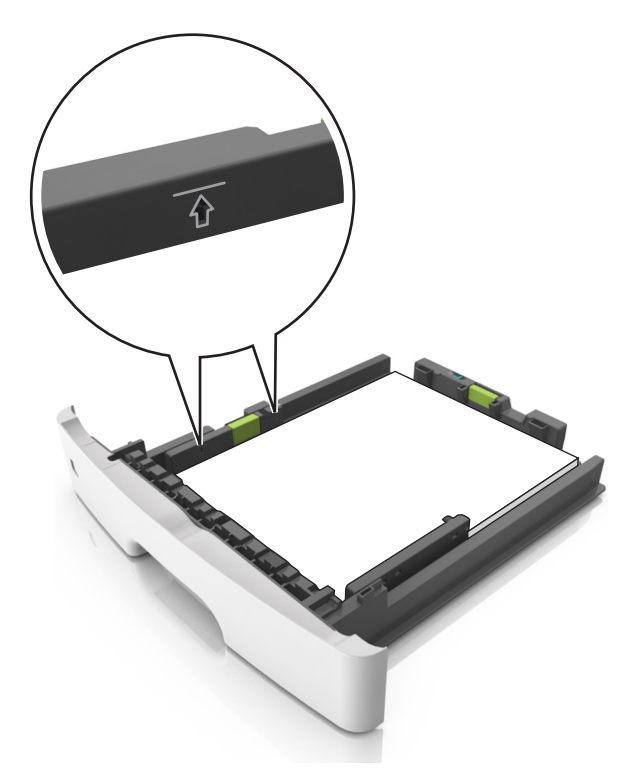

הכנס את המגש. 6

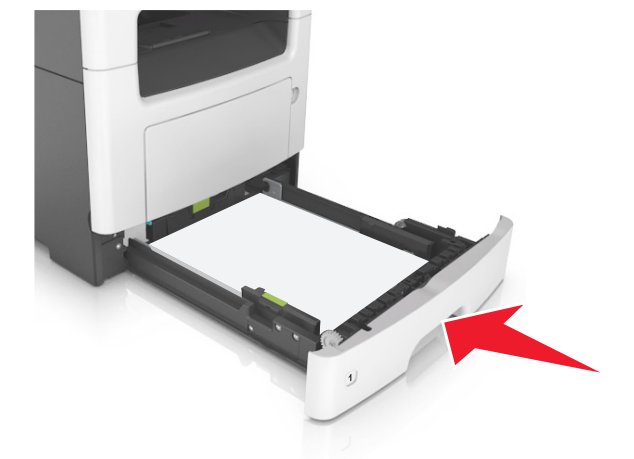

בלוח הבקרה של המדפסת, הגדר את סוג וגודל הנייר בתפריט "נייר" כך שיתאים לנייר שטעון במגש. **הערה:** הגדר גודל וסוג נכונים של נייר כדי להימנע מחסימות נייר ומבעיות באיכות הדפסה.

## טעינה במזין הרב-תכליתי

השתמש במזין הרב תכליתי בעת הדפסה על גדלים וסוגים שונים של נייר או מדיה מיוחדת, דוגמת כרטיסים, שקפים, מדבקות נייר ומעטפות. תוכל להשתמש בו גם לעבודות הדפסה של עמוד יחיד או נייר מכתבים.

פתח את המזין הרב-תכליתי. 1

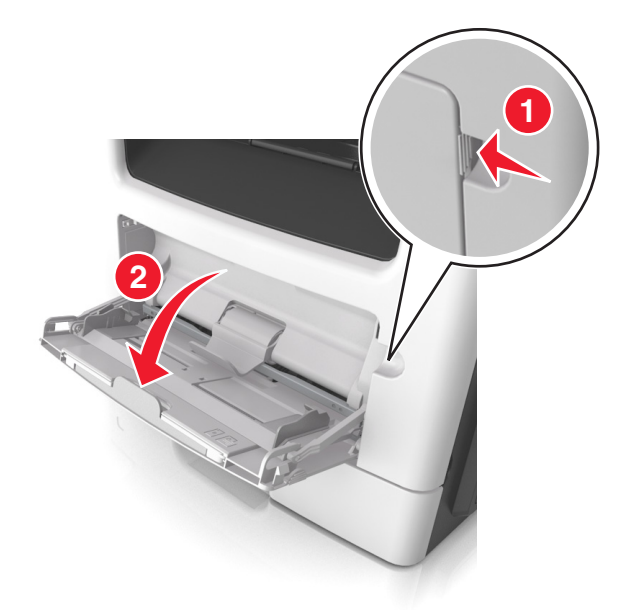

א משוך את המאריך של המזין הרב-תכליתי.

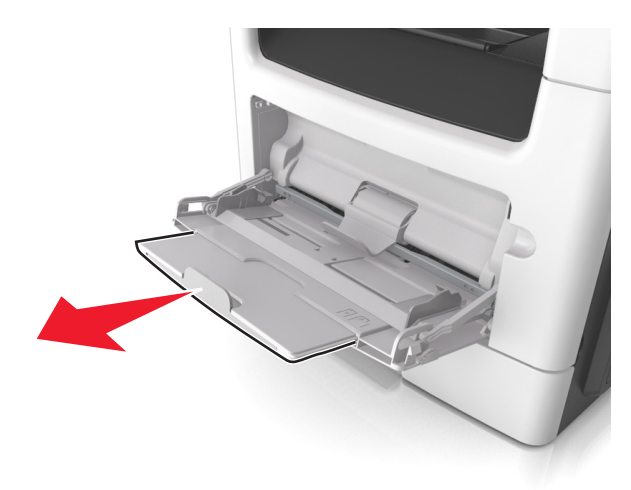

ב משוך את המאריך בעדינות כך שהמזין הרב-תכליתי יהיה פתוח במלואו ולמלוא האורך.

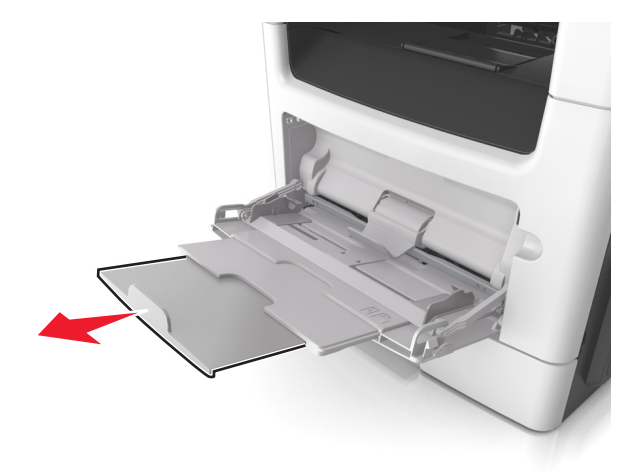

לחץ על הלשונית במכוון הרוחב השמאלי, ולאחר מכן הזז את המכוונים כך שיתאימו לגודל הנייר שאתה טוען. 2

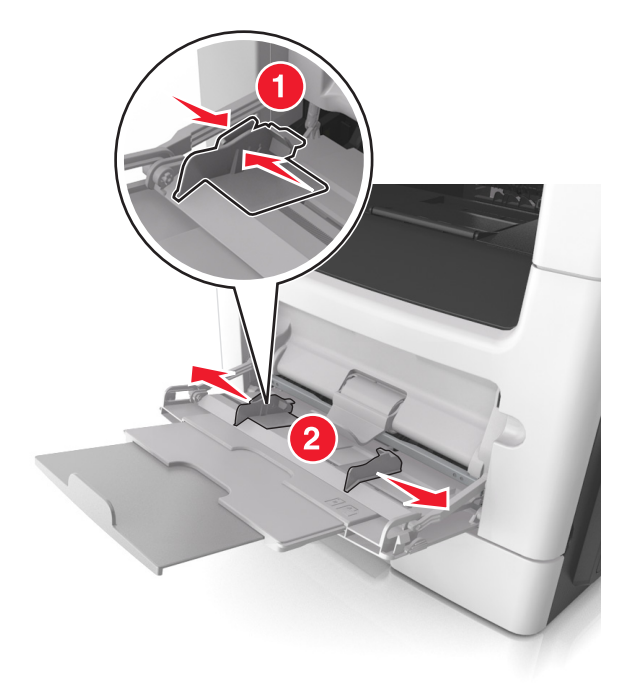

- . הכן את הנייר או המדיה המיוחדת לטעינה 3
- כופף קלות את גיליונות הנייר קדימה ואחורה כדי לשחרר אותם, ולאחר מכן אוורר אותם. אל תקפל ואל תקמט את הנייר.
   יישר את הקצוות על משטח ישר.

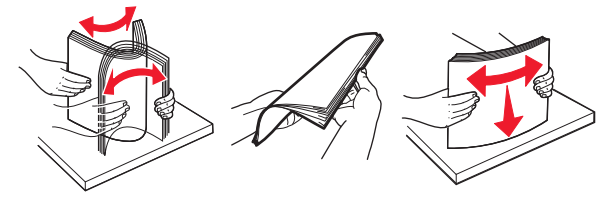

 אחוז שקפים בקצוות. כופף קלות את ערימת המעטפות קדימה ואחורה כדי לשחרר אותן ולאחר מכן אוורר אותן. יישר את הקצוות על משטח ישר.

הערה: הימנע מנגיעה בצד ההדפסה של שקפים. הקפד שלא לשרוט אותם.

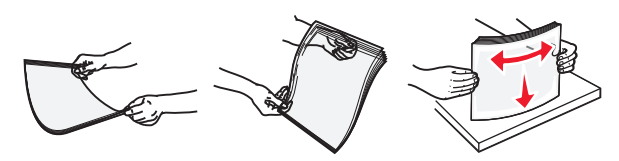

 כופף קלות את ערימת המעטפות קדימה ואחורה כדי לשחרר אותן ולאחר מכן אוורר אותן. יישר את הקצוות על משטח ישר.

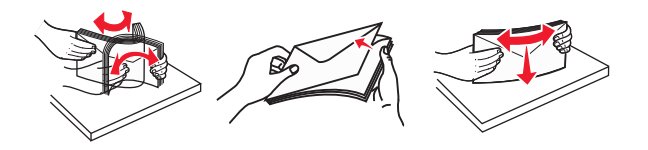

. טען את הנייר או את המדיה המיוחדת 4

#### הערות:

- אל תדחף נייר או מדיה מיוחדת בכוח לתוך המזין הרב-תכליתי.
- ודא שהנייר או המדיה המיוחדת נמצאים מתחת למחוון המילוי המקסימלי של הנייר שנמצא על מכווני הנייר. מילוי יתר עלול לגרום לחסימות נייר.

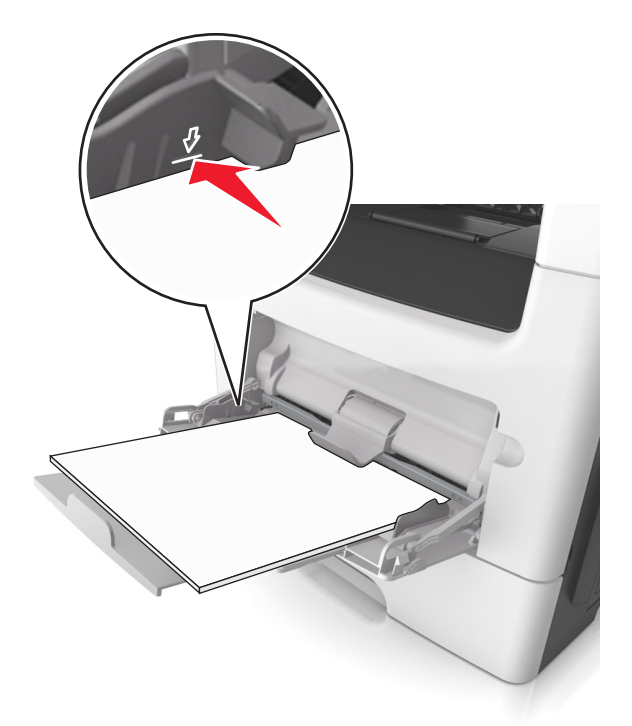

 טען נייר, כרטיסים ושקפים כאשר הצד המומלץ להדפסה פונה כלפי מעלה והקצה העליון נכנס ראשון למדפסת. למידע נוסף על טעינת שקפים, ראה את האריזה שבה השקפים הגיעו.

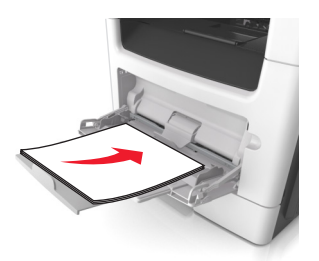

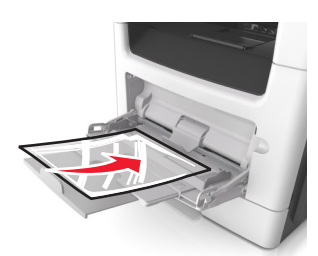

**הערה:** בטעינה של נייר A6, בדוק שהמאריך של המזין הרב-תכליתי נוגע קלות בקצה הנייר, כדי שגם הגיליונות האחרונים לא יזוזו מהמקום.

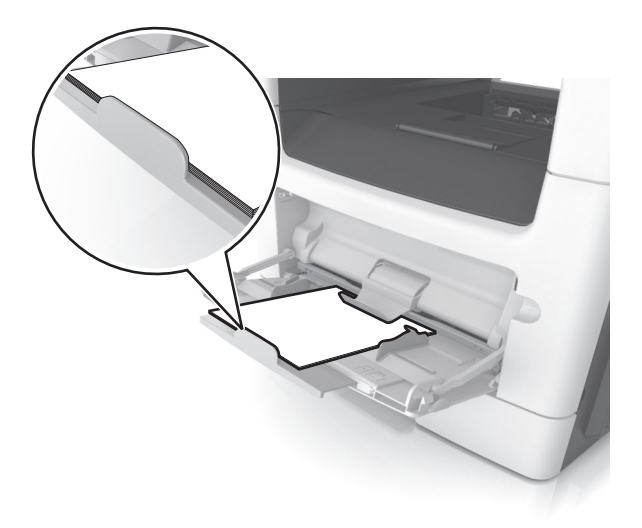

 טען נייר מכתבים עם הפנים כלפי מעלה כאשר הקצה העליון נכנס ראשון לתוך המדפסת. עבור הדפסה דו-צדדית, טען נייר מכתבים עם הפנים כלפי מטה כאשר הקצה התחתון נכנס ראשון לתוך המדפסת.

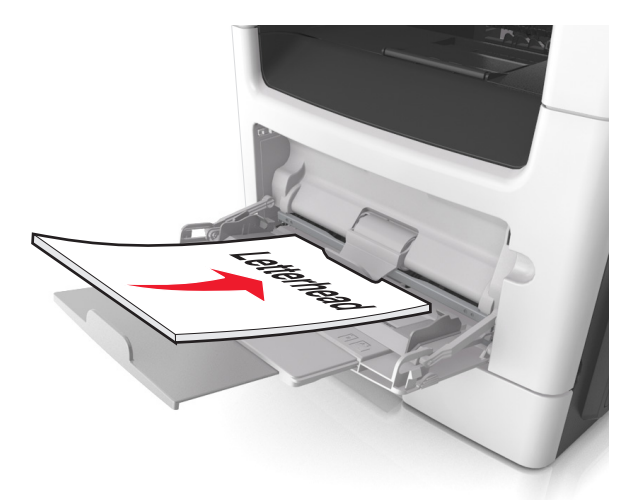

• טען מעטפות עם הפנים כלפי מטה כאשר הדש מצד ימין.

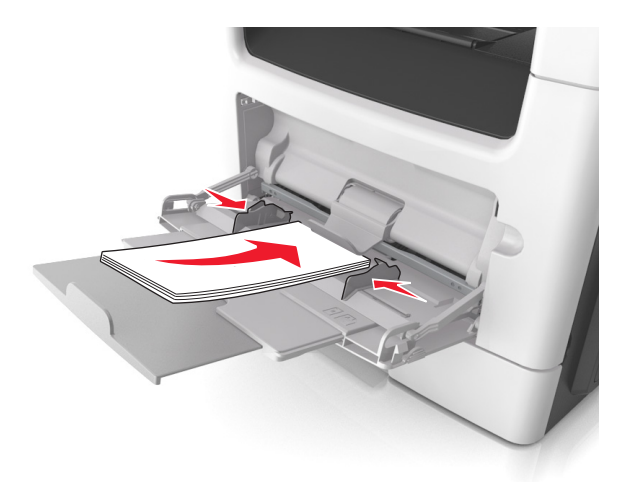

אזהרה—פוטנציאל לנזק: אף פעם אל תשתמש במעטפות עם בולים, מהדקים, לחצנים, חלונות, רפידות מצופות או חלקים נדבקים מעצמם. מעטפות אלה עלולות לגרום נזק חמור למדפסת.

בלוח הבקרה של המדפסת, הגדר את סוג וגודל הנייר בתפריט "נייר" כך שיתאים לנייר או למדיה המיוחדת שטעונים במזין 5 הרב תכליתי.

## קישור מגשים וביטול קישור מגשים

המדפסת מקשרת מגשים כאשר גודל הנייר וסוג הנייר שצוינו הם זהים. כאשר אחד המגשים המקושרים מתרוקן, הנייר יוזן מהמגש המקושר הבא. כדי למנוע קישור מגשים, הקצה שם סוג נייר מותאם אישית ייחודי.

## קישור מגשים וביטול קישור מגשים

. פתח את דפדפן האינטרנט ולאחר מכן הקלד את כתובת ה- IP של המדפסת בשדה הכתובת. **1** 

הערות:

- הצג את כתובת ה-IP של המדפסת במסך הבית של המדפסת. כתובת ה- IP מוצגת כארבע סדרות של מספרים המופרדים על-ידי נקודות, כגון 123.123.123.123.
  - אם אתה משתמש בשרת Proxy, השבת אותו זמנית כדי לטעון את דף האינטרנט כהלכה.

#### (תפריט נייר). לחץ על Settings (הגדרות) לחץ על 2

- שנה את הגדרות גודל וסוג הנייר של המגשים שאתה מקשר. 3
- כדי לקשר מגשים, ודא שגודל הנייר וסוג הנייר עבור המגש תואמים את אלה של המגש השני.
- כדי לבטל קישור מגשים, ודא שגודל הנייר וסוג הנייר עבור המגש *אינם* תואמים את אלה של המגש השני.

#### . לחץ על Submit (שלח). 4

**הערה:** באפשרותך לשנות את הגדרות גודל וסוג הנייר גם באמצאות לוח הבקרה של המדפסת. למידע נוסף, ראה <u>"הגדרת</u> <u>גודל וסוג הנייר" בעמוד 50</u>.

אזהרה—פוטנציאל לנזק: הנייר שטעון במגש צריך להתאים לשם סוג הנייר שמוקצה במדפסת. טמפרטורת ה- Fuser משתנה בהתאם לסוג הנייר שצוין. ייתכנו בעיות הדפסה אם ההגדרות לא נקבעות כשורה.

## הגדרת שם מותאם אישית עבור סוג נייר

#### שימוש בשרת האינטרנט המובנה

. פתח את דפדפן האינטרנט ולאחר מכן הקלד את כתובת ה- IP של המדפסת בשדה הכתובת. **1** 

הערות:

- הצג את כתובת ה-IP של המדפסת במסך הבית של המדפסת. כתובת ה- IP מוצגת כארבע סדרות של מספרים המופרדים על-ידי נקודות, כגון 123.123.123.123.
  - אם אתה משתמש בשרת Proxy, השבת אותו זמנית כדי לטעון את דף האינטרנט כהלכה.
  - . (שמות מותאמים אישית) Custom Names < (תפריט נייר) Paper Menu < (הגדרות) Settings לחץ על 2
    - החר שם מותאם אישית ולאחר מכן הקלד שם סוג נייר מותאם אישית. 3
      - . לחץ על Submit (שלח). 4
- לחץ על **Custom Types (סוגים מותאמים אישית)** ולאחר מכן ודא ששם סוג הנייר המותאם אישית החדש החליף את השם **5** המותאם אישית.

#### בעזרת לוח הבקרה של המדפסת

במסך הבית, נווט אל: 1

(תפריט נייר) Paper Menu < 🔧 אישית) Custom Names אישית) Paper Menu א אישית)

- **2** החר שם מותאם אישית ולאחר מכן הקלד שם סוג נייר מותאם אישית.
  - . 🗸 גע ב- 🖌 3
- נא ב- **Custom Types (סוגים מותאמים אישית)** ולאחר מכן ודא ששם סוג הנייר המותאם אישית החדש החליף את השם **4** המותאם אישית.

## הקצאת סוג נייר מותאם אישית

#### שימוש בשרת האינטרנט המובנה

הקצה שם סוג נייר מותאם אישית למגש בעת קישור או ביטול קישור מגשים.

1 פתח את דפדפן האינטרנט ולאחר מכן הקלד את כתובת ה- IP של המדפסת בשדה הכתובת.

הערות:

- הצג את כתובת ה-IP של המדפסת במסך הבית של המדפסת. כתובת ה- IP מוצגת כארבע סדרות של מספרים המופרדים על-ידי נקודות, כגון 123.123.123.123.
  - אם אתה משתמש בשרת Proxy, השבת אותו זמנית כדי לטעון את דף האינטרנט כהלכה.
  - . (סוגים מותאמים אישית) Custom Types < (תפריט נייר) Paper Menu < (הגדרות) Settings לחץ על לחץ על 10 אישית).
    - בחר שם לסוג נייר מותאם אישית ולאחר מכן בחר סוג נייר. 3

. (נייר). **Paper הערה:** ברירת המחדל של היצרן עבור כל השמות המותאמים אישית שמוגדרים על-ידי המשתמש היא

לחץ על Submit (שלח). 4

#### בעזרת לוח הבקרה של המדפסת

- במסך הבית, נווט אל: 1
- (סוגים מותאמים אישית) Custom Types < (תפריט נייר) Paper Menu < 🌂
  - בחר שם לסוג נייר מותאם אישית ולאחר מכן בחר סוג נייר. 2

(נייר). **הערה:** ברירת המחדל של היצרן עבור כל השמות המותאמים אישית שמוגדרים על-ידי המשתמש היא Paper (נייר).

. 🗸 גע ב- 3

#### הגדרת שם מותאם אישית

#### שימוש בשרת האינטרנט המובנה

1 פתח את דפדפן האינטרנט ולאחר מכן הקלד את כתובת ה- IP של המדפסת בשדה הכתובת.

הערות:

- הצג את כתובת ה-IP של המדפסת במסך הבית של המדפסת. כתובת ה- IP מוצגת כארבע סדרות של מספרים המופרדים על-ידי נקודות, כגון 123.123.123.123.
  - אם אתה משתמש בשרת Proxy, השבת אותו זמנית כדי לטעון את דף האינטרנט של בצורה נכונה.
    - . לחץ על הגדרות > תפריט נייר > סוגים מותאמים אישית 2
  - **3** בחר שם מותאם אישית שברצונך להגדיר, לאחר מכן בחר נייר או מדיה מיוחדת, ולאחר מכן לחץ על **שלח**.

#### שימוש בלוח הבקרה של המדפסת

- במסך הבית, נווט אל: 1
- תפריט נייר > סוגים מותאמים אישית < 🗙
- . 🖌 בחר שם מותאם אישית שברצונך להגדיר ולאחר מכן גע ב- ⊻.

## מדריך נייר ומדיית הדפסה מיוחדת

## שימוש במדיה מיוחדת

## עצות לשימוש בנייר מכתבים

- השתמש בנייר מכתבים המתוכנן במיוחד למדפסות לייזר.
- הדפס דוגמאות על נייר המכתבים שבו את שוקל להשתמש לפני שתרכוש כמויות גדולות.
- לפני טעינת נייר מכתבים, כופף, אוורר ויישר את הערימה כדי למנוע הדבקה של גיליונות זה לזה.
- כיוון ההדפסה חשוב בעת הדפסה על נייר מכתבים. לקבלת מידע על אופן טעינת נייר מכתבים, ראה:
  - <u>50 טעינת מגשים" בעמוד -</u>
  - <u>טעינה במזין הרב-תכליתי" בעמוד 55 –</u>

### עצות לשימוש בשקפים

- הדפס עמוד לדוגמה על השקפים שבהם אתה שוקל להשתמש לפני שתרכוש כמויות גדולות.
  - הזן שקפים מהמגש הרגיל או מהמזין הרב-תכליתי.
- ∙ השתמש בשקפים המתוכננים במיוחד למדפסות לייזר. על השקפים לעמוד בחום של ℃185 ללא המסה, דהייה, הסטה, או שחרור חומרי פליטה מסוכנים.

**הערה:** אם בתפריט הנייר משקל השקף מוגדר ל"כבד" ומרקם השקף מוגדר ל"מחוספס", ניתן להדפיס א השקפים בטמפרטורה של עד 195 מעלות צלזיוס.

- הימנע מהשארת טביעות אצבעות על השקפים כדי למנוע בעיות באיכות הדפסה.
- לפני טעינת שקפים, כופף, אוורר ויישר את הערימה כדי למנוע הדבקה של גיליונות זה לזה.

## עצות לשימוש במעטפות

הדפס דוגמאות על המעטפות שבהן אתה שוקל להשתמש לפני שתרכוש כמויות גדולות.

- השתמש בנייר המעטפות המתוכננות במיוחד למדפסת לייזר. בדוק עם היצרן או הספק שהמעטפות יכולות לעמוד בטמפרטורות של עד 230°C ללא שיידבקו, יתקמטו, יסתלסלו בהגזמה או יפלטו חומר מסוכן.
- לקבלת התוצאות הטובות ביותר, השתמש במעטפות במשקל 90 ג/מ"ר מנייר אגרות או 25% כותנה. משקל של מעטפות מנייר כותנה מלא אינו יכול לחרוג מ- 75 ג/מ"ר.
  - השתמש במעטפות חדשות בלבד מחבילות לא פגומות.
  - כדי למטב ביצועים ולמזער חסימות, אל תשמש במעטפות אשר:
    - יש להן סלסול או פיתול מוגזם –
    - דבוקות ביחד או פגומות בדרך כלשהי
    - יש להן חלונות, חירור, חיתוכים, חיתוכים או תבליטים
      - כוללות לחצני מתכת, קשירות אם פסי קיפול
        - כוללות עיצוב משתלב
        - הבולים מודבקים עליהן
  - יש בהן חומר הדבקה חשוף כאשר הדשים במצב אטום או סגור

- יש להן פינות כפופות
- יש להן גימור גס, או בשכבות
- התאם את מכווני רוחב כך שיתאימו למעטפות.

. **הערה:** שילוב של לחות גבוהה (מעל 60%) וטמפרטורת הדפסה גבוהה עלולים לקמט או לאטום מעטפות.

### עצות לשימוש במדבקות

הדפס דוגמאות על המדבקות שבהן את שוקל להשתמש לפני שתרכוש כמויות גדולות.

הערה: השתמש רק בגיליונות של מדבקות נייר. מדבקות ויניל, בית מרקחת ודו-צדדיות אינן נתמכות.

למידע נוסף על הדפסת מדבקות, תכונות ועיצוב, ראה Card Stock & Label Guide (מדריך לכרטיסים ולמדבקות) הזמין בכתובת http://support.lexmark.com.

בעת הדפסת מדבקות:

- השתמש במדבקות המתוכננות במיוחד למדפסות לייזר. בדוק עם היצרן או הספק כדי לוודא כי:
- המדבקות יכולות לעמוד בטמפרטורות של עד 240°C ללא שיידבקו, יתקמטו, יסתלסלו בהגזמה או יפלטו חומר מסוכן.
- , הדבק של המדבקות, פני הגיליון (הצד להדפסה) והציפויים יכולים לעמוד בלחץ של psi-25) (psi-25) ללא התפצלות, בעבוע סביב הקצוות או שחרור אדים מסוכנים.
  - אל תשתמש במדבקות עם חומר תמיכה אחורי חלק.
- השתמש בגיליון מלא של מדבקות. גיליונות חלקיים עלולים לגרום להתקלפות המדבקות במהלך ההדפסה ולגרום לחסימת נייר. בנוסף, גיליונות חלקיים מזהמים את המדפסת ואת המיכלים בחומר הדבקה, ועלולים לבטל את האחריות למדפסת ולמיכלי הטונר.
  - אל תשתמש במדבקות עם חומר הדבקה חשוף.
  - אל תדפיס במרחק של 1 מ"מ (0.04 אינץ') מקצה המדבקה ומחורי הניקוב, ובין מדבקות עם die-cuts.
  - ודא שהדבק התומך אינו מגיע לשולי הגיליון. ציפוי הרצועות של חומר ההדבקה צריך להיות במרחק 1 מ"מ (0.04 אינץ') מהקצוות, לפחות. חומרי הדבקה מזהמים את המדפסת ועלולים לבטל את האחריות.
- אם ציפוי ברצועות של חומר ההדבקה אינו אפשרי, הסר רצועה של 2 מ"מ (0.08 אינץ') בקצה המוביל והראשון, והשתמש בחומר הדבקה שאינו מבעבע.
  - מומלצת הדפסה בכיוון לרוחב, במיוחד בעת הדפסת ברקודים.

## עצות לשימוש בכרטיסים

כרטיסים הם מדיה מיוחדת וכבדה בשכבה אחת. מאפיינים רבים ושונים, דוגמת תכולת לחות, עובי ומרקם יכולים להיות בעלי השפעה משמעותית על איכות ההדפסה. הדפס דוגמאות על כרטיסים שבהם אתה שוקל להשתמש לפני שתרכוש כמויות גדולות.

בעת הדפסה על כרטיסים:

- ודא שסוג הנייר הוא "כרטיסים".
- בחר הגדרה הולמת של "מרקם נייר".
- שים לב שהדפסה מראש, פרפורציה וקימוט יכולים להיות בעלי השפעה משמעותית על איכות ההדפסה ולגרום לחסימות או לבעיות אחרות של טיפול בנייר.
  - בדוק עם היצרן או הספק שהכרטיסים יכולים לעמוד בטמפרטורות של עד 240°C ללא שיפלטו חומר מסוכן.
- אל תשתמש בכרטיסים מודפסים מראש שמיוצרים עם חומרים כימיים שעלולים לזהם את המדפסת. הדפסה מראש משחררת רכיבים נזילים למחצה ונדיפים לתוך המדפסת.
  - .grain short כשאפשר, השתמש בכרטיסים מסוג

## הנחיות בנוגע לנייר

בחירה בנייר או במדיה מיוחדת נכונים מפחיתה בעיות הדפסה. לקבלת איכות הדפסה טובה ביותר, נסה דוגמה מהנייר או מהמדיה המיוחדת לפני קניית כמויות גדולות.

### מאפייני נייר

מאפייני הנייר הבאים משפיעים על איכות ועל אמינות ההדפסה. שקול מאפיינים אלה בעת הערכת מלאי נייר חדש.

#### משקל

מגשי המדפסת יכולים להזין אוטומטית נייר במשקל עד 120 ג/מ"ר מסוג bond grain long. המזין הרב-תכליתי יכול להזין אוטומטית נייר במשקל עד 163 ג/מ"ר מסוג bond grain long. ייתכן שנייר במשקל קטן מ-60 ג/מ"ר אינו נוקשה דיו להזנה נאותה, ויגרום לחסימות. לקבלת הביצועים הטובים ביותר, השתמש בנייר במשקל 75 ג/מ"ר מסוג bond grain long. אם אתה משתמש בנייר קטן מ- 252 x 10.1 מ"מ (10.1 x 7.2 אינץ'), מומלץ להשתמש בנייר שמשקלו 90 גרם למ"ר או יותר.

. **הערה:** הדפסה דו-צדדית נתמכת רק עבור נייר מסוג bond במשקל 60-90 ג/מ"ר.

### סלסול

סלסול הוא נטייה של הנייר להסתלסל בקצוות. סלסול מוגזם עלול לגרום לבעיות בהזנת נייר. סלסול עשוי להתרחש לאחר שהנייר עובר במדפסת, שבה הוא נחשף לטמפרטורות גבוהות. אחסון נייר לא ארוז בתנאים של חום, לחות, קור או יובש, אפילו במגשים, עלול לתרום לסלסול הנייר לפני ההדפסה לגרום לבעיות הזנה.

#### חלקות

חלקות הנייר משפיעה ישירות על איכות ההדפסה. אם הנייר מחוספס מדי, הטונר אינו מותך כהלכה. אם הנייר חלק מדי, עלולות להיגרם בעיות הזנת נייר או איכות הדפסה. השתמש תמיד בנייר בין 100 ו- Sheffield points 300. עם זאת חלקות בין 150 ו-Sheffield points 250 מפיקה את איכות ההדפסה המיטבית.

#### תכולת לחות

כמות הלחות בנייר משפיעה הן על איכות ההדפסה והן על היכולת של המדפסת להזין את הנייר בצורה נכונה. השאר את נייר באריזתו המקורית עד שתהיה מוכן להשתמש בו. באופן זה מוגבלת חשיפת הנייר לשינויי לחות, שעלולים לפגום בביצועים.

אחסן את הנייר באריזה המקורית באותה הסביבה שבה נמצאת המדפסת למשך 24-48 שעות לפני ההדפסה. הארך את הזמן למספר ימים אם סביבת ההובלה או האחסון שונה מאוד מסביבת ההדפסה. ייתכן גם שנייר עבה יידרש לזמן התאמה ארוך יותר.

#### כיוון המרקם

מרקם מתייחס ליישור סיבי הנייר בגיליון נייר. המרקם יכול להיות grain long, כשהסיבים הם לאורך הדף, או grain short, כשהסיבים הם לרוחב הדף.

עבור נייר bond במשקל 60 עד 90 ג/מ"ר, מומלץ להשתמש בנייר מסוג grain long.

#### תכולת סיבים

רוב ניירות הצילום באיכות גבוהה עשויים מ- 100% עיסת עץ שעברה טיפול כימי. תכולה זו מעניקה לנייר רמה גבוהה של יציבות שבאה לידי ביטוי בפחות בעיות הזנה ואיכות הדפסה טובה יותר. ניירות המכילים סיבים דוגמת כותנה עלולים להשפיע לרעה על הטיפול בנייר.

### בחירת נייר

שימוש בנייר נאות מונע חסימות ומבטיח הדפסה נטולת בעיות.

כדי לסייע במניעת חסימות נייר ואיכות הדפסה נמוכה:

- *תמיד* השתמש בנייר חדש שאינו פגום.
- לפני טעינת הנייר, דע מהו צד ההדפסה המומלץ של הנייר. בדרך כלל, מידע זה מצוין על אריזת הנייר.
  - אל תשתמש בנייר שנגזר או יושר ידנית.
  - אל תערבב גדלים, סוגים ומשקלים של נייר באותו המגש. ערבוב מסתיים בחסימות.
  - אל תשתמש בניירות מצופים אלא אם הם מתוכננים במיוחד עבור הדפסה אלקטרופוטוגרפית.

#### בחירה בטפסים מודפסים מראש ובנייר מכתבים

השתמש בהנחיות אלו בעת בחירת טפסים מודפסים מראש ונייר מכתבים:

- השתמש בנייר מסוג grain long עבור נייר במשקל 60-90 ג/"מר.
- השתמש רק בטפסים מודפסים מראש ובנייר מכתבים שהודפסו עם קיזוז ליטוגרפי או תהליך הדפסה engraved.
  - הימנע מנייר עם פני שטח מחוספסים או מרקם עמוק.

השתמש בניירות שהודפסו בדיו העמיד בחום שמתוכנן לשימוש עם ניירות למכונת צילום. על הדיו לעמוד בחום של ℃230 ללא המסה או פליטת חומרים מסוכנים. השתמש בדיו שאינו מושפע משרף בטונר. בדרך כלל דיו שמוגדר להתחמצנות או מבוסס שמן עומד בדרישות אלו; מאידך, ייתכן שדיו מבוסס לייטקס לא יתאים. כשאינך בטוח, פנה ליצרן הנייר.

ניירות מודפסים מראש דוגמת נייר מכתבים חייבים לעמוד בחום של עד ℃230 ללא המסה או פליטת חומרים מסוכנים.

## שימוש בנייר ממוחזר ובניירות משרדיים אחרים

כחברה בעלת מודעות לסביבה, Lexmark תומכת בשימוש בנייר ממוחזר אשר מיוצר במיוחד לשימוש במדפסות לייזר (אלקטרופוטוגרפיות).

אף על פי שלא ניתן להצהיר הצהרה גורפת שכל נייר ממוחזר יוזן היטב, Lexmark בודקת כל העת סוגי נייר המייצגים נייר ממוחזר חתוך בגודל המתאים למכונות העתקה, המשווק בשוק הגלובלי. בדיקה מדעית זו מבוצעת באופן שיטתי ומחמיר. גורמים רבים מובאים בחשבון, הן בנפרד והן יחד כולל הגורמים הבאים:

- כמות החומר הממוחזר (Lexmark בודקת עד 100% תכולת חומר ממוחזר).
  - תנאי טמפרטורה ולחות (תאי בדיקה מדמים סוגי אקלים מכל רחבי העולם).
- תכולת לחות (ניירות עסקיים חייבים להיות בעלי תכולת לחות נמוכה): 4–5%).
- התנגדות לכיפוף וקשיחות מתאימה מאפשרים הזנה אופטימלית של הנייר למדפסת.
  - (משפיע על כמות הנייר שניתן לטעון במגש) •
- גסות פני השטח (נמדדת ביחידות Sheffield, משפיעה על בהירות ההדפסה ועל טיב היצמדות הטונר לנייר)
  - חיכוך פני השטח (קובע עד כמה קל להפריד בין גיליונות)
  - גרעיניות ומבנה (משפיעים על הסלסול, המשפיע בתורו על התנהגות הנייר בעת מעברו במדפסת)
    - בהירות ומרקם (מראה ותחושה)

הנייר הממוחזר טוב היום מאי-פעם. עם זאת, תכולת החומר הממוחזר בנייר משפיעה על מידת הבקרה על חומרים זרים. ובעוד שנייר ממוחזר הוא אמצעי טוב להדפסה באופן אחראי וידידותי לסביבה, נייר ממוחזר אינו מושלם. האנרגיה הדרושה להוצאת דיו וטיפול בתוספים כגון חומרי צבע ו"דבק" פולטת לעתים יותר גזי חממה מאשר ייצור של נייר רגיל. עם זאת, השימוש בניירות ממוחזרים מאפשר ניהול משאבים טוב יותר באופן כללי. Lexmark עוסקת בשימוש אחראי בנייר באופן כללי על סמך הערכות מחזור החיים של מוצריה. כדי להבין טוב יותר את השפעת המדפסות על הסביבה, הזמינה החברה מספר הערכות מחזור חיים וגילתה שהנייר זוהה כתורם העיקרי (עד 80%) לפליטת גזי חממה הנגרמת לאורך כל תקופת החיים של המכשיר (מהעיצוב ועד לסוף חייו). וזאת כתוצאה מתהליכי הייצור של הנייר הצורכים אנרגיה רבה.

לכן משתדלת Lexmark לחנך לקוחות ושותפים בנוגע למזעור השפעות הנייר. שימוש בנייר ממוחזר מהווה דרך אחת. מניעת צריכה מוגזמת ומיותרת של נייר היא דרך נוספת. יש ל-Lexmark כל מה שדרוש כדי לסייע ללקוחות למזער פסולת הדפסה והעתקה. בנוסף, החברה מעודדת רכישת נייר מספקים המוכיחים מחויבות לנוהלי עבודה המשמרים יערות.

Lexmark אינה תומכת בספקים מסוימים, אם כי היא מתחזקת רשימת מוצרי המרה ליישומים מיוחדים. עם זאת, ההנחיות הבאות לבחירת נייר יסייעו בהפחתת ההשפעות הסביבתיות של ההדפסה:

- יש למזער צריכת נייר. 1
- (FSC) Forestry Stewardship Council יש לשים לב למקור של סיבי עץ. יש לרכוש מספקים המציגים תעודות הסמכה כגון (FSC) העודות הסמכה אלו מבטיחות שיצרן הנייר PEFC) The Program for the Endorsement of Forest Certification או משתמש בעיסת עץ ממקורות הפועלים תוך התנהלות סביבתית וחברתית אחראית ונוקטים בתהליכי שחזור.
  - יש לבחור את הנייר המתאים ביותר לצורכי ההדפסה: נייר מאושר רגיל במשקל 75 או 80 גרם/מ"ר<sup>2</sup>, נייר קל יותר או נייר ממוחזר. ממוחזר.

### דוגמאות לנייר לא קביל

תוצאות בדיקות מצביעות על סיכון הכרוך בשימוש בסוגי הנייר הבאים עם מדפסות לייזר:

- נייר שעבר טיפול כימי המשמש ליצירת העתקים ללא נייר פחם, המוכר גם בשם *נייר לא פחם* 
  - ניירות מודפסים מראש עם חומרים כימיים העלולים לזהם את המדפסת
  - ניירות מודפסים מראש העלולים להיות מושפעים מהטמפרטורה במדפסת
- נייר מודפס מראש המחייב כוונון (מיקום ההדפסה המדויק בעמוד) גדול מ-2.3± מ"מ (0.9± אינץ'), כגון טפסים של זיהוי תווים
   אופטי (OCR) במקרים מסוימים, ניתן לכוונן באמצעות יישום תוכנה כדי להדפיס בהצלחה על טפסים אלו.
  - ניירות מצופים (erasable bond), ניירות סינטטיים, ניירות תרמיים
  - ניירות עם קצוות גסים, ניירות מחוספסים או בעלי מרקם או ניירות מסולסלים
  - ניירות ממוחזרים שאינם עומדים בתקן EN12281:2002 (בדיקה אירופאית)
    - נייר השוקל פחות מ-60 ג/מ"ר
    - מסמכים או טפסים עם חלקים מרובים

למידע נוסף אודות Lexmark, בקר בכתובת <u>www.lexmark.com</u>. מידע כללי על קיימות (sustainability) ניתן למצוא בקישור **קיימות סביבתית**.

## אחסון נייר

פעל בהתאם להנחיות אחסון הנייר כדי לסייע במניעת חסימות ואיכות הדפסה לא אחידה:

- לקבלת התוצאות הטובות ביותר, אחסן נייר בטמפרטורה של 21°C ובלחות יחסית של 40 אחוזים. מרבית יצרני המדבקות ממליצים להדפיס בטווח טמפרטורות של 18 עד 2°C ובלחות יחסית בין 40 ל- 60 אחוזים.
  - אחסן נייר בקרטונים, על משטח או מדף, ולא על הרצפה.
    - אחסן חבילות בודדות על משטח ישר.
    - אל תאחסן דבר על חבילות נייר בודדות.
- הוצא את הנייר מהקרטון או מהעטיפה רק כשאתה מוכן לטעון אותו במדפסת. הקרטון והעטיפה עוזרים לשמור על נייר נקי, יבש וישר.

## גדלים, סוגים ומשקלים נתמכים של נייר

## גודלי נייר נתמכים

| גודלי וממדי נייר                                                     | מגש סטנדרטי<br>ל- 250 גיליונות | מגש אופציונלי<br>של 250 או 550<br>גיליונות | מזין רב-תכליתי | מזין מסמכים<br>אוטומטי | משטח<br>הזכוכית של<br>הסורק | הדפסה<br>דו-צדדית |
|----------------------------------------------------------------------|--------------------------------|--------------------------------------------|----------------|------------------------|-----------------------------|-------------------|
| כרטיס ביקור                                                          | X                              | x                                          | x              | X                      | $\checkmark$                | X                 |
| 'אינץ x 5 3                                                          | X                              | X                                          | 1              | X                      | $\checkmark$                | X                 |
| אינץ' x 6 4                                                          | X                              | X                                          | 1 🗸            | X                      | $\checkmark$                | X                 |
| <b>A4</b><br>x 297 210 מ"מ ()<br>(אינץ') x 11.7 8.27)                | √                              | ~                                          | √              | $\checkmark$           | <b>v</b>                    | ✓                 |
| <b>A5</b><br>x 210 148 מ"מ x 210 148<br>(x 8.27 5.83)                | √                              | ~                                          | ~              | √                      | ✓                           | x                 |
| <b>A6</b><br>x 148 105 מ"מ x 148 105<br>((x 5.83 4.13                | √                              | x                                          | √              | $\checkmark$           | <b>v</b>                    | x                 |
| <b>JIS B5</b><br>x 257 182 מ"מ x 257 182<br>((א אינץ' x 10.1 7.17    | √                              | ~                                          | √              | $\checkmark$           | <b>v</b>                    | x                 |
| <b>Letter</b><br>x 279.4 215.9 מ"מ x 11 8.5)<br>(א אינץ')            | √                              | ~                                          | √              | $\checkmark$           | <ul> <li></li> </ul>        | √                 |
| Legal<br>x 355.6 215.9 מ"מ<br>x 14 8.5)                              | √                              | ~                                          | √              | $\checkmark$           | 2 🗸                         | ✓                 |
| <b>Executive</b><br>x 266.7 184.2 מ"מ<br>(אינץ') x 10.5 7.25         | $\checkmark$                   | ✓                                          | $\checkmark$   | $\checkmark$           | $\checkmark$                | x                 |
| <b>Oficio (México)</b><br>א מ"מ x 340.4 215.9<br>(אינץ') x 13.4 8.5) | ~                              | ✓                                          | √              | $\checkmark$           | 2 🗸                         | ✓                 |

<sup>1</sup> נייר זה נתמך רק אם הגדרת גודל הנייר היא Universal.

<sup>2</sup> נייר זה נתמך בדגמי המדפסות MX510, MX511 ו-MX517 בלבד.

<sup>3</sup> נייר זה נתמך במצב דו צדדי רק אם הרוחב הוא לפחות 210 מ"מ (8.27 אינץ') והאורך הוא לפחות 279.4 מ"מ (11 אינץ'). גודל Universal הקטן ביותר שנתמך, נתמך במזין הרב-תכליתי בלבד.

<sup>4</sup> נייר זה נתמך בדגמי המדפסות MX410 ו-MX417 בלבד רק אם הרוחב הוא לפחות 215.9 מ"מ (8.5 אינץ') והאורך הוא לפחות 296.9 מ"מ (11.7 אינץ').

<sup>5</sup> נייר זה נתמך בדגמי המדפסות MX410 ו-MX417 בלבד רק אם האורך הוא לפחות 296.9 מ"מ (11.7 אינץ').

| הדפסה<br>דו-צדדית | משטח<br>הזכוכית של<br>הסורק | מזין מסמכים<br>אוטומטי | מזין רב-תכליתי | מגש אופציונלי<br>של 250 או 550<br>גיליונות | מגש סטנדרטי<br>ל- 250 גיליונות | גודלי וממדי נייר                                                                                                    |
|-------------------|-----------------------------|------------------------|----------------|--------------------------------------------|--------------------------------|----------------------------------------------------------------------------------------------------|
| ✓                 | 2 🗸                         | $\checkmark$           | √              | √                                          | √                              | Folio<br>x 330.2 215.9 מ"מ x 330.2 ('א אינץ<br>x 13 8.5)                                                                                         |
| X                 | $\checkmark$                | $\checkmark$           | √              | √                                          | √                              | <b>Statement</b><br>x 215.9 139.7 מ"מ<br>x 8.5 5.5) x אינץ')                                                                                     |
| ✓                 | 4                           | √                      | √              | √                                          | √                              | Universal <sup>3</sup><br>('א אינץ' x 5 3 מ"מ (3 5 x אינץ')<br>עד 359.92 215.9 מ"מ<br>((א 14.17 8.5 x מינץ)                                      |
| X                 | ✓                           | x                      | √              | X                                          | X                              | Envelope 7 3/4<br>(Monarch)<br>x 190.5 98.4 מ"מ<br>(א אינץ') x 7.5 3.875)                                                                        |
| X                 | $\checkmark$                | X                      | √              | x                                          | x                              | <b>(מעטפה) Envelope 9 (מעטפה)</b><br>x 226.1 98.4 מ"מ x 8.9 3.875)                                                                               |
| x                 | $\checkmark$                | X                      | √              | x                                          | x                              | <b>Envelope 10</b><br>x 241.3 104.8 מ"מ x 9.5 4.12)                                                                                              |
| x                 | $\checkmark$                | X                      | ~              | x                                          | x                              | DL Envelope<br>מ"מ x 220 110<br>(א אינץ') x 8.66 4.33)                                                                                           |
| x                 | √                           | X                      | ~              | x                                          | x                              | <b>C5 Envelope</b><br>x 229 162 מ"מ x 9.01 6.38) x 29                                                                                            |
| x                 | $\checkmark$                | X                      | √              | x                                          | x                              | <b>B5 Envelope</b><br>x 250 176 x 250 176<br>(אינץ') x 9.84 6.93                                                                                 |
| X                 | 5√                          | X                      | √              | X                                          | X                              | <b>אחרת) Other Envelope (מעטפה) אחרת)</b><br>אחרת) אחרת<br>ג 165 85.7 מ"מ עד<br>ג 355.6 215.9 מ"מ<br>ג 5.50 3.375) אינץ' עד<br>ג 14 8.5 x 14 8.5 |

<sup>1</sup> נייר זה נתמך רק אם הגדרת גודל הנייר היא Universal.

. בלבד MX517 או מעמך בדגמי המדפסות MX510, MX517 ו- $^2$ 

<sup>3</sup> נייר זה נתמך במצב דו צדדי רק אם הרוחב הוא לפחות 210 מ"מ (8.27 אינץ') והאורך הוא לפחות 279.4 מ"מ (11 אינץ'). גודל Universal הקטן ביותר שנתמך, נתמך במזין הרב-תכליתי בלבד.

<sup>4</sup> נייר זה נתמך בדגמי המדפסות MX410 ו-MX417 בלבד רק אם הרוחב הוא לפחות 215.9 מ"מ (8.5 אינץ') והאורך הוא לפחות 296.9 מ"מ (11.7 אינץ').

<sup>5</sup> נייר זה נתמך בדגמי המדפסות MX410 ו-MX417 בלבד רק אם האורך הוא לפחות 296.9 מ"מ (11.7 אינץ').

## סוגים ומשקלים נתמכים של נייר

המגש הסטנדרטי תומך בנייר במשקל 60-90 ג/מ"ר. המגש האופציונלי תומך בנייר במשקל 60-120 ג/מ"ר. המזין הרב תכליתי תומך בנייר במשקל 60-163 ג/מ"ר.

| משטח הזכוכית של<br>הסורק | ADF          | מצב דופלקס   | מזין רב-תכליתי | מגש ל- 250 או 500<br>גיליונות | סוג נייר                 |
|--------------------------|--------------|--------------|----------------|-------------------------------|--------------------------|
| $\checkmark$             | $\checkmark$ | $\checkmark$ | $\checkmark$   | $\checkmark$                  | נייר רגיל                |
| $\checkmark$             | $\checkmark$ | Х            | $\checkmark$   | X                             | כרטיסים                  |
| $\checkmark$             | $\checkmark$ | Х            | $\checkmark$   | $\checkmark$                  | שקפים                    |
| $\checkmark$             | $\checkmark$ | $\checkmark$ | $\checkmark$   | $\checkmark$                  | ממוחזר                   |
| $\checkmark$             | $\checkmark$ | Х            | $\checkmark$   | $\checkmark$                  | מדבקות נייר <sup>1</sup> |
| ✓                        | $\checkmark$ | $\checkmark$ | $\checkmark$   | ✓                             | אגרות                    |
| ✓                        | X            | Х            | $\checkmark$   | X                             | <sup>2</sup> מעטפה       |
| $\checkmark$             | X            | Х            | $\checkmark$   | X                             | מעטפה מחוספסת            |
| ✓                        | $\checkmark$ | $\checkmark$ | $\checkmark$   | ✓                             | נייר מכתבים              |
| ✓                        | $\checkmark$ | $\checkmark$ | $\checkmark$   | $\checkmark$                  | מודפס מראש               |
| ✓                        | $\checkmark$ | $\checkmark$ | $\checkmark$   | ✓                             | נייר צבעוני              |
| ✓                        | $\checkmark$ | $\checkmark$ | $\checkmark$   | ✓                             | נייר קל                  |
| $\checkmark$             | $\checkmark$ | $\checkmark$ | $\checkmark$   | ✓                             | נייר כבד                 |
| ✓                        | $\checkmark$ | Х            | $\checkmark$   | ✓                             | מחוספס/כותנה             |
| ✓                        | $\checkmark$ | $\checkmark$ | $\checkmark$   | ✓                             | סוג מותאם אישית [x]      |

<sup>1</sup> מדבקות נייר צד אחד המיועדות למדפסות לייזר, נתמכות לשימוש מזדמן. מומלץ להדפיס רק עד 20 עמודים של מדבקות נייר בחודש. מדבקות ויניל, בית מרקחת ודו-צדדיות אינן נתמכות.

. השתמש במעטפות המונחות בצורה שטוחה כשהן מונחות אחת אחת עם הפנים כלפי מטה על משטח שטוח $^2$ 

## הדפסה

## הדפסת מסמך

### הדפסת טפסים

השתמש ביישום "טפסים ומועדפים" כדי לגשת במהירות ובקלות לטפסים הנמצאים בשימוש תכוף ומידע אחר שמודפס בקביעות. לפני שתוכל להשתמש ביישום זה, תחילה התקן אותו במדפסת. למידע נוסף, ראה <u>"Forms and Favorites (טפסים ומועדפים)"</u> <u>בעמוד 19</u>.

במסך הבית, נווט אל: 1

**Forms and Favorites (טפסים ומועדפים(** > בחר את הטופס מהרשימה > הזן את מספר ההעתקים > התאם הגדרות אחרות Submit (שלח)

החל את השינויים  ${f 2}$ 

#### הדפסה ממחשב

הערה: עבור תוויות, ניירות בריסטול ומעטפות, הגדר את גודל וסוג הנייר במדפסת לפני שליחת משימת ההדפסה.

- **1** דרך המסמך שאתה מנסה להדפיס, פתח את תיבת הדו-שיח Print (הדפסה).
  - כוונן את ההגדרות לפי הצורך. 2
    - **3** שלח את משימת ההדפסה.

## התאמת כהות הטונר

#### שימוש בשרת האינטרנט המובנה

. פתח את דפדפן האינטרנט ולאחר מכן הקלד את כתובת ה- IP של המדפסת בשדה הכתובת. **1** 

הערות:

- הצג את כתובת ה-IP של המדפסת במסך הבית של המדפסת. כתובת ה- IP מוצגת כארבע סדרות של מספרים המופרדים על-ידי נקודות, כגון 123.123.123.123.
  - אם אתה משתמש בשרת Proxy, השבת אותו זמנית כדי לטעון את דף האינטרנט כהלכה.
- Toner < (הגדרות) Settings (הגדרות הדפסה) איכות) איכות) איכות) איכות) איכות) איכות) איכות) Darkness (כהות טונר). (כהות טונר)
  - . התאם את ההגדרה ולאחר מכן לחץ על Submit (שלח).

#### בעזרת לוח הבקרה של המדפסת

:במסך הבית, נווט אל **1** 

Toner < (הגדרות) > Settings (הגדרות הדפסה) > Quality Menu (הגדרות הדפסה) > Duality Menu (תפריט איכות) > Darkness (כהות טונר)

. 🗹 התאם את ההגדרה ולאחר מכן גע- ב 💴.

## הדפסה מהתקן נייד

#### הערות:

- ודא שהמדפסת ושההתקן הנייד מחוברים לאותה רשת אלחוטית. למידע נוסף על קביעת הגדרות התצורה אלחוטיות של ההתקן הנייד, ראה את התיעוד שמצורף להתקן.
  - הדפסה ניידת זמינה רק בחלק מדגמי המדפסות.

## הדפסה מהתקן נייד באמצעות שירות ההדפסה Mopria

שירות ההדפסה ®Mopria הוא פתרון להדפסה ניידת עבור התקנים ניידים הפועלים עם מערכת Android מגרסה 4.4 ואילך. הוא מאפשר לך להדפיס ישירות בכל מדפסת בעלת אישור Mopria.

הערה: לפני ההדפסה ודא ששירות ההדפסה Mopria זמין.

- . הפעל יישום תואם ממסך הבית של ההתקן הנייד.
- . הקש על Print (הדפסה) ואז בחר את המדפסת.
  - . שלח את משימת ההדפסה

## הדפסה מהתקן נייד באמצעות Google Cloud Print

Google Cloud Print™ הוא פתרון הדפסה ניידת אשר מאפשר ליישומים זמינים בהתקנים ניידים להדפיס בכל מדפסת המוכנה לשימוש עם Google Cloud Print.

- . הפעל יישום זמין ממסך הבית של ההתקן הנייד.
- . הקש על Print (הדפסה) ואז בחר את המדפסת.
  - 3 שלח את משימת ההדפסה.

## AirPrint הדפסה מהתקן נייד באמצעות

AirPrint הוא פתרון הדפסה ניידת אשר מאפשר לך להדפיס ישירות מהתקני Apple למדפסת בעלת אישור AirPrint.

#### הערות:

- יישום זה נתמך רק בחלק מהתקני Apple.
- יישום זה נתמך רק בחלק מדגמי המדפסות.
- . הפעל יישום תואם ממסך הבית של ההתקן הנייד. **1** 
  - בחר פריט להדפסה ואז הקש על סמל השיתוף. 2
    - . הקש על Print (הדפסה) ואז בחר מדפסת. 3
      - 4 הדפס את המסמך.

## Lexmark Mobile Print הדפסה מהתקן נייד באמצעות

Lexmark Mobile Print מאפשר לך לשלוח מסמכים ותמונות ישירות למדפסת נתמכת של Lexmark.

.Lexmark Mobile Print פתח את המסמך ואז שלח אותו או שתף אותו עם 1

**הערה:** ייתכן שחלק מהיישומים של צדדים שלישיים לא ייתמכו בתכונת השליחה או השיתוף. לקבלת מידע נוסף עיין בתיעוד הנלווה ליישום.

- **2** בחר מדפסת.
- . הדפס את המסמך **3**

## הדפסה מכונן הבזק

## הדפסה מכונן הבזק

הערות:

- לפני הדפסת קובץ PDF מוצפן, תתבקש להזין את סיסמת הקובץ מתוך לוח הבקרה של המדפסת.
  - לא ניתן להדפיס קבצים שאליהם אין לך הרשאות הדפסה.
    - .USB חבר כונן הבזק ליציאת **1**

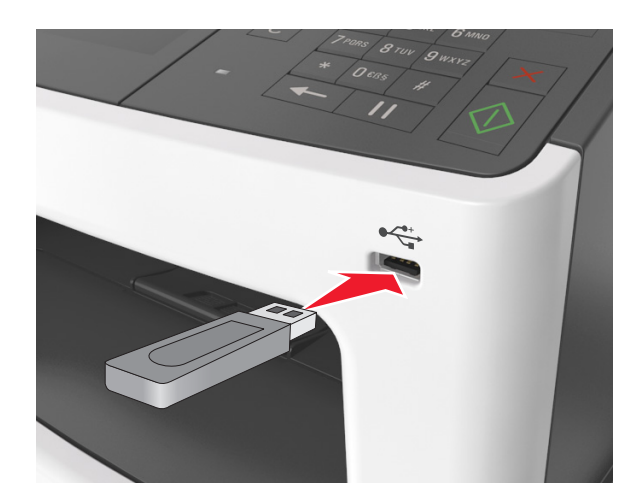

#### הערות:

- כאשר מוכנס כונן הבזק, סמל של כונן הבזק מופיע על מסך הבית של המדפסת.
- אם תחבר כונן הבזק כאשר המדפסת זקוקה לתשומת לב, כמו למשל כאשר ישנה חסימת נייר, המדפסת תתעלם מכונן ההבזק.
- אם תחבר כונן הבזק בעת שהמדפסת מעבדת משימות הדפסה אחרות, תופיע ההודעה Busy (עסוק) בתצוגת המדפסת לאחר עיבוד משימות הדפסה אלה, ייתכן שתצטרך להציג את רשימת המשימות המוחזקות כדי להדפיס מסמכים מתוך כונן ההבזק.

אזהרה—פוטנציאל לנזק: אל תיגע בכבל ה- USB, במתאם רשת אלחוטית כלשהו, במחבר כלשהו, בהתקן הזיכרון או במדפסת באזור שמוצג, במהלך הדפסה, קריאה או כתיבה פעילות מתוך התקן זיכרון. עלול להתרחש אובדן נתונים.
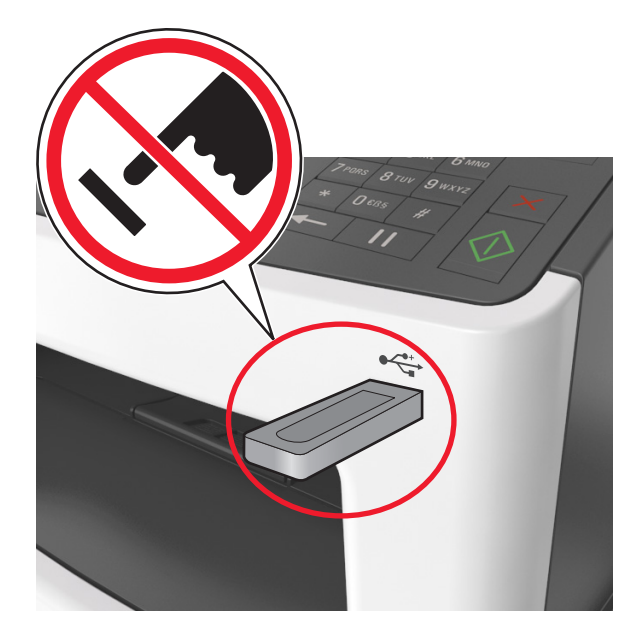

- **2** בלוח הבקרה של המדפסת, גע במסמך שברצונך להדפיס.
  - . גע בחציםכדי לצפות בתצוגה מקדימה של המסמך.
- . או ב- 📂 כדי לציין מספר ההעתקים להדפסה ולאחר מכן גע ב-Print (הדפסה). 4

#### הערות:

- אל תנתק את כונן ההבזק מיציאת USB עד שהסתיימה הדפסת המסמך.
- **4** אם תשאיר את כונן ההבזק במדפסת לאחר שתצא ממסך התפריט הראשוני של USB, גע ב-USB (משימות and generic) מחוזקות) במסך הבית כדי להדפיס קבצים מכונן ההבזק.

## כונני הבזק וסוגי קבצים נתמכים

- על כונני הבזק USB במהירות גבוהה לתמוך בתקן המהירות המלאה. התקני USB במהירות נמוכה אינם נתמכים.
- יש להשתמש בכונני הבזק USB אשר תומכים במערכת קבצים מסוג File Allocation Tables) FAT). אין תמיכה בהתקנים שפורמטו עם מערכת קבצים מסוג New Technology File System) NTFS) או בכל סוג אחר של מערכת קבצים.

| סוג קובץ           | כונני הבזק מומלצים                        |
|--------------------|-------------------------------------------|
| מסמכים:            | (1GB -I Lexar JumpDrive FireFly (512MB •  |
| pdf. •             | (1GB - I SanDisk Cruzer Micro (512MB •    |
| xps. •             | (1GB -I Sony Micro Vault Classic (512MB • |
| תמונות:            |                                           |
| dcx. •             |                                           |
| gif. •             |                                           |
| .jpg . או JPEG ∙   |                                           |
| bmp. •             |                                           |
| рсх. •             |                                           |
| • TIFF. או tif. או |                                           |
| png. •             |                                           |
| .fls •             |                                           |

# הדפסת עבודות חסויות ועבודות אחרות בהמתנה

## אחסון משימות הדפסה במדפסת

במסך הבית, נווט אל: 1

# הדפסה חסויה) > Security (אבטחה) - Confidential Print (אבטחה) אבטחה) אבטחה) אבטחה) אבטחה) אבטחה אבטחה) אבטחה אבט

| כדי                                                                                                    | השתמש ב:                                           |
|----------------------------------------------------------------------------------------------------|----------------------------------------------------|
| מגביל את מספר הפעמים שבהם ניתן להזין PIN לא חוקי.                                                                                                    | מקס קוד PIN שגוי                                   |
| <b>הערה:</b> לאחר הגעה למגבלה, עבודות ההדפסה עבור שם משתמש ו- PIN זה<br>נמחקות.                                                                                                    |                                                    |
| מאפשר להחזיק משימות הדפסה במחשב עד שתזין קוד PIN מלוח הבקרה של<br>המדפסת.                                                                                                    | Confidential Job Expiration (תםטגת<br>משימה חסויה) |
| <b>הערה:</b> את מספר הזיהוי האישי (PIN) מגדירים מהמחשב. הוא יורכב מארבע ספרות<br>בין 0 ל- 9.                                                                                                    |                                                    |
| הדפסה ושמור משימות הדפסה בזיכרון המדפסת.                                                                                                    | Repeat Job Expiration (תפוגת משימה<br>חוזרת)       |
| מאפשר להדפיס העתק אחד של משימת ההדפסה בעוד המדפסת מחזיקה את<br>ההעתקים הנותרים. אפשרות זו מאפשרת לך לבדוק אם העותק הראשון משביע רצון.<br>משימת ההדפסה נמחקת אוטומטית מזיכרון המדפסת לאחר שכל ההעתקים<br>מודפסים. | אימות תפוגת) Verify Job Expiration<br>משימה)       |
| מאפשר לאחסן משימות הדפסה לשם הדפסה במועד מאוחר יותר.<br><b>הערה:</b> עבודות ההדפסה מוחזקות עד למחיקתן מהתפריט עבודות מוחזקות.                                                                                    | תפוגת משימה) Reserve Job Expiration<br>שמורה)      |

- ניתן למחוק משימות הדפסה סודיות, לבדיקה, שמורות וחוזרות אם יש צורך לפנות במדפסת זיכרון לעיבוד משימות מופסקות נוספות.
  - ניתן להגדיר את המדפסת לאחסון משימות הדפסה בזיכרון המדפסת עד שתתחיל את עבודת ההדפסה מלוח הבקרה של המדפסת.
    - כל משימות ההדפסה שהמשתמש יכול להפעיל מהמדפסת נקראות משימות מופסקות.

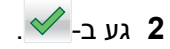

## הדפסת משימות מופסקות

- במסמך שאתה מנסה להדפיס, פתח את תיבת הדו-שיח Print (הדפסה). 1
  - בחר את המדפסת ולאחר מכן בצע את הפעולות הבאות: 2
- למשתמשי Windows, לחץ על Properties (מאפיינים) או Preferences (העדפות), ולאחר מכן לחץ על Hold
   למשתמשי Hold (הדפס והשהה).
  - למשתמשי Macintosh, בחר Print and Hold (הדפס והשהה).
    - בחר את סוג משימת ההדפסה. 3
    - **4** במידת הצורך הקצה שם משתמש.
      - . שלח את משימת ההדפסה
  - 6 במסך הבית של המדפסת, גע באפשרות Held Jobs (משימות מופסקות).
    - **7** שלח את משימת ההדפסה.

## שינוי הגדרות של הדפסה סודית

. פתח את דפדפן האינטרנט ולאחר מכן הקלד את כתובת ה- IP של המדפסת בשדה הכתובת.

הערות:

- הצג את כתובת ה-IP של המדפסת במסך הבית. כתובת ה- IP מוצגת כארבע סדרות של מספרים המופרדים על-ידי נקודות, כגון 123.123.123.123.
  - אם אתה משתמש בשרת Proxy, השבת אותו זמנית כדי לטעון את דף האינטרנט בצורה נכונה.
    - לחץ על הגדרות > אבטחה > הגדרת הדפסה סודית. 2
      - שנה את ההגדרות: 3
- הגדר מספר מרבי של ניסיונות הזנת PIN. כאשר המשתמש חורג ממספר זה, כל העבודות של משתמש זה נמחקות.
- הגדר זמן תפוגה עבור הדפסת עבודות סודיות. אם המשתמש אינו מדפיס את העבודות במסגרת זמן זו, כל העבודות עבור משתמש זה נמחקות.
  - לחץ על **שלח** כדי לשנות את ההגדרות.

# הדפסת דפי מידע

#### הדפסת רשימת דוגמאות גופנים

- במסך הבית, נווט אל: 1
- (הדפסת גופנים) Print Fonts < (דוחות) Reports < 🌂
- .(PostScript Get (גופני PCL Fonts גע ב- PostScript או PostScript או PostScript (גופני 2

## הדפסת רשימת ספריות

רשימת ספריות מציגה את המשאבים השמורים בזיכרון הבזק או בכונן הקשיח של המדפסת.

במסך הבית, נווט אל:

(הדפס רשימת ספריות) Print Directory < (דוחות) Reports < 🌂

# ביטול משימת הדפסה

# ביטול עבודת הדפסה מלוח הבקרה של המדפסת

- בלוח הבקרה של המדפסת, גע ב- **ביטול עבודה** או לחץ על X בלוח המקשים הנומרי. 1
  - 2 גע בעבודת ההדפסה שברצונך לבטל ולאחר מכן גע ב- מחק עבודות נבחרות.

. הערה: אם תלחץ על X שעל לוח המקשים הנומרי, גע ב- חידוש כדי לחזור למסך הבית.

## ביטול משימת הדפסה מהמחשב

- בצע אחת מהפעולות הבאות, בהתאם למערכת ההפעלה: 1
- פתח את תיקיית המדפסות ולאחר מכן בחר את המדפסת שלך.
- מתוך System Preferences (העדפות מערכת) בתפריט אל המדפסת שלך.
  - בחר את משימת ההדפסה שיש לבטל. 2

# העתקה

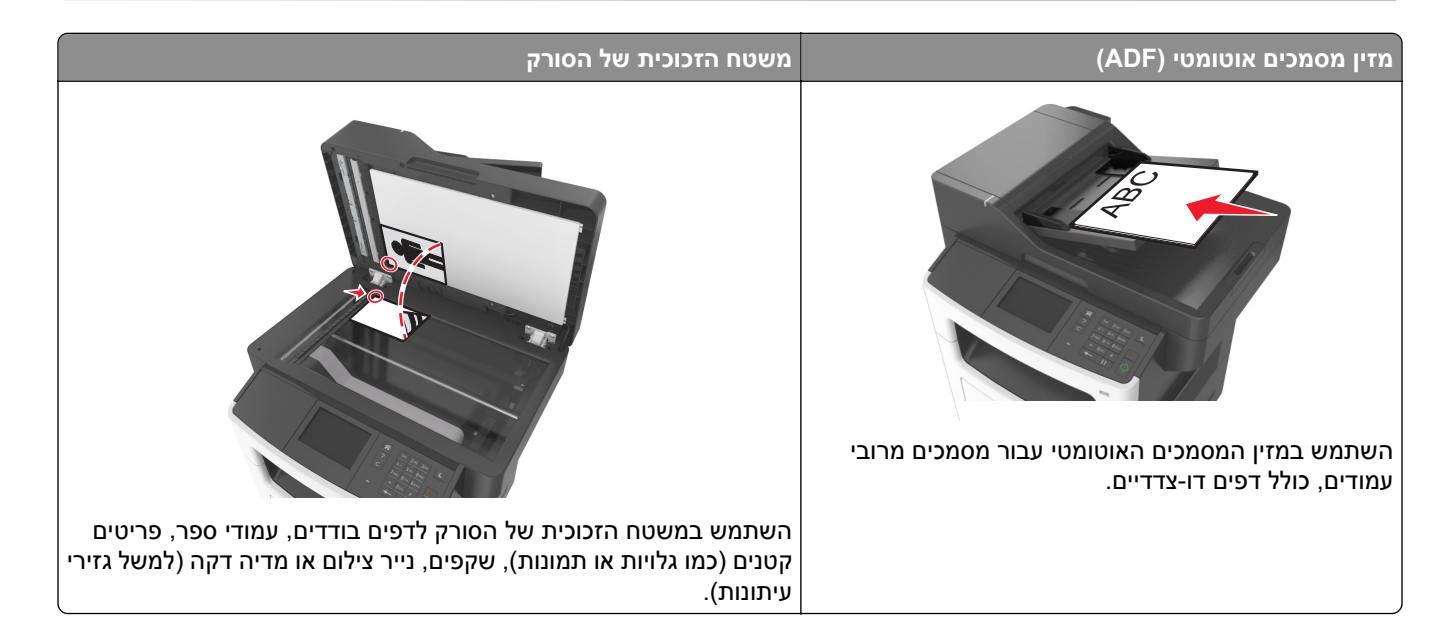

# הכנת העתקים

## הכנת העתק מהיר

טען מסמך מקור עם הפניםכלפי מעלה והקצה הצר נכנס ראשון לתוך מזין המסמכים האוטומטי (ADF) או כלפי מטה על משטח הזכוכית של הסורק.

הערות:

- אל תטען במזין המסמכים האוטומטי גלויות, תצלומים, פריטים קטנים, שקפים, נייר צילום או מדיה דקה (דוגמת גזירים מכתבי-עת). הנח פריטים אלה על משטח הזכוכית של הסורק.
  - נורית החיווי של מזין המסמכים האוטומטי נדלקת כאשר הנייר טעון כנדרש.
    - אם את טוען מסמך במזין המסמכים האוטומטי, התאם את מכווני הנייר. 2

הערה: כדי למנוע תמונה חתוכה, ודא שגודל המסמך המקורי וגודל נייר ההעתקה זהים.

🛿 בלוח הבקרה של המדפסת, לחץ על

## העתקה באמצעות מזין המסמכים האוטומטי

. טען מסמך מקור כך שצידו הרצוי פונה כלפי מעלה והקצה הקצר נכנס ראשון למזין המסמכים האוטומטי. 1

- אל תטען במזין המסמכים האוטומטי גלויות, תצלומים, פריטים קטנים, שקפים, נייר צילום או מדיה דקה (דוגמת גזירים מכתבי-עת). הנח פריטים אלה על משטח הזכוכית של הסורק.
  - נורית החיווי של מזין המסמכים האוטומטי נדלקת כאשר הנייר טעון כנדרש.
    - כוונן את מובילי הנייר. 2

במסך הבית, נווט אל: 3

(העתק את זה) Copy It < העתק) > ציין את הגדרות הסריקה) Copy (העתק את זה)

## העתקה באמצעות משטח הזכוכית של הסורק

- 1 הנח את מסמך המקור בפינה השמאלית העליונה של משטח הזכוכית של הסורק, כאשר פניו פונים כלפי מטה.
  - במסך הבית, נווט אל: 2

```
(העתק את זה) Copy It (העתק את זה) איין את הגדרות הסריקה (העתק) איי איין את איי
```

אם יש ברשותך דפים נוספים לסריקה, הנח את המסמך הבא על זכוכית הסורק, ואז גע באפשרות Scan the Next Page (סרוק את הדף הבא).

. גע באפשרות Finish the Job גע באפשרות 3

# (העתקת תצלומים) Copying photos

- . הנח תצלום על משטח הזכוכית של הסורק כשהוא צמוד לפינה שמאלית העליונה ופונה כלפי מטה.
  - :במסך הבית, נווט אל **2**

## 🗹 - (תעלום) > Content (תוכן) > Photo (תצלום) אנעתקה) Copy

- 3 בתפריט Content Source (מקור תוכן), בחר את ההגדרה המתאימה שמתאימה באופן הטוב ביותר לתצלום המקור.
  - (העתק זאת) Copy It < 🗹 גע באפשרות 1 א נער איני 4

**Scan the הערה**: אם יש ברשותך תצלומים נוספים להעתקה, הנח את התצלום הבא על זכוכית הסורק, ואז גע באפשרות **Next Page** (סרוק את הדף הבא).

. גע באפשרות Finish the Job גע באפשרות 5

# העתקה על מדיה מיוחדת

## העתקה על שקפים

טען מסמך מקור עם הפנים כלפי מעלה במגש ה- ADF כאשר הקצה הקצר תחילה, או עם הפנים כלפי מטה על משטח הזכוכית **1** של הסורק.

הערות:

- אל תטען במגש ה- ADF גלויות, תצלומים, פריטים קטנים שקפים, נייר צילום או מדיה דקה (דוגמת גזירים מכתבי-עת). הנח פריטים אלה על משטח הזכוכית של הסורק.
  - נורית מחוון ה- ADF נדלקת כאשר הנייר נטען כהלכה.
    - במסך הבית, נווט אל: **2**

**העתקה > העתקה מתוך >** בחר את הגודל של מסמך המקור

:נווט אל 3

**העתקה אל** > בחר את המגש שמכיל את השקפים > **העתק זאת** אם אין מגשים שתומכים בשקפים, נווט אל:

מזין ידני > בחר את הגדול של השקפים > שקף

. **4** טען שקפים במזין הרב-תכליתי ולאחר מכן גע ב- העתק זאת.

## העתקה על נייר מכתבים

טען מסמך מקור עם הפנים כלפי מעלה במגש ה- ADF כאשר הקצה הקצר תחילה, או עם הפנים כלפי מטה על משטח הזכוכית של הסורק. של הסורק.

הערות:

- אל תטען במגש ה- ADF גלויות, תצלומים, פריטים קטנים שקפים, נייר צילום או מדיה דקה (דוגמת גזירים מכתבי-עת). הנח פריטים אלה על משטח הזכוכית של הסורק.
  - נורית מחוון ה- ADF נדלקת כאשר הנייר נטען כהלכה.
    - במסך הבית, נווט אל: 2

```
העתקה > העתקה מתוך > בחר את הגודל של מסמך המקור
```

- . גע ב- **העתקה אל > מזין ידני**. 3
- 4 הנח נייר מכתבים עם הפנים כלפי מעלה במזין הרב תכליתי, כאשר הקצה העליון תחילה
  - 5 בחר את גודל נייר המכתבים, ולאחר מכן גע ב- **נייר מכתבים > העתק זאת**.

# התאמה אישית של הגדרות העתקה

## העתקה לגודל שונה

טען מסמך מקור עם הפנים כלפי מעלה במגש ה- ADF כאשר הקצה הקצר תחילה, או עם הפנים כלפי מטה על משטח הזכוכית של הסורק. של הסורק.

הערות:

- אל תטען במגש ה- ADF גלויות, תצלומים, פריטים קטנים שקפים, נייר צילום או מדיה דקה (דוגמת גזירים מכתבי-עת). הנח פריטים אלה על משטח הזכוכית של הסורק.
  - נורית מחוון ה- ADF נדלקת כאשר הנייר נטען כהלכה.
  - אם אתה טוען מסמך במגש ה- ADF, התאם את מכווני הנייר. 2
    - במסך הבית, נווט אל: 3

**העתקה > העתקה מתוך >** בחר את הגודל של מסמך המקור

:נווט אל 4

**העתקה אל** > בחר גודל חדש עבור ההעתק > העתק זאת

. **הערה:** אם גודל הנייר שנבחר שונה מהגודל "העתקה מתוך", המדפסת מתאימה אוטומטית את הגודל

## הכנת העתקים באמצעות נייר ממגש נבחר

טען מסמך מקור עם הפנים כלפי מעלה במגש ה- ADF כאשר הקצה הקצר תחילה, או עם הפנים כלפי מטה על משטח הזכוכית של הסורק. של הסורק.

הערות:

- אל תטען במגש ה- ADF גלויות, תצלומים, פריטים קטנים שקפים, נייר צילום או מדיה דקה (דוגמת גזירים מכתבי-עת). הנח פריטים אלה על משטח הזכוכית של הסורק.
  - נורית מחוון ה- ADF נדלקת כאשר הנייר נטען כהלכה.
  - אם אתה טוען מסמך במגש ה- ADF, התאם את מכווני הנייר. **2** 
    - במסך הבית, נווט אל: 3

העתקה > העתקה מתוך > בחר את הגודל של מסמך המקור

- . גע ב- **העתקה אל** ולאחר מכן בחר מגש שמכיל את הנייר שבו ברצונך להשתמש.
  - . גע ב- **העתק זאת**.

## העתקת גודלי נייר שונים

השתמש ב- ADF כדי להעתיק מסמכי מקור בגדלים שונים. בהתאם לסוג הנייר שטעון וההגדרות "העתקה אל" ו"העתקה מתוך", כל העתק מודפס על גודלי נייר מעורבים (דוגמה 1) או שהגודל מותאם כדי להתאים לגודל אחד של נייר (דוגמה 2).

#### דוגמה 1: העתקה על גודלי נייר מעורבים

טען מסמך מקור עם הפנים כלפי מעלה במגש ה- ADF כאשר הקצה הקצר תחילה, או עם הפנים כלפי מטה על משטח הזכוכית של הסורק. של הסורק.

#### הערות:

- אל תטען במגש ה- ADF גלויות, תצלומים, פריטים קטנים שקפים, נייר צילום או מדיה דקה (דוגמת גזירים מכתבי-עת). הנח פריטים אלה על משטח הזכוכית של הסורק.
  - נורית מחוון ה- ADF נדלקת כאשר הנייר נטען כהלכה.
  - . אם אתה טוען מסמך במגש ה- ADF, התאם את מכווני הנייר. **2** 
    - :במסך הבית, נווט אל 3

#### העתקה > העתקה מתוך > גדלים מעורבים > העתקה אל > התאמת גודל אוטומטי > העתק זאת

הסורק מזהה את גודלי הנייר השונים בעת שהם נסרקים. ההעתקים מודפסים על גודלי נייר מעורבים שמתאימים לגודלי הנייר של מסמך המקור.

#### דוגמה 2: העתקה על גודל נייר אחד

טען מסמך מקור עם הפנים כלפי מעלה במגש ה- ADF כאשר הקצה הקצר תחילה, או עם הפנים כלפי מטה על משטח הזכוכית **1** של הסורק.

- אל תטען במגש ה- ADF גלויות, תצלומים, פריטים קטנים שקפים, נייר צילום או מדיה דקה (דוגמת גזירים מכתבי-עת). הנח פריטים אלה על משטח הזכוכית של הסורק.
  - נורית מחוון ה- ADF נדלקת כאשר הנייר נטען כהלכה.
  - . אם אתה טוען מסמך במגש ה- ADF, התאם את מכווני הנייר. **2**

:במסך הבית, נווט אל 3

```
העתקה > העתקה מתוך > גדלים מעורבים > העתקה אל > Letter > העתק זאת
```

הסורק מזהה את גודלי הנייר השונים בעת שהם נסרקים, ולאחר מכן מתאים את גודלי הנייר המעורבים כדי להתאים לגודל הנייר שנבחר.

# העתקה על שני צדי הנייר (הדפסה דו-צדדית)

טען מסמך מקור עם הפניםכלפי מעלה והקצה הצר נכנס ראשון לתוך מזין המסמכים האוטומטי (ADF) או כלפי מטה על משטח הזכוכית של הסורק.

הערות:

- אל תטען במזין המסמכים האוטומטי גלויות, תצלומים, פריטים קטנים, שקפים, נייר צילום או מדיה דקה (דוגמת גזירים מכתבי-עת). הנח פריטים אלה על משטח הזכוכית של הסורק.
  - נורית החיווי של מזין המסמכים האוטומטי נדלקת כאשר הנייר טעון כנדרש.
    - אם את טוען מסמך במזין המסמכים האוטומטי, התאם את מכווני הנייר. 2
      - במסך הבית, נווט אל: 3

```
Copy (אעתקה) > Sides (Duplex (העתקה) > בחר את שיטת ההדפסה הדו-צדדית המועדפת Copy
```

**הערה:** בשיטת ההדפסה הדו-צדדית המועדפת, המספר הראשון מייצג צדדים של מסמכי המקור. המספר השני מייצג צדדים של ההעתק. לדוגמה, בחר "דו-צדדי לדו-צדדי" אם יש לך מסמכי מקור דו-צדדיים וברצונך לקבל העתקים דו-צדדיים.

```
.(העתק זאת) Copy It < 🗹 4
```

## הגדלה או הקטנה של העתקים

ניתן לבחור העתקים בגדלים של 25% עד 400% לעומת גודל מסמך המקור.

טען מסמך מקור עם הפנים כלפי מעלה במגש ה- ADF כאשר הקצה הקצר תחילה, או עם הפנים כלפי מטה על משטח הזכוכית של הסורק. של הסורק.

הערות:

- אל תטען במגש ה- ADF גלויות, תצלומים, פריטים קטנים שקפים, נייר צילום או מדיה דקה (דוגמת גזירים מכתבי-עת). הנח פריטים אלה על משטח הזכוכית של הסורק.
  - נורית מחוון ה- ADF נדלקת כאשר הנייר נטען כהלכה.
  - . אם אתה טוען מסמך במגש ה- ADF, התאם את מכווני הנייר. 2
    - במסך הבית, גע ב- **העתקה**. **3**
  - 4 מהאזור "קנה מידה", גע ב- Η או 💳 כדי להגדיל או להקטין העתקים.

- הגדרת ברירת המחדל של היצרן לקנה מידה היא "אוטומטי".
- אם תשאיר את "קנה מידה" מוגדר לאוטומטי, גודל תוכן מסמך המקור ישתנה כדי להתאים לגודל הנייר שעליו אתה מעתיק.
  - נגיעה ב-. העתקה אל או העתקה מתוך לאחר הגדרת ידנית של קנה המידה משנה את ערך קנה המידה חזרה ל"אוטומטי".
    - . גע ב- **העתק זאת**.

## שינוי איכות העתקה

טען מסמך מקור עם הפניםכלפי מעלה והקצה הצר נכנס ראשון לתוך מזין המסמכים האוטומטי (ADF) או כלפי מטה על משטח הזכוכית של הסורק.

הערות:

- אל תטען במזין המסמכים האוטומטי גלויות, תצלומים, פריטים קטנים, שקפים, נייר צילום או מדיה דקה (דוגמת גזירים מכתבי-עת). הנח פריטים אלה על משטח הזכוכית של הסורק.
  - נורית החיווי של מזין המסמכים האוטומטי נדלקת כאשר הנייר טעון כנדרש.
    - אם את טוען מסמך במזין המסמכים האוטומטי, התאם את מכווני הנייר. 2
      - במסך הבית, נווט אל: 3

#### (תוכן) Content < (העתקה) Copy

- גע בלחצן שמייצג בצורה הטובה ביותר את סוג התוכן של המסמך שאתה מעתיק. 4
  - **טקסט**—תוכן מסמך המקור הוא בעיקר טקסט או קווי מתאר.
  - טקסט/תצלום—מסמך המקור מכיל שילוב של טקסט וגרפיקה תצלומים.
    - **תצלום**—מסמך המקור הוא בעיקרו תצלום או תמונה.
- גרפיקה—מסמך המקור הוא בעיקר גרפיקה עסקית דוגמת תרשים פלחים, תרשים עמודות ואנימציה.

. 🗹 -גע ב 5

- . גע בלחצן שמייצג בצורה הטובה ביותר את מקור התוכן של המסמך שאתה מעתיק. 6
  - לייזר צבע— מסמך המקור הודפס באמצעות מדפסת לייזר צבעונית.
    - הזרקת דיו— מסמך המקור הודפס באמצעות מדפסת הזרקת דיו.
      - כתב עת— מסמך המקור הוא מתוך כתב-עת.
      - **דפוס** מסמך המקור הודפס באמצעות מכונת דפוס.
  - לייזר שחור/לבן מסמך המקור הודפס באמצעות מדפסת לייזר בשחור/לבן.
    - תצלום/סרט— מסמך המקור הוא תצלום מתוך סרט.
      - **עיתון** מסמך המקור הוא מתוך עיתון.
    - אחר— מסמך המקור הודפס באמצעות מדפסת חלופית או לא ידועה.

. גע ב- 🗹 א Copy It < 🖌 גע ב- 7

# (אוספת עותקים) Collating copies

אם תדפיס העתקים מרובים של מסמך, באפשרותך לבחור להדפיס כל העתק כסדרה (אסוף) או להדפיס את ההעתקים כקבוצות של עמודים (לא אסוף).

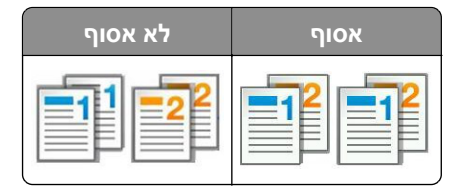

טען מסמך מקור עם הפניםכלפי מעלה והקצה הצר נכנס ראשון לתוך מזין המסמכים האוטומטי (ADF) או כלפי מטה על משטח הזכוכית של הסורק.

הערות:

- אל תטען במזין המסמכים האוטומטי גלויות, תצלומים, פריטים קטנים, שקפים, נייר צילום או מדיה דקה (דוגמת גזירים מכתבי-עת). הנח פריטים אלה על משטח הזכוכית של הסורק.
  - נורית החיווי של מזין המסמכים האוטומטי נדלקת כאשר הנייר טעון כנדרש.
    - אם את טוען מסמך במזין המסמכים האוטומטי, התאם את מכווני הנייר. 2
      - במסך הבית, נווט אל: 3

העתק Copy וא מספר ההעתקים > Collate (איסוף) > בחר את סדר הדפים המועדף > Sopy It < Sopy (העתק ) > הזן את מספר ההעתקים > Copy It (העתק ) איסוף) איסוף (העתק ) איסוף (העתק ) איסו

## הוספת גיליונות הפרדה בין העתקים

טען מסמך מקור עם הפנים כלפי מעלה במגש ה- ADF כאשר הקצה הקצר תחילה, או עם הפנים כלפי מטה על משטח הזכוכית **1** של הסורק.

הערות:

- אל תטען במגש ה- ADF גלויות, תצלומים, פריטים קטנים שקפים, נייר צילום או מדיה דקה (דוגמת גזירים מכתבי-עת). הנח פריטים אלה על משטח הזכוכית של הסורק.
  - נורית מחוון ה- ADF נדלקת כאשר הנייר נטען כהלכה.
  - אם אתה טוען מסמך במגש ה- ADF, התאם את מכווני הנייר. **2** 
    - במסך הבית, נווט אל: 3

העתקה > גיליונות הפרדה

**הערה:** מגדיר "איסוף עותקים" למצב "1,2,3 - 1,2,3" כדי להוסיף גיליונות הפרדה בין העתקים. אם האפשרות "איסוף עותקים" מוגדרת למצב "2,2,2 - 1,1,1", גיליונות ההפרדה מתווספים לסוף עבודת ההעתקה. לקבלת מידע נוסף, ראה את <u>"Collating copies" (אוספת עותקים)</u>" בעמוד 82.

- בחר אחת מהאפשרויות הבאות: 4
  - בין העתקים
  - בין עבודות
  - בין עמודים
    - מכובה

.גע ב- 🗹 > העתק זאת 5

## העתקת עמודים מרובים לגיליון יחיד

על מנת לחסוך נייר, ניתן להעתיק שנים או ארבע עמודים עוקבים של מסמך מרובה עמודים לגיליון נייר יחיד.

- הקפד להגדיר את גודל הנייר לגודל letter, legal, A4 הקפד להגדיר את גודל או
  - הקפד להגדיר את ההעתקה ל- 100%.
- טען מסמך מקור עם הפנים כלפי מעלה במגש ה- ADF כאשר הקצה הקצר תחילה, או עם הפנים כלפי מטה על משטח הזכוכית של הסורק. של הסורק.

הערות:

- אל תטען במגש ה- ADF גלויות, תצלומים, פריטים קטנים שקפים, נייר צילום או מדיה דקה (דוגמת גזירים מכתבי-עת). הנח פריטים אלה על משטח הזכוכית של הסורק.
  - נורית מחוון ה- ADF נדלקת כאשר הנייר נטען כהלכה.
  - . אם אתה טוען מסמך במגש ה- ADF, התאם את מכווני הנייר. **2** 
    - במסך הבית, נווט אל: 3

העתקה > חיסכון בנייר > בחר בהגדרה הרצויה > 🗹 > העתק זאת

הערה: אם "חיסכון בנייר" מוגדר למצב "מכובה", האפשרות "הדפס גבולות עמוד" לא תהיה זמינה.

# הוספת מידע על העתקים

## הוספת כותרת עליונה או תחתונה לעמודים

טען מסמך מקור עם הפנים כלפי מעלה במגש ה- ADF כאשר הקצה הקצר תחילה, או עם הפנים כלפי מטה על משטח הזכוכית **1** של הסורק.

הערות:

- אל תטען במגש ה- ADF גלויות, תצלומים, פריטים קטנים שקפים, נייר צילום או מדיה דקה (דוגמת גזירים מכתבי-עת). הנח פריטים אלה על משטח הזכוכית של הסורק.
  - נורית מחוון ה- ADF נדלקת כאשר הנייר נטען כהלכה.
  - . אם אתה טוען מסמך במגש ה- ADF, התאם את מכווני הנייר. **2** 
    - במסך הבית, נווט אל: 3

העתקה > כותרת עליונה/תחתונה

- . 🗹 בחר כותרת עליונה או כותרת תחתונה ולאחר מכן גע ב- 🚺.
- . У בחר היכן ברצונך להוסיף את הכותרת העליונה או התחתונה, לאחר מכן בחר אפשרות טקסט ולאחר מכן גע ב- 5

. 🖌 בחר היכן ברצונך להדפיס את הכותרת העליונה או התחתונה, ולאחר מכן גע ב- 6

. בתפריט "כותרת עליונה/תחתונה", גע ב- 🗹 > העתק זאת 🕇

## הצבת הודעת שכבה על כל עמוד

1 טען מסמך מקור עם הפנים כלפי מעלה במגש ה- ADF כאשר הקצה הקצר תחילה, או עם הפנים כלפי מטה על משטח הזכוכית של הסורק.ב

- אל תטען במגש ה- ADF גלויות, תצלומים, פריטים קטנים שקפים, נייר צילום או מדיה דקה (דוגמת גזירים מכתבי-עת). הנח פריטים אלה על משטח הזכוכית של הסורק.
  - נורית מחוון ה- ADF נדלקת כאשר הנייר נטען כהלכה.
  - אם אתה טוען מסמך במגש ה- ADF, התאם את מכווני הנייר. **2**

:במסך הבית, נווט אל 3

. ✓ < ארקה > שכבה > בחר הודעת שכבה > ✓.

הערה: אפשרויות ההודעה הן: דחוף, סודי, העתק, מותאם אישית וטיוטה.

.גע ב- העתק זאת 4

# ביטול עבודת העתקה

## ביטול משימת העתקה בזמן שמסמך המקור נמצא במזין המסמכים האוטומטי

כאשר מזין המסמכים האוטומטי מתחיל לעבר מסמך, גע באפשרות **Cancel Job (ביטול משימה)** בלוח הבקרה של המדפסת.

## ביטול משימת העתקה בזמן העתקת עמודים באמצעות משטח הזכוכית של הסורק

במסך הבית, גע באפשרות Cancel Job (בטול משימה).

(העתקה). Copy (מבטל) מופיע על התצוגה. ברגע שהמשימה מבוטלת, מופיע המסך Copy (העתקה).

## ביטול עבודת העתקה בעת שעמודים מודפסים

1 בלוח הבקרה של המדפסת, גע ב- ביטול עבודה או לחץ על 🔀 בלוח המקשים הנומרי.

. גע בעבודה שברצונך לבטל ולאחר מכן גע ב- מחק עבודות נבחרות.

. הערה: אם תלחץ על 🔀 שעל לוח המקשים הנומרי, גע ב- חידוש כדי לחזור למסך הבית

# הבנת אפשרויות העתקה

## העתקה מתוך

אפשרות זאת פותחת מסך שבו ניתן לבחור את גודל הנייר של מסמך המקור.

- . גע בגודל הנייר שמתאים למסמך המקור.
- כדי להעתיק מסמך מקורי שמכיל גודל נייר מעורבים עם אותו רוחב, גע ב- Mixed Sizes (גדלים מעורבים).
- סדי להגדיר את המדפסת כך שתזהה אוטומטית את גודל מסמך המקור, גע ב- Auto Size Sense (חישת גודל אוטומטית).

## העתקה אל

אפשרות זו פותחת מסך שבו תוכל להזין את גודל וסוג הנייר שעליו יודפסו העותקים.

- . גע בגודל ובסוג הנייר שמתאים לנייר הטעון.
- אם ההגדרות "העתקה מתוך" ו"העתקה אל" שונות, המדפסת מתאימה אוטומטית את ההגדרה "קנה מידה" כדי לסגל אותה להבדל.

- אם גודל או סוג הנייר שעליו ברצונך להעתיק אינו טעון באחד המגשים, גע ב- **מזין ידני** וטען ידנית את הנייר במזין הרב-תכליתי.
- כאשר "העתקה אל" מוגדרת ל"התאמת גודל אוטומטית", כל עותק מותאם לגודל הנייר של מסמך המקור. אם גודל הנייר המתאים אינו נמצא באחד המגשים, מופיעה ההודעה גודל הנייר לא נמצא ומוצגת בקשה לטעון נייר במגש או במזין הרב-תכליתי.

# (קנה מידה) Scale

אפשרות זאת מאפשרת לך להגדיל או להקטין את המסמך בין 25% עד 400% מגודל המסמך המקורי. ניתן גם להגדיר קנה מידה אוטומטי.

- כאשר מעתיקים לגודל נייר שונה, כמו למשל מנייר בגודל legal לנייר בגודל letter, הגדר את גודלי הנייר של "Copy from"
   העתק מ) ו- "Copy to" (העתק אל) אוטומטית כך שקנה המידה של התמונה יותאם לגודל הנייר עליו אתה מעתיק.
  - כדי להקטין או להגדיל את הערך ב-1%, גע ב- 🥌 או ב- + בלוח הבקרה של המדפסת. כדי לבצע הקטנה או הגדלה מתמשכות של הערך, לחץ על הלחצן ברצף למשך שתי שניות או יותר.

# (כהות) Darkness

אפשרות זו קובעת את מידת הכהות או הבהירות של העתקים ביחס למסמך המקורי.

# (צדדים (דו צדדי) (Sides (Duplex

אפשרות זאת מאפשרת לך להעתיק העתקים חד-צדדיים או דו-צדדיים של מסמכי מקור חד-צדדיים או דו-צדדיים.

# (איסוף) Collate

אפשרות זאת אוספת את הדפים של משימת הדפסה לפי הסדר בעת הדפסת מספר עותקים של המסמך.

# (עותקים) Copies

אפשרות זאת מאפשרת לך להגדיר את מספר העותקים שיודפסו.

## תוכן

אפשרות זאת מאפשרת לך להגדיר את סוג ואת מקור תוכן מסמך המקור.

בחר מבין סוגי התוכן הבאים:

- גרפיקה—מסמך המקור הוא בעיקר גרפיקה עסקית דוגמת תרשים פלחים, תרשים עמודות ואנימציה.
  - תצלום מסמך המקור הוא בעיקרו תצלום או תמונה.
  - **טקסט**—תוכן מסמך המקור הוא בעיקר טקסט או קווי מתאר.
  - **טקסט/תצלום**—מסמך המקור מכיל שילוב של טקסט וגרפיקה תצלומים.

בחר מבין מקורות התוכן הבאים:

- לייזר שחור/לבן מסמך המקור הודפס באמצעות מדפסת לייזר בשחור/לבן.
  - לייזר צבע— מסמך המקור הודפס באמצעות מדפסת לייזר צבעונית.
    - הזרקת דיו— מסמך המקור הודפס באמצעות מדפסת הזרקת דיו.
      - כתב עת— מסמך המקור הוא מתוך כתב-עת.

- אחר— מסמך המקור הודפס באמצעות מדפסת חלופית או לא ידועה.
  - תצלום/סרט— מסמך המקור הוא תצלום מתוך סרט.
  - **דפוס** מסמך המקור הודפס באמצעות מכונת דפוס.

## הדפסה דו-צדדית מתקדמת

אפשרות זו מאפשרת לציין את כיוון המסמך, האם המסמכים הם חד-צדדים או דו-צדדיים, ובאיזה אופן המסמכים נכרכים.

# (שמירה כקיצור דרך) Save As Shortcut

אפשרות זאת מאפשרות לך לשמור את ההגדרות הנוכחיות כקיצור דרך על ידי הקצאת שם קיצור דרך.

הערה: בחירה באפשרות זאת מקצה אוטומטית את מספר קיצור הדרך הזמין הבא.

## הסטת שוליים

אפשרות זו מאפשרת להגדיל או להקטין את גודל השוליים של העמוד על-ידי הסטת התמונה הסרוקה. גע ב- + או 💳 להגדרת השוליים הרצויים. אם השוליים הנוספים גדולים מדי, ההעתק יקטע.

## מחיקת קצוות

אפשרות זו מאפשרת לסלק כתמים או סימנים סביב לקצוות המסמך. תוכל לבחור הסרה של אזור זהה סביב כל ארבעת צדי הנייר, או לבחור קצה מסוים. האפשרות מחיקת קצוות מסירה כל מה שנמצא באזור שנבחר, ולא מותירה דבר בחלק זה של הסריקה.

## שכבה

אפשרות זו מאפשרת ליצור סימן מים (או הודעה) המכסה את תוכן ההעתק. תוכל לבחור מבין: סודי, העתק, טיוטה, דחוף ומותאם אישית. תוכל להקליד הודעה מותאמת אישית בשדה "הזן שכבת טקסט מותאמת אישית ולחץ על אישור". ההודעה תופיע בצורה חיוורת, באותיות גדולות על-פני כל עמוד.

## הגדרת עמוד שער

אפשרות זו מאפשרת להגדיר עמוד שער של עותקים וחוברות.

## גיליונות הפרדה

אפשרות זו מאפשרת להוסיף גיליון נייר ריק בין העותקים, ההדפסות, העמודים עבודות ההדפסה או עבודות ההעתקה. ניתן למשוך את גיליונות ההפרדה ממגש שמכיל סוג או צבע נייר השונה מהנייר שעליו העותקים מודפסים.

## כותרת עליונה/תחתונה

אפשרות זו מאפשרת להוסיף כותרת עליונה ותחתונה ולציין את מיקומן על העמוד.

בחר אחת מהאפשרויות הבאות:

- מספר Bates
- טקסט מותאם אישית
  - תאריך/שעה
  - מספר עמוד

## חיסכון בנייר

אפשרות זו מאפשרת להדפיס עמוד אחד או יותר של מסמך המקור על אותו עמוד. חיסכון הנייר נקרא גם הדפסת *N-Up* כאשר N מסמל את מספר העמודים. לדוגמה, הדפסת up-2 מדפיסה שני עמודים של המסמך על עמוד יחיד. up-4 תדפיס ארבעה עמודים של המסמך על עמוד יחיד.

## הדמיה מתקדמת

אפשרות זו מאפשרת להתאים ההגדרות הבאות לפני העתקת המסמך: מרכוז אוטומטי, הסרת רקע, השמטת צבע, ניגודיות, תמונת ראי, תמונת תשליל, סריקה מקצה לקצה, פרטי צל, חדות וטמפרטורה.

## יצירת חוברת

אפשרות זו מאפשרת ליצור רצף של עמודים מודפסים ואסופים אשר, עם קיפולם, יוצרים חוברת בגודל חצי מגודל העמוד של מסמך המקור וכאשר כל העמודים בסדר הנכון. תוכל לבחור בין חד-צדדית או דו-צדדית.

**הערה:** אפשרות זו מופיעה רק כאשר מותקן דיסק קשיח של המדפסת.

#### עבודה מותאמת אישית

אפשרות זו מאפשרת לשלב עבודות סריקה מרובות לעבודה יחידה ומופיעה רק כאשר מותקן דיסק קשיח פועל של המדפסת.

## ADF התאמת הטיית

אפשרות זו מאפשרת ליישר תמונות סרוקות שמוטות קלות בעת שהן מתקבלות ממגש ה- ADF.

# שליחת דואר אלקטרוני

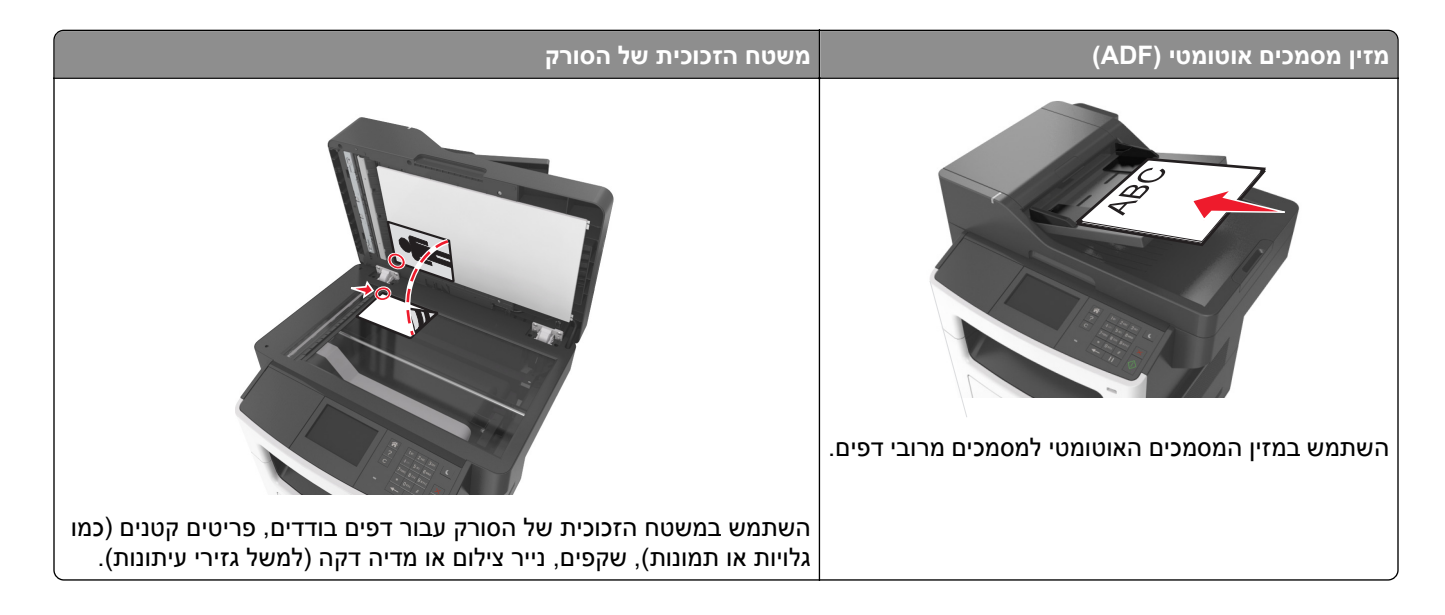

# הגדרת פונקציית הדואר האלקטרוני

. פתח את דפדפן האינטרנט ולאחר מכן הקלד את כתובת ה- IP של המדפסת בשדה הכתובת. **1** 

#### הערות:

- הצג את כתובת ה-IP של המדפסת במסך הבית של המדפסת. כתובת ה- IP מוצגת כארבע סדרות של מספרים המופרדים על-ידי נקודות, כגון 123.123.123.123.
  - אם אתה משתמש בשרת Proxy, השבת אותו זמנית כדי לטעון את דף האינטרנט כהלכה.
- 2 לחץ על Settings (הגדרות דוא"ל) = FTP) > E-mail Settings (הגדרות דוא"ל). 2
  - . (שליחה) Submit הזן את המידע הדרוש ולחץ על 3

# יצירת קיצור דרך לדואר אלקטרוני

# יצירת קיצור דרך לדוא"ל באמצעות שרת האינטרנט המובנה

. פתח את דפדפן האינטרנט ולאחר מכן הקלד את כתובת ה- IP של המדפסת בשדה הכתובת. **1** 

- הצג את כתובת ה-IP של המדפסת במסך הבית של המדפסת. כתובת ה- IP מוצגת כארבע סדרות של מספרים המופרדים על-ידי נקודות, כגון 123.123.123.123.
  - אם אתה משתמש בשרת Proxy, השבת אותו זמנית כדי לטעון את דף האינטרנט כהלכה.
    - . לחץ על Settings (הגדרות). 2
- E-mail Shortcut Setup < (ניהול קיצורי דרך) Manage Shortcuts (גיהול קיצורי דרך) אחרות) Other Settings (הגדרת קיצורי דרך לדוא"ל). (הגדרת קיצורי דרך לדוא"ל).

- **4** הקלד שם ייחודי לנמען הדואר האלקטרוני, ולאחר מכן הזן את כתובת הדוא"ל בעת הזנת כתובות מרובות, הפרד בין הכתובות באמצעות פסיק (,).
  - . לחץ על Add (הוסף). 5

# יצירת קיצור דרך לדוא"ל באמצעות לוח הבקרה של המדפסת

במסך הבית, נווט אל: 1

🗹 > דוא"ל > נמענים > הקלד את כתובת הדוא"ל של הנמען

. הערה: כדי ליצור קבוצת נמענים, גע ב- 😁 ולאחר מכן הקלד את כתובת הדוא"ל של הנמען הבא

- . 🖌 גע ב- **נושא** > הקלד את נושא הדוא"ל > 🚺
  - . 🖌 גע ב- הודעה > הקלד את ההודעה > 🖌 .
    - 4 התאם את הגדרות הדוא"ל

**הערה:** אם תשנה את ההגדרות לאחר יצירת קיצור הדרך לדוא"ל, ההגדרות אינן נשמרות.

- 5 גע ב- **שמירה כקיצור דרך**.
- . ✔ הקלד שם ייחודי עבור קיצור הדרך ולאחר מכן גע ב-
  - דא ששם הקיצור נכון ולאחר מכן גע ב- **אישור**. **7**

אם שם קיצור הדרך שגוי, גע ב- **ביטול** ולאחר מכן הזן שוב את הפרטים.

הערות:

- שם קיצור הדרך מופיע בסמל "קיצורי דרך לדוא"ל" במסך הבית של המדפסת.
- תוכל להשתמש בקיצור הדרך בעת שליחת מסמך אחר בדוא"ל המשתמש באותן הגדרות.

# שליחת מסמך בדואר אלקטרוני

ניתן להשתמש במדפסת כדי לשלוח מסמכים סרוקים בדרכים שונות, לנמען אחד או יותר, בדואר אלקטרוני. תוכל להקליד כתובת הדואר האלקטרוני, להשתמש במספר קיצור דרך, או להשתמש בפנקס הכתובות. תוכל גם להשתמש ביישומים Multi Send ו-MyShortcut ממסך הבית של המדפסת. לקבלת מידע נוסף, ראה <u>"הפעלת יישומי מסך הבית" בעמוד 1</u>9.

# שליחת דוא"ל באמצעות לוח הבקרה של המדפסת

טען מסמך מקור עם הפנים כלפי מעלה מגש ה- ADF כאשר הקצה הקצר תחילה, או עם הפנים כלפי מטה על משטח הזכוכית **1** של הסורק.

הערות:

- אל תטען במגש ה- ADF גלויות, תצלומים, פריטים קטנים שקפים, נייר צילום או מדיה דקה (דוגמת גזירים מכתבי-עת). הנח פריטים אלה על משטח הזכוכית של הסורק.
  - נורית מחוון ה- ADF נדלקת כאשר הנייר נטען כהלכה.
  - . אם את טוען מסמך המגש ה- ADF, התאם את מכווני הנייר. 2

הערה: כדי למנוע תמונה פגומה, ודא שגודל מסמך המקור וגודל הנייר להעתקה זהים.

במסך הבית, נווט אל: 3

דוא"ל > נמענים

. הקלד כתובת דוא"ל או לחץ על # ולאחר מכן הזן את מספר קיצור הדרך 4

. כדי להזין נמענים נוספים, גע ב- ៅ ולאחר מכן הזן את כתובת הדוא"ל או מספר קיצור שברצונך להוסיף.

**הערה:** תוכל להזין כתובת דוא"ל באמצעות פנקס הכתובות.

. גע ב- 🗹 > שלח בדוא"ל 5

## שליחת דוא"ל באמצעות מספר קיצור דרך

טען מסמך מקור עם הפנים כלפי מעלה מגש ה- ADF כאשר הקצה הקצר תחילה, או עם הפנים כלפי מטה על משטח הזכוכית **1** של הסורק.

הערות:

- אל תטען במגש ה- ADF גלויות, תצלומים, פריטים קטנים שקפים, נייר צילום או מדיה דקה (דוגמת גזירים מכתבי-עת). הנח פריטים אלה על משטח הזכוכית של הסורק.
  - נורית מחוון ה- ADF נדלקת כאשר הנייר נטען כהלכה.
  - . אם את טוען מסמך המגש ה- ADF, התאם את מכווני הנייר **2**
  - . 🖌 לחץ על #, הזן מספר קיצור דרך באמצעות לוח המקשים הנומרי ולאחר מכן גע ב- 🖌.

כדי להזין נמענים נוספים, גע ב- ៅ ולאחר מכן הזן את כתובת הדוא"ל או מספר קיצור שברצונך להוסיף.

.גע ב- 🗹 > שלח בדוא"ל 4

## שליחת דוא"ל באמצעות פנקס הכתובות

טען מסמך מקור עם הפנים כלפי מעלה מגש ה- ADF כאשר הקצה הקצר תחילה, או עם הפנים כלפי מטה על משטח הזכוכית **1** של הסורק.

הערות:

- אל תטען במגש ה- ADF גלויות, תצלומים, פריטים קטנים שקפים, נייר צילום או מדיה דקה (דוגמת גזירים מכתבי-עת). הנח פריטים אלה על משטח הזכוכית של הסורק.
  - נורית מחוון ה- ADF נדלקת כאשר הנייר נטען כהלכה.
  - אם את טוען מסמך המגש ה- ADF, התאם את מכווני הנייר. **2** 
    - במסך הבית, נווט אל: 3

🖌 - דוא"ל > נמענים > 🍳 - הקלד את שם הנמען

. גע בשם הנמען **4** 

כדי לחפש נמענים נוספים, גע ב- **חיפוש חדש**ולאחר מכן הקלד שם עבור הנמען הבא.

. גע ב- 🗹 > שלח בדוא"ל 5

# התאמה אישית של הגדרות דוא"ל

## הוספת נושא דוא"ל ופרטי הודעה

1 טען מסמך מקור עם הפנים כלפי מעלה במגש ה- ADF כאשר הקצה הקצר תחילה, או עם הפנים כלפי מטה על משטח הזכוכית של הסורק.ב

הערות:

- אל תטען במגש ה- ADF גלויות, תצלומים, פריטים קטנים שקפים, נייר צילום או מדיה דקה (דוגמת גזירים מכתבי-עת). הנח פריטים אלה על משטח הזכוכית של הסורק.
  - נורית מחוון ה- ADF נדלקת כאשר הנייר נטען כהלכה.
  - אם אתה טוען מסמך במגש ה- ADF, התאם את מכווני הנייר. **2** 
    - במסך הבית, נווט אל: 3

🖌 < דוא"ל > נמענים > הקלד כתובת דוא"ל

- . 🗸 גע ב- נושא > הקלד את נושא הדוא"ל 🕹 🚺
  - . 🛩 > גע ב- הודעה את ההודעה 5

## שינוי סוג קובץ הפלט

- . טען מסמך מקור במגש מזין המסמכים האוטומטי (ADF) או על משטח הזכוכית של הסורק. **1** 
  - :במסך הבית, נווט אל **2**

(שלח כסוג) Send As < 🗹 (דואר אלקטרוני) את כתובת הדוא"ל את כתובת הדוא"ל את כסוג) E-mail

- בחר את סוג הקובץ שברצונך לשלוח. 3
- .(שלח זאת) Send It < 🗹 גע באפשרות 3 אנ באפשרות 1 אנ באפשרות 4

# ביטול דואר אלקטרוני

- בעת שימוש במזין המסמכים האוטומטי, גע ב-Cancel Job (בטל משימה) כשמוצגת ההודעה Scanning (סורק).
- בעת שימוש במשטח הזכוכית של הסורק, גע ב-Cancel Job (בטל משימה) כשמוצגת ההודעה Scanning (סורק) או כשמוצגת ההודעה Finish the Job (סרוק את העמוד הבא)

# הבנת אפשרויות הדוא"ל

## נמען/נמענים

אפשרות זו מאפשרת להזין את הנמען של הודעת הדואר האלקטרוני. ניתן להזין נמענים מרובים.

# (נושא) Subject

אפשרות זו מאפשרת להזין שורת נושא להודעת הדואר האלקטרוני.

# (הודעת) Message

אפשרות זאת מאפשרת להזין הודעה שתישלח עם המסמך המצורף שסרקת.

## שם קובץ

אפשרות זו מאפשרת להתאים אישית את שם הקובץ של הקובץ המצורף.

# (שמירה כקיצור דרך) Save As Shortcut

אפשרות זאת מאפשרות לך לשמור את ההגדרות הנוכחיות כקיצור דרך על ידי הקצאת שם קיצור דרך.

**הערה:** בחירה באפשרות זאת מקצה אוטומטית את מספר קיצור הדרך הזמין הבא.

## גודל מקור

אפשרות זאת מאפשרת לך לבחור את הגודל של המסמכים שבכוונתך לשלוח בדואר אלקטרוני כאשר Original Size (גודל מקור) אפשרות זאת מאפשרת לך לבחור את הגודל של המסמכים שבכוונתך לשלוח בדואר אלקטרוני כאשר Mixed Size (ופקור). מוגדר ל-Mixed Size (גדלים מעורבים), תוכל לסרוק מסמך מקור שכולל גודלי נייר מעורבים (עמודים בגודל Ietter).

## כהות

אפשרות זאת מאפשרת לך להתאים את מידת הכהות או הבהירות של המסמכים הסרוקים ביחס למסמך המקור.

## רזולוציה

אפשרות זאת מאפשרת לך להתאים את איכות הפלט של הדואר האלקטרוני שלך. הגדלת רזולוציית התמונה מגדילה את גודל הקובץ של הדואר האלקטרוני ואת הזמן הדרוש לסריקת המסמך המקורי. הקטנת הרזולוציה של התמונה מקטינה את גודל הקובץ.

# (שלח כסוג) Send As

אפשרות זאת מאפשרת לך להגדיר את סוג הפלט עבור תמונת הסריקה.

בחר אחת מהאפשרויות הבאות:

- PDF השתמש באפשרות זו כדי ליצור קובץ יחיד עם עמודים מרובים. ניתן לשלוח כקובץ מאובטח או דחוס.
- TIFF (Multi-page TIFF) השתמש באפשרות זו ליצירת קבצים מרובים או קובץ יחיד. אם האפשרות TIFF (Multi-page TIFF) מרובה עמודים)
   כבויה בתפריט ההגדרות של שרת האינטרנט המובנה, TIFF שומר עמוד אחד בכל קובץ. בדרך-כלל יהיה הקובץ גדול יותר
   בהשוואה לקובץ DEG זהה.
  - . השתמש באפשרות זאת כדי ליצור ולצרף קובץ נפרד עבור כל עמוד במסמך המקור. **JPEG** 
    - **XPS** השתמש באפשרות זו כדי ליצור קובץ XPS יחיד בעל מספר עמודים.
      - RTF השתמש באפשרות זו כדי ליצור קובץ בתבנית המאפשרת עריכה.
        - ללא עיצוב. ASCII השתמש באפשרות זו כדי ליצור קובץ טקסט

הערה: כדי להשתמש באפשרות RTF או TXT עליך לרכוש ולהתקין את פתרון ה-AccuRead<sup>™</sup> OCR.

## תוכן

אפשרות זאת מאפשרת לך להגדיר את סוג ואת מקור תוכן מסמך המקור.

בחר מבין סוגי התוכן הבאים:

- גרפיקה—מסמך המקור הוא בעיקר גרפיקה עסקית דוגמת תרשים פלחים, תרשים עמודות ואנימציה.
  - תצלום—מסמך המקור הוא בעיקרו תצלום או תמונה.
  - **טקסט**—תוכן מסמך המקור הוא בעיקר טקסט או קווי מתאר.
  - **טקסט/תצלום**-מסמך המקור מכיל שילוב של טקסט וגרפיקה תצלומים.

בחר מבין מקורות התוכן הבאים:

- לייזר שחור/לבן מסמך המקור הודפס באמצעות מדפסת לייזר בשחור/לבן.
  - לייזר צבע— מסמך המקור הודפס באמצעות מדפסת לייזר צבעונית.
    - הזרקת דיו מסמך המקור הודפס באמצעות מדפסת הזרקת דיו.
      - כתב עת מסמך המקור הוא מתוך כתב-עת.
        - עיתון— מסמך המקור הוא מתוך עיתון.
  - אחר מסמך המקור הודפס באמצעות מדפסת חלופית או לא ידועה.
    - תצלום/סרט— מסמך המקור הוא תצלום מתוך סרט.
    - דפוס מסמך המקור הודפס באמצעות מכונת דפוס.

### הגדרת עמוד

אפשרות זאת מאפשרת לך לשנות את ההגדרות הבאות:

- צדדים (הדפסה דו-צדדית) אפשרות זו מציינת אם מסמך המקור מודפס על צד אחד בלבד או על שני הצדדים. בנוסף, היא מציינת מה יש לסרוק לשם הכללה בדוא"ל.
- כיוון הדפסה—אפשרות זו מציינת את כיוון ההדפסה של מסמך המקור, ולאחר מכן משנה את הגדרות הצדדים וכריכה כדי להתאים לכיוון ההדפסה.
  - כריכה—אפשרות זו מציינת אם מסמך המקור כרוך לאורך הקצה הארוך או לאורך הקצה הקצר.

#### עבודה מותאמת אישית

אפשרות זו מאפשרת לשלב עבודות סריקה מרובות לעבודה יחידה ומופיעה רק כאשר מותקן דיסק קשיח פועל של המדפסת.

## הצג לפני סריקה

אפשרות זו מאפשרת לך לראות את העמוד הראשון של התמונה לפני הכללתה בדוא"ל. לאחר סריקת העמוד הראשון, הסריקה מושהית ומופיעה תמונת התצוגה המקדימה.

הערה: אפשרות זו מופיעה רק כאשר מותקן כונן קשיח תקין במדפסת.

#### יומן שידור

אפשרות זו מאפשרת הדפסת יומן שידור או יומן שגיאות שידור.

## מחיקת קצוות

אפשרות זו מאפשרת לסלק כתמים או סימן כלשהו סביב לקצוות המסמך. תוכל לבחור הסרה של אזור זהה סביב כל ארבעת צדי הנייר, או לבחור קצה מסוים. האפשרות מחיקת קצוות מסירה כל מה שנמצא באזור שנבחר, ולא מותירה דבר בחלק זה של הסריקה.

## (הדמיה מתקדמת) Advanced Imaging

Color Dropout (איזון צבע), Color Balance (הסרת רקע), Background Removal (תמונת מראה), Negative Image (תמונת מראה), JPEG), Mirror Image (איכות Sharpness), Mirror Image (איכות מראה), JPEG Quality (תמונת מראה), Temperature (סריקה מקצה לקצה), Shadow Detail (פרטי הצללה), Sharpness (סריקה מקצה לקצה), (טמפרטורה) לפני שליחת המסמך בדוא"ל.

## ADF התאמת הטיית

אפשרות זו מאפשרת ליישר תמונות סרוקות שמוטות קלות בעת שהן מתקבלות ממגש ה- ADF.

# שליחה וקבלה של פקס

הערה: תכונה הפקס זמינה רק בחלק מדגמי המדפסות.

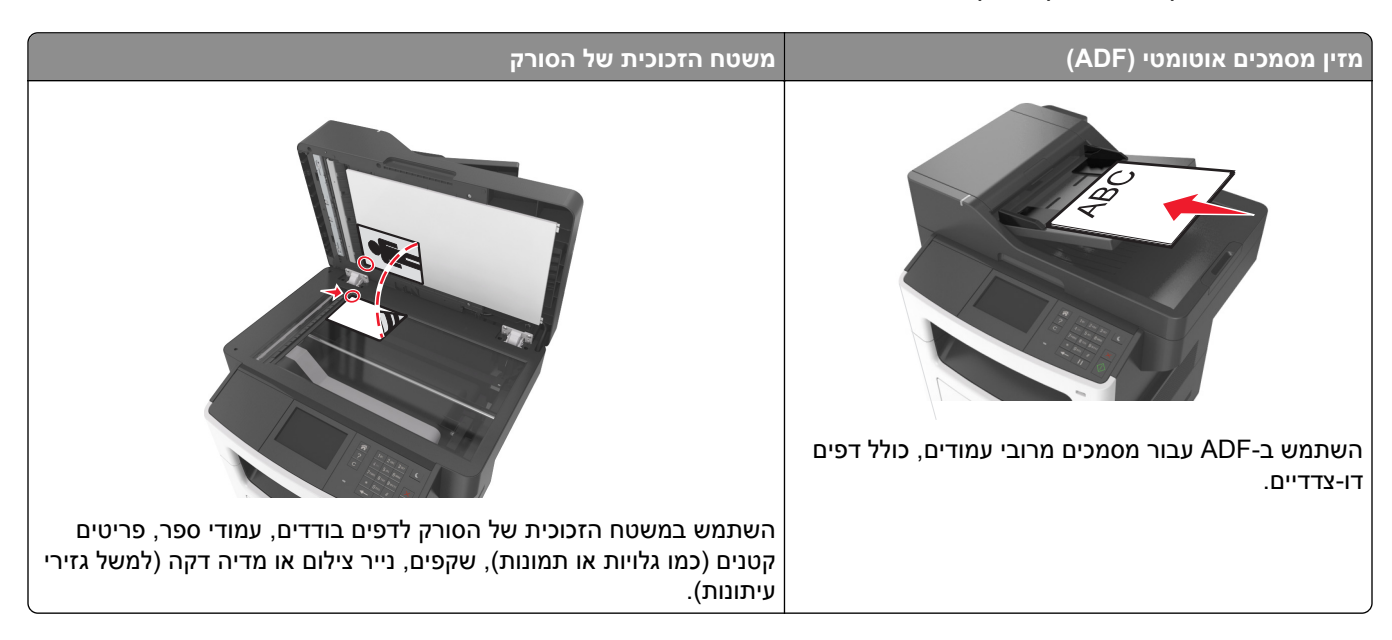

# הגדרת המדפסת כפקס

הערות:

- שיטות ההתחברות הבאות רלוונטיות לארצות או אזורים מסוימים בלבד.
- במהלך ההתקנה הראשונית של המדפסת, בטל הבחירה בתכונת הפקס ובתכונות אחרות כלשהן שבכוונתך להגדיר מאוחר יותר, ולאחר מכן גע ב-Continue (המשך).
  - נורית המחוון עשויה להבהב באדום אם פונקציית הפקס מוגדרת כזמינה אך לא מוגדרת במלואה.

אזהרה---פוטנציאל לנזק: אל תיגע בכבלים או באזור המדפסת שמוצג במהלך שיגור או קבלת פקס פעילים.

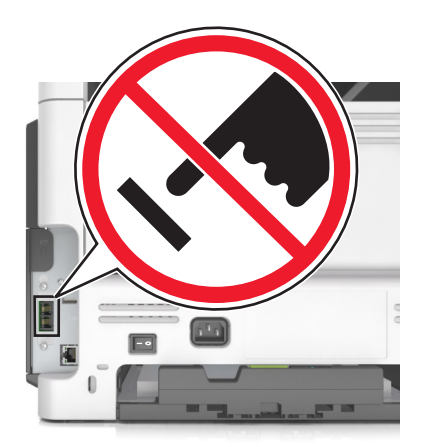

## הגדרת פקס ראשונית

מדינות ואזורים רבים מחייבים שפקסים יוצאים יכילו את המידע הבא בשוליים העליונים או התחתונים של כל עמוד שנשלח, או בעמוד הראשון של השידור: שם הפקס (זהות העסק, ישות אחרת או האדם השולח את ההודעה) וכן את מספר הפקס (מספר הטלפון של המכשיר השולח, העסק, ישות אחרת או האדם השולח). לקבלת מידע נוסף, ראה את <u>"הודעות תקינה עבור ציוד מסוף</u> <u>תקשורת" בעמוד 291</u>.

כדי להזין את מידע הגדרת הפקס, השתמש בלוח הבקרה של המדפסת או השתמש בדפדפן כדי לגשת לשרת לאינטרנט למובנה ולאחר מכן לתפריט **הגדרות**.

הערה: אם אין לך סביבת TCP/IP, עליך להשתמש בלוח הבקרה של המדפסת כדי להזין את מידע הפקס.

## שימוש בלוח הבקרה של המדפסת להגדרת הפקס

כאשר המדפסת מופעלת בפעם הראשונה, תופיע סדרה של מסך הפעלה. אם המדפסת מצוידת ביכולות פקס, מופיעים המסכים: שם פקס ומספר ופקס.

- כאשר מופיע המסך "שם פקס", בצע את הפעולות הבאות: **1** 
  - א הזן את השם שיודפס על כל הפקסים היוצאים.
    - **ב** הזן את שם הפקס ולאחר מכן גע ב- שלח.
- . כאשר מופיע המסך "מספר פקס", הזן את מספר הפקס ולאחר מכן גע ב- **שלח**.

## שימוש בשרת אינטרנט מובנה להגדרת הפקס

. פתח את דפדפן האינטרנט ולאחר מכן הקלד את כתובת ה- IP של המדפסת בשדה הכתובת.

הערות:

- הצג את כתובת ה-IP של המדפסת במסך הבית של המדפסת. כתובת ה- IP מוצגת כארבע סדרות של מספרים המופרדים על-ידי נקודות, כגון 123.123.123.123.
  - אם אתה משתמש בשרת Proxy, השבת אותו זמנית כדי לטעון את דף האינטרנט של המדפסת בצורה נכונה.
    - לחץ על הגדרות > הגדרות פקס > הגדרת פקס אנלוגי. 2
    - 3 בשדה "שם פקס", הקלד את השם שיודפס על כל הפקסים היוצאים.
      - **4** בשדה "מספר פקס", הזן את מספר הפקס של המדפסת.
        - . לחץ על **שלח**

## בחירת חיבור פקס

## הגדרת פקס באמצעות קו טלפון רגיל

זהירות—סכנת שוק: למניעת סכנת התחשמלות, אל תגדיר מוצר זה ואל תטפל בחיבורי חשמל או כבלים, כגון כבל 🏠 החשמל, תכונת הפקס או הטלפון, בעת סופת ברקים.

זהירות—סכנת שוק: כדי להימנע מסכנת התחשמלות, אל תשתמש בתכונת הפקס במהלך סופת ברקים.

זהירות—פוטנציאל לפציעה: כדי להפחית את הסיכון לשרפה, השתמש רק בכבל תקשורת (RJ-11) מסוג 26 AWG ומעלה בעת חיבור מוצר זה לרשת הטלפון הממותגת הציבורית. עבור משתמשים באוסטרליה, הכבל חייב להיות באישור רשות התקשורת והמדיה האוסטרלית.

#### הגדרה 1: המדפסת מחוברת לקו פקס ייעודי

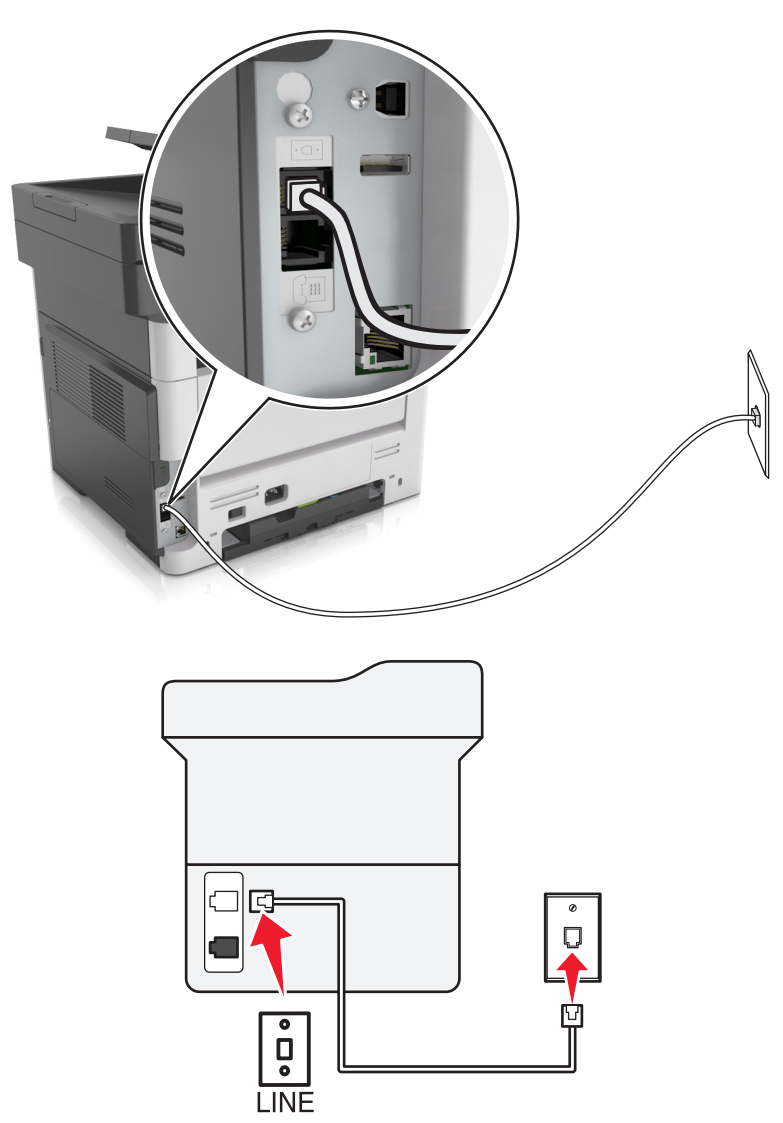

- חבר קצה אחד של כבל הטלפון ליציאת הקו של המדפסת. 1
- חבר את הקצה השני של הכבל לשקע טלפון אנלוגי פעיל בקיר. 2

#### הערות:

- ניתן להגדיר את המדפסת לקבלת הפקסים אוטומטית (מענה אוטומטי מופעל) או ידנית (מענה אוטומטי מכובה).
  - אם ברצונך לקבל פקסים אוטומטית, הגדר מענה של המדפסת לאחר מספר נבחר של צלצולים.

#### הגדרה 2: המדפסת חולקת את הקו עם משיבון

**הערה:** אם אתה רשום לשירות צלצול מובחן, ודא שאתה מגדיר את דפוס הצלצול הנכון עבור המדפסת. אם לא תעשה זאת, המדפסת לא תקבל את הפקסים גם אם הגדרת אותה לקבלת פקסים אוטומטית.

## מחוברת לאותו שקע טלפון בקיר

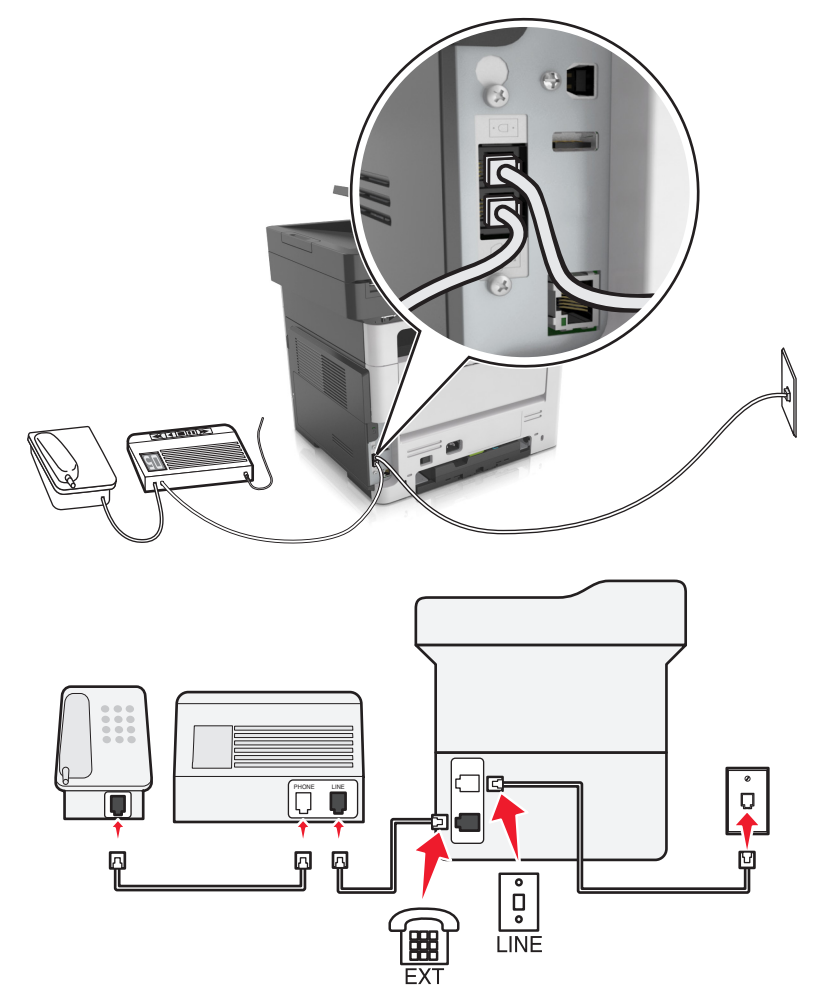

- . חבר קצה אחד של כבל הטלפון ליציאת הקו של המדפסת.
- . חבר את הקצה השני של הכבל לשקע טלפון אנלוגי פעיל בקיר. f 2
  - חבר את המשיבון ליציאת הטלפון של המדפסת. 3

#### מחוברת לשקעי טלפון נפרדים בקיר

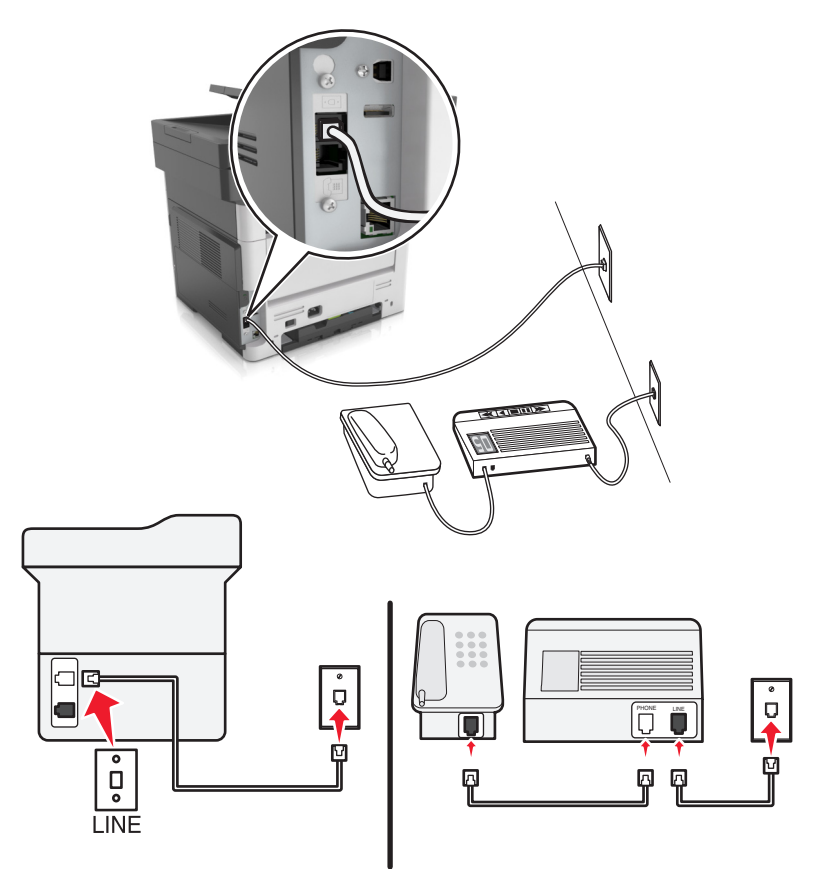

- חבר קצה אחד של כבל הטלפון ליציאת הקו של המדפסת. 1
- חבר את הקצה השני של הכבל לשקע טלפון אנלוגי פעיל בקיר. 2

- אם יש לך רק מספר טלפון אחד בקו, הגדר את המדפסת לקבלת הודעות פקס באופן אוטומטי.
- הגדר את המדפסת לענות לשיחות שני צלצולים אחרי המשיבון. לדוגמה, אם תגדיר את המשיבון למענה לשיחות לאחר ארבעה צלצולים, הגדר את המדפסת למענה לשיחות לאחר שישה צלצולים.

# Л ů LINE FXT

## הגדרה 3: המדפסת חולקת את הקו עם טלפון המנוי לשירות תא קולי

- **1** חבר קצה אחד של כבל הטלפון ליציאת הקו של המדפסת.
- חבר את הקצה השני של הכבל לשקע טלפון אנלוגי פעיל בקיר. 2
  - . חבר את הטלפון ליציאת הטלפון של המדפסת.

#### הערות:

- הגדרה זו פועלת באופן המיטבי כאשר אתה משתמש בתא קולי לעתים קרובות יותר מבפקס, וכאשר אתה מנוי על שירות צלצול מובחן.
  - אם תענה לטלפון ותשמע צלילי פקס, הקש \*9\* או את קוד המענה ידני בטלפון כדי לקבל את הפקס.
- ניתן גם להגדיר את המדפסת לקבלת פקסים אוטומטית, אולם עליך לכבות את שירות התא הקולי כשאתה מצפה לפקס.

#### הגדרת פקס באמצעות קו מנוי דיגיטלי

זהירות—סכנת שוק: למניעת סכנת התחשמלות, אל תגדיר מוצר זה ואל תטפל בחיבורי חשמל או כבלים, כגון כבל 🍂 החשמל, תכונת הפקס או הטלפון, בעת סופת ברקים.

. זהירות—סכנת שוק: כדי להימנע מסכנת התחשמלות, אל תשתמש בתכונת הפקס במהלך סופת ברקים.

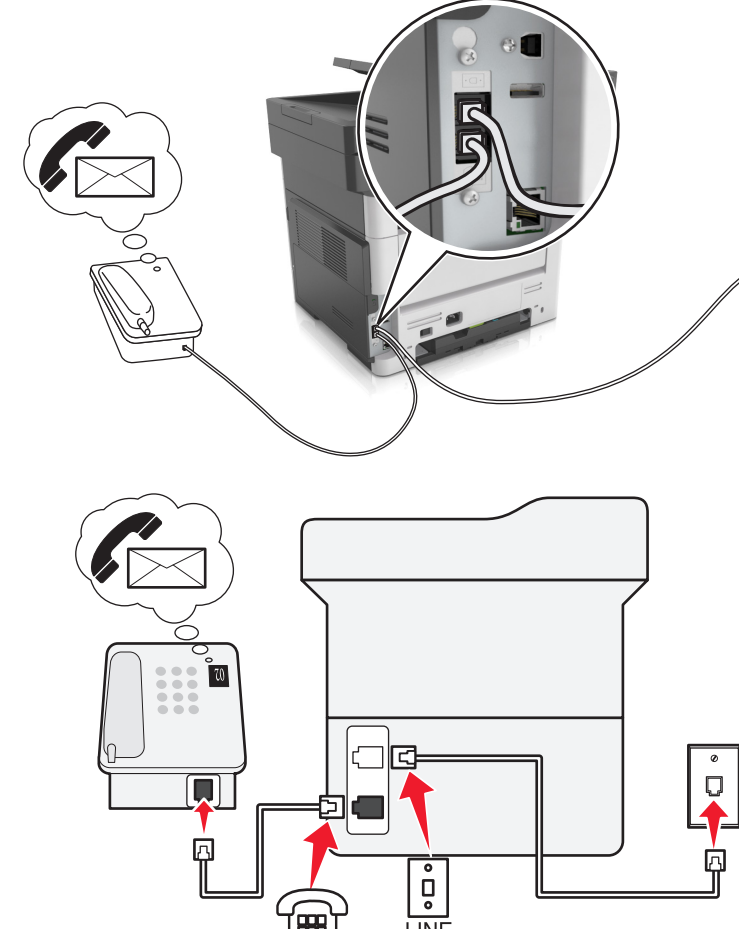

26 AWG **זהירות—פוטנציאל לפציעה:** כדי להפחית את הסיכון לשרפה, השתמש רק בכבל תקשורת (RJ-11) מסוג 26 AWG ומעלה בעת חיבור מוצר זה לרשת הטלפון הממותגת הציבורית. עבור משתמשים באוסטרליה, הכבל חייב להיות באישור רשות התקשורת והמדיה האוסטרלית.

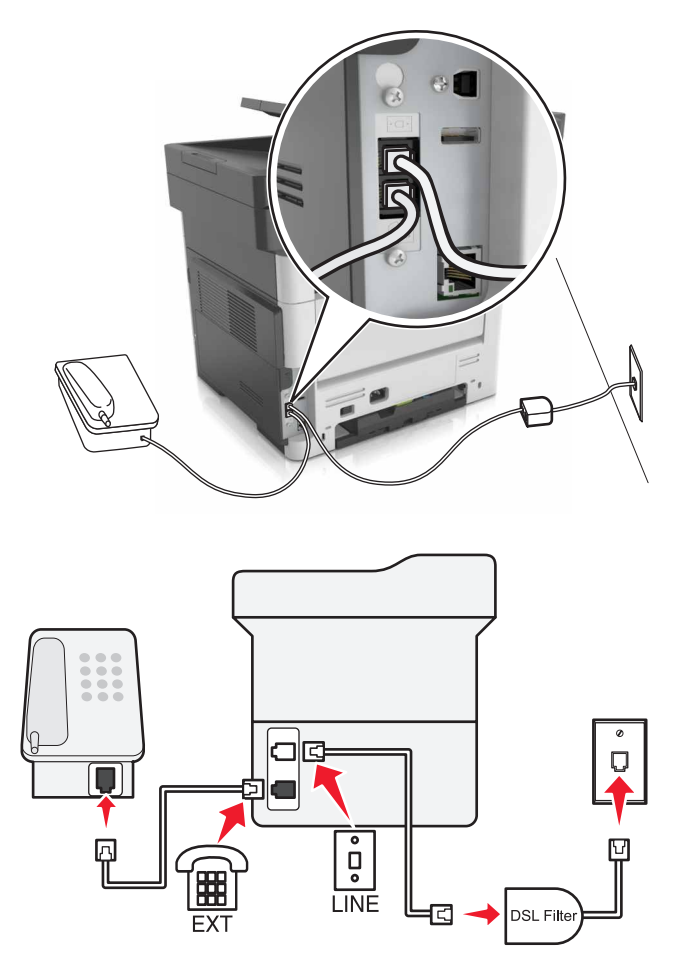

קו מנוי דיגיטלי (DSL) מפצל את קו הטלפון הרגיל לשני ערוצים: קול ואינטרנט. אותות טלפון ופקס עוברים דרך ערוץ השמע ואותות אינטרנט עוברים דרך הערוץ האחר.

כדי למזער הפרעות בין שני ערוצים, בקש מסנן DSL מספק ה-DSL שלך.

- . חבר את יציאת הקו של מסנן ה-DSL לשקע בקיר **1**
- חבר קצה אחד של כבל הטלפון ליציאת הקו של המדפסת. **2**
- .DSL חבר את הקצה השני של הכבל ליציאת הטלפון במסנן ה-DSL.

**הערה:** כדי לחבר טלפון למדפסת, הסר כל תקע מתאם מותקן מיציאת הטלפון של המדפסת ולאחר מכן חבר את הטלפון.

## הגדרת פקס באמצעות שירות טלפון VoIP

זהירות—סכנת שוק: למניעת סכנת התחשמלות, אל תגדיר מוצר זה ואל תטפל בחיבורי חשמל או כבלים, כגון כבל 🏠 החשמל, תכונת הפקס או הטלפון, בעת סופת ברקים.

. אירות—סכנת שוק: כדי להימנע מסכנת התחשמלות, אל תשתמש בתכונת הפקס במהלך סופת ברקים.

26 AWG זהירות—פוטנציאל לפציעה: כדי להפחית את הסיכון לשרפה, השתמש רק בכבל תקשורת (RJ-11) מסוג 26 AWG ומעלה בעת חיבור מוצר זה לרשת הטלפון הממותגת הציבורית. עבור משתמשים באוסטרליה, הכבל חייב להיות באישור רשות התקשורת והמדיה האוסטרלית.

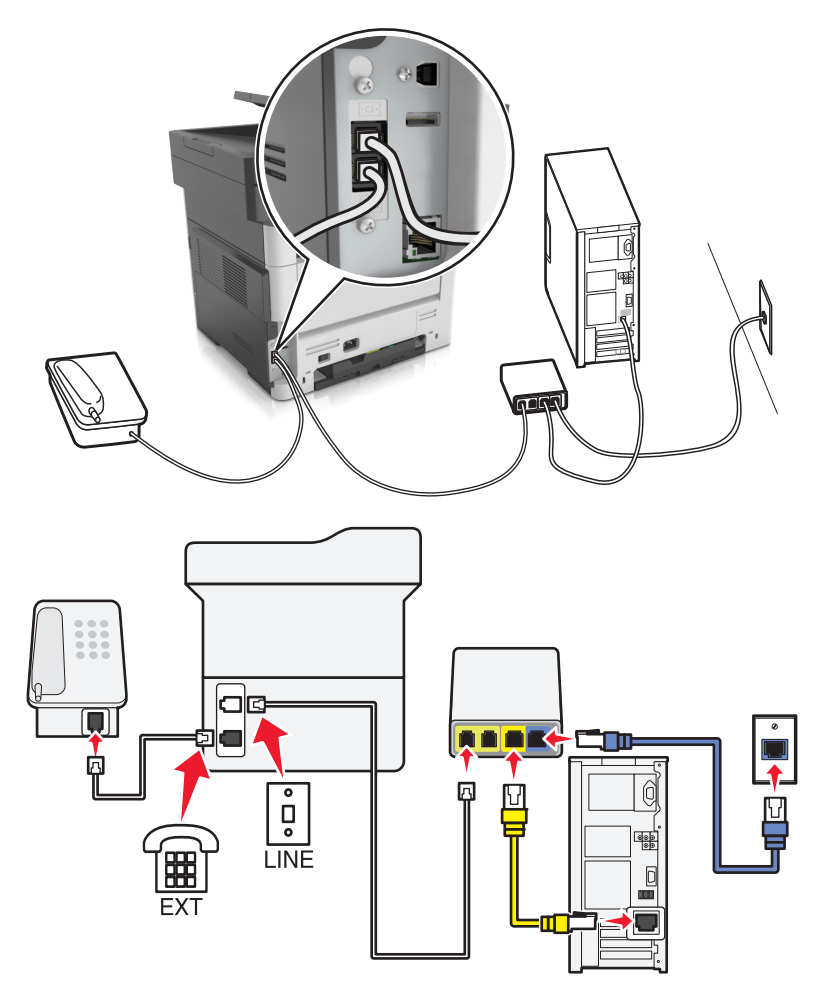

- חבר קצה אחד של כבל הטלפון ליציאת הקו של המדפסת. 1
- (יציאת טלפון) Phone Port (או הסימון 1) חבר את הקצה השני של הכבל ליציאה בעלת הסימון 1) או Phone Port (יציאת טלפון) במתאם ה-2 NoIP. ה-VoIP.

VoIP הערה: היציאה בעלת הסימון Phone Line 2 (קו טלפון 2) או Fax Port (יציאת פקס) אינה תמיד פעילה. ספקי VoIP עשויים לגבות תשלום נוסף על הפעלת יציאת הטלפון השנייה.

. חבר את הטלפון ליציאת הטלפון של המדפסת 3

- כדי לבדוק אם יציאת הטלפון במתאם ה-VoIP פעילה, חבר טלפון אנלוגי ליציאה ואז האזן לצליל חיוג.
- אם להתקן שלך דרושות שתי יציאות טלפון אך אינך מעוניין לשלם עוד, השתמש במפצל טלפון. חבר את מפצל הטלפון ליציאת Phone Line 1 (קו טלפון 1) או Phone Port (יציאת טלפון), ולאחר מכן חבר את המדפסת ואת הטלפון למפצל.
  - כדי לבדוק את המפצל, חבר טלפון אנלוגי למפצל והאזן לצליל החיוג.

#### הגדרת פקס באמצעות חיבור מודם כבלים

זהירות—סכנת שוק: למניעת סכנת התחשמלות, אל תגדיר מוצר זה ואל תטפל בחיבורי חשמל או כבלים, כגון כבל 🐴 החשמל, תכונת הפקס או הטלפון, בעת סופת ברקים.

. זהירות—סכנת שוק: כדי להימנע מסכנת התחשמלות, אל תשתמש בתכונת הפקס במהלך סופת ברקים.

26 AWG **זהירות—פוטנציאל לפציעה:** כדי להפחית את הסיכון לשרפה, השתמש רק בכבל תקשורת (RJ-11) מסוג 26 AWG ומעלה בעת חיבור מוצר זה לרשת הטלפון הממותגת הציבורית. עבור משתמשים באוסטרליה, הכבל חייב להיות באישור רשות התקשורת והמדיה האוסטרלית.

#### הגדרה 1: המדפסת מחוברת ישירות למודם כבלים

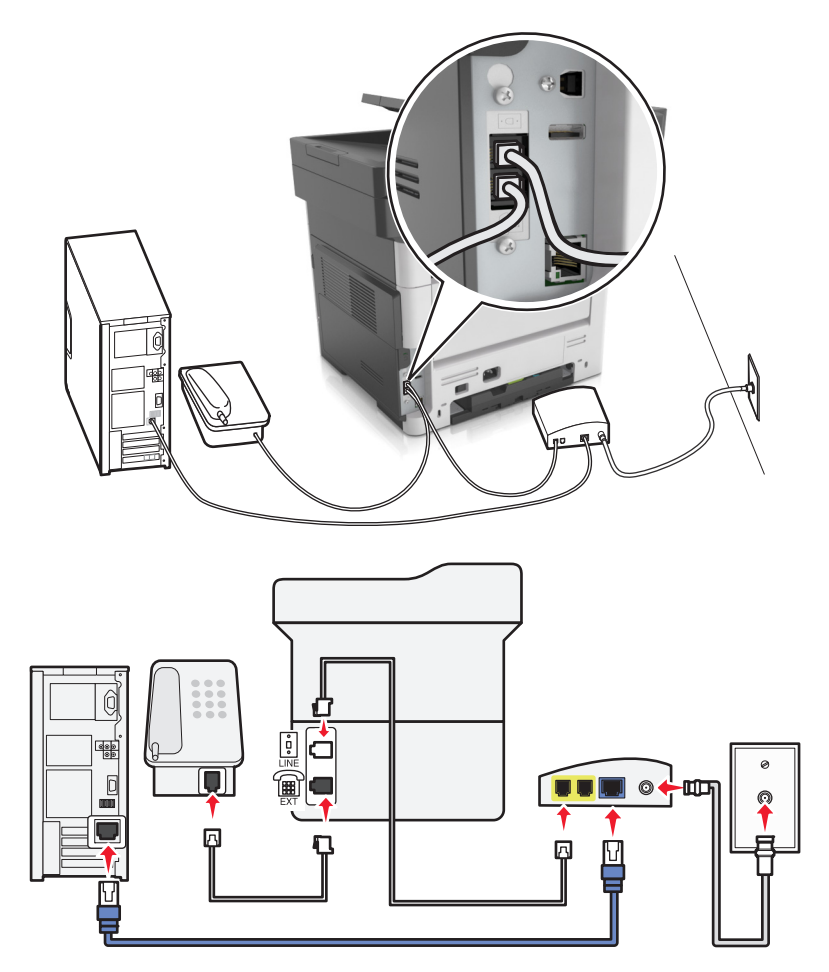

- **1** חבר קצה אחד של כבל הטלפון ליציאת הקו של המדפסת.
- (יציאת טלפון) Phone Line 1 חבר את הקצה השני של הכבל ליציאה המסומנת Phone Line 1 (קו טלפון 1) או Phone Port (יציאת טלפון) במודם הכבלים.
  - . חבר את הטלפון האנלוגי שברשותך ליציאת הטלפון של המדפסת.

. **הערה:** כדי לבדוק אם יציאת הטלפון במודם הכבלים פעילה, חבר טלפון אנלוגי ואז האזן לצליל החיוג.

## הגדרה 2: המדפסת מחוברת לשקע בקיר; מודם כבלים מחובר במקום אחר

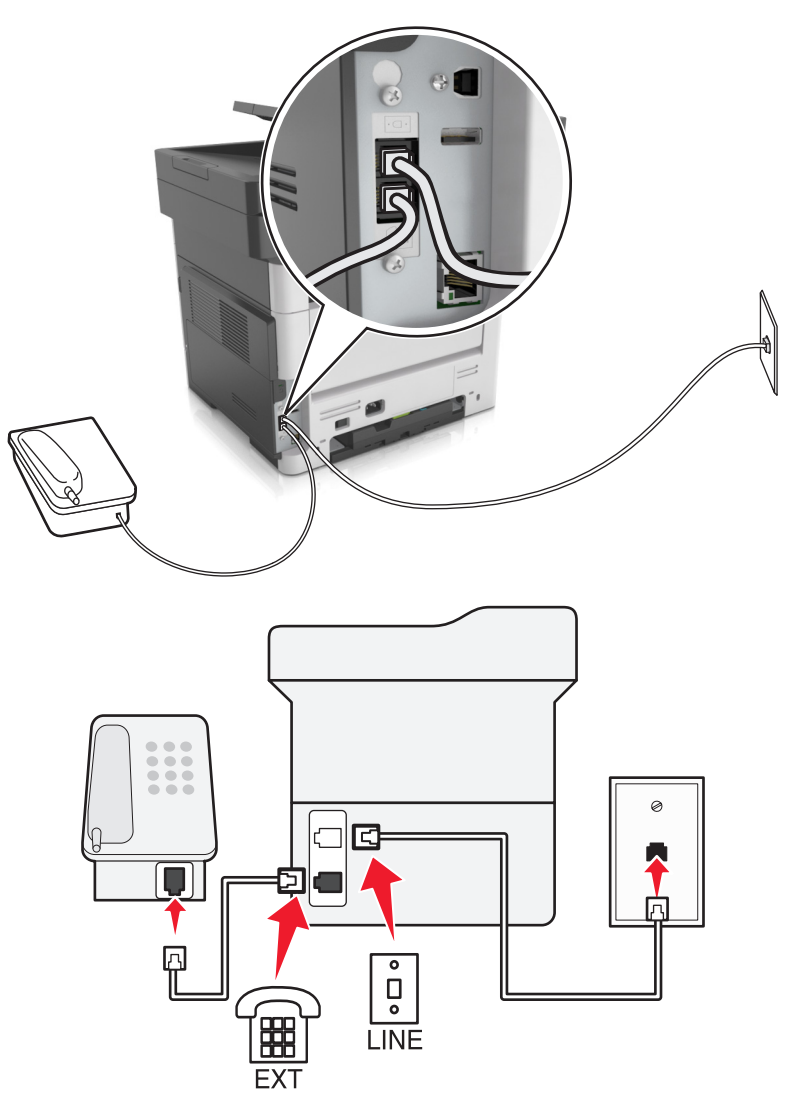

חבר קצה אחד של כבל הטלפון ליציאת הקו של המדפסת.

חבר את הקצה השני של הכבל לשקע טלפון אנלוגי פעיל בקיר. 2

חבר את הטלפון האנלוגי שברשותך ליציאת הטלפון של המדפסת. 3

## הגדרת פקס בארצות או באזורים בעלי שקעי ותקעי טלפון שונים

זהירות—סכנת שוק: למניעת סכנת התחשמלות, אל תגדיר מוצר זה ואל תטפל בחיבורי חשמל או כבלים, כגון כבל 🎪 החשמל, תכונת הפקס או הטלפון, בעת סופת ברקים.

. זהירות—סכנת שוק: כדי להימנע מסכנת התחשמלות, אל תשתמש בתכונת הפקס במהלך סופת ברקים.

26 AWG **זהירות—פוטנציאל לפציעה:** כדי להפחית את הסיכון לשרפה, השתמש רק בכבל תקשורת (RJ-11) מסוג 26 AWG ומעלה בעת חיבור מוצר זה לרשת הטלפון הממותגת הציבורית. עבור משתמשים באוסטרליה, הכבל חייב להיות באישור רשות התקשורת והמדיה האוסטרלית. שקע הקיר הסטנדרטי שמשמש ברוב המדינות או האזורים הוא RJ11. אם השקע בקיר או הציוד במתקן שלך אינו תואם לסוג זה של חיבור, השתמש במתאם טלפון. ייתכן שהמתאם המתאים למדינה או לאזור שלך לא ייכלל עם המדפסת ושתצטרך לרכוש אותו בנפרד.

עשוי להיות מחבר מתאם המתוקן ביציאת הטלפון של המדפסת. אל תוציא את תקע המתאם מיציאת הטלפון של המדפסת אם אתה מתחבר למערכת טלפון בחיבור טורי או בחיבור קסקדה.

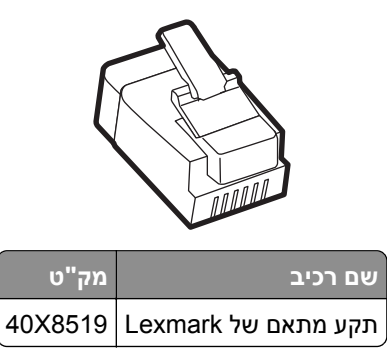

## RJ11 חיבור המדפסת לשקע בקיר שאינו מסוג

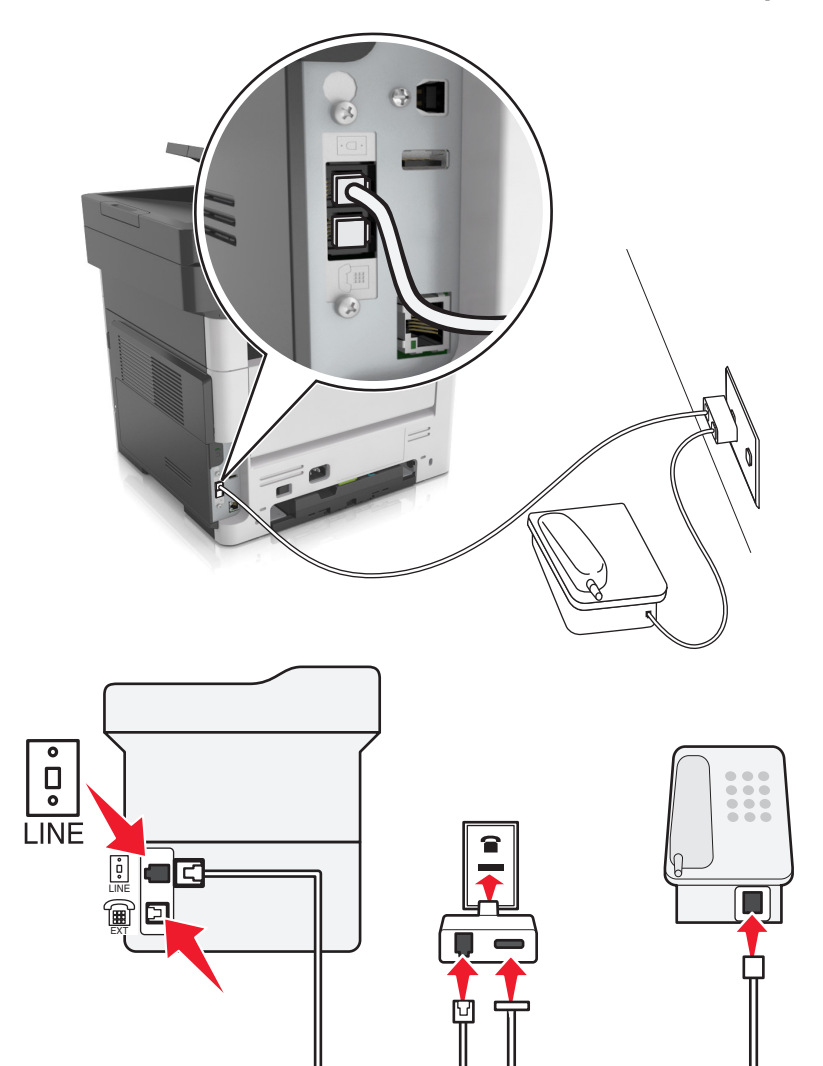

- חבר קצה אחד של כבל הטלפון ליציאת הקו של המדפסת. 1
- . חבר את הקצה השני של הכבל למתאם RJ11 ולאחר מכן חבר את המתאם לשקע שבקיר. 2
- . אם ברצונך לחבר התקן אחר עם מחבר שאינו מסוג RJ11 לאותו שקע בקיר, חבר אותו ישירות למתאם הטלפון. **3**

#### חיבור המדפסת לשקע בקיר בגרמניה

בגרמניה, לשקע בקיר יש שני סוגי יציאות. יציאות N מיועדות למכשירי פקס, מודמים ומשיבונים. יציאת F מיועדת לטלפונים. חבר את המדפסת לאחת מיציאות ה-N.

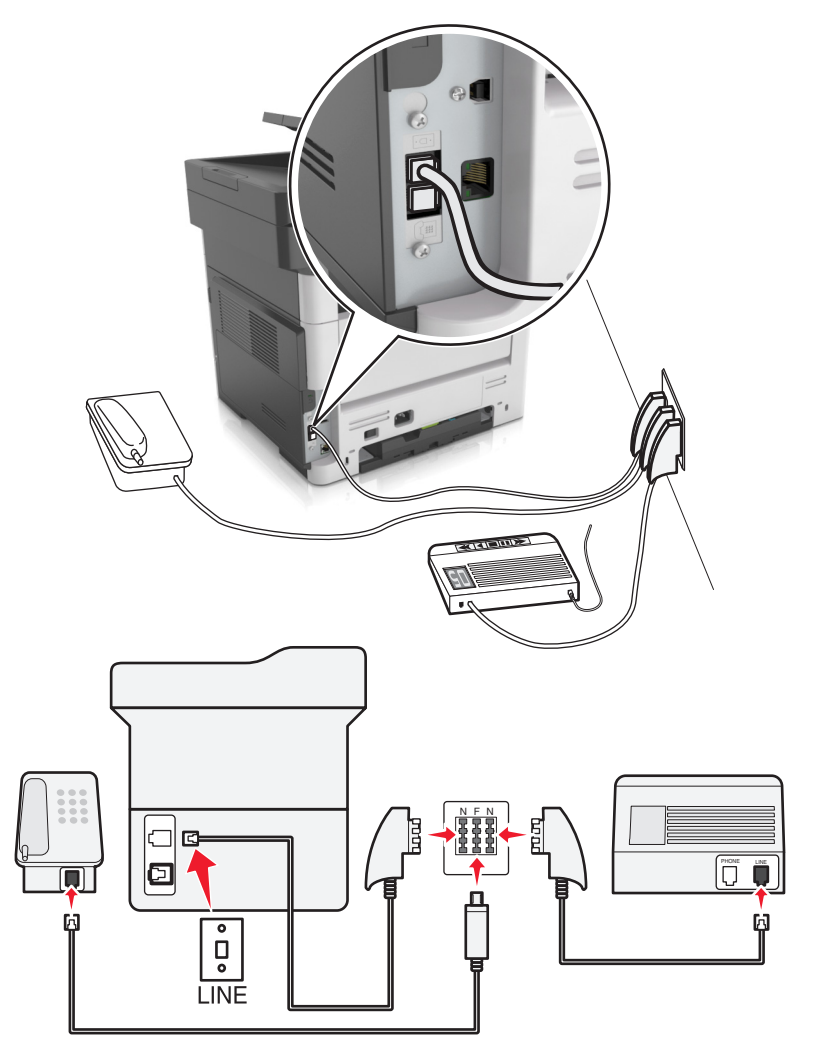

- חבר קצה אחד של כבל הטלפון ליציאת הקו של המדפסת. 1
- .N חבר את הקצה השני של הכבל למתאם RJ11 ולאחר מכן חבר את המתאם ליציאת 2
  - . אם ברצונך לחבר טלפון ומשיבון לאותו שקע בקיר, חבר את ההתקנים כפי שמוצג

# חיבור לשירות צלצול מובחן

עם שירות צלצול מובחן יכולים להיות לך כמה מספרי טלפון בקו טלפון אחד. לכל אחד ממספרי הטלפון מוקצית תבנית צלצול שונה.

- Fax Receive < (הגדרת פקס אנלוגי) Analog Fax Setup < (פקס) Fax < (הגדרת פקס אנלוגי) Settings 1 במסך הבית גע ב-Settings (מענה ב:).</p>
  Answer On < (הגדרות קבלת פקס) Admin Controls (מענה ב:).</p>
  - בחר את תבנית הצלצול. 2
    - החל את השינויים  ${\bf 3}$

## קביעת שם ומספר פקס יוצא

. פתח את דפדפן האינטרנט ולאחר מכן הקלד את כתובת ה- IP של המדפסת בשדה הכתובת.

הערות:

- הצג את כתובת ה-IP של המדפסת במסך הבית של המדפסת. כתובת ה- IP מוצגת כארבע סדרות של מספרים המופרדים על-ידי נקודות, כגון 123.123.123.123.
  - אם אתה משתמש בשרת Proxy, השבת אותו זמנית כדי לטעון את דף האינטרנט כהלכה.
  - 2 לחץ על Settings (הגדרות פקס אנלוגי). לחץ על Settings (הגדרות פקס אנלוגי).
    - . שם פקס), הזן את השם שיודפס על כל הפקסים היוצאים. **3** בשדה Fax Name (שם פקס)
      - 4 בשדה Fax Number (מספר פקס), הזן את מספר הפקס של המדפסת.
        - . לחץ על Submit (שלח). 5

## הגדרת התאריך והשעה

ניתן להגדיר את התאריך והשעה כך שיודפסו על כל פקס שמשוגר.

. פתח את דפדפן האינטרנט ולאחר מכן הקלד את כתובת ה- IP של המדפסת בשדה הכתובת. **1** 

הערות:

- הצג את כתובת ה-IP של המדפסת במסך הבית של המדפסת. כתובת ה- IP מוצגת כארבע סדרות של מספרים המופרדים על-ידי נקודות, כגון 123.123.123.123.
  - אם אתה משתמש בשרת Proxy, השבת אותו זמנית כדי לטעון את דף האינטרנט כהלכה.
    - אבטחה) Set Date and Time < (אבטחה) אבטחה) אנא לחץ על לחץ על (גדר תאריך ושעה).
  - . הגדרה ידנית של תאריך ושעה), הזן את התאריך והשעה הנוכחיים. Manually Set Date & Time בשדה 3
    - לחץ על Submit (שלח). 4

**הערה:** לעיתים, מומלץ להשתמש בשעת הרשת.

## הגדרת המדפסת לניטור שעון קיץ

ניתן להגדיר את המדפסת להתאמה אוטומטית לשעון קיץ:

פתח את דפדפן האינטרנט ולאחר מכן הקלד את כתובת ה- IP של המדפסת בשדה הכתובת. **1**
הערות:

- הצג את כתובת ה-IP של המדפסת במסך הבית של המדפסת. כתובת ה- IP מוצגת כארבע סדרות של מספרים המופרדים על-ידי נקודות, כגון 123.123.123.123.
  - אם אתה משתמש בשרת Proxy, השבת אותו זמנית כדי לטעון את דף האינטרנט כהלכה.
    - . לחץ על Security (אבטחה) > Set Date and Time (הגדר תאריך ושעה). 2
- שעון קיץ אוטומטי) ולאחר מכן הזן את תאריכי תחילת וסיום שעון Automatically Observe DST בחר את תיבת הסימון 3 (הגדרת אזור זמן מותאם אישית).
  - . לחץ על Submit (שלח). 4

# שיגור פקס

ניתן להשתמש במדפסת כדי לשגר פקס במספר דרכים לנמען אחד או יותר. תוכל להקליד כתובת הדוא"ל, להשתמש במספר קיצור דרך, או להשתמש בפנקס הכתובות. תוכל גם להשתמש ביישומים Multi Send ו- MyShortcut ממסך הבית של המדפסת. לקבלת מידע נוסף, ראה <u>"הפעלת יישומי מסך הבית" בעמוד 1</u>9.

### שיגור פקס באמצעות לוח הבקרה של המדפסת

טען מסמך מקור עם הפנים כלפי מעלה מגש ה- ADF כאשר הקצה הקצר תחילה, או עם הפנים כלפי מטה על משטח הזכוכית **1** של הסורק.

הערות:

- אל תטען במגש ה- ADF גלויות, תצלומים, פריטים קטנים שקפים, נייר צילום או מדיה דקה (דוגמת גזירים מכתבי-עת). הנח פריטים אלה על משטח הזכוכית של הסורק.
  - נורית מחוון ה- ADF נדלקת כאשר הנייר נטען כהלכה.
  - אם את טוען מסמך המגש ה- ADF, התאם את מכווני הנייר. **2** 
    - **3** במסך הבית, גע ב- פקס.
  - 4 במקלדת הנומרית בלוח הבקרה של המדפסת, הזן מספר פקס או מספר קיצור דרך.

**הערה:** כדי להוסיף נמענים, גע ב- 📂 ולאחר מכן הזן את מספר הטלפון של הנמען או מספר קיצור הדרך, או חפש בספר הכתובות.

. גע ב- **שגר פקס**.

### שליחת פקס באמצעות המחשב

#### למשתמשי Windows

- 1 מהמסמך שאתה מנסה לשלוח בפקס, פתח את תיבת הדו-שיח Print(הדפסה).
- Setup בחר את המדפסת ולאחר מכן לחץ על Properties (מאפיינים), Preferences (העדפות), Options (אפשרויות) או **2** (הגדרה).
  - נמען. (אפשור פקס), ולאחר מכן הזן את מספר או את מספרי הפקס של הנמען **5** לחץ על **5** לחץ על את מספרי הפקס של הנמען.
    - קבע הגדרות פקס אחרות לפי הצורך.
    - **5** החל את השינויים ולאחר מכן שלח את משימת הפקס.

#### הערות:

- אפשרות הפקס זמינה לשימוש רק עם מנהל ההתקן PostScript® או מנהל ההתקן Universal Fax. לקבלת מידע נוסף בקר בכתובת <u>http://support.lexmark.com</u>.
  - כדי להשתמש באפשרות פקס עם מנהל התקן PostScript, הגדר ואפשר אותה בלשונית Configuration (הגדרת תצורה).

#### למשתמשי Macintosh

- 1 כשמסמך פתוח, בחר File (קובץ) > Print (הדפסה).
  - בחר את המדפסת.
- . הזן את מספר הפקס של הנמען, לאחר מכן הגדר הגדרות פקס אחרות, במקרה הצורך. **3** 
  - שגר את משימת הפקס. 4

### שיגור פקס באמצעות מספר קיצור דרך

קיצורי דרך של פקס זהים למספרי חיוג מהיר במכשיר טלפון או במכשיר פקס. מספר קיצור דרך (1-999) יכול להכיל נמען יחיד או נמענים מרובים.

1 טען מסמך מקור עם הפנים כלפי מעלה מגש ה- ADF כאשר הקצה הקצר תחילה, או עם הפנים כלפי מטה על משטח הזכוכית של הסורק.

הערות:

- אל תטען במגש ה- ADF גלויות, תצלומים, פריטים קטנים שקפים, נייר צילום או מדיה דקה (דוגמת גזירים מכתבי-עת). הנח פריטים אלה על משטח הזכוכית של הסורק.
  - נורית מחוון ה- ADF נדלקת כאשר הנייר נטען כהלכה.
  - אם את טוען מסמך המגש ה- ADF, התאם את מכווני הנייר. **2**
  - 2 בלוח הבקרה של המדפסת, לחץ על # ולאחר מכן הזן את מספר קיצור הדרך באמצעות המקלדת הנומרית.
    - .ע ב- שגר פקס

### שיגור פקס באמצעות פנקס הכתובות

תכונת פנקס הכתובות מאפשרת לחפש סימניות ושרתי מדריך כתובות ברשת.

**הערה:** אם פנקס הכתובות אינו מותקן, פנה לאיש התמיכה במערכת.

טען מסמך מקור עם הפנים כלפי מעלה מגש ה- ADF כאשר הקצה הקצר תחילה, או עם הפנים כלפי מטה על משטח הזכוכית **1** של הסורק.

הערות:

- אל תטען במגש ה- ADF גלויות, תצלומים, פריטים קטנים שקפים, נייר צילום או מדיה דקה (דוגמת גזירים מכתבי-עת). הנח פריטים אלה על משטח הזכוכית של הסורק.
  - נורית מחוון ה- ADF נדלקת כאשר הנייר נטען כהלכה.
  - אם את טוען מסמך המגש ה- ADF, התאם את מכווני הנייר. **2**

במסך הבית, נווט אל: 3

🖌 > רקלד את שם הנמען 🖉 א פקס א א פקס א א פקס

**הערה:** תוכל לחפש שם אחד בלבד בכל פעם.

. גע בשם הנמען ולאחר מכן גע ב- **שגר פקס**.

#### שיגור פקס בשעה מתוזמנת

1 טען מסמך מקור עם הפנים כלפי מעלה במגש ה- ADF כאשר הקצה הקצר תחילה, או עם הפנים כלפי מטה על משטח הזכוכית של הסורק.

הערות:

- אל תטען במגש ה- ADF גלויות, תצלומים, פריטים קטנים שקפים, נייר צילום או מדיה דקה (דוגמת גזירים מכתבי-עת). הנח פריטים אלה על משטח הזכוכית של הסורק.
  - נורית מחוון ה- ADF נדלקת כאשר הנייר נטען כהלכה.
  - . אם אתה טוען מסמך במגש ה- ADF, התאם את מכווני הנייר. **2** 
    - במסך הבית, נווט אל: 3

```
פקס > הזן את מספר הפקס > אפשרויות > שיגור מושהה
```

**הערה:** אם "מצב פקס" מוגדר לשרת פקס, הלחצן "שיגור מושהה" אינו מופיע. פקסים הממתינים לשיגור מפורטים ב"תור פקס".

- . 🗹 ציין את השעה שבה הפקס ישוגר ולאחר מכן גע ב 4
  - . גע ב- שגר פקס.

הערה: המסמך נסרק ומשוגר במועד המתוזמן.

# יצירת קיצורי דרך

### יצירת קיצור דרך ליעד הפקס באמצעות שרת האינטרנט המובנה

ניתן להקצות מספר קיצור למספר פקס בודד או לקבוצת מספרי פקס.

1 פתח את דפדפן האינטרנט ולאחר מכן הקלד את כתובת ה- IP של המדפסת בשדה הכתובת.

הערות:

- הצג את כתובת ה-IP של המדפסת במסך הבית של המדפסת. כתובת ה- IP מוצגת כארבע סדרות של מספרים המופרדים על-ידי נקודות, כגון 123.123.123.123.
  - אם אתה משתמש בשרת Proxy, השבת אותו זמנית כדי לטעון את דף האינטרנט כהלכה.
- לחץ על Settings (הגדרת קיצורי דרך ) Manage Shortcuts (הגדרת קיצורי דרך) א לחץ על Shortcut Setup (הגדרת קיצורי דרך לפקס).

הערה: ייתכן שתידרש סיסמה. אם אין ברשותך מזהה וסיסמה, פנה לאיש התמיכה במערכת כדי לקבלם.

. הקלד שם ייחודי עבור הקיצור, ולאחר מכן הזן את מספר הפקס.

הערות:

- כדי ליצור קיצור דרך למספרים מרובים, הזן את מספרי פקס עבור הקבוצה.
  - הפרד כל מספר פקס בקבוצה באמצעות נקודה ופסיק (;).
    - **4** הקצה מספר קיצור דרך.

. הערה: אם תזין מספר שנמצא כבר בשימוש, תתבקש לבחור מספר אחר

לחץ על Add (הוסף). 5

### יצירת קיצור דרך ליעד פקס באמצעות לוח הבקרה

במסך הבית, גע ב- **פקס** ולאחר מכן הזן את מספר הפקס. 1

כדי ליצור קבוצת מספרי פקס, גע ב- ᅼ ולאחר מכן הזן את מספר הפקס האחר.

- . 😭 גע ב- 🙎
- . 🖌 הקלד שם ייחודי עבור קיצור הדרך ולאחר מכן גע ב- 🚺
- דא ששם הקיצור והמספר נכונים ולאחר מכן גע ב- אישור. אם השם או המספר שגויים, גע ב- ביטול ולאחר מכן הזן שוב את הפרטים.

# התאמה אישית של הגדרות פקס

### שינוי רזולוציית הפקס

טען מסמך מקור עם הפנים כלפי מעלה במגש ה- ADF כאשר הקצה הקצר תחילה, או עם הפנים כלפי מטה על משטח הזכוכית **1** של הסורק.

הערות:

- אל תטען במגש ה- ADF גלויות, תצלומים, פריטים קטנים שקפים, נייר צילום או מדיה דקה (דוגמת גזירים מכתבי-עת). הנח פריטים אלה על משטח הזכוכית של הסורק.
  - נורית מחוון ה- ADF נדלקת כאשר הנייר נטען כהלכה.
  - אם את טוען מסמך במגש ה- ADF, התאם את מכווני הנייר. **2** 
    - . במסך הבית, גע ב- פקס ולאחר מכן הזן את מספר הפקס. **3**
  - 4 מהאזור "רזולוציה", גע ב- 💻 או 🕂 כדי לשנות לרזולוציה הרצויה.

**הערה:** טווח ההגדרות נע החל ב"רגילה" (מהיר ביותר) ועד "חדה במיוחד" (איכות מיטבית במהירות מופחתת).

.5 גע ב- **שגר פקס** 

### הבהרה או הכהיה של פקס

1 טען מסמך מקור עם הפנים כלפי מעלה במגש ה- ADF כאשר הקצה הקצר תחילה, או עם הפנים כלפי מטה על משטח הזכוכית של הסורק.

הערות:

- אל תטען במגש ה- ADF גלויות, תצלומים, פריטים קטנים שקפים, נייר צילום או מדיה דקה (דוגמת גזירים מכתבי-עת). הנח פריטים אלה על משטח הזכוכית של הסורק.
  - נורית מחוון ה- ADF נדלקת כאשר הנייר נטען כהלכה.
  - אם את טוען מסמך במגש ה- ADF, התאם את מכווני הנייר. **2** 
    - במסך הבית, גע ב- **פקס** ולאחר מכן הזן את מספר הפקס. 3
  - 4 מהאזור "כהות", גע ב- 🧮 או 🕂 כדי להתאים את הגדרת הכהות של הפקס.
    - 5 גע ב **שגר פקס**.

### הצגת יומן פקס

פתח את דפדפן האינטרנט ולאחר מכן הקלד את כתובת ה- IP של המדפסת בשדה הכתובת. **1** 

הערות:

- הצג את כתובת ה-IP של המדפסת במסך הבית של המדפסת. כתובת ה- IP מוצגת כארבע סדרות של מספרים המופרדים על-ידי נקודות, כגון 123.123.123.123.
  - אם אתה משתמש בשרת Proxy, השבת אותו זמנית כדי לטעון את דף האינטרנט כהלכה.
    - לחץ על Settings (הגדרות) > Reports (דוחות).
    - . (יומן שיחות פקס) או Fax Call Log (יומן משימת פקס) או דא לחץ על 100 או 5 לחץ על 100 או 100 או 100 או 100 או 100 או

### חסימת פקס "זבל"

1 פתח את דפדפן האינטרנט ולאחר מכן הקלד את כתובת ה- IP של המדפסת בשדה הכתובת.

הערות:

- הצג את כתובת ה-IP של המדפסת במסך הבית של המדפסת. כתובת ה- IP מוצגת כארבע סדרות של מספרים המופרדים על-ידי נקודות, כגון 123.123.123.123.
  - אם אתה משתמש בשרת Proxy, השבת אותו זמנית כדי לטעון את דף האינטרנט כהלכה.
- Block < (הגדרות פקס אנלוגי) אדרות (הגדרות פקס) אנלוגי) אנלוגי) אנלוגי) אנלוגי) אנלוגי) אוסץ על Settings (הגדרות פקס אנלוגי) אוסץ על (חסימת פקס ללא שם). No Name Fax

#### הערות:

- אפשרות זו חוסמת את כל הפקסים הנכנסים שיש להם שיחה מזוהה פרטית או שאין להם שם תחנת פקס.
- בשדה Banned Fax List (רשימת פקסים אסורים), הזן את מספרי הטלפון או את שמות תחנות הפקס של מתקשרי פקס מסוימים שברצונך לחסום.

# ביטול פקס יוצא

### ביטול פקס במהלך הסריקה של מסמכי המקור

- כאשר אתה משתמשים במזין המסמכים האוטומטי, גע ב- Cancel Job (בטל משימה) בלוח הבקרה של המדפסת בזמן שמוצגת ההודעה Scanning (סורק).
- בעת שימוש במשטח הזכוכית של הסורק, גע ב-Cancel Job (בטל משימה) בזמן שמוצגת ההודעה Scanning (סורק).
   או בזמן שמוצגת ההודעה Scan the Next Page (סרוק את העמוד הבא) / Finish the Job (סיים את המשימה).

### ביטול פקס לאחר שהמסמכים המקוריים נסרקו לזיכרון

- במסך הבית, גע באפשרות Cancel Jobs (ביטול משימות). מוצג המסך 'ביטול משימות'.
  - . גע במשימה או במשימות שברצונך לבטל

רק שלוש משימות מוצגות על המסך; גע בחץ למטה עד שמוצגת המשימה הרצויה ולאחר מכן גע במשימה אותה ברצונך לבטל.

גע באפשרות Delete Selected Jobs (מחק משימות שנבחרו). 3

מוצג המסך 'מחיקת משימות נבחרות', המשימות הנבחרות נמחקות ולאחר מכן מוצג מסך הבית.

# החזקה והעברה של פקסים

### החזקת פקסים

אפשרות זו מאפשרת להחזיק הפקסים שהתקבלו כך שלא יודפסו עד לשחרורם. ניתן לשחרר פקסים מוחזקים ידנית או ביום או בשעה מתוכננים.

. פתח את דפדפן האינטרנט ולאחר מכן הקלד את כתובת ה- IP של המדפסת בשדה הכתובת. **1** 

הערות:

- הצג את כתובת ה-IP של המדפסת במסך הבית של המדפסת. כתובת ה- IP מוצגת כארבע סדרות של מספרים המופרדים על-ידי נקודות, כגון 123.123.123.123.
  - אם אתה משתמש בשרת Proxy, השבת אותו זמנית כדי לטעון את דף האינטרנט של בצורה נכונה.
    - לחץ על הגדרות > הגדרות פקס > הגדרת פקס אנלוגי > החזקת פקסים. 2
      - בתפריט "מצב פקס מוחזק" בחר אחת מהאפשרויות הבאות: 3
        - מכובה
        - מופעל תמיד
          - ידני
          - מתוזמן
        - **4** אם תבחר באפשרות מתוזמן, המשך בשלבים הבאים:
          - א לחץ על תזמון החזקת פקסים.
          - ב בתפריט "פעולה", בחר **החזקת פקסים**.

- ג בתפריט "שעה", בחר את השעה שבה ברצונך לשחרר את הפקסים המוחזקים.
  - בתפריט "ימים", בחר את היום שבו ברצונך לשחרר את הפקסים המוחזקים. 🕇
    - **5** לחץ על הוספה.

#### העברת פקס

אפשרות זו מאפשרת להדפיס ולהעביר פקסים למספר פקס, כתובת דוא"ל, אתר FTP, או LDSS.

1 פתח את דפדפן האינטרנט ולאחר מכן הקלד את כתובת ה- IP של המדפסת בשדה הכתובת.

הערות:

- הצג את כתובת ה-IP של המדפסת במסך הבית של המדפסת. כתובת ה- IP מוצגת כארבע סדרות של מספרים המופרדים על-ידי נקודות, כגון 123.123.123.123.
  - אם אתה משתמש בשרת Proxy, השבת אותו זמנית כדי לטעון את דף האינטרנט כהלכה.
    - ב לחץ על Settings (הגדרות) > Fax Settings (הגדרות פקס). 2
- Fax Forwarding (העברה פקס), בחר Print (הדפסה), Print (הדפסה והעברה), או Print and Forward (הדפסה והעברה), או 3 (העברה).
  - .eSF (העברה אל), בחר Fax (פקס), E-mail (דואר אלקטרוני), FTP, LDSS (העברה אל), בחר אלן (פקס), 4
  - 5 בשדה "Forward to Shortcut" (העברה אל קיצור דרך), הזן את מספר קיצור הדרך שאליו ברצונך להעביר את הפקס.

העברה אל). (העברה אל) הערה: מספר קיצור הדרך חייב להיות חוקי עבור ההגדרה שנבחרה בתפריט "Forward to" (העברה אל).

לחץ על Submit (שלח). 6

### הכרת אפשרויות הפקס

#### תוכן

אפשרות זאת מאפשרת לך להגדיר את סוג התוכן ואת מקור מסמך המקור.

בחר מבין סוגי התוכן הבאים:

- גרפיקה—מסמך המקור הוא בעיקר גרפיקה עסקית דוגמת תרשים פלחים, תרשים עמודות ואנימציה.
  - תצלום—מסמך המקור הוא בעיקרו תצלום או תמונה.
  - **טקסט**—תוכן מסמך המקור הוא בעיקר טקסט או קווי מתאר.
  - טקסט/תצלום—מסמך המקור מכיל שילוב של טקסט וגרפיקה תצלומים.

בחר מבין מקורות התוכן הבאים:

- לייזר שחור/לבן מסמך המקור הודפס באמצעות מדפסת לייזר בשחור/לבן.
  - לייזר צבע— מסמך המקור הודפס באמצעות מדפסת לייזר צבעונית.
    - הזרקת דיו מסמך המקור הודפס באמצעות מדפסת הזרקת דיו.
      - כתב עת— מסמך המקור הוא מתוך כתב-עת.
        - עיתון— מסמך המקור הוא מתוך עיתון.
  - אחר מסמך המקור הודפס באמצעות מדפסת חלופית או לא ידועה.
    - תצלום/סרט— מסמך המקור הוא תצלום מתוך סרט.
    - דפוס מסמך המקור הודפס באמצעות מכונת דפוס.

# (רזולוציה) Resolution

אפשרות זאת מאפשרת לך להתאים את איכות פלט פקס. הגדלת רזולוציית התמונה מגדילה את גודל הקובץ ואת הזמן הדרוש לסריקת מסמך המקור. הקטנת הרזולוציה של התמונה מקטינה את גודל הקובץ.

בחר אחת מהאפשרויות הבאות:

- Standard (סטנדרטית)—השתמש באפשרות זאת בעת שליחה בפקס של רוב סוגי המסמכים.
- Fine (טובה) Fine –השתמש באפשרות זאת בעת שליחה בפקס של מסמכים עם דפוס קטן.
- Super fine (טובה מאוד) Super fine השתמש באפשרות זאת בעת שליחה בפקס של מסמכים עם פרטים דקים.
- Ultra fine (הטובה ביותר) Oltra fine השתמש באפשרות זאת בעת שליחה בפקס של מסמכים עם תמונות או תצלומים.

# (כהות) Darkness

אפשרות זו מאפשרת לך להתאים את מידת הכהות או הבהירות של פקסים ביחס למסמך המקורי.

### הגדרת עמוד

אפשרות זאת מאפשרת לך לשנות את ההגדרות הבאות:

- צדדים (הדפסה דו-צדדית)—אפשרות זו מציינת אם מסמך המקור מודפס על צד אחד בלבד או על שני הצדדים. בנוסף, מציינת מה יש לסרוק לשם הכללה בפקס.
- כיוון הדפסה—אפשרות זו מציינת את כיוון ההדפסה של מסמך המקור, ולאחר מכן משנה את הגדרות הצדדים וכריכה כדי להתאים לכיוון ההדפסה.
  - כריכה—אפשרות זו מציינת אם מסמך המקור כרוך לאורך הקצה הארוך או לאורך הקצה הקצר.

### עבודה מותאמת אישית

אפשרות זו מאפשרת לשלב עבודות סריקה מרובות לעבודה יחידה ומופיעה רק כאשר מותקן דיסק קשיח פועל של המדפסת.

# (תצוגה לפני סריקה) Scan Preview

אפשרות זו מאפשרת לך לראות את העמוד הראשון של התמונה לפני הכללתה בפקס. לאחר סריקת העמוד הראשון, הסריקה מושהית ומופיעה תמונת התצוגה המקדימה.

**הערה:** אפשרות זו מופיעה רק כאשר מותקן כונן קשיח תקין במדפסת.

# (שליחה מושהית) Delayed Send

אפשרות זאת מאפשרת לך לשלוח פקס בזמן או בתאריך מאוחרים יותר.

### הדמיה מתקדמת

אפשרות זו מאפשרת להתאים את ההגדרות הבאות לפני שיגור מסמך בפקס: הסרת רקע, איזון צבעים, השמטת צבע, ניגודיות, תמונת ראי, תמונת תשליל, סריקה מקצה לקצה, פרטי צל, חדות וטמפרטורה.

### מחיקת קצוות

אפשרות זו מאפשרת לסלק כתמים או סימן כלשהו סביב לקצוות המסמך. תוכל לבחור הסרה של אזור זהה סביב כל ארבעת צדי הנייר, או לבחור קצה מסוים. האפשרות מחיקת קצוות מסירה כל מה שנמצא באזור שנבחר, ולא מותירה דבר בחלק זה של הסריקה.

### יומן שידור

אפשרות זו מאפשרת הדפסת יומן שידור או יומן שגיאות שידור.

# ADF התאמת הטיית

אפשרות זו מאפשרת ליישר תמונות סרוקות שמוטות קלות בעת שהן מתקבלות ממגש ה- ADF.

# סריקה

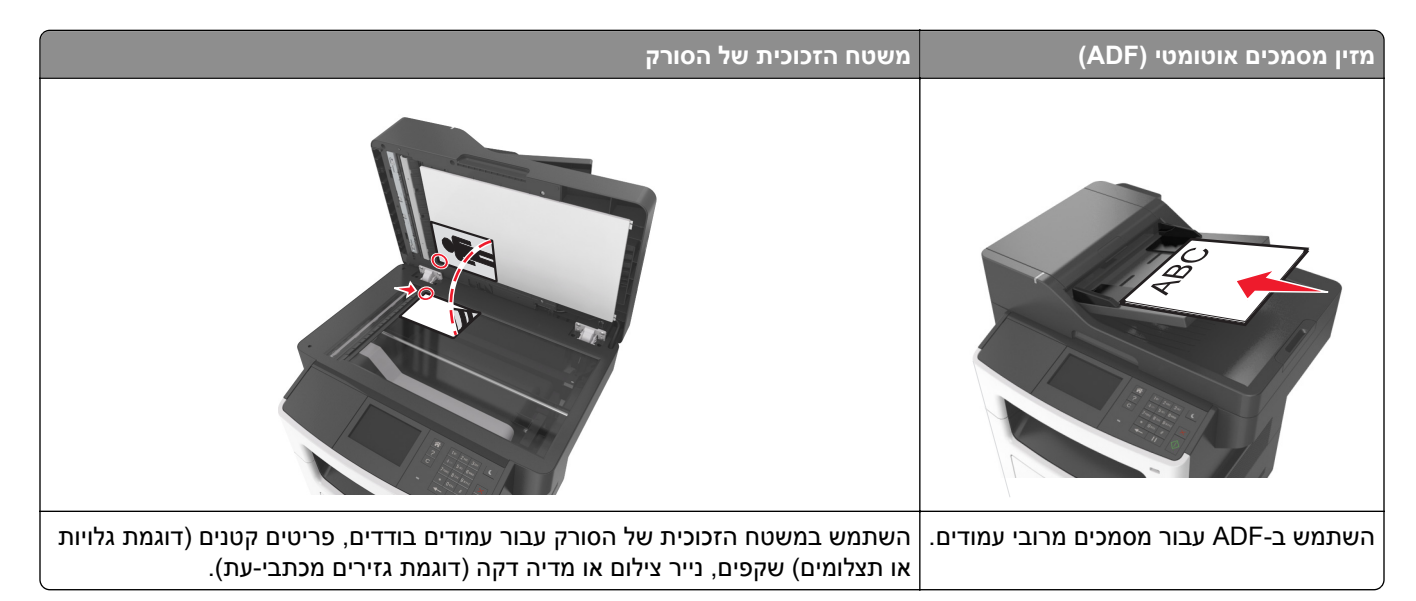

הסורק מאפשר לסרוק מסמכים ישירות למחשב או לכונן הבזק. המחשב לא חייב להיות מחובר ישירות למדפסת כדי שתוכל לקבל תמונות סרוקות למחשב. באפשרותך לסרוק את המסמך חזרה למחשב דרך הרשת על ידי יצירת פרופיל סריקה במחשב והורדת הפרופיל למדפסת.

# שימוש בסריקה לרשת

התכונה סריקה לרשת מאפשרת לך לסרוק את המסמכים שלך ליעדי רשת שהוגדרו על ידי איש תמיכת המערכת שלך. לאחר שהיעדים (תיקיות רשת משותפות) נוצרו ברשת, תהליך הגדרת היישום כרוך בהתקנה ובהגדרה של היישום במדפסת המתאימה באמצעות שרת האינטרנט המובנה. למידע נוסף, ראה <u>"הגדרת Scan to Network (סריקה לרשת)" בעמוד 21</u>.

# סריקה לכתובת FTP

### יצירת קיצורי דרך

במקום להזין הכתובת המלאה של ה-FTP בלוח הבקרה של המדפסת בכל פעם שברצונך לשלוח מסמך לשרת FTP, תוכל ליצור יעד FTP קבוע ולהקצות לו מספר קיצור דרך. קיימות שתי שיטות ליצירת מספרי קיצור דרך: באמצעות שרת האינטרנט המובנה ובאמצעות לוח הבקרה של המדפסת.

### יצירת קיצור דרך ל- FTP באמצעות שרת האינטרנט המובנה

. פתח את דפדפן האינטרנט ולאחר מכן הקלד את כתובת ה- IP של המדפסת בשדה הכתובת. **1** 

הערות:

 הצג את כתובת ה-IP של המדפסת במסך הבית של המדפסת. כתובת ה- IP מוצגת כארבע סדרות של מספרים המופרדים על-ידי נקודות, כגון 123.123.123.123.

- אם אתה משתמש בשרת Proxy, השבת אותו זמנית כדי לטעון את דף האינטרנט כהלכה.
  - :נווט אל 2

FTP Shortcut > (נהל קיצורים) Manage Shortcuts (הגדרות אחרות) Other Settings (נהל קיצורים) Settings (הגדרות אחרות) Seturgs (הגדרת קיצור StrP) (הגדרת קיצור אחרות) Setury

. הזן את המידע הנדרש 3

הערה: ייתכן שתידרש סיסמה. אם אין ברשותך מזהה וסיסמה, פנה לאיש התמיכה במערכת כדי לקבלם.

הזן מספר קיצור דרך. 4

הערה: אם תזין מספר שנמצא כבר בשימוש, תתבקש לבחור מספר אחר.

לחץ על Add (הוסף). 5

### יצירת קיצור דרך ל- FTP באמצעות לוח הבקרה של המדפסת

במסך הבית, נווט אל: 1

🖌 > כתובת FTP > הקלד את כתובת ה- FTP > 🗹 > 📓 > הקלד שם עבור קיצור הדרך >

. דא ששם הקיצור והמספר נכונים ולאחר מכן גע ב- **אישור**. **2** 

אם השם או המספר שגויים, גע ב- **ביטול** ולאחר מכן הזן שוב את הפרטים. אם תזין מספר שנמצא כבר בשימוש, תתבקש לבחור מספר אחר.

# סריקה לכתובת FTP

ניתן להשתמש במדפסת כדי לשלוח מסמכים סרוקים לכתובת FTP במספר דרכים. תוכל להקליד כתובת FTP, להשתמש במספר קיצור דרך, או להשתמש בפנקס הכתובות. תוכל גם להשתמש ביישומים Multi Send, Scan to Network או MyShortcut ממסך הבית של המדפסת. לקבלת מידע נוסף, ראה <u>"הפעלת יישומי מסך הבית" בעמוד 19</u>.

### סריקה לכתובת FTP באמצעות לוח הבקרה של המדפסת

טען מסמך מקור עם הפנים כלפי מעלה מגש ה- ADF כאשר הקצה הקצר תחילה, או עם הפנים כלפי מטה על משטח הזכוכית **1** של הסורק.

הערות:

- אל תטען במגש ה- ADF גלויות, תצלומים, פריטים קטנים שקפים, נייר צילום או מדיה דקה (דוגמת גזירים מכתבי-עת). הנח פריטים אלה על משטח הזכוכית של הסורק.
  - נורית מחוון ה- ADF נדלקת כאשר הנייר נטען כהלכה.
  - אם את טוען מסמך המגש ה- ADF, התאם את מכווני הנייר. 2
    - במסך הבית, נווט אל: 3

```
את את STP - כתובת FTP - הקלד את כתובת ה- FTP - סרוק זאת
```

### סריקה לכתובת FTP באמצעות מספר קיצור דרך

טען מסמך מקור עם הפנים כלפי מעלה מגש ה- ADF כאשר הקצה הקצר תחילה, או עם הפנים כלפי מטה על משטח הזכוכית של הסורק. של הסורק.

הערות:

- אל תטען במגש ה- ADF גלויות, תצלומים, פריטים קטנים שקפים, נייר צילום או מדיה דקה (דוגמת גזירים מכתבי-עת). הנח פריטים אלה על משטח הזכוכית של הסורק.
  - נורית מחוון ה- ADF נדלקת כאשר הנייר נטען כהלכה.
  - אם את טוען מסמך המגש ה- ADF, התאם את מכווני הנייר. **2**
- . דלוח הבקרה של המדפסת, לחץ על **#** במקלדת הנומרית ולאחר מכן הזן את מספר קיצור הדרך של ה- FTP.
  - . גע ב **סרוק זאת** 4

# סריקה למחשב או לכונן הבזק

### סריקה למחשב באמצעות שרת אינטרנט מובנה

. פתח את דפדפן האינטרנט ולאחר מכן הקלד את כתובת ה- IP של המדפסת בשדה הכתובת. **1** 

הערות:

- הצג את כתובת ה-IP של המדפסת במסך הבית של המדפסת. כתובת ה- IP מוצגת כארבע סדרות של מספרים המופרדים על-ידי נקודות, כגון 123.123.123.123.
  - אם אתה משתמש בשרת Proxy, השבת אותו זמנית כדי לטעון את דף האינטרנט של בצורה נכונה.
    - לחץ על פרופיל סריקה > צור פרופיל סריקה. 2
    - בחר את אפשרויות הסריקה ולאחר מכן לחץ על הבא. 3
    - 4 בחר במחשב מיקום שבו ברצונך לשמור את התמונה הסרוקה.
      - **5** הקלד שם סריקה ולאחר מכן שם משתמש.

הערה: שם הסריקה הוא השם שמופיע ברשימה פרופיל סריקה שבתצוגה.

. לחץ על שלח

**הערה:** לחיצה על **שלח** מקצה אוטומטית מספר קיצור דרך. תוכל להשתמש במספר קיצור דרך זה כשתהיה מוכן לסרוק את המסמכים.

- בדוק את ההוראות שעל המסך פרופיל סריקה. 7
- א טען מסמך מקור עם הפנים כלפי מעלה מגש ה- ADF כאשר הקצה הקצר תחילה, או עם הפנים כלפי מטה על משטח הזכוכית של הסורק.

הערות:

- אל תטען במגש ה- ADF גלויות, תצלומים, פריטים קטנים שקפים, נייר צילום או מדיה דקה (דוגמת גזירים מכתבי-עת). הנח פריטים אלה על משטח הזכוכית של הסורק.
  - נורית מחוון ה- ADF נדלקת כאשר הנייר נטען כהלכה.
  - ב אם את טוען מסמך המגש ה- ADF, התאם את מכווני הנייר.
    - **ג** בצע אחת מהפעולות הבאות:
  - לחץ על # ולאחר מכן הזן את מספר קיצור הדרך באמצעות המקלדת הנומרית.
    - במסך הבית, נווט אל:

עבודות מוחזקות > פרופילים > בחר את קיצור הדרך ברשימה

הערה: הסורק סורק ושולח את המסמך לספרייה שציינת.

הצג את הקובץ במחשב. 8

. הערה: קובץ הפלט נשמר במיקום שציינת או מופעל בתוכנית שציינת.

# הגדרת Scan to Computer (סריקה למחשב)

#### הערות:

- תכונה זו זמינה רק במערכת ההפעלה Windows Vista והלאה.
  - ודא שהן המחשב והן המדפסת מחוברים לאותה רשת.
- פתח את תיקיית המדפסות ולאחר מכן בחר את המדפסת שלך. 1

**הערה:** אם המדפסת אינה נמצאת ברשימה, הוסף את המדפסת/

- תח את תכונות המדפסת ולאחר מכן התאם את ההגדרות לפני הצורך. **2**
- שלח Scan to Computer (סריקה למחשב) > בחר את הגדרת הסריקה המתאימה > Scan to Computer (שלח זאת).

### סריקה לכונן הבזק

טען מסמך מקור עם הפניםכלפי מעלה והקצה הצר נכנס ראשון לתוך מזין המסמכים האוטומטי (ADF) או כלפי מטה על משטח הזכוכית של הסורק.

#### הערות:

- אל תטען במזין המסמכים האוטומטי גלויות, תצלומים, פריטים קטנים, שקפים, נייר צילום או מדיה דקה (דוגמת גזירים מכתבי-עת). הנח פריטים אלה על משטח הזכוכית של הסורק.
  - נורית החיווי של מזין המסמכים האוטומטי נדלקת כאשר הנייר טעון כנדרש.
    - . אם את טוען מסמך במזין המסמכים האוטומטי, התאם את מכווני הנייר 2
      - הכנס את כונן ההבזק ליציאת USB הנמצאת בחזית המדפסת. 3

**הערה:** מופיע מסך הבית של כונן ה- USB.

4 בחר את תיקיית היעד ולאחר מכן גע ב- Scan to USB drive (סרוק לכונן USB).

**הערה:** המדפסת חוזרת למסך הבית אחרי 30 שניות של חוסר פעילות.

. (סרוק זאת) Scan It- התאם את הגדרת הסריקה ולאחר מכן גע- ב-5

# הכרת אפשרויות ה- FTP

### כתובת FTP

אפשרות זו מאפשרת להזין כתובת IP אפשרות זו מאפשרת להזין כתובת

הערה: כתובת ה- IP מוצגת כארבע סדרות של מספרים המופרדים על-ידי נקודות, כגון 123.123.123.123.

### שם קובץ

אפשרות זאת מאפשרת לך להזין שם קובץ עבור תמונת הסריקה.

# (שמירה כקיצור דרך) Save As Shortcut

אפשרות זאת מאפשרות לך לשמור את ההגדרות הנוכחיות כקיצור דרך על ידי הקצאת שם קיצור דרך.

הערה: בחירה באפשרות זאת מקצה אוטומטית את מספר קיצור הדרך הזמין הבא.

### גודל מקור

אפשרות זאת מאפשרת לך לבחור את גודל הנייר של המסמכים שבכוונתך לסרוק. כאשר "גודל מקורי" מוגדר ל"גדלים מעורבים", תוכל לסרוק מסמך מקור שכולל גודלי נייר מעורבים (עמודים בגודל letter ו- legal).

# (כהות) Darkness

אפשרות זאת מאפשרת לך להתאים את מידת הכהות או הבהירות של המסמכים הסרוקים ביחס למסמך המקור.

# (רזולוציה) Resolution

אפשרות זאת מאפשרת לך להתאים את איכות הפלט של הקובץ. הגדלת רזולוציית התמונה מגדילה את גודל הקובץ ואת הזמן הדרוש לסריקת מסמך המקור. הקטנת הרזולוציה של התמונה מקטינה את גודל הקובץ.

# (שלח כסוג) Send As

אפשרות זאת מאפשרת לך להגדיר את סוג הפלט עבור תמונת הסריקה.

בחר אחת מהאפשרויות הבאות:

- PDF השתמש באפשרות זו כדי ליצור קובץ יחיד עם מספר עמודים. ניתן לשלוח את קובץ ה-PDF כקובץ מאובטח או דחוס.
- TIFF השתמש באפשרות זו כדי ליצור מספר קבצים או קובץ יחיד. אם האפשרות TIFF) Multi-page TIFF מרובה עמודים)
   כבויה בתפריט Settings (הגדרות), TIFF שומר עמוד אחד בכל קובץ. בדרך-כלל יהיה הקובץ גדול יותר בהשוואה לקובץ JPEG זהה.
  - JPEG השתמש באפשרות זאת כדי ליצור ולצרף קובץ נפרד לכל עמוד במסמך המקור.
    - XPS–השתמש באפשרות זו כדי ליצור קובץ XPS יחיד הכולל מספר עמודים.
      - RTF—השתמש באפשרות זו כדי ליצור קובץ בתבנית המאפשרת עריכה.
        - ללא עיצוב. **TXT** השתמש באפשרות זו כדי ליצור קובץ טקסט ASCII ללא עיצוב.

.AccuRead OCR- הערה: כדי להשתמש באפשרויות TXT או TXT עליך לרכוש ולהתקין את פתרון ה

### תוכן

אפשרות זאת מאפשרת לך להגדיר את סוג ואת מקור תוכן מסמך המקור.

בחר מבין סוגי התוכן הבאים:

- גרפיקה—מסמך המקור הוא בעיקר גרפיקה עסקית דוגמת תרשים פלחים, תרשים עמודות ואנימציה.
  - תצלום מסמך המקור הוא בעיקרו תצלום או תמונה.

- **טקסט**-תוכן מסמך המקור הוא בעיקר טקסט או קווי מתאר.
- טקסט/תצלום—מסמך המקור מכיל שילוב של טקסט וגרפיקה תצלומים.

בחר מבין מקורות התוכן הבאים:

- לייזר שחור/לבן מסמך המקור הודפס באמצעות מדפסת לייזר בשחור/לבן.
  - לייזר צבע מסמך המקור הודפס באמצעות מדפסת לייזר צבעונית.
    - הזרקת דיו— מסמך המקור הודפס באמצעות מדפסת הזרקת דיו.
      - כתב עת מסמך המקור הוא מתוך כתב-עת.
        - עיתון— מסמך המקור הוא מתוך עיתון.
  - אחר מסמך המקור הודפס באמצעות מדפסת חלופית או לא ידועה.
    - תצלום/סרט— מסמך המקור הוא תצלום מתוך סרט.
    - דפוס— מסמך המקור הודפס באמצעות מכונת דפוס.

#### הגדרת עמוד

אפשרות זאת מאפשרת לך לשנות את ההגדרות הבאות:

- צדדים (הדפסה דו-צדדית)—אפשרות זו מציינת אם מסמך המקור מודפס על צד אחד בלבד או על שני הצדדים.
- כיוון הדפסה—אפשרות זו מציינת את כיוון ההדפסה של מסמך המקור, ולאחר מכן משנה את הגדרות הצדדים וכריכה כדי להתאים לכיוון ההדפסה.
  - כריכה—אפשרות זו מציינת אם מסמך המקור כרוך לאורך הקצה הארוך או לאורך הקצה הקצר.

#### יומן שידור

אפשרות זו מאפשרת הדפסת יומן שידור או יומן שגיאות שידור.

# (הצגה מקדימה לפני סריקה) Scan Preview

אפשרות זו מאפשרת לך לראות את העמוד הראשון של התמונה לפני הכללתה בקובץ. לאחר סריקת העמוד הראשון, הסריקה מושהית ומופיעה תמונת התצוגה המקדימה.

הערה: אפשרות זו מופיעה רק כאשר מותקן במדפסת כונן קשיח מפורמט ותקין.

### מחיקת קצוות

אפשרות זו מאפשרת לסלק כתמים או סימן כלשהו סביב לקצוות המסמך. תוכל לבחור הסרה של אזור זהה סביב כל ארבעת צדי הנייר, או לבחור קצה מסוים. האפשרות מחיקת קצוות מסירה כל מה שנמצא באזור שנבחר, ולא מותירה דבר בחלק זה של הסריקה.

#### הדמיה מתקדמת

אפשרות זו מאפשרת להתאים את הגדרות הבאות לפני סריקת המסמך: הסרת רקע, איזון צבעים, השמטת צבע, ניגודיות, איכות JPEG, תמונת ראי, תמונת תשליל, סריקה מקצה לקצה, פרטי צל, חדות וטמפרטורה.

#### עבודה מותאמת אישית

אפשרות זו מאפשרת לשלב עבודות סריקה מרובות לעבודה יחידה ומופיעה רק כאשר מותקן דיסק קשיח פועל של המדפסת.

# ADF התאמת הטיית

אפשרות זו מאפשרת ליישר תמונות סרוקות שמוטות קלות בעת שהן מתקבלות ממגש ה- ADF.

# הבנת תפריטי המדפסת

# רשימת תפריטים

| (תפריט נייר) Paper Menu                                                                                                    | (דוחות) Reports                                                                                                    | Network/Ports<br>(רשת/יציאות)                             | ecurity                                                         |
|----------------------------------------------------------------------------------------------------|----------------------------------------------------------------------------------------------------|-----------------------------------------------------------|-----------------------------------------------------------------|
| Default Source (מקור ברירת<br>מחדל)                                                                                                    | Menu Settings Page (דף הגדרות<br>תפריט)                                                                                                    | פעיל) NIC) Active NIC<br>רשת) Standard Network            | Security<br>הגדרות)                                             |
| גודל/סוג Paper Size/Type (גודל/סוג<br>נייר)<br>Configure MP (הגדרת MP)                                                                                               | Device Statistics (סטטיסטיקת ההתקן)<br>Stapler Test (בדיקת שדכן)<br>Network Setup Page (דף הגדרות                                                                                                    | סטנדרטית)2<br>USB) Standard USB<br>רגיל)                  | ings<br>ial Print<br>מסמכים                                     |
| (גודל חלופי) Substitute Size                                                                                                    | רשת)1                                                                                                    | (אקבילי [x]) Parallel [x]                                 | ary Data                                                        |
| Paper Texture (מרקם הנייר)<br>Paper Weight (משקל נייר)<br>Paper Loading (טעינת נייר)<br>Custom Types (סוגים מותאמים<br>אישית)<br>Custom Names<br>מותאמים אישית)<br>1 | אדרות (X] Network [x] Setup Page<br>רשת [x])<br>Shortcut List (רשימת קיצורי דרך)<br>Fax Job Log (יומן משימות פקס)<br>Fax Call Log (יומן שיחות פקס)<br>Copy Shortcuts (קיצורי דרך להעתקה)<br>E-mail Shortcuts | ((ג] טורי) Serial [x] טורי)<br>SMTP Setup (הגדרת<br>SMTP) | מחיקת ו<br>Files<br>udit Log<br>ביקורת א<br>nd Time<br>תאריך וש |
| (גודלי) Custom Scan Sizes<br>סריקה מותאמים אישית)<br>Universal Setup (הגדרה<br>אוניברסלית)                                                                           | (קיצורי דרך לפקס) Fax Shortcuts<br>(FTP Shortcuts (קיצורי דרך ל-FTP Shortcuts<br>(רשימת פרופילים) Profiles List<br>(הדפסת גופנים) Print Fonts<br>(הדפסת רשימת ספריות) Print Demo<br>(דוח נכס) Asset Report   |                                                           |                                                                 |

#### (אבטחה) S

Miscellaneous S אבטחה שונות) (הגדרות) Sett הדפסת (הדפסת חסויים) Erase Tempora נתונים זמניים) (קבצים) F יומן) Security Au אבטחה) הגדרת) Set Date ar (שעה

| (הגדרות) Settings                                                                                    | עזרה                                                   | ניהול קיצורים                                                                      | Option Card Menu<br>3(תפריט כרטיס אופציה)          |
|----------------------------------------------------------------------------------------------------|--------------------------------------------------------|------------------------------------------------------------------------------------|----------------------------------------------------|
| General Settings (הגדרות<br>כלליות)                                                                  | Print All Guides (הדפסת כל<br>המדריכים)                | קיצורי דרך Fax Shortcuts<br>לפקס)                                                  | מופיעה רשימה של DLEs<br>(אמולטורים שהורדו) מותקנים |
| (הגדרות העתקה) Copy Settings<br>(הגדרות פקס) Fax Settings                                            | (מדריך העתקה) Copy Guide<br>F-mail Guide (מדריר דוא"ל) | (קיצורי דרך E-mail Shortcuts<br>לדוא"ל)                                            |                                                    |
| E-mail Settings (הגדרות דואר)<br>אלקטרוני)                                                           | מדריך פקס<br>מדריך פקס<br>מדריר פדר                    | FTP Shortcuts (קיצורי דרך<br>ל-FTP)                                                |                                                    |
| FTP Settings) (הגדרות FTP)<br>Flash Drive Menu (תפריט כונן<br>הבזק)<br>Print Settings (הגדרות הדפסה) | מדריך פגמי הדפסה<br>מדריך מידע<br>מדריך לחומרים מתכלים | Copy Shortcuts (קיצורי דרך<br>להעתקה)<br>Profile Shortcuts (קיצורי דרך<br>לפרופיל) |                                                    |

1בהתאם להגדרת המדפסת, תפריט זה מופיע כ-Network Setup Page (דף הגדרת מדפסת) או כ-Network[[x] Setup Page (דף הגדרת רשת [x]).

> 2בהתאם להגדרת המדפסת, תפריט זה מופיע כ-Standard Network (רשת רגילה) או כ-[x]). Network (רשת [x]). אחד או יותר. DLE תפריט זה מוצג רק כאשר מותקן

# תפריט נייר

# תפריט מקור ברירת מחדל

| לשם                                                                                                    | שימוש ב:                       |
|----------------------------------------------------------------------------------------------------|--------------------------------|
| מגדיר מקור ברירת מחדל לנייר עבור כל עבודות ההדפסה.                                                                                                    | מקור ברירת מחדל                |
| הערות:                                                                                                    | מגש [x]                        |
| <ul> <li>הגדרת ברירת מחדל של היצרן היא "מגש 1" (מגש סטנדרטי).</li> </ul>                                                                                                    | מזין ו ב-תכליתי<br>נייר - ידני |
| <ul> <li>בתפריט הנייר, קבע את "הגדר MP" ל"מחסנית" כדי שמזין רב-תכליתי יופיע כהגדרת תפריט.</li> </ul>                                                                         | מעטפה - ידני                   |
| <ul> <li>אם אותו גודל וסוג נייר נמצאים בשני מגשים, ולמגשים יש הגדרות זהות, המגשים מקושרים אוטומטית. כאשר<br/>מגש אחד ריק, עבודת ההדפסה נמשכת באמצעות המגש המקושר.</li> </ul> |                                |

### תפריט גודל/סוג נייר

| לשם                                                                                                    | שימוש ב:                                                                                                    |
|----------------------------------------------------------------------------------------------------|----------------------------------------------------------------------------------------------------|
| מציין את גודל הנייר שטעון בכל מגש.                                                                                                    | גודל במגש [x]                                                                                                    |
| הערות:<br>• הגדרת ברירת המחדל האמריקאית של היצרן היא Letter. היא הגדרת ברירת המחדל הבינלאומית של<br>היצרן היא A4.<br>• אם אותו גודל וסוג נייר נמצאים בשני מגשים, ולמגשים יש הגדרות זהות, המגשים מקושרים אוטומטית.<br>ניתן לקשר גם את מגש המזין הרב-תכליתי. כאשר מגש אחד ריק, עבודת ההדפסה נמשכת באמצעות<br>המגש המקושר.<br>• נייר בגודל A6 נתמך במגש 1 בלבד ובמזין הרב תכליתי | A4<br>A5<br>A6<br>JIS-B5<br>Letter<br>Legal<br>Executive<br>Oficio (Mexico)<br>Folio<br>Statement<br>Universal<br>Envelope 3/4 7<br>Envelope 9<br>Envelope 10<br>DL Envelope<br>C5 Envelope<br>B5 Envelope<br>Other Envelope |
| ים רק מגשים ומזינים מותקנים.                                                                                                    | הערה: בתפריט זה מפורט                                                                                                    |

| לשם                                                                                                    | שימוש ב:                      |
|----------------------------------------------------------------------------------------------------|-------------------------------|
| מציין את סוג הנייר שטעון בכל מגש.                                                                                        | סוג במגש [x]                  |
| הערות:                                                                                                    | נייר רגיל                     |
| -<br>- בנדרת ברובת במסדל עול בעיבו עבוב מנוע 1 בעי "מוב בנול". בנדבת ברובת במסדל עול בעיבו עבוב בל                       | כרטיסים                       |
| א הגדרונ ברידנ המחוד של היצון עבור מגש דהיא נייד דגיל. הגדרונ ברידנ המחוד של היצון עבור כל המגשים האסוג מותאם אישית [x]. | שקף                           |
| <ul> <li>אח זמיו, שם המוגדר על-ידי המשתמש יופיע רמקום סוג מותאם אישית [x].</li> </ul>                                    | ממוחזר                        |
| • השתמש בתפרינו זה להנדרת קישור מנש אונוומנוית                                                                           | מדבקות                        |
|                                                                                                    | מדבקות ויניל                  |
|                                                                                                    | אגרות                         |
|                                                                                                    | מעטפה                         |
|                                                                                                    | מעטפה מחוספסת                 |
|                                                                                                    | נייר מכתבים                   |
|                                                                                                    | מודפס מראש                    |
|                                                                                                    | נייר צבעוני                   |
|                                                                                                    | נייר קל                       |
|                                                                                                    | נייר כבד                      |
|                                                                                                    | מחוספס/כותנה                  |
|                                                                                                    | סוג מותאם אישית [x]           |
| מציין את גודל הנייר שטעון במזין הרב תכליתי.                                                                              | גודל במזין רב-תכליתי          |
| הערות:                                                                                                    | A4                            |
| <ul> <li>הנדרת בריבת המחדל האמריקעים של היצרו היא letter היא הנדבת בריבת המחדל הבינלאומים של</li> </ul>                  | A5                            |
| הארות בו דת המוודי האמו קאת סירוד בו הארומנים. הא הארות בו דת המוודי הב מאומת סיר<br>היצרן היא A4.                       | A6                            |
| • בתפריט נייר. הגדר את "הגדר MP" ל"מחסנית" כדי שגדול מזיו רב-תכליתי יופיע כהגדרת תפריט.                                  | JIS B5                        |
| <ul> <li>המזיו הרר תכליתי אינו מזהה אוטומטית את גודל הנייר, הקפד להגדיר את ערר גודל הנייר.</li> </ul>                    | Letter                        |
|                                                                                                    | Legal                         |
|                                                                                                    | Executive<br>Oficio (Movico)  |
|                                                                                                    |                               |
|                                                                                                    | FUIIU                         |
|                                                                                                    | Jinivorcal                    |
|                                                                                                    |                               |
|                                                                                                    | Envelope 9                    |
|                                                                                                    | Envelope 10                   |
|                                                                                                    | DI Envelope                   |
|                                                                                                    | C5 Envelope                   |
|                                                                                                    | B5 Envelope                   |
|                                                                                                    | Other Envelope                |
|                                                                                                    |                               |
| ים רק מגשים ומזינים מותקנים.                                                                                             | <b>הערה:</b> בתפריט זה מפורטי |

| לשם                                                                                                  | שימוש ב:                     |
|----------------------------------------------------------------------------------------------------|------------------------------|
| מציין את סוג הנייר שטעון במזין הרב תכליתי.                                                           | סוג במזין רב-תכליתי          |
| הערות:                                                                                               | נייר רגיל                    |
| - בנדבת בבובת במחדל עול בעיבו בעי "נווב בנול"                                                        | כרטיסים                      |
| • הגדות בריתת המחול של היצרן היא נייר דגיל .<br>                                                     | שקף                          |
| <ul> <li>בתפריט נייר, קבע את "הגדר" ל"מחסנית" כדי שסוג מזין רב-תכליתי יופיע כהגדרת תפריט.</li> </ul> | ממוחזר                       |
|                                                                                                    | מדבקות                       |
|                                                                                                    | מדבקות ויניל                 |
|                                                                                                    | אגרות                        |
|                                                                                                    | מעטפה                        |
|                                                                                                    | מעטפה מחוספסת                |
|                                                                                                    | נייר מכתבים                  |
|                                                                                                    | מודפס מראש                   |
|                                                                                                    | נייר צבעוני                  |
|                                                                                                    | נייר קל                      |
|                                                                                                    | ניין כבו                     |
|                                                                                                    | מון מוקעם אוועות [א]         |
|                                                                                                    | טג מוונאם אישיונ [א] .       |
| מציין את גודל הנייר שנטען ידנית.                                                                     | גודל נייר-ידני               |
| <b>הערה:</b> הגדרת ברירת המחדל האמריקאית של היצרן היא Letter. היא הגדרת ברירת המחדל הבינלאומית של    | A4                           |
| היצרן היא A4.                                                                                        | A5                           |
|                                                                                                    |                              |
|                                                                                                    | l ottor                      |
|                                                                                                    | Letter                       |
|                                                                                                    | Executive                    |
|                                                                                                    | Oficio (Mexico)              |
|                                                                                                    | Folio                        |
|                                                                                                    | Statement                    |
|                                                                                                    | Universal                    |
| מציין את סוג הנייר שנטען ידנית.                                                                      | סוג נייר-ידני                |
| הערות:                                                                                               | נייר רגיל                    |
|                                                                                                    | כרטיסים                      |
| <ul> <li>הגדרת ברירת המחדל של היצרן היא "נייר רגיל".</li> </ul>                                      | שקף                          |
| <ul> <li>בתפריט נייר, הגדר את "הגדר MP" ל"ידני" כדי שסוג נייר-ידני יופיע כהגדרת תפריט.</li> </ul>    | ממוחזר                       |
|                                                                                                    | מדבקות                       |
|                                                                                                    | מדבקות ויניל                 |
|                                                                                                    | אגרות                        |
|                                                                                                    | נייר מכתבים                  |
|                                                                                                    | מודפס מראש                   |
|                                                                                                    | נייר צבעוני                  |
|                                                                                                    | נייר קל                      |
|                                                                                                    | נייר כבד                     |
|                                                                                                    | מחוספס/כותנה                 |
|                                                                                                    | סוג מותאם אישית [x]          |
| ים רק מגשים ומזינים מותקנים.                                                                         | <b>הערה:</b> בתפריט זה מפורט |

| לשם                                                                            | שימוש ב:            |
|--------------------------------------------------------------------------------|---------------------|
| מציין את גודל המעטפה שנטען ידנית.                                              | גודל מעטפה-ידני     |
| הערה: הגדרת ברירת המחדל האמריקאית של היצרן היא Envelope. היא הגדרת ברירת המחדל | Envelope 3/4 7      |
| הבינלאומית של היצרן היא DL Envelope.                                           | Envelope 9          |
|                                                                                | Envelope 10         |
|                                                                                | DL Envelope         |
|                                                                                | C5 Envelope         |
|                                                                                | B5 Envelope         |
|                                                                                | Other Envelope      |
| מציין את סוג המעטפה שנטען ידנית.                                               | סוג מעטפה-ידני      |
| <b>הערה:</b> הגדרת ברירת המחדל של היצרן היא מעטפה.                             | מעטפה               |
|                                                                                | מעטפה מחוספסת       |
|                                                                                | סוג מותאם אישית [x] |
| הערה: בתפריט זה מפורטים רק מגשים ומזינים מותקנים.                              |                     |

# **MP** תפריט הגדרת

| נדי                                                                                                    | השתמש ב: |
|----------------------------------------------------------------------------------------------------|----------|
| קובע מתי המדפסת בוחרת נייר מהמזין הרב תכליתי.                                                                      | MP הגדרת |
| הערות:                                                                                                    | מחסנית   |
|                                                                                                    | ידני     |
| <ul> <li>הגדרת ברירת המחדל של היצרן היא מחסנית. "מחסנית" מגדירה את המזין הרב תכליתי כמקור נייר אוטומטי.</li> </ul> | ראשוו    |
| <ul> <li>"ידני" מגדירה את המזין הרב תכליתי רק עבור עבודות הדפסה שמוזנות ידנית.</li> </ul>                          | lion     |
| <ul> <li>"ראשון" מגדירה את המזין הרב תכליתי כמקור נייר ראשוני.</li> </ul>                                          |          |

# תפריט גודל חלופי

| כדי                                                                                           | השתמש ב:              |
|-----------------------------------------------------------------------------------------------|-----------------------|
| מחליף גודל נייר שמצוין אם גודל הנייר המבוקש אינו זמין.                                        | גודל חלופי            |
| הערות:                                                                                        | מכובה<br>Statement/A5 |
| <ul> <li>הגדרת ברירת המחדל של היצרן היא "כל המפורטים". מותרים כל התחליפים הזמינים.</li> </ul> | Letter/A4             |
| <ul> <li>מכובה מציין שכל החלפת גודל אסורה.</li> </ul>                                         | כל המפורטים           |
| • הגדרת גודל חלופי לעבודת ההדפסה להמשיך ללא שההודעה <b>החלפת נייר</b> תופיע בתצוגה.           |                       |

# תפריט מרקם נייר

| כדי                                                 | השתמש ב:   |
|-----------------------------------------------------|------------|
| מציין את המרקם היחסי של הנייר הרגיל שטעון.          | מרקם לרגיל |
| <b>הערה:</b> הגדרת ברירת המחדל של היצרן היא "רגיל". | חלק        |
|                                                     | רגיל       |
|                                                     | מחוספס     |

| стי                                                                 | השתמש ב:                |
|---------------------------------------------------------------------|-------------------------|
| מציין את המרקם היחסי של הכרטיסים שטעונים.                           | מרקם לכרטיסים           |
| הערות:                                                              | חלק                     |
| <ul> <li>הגדרת ברירת המחדל של היצרן היא "רגיל".</li> </ul>          | רגיל<br>מסוספס          |
| <ul> <li>ההגדרות מופיעות רק אם כרטיסים נתמכים.</li> </ul>           |                         |
| מציין את המרקם היחסי של השקפים שטעונים.                             | מרקם לשקף               |
| <b>הערה:</b> הגדרת ברירת המחדל של היצרן היא "רגיל".                 | חלק                     |
|                                                                     | רגיל<br>מחוספס          |
|                                                                     | מרקם לממוחזר            |
| הערה: הגדרת ברירת המחדל של היצרן היא "רגיל".                        | י<br>חלק                |
|                                                                     | רגיל                    |
|                                                                     | מחוספס                  |
| מציין את המרקם היחסי של המדבקות שטעונות.                            | מרקם למדבקות            |
| <b>הערה:</b> הגדרת ברירת המחדל של היצרן היא "רגיל".                 | חלק<br>בנול             |
|                                                                     | מחוספס                  |
| מציין את המרקם היחסי של נייר האגרות שטעון.                          | מרקם לאגרות             |
| <b>הערה:</b> הגדרת ברירת המחדל של היצרן היא "מחוספס".               | חלק                     |
|                                                                     | רגיל                    |
|                                                                     | מחוספס                  |
| מציין את המרקם היחסי של המעטפות שטעונות.                            | מרקם למעטפה<br>         |
| <b>הערה:</b> הגדרת ברירת המחדל של היצרן היא "רגיל".                 | חלק<br>בנול             |
|                                                                     | מחוספס                  |
|                                                                     | מרקם למעטפה מחוספסת     |
|                                                                     | מחוספס                  |
| מציין את המרקם היחסי של נייר המכתבים שטעון.                         | מרקם לנייר מכתבים       |
| <b>הערה:</b> הגדרת ברירת המחדל של היצרן היא "רגיל".                 | חלק                     |
|                                                                     | רגיל                    |
|                                                                     | מחוספס                  |
| מציין את המרקם היחסי של הנייר המודפס מראש שטעון.                    | מרקם למודפס מראש<br>סלר |
| <b>הערה:</b> הגדרת ברירת המחדל של היצרן היא "רגיל".                 | ייז <i>יז</i> ן<br>רניל |
|                                                                     | מחוספס                  |
| מציין את המרקם היחסי של הנייר הצבעוני שטעון.                        | מרקם לצבעוני            |
| <b>הערה:</b> הגדרת ברירת המחדל של היצרן היא "רגיל".                 | חלק                     |
|                                                                     | רגיל                    |
|                                                                     |                         |
| מציין את המרקם היחסי של הנייר שטעון                                 | מרקם דנייר קל<br>סלה    |
| <b>הערה:</b> הגדרת בריות המחוד <i>ו</i> שי היצון היא דגי <i>י</i> . | רגיל                    |
|                                                                     | מחוספס                  |

| כדי                                                               | השתמש ב:                         |
|-------------------------------------------------------------------|----------------------------------|
| מציין את המרקם היחסי של הנייר שטעון                               | מרקם לכבד                        |
| <b>הערה:</b> הגדרת ברירת המחדל של היצרן היא "רגיל".               | חלק                              |
|                                                                   | רגיל                             |
|                                                                   | מחוספס                           |
| מציין את המרקם היחסי של נייר הכותנה שטעון.                        | מרקם למחוספס/כותנה               |
|                                                                   | מחוספס                           |
| מציין את המרקם היחסי של הנייר מותאם אישית שטעון.                  | [x] מותאם אישית מרקם מותאם אישית |
| הערות:                                                            | חלק                              |
| בנדבת בכובת במסדל של בשניו בעי "בנול"                             | רגיל                             |
| • הגווונ בריות המחול של היצון היא דגיל .                          | מחוספס                           |
| <ul> <li>ההגדרות מופיעות רק אם הסוג המותאם אישית נתמך.</li> </ul> |                                  |

# תפריט משקל נייר

| стי                                                 | השתמש ב:     |
|-----------------------------------------------------|--------------|
| לציין את המשקל היחסי של הנייר הרגיל שטעון.          | משקל רגיל    |
| <b>הערה:</b> הגדרת ברירת המחדל של היצרן היא "רגיל". | קל           |
|                                                     | רגיל         |
|                                                     | כבד          |
| לציין את המשקל היחסי של הכרטיסים שטעונים.           | משקל כרטיסים |
| <b>הערה:</b> הגדרת ברירת המחדל של היצרן היא "רגיל". | קל           |
|                                                     | רגיל         |
|                                                     | כבד          |
| לציין את המשקל היחסי של השקפים שטעונים.             | משקל שקף     |
| <b>הערה:</b> הגדרת ברירת המחדל של היצרן היא "רגיל". | קל           |
|                                                     | רגיל         |
|                                                     | נבד          |
| לציין את המשקל היחסי של הנייר הממוחזר שטעון.        | משקל ממוחזר  |
| <b>הערה:</b> הגדרת ברירת המחדל של היצרן היא "רגיל". | קל           |
|                                                     | רגיל         |
|                                                     | נבד          |
| לציין את המשקל היחסי של המדבקות שטעונות.            | משקל מדבקות  |
| <b>הערה:</b> הגדרת ברירת המחדל של היצרן היא "רגיל". | קל           |
|                                                     | רגיל         |
|                                                     | כבד          |
| לציין את המשקל היחסי של נייר האגרות שטעון.          | משקל אגרות   |
| <b>הערה:</b> הגדרת ברירת המחדל של היצרן היא "רגיל". | קל           |
|                                                     | רגיל         |
|                                                     | כבד          |
| לציין את המשקל היחסי של המעטפה שטעונה.              | משקל מעטפה   |
| <b>הערה:</b> הגדרת ברירת המחדל של היצרן היא "רגיל". | קל           |
|                                                     | רגיל         |
|                                                     | כבד          |

| השתמש ב:             | רדי                                                  |
|----------------------|------------------------------------------------------|
| משקל מעטפה מחוספסת   | לציין את המשקל היחסי של המעטפה המחוספסת שטעונה.      |
| קל                   | <b>הערה:</b> הגדרת ברירת המחדל של היצרן היא "רגיל".  |
| רגיל                 |                                                      |
| כבד                  |                                                      |
| משקל נייר מכתבים     | לציין את המשקל היחסי של נייר המכתבים שטעון.          |
| קל                   | <b>הערה:</b> הגדרת ברירת המחדל של היצרן היא "רגיל".  |
| רגיל                 |                                                      |
| כבד                  |                                                      |
| משקל מודפס מראש      | לציין את המשקל היחסי של נייר מודפס מראש שטעון.       |
| קל                   | <b>הערה:</b> הגדרת ברירת המחדל של היצרן היא "רגיל".  |
| רגיל                 |                                                      |
| כבד                  |                                                      |
| משקל צבעוני          | לציין את המשקל היחסי של הנייר הצבעוני שטעון.         |
| קל                   | <b>הערה:</b> הגדרת ברירת המחדל של היצרן היא "רגיל".  |
| רגיל                 |                                                      |
| כבד                  |                                                      |
| משקל קל              | לציין כי המשקל היחסי של הנייר שטעון הוא קל.          |
| קל                   |                                                      |
| משקל כבד             | לציין כי המשקל היחסי של הנייר שטעון הוא כבד.         |
| כבד                  |                                                      |
| משקל מחוספס/כותנה    | לציין את המשקל של נייר מחוספס או כותנה שטעון.        |
| קל                   | <b>הערה:</b> הגדרת ברירת המחדל של היצרן היא "רגיל".  |
| רגיל                 |                                                      |
| כבד                  |                                                      |
| משקל מותאם אישית [x] | לציין את המשקל היחסי של נייר מותאם אישית שטעון.      |
| קל                   | הערות:                                               |
| רגיל                 | בנדרת במחדל ועל בוערו בוע "רנול"                     |
| כבד                  |                                                      |
|                      | וונגורוונ נופיעוונ רק כאשר טוג מוונאם אישיונ נונמן . |

### תפריט טעינת נייר

| стי                                              | השתמש ב:                               |
|--------------------------------------------------|----------------------------------------|
| קובע ומגדיר שהדפסה דו-צדדית מתבצעת עבוו<br>נייר. | <b>טעינת ממוחזר</b><br>דופלקס<br>מכובה |
| קובע ומגדיר שהדפסה דו-צדדית מתבצעת עבו<br>נייר.  | <b>טעינת אגרות</b><br>דופלקס<br>מכובה  |

הערות:

- האפשרות הדפסה דו-צדדית מגדירה הדפסה דו-צדדית כברירת מחדל עבור כל עבודות ההדפסה אלא אם הדפסה חד-צדדית מוגדרת בהעדפות הדפסה או בתיבת הדו-שיח הדפסה.
  - אם נבחרת הדפסה דו-צדדית, כל עבודות ההדפסה נשלחות דרך יחידת הדופלקס, כולל עבודות של הדפסה חד-צדדית.
    - ברירת המחדל של היצרן עבור כל התפריטים "מכובה".

| стי                                                                                                    | השתמש ב:                                    |
|----------------------------------------------------------------------------------------------------|---------------------------------------------|
| קובע ומגדיר שהדפסה דו-צדדית מתבצעת עבור כל עבודות ההדפסה שמצינות נייר מכתבים<br>כסוג נייר.                                                                             | <b>טעינת נייר מכתבים</b><br>דופלקס<br>מכובה |
| קובע ומגדיר שהדפסה דו-צדדית מתבצעת עבור כל עבודות ההדפסה שמצינות מודפס מראש<br>כסוג נייר.                                                                              | <b>טעינת מודפס מראש</b><br>דופלקס<br>מכובה  |
| קובע ומגדיר שהדפסה דו-צדדית מתבצעת עבור כל עבודות ההדפסה שמצינות צבעוני כסוג<br>נייר.                                                                                  | <b>טעינת צבעוני</b><br>דופלקס<br>מכובה      |
| קובע ומגדיר שהדפסה דו-צדדית מתבצעת עבור כל עבודות ההדפסה שמצינות קל כסוג<br>נייר.                                                                                      | <b>טעינת קל</b><br>דופלקס<br>מכובה          |
| קובע ומגדיר שהדפסה דו-צדדית מתבצעת עבור כל עבודות ההדפסה שמצינות כבד כסוג<br>נייר.                                                                                     | <b>טעינת כבד</b><br>דופלקס<br>מכובה         |
| קובע ומגדיר שהדפסה דו-צדדית מתבצעת עבור כל עבודות ההדפסה שמצינות מותאם אישית<br>[x] כסוג נייר.<br><b>הערה:</b> טעינת מותאם אישית [x] זמינה רק אם סוג מותאם אישית נתמך. | מותאם אישית טעינת [x]<br>דופלקס<br>מכובה    |

#### הערות:

 האפשרות הדפסה דו-צדדית מגדירה הדפסה דו-צדדית כברירת מחדל עבור כל עבודות ההדפסה אלא אם הדפסה חד-צדדית מוגדרת בהעדפות הדפסה או בתיבת הדו-שיח הדפסה.

• אם נבחרת הדפסה דו-צדדית, כל עבודות ההדפסה נשלחות דרך יחידת הדופלקס, כולל עבודות של הדפסה חד-צדדית.

ברירת המחדל של היצרן עבור כל התפריטים "מכובה".

### תפריט סוגים מותאמים אישית

| ַנדי                                                                                                    | השתמש ב:                                                           |
|----------------------------------------------------------------------------------------------------|--------------------------------------------------------------------|
| לשייך סוג נייר או מדיה מיוחדת עם שם מותאם אישית [x] של היצרן או עם שם מותאם אישית שמוגדר על-ידי<br>המשתמש שנוצר בשרת האינטרנט המובנה או ב- MarkVision™ Professional. שם המוגדר על-ידי המשתמש<br>יופיע במקום סוג מותאם אישית [x]. | סוג מותאם אישית [x]<br>נייר<br>כרטיסים                             |
| הערות:                                                                                                    | שקף                                                                |
| <ul> <li>הגדרת ברירת המחדל של היצרן עבור סוג מותאם אישית היא "נייר". [x].</li> <li>המגש או המזין שנבחר חייבים לתמוך בסוג הנייר שמותאם אישית כדי להדפיס ממקור זה.</li> </ul>                                                      | מחוספס/כותנה<br>מדבקות<br>מעטפה                                    |
| מציין את סוג הנייר כאשר ההגדרה "ממוחזר" נבחרת בתפריטים אחרים.                                                                                                    | ממוחזר                                                             |
| הערות:<br>● הגדרת ברירת המחדל של היצרן היא נייר.<br>● המגש או המזין שנבחר חייבים לתמוך בסוג הנייר הממוחזר כדי להדפיס ממקור זה.                                                                                                   | נייר<br>כרטיסים<br>שקף<br>מחוספס/כותנה<br>מדבקות<br>מעטפה<br>כותנה |

#### תפריט שמות מותאמים אישית

| стי                                                                                      | השתמש ב:           |
|------------------------------------------------------------------------------------------|--------------------|
| ַמציין שם מותאם אישית עבור סוג נייר. השם מחליף את "סוג מותאם אישית" [x]" בתפריטי המדפסת. | שם מותאם אישית [x] |

# תפריט Custom Scan Sizes (גודלי סריקה מותאמים אישית)

| стי                                                                                                    | השתמש ב:                                                                                                    |
|----------------------------------------------------------------------------------------------------|----------------------------------------------------------------------------------------------------|
| לציין שם גודל, גודל וכיוון עמוד של סריקה מותאמת אישית.                                                                                                    | [Custom Scan Size [x                                                                                                    |
| <ul> <li>הערות:</li> <li>האפשרות 8.5 אינץ' היא הגדרת הרוחב שקבע היצרן כברירת מחדל בארה"ב. 216 מ"מ הוא הרוחב שקבע היצרן כברירת מחדל עבור רחבי העולם.</li> <li>האפשרות 14 אינץ' היא הגדרת הגובה שקבע היצרן כברירת מחדל בארצות הברית.</li> <li>האפשרות 14 אינץ' היא הגדרת הגובה שקבע היצרן כברירת מחדל בארצות הברית.</li> <li>הגדרת ברירת המחדל של היצרן כברירת מחדל עבור רחבי העולם.</li> <li>הגדרת ברירת המחדל של היצרן כברירת מחדל עבור רחבי העולם.</li> </ul> | (שם גודל סריקה) Scan Size Name (רוחב) Width<br>(גובה) Height<br>כיוון הדפסה<br>כיוון הדפסה 2 scans per side<br>(כבוי) Off<br>(מופעל) On |

# (הגדרות אוניברסליות) Universal Setup תפריט

| כדי                                                                                                    | השתמש ב:                 |
|----------------------------------------------------------------------------------------------------|--------------------------|
| מזהה את יחידות המידה.                                                                                                    | יחידות מידה              |
| הערות:                                                                                                    | אינצ'ים                  |
| <ul> <li>אינצ'ים הם הגדרת ברירת המחדל של היצרן בארה"ב.</li> </ul>                                                         | מילימטרים                |
| <ul> <li>מילימטרים הם הגדרת ברירת המחדל הבינלאומית של היצרן.</li> </ul>                                                   |                          |
| קובע את רוחב ההדפסה לאורך.                                                                                                | רוחב בהדפסה לאורך        |
| הערות:                                                                                                    | 'אינץ 8.5–3              |
| <ul> <li>אם הרוחב חורג מהערך המרבי, המדפסת משתמשת ברוחב המרבי המותר.</li> </ul>                                           | 216–76 מ"מ               |
| <ul> <li>0.01 אינץ' הם הגדרת ברירת המחדל של היצרן בארה"ב. באפשרותך להגדיל את הרוחב בצעדים של אינץ'.</li> </ul>            |                          |
| <ul> <li>216 מילימטרים הם הגדרת ברירת המחדל הבינלאומית של היצרן. באפשרותך להגדיל את הרוחב<br/>בצעדים של 1 מ"מ.</li> </ul> |                          |
| קובע את גובה ההדפסה לאורך.                                                                                                | גובה בהדפסה לאורך        |
| הערות:                                                                                                    | '4.17–3 אינץ<br>200 אינץ |
| <ul> <li>אם הגובה חורג מהערך המרבי, המדפסת משתמשת בגובה המרבי המותר.</li> </ul>                                           | 16–360–76                |
| <ul> <li>14 אינץ' הם הגדרת ברירת המחדל של היצרן בארה"ב. באפשרותך להגדיל את הגובה בצעדים של 0.01<br/>אינץ'.</li> </ul>     |                          |
| <ul> <li>356 מילימטרים הם הגדרת ברירת המחדל הבינלאומית של היצרן. באפשרותך להגדיל את הגובה<br/>בצעדים של 1 מ"מ.</li> </ul> |                          |
| מציין את כיוון ההזנה אם ניתן לטעון את הנייר בכל אחד מהכיוונים.                                                            | כיוון הזנה               |
| הערות:                                                                                                    | לרוחב) Short Edge        |
| <ul> <li>Short Edge (לרוחב) היא אפשרות ברירת המחדל של היצרן.</li> </ul>                                                   | (לאורך) Long Edge        |
| <ul> <li>Long Edge (לאורך) מוצג רק אם הקצה הארוך ביותר קצר מהרוחב המרבי הנתמך במגש.</li> </ul>                            |                          |

# תפריט דוחות

# תפריט Reports (דוחות)

| стי                                                                                                    | השתמש ב:                                                                                                    |
|----------------------------------------------------------------------------------------------------|----------------------------------------------------------------------------------------------------|
| להדפיס דוח על ההגדרות הנוכחיות של תפריט המדפסת. הדוח אף כולל מידע על מצב החומרים<br>המתכלים ורשימת אפשרויות חומרה שהותקנו בהצלחה.                                                                                                    | דף) Menu Settings Page<br>הגדרות תפריט)                                                                                                    |
| להדפיס דוח הכולל נתונים סטטיסטיים על המדפסת, למשל מידע על חומרים מתכלים ומספר העמודים<br>המודפסים.                                                                                                    | Device Statistics (סטטיסטיקת<br>ההתקן)                                                                                                    |
| להדפיס דוח הכולל מידע על הגדרות הרשת של המדפסת.                                                                                                    | דף) Network Setup Page                                                                                                    |
| <b>הערה:</b> פריט תפריט זה מופיע רק במדפסות רשת או במדפסות המחוברות לשרתי הדפסה.                                                                                                    | הגדרת רשת)                                                                                                    |
| להדפיס דוח הכולל מידע על הגדרות הרשת של המדפסת.                                                                                                    | דף) Network [x] Setup Page                                                                                                    |
| <b>הערה:</b> פריט תפריט זה מופיע רק במדפסות רשת או במדפסות שמחוברות לשרתי הדפסה וכאשר<br>מותקנת יותר מאפשרות רשת אחת.                                                                                                    | הגרוות ושת [א])                                                                                                    |
| להדפיס דוח שמכיל פרטים לגבי קיצורי דרך שהוגדרו.                                                                                                    | רשימת קיצורי) Shortcut List<br>דרך)                                                                                                    |
| להדפיס דוח שמכיל פרטים לגבי 200 הפקסים האחרונים שהושלמו.                                                                                                    | (יומן משימות פקס) Fax Job Log                                                                                                    |
| הערות:                                                                                                    |                                                                                                    |
| <ul> <li>פריט תפריט זה זמין רק כאשר Enable Job Log (אפשר יומן משימות) מוגדר במצב On<br/>(מופעל) בתפריט Fax Settings (הגדרות פקס).</li> </ul>                                                                                                    |                                                                                                    |
| <ul> <li>תפריט זה נתמך רק בחלק מדגמי המדפסת.</li> </ul>                                                                                                    |                                                                                                    |
| להדפיס דוח שמכיל פרטים על 100 ניסיונות הפקס האחרונים, הפקסים שהתקבלו והשיחות<br>שנחסמו.                                                                                                    | (יומן שיחות פקס) Fax Call Log                                                                                                    |
|                                                                                                    |                                                                                                    |
| הערות:                                                                                                    |                                                                                                    |
| הערות:<br>● פריט תפריט זה זמין רק כאשר Enable Job Log (אפשר יומן משימות) מוגדר במצב On<br>(מופעל) בתפריט Fax Settings (הגדרות פקס).                                                                                                    |                                                                                                    |
| הערות:<br>● פריט תפריט זה זמין רק כאשר Enable Job Log (אפשר יומן משימות) מוגדר במצב On<br>(מופעל) בתפריט Fax Settings (הגדרות פקס).<br>● תפריט זה נתמך רק בחלק מדגמי המדפסת.                                                                                                    |                                                                                                    |
| הערות:<br>• פריט תפריט זה זמין רק כאשר Enable Job Log (אפשר יומן משימות) מוגדר במצב On<br>(מופעל) בתפריט Fax Settings (הגדרות פקס).<br>• תפריט זה נתמך רק בחלק מדגמי המדפסת.<br>להדפיס דוח הכולל פרטים על קיצורי דרך להעתקה.                                                                                                    | קיצורי דרך Copy Shortcuts<br>להעתקה)                                                                                                    |
| הערות:<br>• פריט תפריט זה זמין רק כאשר Enable Job Log (אפשר יומן משימות) מוגדר במצב On<br>(מופעל) בתפריט Settings (הגדרות פקס).<br>• תפריט זה נתמך רק בחלק מדגמי המדפסת.<br>להדפיס דוח הכולל פרטים על קיצורי דרך להעתקה.<br>להדפיס דוח הכולל פרטים על קיצורי דרך לדוא"ל.                                                                                                    | Copy Shortcuts (קיצורי דרך<br>להעתקה)<br>E-mail Shortcuts<br>לדוא"ל)                                                                                                    |
| הערות:<br>• פריט תפריט זה זמין רק כאשר Enable Job Log (אפשר יומן משימות) מוגדר במצב On<br>(מופעל) בתפריט Fax Settings (הגדרות פקס).<br>• תפריט זה נתמך רק בחלק מדגמי המדפסת.<br>להדפיס דוח הכולל פרטים על קיצורי דרך להעתקה.<br>להדפיס דוח הכולל פרטים על קיצורי דרך לפקס.                                                                                                    | (קיצורי דרך Copy Shortcuts<br>להעתקה)<br>E-mail Shortcuts (קיצורי דרך<br>לדוא"ל)<br>Fax Shortcuts (קיצורי דרך<br>לפקס)                                                                                                    |
| הערות:<br>• פריט תפריט זה זמין רק כאשר Enable Job Log (אפשר יומן משימות) מוגדר במצב On<br>(מופעל) בתפריט Fax Settings (הגדרות פקס).<br>• תפריט זה נתמך רק בחלק מדגמי המדפסת.<br>להדפיס דוח הכולל פרטים על קיצורי דרך להעתקה.<br>להדפיס דוח הכולל פרטים על קיצורי דרך לפקס.<br>להדפיס דוח הכולל פרטים על קיצורי דרך ל-Frp.                                                                                                    | Copy Shortcuts (קיצורי דרך brail Shortcuts)<br>להעתקה)<br>E-mail Shortcuts (קיצורי דרך<br>לדוא"ל)<br>Fax Shortcuts (קיצורי דרך<br>לפקס)<br>FTP Shortcuts<br>(FTP-)                                                                         |
| הערות:<br>• פריט תפריט זה זמין רק כאשר Enable Job Log (אפשר יומן משימות) מוגדר במצב On<br>(מופעל) בתפריט Fax Settings (הגדרות פקס).<br>• תפריט זה נתמך רק בחלק מדגמי המדפסת.<br>להדפיס דוח הכולל פרטים על קיצורי דרך להעתקה.<br>להדפיס דוח הכולל פרטים על קיצורי דרך לפקס.<br>להדפיס דוח הכולל פרטים על קיצורי דרך ל-FTP.<br>להדפיס רשימה של פרופילים המאוחסנים במדפסת.                                                                                                    | Copy Shortcuts (קיצורי דרך<br>להעתקה) E-mail Shortcuts<br>לדוא"ל) Fax Shortcuts<br>(קיצורי דרך<br>לפקס) FTP Shortcuts<br>ל-FTP (קיצורי דרך<br>ל-FTP Shortcuts                                                                              |
| הערות:<br>• פריט תפריט זה זמין רק כאשר Enable Job Log (אפשר יומן משימות) מוגדר במצב On<br>(מופעל) בתפריט Fax Settings (הגדרות פקס).<br>• תפריט זה נתמך רק בחלק מדגמי המדפסת.<br>להדפיס דוח הכולל פרטים על קיצורי דרך להעתקה.<br>להדפיס דוח הכולל פרטים על קיצורי דרך לדוא"ל.<br>להדפיס דוח הכולל פרטים על קיצורי דרך לפקס.<br>להדפיס דוח הכולל פרטים על קיצורי דרך ל-FTP.<br>להדפיס רשימה של פרופילים המאוחסנים במדפסת.                                                                                                    | Copy Shortcuts (קיצורי דרך<br>להעתקה) E-mail Shortcuts<br>לדוא"ל) Fax Shortcuts<br>(קיצורי דרך<br>לפקס) FTP Shortcuts<br>(FTP-ל<br>ל-FTP (רשימת פרופילים) Profiles List<br>(הדפסת גופנים) Print Fonts                                      |
| הערות:<br>• פריט תפריט זה זמין רק כאשר Enable Job Log (אפשר יומן משימות) מוגדר במצב On<br>(מופעל) בתפריט Fax Settings (הגדרות פקס).<br>• תפריט זה נתמך רק בחלק מדגמי המדפסת.<br>להדפיס דוח הכולל פרטים על קיצורי דרך להעתקה.<br>להדפיס דוח הכולל פרטים על קיצורי דרך לקס.<br>להדפיס דוח הכולל פרטים על קיצורי דרך ל-FTP.<br>להדפיס דוח של כל הגופנים הזמינים עבור שפת המדפסת הנוכחית שמוגדרת.<br>להדפיס רשימה של כל הגופנים הזמינים עבור שפת המדפסת הנוכחית שמוגדרת.<br>להדפיס רשימה של כל הגופנים הזמינים עבור שפת המדפסת הנוכחית שמוגדרת.                                                 | להעתקה) Copy Shortcuts<br>להעתקה) E-mail Shortcuts<br>לדוא"ל) Fax Shortcuts<br>(קיצורי דרך<br>ל-FTP Shortcuts<br>(FTP-ל<br>ל-Profiles List<br>(הדפסת גופנים) Print Fonts<br>ספריות) (הדפסת רשימת                                           |
| הערות:<br>• פריט תפריט זה זמין רק כאשר Enable Job Log (אפשר יומן משימות) מוגדר במצב On<br>(מופעל) בתפריט Fax Settings (הגדרות פקס).<br>• תפריט זה נתמך רק בחלק מדגמי המדפסת.<br>להדפיס דוח הכולל פרטים על קיצורי דרך להעתקה.<br>להדפיס דוח הכולל פרטים על קיצורי דרך לפקס.<br>להדפיס דוח הכולל פרטים על קיצורי דרך ל-FTP.<br>להדפיס דוח הכולל פרטים על קיצורי דרך ל-FTP.<br>להדפיס דוח של כל הגופנים הזמינים עבור שפת המדפסת הנוכחית שמוגדרת.<br>להדפיס רשימה של כל המשאבים המאוחסנים בכרטיס זיכרון הבזק אופציונלי או בכונן הקשיח של<br>המדפסת.                                             | (קיצורי דרך Copy Shortcuts<br>להעתקה<br>E-mail Shortcuts (קיצורי דרך<br>לדוא"ל)<br>Fax Shortcuts (קיצורי דרך<br>לפקס)<br>FTP Shortcuts (FTP-<br>לדP-1 (קיצורי דרך<br>לדPofiles List<br>(הדפסת גופנים)<br>Print Fonts<br>ספריות)            |
| הערות:<br>• פריט תפריט זה זמין רק כאשר Enable Job Log (אפשר יומן משימות) מוגדר במצב On<br>(מופעל) בתפריט דמ נמקר רק בחלק מדגמי המדפסת.<br>• תפריט זה נתמך רק בחלק מדגמי המדפסת.<br>להדפיס דוח הכולל פרטים על קיצורי דרך להעתקה.<br>להדפיס דוח הכולל פרטים על קיצורי דרך לדוא"ל.<br>להדפיס דוח הכולל פרטים על קיצורי דרך לפקס.<br>להדפיס דוח הכולל פרטים על קיצורי דרך ל-FTP.<br>להדפיס דוח הכולל פרטים על קיצורי דרך ל-FTP.<br>להדפיס דוח של כל הגופנים הזמינים עבור שפת המדפסת הנוכחית שמוגדרת.<br>להדפיס דוח של כל הגופנים הזמינים עבור שפת המדפסת הנוכחית שמוגדרת.<br>המדפסת.<br>המדפסת. | Copy Shortcuts (קיצורי דרך<br>להעתקה) E-mail Shortcuts<br>לדוא"ל) Fax Shortcuts<br>(קיצורי דרך<br>לפקס) FTP Shortcuts<br>(FTP-<br>ל-FTP (קיצורי דרך<br>ל-Profiles List<br>(הדפסת גופנים) Print Fonts<br>ספריות) Orit Directory<br>(ספריות) |

| השתמש ב:                                                                            | כדי                                                              |
|-------------------------------------------------------------------------------------|------------------------------------------------------------------|
| <b>Print Demo (הדפסת דוגמה)</b><br>Demo Page (דף הדגמה)<br>[רשימת דפי הדגמה זמינים] | להדפיס קובצי הדגמה שזמינים בקושחה, באפשרות ההבזק ובאפשרות הדיסק. |
| (דוח נכס) Asset Report                                                              | להדפיס דוח שמכיל את פרטי המדפסת, למשל מספר סידורי ושם דגם.       |
| סיכום יומן) Event Log Summary<br>אירועים)                                           | להדפיס סיכום של האירועים הרשומים ביומן.                          |

# תפריט רשת/יציאות

# תפריט NIC פעיל

| די                                                                         | השתמש ב:                  |
|----------------------------------------------------------------------------|---------------------------|
| הערות:                                                                     | פעיל NIC                  |
| • הגדרת ברירת המחדל של היצרן היא "אוטומטי".                                | אוטומטי                   |
| <ul> <li>פריט תפריט זה מופיע רק כאשר מותקן כרטיס רשת אופציונלי.</li> </ul> | [רשימת כרטיסי רשת זמינים] |

# ([x] רשת Network [x] (רשת רגילה) או Network [x] (רשת או

הערה: בתפריט זה מופיעות יציאות פעילות בלבד.

| השתמש ב:                                                                              | כדי                                                                                                    |
|---------------------------------------------------------------------------------------|----------------------------------------------------------------------------------------------------|
| Energy Efficient Ethernet<br>עיל אנרגטית) (Ethernet<br>אפשר) Enable<br>(נטרל) Disable | הפחת את צריכת האנרגיה כאשר המדפסת אינה מקבלת נתונים מרשת Ethernet.<br><b>הערה:</b> Enable (מופעל) היא הגדרת ברירת המחדל של היצרן.                        |
| <b>PCL SmartSwitch</b><br>(מופעל)<br>(כבוי) Off                                       | הגדר למדפסת לעבור אוטומטית להדמיית PCL כשמשימת הדפסה דורשת זאת, ללא קשר לשפת<br>ברירת המחדל של המדפסת.<br><b>הערות:</b>                                  |
|                                                                                       | <ul> <li>On (מופעל) הוא הגדרת ברירת המחדל של היצרן.</li> </ul>                                                                                           |
|                                                                                       | <ul> <li>אם PCL SmartSwitch מנוטרל, אז המדפסת אינה בוחנת נתונים נכנסים ומשתמש בשפת<br/>ברירת המחדל של המדפסת המצוינת בתפריט Setup (הגדרה)</li> </ul>     |
| <b>PS SmartSwitch</b><br>(מופעל)<br>(כבוי) Off                                        | הגדר למדפסת לעבור אוטומטית להדמיית PS כשמשימת הדפסה דורשת זאת, ללא קשר לשפת ברירת<br>המחדל של המדפסת.<br><b>הערות:</b>                                   |
|                                                                                       | <ul> <li>On (מופעל) הוא הגדרת ברירת המחדל של היצרן.</li> </ul>                                                                                           |
|                                                                                       | <ul> <li>אם PS SmartSwitch מנוטרל, אז המדפסת אינה בוחנת נתונים נכנסים ומשתמש בשפת</li> <li>ברירת המחדל של המדפסת המצוינת בתפריט Setup (הגדרה)</li> </ul> |

| כדי                                                                                                    | השתמש ב:                                           |
|----------------------------------------------------------------------------------------------------|----------------------------------------------------|
| מגדיר את המדפסת לבצע עיבוד מיוחד שנדרש עבור תקשורת דו-כיוונית בהתאם למוסכמות המוגדרות<br>על-ידי פרוטוקול NPA.                                                                | <b>מצב NPA</b><br>Off (כבוי)                       |
| הערות:                                                                                                    | (אוטומטי) Auto                                     |
| <ul> <li>Auto (אוטומטי) היא הגדרת ברירת המחדל של היצרן.</li> </ul>                                                                                                    |                                                    |
| <ul> <li>המדפסת מבצעת הפעלה מחדש בעת שינוי ההגדרה מלוח הבקרה.</li> </ul>                                                                                                    |                                                    |
| הגדר את גודל מאגר הקלט של הרשת.                                                                                                    | מאגר רשת                                           |
| הערות:                                                                                                    | (אוטומטי) Auto<br>תאר גיד ובדים מייידייניסיי       |
| <ul> <li>Auto (אוטומטי) היא הגדרת ברירת המחדל של היצרן.</li> </ul>                                                                                                    | maximum sizeן עד אנאש<br>(גודל מרבי מותר) [allowed |
| <ul> <li>הגודל המרבי המותר תלוי בנפח הזיכרון במדפסת, בגודל מאגרי הקישור האחרים ואם האפשרות<br/>Resource Save (חיסכון במשאבים) מוגדרת כ- On (מופעל) או Off (כבוי).</li> </ul> |                                                    |
| <ul> <li>להגדלת גודל הזיכרון המקסימלי למאגר הרשת, בטל או הקטן את גודל המאגר המקבילי, הטורי<br/>או USB.</li> </ul>                                                            |                                                    |
| <ul> <li>המדפסת מבצעת הפעלה מחדש בעת שינוי ההגדרה מלוח הבקרה.</li> </ul>                                                                                                    |                                                    |
| שמור זמנית עבודות הדפסה בכונן הקשיח של המדפסת לפני הדפסה. תפריט זה מוצג רק אם מותקן<br>כונן מפורמט.                                                                          | אחסון משימה במאגר<br>(כבוי) Off                    |
| הערות:                                                                                                    | (מופעל) On                                         |
| <ul> <li>Off (כבוי) היא הגדרת ברירת המחדל של היצרן.</li> </ul>                                                                                                    | (אוטומטי) Auto                                     |
| <ul> <li>המדפסת מבצעת הפעלה מחדש בעת שינוי ההגדרה מלוח הבקרה. בחירת התפריט מתעדכנת.</li> </ul>                                                                               |                                                    |
| מגדיר את המדפסת לעיבוד עבודות הדפסה של Macintosh binary PostScript.                                                                                                    | Mac Binary PS                                      |
| (אוטומטי) היא הגדרת ברירת המחדל של היצרן.                                                                                                    | (מופעל) On                                         |
|                                                                                                    | 0tt (כבוי)<br>סלויא (אניומריי)                     |
| בענ ובנדב עת בנדבות בבשת של במדפסת                                                                                                    | Standard Natwark Satur                             |
| הצג והגדר את הגדרות הו שת שי התו פסת.<br>הערה: תפרינו Wireless (עלטונוי) מופיון רק בעוער המדפסת מסוברת לבועת עלטונוית                                                        | הגדרת רשת רגילה) או                                |
|                                                                                                    | הגדרת) Network [x] Setup                           |
|                                                                                                    | רשת[x])<br>(דוחות) Reports                         |
|                                                                                                    | (כרטיס רשת) Network Card                           |
|                                                                                                    | TCP/IP                                             |
|                                                                                                    | IPv6                                               |
|                                                                                                    | (אלחוטי) Wireless                                  |
|                                                                                                    | Appie laik                                         |

# תפריט Reports (דוחות)

כדי לגשת לתפריט, נווט לכל אחד מהבאים:

- Network Setup < (רשת סטנדרטית) Standard Network </li>
   הגדרת סטנדרטית) Reports 
   (דוחות) רשת סטנדרטית) איז איז (דוחות)
  - x]Reports[ רשת | x] > Network [x] > Setup] (רשת [x < (רשת/יציאות) Network/Ports (דוחות)

| כדי                                                                 | השתמש ב:                           |
|---------------------------------------------------------------------|------------------------------------|
| מדפיס דוח המכיל פרטים על הגדרות הרשת של המדפסת, דוגמת כתובת TCP/IP. | (דף הגדרות הדפסה) Print Setup Page |

# (כרטיס רשת) Network Card תפריט

כדי לגשת לתפריט, נווט לכל אחד מהבאים:

- Network Network < (רשת רגילה) Standard Network </li>
   אדרת רשת) Network/Ports (רשת רגילה) Network Card 
   רגילה) Network Card
- x]) > Network (הגדרת רשת [x < (רשת [x] Setup] (רשת [x] Setup] (רשת [x] א אוער, איציאות) א Network (רשת [x] Setup] (כרטיס רשת) Card

| כדי                                                                                                    | השתמש ב:                                            |
|----------------------------------------------------------------------------------------------------|-----------------------------------------------------|
| מציג את מצב החיבור של מתאם הרשת האלחוטית.                                                                                                    | הצג מצב כרטיס                                       |
|                                                                                                    | מחובר                                               |
|                                                                                                    | מנותק                                               |
| מציג את המהירות של מתאם רשת אלחוטית פעיל.                                                                                                    | הצג מהירות כרטיס                                    |
| מציג את כתובת הרשת.                                                                                                    | כתובת רשת                                           |
|                                                                                                    | UAA                                                 |
|                                                                                                    | LAA                                                 |
| מגדיר את משך הזמן שנדרש כדי לבטל משימת הדפסה ברשת.                                                                                                    | פסק זמן של משימה                                    |
|                                                                                                    |                                                     |
| הערות:                                                                                                    | 0, 10-225 שניות                                     |
| <b>הערות:</b><br>• ברירת המחדל של היצרן היא 90 שניות.                                                                                                    | 0, 10-225 שניות                                     |
| <b>הערות:</b><br>• ברירת המחדל של היצרן היא 90 שניות.<br>• 0 מנטרל את פסק הזמן.                                                                                                    | 0, 10-225 שניות                                     |
| <b>הערות:</b><br>• ברירת המחדל של היצרן היא 90 שניות.<br>• 0 מנטרל את פסק הזמן.<br>• אם נבחר ערך בין 1 ו-9 <b>Invalid (לא חוקי)</b> מופיע על התצוגה והערך לא נשמר.                                                                                                    | 0, 10-225 שניות                                     |
| <ul> <li>הערות:</li> <li>ברירת המחדל של היצרן היא 90 שניות.</li> <li>בנירת המחדל של היצרן היא 90 שניות.</li> <li>מנטרל את פסק הזמן.</li> <li>אם נבחר ערך בין 1 ו-9 Invalid (לא חוקי) מופיע על התצוגה והערך לא נשמר.</li> <li>מאפשר למדפסת להדפיס דף כרזה.</li> </ul>                                          | 0, 225-10 שניות<br>דף כרזה                          |
| <b>הערות:</b> <ul> <li>ברירת המחדל של היצרן היא 90 שניות.</li> <li>ברירת המחדל של היצרן היא 90 שניות.</li> <li>0 מנטרל את פסק הזמן.</li> <li>אם נבחר ערך בין 1 ו-9 Invalid (לא חוקי) מופיע על התצוגה והערך לא נשמר.</li> <li>מאפשר למדפסת להדפיס דף כרזה.</li> <li>היא הגדרת ברירת המחדל של היצרן.</li> </ul> | 0, 225 10-225 שניות<br><b>דף כרזה</b><br>Off (כבוי) |

# תפריט TCP/IP

כדי לגשת לתפריט, נווט לכל אחד מהבאים:

- Network Network > (רשת רגילה) Standard Network < (רשת רגילה) Network/Ports (רשת רגילה) רגילה)</li>
   TCP/IP (רשת רגילה) TCP/IP

**הערה:** תפריט זה זמין רק במדפסות רשת או במדפסות המחוברות לשרתי הדפסה.

| השתמש ב:            | כדי                                                                                                    |
|---------------------|----------------------------------------------------------------------------------------------------|
| הגדרת שם מארח       | הגדר את שם המארח הנוכחי של TCP/IP                                                                                                    |
|                     | <b>הערה:</b> ניתן לשנות אותו רק משרת האינטרנט המובנה.                                                                                                    |
| כתובת IP ADDRESS    | הצג או שנה את כתובת TCP/IP הנוכחית                                                                                                    |
|                     | <b>הערה:</b> הגדרה ידנית של כתובת IP קובעת את הגדרות Enable DHCP (אפשר DHCP) ו-<br>Enable Auto IP (אפשר IP אוטומטי) למצב Off (כבוי). היא קובעת גם את הגדרות Enable<br>BOOTP (אפשר BOOTP) ו- Enable RARP (אפשר RARP) למצב Off (כבוי) במערכות<br>התומכות ב-BOOTP וב- RARP. |
| (מסיכת רשת) Netmask | הצג או שנה את מסיכת רשת TCP/IP הנוכחית.                                                                                                    |
| (שער) Gateway       | הצג או שנה את שער TCP/IP הנוכחי.                                                                                                    |

| כדי                                                                            | השתמש ב:                   |
|--------------------------------------------------------------------------------|----------------------------|
| קבע את כתובת ואת הקצאת פרמטרים של DHCP                                         | DHCP איפשור                |
| <b>הערה:</b> On (פועל) הוא הגדרת ברירת המחדל של היצרן.                         | (פועל) On<br>(פועל) Off    |
|                                                                                | πט (כבוי)                  |
| קבע את הגדרת הקצאת כתובת RARP.                                                 | איפשור RARP<br>מס (פווול)  |
| הערה: ח∪ (כבוי) היא הגדרת ברירת המחדל של היצרן.<br>                            | רוס (פועי)<br>Off (כבוי)   |
| קבע את הגדרת הקצאת כתובת BOOTP.                                                | BOOTP איפשור               |
| <b>הערה:</b> On (פועל) הוא הגדרת ברירת המחדל של היצרן.                         | (פועל) On                  |
|                                                                                | (כבוי) Off                 |
| קבע את הגדרת Zero Configuration Networking (רישות תצורת אפס)                   | AutolP איפשור              |
| הערה: ברירת המחדל של היצרן היא Yes (כן).                                       | כן<br>לא                   |
| אפשר את שרת FTP המובנה שבעזרתו תוכל לשלוח קבצים למדפסת באמצעות. פרוטוקול העברת | אפשר) Enable FTP/TFTP      |
| קבצים.                                                                         | (DDNS/mDNS                 |
| הערה: ברירת המחדל של היצרן היא Yes (כן).<br>                                   | כן<br>לא                   |
| אפשר את שרת האינטרנט המוטמע (Embedded Web Server). כאשר השרת מאופשר, ניתר לנטר | אפשר) Enable HTTP Server   |
| ולנהל את המדפסת מרחוק באמצעות דפדפן אינטרנט.                                   | שרת HTTP)                  |
| הערה: ברירת המחדל של היצרן היא Yes (כן).                                       | כן<br>לא                   |
| הצג או שנה את כתובת WINS הנוכחית.                                              | כתובת) WINS Server Address |
|                                                                                | שרת כאוש)                  |
| הצג או שנה את הגדרת DDNS הנוכחית.                                              | DDNS איפשור                |
| הערה: ברירת המחדל של היצרן היא Yes (כן).<br>                                   | נן<br>לא                   |
| הצג או שנה את הגדרת mDNS הנוכחית.                                              | (mDNS אפשר) Enable mDNS    |
| <b>הערה:</b> ברירת המחדל של היצרן היא Yes (כן).                                | כן<br>לא                   |
| באנ או שנה את בתובת שבת DNS הנוכחית                                            | כתובת) DNS Server Address  |
|                                                                                | שרת DNS (DNS) שרת (CDNS)   |
| הצג או שנה את כתובות שרת גיבוי DNS                                             | כתובת שרת גיבוי DNS        |
|                                                                                | כתובת שרת גיבוי DNS 2      |
|                                                                                | כתובת שרת גיבוי DNS 3      |
| הצג או שנה את הגדרת HTTPS הנוכחית.                                             | HTTPS איפשור               |
| <b>הערה:</b> ברירת המחדל של היצרן היא Yes (כן).                                | l D                        |
|                                                                                | רא                         |

### תפריט IPv6

כדי לגשת לתפריט, נווט לכל אחד מהבאים:

- Network Network < (רשת סטנדרטית) Standard Network </li>
   אות(
   IPv6 
   (דשת סטנדרטית) רשת סטנדרטית)
  - x]) > IPv6] (הגדרת רשת (x]) > Network [x] Setup] רשת (network [x < (רשת/יציאות) Network/Ports) •

**הערה:** תפריט זה זמין רק במדפסות רשת או במדפסות המחוברות לשרתי הדפסה.

| נדי                                                                                                | השתמש ב:                               |
|----------------------------------------------------------------------------------------------------|----------------------------------------|
| מאפשר את IPv6 במדפסת.                                                                              | IPv6 איפשור                            |
| הערה: On (פועל) הוא הגדרת ברירת המחדל של היצרן.                                                    | (פועל) On                              |
|                                                                                                    | מכובה                                  |
| ציין אם מתאם הרשת האלחוטית מקבל או שאינו מקבל ערכי תצורת כתובת IPv6 אוטומטית<br>שמסופקת על-ידי נתב | תצורה Auto Configuration<br>אוטומטית)  |
| הערה: On (פועל) הוא הגדרת ברירת המחדל של היצרן.                                                    | (פועל) On                              |
|                                                                                                    | מכובה                                  |
| מגדיר שם מארח.                                                                                     | (הצג שם מארח) View Hostname            |
| <b>הערה:</b> הגדרות אלו ניתנות לשינוי משרת האינטרנט המוטבע בלבד.                                   | (הצג כתובת) View Address               |
|                                                                                                    | הצג כתובת) View Router Address<br>נתב) |
| מאפשר את DHCPv6 במדפסת.                                                                            | DHCPv6 איפשור                          |
| הערה: On (פועל) הוא הגדרת ברירת המחדל של היצרן.                                                    | (פועל) On                              |
|                                                                                                    | מכובה                                  |

### תפריט אלחוטי

. הערה: תפריט זה זמין רק במדפסות המחוברות לרשת Ethernet ובמדפסות שמחובר אליהן מתאם רשת אלחוטית.

כדי לגשת לתפריט, נווט לאחד מהבאים:

- רשת/יציאות > רשת סטנדרטית > הגדרת רשת סטנדרטית > אלחוט
  - רשת/יציאות > רשת [x] > הגדרת רשת [x] > אלחוט

| השתמש ב:                                                            | стי                                                                                                    |  |
|---------------------------------------------------------------------|----------------------------------------------------------------------------------------------------|--|
| Wi Fi Protected Setur<br>(WPS<br>Push Button שיטת<br>Start PIN שיטת | יוצר חיבור רשת אלחוטית ומאפשר אבטחת רשת.<br><b>הערות:</b><br>• שיטת Start Push Button מאפשרת לחבר את המדפסת לרשת אלחוטית על-ידי לחיצה על<br>לחצנים הן במדפסת והן בנקודת הגישה (נתב אלחוטי) בתוך פרק זמן נתון.<br>• שיטת Start PIN מאפשרת לחבר את המדפסת לרשת אלחוטית על-ידי שימוש ב- PIN במדפסת<br>והזנתו בהגדרה האלחוטית של נקודת הגישה. |  |
| <b>איפשור/ניטרול זיהוי אוטומטי של</b><br>WPS<br>איפשור<br>ניטרול    | מזהה אוטומטית את שיטת החיבור שבה משתמשת נקודת גישה עם WPS - שיטת Start Push Button<br>או שיטת Start PIN.<br><b>הערה:</b> הגדרת ברירת המחדל של היצרן היא "מנוטרל".                                                                                                    |  |
| <b>זצב רשת</b><br>BSS אוג<br>תשתית<br>אד-הוק                        | מציין את מצב הרשת.<br>הערות:<br>• הגדרת ברירת המחדל של היצרן היא "תשתית". "תשתית" מאפשרת למדפסת לגשת לרשת<br>באמצעות נקודת גישה.<br>• "אד-הוק" אפשרות זו מגדירה את החיבור האלחוטי ישירות בין המדפסת לבין המחשב.                                                                                                    |  |
| <b>נאימות</b><br>802.11b/g<br>802.11b/g/n                           | מציין את הסטנדרד האלחוטי עבור הרשת האלחוטית.<br><b>הערה:</b> הגדרת ברירת המחדל של היצרן היא 802.11b/g/n.                                                                                                    |  |

| השתמש ב:      | כדי                                     |
|---------------|-----------------------------------------|
| בחר רשת       | בוחר רשת זמינה לשימוש המדפסת.           |
| הצג איכות אות | מציג את האיכות של החיבור האלחוטי.       |
| הצג מצב אבטחה | מציג את שיטת ההצפנה עבור הרשת האלחוטית. |

# AppleTalk תפריט

כדי לגשת לתפריט, נווט לכל אחד מהבאים:

- Standard Network Setup < (רשת סטנדרטית) Standard Network </li>
   AppleTalk < (רשת סטנדרטית) רשת סטנדרטית)</li>
- x])AppleTalk] (הגדרת רשת x]) > Network[x] Setup] (רשת Network > [x < (הגדרת רשת x]) Network/Ports •

| השתמש ב:                   | כדי                                                                      |  |
|----------------------------|--------------------------------------------------------------------------|--|
| (הפעל) Activate            | .AppleTalk הפעל או נטרל את תמיכת                                         |  |
| כן<br>לא                   | לא) היא ברירת המחדל של היצרן.<br>הערה: No (לא) היא ברירת המחדל של היצרן. |  |
| (הצג שם) View Name         | הצג את השם שהוקצה לפריט ב- AppleTalk                                     |  |
|                            | רק משרת האינטרנט המוטמע. AppleTalk הערה: ניתן לשנות את שם ה-             |  |
| (הצג כתובת) View Address   | הצג את הכתובת שהוקצתה ב- AppleTalk                                       |  |
|                            | הערה: ניתן לשנות את כתובת ה- AppleTalk רק משרת האינטרנט המובנה.          |  |
| (הגדר אזור) Set Zone       | ספק רשימה של אזורי AppleTalk הזמינים ברשת.                               |  |
| [רשימת אזורים זמינים ברשת] | <b>הערה:</b> אזור ברירת המחדל עבור הרשות הוא הגדרת ברירת המחדל של היצרן. |  |

# תפריט USB סטנדרטי

| כדי                                                                                                    | השתמש ב:                                |
|----------------------------------------------------------------------------------------------------|-----------------------------------------|
| מגדיר את המדפסת למעבר אוטומטי להדמיית PCL כשעבודת הדפסה שמתקבלת דרך יציאת USB מחייבת<br>זאת, ללא קשר לשפת ברירת המחדל של המדפסת.<br><b>הערות:</b>                                                                                                    | PCL SmartSwitch<br>מופעל<br>מכובה       |
| <ul> <li>הגדרת ברירת המחדל של היצרן היא "מופעל".</li> <li>הגדרת ברירת המחדל של היצרן היא "מופעל".</li> <li>כשההגדרה היא "מכובה", המדפסת אינה בודקת את הנתונים הנכנסים. המדפסת משתמשת בהדמיית</li> <li>כשהגדרה היא "מכובה", המדפסת מוגדר למצב "מופעל". אם PS SmartSwitch מוגדר למצב "מכובה", המדפסת משתמשת בהדמיית "מכובה", המדפסת משתמשת בהירת המחדל של המדפסת שצוינה בתפריט הגדרה".</li> </ul> |                                         |
| מגדיר את המדפסת למעבר אוטומטי להדמיית PS כשעבודת הדפסה שמתקבלת דרך יציאת USB מחייבת<br>זאת, ללא קשר לשפת ברירת המחדל של המדפסת.<br><b>הערות:</b>                                                                                                    | <b>PS SmartSwitch</b><br>מופעל<br>מכובה |
| <ul> <li>הגדרת ברירת המחדל של היצרן היא "מופעל".</li> </ul>                                                                                                    |                                         |
| <ul> <li>כשההגדרה היא "מכובה", המדפסת אינה בודקת את הנתונים הנכנסים. המדפסת משתמשת בהדמיית<br/>PCL אם PCL SmartSwitch מוגדר למצב "מופעל". אם PS SmartSwitch מוגדר למצב "מכובה",<br/>המדפסת משתמשת בשפת ברירת המחדל של המדפסת שצוינה בתפריט "הגדרה".</li> </ul>                                                                                                    |                                         |

| השתמש ב: כדי                                                                                |                                                                             |
|---------------------------------------------------------------------------------------------|-----------------------------------------------------------------------------|
| מגדיר את המדפסת לבצע עיבוד מיוחד שנדר<br>מופעל פרוטוקול NPA.                                | נבור תקשורת דו-כיוונית בהתאם למוסכמות המוגדרות על-ידי                       |
| מכובה הערות:                                                                                |                                                                             |
| אוטומטי<br>הגדרת ברירת המחדל של היצרן היא "א<br>הפורמט ולאחר מכן לעבד אותו כהלכה.           | מטי". אוטומטי מגדיר את המדפסת לבחון נתונים, לקבוע את                        |
| <ul> <li>המדפסת מבצעת הפעלה מחדש אוטומנ<br/>מכן, בחירת התפריט מתעדכנת.</li> </ul>           | בעת שינוי ההגדרות מלוח הבקרה של המדפסת. לאחר                                |
| .USB מאגר קלט USB מאגר קלט                                                                  |                                                                             |
| מנוטרל הערות:<br>אונעמנו                                                                    |                                                                             |
| אוטונוסי<br>עד [גודל מרבי • הגדרת ברירת המחדל של היצרן היא "א 3K                            | מטי".                                                                       |
| • ניטרול מכבה אגירת עבודה. כל עבודות<br>שמותר] שמותרן<br>שיחודש עיבור רגיל.                 | פסה שנאגרו כבר בדיסק הקשיח של המדפסת יודפסו לפני                            |
| JSB - ניתן לשנות את ערך גודל מאגר ה                                                         | פסיעות של K-1.                                                              |
| <ul> <li>הגודל המקסימלי שמותר תלוי בכמות ה<br/>האפשרות "חוסך משאבים" מוגדרת למא</li> </ul>  | ון במדפסת, הגודל של מאגרי קישור אחרים, והאם<br>מופעל או מכובה.              |
| <ul> <li>כדי להגדיל את טווח הגודל מקסימלי עב<br/>הטורי ומאגר הרשת.</li> </ul>               | אגר ה- USB, נטרל או הפחת את גודל המאגר המקבילי,<br>מאגר ה- או מאגר המקבילי, |
| <ul> <li>המדפסת מבצעת הפעלה מחדש בעת ש<br/>התפריט מתעדכנת.</li> </ul>                       | ההגדרה מלוח הבקרה של המדפסת. לאחר מכן, בחירת                                |
| אגירת עבודות הדפסה בדיסק הק                                                                 | ז של המדפסת לפני הדפסה.                                                     |
| <sup>מכובה</sup> הערות:                                                                     |                                                                             |
| מופעל<br>אונעמנוי • הגדרת ברירת המחדל של היצרן היא "מ                                       | ה".                                                                         |
| אוסונוס<br>• האפשרות "מופעל", אוגרת עבודות הדפ                                              | בדיסק הקשיח של המדפסת.                                                      |
| • האפשרות "אוטומטי" אוגרת עבודות רק                                                         | המדפסת עסוקה בעיבוד נתונים מכניסת קלט אחרת.                                 |
| <ul> <li>שינוי הגדרה זו מלוח הבקרה של המדפע<br/>הפעלה מחדש. לאחר מכן, בחירת התפו</li> </ul> | ולאחר מכן יציאה מהתפריטים גורמת למדפסת לבצע<br>מתעדכנת.                     |
| מגדיר את המדפסת לעיבוד עבודות הדפסה י Mac Binary PS                                         | .Macintosh binary PostScript                                                |
| מופעל הערות:                                                                                |                                                                             |
| מכובה<br>אונוומנוי • הגדרת ברירת המחדל של היצרן היא "א                                      | מטי".                                                                       |
| אוסונוס<br>• האפשרות מופעל מעבדת עבודות הדפס                                                | raw binary PostScript ויסוג.                                                |
| • האפשרות מכובה מסננת עבודות הדפסו                                                          | אמצעות הפרוטוקול הסטנדרטי.                                                  |
| כתובת ENA מגדיר את פרטי כתובת הרשת עבור שרת הז                                              | ה חיצוני.                                                                   |
| <b>הערה:</b> תפריט זמין רק אם המדפסת מחוברו УУУУ-УУУ-УУУ                                    | שרת הדפסה חיצוני באמצעות יציאת USB.                                         |
| מגדיר את פרטי מסיכת הרשת עבור שרת הז <b>ENA</b> מסיכת רשת                                   | ה חיצוני.                                                                   |
| הערה: תפריט זמין רק אם המדפסת מחוברו УУУУ-УУУ-УУУ                                           | שרת הדפסה חיצוני באמצעות יציאת USB.                                         |
| שער ENA שער הרשת עבור שרת הדפ ENA שער                                                       | חיצוני.                                                                     |
| הערה: תפריט זמין רק אם המדפסת מחוברו УУУ-УУУ-УУУ                                            | שרת הדפסה חיצוני באמצעות יציאת USB.                                         |

# התפריט הגדרת SMTP

| כדי                                                                                               | השתמש ב:                            |
|---------------------------------------------------------------------------------------------------|-------------------------------------|
| מציין פרטים על שער שרת SMTP ועל יציאה.                                                            | ראשי SMTP שער                       |
| <b>הערה:</b> יציאת ברירת מחדל של שער SMTP היא 25.                                                 | ראשי SMTP יציאת שער                 |
|                                                                                                   | שער SMTP משני                       |
|                                                                                                   | יציאת שער SMTP משני                 |
| מציין את משך הזמן בשניות לפני שהשרת ינסה להפסיק לשלוח דוא"ל.                                      | פסק זמן SMTP                        |
| <b>הערה:</b> הגדרת ברירת המחדל של היצרן היא 30.                                                   | 30–5                                |
| מציין כתובת לתשובה באורך 128 תווים לכל היותר בדוא"ל שנשלח על-ידי המדפסת.                          | כתובת לתשובה                        |
| מגדיר את המדפסת להשתמש ב- SSL לקבלת אבטחה מוגדלת בעת חיבור לשרת SMTP.                             | השתמש ב- SSL                        |
| הערות:                                                                                            | מנוטרל                              |
| <ul> <li>הגדרת ברירת המחדל של היצרן היא "מנוטרל".</li> </ul>                                      | נדרש                                |
| <ul> <li>אם נבחרת ההגדרה "משא ומתן", שרת ה- SMTP מחליט אם להשתמש ב- SSL.</li> </ul>               |                                     |
| מגדיר את סוג אימות המשתמש שנדרש לשם הרשאות סריקה לדוא"ל.                                          | SMTP אימות שרת                      |
| <b>הערה:</b> הגדרת ברירת מחדל של היצרן היא "לא נדרש אימות".                                       | לא נדרש אימות                       |
|                                                                                                   | CRAM-MD5                            |
|                                                                                                   | Digest-MD5                          |
|                                                                                                   | NTLM                                |
|                                                                                                   | Kerberos 5                          |
| מציין אלו אישורים ישמשו בעת יצירת תקשורת עם שרת SMTP.                                             | דוא"ל המופעל על-ידי ההתקן           |
| הערות:                                                                                            | ללא                                 |
| <ul> <li>הגדרת ברירת המחדל של היצרן עבור דוא"ל המופעל על-ידי ההתקן או משתמש היא "ללא".</li> </ul> | השונמש באישורי קדואוט של<br>ההתקן   |
| <ul> <li>Device Userid ו- Device Password משמשים כדי להיכנס לשרת ה- SMTP בעת שנבחרת</li> </ul>    | דוא"ל המופעל על-ידי                 |
|                                                                                                   | המשתמש                              |
|                                                                                                   | ללא<br>בעתמעו בענעונבו SMTP עול     |
|                                                                                                   | השוננש באישווי קדואוט שי<br>ההתקן   |
|                                                                                                   | השתמש במזהה ובסיסמת<br>משתמש לבסעלב |
|                                                                                                   | השתמש בכתובת דוא"ל                  |
|                                                                                                   | ובסיסמה להפעלה                      |
|                                                                                                   | בקש מהמשתמש                         |
|                                                                                                   | Device Userid                       |
|                                                                                                   | Device Password                     |
|                                                                                                   | Kerberos 5 Realm                    |
|                                                                                                   | NTLM Domain                         |

# תפריט אבטחה

### תפריט הגדרות אבטחה שונות

| כדי                                                                                                    | השתמש ב:                                                                |
|----------------------------------------------------------------------------------------------------|-------------------------------------------------------------------------|
| מגביל את המספר ואת מסגרות הזמן של ניסיונות כניסה שנכשלו מלוח הבקרה של המדפסת לפני <i>שכל</i><br>המשתמשים נעולים (מושבתים).                                                                                                    | <b>מגבלות כניסה</b><br>כשלי כניסה                                       |
| <ul> <li>הערות:</li> <li>"כשלי כניסה" מציין את מספר ניסיונות הכניסה הכושלים לפני שהמשתמשים ננעלים. טווח ההגדרות הוא 10-1. הגדרת ברירת המחדל של היצרן היא 3 ניסיונות.</li> <li>"מסגרת זמן כשל" מציין את מסגרת הזמן שבמהלכה ניתן לבצע ניסיונות כניסה כושלים לפני שהמשתמשים ננעלים. טווח ההגדרות היא 5 ניסיונות.</li> <li>"מסגרת זמן כשל" מציין את מסגרת הזמן שבמהלכה ניתן לבצע ניסיונות כניסה כושלים לפני שהמשתמשים ננעלים. טווח ההגדרות הוא 16-0 דקות. הגדרת ברירת המחדל של היצרן היא 5 דקות.</li> <li>"זמן נעילה" מציין למשך כמה זמן המשתמשים נעולים לאחר שחרגו ממגבלת כשלי הכניסה. טווח ההגדרות הוא 10-0 דקות. הגדרת ברירת המחדל של היצרן היא 5 דקות.</li> <li>"זמן נעילה" מציין למשך כמה זמן המשתמשים נעולים לאחר שחרגו ממגבלת כשלי הכניסה. טווח ההגדרות הוא 10-0 דקות. הגדרת ברירת המחדל של היצרן היא 5 דקות.</li> <li>"זמן נעילה" מציין למשך כמה זמן הסורק נשאר במצב סרק במסך הבית לפני שינתק</li> <li>"פסק זמן כניסת לוח" מציין למשך כמה זמן הסורק נשאר במצב סרק במסך הבית לפני שינתק אוטומטית את המשתמש. טווח ההגדרות הוא 1900 שניות. הגדרת ברירת המחדל של היצרן היא 5 שניות ליפה.</li> </ul> | מסגרת זמן כשל<br>זמן נעילה<br>פסק זמן כניסת לוח<br>פסק זמן כניסה מרוחקת |
| <ul> <li>"פסק זמן כניסה מרוחקת" מציין למשך כמה זמן ממשק מרוחק נשאר במצב סרק לפני שינתק אוטומטית<br/>את המשתמש. טווח ההגדרות הוא 1-120 דקות. הגדרת ברירת המחדל של היצרן היא 10 דקות.</li> </ul>                                                                                                    |                                                                         |
| מגביל את מספר הספרות של ה- PIN.<br><b>הערה:</b> הגדרת ברירת המחדל של היצרן היא 4.                                                                                                    | אורך <b>PIN מינימלי</b><br>16–1                                         |

### תפריט הדפסה סודית

| די.                                                                                                    | השתמש ב:                                                                      |
|----------------------------------------------------------------------------------------------------|-------------------------------------------------------------------------------|
| וגביל את מספר הפעמים שבהם ניתן להזין PIN לא חוקי.<br><b>הערות:</b><br>● תפריט זה מופיע רק כאשר מותקן דיסק קשיח מפורמט ולא פגום של המדפסת.<br>● לאחר הגעה למגבלה, עבודות ההדפסה עבור שם משתמש ו- PIN זה נמחקות.                                                                                                    | מקסימום <b>PIN לא חוקי</b><br>מכובה<br>10–2                                   |
| גבלת משך הזמן שבו עבודת הדפסה סודית נשארת במדפסת לפני שתימחק.<br><b>גערות:</b><br>• אם ההגדרה "פקיעת עבודה סודית" משתנה בעת שעבודות הדפסה סודית שוכנות ב- RAM של של<br>המדפסת או בדיסק הקשיח, זמן הפקיעה עבור עבודות הדפסה אלו אינו משתנה לערך החדש של ברירת<br>המחדל.<br>• אם המדפסת מכובה, כל העבודות הסודיות שנשמרות ב- RAM של המדפסת יימחקו. | פקיעת עבודה סודית מכובה<br>מכובה<br>שעה 1<br>4 שעות<br>24 שעות<br>שבוע 1      |
| גדרה של מגבלת הזמן על משך הזמן שבו המדפסת מאחסנת עבודות הדפסה.<br>דר של מגבלת הזמן על משך הזמן שבו המדפסת מאחסנת עבודות הדפסה.                                                                                                    | חזרה על פקיעת עבודה מכובה<br>מכובה<br>שעה 1<br>שעות<br>4 שעות<br>24<br>שבוע 1 |
| стי                                                                                     | השתמש ב:                    |
|-----------------------------------------------------------------------------------------|-----------------------------|
| הגדרה של מגבלת הזמן על משך הזמן שבו המדפסת מאחסנת עבודות הדפסה שמחייבות אימות.          | אימות פקיעת עבודה           |
|                                                                                         | מכובה                       |
|                                                                                         | שעה 1                       |
|                                                                                         | 4 שעות                      |
|                                                                                         | 24 שעות                     |
|                                                                                         | שבוע 1                      |
| הגדרה של מגבלת הזמן על משך הזמן שבו המדפסת מאחסנת עבודות הדפסה להדפסה במועד מאוחר יותר. | שמירת פקיעת עבודה           |
|                                                                                         | מכובה                       |
|                                                                                         | שעה 1                       |
|                                                                                         | 4 שעות                      |
|                                                                                         | 24 שעות                     |
|                                                                                         | שבוע 1                      |
| חדל של היצרן היא "מכובה".                                                               | <b>הערה:</b> הגדרת ברירת המ |

#### תפריט מחיקת קובצי נתונים זמניים

מחיקת קובצי נתונים זמניים מוחקת *רק* נתוני עבודת הדפסה בדיסק הקשיח של המדפסת אשר *אינם* נמצאים כעת בשימוש מערכת הקבצים. כל הנתונים הקבועים בדיסק הקשיח של המדפסת נשמרים (דוגמת גופנים שהורדו, פקודות מאקרו ועבודות מוחזקות).

**הערה:** תפריט זה מופיע רק כאשר דיסק קשיח מפורמט ופועל של המדפסת מותקן.

| ימוש ב: ל                                                           | לשם                                                                                                    |
|---------------------------------------------------------------------|----------------------------------------------------------------------------------------------------|
| צ <b>ב מחיקה</b> צי<br>אוטומטי                                      | ציון המצב עבור מחיקת קובצי נתונים זמניים.                                                                                                    |
| י <mark>טה אוטומטית</mark> מ<br>מעבר יחיד<br>מעברים מרובים <b>ה</b> | מסמן את כל שטח הדיסק ששימש עבודת הדפסה קודמת. שיטה זו אינה מאפשרת למערכת הקבצים לעשות שימוש<br>חוזר בשטח עד אשר ינוקה.<br><b>הערות:</b>                                                                                                    |
|                                                                     | <ul> <li>הגדרת ברירת המחדל של היצרן היא "מעבר יחיד".</li> <li>רק מחיקה אוטומטית מאפשרת למשתמשים למחוק קובצי נתונים זמניים ללא צורך בכיבוי המדפסת לפרק זמן<br/>ממושך.</li> <li>מידע סודי במיוחד יש למחוק <i>רק</i> באמצעות השיטה "מעברים מרובים".</li> </ul> |

## (יומן ביקורת אבטחה) Security Audit Log תפריט

| השתמש ב:                | כדי                                                                                      |
|-------------------------|------------------------------------------------------------------------------------------|
| (ייצוא יומן) Export Log | מאפשר למשתמש מורשה לייצא את יומן הביקורת.                                                |
|                         | הערות:                                                                                   |
|                         | <ul> <li>כדי לייצא את היומן מלוח הבקרה של המדפסת, חובה לחבר כונן הבזק למדפסת.</li> </ul> |
|                         | <ul> <li>ניתן להוריד את יומן הביקורת משרת האינטרנט המוטמע ולשמור אותו במחשב.</li> </ul>  |
| (מחיקת יומן) Delete Log | מציין האם יש למחוק את יומני הביקורת.                                                     |
| cl                      | <b>הערה:</b> ברירת המחדל של היצרן היא Yes (כן).                                          |
| לא                      |                                                                                          |

| נדי                                                                                                    | השתמש ב:                                                                                                    |
|----------------------------------------------------------------------------------------------------|----------------------------------------------------------------------------------------------------|
| מציין האם יומני ביקורת נוצרים וכיצד.<br><b>הערות:</b>                                                                                                    | <b>הגדרת יומן) Configure Log</b><br>(אפשור ביקורת) Enable Audit                                                                                                    |
| <ul> <li>אפשור ביקורת קובע אם אירועים נרשמים ביומן ביקורת אבטחה וביומן המערכת המרוחק.</li> <li>אפשור ביקורת קובע אם אירועים נרשמים ביומן ביקורת אבטחה וביומן המערכת המרוחק. No (לא) היא ברירת המחדל של היצרן.</li> <li>אפשור יומן מערכת מרוחק קובע אם יומן נשלח לשרת מרוחק. No (לא) היא ברירת המחדל של היצרן.</li> <li>אפשרות יומן מערכת מרוחק קובע את הערך המשמש לשליחת יומן לשרת יומן מערכת מרכת מרוחק קובע את הערך המשמש לשליחת יומן לשרת יומן מערכת המרוחק.</li> <li>אפשרות יומן מערכת מרוחק קובע את הערך המשמש לשליחת יומן לשרת יומן מערכת מרכת מרוחק קובע את הערך המשמש לשליחת יומן לשרת יומן מערכת מרוחק קובע את הערך המשמש לשליחת יומן לשרת יומן מערכת מרכת אפשרות יומן מערכת מרוחק קובע את הערך המשמש לשליחת יומן לשרת יומן מערכת מרחק קובע את הערך המשמש לשליחת יומן לשרת יומן מערכת מרכת מתחדל של היצרן.</li> </ul> | לא<br>לא<br>Enable Remote Syslog (אפשור<br>יומן מערכת מרוחק)<br>לא<br>כן<br>Remote Syslog Facility<br>יומן מערכת מרוחק)<br>Remote Syslog Facility<br>יומן מערכת מרוחק)<br>23–0<br>אירועים לרישום ביומן) |

## תפריט הגדרת תאריך ושעה

| כדי                                                                                                    | השתמש ב:                                           |
|----------------------------------------------------------------------------------------------------|----------------------------------------------------|
| מציג את הגדרות הנוכחיות של התאריך והשעה של המדפסת.                                                                                     | תאריך ושעה נוכחיים                                 |
| הזן את התאריך והשעה.<br><b>הערות:</b>                                                                                                  | <b>הגדר ידנית של תאריך ושעה</b><br>[קלט תאריך/שעה] |
| <ul> <li>הגדרה ידנית של התאריך והשעה קובעת את NTP למצב "לא".</li> <li>האשף מאפשר להגדיר תאריך ושעה בתבנית YYYY-MM-DD HH:MM.</li> </ul> |                                                    |
| בוחר את אזור הזמן.<br><b>הערה:</b> הגדרת ברירת המחדל של היצרן היא GMT.                                                                 | <b>אזור זמן</b><br>[רשימת אזורי זמן]               |
| מגדיר את המדפסת להשתמש במועד התחלה וסיום של שעון הקיץ המתאים (DST) שמשויך לאזור הזמן<br>של המדפסת.                                     | <b>ניטור אוטומטי של שעון קיץ</b><br>מופעל          |
| <b>הערה:</b> הגדרת ברירת המחדל של היצרן היא "מופעל".                                                                                   | מכובה                                              |
| מאפשר את Network Time Protocol, אשר מסנכרן את השעונים של ההתקנים ברשת.<br><b>הערות:</b><br>• הנדרת בריבת המחדל של היצרו היא "מופעל"    | אפשר NTP<br>מופעל<br>מכובה                         |
| <ul> <li>הגדרה זו מכובה אם אתה מגדיר ידנית את התאריך והשעה.</li> </ul>                                                                 |                                                    |

## תפריט הגדרות

# תפריט General Settings (הגדרות כלליות)

| כדי                                                                                                    | השתמש ב:                                            |
|----------------------------------------------------------------------------------------------------|-----------------------------------------------------|
| להגדיר את השפה של הטקסט שמופיע בתצוגה.                                                                            | (שפת תצוגה) Display Language                        |
| <b>הערה:</b> לא כל השפות זמינות בכל הדגמים. ייתכן שתצטרך להתקין חומרה                                             | (אנגלית) English                                    |
| מיוחדת עבור שפות מסוימות.                                                                                         | (צרפתית) Francais                                   |
|                                                                                                    | (גרמנית) Deutsch                                    |
|                                                                                                    | (איטלקית) Italiano                                  |
|                                                                                                    | (ספרדית) Espanol                                    |
|                                                                                                    | (דנית) Dansk                                        |
|                                                                                                    | (נורווגית) Norsk                                    |
|                                                                                                    | (הולנדית) Nederlands                                |
|                                                                                                    | (שוודית) Svenska                                    |
|                                                                                                    | (פורטוגזית) Portuguese                              |
|                                                                                                    | (פינית - סואומית) Suomi                             |
|                                                                                                    | (רוסית) Russian                                     |
|                                                                                                    | (פולנית) Polski                                     |
|                                                                                                    | (יוונית) Greek                                      |
|                                                                                                    | (הונגרית) Magyar                                    |
|                                                                                                    | (טורקית) Turkce                                     |
|                                                                                                    | (צ'כית) Cesky                                       |
|                                                                                                    | (סינית פשוטה) Simplified Chinese                    |
|                                                                                                    | (סינית מסורתית) Traditional Chinese                 |
|                                                                                                    | (קוריאנית) Korean                                   |
|                                                                                                    | (יפנית) Japanese                                    |
| להציג את הערכות החומרים המתכלים בלוח הבקרה, שרת האינטרנט המובנה,<br>הנדרות התפרינו והדוחות הסנונויסנויים של ההתקו | show Supply Estimates (הצג הערכות חומרים<br>מתרלים) |
| האר אני הונכו סיווי או אווי היוסט ססים סיר אווינקן.<br>בערבי בנדבת במקדל של בועבו בוע מסומיזמס שמל (בענ בעבבות)   | (באנ הערכות) Show estimates                         |
| הערה. הגדונ בריונ המחויז שי היצון היא esuniates הערה. הצרוע כווני.                                                | (אל תציג הערכות) Do not show estimates              |
| ממזער את השימוש באנרניה. נייר או מדיה מיוחדת                                                                      | (אר קיסר אין אין אין אין אין אין אין אין אין אין    |
|                                                                                                    | נכרוי) Off                                          |
| הערות:                                                                                                    | (אנרגיה) Energy                                     |
| <ul> <li>האפשרות Off (כבוי) היא הגדרת ברירת המחדל של היצרן.</li> </ul>                                            | אנרגיה/נייר) Energy/Paper                           |
| Setting Eco-Mode to Energy or Paper may affect printer •                                                          | (נייר) Paper (נייר)                                 |
| .performance, but not print quality                                                                               | (,                                                  |
| .Enable an ADF beep sound when loading paper                                                                      | צפצוף בטעינת מזין מסמכים אוטומטי                    |
| הערה: Enabled (מאופשר) היא הגדרת ברירת המחדל של היצרן.                                                            | (מאופשר) Enabled                                    |
|                                                                                                    | (מנוטרל) Disabled                                   |
| הפחתת רעש מדפסת.                                                                                                  | (מצב שקט) Quiet Mode                                |
| <br>  הערה: האפשרות Off (כבוי) היא הגדרת ברירת המחדל של היצרן.                                                    | (כבוי) Off                                          |
|                                                                                                    | (מופעל) On                                          |
| מפעיל את האשף ההגדרה.                                                                                             | (הפעלת הגדרה ראשונית) Run Initial Setup             |
| · · · · ·                                                                                                    | (כן) Yes                                            |
|                                                                                                    | (לא) No                                             |
|                                                                                                    | · / - )                                             |

| стי                                                                                     | השתמש ב:                                  |
|-----------------------------------------------------------------------------------------|-------------------------------------------|
| לציין פרטי שפה ומקש מותאם אישית עבור המקלדת בתצוגה.                                     | (מקלדת) Keyboard                          |
|                                                                                         | (סוג מקלדת) Keyboard Type                 |
|                                                                                         | (אנגלית) English                          |
|                                                                                         | (צרפתית) Francais                         |
|                                                                                         | (צרפתית קנדית) Francais Canadien          |
|                                                                                         | (גרמנית) Deutsch                          |
|                                                                                         | (איטלקית) Italiano                        |
|                                                                                         | (ספרדית) Espanol                          |
|                                                                                         | (יוונית) Greek                            |
|                                                                                         | (דנית) Dansk                              |
|                                                                                         | (נורווגית) Norsk                          |
|                                                                                         | (הולנדית) Nederlands                      |
|                                                                                         | (שוודית) Svenska                          |
|                                                                                         | (פינית - סואומית) Suomi                   |
|                                                                                         | (פורטוגזית) Portuguese                    |
|                                                                                         | (רוסית) Russian                           |
|                                                                                         | (פולנית) Polski                           |
|                                                                                         | (גרמנית שוויצרית) Swiss German            |
|                                                                                         | (צרפתית שוויצרית) Swiss French            |
|                                                                                         | (קוריאנית) Korean                         |
|                                                                                         | (הונגרית) Magyar                          |
|                                                                                         | (טורקית) Turkce                           |
|                                                                                         | (צ'כית) Cesky                             |
|                                                                                         | (סינית פשוטה) Simplified Chinese          |
|                                                                                         | (סינית מסורתית) Traditional Chinese       |
|                                                                                         | (יפנית) Japanese                          |
|                                                                                         | לחצן מותאם אישית [x]                      |
| הגדרת יחידת המידה של גודלי נייר.                                                        | (גודלי נייר) Paper Sizes                  |
| הערות:                                                                                  | (ארה"ב) US                                |
| <ul> <li>ערה"ר) היא הנדרת בריבת המחדל ושל היארו</li> </ul>                              | (מטרי) Metric                             |
|                                                                                         |                                           |
| • הארץ או האחור שנבחורו באשף ההגודוה הו אשונית קובעים את הגודות<br>גודל הנייר הראשונית. |                                           |
| מציין את טווח היציאות החוקי עבור מדפסות מאחורי חומת אש שחוסמת יציאות.                   | טווח יציאות לסריקה) Scan to PC Port Range |
| <b>הערה:</b> הגדרת ברירת המחדל של היצרן היא "9751:12000".                               | למחשב)                                    |
|                                                                                         | טווח יציאות]                              |

| נדי                                                                                                    | השתמש ב:                                                                              |
|----------------------------------------------------------------------------------------------------|---------------------------------------------------------------------------------------|
| לדיין את פרטי התצוגה בפינות העליונות של מסך הבית.<br>בחר מבין האפשרויות הבאות:<br>None (ללא)<br>IP Address (כתובת IP)<br>Hostname (שם מארח)<br>Hostname (שם איש קשר)<br>Contact Name (מיקום)<br>Location (מריך/שעה)<br>Date/Time<br>(mDNS/DDNS Service Name)<br>משפע בעובה) | מידע מוצג) Displayed Information<br>צד שמאל<br>צד ימין                                |
| Custom Text [x] (עקסט מותאם אישית)<br>Model Name (שם דגם)                                                                                                    |                                                                                       |
| <b>הערות:</b><br>• IP Address (כתובת IP) היא הגדרת ברירת המחדל של היצרן עבור צד<br>שמאל.<br>• Date/Time (תאריך/שעה) היא הגדרת ברירת המחדל של היצרן עבור צד<br>ימין.                                                                                                    |                                                                                       |
| להתאים את הטקסט לתצוגה בפינות העליונות של מסך הבית.                                                                                                    | <b>(מידע מוצג) (המשך) Displayed Information</b><br>(טקסט מותאם אישית) [Custom Text [x |
| לציין את פרטי התצוגה עבור טונר שחור.<br>בחר מבין האפשרויות הבאות:<br>When to Display (מתי להציג)<br>Do Not Display<br>(הצג) Display<br>(הצגם מודעה שתוצג)<br>Message to Display<br>(הדעת מחדל)<br>Default<br>(חלופית)<br>הזנת טקסט]<br>הזנת טקסט]                           | (מידע מוצג <b>) (המשך) Displayed Information</b><br>(טונר שחור) Black Toner           |
| הערות:                                                                                                    |                                                                                       |
| <ul> <li>Do not display (אל תציג) היא הגדרת ברירת המחדל של היצרן עבור מועד ההצגה.</li> <li>Default (ברירת מחדל) היא הגדרת ברירת המחדל של היצרן עבור Default (ברירת מחדל)</li> </ul>                                                                                         |                                                                                       |

| стי                                                                                                    | השתמש ב:                                                                                                    |
|----------------------------------------------------------------------------------------------------|----------------------------------------------------------------------------------------------------|
| התאמה אישית של המידע המוצג בתפריטים מסוימים.<br>בחר מבין האפשרויות הבאות:<br>Display<br>(הצג)<br>Yes<br>(לא)<br>No<br>(לא)<br>Message to Display<br>(לא)<br>Default<br>(חלופית)<br>ברירת מחדל)<br>Default<br>(חלופית)<br>הזנת טקסט]<br>הזנת טקסט]<br>הערות:<br>הזנת טקסט]<br>הערות:<br>חבינת מחדל)<br>חבירת המחדל של היצרן עבור Display (תצוגה) היא NO<br>(לא).<br>Default<br>(ברירת מחדל) היא הגדרת ברירת המחדל של היצרן עבור | (מידע מוצג) (המשך) Paper jam<br>(חסימת נייר) Load Paper<br>(שגיאות שירות) Service Errors                                                                                                    |
| שינוי הסמלים המופיעים במסך הבית.<br>בחר מבין האפשרויות הבאות:<br>Display (הצג)<br>Do Not Display (אל תציג)                                                                                                    | התאמה אישית של מסך הבית<br>(החלפת שפה) Change Language<br>(העתקה) Copy (העתקה)<br>(פקס) Fax<br>(פקס) Fax<br>(פקס) Fax (פקס)<br>Fax Shortcuts<br>(קיצורי דרך לפקס)<br>Fax Shortcuts<br>(קיצורי דרך לדוא"ל)<br>FTP Shortcuts<br>(FTP<br>(FTP-<br>(FTP-<br>(FTP-<br>(FTP-<br>(FTP-<br>(קיצורי דרך ל-FTP)<br>(קיצורי דרך ל-FTP)<br>(דרף ל-דוא"ל)<br>FTP Shortcuts<br>(חפוש במשימות מופסקות)<br>Search Held Jobs<br>(USB Jobs<br>(USB Jobs<br>(טנון USB Drive<br>(סימניות)<br>Forms and Apps<br>(סימניות)<br>Sookmarks<br>(סימניות)<br>העתקת תעודה<br>Scan to Network |
| קבע את תבנית תאריך המדפסת.<br><b>הערה:</b> האפשרות MM-DD-YYYY היא ברירת המחדל הגדרת ברירת המחדל<br>של היצרן. האפשרות DD-MM-YYYY היא הגדרת ברירת המחדל של היצרן<br>ברחבי העולם.                                                                                                    | (תבנית תאריך) Date Format<br>MM-DD-YYYY<br>DD-MM-YYYY<br>YYYY-MM-DD                                                                                                    |
| קבע את השעה של המדפסת.<br><b>הערה:</b> 12 שעות A.M./P.M. היא הגדרת ברירת המחדל של היצרן.<br>צייי את בבירות התצונה                                                                                                    | וות אבנית שעה) וותר Format (תבנית שעה)<br>12 שעות A.M./P.M.<br>שעון של 24 שעות<br>Screen Brightness (בבירות מסר)                                                                                                    |
| ביין את בריד תכחונצות.<br><b>הערה:</b> ברירת המחדל של היצרן היא 100.                                                                                                    | 100–20                                                                                                    |

| כדי                                                                                                    | השתמש ב:                                                                              |
|----------------------------------------------------------------------------------------------------|---------------------------------------------------------------------------------------|
| מגדיר את ההעתקות מזכוכית הסורק לדף אחד בכל פעם.                                                                                    | (העתקת עמוד אחד בלבד) One Page Copy                                                   |
| הערה: האפשרות Off (כבוי) היא הגדרת ברירת המחדל של היצרן.                                                                           | Cff (כבוי)<br>On (מופעל)                                                              |
| להגדיר את עוצמת השמע והמשוב של הלחצן.                                                                                              | (משוב קולי) Audio Feedback                                                            |
| הערות:                                                                                                    | (משוב לחצן) Button Feedback<br>סרא (מופעל)                                            |
| • הגדרת ברירת המחדל של היצרן עבור Button Feedback (משוב לחצן)                                                                      | ۳۱۵ (מופעל)<br>Off (حבוי)                                                             |
| היא ON (פועל).<br>בגדבת בבובת במחדל של בעיבו עבוב מתעוס/ (עעימת שמע) בעיב 5                                                        | עוצמת שמע) Volume                                                                     |
| • הגדונ בריונ המחרי שי היצון עבור שווטוסי (עוצמונ שמע) היא כ.                                                                      | 1-10                                                                                  |
| לציין אם להציג סימניות מאזור המשימות המופסקות.                                                                                     | (הצגת סימניות) Show Bookmarks                                                         |
| הערה: ברירת המחדל של היצרן היא Yes (כן).                                                                                           | (כן) Yes<br>(לא) No                                                                   |
| לציין אם לאפשר הסרת תמונת רקע.                                                                                                    | (אפשר הסרת רקע) Allow Background Removal                                              |
| (מופעל) היא הגדרת ברירת המחדל של היצרן. On <b>הערה:</b> האפשרות                                                                    | (מופעל) On<br>סרבוו) Off                                                              |
| סריקת מספר משימות לקורע יחיד                                                                                                    | אפשר סבודת Allow Custom Job Scans                                                     |
| סריקה מספר מסימות לקובין דרין.<br>הערה: האפשרות On (מופעל) היא הגדרת ררירת המחדל של היצרו.                                         | משימות מותאמות אישית)                                                                 |
|                                                                                                    | (מופעל) On                                                                            |
|                                                                                                    | th (دבוי) Off                                                                         |
| לציין כיצד לטעון מחדש משימת סריקה כשמתרחשת חסימת נייר במזין המסמכים  <br>האוטומטי.                                                 | Scanner Jam Recovery (התאוששות מחסימת<br>סורק)                                        |
| הערה: Job level (רמת משימה) היא הגדרת ברירת המחדל של היצרן.                                                                        | Job level (רמת משימה)                                                                 |
|                                                                                                    | רמת עמוד) Page level                                                                  |
| לציין את משך הזמן שבין רענוני שרת האינטרנט המובנה.                                                                                 | (קצב רענון דף אינטרנט) Web Page Refresh Rate                                          |
| <b>הערה:</b> הגדרת ברירת המחדל של היצרן היא 120 שניות.                                                                             | 30-300                                                                                |
| ציין שם איש קשר עבור המדפסת.                                                                                                    | (שם איש קשר) Contact Name                                                             |
| <b>הערה:</b> שם איש הקשר יישמר בשרת האינטרנט המובנה.                                                                               |                                                                                       |
| לציין את מיקום המדפסת.                                                                                                    | (מיקום) Location                                                                      |
| <b>הערה:</b> המיקום יאוחסן בשרת האינטרנט המובנה.                                                                                   |                                                                                       |
| הגדרה של השמעת התראה כאשר המדפסת מחייבת את התערבות המשתמש.                                                                         | Alarms (התראות)<br>אראמס מיזכוא (בדבת בתבעות)                                         |
| בווו מבין האפשרויות הבאות.<br>Off (כבוי)                                                                                           | Cartridge Alarm (התראת מחסנית)                                                        |
| (יחיד) Single                                                                                                    |                                                                                       |
| (מתמשך) Continuous                                                                                                    |                                                                                       |
| הערות:                                                                                                    |                                                                                       |
| <ul> <li>Alarm (יחיד) היא הגדרת ברירת המחדל של היצרן לאפשרות Alarm</li> <li>בקרת התראות).</li> </ul>                               |                                                                                       |
| • ברירת המחדל של היצרן ל- Cartridge Alarm (התראת מחסנית) היא Off<br>(כבוי).                                                        |                                                                                       |
| להגדיר את משך הזמן שהמדפסת תפעל במצב סרק עד שתיכנס למצב חיסכון<br>באנרגיה.<br><b>הערה:</b> הגדרת ברירת המחדל של היצרן היא 15 דקות. | <b>פסקי זמן) Timeouts (פסקי זמן)</b><br>Standby Mode (מצב המתנה)<br>Disabled (מנוטרל) |
|                                                                                                    | 1-240                                                                                 |

| כדי                                                                                                    | השתמש ב:                                                                                                    |
|----------------------------------------------------------------------------------------------------|----------------------------------------------------------------------------------------------------|
| להגדיר את משך הזמן שהמדפסת תפעל במצב סרק לפני שתתחיל לפעול במצב<br>שינה.<br><b>הערות:</b>                              | <b>(פסקי זמן) Timeouts (פסקי זמן)</b><br>Sleep Mode (מצב שינה)<br>Disabled (מנוטרל)                                  |
| <ul> <li>הגדרת ברירת המחדל של היצרו היא 20 דקות.</li> </ul>                                                            | 1-120                                                                                                    |
| <ul> <li>Disabled (מושבת) מופיע רק כאשר האפשרות Energy Conserve</li> <li>שימור אנרגיה) מוגדרת כ-Off (כבוי).</li> </ul> |                                                                                                    |
| משימה מודפסת כאשר התצוגה נותרת כבויה.                                                                                  | (פסקי זמן) Timeouts                                                                                                  |
| <b>הערה:</b> האפשרות Display on when printing (תצוגה דלוקה בזמן הדפסה)<br>היא הגדרת ברירת המחדל של היצרן.              | (הדפסה עם תצוגה כבויה) Print with Display Off<br>מאפשר הדפסה כאשר התצוגה כבויה<br>Display on when printing<br>הדפסה) |
| להגדיר את משך הזמן שיחלוף עד שהמדפסת תיכנס למצב מנוחה.                                                                 | (פסקי זמן) Timeouts                                                                                                  |
| <b>הערה:</b> הגדרת ברירת המחדל של היצרן היא 3 ימים.                                                                    | Hibernate Timeout (פסק זמן של מנוחה)<br>Disabled (מנוטרל)<br>20 minutes (20 דקות)<br>1 שעה                           |
|                                                                                                    | 2 שעות<br>3 שווות                                                                                                    |
|                                                                                                    | ט פעות<br>6 שעות                                                                                                    |
|                                                                                                    | ן ייס פעניי<br>1 יום                                                                                                 |
|                                                                                                    | 2 ימים                                                                                                    |
|                                                                                                    | 3 ימים                                                                                                    |
|                                                                                                    | 1 שבוע                                                                                                    |
|                                                                                                    | 2 שבועות                                                                                                    |
|                                                                                                    | (חודש אחד) 1 month                                                                                                   |
| העברת המדפסת למצב מנוחה גם כאשר קיים חיבור פעיל ל-Ethernet.                                                            | פסק זמן) Hibernate Timeout on Connection                                                                             |
| (ללא מצב מנוחה). Do Not Hibernate הערה: ברירת המחדל של היצרן היא                                                       | למצב מנוחה עם חיבור)<br>Hibernate (מנוחה)<br>Do Not Hibernate (ללא מצב מנוחה)                                        |
| להגדיר את משך הזמן שהמדפסת תפעל במצב סרק עד שתחזור אוטומטית למצב<br>Ready (מוכן).                                      | <b>פסקי זמן) Timeouts (פסקי זמן)</b><br>Screen Timeout (פסק זמן של המסך)                                             |
| <b>הערה:</b> הגדרת ברירת המחדל של היצרן היא 30 שניות.                                                                  | 15-300                                                                                                    |
| להגדיר את המדפסת שתסיים משימת הדפסה אחרי שנמצאה במצב סרק לפרק<br>זמן מסוים.                                            | <b>eoqי זמן) Timeouts (פסקי זמן)</b><br>Print Timeout (פסק זמן בהדפסה)                                               |
| הערות:                                                                                                    | (מנוטרל) Disabled                                                                                                    |
| <ul> <li>הגדרת ברירת המחדל של היצרן היא 90 שניות.</li> </ul>                                                           | 1-255                                                                                                    |
| <ul> <li>האפשרות Print Timeout (פסק זמן בהדפסה) זמינה רק כאשר</li> <li>משתמשים באמולציית PCL.</li> </ul>               |                                                                                                    |
| להגדיר את משך הזמן שהמדפסת תמתין לנתונים נוספים לפני ביטול משימת<br>הדפסה.                                             | eouts (פסקי זמן)<br>Wait Timeout (פסק זמן להמתנה)                                                                    |
| הערות:                                                                                                    | (מנוטרל) Disabled                                                                                                    |
| <ul> <li>הנדרת ררירת המחדל של היצרו היא 40 שניות.</li> </ul>                                                           | 15-65535                                                                                                    |
| <ul> <li>האפשרות Wait Timeout (פסק זמן להמתנה) זמינה רק כאשר המדפסת<br/>משתמשת באמולציית PostScript.</li> </ul>        |                                                                                                    |

| כדי                                                                                                    | השתמש ב:                                                                                 |
|----------------------------------------------------------------------------------------------------|------------------------------------------------------------------------------------------|
| להגדיר את משך הזמן שהמדפסת תמתין להתערבות של המשתמש לפני שתפסיק<br>משימות שמצריכות משאבים בלתי מוגבלים. | <b>פסקי זמן) Timeouts (פסקי זמן)</b><br>Job Hold Timeout (פסק זמן להפסקת משימה)<br>ב סבה |
| הערות:                                                                                                  | 5-255                                                                                    |
| <ul> <li>הגדרת ברירת המחדל של היצרן היא 30 שניות.</li> </ul>                                            |                                                                                          |
| <ul> <li>פריט זה בתפריט מופיע רק כשמותקן דיסק קשיח.</li> </ul>                                          |                                                                                          |
| הגדרת המדפסת לביצוע אתחול מחדש כאשר מתרחשת שגיאה.                                                       | התאוששות משגיאות                                                                         |
| אתחול מחדש Reboot always הערה: הגדרת ברירת המחדל של היצרן היא                                           | אתחול מחדש אוטומטי) Auto Reboot                                                          |
| תמיד).                                                                                                  | אתחול מחדש במצב סרק) Reboot when idle<br>איביער לפספים (איניסיול מקדיון במיד)            |
|                                                                                                    | (ארמוות מחוש ונמיז) אונטע אומיז (ארמוע אונטיז) Reboot always                             |
| בובע את מספר באתפולות באנגוומנווים עובמדמסת ובולב לבעו                                                  |                                                                                          |
| קובע את מספר האתוחה בי האוסומסיים שחמו פסת יכולוד לבצע.<br>הערה: ברורת המחדל של הוצרו הוא 2             | מקסימום אתחולים מחדש (מקסימום אתחולים מחדש) Max Auto Reboots                             |
|                                                                                                    | אוטומטיים)                                                                               |
|                                                                                                    | 1-20                                                                                     |
| מאפשר למדפסת להמשיך אוטומטית בהדפסה ממצבים לא מקוונים מסוימים, אם                                       | (התאוששות הדפסה) Print Recovery                                                          |
| מצבים אלה לא נפתרו בפרק הזמן שצוין.                                                                     | (המשך אוטומטי) Auto Continue                                                             |
| הערה: האפשרות Disabled (מנוטרל) היא הגדרת ברירת המחדל של היצרן.                                         | (מנוטרל) Disabled                                                                        |
|                                                                                                    | 5-255                                                                                    |
| מציין אם המדפסת תדפיס שוב דפים שנתקעו במדפסת.                                                           | (התאוששות הדפסה) Print Recovery                                                          |
| הערה: האפשרות Auto (אוטומטי) היא הגדרת ברירת המחדל של היצרן.                                            | (הונאוששות מחסימה) Jam Recovery<br>מס (מופעל)                                            |
|                                                                                                    | Off (دانور))<br>Off                                                                      |
|                                                                                                    | (אוטומטי) Auto                                                                           |
| הגדר את המדפסת לבדוק אוטומטית חסימות נייר.                                                              | (התאוששות הדפסה) Print Recovery                                                          |
| הערה: האפשרות On (מופעל) היא הגדרת ברירת המחדל של היצרן.                                                | (סיוע בחסימה) Jam Assist                                                                 |
|                                                                                                    | (מופעל) On                                                                               |
|                                                                                                    | רבוי) Off                                                                                |
| להגדיר את המדפסת להדפסת הפלט הנכון של דף.                                                               | (התאוששות הדפסה) Print Recovery                                                          |
| הערה: האפשרות Off (כבוי) היא הגדרת ברירת המחדל של היצרן.                                                | (הגנת עמוד) Page Protect                                                                 |
|                                                                                                    | Off (כבוי)<br>מס (מומעל)                                                                 |
|                                                                                                    | ווס (מופעל)                                                                              |
| להישאר באותו מיקום ולאפס את שעון העצר של פסק הזמן של המסך במקום<br>לחזור למסר הריח                      | הגדרות נגישות                                                                            |
| הערהי האפשרות Off (כרוי) היא הנדרת ררירת המחדל של היצרו.                                                | הארכת פטון תון שי התוסן<br>מD (מופעל)                                                    |
|                                                                                                    | ۲۰۱۰ (دیرون)<br>Off                                                                      |
|                                                                                                    | ļ                                                                                        |

| стי                                                                | השתמש ב:                                               |
|--------------------------------------------------------------------|--------------------------------------------------------|
| להתאים את קצב הדיבור שלההדרכה הקולית.                              | הגדרות נגישות                                          |
| (רגיל). <b>Normal הערה:</b> הגדרת ברירת המחדל של היצרן היא         | (קצב דיבור) Speech Rate                                |
|                                                                    | (מאוד איטי) Very Slow                                  |
|                                                                    | (איטי) Slow                                            |
|                                                                    | (רגיל) Normal                                          |
|                                                                    | (מהיר) Fast                                            |
|                                                                    | (מהיר יותר) Brže                                       |
|                                                                    | (מהיר מאוד) Very Fast                                  |
|                                                                    | (מהיר) Rapid                                           |
|                                                                    | (מהיר מאוד) Very Rapid                                 |
|                                                                    | (הכי מהיר) Fastest                                     |
| להגדיר את עוצמת הקול של האוזניות.                                  | הגדרות נגישות                                          |
| <b>הערה:</b> ברירת המחדל של היצרן היא 5.                           | (עוצמת אוזניות) Headphone Volume                       |
|                                                                    | 1-10                                                   |
| קובע כיצד המדפסת, בעודה במצב סרק, מגיבה ללחיצה קצרה על הלחצן Sleep | (לחץ על לחצן שינה) Press Sleep Button                  |
| (שינה).                                                            | (אל תעשה דבר) Do nothing                               |
| (שינה). <b>הערה:</b> הגדרת ברירת המחדל של היצרן היא Sleep (שינה).  | (שינה) Sleep                                           |
|                                                                    | (מנוחה) Hibernate                                      |
| קובע כיצד המדפסת, בעודה במצב סרק, מגיבה ללחיצה ממושכת על הלחצן     | לחץ לחיצה) Press and Hold Sleep Button                 |
| (שינה). Sleep                                                      | ארוכה על לחצן השינה)                                   |
| אל תעשה דבר). Do nothing הערה: הגדרת ברירת המחדל של היצרן היא      | Do nothing (אל תעשה דבר)<br>מספוס (שינה)               |
|                                                                    | (i) Sieep                                              |
|                                                                    |                                                        |
| שחזור הגדרות ברירת מחדל של היצרן.                                  | Factory Defaults (הגדרות ברירת המחדל של<br>בוויבי)     |
| הערות:                                                             | על תעומזר) Do Not Restore                              |
| אל תשחזר) היא הגדרת ברירת המחדל של היצרן. • Do Not Restore         |                                                        |
| • כל ההורדות השמורות בזיכרון RAM נמחקות. הורדות המאוחסנות בזיכרון  |                                                        |
| ההבזק או בכונן הקשיח לא יושפעו.                                    |                                                        |
| ייצוא קובצי הגדרת תצורה לכונן הבזק.                                | Export Configuration File (ייצוא קובץ הגדרות<br>תצורה) |
|                                                                    | (ייצוא) Export                                         |

# התפריט Copy Settings (הגדרות העתקה)

| נדי                                                          | השתמש ב:                |
|--------------------------------------------------------------|-------------------------|
| לציין את התוכן של מסמך המקור.                                | (סוג תוכן) Content Type |
| טקסט/תצלום) היא הגדרת ברירת המחדל של (דארה: האפשרות סמחדל של | (טקסט) Text             |
| היצרן.                                                       | (גרפיקה) Graphics       |
|                                                              | (טקסט/תצלום) Text/Photo |
|                                                              | (תצלום) Photo           |

| נדי                                                                                                    | השתמש ב:                                                                                                    |
|----------------------------------------------------------------------------------------------------|----------------------------------------------------------------------------------------------------|
| לציין כיצד מסמך המקור הופק.<br><b>הערה:</b> האפשרות Black/White Laser (לייזר שחור/לבן) היא הגדרת ברירת<br>המחדל של היצרן.                                                                                                    | <b>Content Source (מקור התוכן)</b><br>Black/White Laser (לייזר שחור/לבן)<br>Color Laser (לייזר צבע)<br>Inkjet (הזרקת דיו)<br>Photo/Film<br>(תצלום/סרט) Magazine<br>(עיתונות)<br>Press<br>(אחר)<br>Other     |
| לציין אם מסמך המקור הוא דו-צדדי או חד-צדדי, וכן לציין אם ההעתק יהיה<br>חד-צדדי או דו-צדדי.<br><b>הערה:</b> ברירת המחדל של היצרן היא חד-צדדי לחד-צדדי. הגדרה זו נבחרת<br>כאשר משתמשים במסמך מקורי המודפס על צד אחד לביצוע משימת העתקה<br>על צד אחד. | <b>Sides (Duplex) (צדדים (דו-צדדי))</b><br>1 sided to 1 sided (חד-צדדי לחד-צדדי)<br>1 sided to 2 sided (חד-צדדי לדו-צדדי)<br>2 sided to 1 sided (דו-צדדי לחד-צדדי)<br>2 sided to 2 sided (דו-צדדי לדו-צדדי) |
| להעתיק שניים או ארבעה גיליונות של מסמך על עמוד אחד.<br><b>הערה:</b> האפשרות Off (כבוי) היא הגדרת ברירת המחדל של היצרן.                                                                                                    | <b>Paper Saver (חיסכון בנייר) Paper Saver</b><br>כבוי) Off<br>לאורך<br>4-up לאורך<br>2-up לרוחב<br>4-up                                                                                                    |
| לציין אם מודפסים גבולות עמוד.<br><b>הערה:</b> האפשרות Off (כבוי) היא הגדרת ברירת המחדל של היצרן.<br>בעת הדפסת מספר עותקים, הערמה של דפי משימת ההדפסה בסדרות.<br><b>הערה:</b> הגדרת ברירת המחדל של היצרן היא (1,2,3) (1,2,3).                       | (הדפסת גבולות עמוד) Print Page Borders<br>(מופעל) On<br>(כבוי) Off<br>(איסוף) Collate<br>(2,2,2) (1,1,1)                                                                                                    |
| להפוך את יחידת גימור הסיכות לזמינה.<br><b>הערות:</b><br>• האפשרות Off (כבוי) היא הגדרת ברירת המחדל של היצרן.<br>• פריט תפריט זה מופיע רק כאשר מותקנת יחידת גימור סיכות.                                                                            | (1,2,3) (1,2,3)<br>(מהדק) Staple<br>(כבוי) Off<br>(מופעל) On                                                                                                    |

| כדי                                                                  | השתמש ב:                                                 |
|----------------------------------------------------------------------|----------------------------------------------------------|
| לציין את גודל הנייר של מסמך המקור.                                   | גודל מקור                                                |
| A4 הערה: בארה"ב, Letter היא הגדרת ברירת המחדל של היצרן. האפשרות      | Letter                                                   |
| היא הגדרת ברירת המחדל של היצרן עבור רחבי העולם.                      | Legal                                                    |
|                                                                      | Executive                                                |
|                                                                      | Folio                                                    |
|                                                                      | Statement                                                |
|                                                                      | סוזרט (מקסיקו)<br>ורפאיזיגע (איגערבראי)                  |
|                                                                      | סווועפוזמו (אוניבו טיי)<br>סוועת גודל אונוומנוות         |
|                                                                      | ווישונ גוויז אוטונוטיונ<br>נדלים מעוררים                 |
|                                                                      | A4                                                       |
|                                                                      | A5                                                       |
|                                                                      | A6                                                       |
|                                                                      | JIS B5                                                   |
|                                                                      | [Custom Scan Size [x                                     |
|                                                                      | Book Original                                            |
|                                                                      | Business Card                                            |
|                                                                      | 'אינץ 3 x 5                                              |
|                                                                      | אינץ' 4 x 6                                              |
|                                                                      | תעודת זהות                                               |
| מציין את מקור הנייר עבור משימות העתקה.                               | העתקה למקור                                              |
| (מגש 1) האפשרות 1 האפשרות 1 היא הגדרת ברירת המחדל של היצרן.          | ([x] (מגש Tray [x]) (מגש                                 |
|                                                                      | התאמת גודל אוטומטית<br>הספקק בכבידיים אוטומטית           |
|                                                                      | (מין דב-ונלי וני) אומווים אומי אוני אוני) אומויין אביוני |
| מוסיף גיליון נייר בין שקפים.                                         | (מפרידי שקפים) Transparency Separators                   |
| (מופעל) היא הגדרת ברירת המחדל של היצרן) <b>הערה:</b> האפשרות On      | (מופעל) On<br>(מופעל) Off                                |
|                                                                      | ווט (נבוי)                                               |
| מוסיף גיליונות נייר בין עמודים, העתקים או משימות.                    | (גיליונות מפרידים) Separator Sheets                      |
| כבוי) Off (כבוי) היא הגדרת ברירת המחדל של היצרן.                     | רכבוי)<br>סוויניס היהיארא (ביי היהיהיה) Off              |
|                                                                      | (בין עותקים) Between Copies                              |
|                                                                      |                                                          |
|                                                                      |                                                          |
| מציין את מקור הנייר של גיליונות ההפרדה.                              | Separator Sneet Source (מקור הגיליונות<br>במפרודוס)      |
| (מגש 1) היא הגדרת ברירת המחדל של היצרן Iray <b>1 הערה:</b> האפשרות 1 | רוגונין דבן)<br>[א] Trav [x]                             |
|                                                                      | (מזין רב-תכליתי) Multipurpose Feeder                     |
| להבהיר או להכהות את הפלט שמודפס.                                     | (כהות) Darkness                                          |
| <b>הערה:</b> הגדרת ברירת המחדל של היצרן היא 5.                       | 9–1                                                      |
| מציין את מספר ההעתקים עבור משימת ההעתקה.                             | (מספר העתקים) Number of Copies                           |
| <b>הערה:</b> האפשרות 1 היא הגדרת ברירת המחדל של היצרן.               | 9999–1                                                   |

| כדי                                                                                                    | השתמש ב:                                                                     |
|----------------------------------------------------------------------------------------------------|------------------------------------------------------------------------------|
| מציין את פרטי הכותרת העליונה או התחתונה והמיקום שלה בעמוד.                                                                                       | (כותרת עליונה/תחתונה) Header/Footer                                          |
| למיקום בחר אחת מבין האפשרויות הבאות:                                                                                                    | (מיקום)] Location]                                                           |
| <ul> <li>שמאל למעלה</li> </ul>                                                                                                    | (כבוי) Off                                                                   |
| <ul> <li>מרכז למעלה</li> </ul>                                                                                                    | (תאריך/שעה) Date/Time                                                        |
| <ul> <li>ימין למעלה</li> </ul>                                                                                                    | מספר עמוד                                                                    |
| <ul> <li>שמאל למטה</li> </ul>                                                                                                    | טקסט מותאם אישית                                                             |
| • מרכז למטה                                                                                                    | Print on (הדפסה על)                                                          |
| • ימין למטה                                                                                                    | All pages (כל העמודים)<br>אומים ביים ביילים (נייניים)                        |
| הערות:                                                                                                    | (עמוד ראשון בלבד) First page only<br>(בולם למענו בבוטויי) All hut first page |
|                                                                                                    | (כולים לנועס הו אשון) All but lifst page                                     |
| <ul> <li>ברירת המחדל של היצרן עבור המיקום היא Off (כבוי).</li> </ul>                                                                             | סיןסט מוונאם אישיונ                                                          |
| <ul> <li>All pages (כל העמודים) היא הגדרת ברירת המחדל של היצרן עבור<br/>(הדפסה על).</li> </ul>                                                   |                                                                              |
| לציין את שכבת הטקסט שתודפס על כל עמוד של משימת ההעתקה.                                                                                           | שכבת הודעה                                                                   |
| הערה: האפשרות Off (כבוי) היא הגדרת ברירת המחדל של היצרן.                                                                                         | (סודי) Confidential                                                          |
|                                                                                                    | (העתקה) Copy                                                                 |
|                                                                                                    | (טיוטה) Draft                                                                |
|                                                                                                    | (דחוף) Urgent                                                                |
|                                                                                                    | (מותאם אישית) Custom                                                         |
|                                                                                                    | (כבוי) Off                                                                   |
| מציין טקסט שכבה מותאם אישית.                                                                                                    | (שכבה מותאמת אישית) Custom Overlay                                           |
| מאפשר הפסקה של משימת הדפסה כדי להעתיק עמוד או מסמך.                                                                                              | (אפשר עדיפות להעתקות) Allow priority copies                                  |
| הערה: האפשרות On (מופעל) היא הגדרת ברירת המחדל של היצרן.                                                                                         | (מופעל) On                                                                   |
|                                                                                                    | (כבוי) Off                                                                   |
| לסרוק מסמך המכיל גדולים שונים של נייר במשימת העתקה יחידה.                                                                                        | סריקת עבודה מותאמת אישית                                                     |
| הערות:                                                                                                    | (מופעל) On                                                                   |
| רביו) (אין בוא בידבת בבובת במסדל של בואבו Off באטוובות .                                                                                         | (כבוי) Off                                                                   |
| <ul> <li>האפשרות ווס (כבר) ווא הגרות בריות חמווויז של וויבון.</li> <li>תקבון זה מוסיון בר במשום מורכו ביו השוום מסובמנו ותבון במדמסת.</li> </ul> |                                                                              |
| • ונפריט זה מופיע רק כאשר מוומןן כונן קשיח מפורמט וומן במרפטונ.                                                                                  |                                                                              |
| שומר הגדרות העתקה מותאמות אישית כקיצורי דרך.                                                                                                    | אפשר שמירה כקיצור Allow Save as Shortcut                                     |
| (מופעל) היא הגדרת ברירת המחדל של היצרן.                                                                                                    | דרך)                                                                         |
|                                                                                                    | (מופעל) On<br>(בכוי) Off                                                     |
|                                                                                                    |                                                                              |
| כוונון כמות הרקע הנראית בהעתק.                                                                                                    | הסרת רקע) Background Removal                                                 |
| <b>הערה:</b> 0 היא הגדרת ברירת המחדל של היצרן.                                                                                                   | 4- עד 4                                                                      |
| ליישר אוטומטית את התוכן באמצע העמוד.                                                                                                    | (מרכוז אוטומטי) Auto Center                                                  |
| (כבוי) האפשרות Off (כבוי) היא הגדרת ברירת המחדל של היצרן.                                                                                        | (כבוי) Off                                                                   |
|                                                                                                    | (מופעל) On                                                                   |

| כדי                                                                             | השתמש ב:                                     |
|---------------------------------------------------------------------------------|----------------------------------------------|
| לציין איזה צבע להשמיט ולהתאים בהגדרת ההשמטה עבור הסף של כל צבע.                 | (השמטת צבע) Color Dropout                    |
| הערות:                                                                          | (השמטת צבע) Color Dropout                    |
| (ללא) None הנדרת ברירת המחדל של היצרו להשמנות צרע היא                           | (ללא) None                                   |
| • הגדרת ברירת המחדל של היצרו ערור הסם של כל צרע היא 128                         | (אדום) Red                                   |
|                                                                                 | (ירוק) Green                                 |
|                                                                                 | (כחול) Blue                                  |
|                                                                                 | (סף ברירת מחדל אדום) Default Red Threshold   |
|                                                                                 | 255–0                                        |
|                                                                                 | (סף ברירת מחדל ירוק) Default Green Threshold |
|                                                                                 | 200-U<br>Default Blue Threshold              |
|                                                                                 |                                              |
|                                                                                 | 200-0                                        |
| מציין את הניגודיות שבה נעשה שימוש במשימת ההעתקה.                                | (ניגודיות) Contrast                          |
| <b>הערה:</b> הגדרת ברירת המחדל של היצרן היא Best for Content (מיטבי             | 5–0                                          |
| לתוכן).                                                                         | (מיטבי לתוכן) Best for content               |
| יוצר תמונת ראי של מסמך המקור.                                                   | (תמונת ראי) Mirror Image                     |
| הערה: האפשרות Off (כבוי) היא הגדרת ברירת המחדל של היצרן.                        | (כבוי) Off                                   |
|                                                                                 | (מופעל) On                                   |
| יוצר תמונת תשליל של מסמך המקור.                                                 | (תמונת תשליל) Negative Image                 |
| <b>הערה:</b> האפשרות Off (כבוי) היא הגדרת ברירת המחדל של היצרן.                 | (כבוי) Off                                   |
|                                                                                 | (מופעל) On                                   |
| להתאים את כמות פרטי הצל הנראית בהעתק.                                           | (פרט הצללה) Shadow Detail                    |
| <b>הערה:</b> 0 היא הגדרת ברירת המחדל של היצרן.                                  | 4- עד 4                                      |
| לתקן הטיה קלה בתמונה הסרוקה.                                                    | ADF התאמת הטיית                              |
| (אוטומטי) היא הגדרת ברירת המחדל של היצרן Auto (אוטומטי) היא הגדרת ברירת המחדל א | (אוטומטי) Auto                               |
|                                                                                 | (כבוי) Off                                   |
|                                                                                 | (מופעל) On                                   |
| לציין אם מסמך המקור נסרק מקצה לקצה.                                             | (סריקה מקצה לקצה) Scan edge to edge          |
| הערה: האפשרות Off (כבוי) היא הגדרת ברירת המחדל של היצרן.                        | (כבוי) Off                                   |
|                                                                                 | (מופעל) On                                   |
|                                                                                 | חדות) Sharpness                              |
| <b>הערה:</b> ברירת המחדל של היצרן היא 3.                                        | 5–1                                          |
| יוצר העתק לדוגמה של מסמך המקור.                                                 | (העתק לדוגמה) Sample Copy                    |
| הערה: האפשרות Off (כבוי) היא הגדרת ברירת המחדל של היצרן.                        | (כבוי) Off                                   |
|                                                                                 | (מופעל) On                                   |

# (הגדרות פקס) Fax Settings תפריט

#### ((הגדרת פקס אנלוגי)) Fax Mode (Analog Fax Setup) תפריט (הנדרת פקס אנלוגי)

מצב Analog Fax Setup (הגדת פקס אנלוגי) משגר משימת פקס דרך קו טלפון.

הערה: תכונת הפקס זמינה רק בחלק מדגמי המדפסת.

## הגדרות פקס כלליות

| כדי                                                                                                    | השתמש ב:                                                                                                    |
|----------------------------------------------------------------------------------------------------|----------------------------------------------------------------------------------------------------|
| לשחזר את ברירות המחדל של היצרן בכל הגדרות הפקס.                                                                                                    | Restore Factory Defaults (שחזור ברירות המחדל<br>של היצרן)                                                                |
| לבצע אופטימיזציה של תאימות הפקס למכשירי פקס אחרים.                                                                                                    | אופטימיזציית תאימות Optimize Fax Compatibility<br>פקס)                                                                   |
| מציין את שם הפקס במדפסת.                                                                                                    | (שם פקס) Fax Name                                                                                                    |
| מציין את המספר שהוקצה לפקס.                                                                                                    | (מספר פקס) Fax Number                                                                                                    |
| מציין כיצד הפקס מזוהה.                                                                                                    | (מזהה פקס) Fax ID                                                                                                    |
| (מספר פקס). Fax Number הערה: הגדרת ברירת המחדל של היצרן היא                                                                                                    | שם פקס) Fax Name<br>(מספר פקס) Fax Number                                                                                |
| מגדיר את המדפסת לאפשרות הפקס הידני, אשר מחייבת מפצל קו ושפופרת<br>טלפון.                                                                                                    | אפשר פקס ידני <b>) Enable Manual Fax</b><br>(מופעל)<br>חר (הפוע)                                                         |
| הערות:                                                                                                    | רבוי) סדי (כבוי)                                                                                                    |
| <ul> <li>האפשרות Off (כבוי) היא הגדרת ברירת המחדל של היצרן.</li> <li>השתמש בטלפון רגיל למענה על משימת פקס נכנסת ולחיוג של מספר<br/>פקס.</li> <li>לחץ על # 0 בלוח המקשים כדי לעבור ישירות אל הגדרה זו.</li> </ul> |                                                                                                    |
| מגדיר את ההקצאה של זיכרון לא נדיף בין שיגור וקבלת משימות פקס.                                                                                                    | (שימוש בזיכרון) Memory Use                                                                                               |
| הערה: Equal (שווה) היא הגדרת ברירת המחדל של היצרן.<br>הערה: Equal (שווה) היא הגדרת ברירת המחדל של היצרן.                                                                                                    | All receive (רק קבלה)<br>Mostly receive (בעיקר קבלה)<br>Equal (שווה)<br>Mostly send (בעיקר שיגור)<br>All send (רק שיגור) |
| לציין אם ביטול עבודות פקס אפשרי.                                                                                                    | (ביטול פקסים) Cancel Faxes                                                                                               |
| אפשרות Allow (אפשר) היא הגדרת ברירת המחדל של היצרן.<br><b>הערה:</b> האפשרות אוניער (אפשר) היא הגדרת ברירת המחדל של היצרן.                                                                                        | אפשר)<br>Don't Allow (אל תאפשר)                                                                                          |
| מציין את סוג השיחה המזוהה שבשימוש.                                                                                                    | <b>Caller ID (שיחה מזוהה)</b><br>Off (כבוי)<br>Primary (חלופית)<br>Alternate                                             |
| מציין את הכיוון שממנו ספרות ממוסכות במספר פקס יוצא.                                                                                                    | מיסוך מספר פקס                                                                                                    |
| הערות:<br>• האפשרות Off (כבוי) היא הגדרת ברירת המחדל של היצרן.<br>• מספר הספרות הממוסכות נקבע בהגדרה "Digits to mask" (ספרות<br>למיסוך).                                                                         | (כבוי) Off<br>From left (משמאל)<br>From right (מימין)                                                                    |
| מציין את מספר הספרות שיש למסך במספר פקס יוצא.                                                                                                    | (ספרות למיסוך) Digits to mask                                                                                            |
| <b>הערה:</b> 0 היא הגדרת ברירת המחדל של היצרן.                                                                                                    | 58–0                                                                                                    |

| אדיר את עמוד השער של הפקס.<br>ארות:<br>ארות:<br>Off by לפגוי כברירת מחדל)<br>Off by default<br>(כבוי כברירת מחדל)<br>Off by default<br>(כבוי כברירת מחדל)<br>Off by default<br>(כבוי כברירת מחדל)<br>Never use<br>(לא שתמש לעולם)<br>Never use<br>(לא שתמש לעולם)<br>Never use<br>(לא שתמש לעולם)<br>Off<br>(כבוי)<br>Off<br>(כווי)<br>Off<br>(כבוי)<br>Off<br>(כבוי)<br>Off<br>(כבוי)<br>Off<br>(כבוי)<br>Off<br>(כבוי)<br>Off<br>(כבוי)<br>Off<br>(כבוי)<br>Off<br>(כבוי)<br>Off<br>(כבוי)<br>Off<br>(כבוי)<br>Off<br>(כבוי)<br>Off<br>(כבוי)<br>Off<br>(כבוי)<br>Off<br>(כבוי)<br>Off<br>(כבוי)<br>Off<br>(כבוי)<br>Off<br>(כבוי)<br>Off<br>(Cality<br>Off<br>(Cality<br>Off<br>(C |
|----------------------------------------------------------------------------------------------------|
|                                                                                                    |

#### הגדרות שליחת פקס

| כדי                                                                          | השתמש ב:              |
|------------------------------------------------------------------------------|-----------------------|
| לציין איכות בנקודות לאינץ' (dpi). רזולוציה גבוהה יותר מספקת איכות הדפסה טובה | (רזולוציה) Resolution |
| יותר, אך מאריכה את זמן השיגור של פקסים יוצאים.                               | (רגילה) Standard      |
| רגילה) היא ברירת המחדל של היצרן. Standard (רגילה) היא ברירת המחדל של היצרן.  | חדה 200 dpi           |
|                                                                              | חדה מאוד 300 dpi      |
|                                                                              | חדה במיוחד 600 dpi    |

| כדי                                                                       | השתמש ב:                                    |
|---------------------------------------------------------------------------|---------------------------------------------|
| לציין את גודל הנייר של מסמך המקור.                                        | גודל מקור                                   |
| (גדלים מעורבים בארה"ב) Mixed Sizes is the U.S. <b>הערה:</b>               | Letter                                      |
| המחדל של היצרן. האפשרות A4 היא הגדרת ברירת המחדל של היצרן עבור            | Legal                                       |
| רחבי העולם.                                                               | Executive                                   |
|                                                                           | Folio                                       |
|                                                                           | Statement                                   |
|                                                                           | (מקסיקו) (מקסיקו) (ארא בכבלי)               |
|                                                                           | טווועפוזאט (אוניבו טיי) (אוניבו טיי)        |
|                                                                           | וויפונ גוו ז אוטונוטיונ<br>נדלים מעוררים    |
|                                                                           | A4                                          |
|                                                                           | A5                                          |
|                                                                           | A6                                          |
|                                                                           | JIS B5                                      |
|                                                                           | (גודל סריקה מותאם אישית) Custom Scan Size   |
|                                                                           | [x]                                         |
|                                                                           | Book Original                               |
|                                                                           | Business Card                               |
|                                                                           | 'אינץ 3 x 5                                 |
|                                                                           | אינץ' 4 x 6                                 |
| לציין את כיוון המסמכים המקוריים הנטענים במזין המסמכים האוטומטי עבור סריקה | (צדדים (דו-צדדי) Sides (Duplex)             |
| דו-צדדית.                                                                 | (כבוי) Off                                  |
| הערה: האפשרות Off (כבוי) היא הגדרת ברירת המחדל של היצרן.                  | קצה ארוך                                    |
|                                                                           | קצה קצר                                     |
| לציין את התוכן של מסמך המקור.                                             | (סוג תוכן) Content Type                     |
| <b>הערה:</b> הגדרת ברירת המחדל של היצרן היא Text (טקסט).                  | (טקסט) Text                                 |
|                                                                           | (גרפיקה) Graphics                           |
|                                                                           | (טקסט/תצלום) Text/Photo                     |
|                                                                           | (תצלום) Photo                               |
| לציין כיצד מסמך המקור הופק.                                               | (מקור התוכן) Content Source                 |
| לייזר שחור/לבן) היא הגדרת ברירת Black/White Laser הערה: האפשרות           | (לייזר שחור/לבן) Black/White Laser          |
| המחדל של היצרן.                                                           | (לייזר צבע) Color Laser                     |
|                                                                           | Inkjet (הזרקת דיו)                          |
|                                                                           | (תצלום/סרט) Photo/Film<br>Mogozine (בתב עת) |
|                                                                           |                                             |
|                                                                           | (עיזנון) Newspapei<br>(איימוטת) Press       |
|                                                                           | אחר) Other                                  |
| לבבבוב או לבבבות את בסלט שמודמס                                           |                                             |
| להבהיר או להכהות את הפלט שמורפס.                                          | (China) Darkness                            |
| <b>הערה:</b> הגדרת ברירת המחדל של היצרן היא 5.                            | 5-1                                         |
| מזין קידומת חיוג, דוגמת 99. מסופק שדה להזנה מספרית.                       | (קידומת חיוג) Dial Prefix                   |
| יוצר כלל לקידומת חיוג.                                                    | כללי קידומת חיוג                            |
|                                                                           | כלל קידומת [x]                              |
| מציין את מספר הפעמים שהמדפסת תנסה לשגר פקס למספר שצוין.                   | (חיוג חוזר אוטומטי) Automatic Redial        |
| <b>הערה:</b> הגדרת ברירת המחדל של היצרן היא 5.                            | 9–0                                         |

| נדי                                                                                                 | השתמש ב:                                  |
|----------------------------------------------------------------------------------------------------|-------------------------------------------|
| מציין את מספר הדקות בין חיוגים חוזרים.                                                              | תדירות חיוג חוזר                          |
| <b>הערה:</b> ברירת המחדל של היצרן היא 3.                                                            | 200–1                                     |
| מאפשר או מנטרל חיוג דרך מרכזיה ללא צליל חיוג.                                                       | (PABX מאחורי) Behind a PABX               |
| הערה: No (לא) היא ברירת המחדל של היצרן.                                                             | (j)) Yes                                  |
|                                                                                                    | NO (לא)                                   |
| מאפשר Error Correction Mode (מצב תיקון שגיאות) עבור משימות פקס.                                     | (ECM אפשר) Enable ECM<br>אר (בו)          |
| הערה: ברירת המחדל של היצרן היא Yes (כן).                                                            | (לכן) אפשר (כן)<br>אס (לא) No             |
| שיגור בפקס של קבצים שנסרקים במדפסת.                                                                 | (אפשר סריקות פקס) Enable Fax Scans        |
| (מופעל) היא הגדרת ברירת המחדל של היצרן.<br><b>הערה:</b> האפשרות On (מופעל) היא הגדרת ברירת המחדל של | (מופעל) On<br>(כבוי) Off                  |
| מאפשר למנהל התקן המדפסת לשלוח משימות פקס.                                                           | מנהל התקן לפקס                            |
| הערה: ברירת המחדל של היצרן היא Yes (כן).                                                            | (כן) Yes<br>(לא) No                       |
| שמירת מספרי פקס כקיצורי דרך במדפסת.                                                                 | אפשר שמירה כקיצור) Allow Save as Shortcut |
| הערה: האפשרות On (מופעל) היא הגדרת ברירת המחדל של היצרן.                                            | דרך)                                      |
|                                                                                                    | on (מופער)<br>Off (כבוי)                  |
|                                                                                                    | (מצב חיוג) Dial Mode                      |
| הערה: Tone (צלילים) היא הגדרת ברירת המחדל של היצרן.                                                 | (צלילים) Tone                             |
|                                                                                                    | (מתקפים) Pulse                            |
| מציין את מהירות שידור הפקס המרבית ב-baud.                                                           | (מהירות מרבית) Max Speed                  |
| <b>הערה:</b> ברירת המחדל של היצרן היא 33600.                                                        | 2400                                      |
|                                                                                                    | 4800                                      |
|                                                                                                    | 14400                                     |
|                                                                                                    | 33600                                     |
| מאפשר לסרוק בקובץ יחיד מסמכים המכילים גודלי נייר מעורבים.                                           | סריקת עבודה מותאמת אישית                  |
| הערות:                                                                                              | (מופעל) On                                |
| <ul> <li>האפשרות Off (כבוי) היא הגדרת ברירת המחדל של היצרן.</li> </ul>                              | (כבוי) Off                                |
| • תפריט זה מופיע רק כאשר מותקן כונן קשיח מפורמט ותקין במדפסת.                                       |                                           |
| מציין אם תצוגה מקדימה מופיעה בתצוגה עבור משימות סריקה.                                              | (הצגה לפני סריקה) Scan Preview            |
| הערות:                                                                                              | (מופעל) On                                |
| <ul> <li>האפשרות Off (כבוי) היא הגדרת ברירת המחדל של היצרו.</li> </ul>                              | (כבוי) Off                                |
| <ul> <li>תפריט זה מופיע רק כאשר מותקן כונן קשיח מפורמט ותקין במדפסת.</li> </ul>                     |                                           |
| מתאים את כמות הרקע הנראה בתמונה הסרוקה.                                                             | הסרת רקע) Background Removal              |
| <b>הערה:</b> 0 היא הגדרת ברירת המחדל של היצרן.                                                      | 4- עד 4                                   |
| מאפשר איזון זהה של צבעים בתמונה הסרוקה.                                                             | (איזון צבע) Color Balance                 |
|                                                                                                    | ציאן - אדום                               |
|                                                                                                    | מגנטה - ירוק<br>אריב, בחול                |
|                                                                                                    | צהוב - כווול                              |

| כדי                                                                                                    | השתמש ב:                                                    |
|----------------------------------------------------------------------------------------------------|-------------------------------------------------------------|
| לציין איזה צבע להשמיט ולהתאים בהגדרת ההשמטה עבור הסף של כל צבע.                                                                                      | (השמטת צבע) Color Dropout                                   |
| הערות:                                                                                                    | (השמטת צבע) Color Dropout                                   |
| -<br>- בנדבת בבובת במחדל שול בועבו לבשומנות עבון בוע פמסא (ללע)                                                                                      | (ללא) None                                                  |
| <ul> <li>הגדוונ בויוונ המחוז שי היצון יהשמטונ צבע היא שוטא (יזא).</li> <li>בגדבת בבוכת במחדל של בוצבו עבוב בסם של כל צבע היא שוטא (זיזא).</li> </ul> | (אדום) Red                                                  |
| י האדונ ברידנ המחרי שי היצון עבור הסף שי כי צבע היא סצר.                                                                                             | (ירוק) Green                                                |
|                                                                                                    | Blue (כחול)                                                 |
|                                                                                                    | סף ברירת מחדל Default Red Threshold (סף ברירת מחדל<br>אדוח) |
|                                                                                                    | 255-0                                                       |
|                                                                                                    | ס 200 ס) Default Green Threshold                            |
|                                                                                                    | ירוק)                                                       |
|                                                                                                    | 255–0                                                       |
|                                                                                                    | סף ברירת מחדל) Default Blue Threshold                       |
|                                                                                                    | cnić)                                                       |
|                                                                                                    | 255–0                                                       |
| מציין את הניגודיות בתמונה הסרוקה.                                                                                                    | (ניגודיות) Contrast                                         |
| (מיטבי לתוכן). Best for Content הערה: הגדרת ברירת המחדל של היצרן היא                                                                                 | 5–0                                                         |
|                                                                                                    | (מיטבי לתוכן) Best for content                              |
| יוצר תמונת ראי של מסמך המקור.                                                                                                    | (תמונת ראי) Mirror Image                                    |
| הערה: האפשרות Off (כבוי) היא הגדרת ברירת המחדל של היצרן.                                                                                             | (כבוי) Off                                                  |
|                                                                                                    | (מופעל) On                                                  |
| יוצר תמונת תשליל של מסמך המקור.                                                                                                    | (תמונת תשליל) Negative Image                                |
| הערה: האפשרות Off (כבוי) היא הגדרת ברירת המחדל של היצרן.                                                                                             | (כבוי) Off                                                  |
|                                                                                                    | (מופעל) On                                                  |
| מתאים את כמות פרטי הצל הנראית.                                                                                                    | (פרט הצללה) Shadow Detail                                   |
| <b>הערה:</b> 0 היא הגדרת ברירת המחדל של היצרן.                                                                                                    | 4- עד 4                                                     |
| מתקן הטיה קלה בתמונה הסרוקה.                                                                                                    | ADF התאמת הטיית                                             |
| הערות:                                                                                                    | (אוטומטי) Auto                                              |
| <ul> <li>אוטומטי) היא הגדרת ררירת המחדל של היצרו.</li> </ul>                                                                                         | Off (כבוי)                                                  |
| <ul> <li>פריט תפריט זה נתמר בדגמי מדפסת נבחרים בלבד.</li> </ul>                                                                                      | (מופעל) On                                                  |
| מעוון אם מסמר במדור נסרד מדער לדער                                                                                                    | ספאס מל מפאס אביב מבעה לבעה) Scan odgo to odgo              |
| נוצרן אם נוסנון דונוקוד נסרק נוקצוריקנון.<br>בערבי: בעסשובות Off (בבוו) בוע בנדבת בבובת במסדל שול בועבו                                              | רבוי) Off                                                   |
| העות. האפשרות ווס (כברי) היא הגדרות ברידת המחודי שי היצרן.                                                                                           | רוס (פבו)<br>On (מופעל)                                     |
| התאמת החדות של הפקס                                                                                                    | (סדית) Sharpness                                            |
| הונאמונ וההות שי הפקט.<br>בערבי: בכובת במסדל של בשנכו בשנ 2                                                                                          | (Jii iii) Shaiphess<br>5–1                                  |
| העוה. ברידו המוודי שי היצון היא כ.                                                                                                    |                                                             |
| מציין פלט "חמים" או "קריר". ערכי "קריר" מפיקים פלט כחול יותר בהשוואה לברירת<br>במסדל בעוד עשובנו "ממום" מסובים פלט עדום עתב בבעווער לבבובת במסדל     | (טמפרטורה) Temperature                                      |
| המחדק, בעוו שעו כי חומים מפיקים פלס אדום יוונו בהשוואה לברידו המחדל.                                                                                 | 4- עד 4                                                     |
| <b>הערה:</b> 0 היא הגדרת ברירת המחדל של היצון.                                                                                                    | ·                                                           |
| מאפשר פקס בצבע.                                                                                                    | Enable Color Fax Scans (אפשר סריקות פקס<br>ערעוני)          |
| הערה: הגדרת ברירת המחדל של היצרן היא "טוד טע מדוש" (כבוי כברירת המחדל) הערה: הערה: מחדל)                                                             | בבעוני)<br>Off bv default (כבוי כברירת מחדל)                |
| L(1117).                                                                                                    | (פועל כברירת מחדל) On by default                            |
|                                                                                                    | (אל תשתמש לעולם) Never use                                  |
|                                                                                                    | (השתמש תמיד) Always use                                     |

| השתמש ב:                                                                                      | כדי                                                                                                    |
|-----------------------------------------------------------------------------------------------|----------------------------------------------------------------------------------------------------|
| Auto Convert Color Faxes to Mono Faxes<br>(המרה אוטומטית מפקסים צבעוניים לפקסים<br>בשחור-לבן) | ממיר את כל הפקסים היוצאים לשחור ולבן.<br><b>הערה:</b> האפשרות On (מופעל) היא הגדרת ברירת המחדל של היצרן. |
| (מופעל)<br>Off (כבוי)                                                                         |                                                                                                    |

## הגדרות קבלת פקס

| כדי                                                                                                    | השתמש ב:                                                          |
|----------------------------------------------------------------------------------------------------|-------------------------------------------------------------------|
| מאפשר למדפסת לקבל משימות פקס.                                                                             | (אפשר קבלת פקס) Enable Fax Receive                                |
| מופעל) היא הגדרת ברירת המחדל של היצרן.<br><b>הערה:</b> האפשרות On (מופעל) היא הגדרת ברירת המחדל של היצרן. | (מופעל) On<br>(כבוי) Off                                          |
| להציג את פרטי הזיהוי של המתקשר בעת קבלת פקס.                                                              | (אפשר שיחה מזוהה) Enable Caller ID                                |
| מופעל) היא הגדרת ברירת המחדל של היצרן.<br>הערה: האפשרות On (מופעל) היא הגדרת ברירת המחדל של היצרן.        | (מופעל) On<br>(כבוי) Off                                          |
| הסר משימות פקס מתור ההדפסה כאשר המשימה דורשת משאבים מסוימים שאינם                                         | משימת פקס ממתינה                                                  |
| זמינים.                                                                                                   | (ללא) None                                                        |
| הערה: None (ללא) היא הגדרת ברירת המחדל של היצרן.                                                          | (טונר) Ioner (גער ופומבום מתבלים)                                 |
|                                                                                                    |                                                                   |
| מציין את מספר הצלצולים לפני מענה למשימת פקס נכנס.                                                         | (צלצולים עד למענה) Rings to Answer                                |
| <b>הערה:</b> ברירת המחדל של היצרן היא 3.                                                                  | 20-1                                                              |
| הגדרת המדפסת לקבלת פקסים אוטומטית.                                                                        | (מענה אוטומטי) Auto Answer                                        |
| הערה: ברירת המחדל של היצרן היא Yes (כן).                                                                  | (J) Yes<br>(بان کارد)                                             |
|                                                                                                    | ( <i>i</i> ) NO                                                   |
| הזן ידנית קוד בלוח מקשי הספרות של הטלפון כדי להתחיל לקבל פקס.                                             | (קוד מענה ידני) Manual Answer Code                                |
| הערות:                                                                                                    | 9-0                                                               |
| <ul> <li>האפשרות *9* היא הגדרת ברירת המחדל של היצרן.</li> </ul>                                           |                                                                   |
| <ul> <li>פריט תפריט זה נמצא בשימוש כאשר קו הטלפון משותף למדפסת ולמכשיר<br/>טלפון.</li> </ul>              |                                                                   |
| משנה את גודל משימת הפקס הנכנסת כך שיתאים לגודל הנייר שטעון במקור הפקס                                     | (הקטנה אוטומטית) Auto Reduction                                   |
| שצוין.                                                                                                    | (מופעל) On                                                        |
| הערה: האפשרות On (מופעל) היא הגדרת ברירת המחדל של היצרן.                                                  | רבוי) Off                                                         |
| מגדיר את מקור הנייר להדפסת משימות פקס נכנסות.                                                             | (מקור נייר) Paper Source                                          |
| (אוטומטי) היא הגדרת ברירת המחדל של היצרן Auto (אוטומטי) היא הגדרת ברירת המחדל של                          | (אוטומטי) Auto<br>אוא אנסד (מעיין אל)                             |
|                                                                                                    | (מזיי בב-תבליתי) (מזיי בב-תבליתי) Iray [x]<br>Multinurpose Feeder |
| מינסייה בבסבר די עדדים ערבים מדמות מדמות נרנסות                                                           |                                                                   |
| מאפשר הדפטה דו-צרו יונ עבור משימות פקטים נכנטוונ.                                                         | (ערבוי) סומפג (צדדים (דו-צרי)) סומפג (שטופא)<br>ערבוי) ∩ff        |
| הערות:                                                                                                    | ווס (פון)<br>On (מופעל)                                           |
| <ul> <li>האפשרות Off (כבוי) היא הגדרת ברירת המחדל של היצרן.</li> </ul>                                    | (,                                                                |
| <ul> <li>פריט תפריט זה מופיע רק כאשר מותקנת יחידת הדפסה דו-צדדית.</li> </ul>                              |                                                                   |

| стי                                                                                                    | השתמש ב:                                                                                                    |
|----------------------------------------------------------------------------------------------------|----------------------------------------------------------------------------------------------------|
| מאפשר למדפסת לכלול גיליונות הפרדה עבור משימות פקס נכנסות.<br><b>הערה:</b> האפשרות Off (כבוי) היא הגדרת ברירת המחדל של היצרן.                                                            | (גי <b>ליונות מפרידים) Separator Sheets</b><br>Off (כבוי)<br>Before Job (לפני משימה)<br>After Job (אחרי משימה)                       |
| מציין את מקור הנייר של גיליונות ההפרדה.<br><b>הערה:</b> האפשרות 1 Tray (מגש 1) היא הגדרת ברירת המחדל של היצרן.                                                                          | <b>אקור הגיליונות) Separator Sheet Source (מקור הגיליונות)</b><br>המפרידים)<br>(x] (מגש [x])<br>Multipurpose Feeder (מזין רב-תכליתי) |
| מדפיס את פרטי השיגור בחלקו התחתון של כל עמוד פקס מתוך הפקס שהתקבל.<br><b>הערה:</b> האפשרות Off (כבוי) היא הגדרת ברירת המחדל של היצרן.                                                   | <b>Fax Footer (כותרת תחתונה של פקס)</b><br>On (מופעל)<br>Off (כבוי)                                                                  |
| מציין את המהירות המרבית, ב-baud, שבה פקסים מתקבלים.<br><b>הערה:</b> ברירת המחדל של היצרן היא 33600.                                                                                     | מהירות מרבית) Max Speed<br>2400<br>4800<br>9600<br>14400<br>33600                                                                    |
| מאפשר העברת פקסים שהתקבלו לנמען אחר.<br><b>הערה:</b> Print (הדפסה) היא הגדרת ברירת המחדל של היצרן.                                                                                      | <b>Fax Forwarding (העברת פקס)</b><br>Print (הדפס)<br>Print and Forward (הדפסה והעברה)<br>Forward (העברה)                             |
| מציין את סוג הנמען שאליו הפקסים מועברים.<br><b>הערות:</b><br>• הגדרת ברירת המחדל של היצרן היא Fax (פקס).<br>• פריט תפריט זה זמין רק מתוך שרת האינטרנט המובנה.                           | <b>Forward to (העברה אל)</b><br>Fax (פקס)<br>E-mail (דואר אלקטרוני)<br>FTP<br>LDSS<br>eSF                                            |
| מאפשר להזין מספר קיצור דרך שתואם את סוג הנמען (פקס, דוא"ל, FTP, LDSS או<br>eSF).                                                                                                    | (העברה לקיצור דרך) Forward to Shortcut                                                                                               |
| מאפשר לחסום פקסים נכנסים הנשלחים מהתקנים ללא ציון מזהה תחנה או מזהה<br>פקס.<br><b>הערה:</b> האפשרות Off (כבוי) היא הגדרת ברירת המחדל של היצרן.                                          | <b>Block No Name Fax (חסימת פקסים ללא)</b><br>שם)<br>Off (כבוי)<br>On (מופעל)                                                        |
| מאפשר רשימה של מספרי פקס אסורים המאוחסנים במדפסת.                                                                                                    | רשימת פקסים אסורים                                                                                                    |
| מאפשר למדפסת לעצור הדפסת פקסים שהתקבלו עד שישוחררו. ניתן לשחרר פקסים<br>מופסקים בצורה ידנית או ביום או בשעה שתוזמנו.<br><b>הערה:</b> האפשרות Off (כבוי) היא הגדרת ברירת המחדל של היצרן. | הפסקת פקסים<br>מצב פקס מופסק<br>Off (כבוי)<br>Always On<br>(מופעל תמיד)<br>Manual (ידני)<br>Scheduled<br>תזמון החזקת פקסים           |
| מאפשר למדפסת לקבל פקס בצבע ולהדפיסו בגווני אפור.<br><b>הערה:</b> האפשרות On (מופעל) היא הגדרת ברירת המחדל של היצרן.                                                                     | אפשר קבלת Enable Color Fax Receive) (אפשר קבלת<br>פקסים בצבע)<br>On (מופעל)<br>(כבוי)                                                |

#### הגדרות יומן פקס

| נדי                                                                                                    | השתמש ב:                                                                                                    |
|----------------------------------------------------------------------------------------------------|----------------------------------------------------------------------------------------------------|
| מאפשר הדפסת יומן שיגור לאחר כל משימת פקס.<br><b>הערה:</b> Print log (הדפס יומן) היא הגדרת ברירת המחדל של היצרן.                                                  | <b>(יומן שיגור) Transmission Log</b><br>Print log (הדפס יומן)<br>Do not print log (אל תדפיס יומן)<br>Print only for error (הדפס רק עבור שגיאה) |
| מאפשר הדפסת יומן שגיאות קבלה.<br><b>הערה:</b> Print Never (אל תדפיס אף פעם) היא הגדרת ברירת המחדל של היצרן.                                                      | <b>(יומן שגיאות קבלה) Receive Error Log</b><br>אל תדפיס אף פעם) Print Never<br>(הדפס כשיש שגיאה) Print on Error                                |
| מאפשר הדפסה אוטומטית של יומני פקס.<br><b>הערות:</b><br>• האפשרות On (מופעל) היא הגדרת ברירת המחדל של היצרן.<br>• היומנים מודפסים לאחר כל 200 משימות פקס.         | <b>Auto Print Logs (הדפסה אוטומטית של יומנים)</b><br>On (מופעל)<br>(כבוי) Off                                                                  |
| מציין את מקור הנייר שמשמש להדפסת יומנים.<br><b>הערה:</b> האפשרות 1 Tray (מגש 1) היא הגדרת ברירת המחדל של היצרן.                                                  | <b>מקור נייר ליומן) Log Paper Source</b><br>(מגש [x]) Tray (x]<br>(מזין רב-תכליתי) Multipurpose Feeder                                         |
| מציין אם יומני הפקס מציגים את המספר שחויג או את שם התחנה שהוחזר.<br><b>הערה:</b> האפשרות Remote Station Name (שם תחנה מרוחקת) היא הגדרת<br>ברירת המחדל של היצרן. | <b>תצוגת יומנים) Logs Display (תצוגת יומנים)</b><br>שם תחנה מרוחקת) Remote Station Name<br>(מספר שחוייג) Dialed Number                         |
| מאפשר גישה ליומן משימות הפקס.<br><b>הערה:</b> האפשרות On (מופעל) היא הגדרת ברירת המחדל של היצרן.                                                                 | <b>אפשר יומן משימות) Enable Job Log</b><br>(מופעל)<br>(כבוי) Off                                                                               |
| מאפשר גישה ליומן שיחות הפקס.<br><b>הערה:</b> האפשרות On (מופעל) היא הגדרת ברירת המחדל של היצרן.                                                                  | <b>(אפשר יומן שיחות) Enable Call Log</b><br>(מופעל)<br>(כבוי) Off                                                                              |

#### הגדרות רמקול

| כדי                                                                       | השתמש ב:                            |
|---------------------------------------------------------------------------|-------------------------------------|
| מציין את מצב הרמקול.                                                      | (מצב רמקול) Speaker Mode            |
| הערה: On until Connected (מופעל עד חיבור) היא הגדרת ברירת המחדל של היצרן. | (כבוי תמיד) Always Off              |
| מופק צליל עד שנוצר חיבור הפקס.                                            | (מופעל עד חיבור) On until Connected |
|                                                                           | (מופעל תמיד) Always On              |
| הגדרת עוצמת הרמקול כגבוהה או נמוכה.                                       | (עוצמת רמקול) Speaker Volume        |
| הערה: High (גבוהה) היא הגדרת ברירת המחדל של היצרן.                        | (גבוה) High                         |
|                                                                           | Low (נמוכה)                         |
| הפיכת עוצמת הצלצול לזמינה או ללא זמינה.                                   | (עוצמת צלצול) Ringer Volume         |
| הערה: האפשרות On (מופעל) היא הגדרת ברירת המחדל של היצרן.                  | (כבוי) Off                          |
|                                                                           | (מופעל) On                          |

| כדי                                               | השתמש ב:                                               |
|---------------------------------------------------|--------------------------------------------------------|
| מציין את דפוס הצלצול בעת שהמדפסת עונה לשיחות.     | (כל הצלצולים) All Rings                                |
| כל All Rings הערה: הגדרת ברירת המחדל של היצרן היא | (צלצול יחיד בלבד) Single Ring Only                     |
| הצלצולים).                                        | (צלצול כפול בלבד) Double Ring Only                     |
|                                                   | (צלצול משולש בלבד) Triple Ring Only                    |
|                                                   | (צלצול יחיד או כפול בלבד) Single or Double Rings Only  |
|                                                   | (צלצול יחיד או משולש בלבד) Single or Triple Rings Only |
|                                                   | (צלצול כפול או משולש בלבד) Double or Triple Rings Only |

# (הגדרות דואר אלקטרוני) E-mail Settings תפריט

| стי                                                                                                    | השתמש ב:                                                                                                    |
|----------------------------------------------------------------------------------------------------|----------------------------------------------------------------------------------------------------|
| מציין את פרטי שרת הדוא"ל.                                                                                                    | <b>E-mail Server Setup (הגדרת שרת דוא"ל)</b><br>(נושא)<br>Message (ההודעה)<br>(שם קובץ) File Name                                                                                                 |
| לשלוח עותק של הדוא"ל חזרה לשולח.<br><b>הערה:</b> הגדרת ברירת המחדל של היצרן היא Never appears (לא מופיע לעולם).                       | <b>E-mail Server Setup (הגדרת שרת דוא"ל)</b><br>Send me a copy (שלח לי העתק)<br>Never appears (לא מופיע לעולם)<br>On by default (פועל כברירת מחדל)<br>(כבוי כברירת מחדל) Always On<br>מופעל תמיד) |
| להגדיר את הגודל המרבי להודעות דוא"ל.<br><b>הערה:</b> הודעות דוא"ל החורגות מהגודל שצוין אינן נשלחות.                                   | <b>הגדרת שרת דוא"ל) E-mail Server Setup</b><br>(גודל דוא"ל מקסימלי) Max E-mail size<br>0–65535 KB                                                                                                 |
| לשלוח הודעה כאשר הודעת דוא"ל מסוימת חורגת מהגבלת הגודל שהוגדרה.                                                                       | <b>הגדרת שרת דוא"ל) E-mail Server Setup</b><br>הודעת שגיאת גודל                                                                                                    |
| מציין שם דומיין, כגון שם דומיין של החברה, ולאחר מכן מגביל יעדי דוא"ל לשם דומיין<br>זה בלבד.<br><b>הערה:</b> ניתן לציין רק דומיין אחד. | <b>הגדרת שרת דוא"ל) E-mail Server Setup</b><br>(מגבלות יעד) Limit destinations                                                                                                    |
| לקבוע את הגדרות קישור האינטרנט של שרת הדוא"ל.<br><b>הערה:</b> התווים * <b>: ? &lt; &gt;  </b> הם תווים לא חוקיים בשם נתיב.            | <b>E-mail Server Setup (הגדרת שרת דוא"ל)</b> Web Link Setup<br>שרת<br>כניסה<br>סיסמה<br>נתיב<br>File Name<br>(שם קובץ)<br>Web Link                                                                |

| כדי                                                                                 | השתמש ב:                           |
|-------------------------------------------------------------------------------------|------------------------------------|
| לציין את תבנית הקובץ.                                                               | תבנית                              |
| הערות:                                                                              | (.pdf) PDF                         |
| • הנדרת בריבת המחדל של היצבו היא ndf) PDF (                                         | (.tif) TIFF                        |
| י דוגדו ונבו דו ומחוז זיזי דבן דא יש דעוס                                           | (.jpg) JPEG                        |
| פתרון AccuRead OCR.                                                                 | (.xps) XPS                         |
|                                                                                     | (.rtt) RIF                         |
|                                                                                     | (.txt)   X                         |
| קבע את תצורת הגדרות ה-PDF.                                                          | הגדרות PDF                         |
| הערות:                                                                              | גרסת PDF גרסת                      |
| <ul> <li>1.5 היא הגדרת ברירת המחדל של היצרן עבור גרסת ה-PDF.</li> </ul>             | 1.7-1.2                            |
| <ul> <li>האפשרות Normal (רגיל) היא הגדרת ברירת המחדל של היצרן עבור דחיסת</li> </ul> |                                    |
| PDF. פריט זה בתפריט מופיע רק כשמותקן דיסק קשיח.                                     |                                    |
| • האפשרות Off (כבוי) היא הגדרת ברירת המחדל של היצרן עבור PDF מאובטח                 | רוויטוניום -<br>Normal (בנול)      |
| ו-PDF המאפשר חיפוש. PDF מאובטח מחייב אותך להזין את סיסמתך                           | (721) Norman                       |
| פעמיים.                                                                             | מאורנוח (אבווי)<br>PDF             |
| <ul> <li>כדי להשתמש באפשרות PDF) Searchable PDF המאפשר חיפוש) עליך</li> </ul>       |                                    |
| ארכוש ולהונקין את פתרון AccuRead OCR.                                               | חס (פבו)<br>חס (מופעל)             |
|                                                                                     | PDF המאפשר חיפוש                   |
|                                                                                     | رحدن) Off                          |
|                                                                                     | (מופעל) On                         |
| לציין את התוכן של מסמר המקור.                                                       | (סוג תוכן) Content Type            |
| י י י י י י י י י י י י י י י י י י י                                               | (טקסט) Text                        |
| היצרן.                                                                              | (גרפיקה) Graphics                  |
|                                                                                     | (טקסט/תצלום) Text/Photo            |
|                                                                                     | (תצלום) Photo                      |
| לציין כיצד מסמך המקור הופק.                                                         | Content Source (מקור התוכן)        |
| הערה: האפשרות Black/White Laser (לייזר שחור/לבן) היא הגדרת ברירת                    | (לייזר שחור/לבן) Black/White Laser |
| המחדל של היצרן.                                                                     | (לייזר צבע) Color Laser            |
|                                                                                     | (הזרקת דיו) Inkjet                 |
|                                                                                     | (תצלום/סרט) Photo/Film             |
|                                                                                     | (כתב-עת) Magazine                  |
|                                                                                     | (עיתון) Newspaper                  |
|                                                                                     | (עיתונות) Press                    |
|                                                                                     | אחר) Other                         |
| לציין אם המדפסת תלכוד ותשדר תוכן בצבע.                                              | (צבע) Color                        |
| (מופעל) היא הגדרת ברירת המחדל של היצרן. On <b>הערה:</b> האפשרות                     | רכבוי) Off                         |
|                                                                                     | (מופעל) On                         |
| מציין את רזולוציית הסריקה בנקודות לאינץ'.                                           | (רזולוציה) Resolution              |
| <b>הערה:</b> 150 dpi היא הגדרת ברירת המחדל של היצרן.                                |                                    |
|                                                                                     |                                    |
|                                                                                     | 200 dpi                            |
|                                                                                     | 400 dpi                            |
|                                                                                     | 600 dpi                            |
|                                                                                     |                                    |

| стי                                                                                   | השתמש ב:                                            |
|---------------------------------------------------------------------------------------|-----------------------------------------------------|
| להבהיר או להכהות את הפלט שמודפס.                                                      | (כהות) Darkness                                     |
| <b>הערה:</b> ברירת המחדל של היצרן היא 5.                                              | 1-9                                                 |
| מציין את הכיוון של התמונה הסרוקה.                                                     | כיוון הדפסה                                         |
| (לאורך). <b>הערה:</b> ברירת המחדל של היצרן היא Portrait (לאורך).                      | לאורך                                               |
|                                                                                       | לרוחב                                               |
| ציון גודל הנייר של מסמך המקור.                                                        | גודל מקור                                           |
| היא A4 היצרן. האפשרות A4 היא הגדרת ברירת המחדל של היצרן. האפשרות A4 היא               | Letter                                              |
| הגדרת ברירת המחדל של היצרן עבור רחבי העולם.                                           | Legal                                               |
|                                                                                       | Executive                                           |
|                                                                                       | Folio                                               |
|                                                                                       | Statement                                           |
|                                                                                       | (מקסיקו) Oficio                                     |
|                                                                                       | (אוניברסלי) Universal                               |
|                                                                                       | חישת גודל אוטומטית                                  |
|                                                                                       | גדלים מעורבים                                       |
|                                                                                       | A4                                                  |
|                                                                                       | A5                                                  |
|                                                                                       | A6                                                  |
|                                                                                       | JIS B5                                              |
|                                                                                       | גודל סריקה מותאם (גודל סריקה מותאם Custom Scan Size |
|                                                                                       | [x] [x] אישיונן<br>Reak Original                    |
|                                                                                       | Book Original                                       |
|                                                                                       | Business Card                                       |
|                                                                                       | אינץ 3 x 5                                          |
|                                                                                       | אינץ 4 איני                                         |
| לציין את כיוון המסמכים המקוריים הנטענים במזין המסמכים האוטומטי עבור סריקה<br>דו-עדדית | (צדדים (דו-צדדי) Sides (Duplex) (ארביי)) Off        |
| רו בו דוג.<br><b>הערה:</b> האפושרות Off (ברוי) היא הנדרת ברירת המחדל של היצרו         | ווס (כבוי)<br>קצה ארור                              |
|                                                                                       | קצר אי ק<br>קצה קצר                                 |
| מגדיר את האיכות של תצלום תמונת JPEG ביחס לגודל הקובץ ולאיכות התמונה.                  | JPEG איכות                                          |
| רערות:                                                                                | (מיטבי לתוכן) Best for content                      |
| וועו וונ.                                                                             | 5-90                                                |
| <ul> <li>הגדרת ברירת המחדל של היצרן היא Best for Content (מיטבי לתוכן).</li> </ul>    |                                                     |
| <ul> <li>5 מקטין את גודל הקובץ ואת איכות התמונה.</li> </ul>                           |                                                     |
| • 90 מפיק את איכות התמונה המיטבית, אבל נפח הקובץ גדול מאד.                            |                                                     |
| מגדיר את האיכות של תמונת הטקסט ביחס לגודל הקובץ ולאיכות התמונה.                       | (ברירת מחדל לטקסט) Text Default                     |
| <b>הערה:</b> ברירת המחדל של היצרן היא 75.                                             | 5-90                                                |
| מגדיר את האיכות של הטקסט או תמונת התצלום ביחס לגודל הקובץ ולאיכות                     | ברירת מחדל) Text/Photo Default                      |
| התמונה.                                                                               | לטקסט/תצלום)                                        |
| <b>הערה:</b> ברירת המחדל של היצרן היא 75.                                             | 5-90                                                |
| מגדיר את האיכות של תמונת התצלום ביחס לגודל הקובץ ולאיכות התמונה.                      | Photo Default (ברירת מחדל לתצלום)                   |
| <b>הערה:</b> ברירת המחדל של היצרן היא 50.                                             | 5-90                                                |

| השתמש ב:                                                                      | נדי                                                                                                    |
|-------------------------------------------------------------------------------|----------------------------------------------------------------------------------------------------|
| תמונות דוא"ל) E-mail images sent as                                           | מציין באיזה אופן התמונות יישלחו.                                                                             |
| נשלחות בתור)<br>איניסאלא (דובע מעובם)                                         | (קובץ מצורף). Attachment הערה: הגדרת ברירת המחדל של היצרן היא                                                |
| (קובץ נצורף) Attachment<br>(קישור אינטרנט) Web Link                           |                                                                                                    |
| אימוש ב-TIFE מבורה עמודים                                                     | מספק בחירה ביו קובצי TIFF של עמוד יחיד וקובצי TIFF של מספר עמודים. עבוב                                      |
| ס בווס בי איז ביו ביו עבווי ב<br>On (מופעל)                                   | סקירת מספר עמודים למשימת דוא"ל, נוצר קובץ TIFF אחד שמכיל את כל העמודים,                                      |
| (כבוי) Off                                                                    | או שנוצרים קובצי TIFF מרובים עם קובץ אחד עבור כל משימה.                                                      |
|                                                                               | <b>הערה:</b> האפשרות On (מופעל) היא הגדרת ברירת המחדל של היצרן.                                              |
| רחיסת TIFF                                                                    | לציין את התבנית שבה ייעשה שימוש לדחיסת קובצי TIFF.                                                           |
| LZW<br>JPEG                                                                   | הערה: האפשרות LZW היא הגדרת ברירת המחדל של היצרן.                                                            |
| (יומן שיגור) Transmission Log                                                 | לאפשר הדפסת יומן שיגור לאחר כל משימת דוא"ל.                                                                  |
| (הדפס יומן) Print log                                                         | הערה: Print log (הדפס יומן) היא הגדרת ברירת המחדל של היצרן.                                                  |
| Do not print log (אל תדפיס יומן)<br>Drint only for orror (בדמס בד עבוב שנועב) |                                                                                                    |
| (הו פס דק עבור שגיאה) וויין (הו פס דק עבור שגיאה)                             |                                                                                                    |
| נקור נייר ליומן) Log Paper Source<br>דאיס (מנוא) [צ]                          | מציין את מקור הנייר עבור הדפסת יומני דוא"ל.<br>בערבי בעפשיבית 1 עניד (מגיש 1) בער בנדבת בכיבת במכדל של בעיבי |
| (מזין רב-תכליתי) Multipurpose Feeder                                          | הערה: האפשרות דעמדו (מגש ד) היא הגדרת ברירת המחדע של היצרן.                                                  |
| עומק סיבית דוא"ל                                                              | מאפשר הפקת קבצים קטנים יותר במצב טקסט/תצלום באמצעות תמונות של סיבית                                          |
| סיבית 1                                                                       | אחת כאשר האפשרות "צבע" מוגדרת כ-Off (כבוי).                                                                  |
| סיבית 8                                                                       | <b>הערה:</b> ברירת המחדל של היצרן היא 8 סיביות.                                                              |
| סריקת עבודה מותאמת אישית                                                      | העתקת מסמך המכיל דפים בגדלים שונים.                                                                          |
| (מופעל) On<br>Cff                                                             | הערות:                                                                                                    |
| חס (כבוי)                                                                     | <ul> <li>האפשרות Off (כבוי) היא הגדרת ברירת המחדל של היצרן.</li> </ul>                                       |
|                                                                               | <ul> <li>פריט זה בתפריט מופיע רק כאשר מותקן כונן קשיח מפורמט ותקין.</li> </ul>                               |
| (הצגה לפני סריקה) Scan Preview                                                | מציין אם תצוגה מקדימה מופיעה בתצוגה עבור משימות סריקה.                                                       |
| (מופעל) On                                                                    | הערות:                                                                                                    |
| (כבוי) Off                                                                    | <ul> <li>האפשרות Off (כבוי) היא הגדרת ברירת המחדל של היצרן.</li> </ul>                                       |
|                                                                               | <ul> <li>פריט זה בתפריט מופיע רק כאשר מותקן כונן קשיח מפורמט ותקין.</li> </ul>                               |
| אפשר שמירה) Allow Save as Shortcut                                            | שומר כתובות דוא"ל כקיצורי דרך.                                                                               |
| נקיצור דרך)                                                                   | הערות:                                                                                                    |
| (מופעל) On<br>כבוו) Off                                                       | <ul> <li>האפשרות On (מופעל) היא הגדרת ברירת המחדל של היצרן.</li> </ul>                                       |
|                                                                               | • כשההגדרה היא Off (כבוי), הלחצן Save as Shortcut (שמירה כקיצור דרך)                                         |
|                                                                               | אינו מופיע במסך יעד הדוא"ל.                                                                                  |
| (הסרת רקע) Background Remova                                                  | מתאים את כמות הרקע הנראה בתמונה הסרוקה.                                                                      |
| 4- עד 4                                                                       | <b>הערה:</b> ברירת המחדל של היצרן היא 0.                                                                     |
| (איזון צבע) Color Balance                                                     | מאפשר איזון זהה של צבעים בפלט.                                                                               |
| ציאן - אדום                                                                   |                                                                                                    |
| מגנטה-ידוק<br>אהור-כחול                                                       |                                                                                                    |
|                                                                               |                                                                                                    |

| כדי                                                                         | השתמש ב:                                                                                                    |
|-----------------------------------------------------------------------------|----------------------------------------------------------------------------------------------------|
| לציין איזה צבע להשמיט ולהתאים בהגדרת ההשמטה עבור הסף של כל צבע.             | (השמטת צבע) Color Dropout                                                                                       |
| הערות:                                                                      | (השמטת צבע) Color Dropout                                                                                       |
| (ללא) None הנדרת ברירת המחדל של היצרו להשמנות צרע היא                       | (ללא) None                                                                                                    |
| • הגדרת ברירת המחדל של היצרו ערוב הסף של כל צבע היא 128                     | (אדום) Red                                                                                                    |
|                                                                             | (ירוק) Green                                                                                                    |
|                                                                             | (7IID) Blue                                                                                                    |
|                                                                             | טורפווור שטורא שוור שוויע שוויע שוויע שוויע שוויע שוויע שוויע שוויע שוויע שוויע שוויע שוויע שוויע שוויע שוויע ש |
|                                                                             | 0-255                                                                                                    |
|                                                                             | סף ברירת מחדל) Default Green Threshold                                                                          |
|                                                                             | ירוק)                                                                                                    |
|                                                                             | 0-255                                                                                                    |
|                                                                             | סף ברירת מחדל) Default Blue Threshold<br>בפול/                                                                  |
|                                                                             | 0-255                                                                                                    |
|                                                                             |                                                                                                    |
| נוציין און הניגוו יוון של הפלט.                                             | 0-5                                                                                                    |
| העוה. הגדות בדיות המחודי שי היצון היא content העוה.                         | (מיטבי לתוכן) Best for content                                                                                  |
| יוצר תמונת ראי של מסמר המקור.                                               | (תמונת ראי) Mirror Image                                                                                        |
| הערה: האפשרות Off (כרוי) היא הגדרת ררירת המחדל של היצרו.                    | (دבוי) Off                                                                                                    |
|                                                                             | (מופעל) On                                                                                                    |
| יוצר תמונת תשליל של מסמך המקור.                                             | (תמונת תשליל) Negative Image                                                                                    |
| הערה: האפשרות Off (כבוי) היא הגדרת ברירת המחדל של היצרן.                    | (כבוי) Off                                                                                                    |
|                                                                             | (מופעל) On                                                                                                    |
| מתאים את כמות פרטי הצל הנראית בתמונה נסרקת.                                 | (פרט הצללה) Shadow Detail                                                                                       |
| <b>הערה:</b> ברירת המחדל של היצרן היא 0.                                    | 4- עד 4                                                                                                    |
| מתקן הטיה קלה בתמונה הסרוקה.                                                | ADF התאמת הטיית                                                                                                 |
| הערות:                                                                      | (אוטומטי) Auto                                                                                                  |
| <ul> <li>האפשרות Auto (אוטומטי) היא הגדרת ברירת המחדל של היצרו.</li> </ul>  | Off (כבוי)                                                                                                    |
| <ul> <li>פריט תפריט זה מופיע רק בחלק מדגמי המדפסת.</li> </ul>               | (מופעל)<br>חס (מופעל)                                                                                           |
| מציין אם מסמך המקור נסרק מקצה לקצה.                                         | (סריקה מקצה לקצה) Scan edge to edge                                                                             |
| הערה: האפשרות Off (כבוי) היא הגדרת ברירת המחדל של היצרן.                    | (כבוי) Off                                                                                                    |
|                                                                             | (מופעל) On                                                                                                    |
| כוונון מידת החדות של תמונה שנסרקת.                                          | (חדות) Sharpness                                                                                                |
| <b>הערה:</b> ברירת המחדל של היצרן היא 3.                                    | 1-5                                                                                                    |
| מציין פלט "חמים" או "קריר". ערכי "קריר" מפיקים פלט כחול יותר בהשוואה לברירת | (טמפרטורה) Temperature                                                                                          |
| המחדל, בעוד שערכי "חמים" מפיקים פלט אדום יותר בהשוואה לברירת המחדל.         | 4- עד 4                                                                                                    |
| <b>הערה:</b> ברירת המחדל של היצרן היא U.                                    |                                                                                                    |
| מאפשר שימוש בשדות cc. bcc. מאפשר שימוש בשדות bcc.                           | שימוש ב-:cc:/bcc<br>יייער (רבוו)                                                                                |
| הערה: האפשרות Oft (כבוי) היא הגדרת ברירת המחדל של היצרן.                    | ווט (כבוי)<br>מס (מופעל)                                                                                        |
|                                                                             | ווס (נוופעי)                                                                                                    |

# תפריט FTP Settings (הגדרות FTP)

| נדי                                                                                                    | השתמש ב:                                                                                                    |
|----------------------------------------------------------------------------------------------------|----------------------------------------------------------------------------------------------------|
| לציין את תבנית הקובץ.<br><b>הערות:</b><br>• הגדרת ברירת המחדל של היצרן היא pDF (pdf).<br>• כדי להשתמש באפשרויות RTF (rtf) או txt.) עליך לרכוש ולהתקין את<br>פתרון AccuRead OCR.                                                                                                    | תבנית<br>(.pdf) PDF<br>(.tif) TIFF<br>(.jpg) JPEG<br>(.xps) XPS<br>(.rtf) RTF<br>(.txt) TXT                                                                                                    |
| קבע את תצורת הגדרות ה-PDF.<br><b>הערות:</b><br>• 1.5 היא הגדרת ברירת המחדל של היצרן עבור גרסת ה-PDF.<br>• האפשרות Normal (רגיל) היא הגדרת ברירת המחדל של היצרן עבור דחיסת<br>PDF. הגדרה זו מופיעה רק כאשר מותקן כונן קשיח מפורמט ותקין.<br>• האפשרות Off (כבוי) היא הגדרת ברירת המחדל של היצרן עבור PDF מאובטח<br>I-PDF המאפשר חיפוש. PDF מאובטח מחייב אותך להזין את סיסמתך פעמיים.<br>• כדי להשתמש באפשרות PDF (Searchable PDF המאפשר חיפוש) עליך לרכוש<br>ולהתקין את פתרון AccuRead OCR ולהתקין את פתרון את סיסמ | אגדרות PDF<br>גרסת PDF<br>1.7–1.2<br>A–1a<br>A–1b<br>PDF חיסת PDF<br>(גבוה) High<br>מאובטח Off<br>(מופעל) Off<br>רבוי) Off<br>מאפשר חיפוש PDF<br>(כבוי) Off<br>(כבוי) Off                              |
| לציין את התוכן של מסמך המקור.<br><b>הערה:</b> האפשרות Text/Photo (טקסט/תצלום) היא הגדרת ברירת המחדל של היצרן.                                                                                                    | <b>Oontent Type (סוג תוכן) Content Type</b><br>Text (טקסט)<br>Graphics (גרפיקה)<br>Text/Photo (עצלום)<br>Photo (תצלום)                                                                                 |
| לציין כיצד מסמך המקור הופק.<br><b>הערה:</b> האפשרות Black/White Laser (לייזר שחור/לבן) היא הגדרת ברירת המחדל<br>של היצרן.<br>לצייו אם המדפסת תלכוד ותשדר תוכו בצבע.                                                                                                    | Content Source (מקור התוכן)<br>Black/White Laser (לייזר שחור/לבן)<br>Color Laser (לייזר צבע)<br>Inkjet (הזרקת דיו)<br>Photo/Film (תצלום/סרט)<br>Magazine (עיתונות)<br>Press<br>(אחר)<br>Color<br>(צבע) |
| ז בין אם חמו פסונ חליטוי חוסון בבבע.<br>הערה: האפשרות On (מופעל) היא הגדרת ברירת המחדל של היצרן.                                                                                                    | (کבוי) Off<br>On (מופעל)                                                                                                    |

| стי                                                                                       | השתמש ב:                                          |
|-------------------------------------------------------------------------------------------|---------------------------------------------------|
| מצייו את רזולוציית הסריקה בנקודות לאינץ' (dpi).                                           | (רזולוציה) Resolution                             |
| הערה: 150 doi היא הגדרת ברירת המחדל של היצרו                                              | 75 dpi                                            |
|                                                                                           | 150 dpi                                           |
|                                                                                           | 200 dpi                                           |
|                                                                                           | 300 dpi                                           |
|                                                                                           | 400 dpi                                           |
|                                                                                           | 600 dpi                                           |
| להבהיר או להכהות את הפלט שמודפס.                                                          | (כהות) Darkness                                   |
| <b>הערה:</b> ברירת המחדל של היצרן היא 5.                                                  | 1-9                                               |
| מציין את הכיוון של התמונה הסרוקה.                                                         | כיוון הדפסה                                       |
| (לאורך). <b>הערה:</b> ברירת המחדל של היצרן היא Portrait (לאורך).                          | לאורך                                             |
|                                                                                           | לרוחב                                             |
| ציון גודל הנייר של מסמך המקור.                                                            | גודל מקור                                         |
| היא הגדרת ברירת המחדל של היצרן. האפשרות A4 היא הגדרת ברירת המחדל של היצרן. האפשרות A4 היא | Letter                                            |
| הגדרת ברירת המחדל של היצרן עבור רחבי העולם.                                               | Legal                                             |
|                                                                                           | Executive                                         |
|                                                                                           | Folio                                             |
|                                                                                           | Statement                                         |
|                                                                                           | סוסודט (מקסיקו)                                   |
|                                                                                           | (אוניבר סלי) Universal                            |
|                                                                                           | חישת גודל אוטומטית                                |
|                                                                                           | גדלים מעורבים                                     |
|                                                                                           | A4                                                |
|                                                                                           | A5                                                |
|                                                                                           |                                                   |
|                                                                                           |                                                   |
|                                                                                           | גוו ל טריקה מונאם Custom Scan Size<br>איושית) [צ] |
|                                                                                           | Book Original                                     |
|                                                                                           | Business Card                                     |
|                                                                                           | 3 איוע'                                           |
|                                                                                           | אינץ' 4 x 6                                       |
| לציין את כיוון המסמכים המקוריים הנטענים במזין המסמכים האוטומטי עבור סריקה                 | (צדדים (דו-צדדי) Sides (Duplex)                   |
| דו-צדדית.                                                                                 | (כבוי) Off                                        |
| הערה: האפשרות Off (כבוי) היא הגדרת ברירת המחדל של היצרן.                                  | קצה ארוך                                          |
|                                                                                           | קצה קצר                                           |
| מגדיר את האיכות של תמונת תצלום JPEG ביחס לגודל הקובץ ולאיכות התמונה.                      | JPEG איכות                                        |
| הערות:                                                                                    | (מיטבי לתוכן) Best for content                    |
| <ul> <li>הגדרת ברירת המחדל של היצרן היא Best for Content (מיטבי לתוכן).</li> </ul>        | 5-90                                              |
| <ul> <li>5 מקטין את גודל הקובץ, אבל איכות התמונה יורדת.</li> </ul>                        |                                                   |
| <ul> <li>90 מפיק את איכות התמונה המיטבית, אבל נפח הקובץ גדול מאד.</li> </ul>              |                                                   |
| מגדיר את האיכות של הטקסט ביחס לגודל הקובץ ולאיכות התמונה.                                 | (ברירת מחדל לטקסט) Text Default                   |
| <b>הערה:</b> ברירת המחדל של היצרן היא 75.                                                 | 5-90                                              |

| כדי                                                                                                    | השתמש ב:                                                                                                    |
|----------------------------------------------------------------------------------------------------|----------------------------------------------------------------------------------------------------|
| מגדיר את האיכות של הטקסט או תמונת התצלום ביחס לגודל הקובץ ולאיכות התמונה.<br><b>הערה:</b> ברירת המחדל של היצרן היא 75.                                                                                        | Text/Photo Default (ברירת מחדל<br>לטקסט/תצלום)<br>5-90                                                                                         |
|                                                                                                    | Photo Default (ברירת מחדל לתצלום)                                                                                                    |
| <b>הערה:</b> ברירת המחדל של היצרן היא 50.                                                                                                    | 5-90                                                                                                    |
| מספק בחירה בין קובצי TIFF של עמוד יחיד וקובצי TIFF של מספר עמודים. עבור סקירת<br>עמודים מרובים למשימת FTP, נוצר קובץ TIFF אחד שמכיל את כל העמודים, או שנוצרים<br>קובצי TIFF מרובים עם קובץ אחד עבור כל משימה. | שימוש ב-TIFF מרובה עמודים<br>On<br>Off (כבוי)                                                                                                  |
| הערה: האפשרות On (מופעל) היא הגדרת ברירת המחדל של היצרן.                                                                                                    |                                                                                                    |
| לציין את התבנית שבה ייעשה שימוש לדחיסת קובצי TIFF.                                                                                                    | דחיסת TIFF                                                                                                    |
| היא הגדרת ברירת המחדל של היצרן.<br>LZW הערה: האפשרות בעירת המחדל של היצרן.                                                                                                    | LZW<br>JPEG                                                                                                    |
| מציין אם להדפיס יומן שיגור.<br><b>הערה:</b> Print log (הדפס יומן) היא הגדרת ברירת המחדל של היצרן.                                                                                                    | <b>Transmission Log (יומן שיגור)</b><br>Print log (הדפס יומן)<br>Do not print log (אל תדפיס יומן)<br>Print only for error (הדפס רק עבור שגיאה) |
| מציין את מקור הנייר בעת הדפסת יומני FTP.                                                                                                    | (מקור נייר ליומן) Log Paper Source                                                                                                    |
| (מגש 1) היא הגדרת ברירת המחדל של היצרן Tray 1 <b>הערה:</b> האפשרות 1                                                                                                    | [x] (מגש) Tray<br>Multipurpose Feeder (מזין רב-תכליתי)                                                                                         |
| מאפשר הפקת קבצים בנפחים קטנים יותר במצב טקסט/תצלום באמצעות תמונות של<br>סיבית אחת                                                                                                    | (FTP bit Depth) עומק סיבית ל-FTP)                                                                                                    |
| ס בית אותנ.<br><b>הערה:</b> ברירת המחדל של היצרן היא 8 סיביות.                                                                                                    | סיבית ד<br>סיבית 8                                                                                                    |
| הזן שם קובץ בסיס.                                                                                                    | (שם קובץ) File Name                                                                                                    |
| מעתיק מסמך המכיל גודלי נייר מעורבים לעבודת סריקה יחידה.                                                                                                    | סריקת עבודה מותאמת אישית                                                                                                    |
| (כבוי) היא הגדרת ברירת המחדל של היצרן. Off הערה: האפשרות אויד היא הגדרת ברירת המחדל של היצרן.                                                                                                    | (מופעל) On<br>(כבוי) Off                                                                                                    |
| מציין אם תצוגה מקדימה מופיעה בתצוגה עבור משימות סריקה.                                                                                                    | (הצגה לפני סריקה) Scan Preview                                                                                                    |
| הערות:                                                                                                    | (מופעל) On<br>סרבוי) סיד                                                                                                    |
| <ul> <li>האפשרות Off (כבוי) היא הגדרת ברירת המחדל של היצרן.</li> </ul>                                                                                                    |                                                                                                    |
| <ul> <li>תפריט זה מופיע רק כאשר מותקן כונן קשיח מפורמט ותקין במדפסת.</li> </ul>                                                                                                    |                                                                                                    |
| מאפשר יצירת קיצור דרך עבור כתובות FTP.                                                                                                    | אפשר שמירה Allow Save as Shortcut (אפשר דרר)<br>בקיצור דרר)                                                                                    |
| (מופעל) היא הגדרת ברירת המחדל של היצרן.<br>הערה: האפשרות On (מופעל) היא הגדרת ברירת המחדל של היצרן.                                                                                                    | (מופעל) On (מופעל)                                                                                                    |
|                                                                                                    | (כבוי) Off                                                                                                    |
| כוונון כמות הרקע הנראית בהעתק.                                                                                                    | (הסרת רקע) Background Removal                                                                                                    |
| <b>הערה:</b> ברירת המחדל של היצרן היא 0.                                                                                                    | 4- עד 4                                                                                                    |
| מאפשר איזון זהה של צבעים בפלט.                                                                                                    | (איזון צבע) Color Balance                                                                                                    |
|                                                                                                    | ציאן - או ום<br>מגנטה - ירוק                                                                                                    |
|                                                                                                    | צהוב - כחול                                                                                                    |

| стי                                                                                                    | השתמש ב:                                                                                                    |
|----------------------------------------------------------------------------------------------------|----------------------------------------------------------------------------------------------------|
| לציין איזה צבע להשמיט ולהתאים בהגדרת ההשמטה עבור הסף של כל צבע.<br>הערות:<br>• הגדרת ברירת המחדל של היצרן להשמטת צבע היא None (ללא).<br>• הגדרת ברירת המחדל של היצרן עבור הסף של כל צבע היא 128.           | Color Dropout (השמטת צבע) Color Dropout<br>(שמטת צבע) Color Dropout<br>(ללא) None<br>(ללא) Red<br>(אדום) Green<br>(ירוק) Blue<br>(סף ברירת מחדל<br>אדום) Default Red Threshold<br>(סף ברירת מחדל<br>0-255<br>מחדל ירוק) Default Green Threshold<br>מחדל ירוק) Default Blue Threshold<br>(סף ברירת מחדל<br>כחול) |
|                                                                                                    | 0-255                                                                                                    |
| מציין את הניגודיות של הפלט.<br><b>הערה:</b> הגדרת ברירת המחדל של היצרן היא Best for Content (מיטבי לתוכן).                                                                                                 | (ניגודיות) Contrast<br>0-5<br>Best for content (מיטבי לתוכן)                                                                                                    |
| יוצר תמונת ראי של מסמך המקור.<br><b>הערה:</b> האפשרות Off (כבוי) היא הגדרת ברירת המחדל של היצרן.                                                                                                    | תמונת ראי <b>) Mirror Image</b><br>(כבוי) Off<br>(מופעל) On                                                                                                    |
| יוצר תמונת תשליל של מסמך המקור.<br><b>הערה:</b> האפשרות Off (כבוי) היא הגדרת ברירת המחדל של היצרן.                                                                                                    | <b>Negative Image (תמונת תשליל)</b><br>Off (כבוי)<br>On (מופעל)                                                                                                    |
| מתאים את כמות פרטי הצל הנראית בתמונה נסרקת.<br><b>הערה:</b> ברירת המחדל של היצרן היא 0.                                                                                                    | פרט הצללה)<br>אד 4- עד 4                                                                                                    |
| לתקן את ההטיה הקלה שבתמונה הסרוקה.<br>הערות:<br>• האפשרות Auto (אוטומטי) היא הגדרת ברירת המחדל של היצרן.<br>• פריט תפריט זה נתמך רק בחלק מדגמי המדפסות.                                                    | <b>התאמת הטיית ADF</b><br>Auto (אוטומטי)<br>Off (כבוי)<br>On (מופעל)                                                                                                    |
| מציין אם מסמך המקור נסרק מקצה לקצה.<br><b>הערה:</b> האפשרות Off (כבוי) היא הגדרת ברירת המחדל של היצרן.                                                                                                    | <b>Off (מריקה מקצה לקצה) Off</b><br>(כבוי) Off (מופעל) On                                                                                                    |
| לציין את מידת החדות של התמונה הסרוקה.<br><b>הערה:</b> ברירת המחדל של היצרן היא 3.                                                                                                    | (חדות) Sharpness<br>1-5                                                                                                    |
| מאפשר למשתמש לציין פלט חמים או קריר. ערכי "קריר" מפיקים פלט כחול יותר<br>בהשוואה לברירת המחדל, בעוד שערכי "חמים" מפיקים פלט אדום יותר בהשוואה<br>לברירת המחדל.<br><b>הערה:</b> ברירת המחדל של היצרן היא 0. | (טמפרטורה <b>) Temperature</b><br>4- עד 4                                                                                                    |

# (תפריט כונן הבזק) Flash Drive Menu

## (הגדרות סריקה) Scan Settings

| נדי                                                                     | השתמש ב:                                |
|-------------------------------------------------------------------------|-----------------------------------------|
| לציין את תבנית הקובץ.                                                   | תבנית                                   |
| הערות:                                                                  | (.pdf) PDF                              |
| • הנדרת בריבת המחדל של היצבו היא ndf) PDF -                             | (.tif) TIFF                             |
| אור דער איז איז איז איז איז איז איז איז איז איז                         | (.jpg) JPEG                             |
| פתרוו AccuRead OCR.                                                     | (.xps) XPS                              |
|                                                                         |                                         |
|                                                                         | (.txt) IXI                              |
| קבע את תצורת הגדרות ה-PDF.                                              | הגדרות PDF                              |
| הערות:                                                                  | PDF גרסת                                |
| <ul> <li>1.5 היא הגדרת ברירת המחדל של היצרן עבור גרסת ה-PDF.</li> </ul> | 1.7-1.2                                 |
| • האפשרות Normal (רגיל) היא הגדרת ברירת המחדל של היצרו עבור דחיסת       |                                         |
| .PDF                                                                    | ר חויסונ PDF או חויסונ<br>Normal (בנול) |
| • האפשרות Off (כבוי) היא הגדרת ברירת המחדל של היצרן עבור PDF מאובטח     | (۲۸۱) Norman<br>(ددید) High             |
| ו-PDF המאפשר חיפוש. PDF מאובטח מחייב אותך להזין את סיסמתך פעמיים.       | רופור (גבור)<br>PDF מאורנום             |
| • כדי להשתמש באפשרות PDF) Searchable PDF המאפשר חיפוש) עליך לרכוש       |                                         |
| ולהתקין את פתרון AccuRead OCR.                                          | מופעל)<br>On                            |
|                                                                         | PDF המאפשר חיפוש                        |
|                                                                         | (כבוי) Off                              |
|                                                                         | (מופעל) On                              |
| לציין את התוכן של מסמך המקור.                                           | (סוג תוכן) Content Type                 |
| הערה: האפשרות Text/Photo (טקסט/תצלום) היא הגדרת ברירת המחדל של היצרן.   | (טקסט) Text                             |
|                                                                         | (גרפיקה) Graphics                       |
|                                                                         | (טקסט/תצלום) Text/Photo                 |
|                                                                         | (תצלום) Photo                           |
| לציין כיצד מסמך המקור הופק.                                             | (מקור התוכן) Content Source             |
| לייזר שחור/לבן) היא הגדרת ברירת המחדל Black/White Laser הערה: האפשרות   | (לייזר שחור/לבן) Black/White Laser      |
| של היצרן.                                                               | (לייזר צבע) Color Laser                 |
|                                                                         | (הזרקת דיו) Inkjet                      |
|                                                                         | (תצלום/סרט) Photo/Film                  |
|                                                                         | (כתב-עת) Magazine                       |
|                                                                         | (עיתון) Newspaper                       |
|                                                                         | (עיונונוג) Press<br>אראר (אמר)          |
|                                                                         |                                         |
| לציין אם המדפסת תלכוד ותשדר תוכן בצבע.                                  | (צבע) Color                             |
| הערה: האפשרות On (מופעל) היא הגדרת ברירת המחדל של היצרן.                | (מופעל) On<br>רבעוי) Off                |
|                                                                         | (כבוי) Off                              |

| <ul> <li>מציין את רזולוצית הסריקה בנקודות לאינץ (iqb).</li> <li>קערה: idp of i היא הגדרת ברירת המחדל של היצרן.</li> <li>קער סיקה בנקודות לאינץ (iqb).</li> <li>קער סיקה בנקודות את הפלט שמודפס.</li> <li>קער השוד של היצרן היא להצרון היא להצרון היא הצרון היא להצרון היא הצרון היא להצרון היא הצרון היא הצרון היצרון האפשרות לא היא היא להפות המונסית (יארץ).</li> <li>גדלים מעורבים עון גדל הניין של מסבר המקורים הנטענים במזין המסמכים האוטומטי עבור סריקה מותאם להצרון גדיל אסונעסית (גליין און העינום) להגיין און ליגיין את כיון המסמכים המקוריים הנטענים במזין המסמכים האוטומטי עבור סריקה מותאם להגיין את כיון המסמכים המקוריים הנטענים במזין המסמכים האוטומטי עבור סריקה מותאם להגיין און ליגיין את כיון המסמכים המקוריים הנטענים במזין המסמכים האוטומטי עבור סריקה מותאם לא להצרון (גליין לאטונעסית (גליין לאטונעסית (גליין לאטונעסית (גליין לאטונעסית (גליין לאטונעסית וווויק) לא להגיין לאטונעסית (גליין לאטונעסית ווויק) לא ליגיין את כיון המסמכים המקוריים הנטענים במזין המסמכים האוטומטי עבור סריקה מותאם לא ליגיין לאויכות הקובים (גניין לאיכות הקובי).</li> <li>גליים מעורבים העינות את לגיין האי הגדרת ברירת המחדל של היצרן (גניין לאטונעסית העורן העורן העורן לאיכות הקובין לאינועסית הקובים (גניין לאווויס) לאינועס).</li> <li>גליים מעורבים עורן היא הגדרת ברירת המחדל של היצרן העורן העורן</li></ul>                                                                                                    | ב: c                                                                                                    | כדי                                                                                                    |
|----------------------------------------------------------------------------------------------------|----------------------------------------------------------------------------------------------------|----------------------------------------------------------------------------------------------------|
| אורית אינדית בירית המחדל של היצין.<br>150 dpi<br>200 dpi<br>300 dpi<br>400 dpi<br>600 dpi<br>400 dpi<br>600 dpi<br>400 dpi<br>400 dp                                                                                                    | מ (רזולוציה) Res                                                                                                    | מציין את רזולוציית הסריקה בנקודות לאינץ' (dpi).                                                                          |
| 150 dpi<br>200 dpi<br>200 dpi<br>300 dpi<br>4000 dpi<br>4000 dpi<br>1-9 ראור הערה: בריגת המחדל של היצרן היא ל.<br>ליחות<br>מציין את הכיוון של התמונה הסרוקה.<br>ישערה: בריגת המחדל של היצרן היא הדרת<br>ליחות<br>ביון גדל מניר<br>ליחות<br>בריגת מחדל של היצרן יבור רחבי העולם.<br>ישערה: בארה"ב. האפשרות את הפלט שמודפס.<br>לאורך<br>ליחות<br>בריגת המחדל של היצרן יבור רחבי העולם.<br>הגדרת בריגת המחדל של היצרן יבור רחבי העולם.<br>הגדרת בריגת המחדל של היצרן יבור רחבי העולם.<br>הגדרת בריגת המחדל של היצרן יבור רחבי העולם.<br>הגדרת בריגת המחדל של היצרן יבור רחבי העולם.<br>באפר משרות את היצרן יבור רחבי העולם.<br>הגדרת בריגת המחדל של היצרן יבור רחבי העולם.<br>הגדרת בריגת המחדל של היצרן יבור רחבי העולם.<br>הערה: בארה מחדל של היצרן יבור רחבי העולם.<br>אורי ליגד ליגד ליגד ליגד ליגד ליגד ליגד ליג                                                                                                    | a 75                                                                                                    | י<br>הערה: 150 dpi היא הגדרת ררירת המחדל של היצרו                                                                        |
| 200 כי<br>300 dpi<br>300 dpi<br>300 dpi<br>300 dpi<br>400 dpi<br>400 dpi<br>19<br>19<br>19<br>19<br>19<br>19<br>19<br>19<br>19<br>19                                                                                                    | 150                                                                                                    |                                                                                                    |
| של הבהיר או להכהות את הפלט שמודפס.<br>ארש הבירת המחדל של היצרן היא 5.<br>הערה: ברית המחדל של היצרן היא 5.<br>מציין את הכיוון של התמונה הסרוקה.<br>ביון גדל הפיר של מסמך המקור.<br>אוד מקור<br>ביות מחדל של היצרן היא הגדרת ברית המחדל של היצרן האפשרות 4.4 היא<br>רחוב<br>נפקור<br>בעולים<br>בעולים<br>בעולים<br>ביות המחדל של היצרן עבור רחבי העולם.<br>גדלים מעורבי<br>בעולים<br>בעולים                                                                                                    | 200                                                                                                    |                                                                                                    |
| לאורך<br>ו                                                                                                    | 300                                                                                                    |                                                                                                    |
| <ul> <li>לאורך</li> <li>לאורך</li> <li>מערה: ברית המחדל של היצרן היא 5.</li> <li>מציין את הכיון של המנונה הסרוקה.</li> <li>מציין את הכיון של המנונה הסרוקה.</li> <li>מערה: ברית המחדל של היצרן היא 199 (לאורך).</li> <li>מערה: ברית המחדל של היצרן היא 199 (לאורך).</li> <li>מערה: ברית המחדל של היצרן היא 199 (לאורך).</li> <li>עין גודל הפניי של מסמך המקור.</li> <li>גודל מקו</li> <li>גודל מקו</li> <li>גודל מקו</li> <li>גודל מקור החבי העולם.</li> <li>גודל מקור החבי העולם.</li> <li>גודל מקור החבי העולם.</li> <li>גודל מקור החבי העולם.</li> <li>גודל מקור של מסמך המקור.</li> <li>גודל מקור החבי העולם.</li> <li>גודל מערבים ביית המחדל של היצרן הברית המחדל של היצרן. האפשרות 44 היצרן געבור רחבי העולם.</li> <li>גודלים מערבים</li> <li>גודלים מערבים</li> <li>גודלים המובים היודים</li> <li>גודלים המובים היודים</li> <li>גודלים הקובין היא לזים</li> <li>גודל הקובין היא לזים</li> <li>גודל הקובין היא לזים</li> <li>גודל הקובין היא לזים</li> <li>גודל הקובין היא לזים</li> <li>גודל הקובין היא לזים</li> <li>גודל הקובים היא לזים</li> </ul>                                                                                                    | 400                                                                                                    |                                                                                                    |
| <ul> <li>להבחיר או להכהות את הפלט שמודפס.</li> <li>חערה: ברירת המחדל של היצרן היא 5.</li> <li>מערה: ברירת המחדל של היצרן היא 19.</li> <li>מערה: ברירת המחדל של היצרן היא 19.</li> <li>מערה: ברירת המחדל של היצרן היא 19.</li> <li>מערה: בארה"ב. היא הגדרת ברירת המחדל של היצרן. האפשרות AA היא הגדרת ברירת המחדל של היצרן. האפשרות AA היא הגדרת ברירת המחדל של היצרן. האפשרות AA היא הגדרת ברירת המחדל של היצרן בור רחבי העולם.</li> <li>גודל מקור</li> <li>ציון גודל הבייר של מסמך המקור.</li> <li>גודל מקור</li> <li>גודל מקור</li> <li>גודל מקור</li> <li>גודל מקור</li> <li>גודל מקור</li> <li>גודל מקור</li> <li>גודל מקור</li> <li>גודל מקור</li> <li>גודל מקור</li> <li>גודל מקור</li> <li>גודל מקור ברירת המחדל של היצרן עבור רחבי העולם.</li> <li>גודל מעורבים</li> <li>גודל אוטונטית</li> <li>גודל מעורבים</li> <li>גודל סריקה מותאם</li> <li>גודל סריקה מותאם</li> <li>גודל מיצרן היא הגדת ברירת המחדל של היצרן היא הגדת הקובץ.</li> <li>גודל קובץ אודל קובץ אבל אפות המוגה היצרן.</li> <li>גודל מיצרן היא מוד הקובץ.</li> <li>גודל מיצרן היא הגדרת ברירת המחדל של היצרן היא מוד.</li> <li>גודל מיצרן היצרן היא מד.</li> <li>גודל מיצרן היא מד.</li> <li>גודל מובין היא מד.</li> <li>גודל מובין היא מד.</li> <li>גודל מובין היא מד.</li> <li>גודל מובין גויע לות הקובץ.</li> <li>גודל מובין גויע לות המונה.</li> <li>גודל מובירת היס לוגל מובן גויע לוא הקובץ.</li> <li>גודל מובירן היא מד.</li> <li>גודל מובירן היא מד.<td>600</td><td></td></li></ul>                                                                                                    | 600                                                                                                    |                                                                                                    |
| 1-9 הערה: ברית המחדל של היצרן היא 5. ישו הדפסה ליאורך ישו גדל מקור גודל מקור גודל מקור גודל מקור גודל מקור גודל מקור גודל מקור גודל מקור גודל מקור גודל מקור גודל מקור גודל מקור גודל מסטר המקור. גודל מקור גודל מקור גודל מקור גודל מקור גודל מקור גודל מקור גודל מקור גודל מקור גודל מקור גודל מקור גודל מקור גודל מקור גודל מקור גודל מקור גודל מקור אוניברסלי) גודל סריקה מותאם גודל סריקה מותאם גודל סריקה מותאם גודל סריקה מותאם גודלים מעורבים גודלים מעורבים גודל סריקה מותאם גודלים מעורבים גודלים מעורבים גודלים מעורבים גודלים מעורבים גודלים מעורבים גודלים מעורבים גודלים מעורבים גודלים מעורבים גודלים מעורבים גודלים מעורבים גודלים מעורבים גודלים מעורבים גודלים מעורבים גודלים מעורבים גודלים מעורבים גודלים מעורבים גודלים מעורבים גודלים מעורבים גודלים מעורבים גודל סריקה מותאם גודל סריקה מותאם גודל סריקה מותאם גודל סריקה מותאם גודל סריקה מותאם גודל סריקה מותאם גודל סריקה מותאם גודל סריקה מותאם גודל סריקה מותאם גודל הברית המחדל של היצרן היא להיות הקובי, אוד לאיכות הקובי, אוד לאיכות המונה. גודל לאיכות המונה. גודל לאיכות המונה הייבו היא לז.                                                                                                    | לו (כהות) Da                                                                                                    | להבהיר או להכהות את הפלט שמודפס.                                                                                         |
| <ul> <li>מין הדפסה</li> <li>מין את הכיוון של המגונה הסרוקה.</li> <li>אורך</li> <li>לאורך</li> <li>הערה: ברירת המחדל של היצרן היא הגדרת ברירת המחדל של היצרן. האפשרות A4 היא הגדרת ברירת המחדל של היצרן. האפשרות A4 היא A4 היא Letter</li> <li>בעון גודל מקור.</li> <li>הגדרת ברירת המחדל של היצרן עבור רחבי העולם.</li> <li>הגדרת ברירת המחדל של היצרן. האפשרות A4 היא A4 היא A4 היא A4 היא A4 היא A4 היא A4 היא A4 היא A4 היא A4 היא A4 היא A4 היא A4 היא Book Original</li> <li>אישית Dificio</li> <li>אישית Dificio</li> <li>אישית Dificio</li> <li>אישית Dificio</li> <li>אישית Dificio</li> <li>אישית Book Original</li> <li>Business Card</li> <li>אישית X א Book Original</li> <li>Business Card</li> <li>אישית Y א אישית PEG הערה: האפשרות DF (כבוי) היא הגדרת ברירת המחדל של היצרן.</li> <li>אישית Dificio</li> <li>אישית Dificio</li> <li>אישית</li></ul>                                                                                                    | ה                                                                                                    | <b>הערה:</b> ברירת המחדל של היצרן היא 5.                                                                                 |
| לאורך בול לאורך בול לאורך בול לאורך בול לאורך בול לאורך בול מקור בין גודל מקור גודל מקור גודל מקור בין גודל מקור בין גודל מקור בין גודל מקור בין גודל מקור בין גודל מקור בין גודל מקור בין גודל מקור בין גודל מקור בין גודל מקור בין גודל אוטומטית בארית בין גודל אוטומטית בארית בין גודל אוטומטית בארית בין גודל אוטומטית בארית בין גודל אוטומטית בארית בין גודל אוטומטית בארית בין גודל אוטומטית בארית בין גודל אוטומטית בין גודל אוטומטית בארית בין גודל אוטומטית בין גודל אוטומטית בין גודל איטומטית בין גודל איטומטית בין גודל איטומית ביודל איזלית איטומטית בין גודל איטומית בין גודל איטומית בין גודל איטומית ביודל איזלית איטומית גודל איטומית ביודל איזלית איזלית איזל                                                                                                    | פסה מ                                                                                                    | מציין את הכיוון של התמונה הסרוקה.                                                                                        |
| <ul> <li>אוד מקור</li> <li>אוד מקור</li> <li>גערמי: בארה"ב, האבירת ברירת המחדל של היצרן. האפשרות A4 היא הגדרת ברירת המחדל של היצרן. האפשרות A4 היא הגדרת ברירת המחדל של היצרן עבור רחבי העולם.</li> <li>הערמ: בארה"ב, Tayling</li> <li>געדים (עוברסי)</li> <li>געדים (עוברסי)</li> <li>געדים (עוברסי)</li> <li>געדים (עוברסי)</li> <li>געדים (עוברסי)</li> <li>געדים (עוברסי)</li> <li>געדים (געדים (עוברסי)</li> <li>געדים (געדים (עוברסי)</li> <li>געדים (געדים (עוברסי)</li> <li>געדים (געדים (עוברסי)</li> <li>געדים (געדים (עוברסי)</li> <li>געדים (געדים (געדים (עוברסי)</li> <li>געדים (געדים (געדם (געדים (געדים (געדים (געדם (געדם (געדים (געדם (געדם (</li></ul>                                                                                                    | ר ך                                                                                                    | <b>הערה:</b> ברירת המחדל של היצרן היא Portrait (לאורך).                                                                  |
| אדיד מקור בארה"ב, אה הצדרת ברירת המחדל של היצרן. האפשרות A4 היא הגדרת ברירת המחדל של היצרן. האפשרות A4 היא הגדרת ברירת המחדל של היצרן עבור רחבי העולם.<br>הגדרת ברירת המחדל של היצרן עבור רחבי העולם.<br>(קסיקסיק) Officio<br>(קסיקס) Officio<br>(קסיקס)                                                                                                    | د                                                                                                    |                                                                                                    |
| עבור החבי העולם.<br>גדלים עבור החבי העולם.<br>גדלים עבור החבי העולם.<br>גדלים עבור החבי העולם.<br>גדלים עבור החבי העולם.<br>גtereutive<br>Folio<br>Statement<br>(קיססמ) Oficio<br>גtereor<br>גtereor<br>גte                                                                                                    | ור צי                                                                                                    | ציון גודל הנייר של מסמך המקור.                                                                                           |
| בעקמו<br>באינית גודל אוטומטית<br>עורבים<br>אינית גודל אוטומטית<br>אינית גודל אוטומטית<br>אינית גודל אוטומטית<br>גדלים מעורבים<br>אינית גודל אוטומטית<br>אינית גודל אוטומטית<br>אינית גדלים מעורבים<br>גדלים מעורבים<br>אינית גדלים מעורבים<br>גדלים מעורבים<br>גדלים גדלים גדלים המסונים איכות המסונים איכות המסונים איכות המסונים איכות המסונים.<br>גדלים גדלים גדלים הקובץ גדול מאד.<br>גדלים גדלים היכות העמונה יורדת.<br>גדלים גדלים גדלים הקובץ גדול מאד.<br>גדלים גדלים גדלים הקובץ גדול מאד.<br>גדלים גדלים גדלים איכות המסונים.<br>גדלים גדלים גדלים איכות המסונים גידלים גדלים גדלים איכות המסונים.<br>גדלים גדלים גדלים איכות המסונים גידלים גדלים ג                                                                                                    | ם בי<br>בי                                                                                                    | <b>הערה:</b> בארה־ב, Letter היא הגדרת ברירת המחדל של היצרן. האפשרות A4 היא<br>הנדבת בכובת המחדל של הוצרו עבור בסבו בעולם |
| ראלים מעורבים<br>אדלים מעורבים<br>גדלים מעורבים<br>גדלים מעורבים<br>גדלים מעורבים<br>גדלים מעורבים<br>גדלים מעורבים<br>גדלים מעורבים<br>גדלים מעורבים<br>גדלים מעורבים<br>גדלים מעורבים<br>גדלים מעורבים<br>גדלים מעורבים<br>גדלים מעורבים<br>גדלים גדלים<br>גדלים גדלים<br>גדלים<br>גדלי<br>גדלים<br>גדלים<br>גדלים<br>גדלים<br>גדלי<br>גדלים<br>גדלים<br>גדלים<br>גדלים<br>גדלי<br>ג<br>ג | Execution Execution Execut | הגרות ברית המחורי שי היצון עבור דוובי חעוים.                                                                             |
| עור איז אוטומטית (עקסיק)<br>איז אוטומטית (עקסיק)<br>איז אוטומטית (עקסיק)<br>איז איז אוטומטית (עקסיק)<br>איז איז איז איז איז איז איז איז איז איז                                                                                                    | Exect                                                                                                    |                                                                                                    |
| של העורבים<br>הישת גודל אוטומטית<br>אדלים מעורבים<br>אדלים מעורבים<br>אלים<br>אלים<br>גדלים מעורבים<br>גדלים מעורבים<br>גדלים מעורבים<br>גדלים<br>גדלים מעורבים<br>גדלים מעורבים<br>גדלים מעורבים<br>גדלים<br>גדלים ריקה מותאם<br>גדלים<br>גדלים<br>גלים<br>גדלים<br>גלים<br>גדלים<br>גלים<br>גלים<br>גללים<br>גלים<br>גלים<br>גלים<br>גלים                                                                                                    | Stater                                                                                                    |                                                                                                    |
| עוביברסלי)<br>אידילים מעורבים<br>אנדלים מעורבים<br>אנדלים מעורבים<br>אנדלים מעורבים<br>אנדלים מעורבים<br>גדלים מעורבים<br>גדלים מעורבים<br>גדלים מעורבים<br>גדלים מעורבים<br>גדלים מעורבים<br>גדלים מעורבים<br>גדלים מעורבים<br>גדלי אר האיכות של גדים (דו-צדדי)<br>גדי-צדדית.<br>גדירית המסמכים המקוריים הנטענים במזין המסמכים האוטומטי עבור סריקה<br>גדי אר האיכות המסמכים המקוריים הנטענים במזין המסמכים האוטומטי עבור סריקה<br>גדי אר האיכות של גדים (גדים (גדים עריקה)<br>גדי-צדדית.<br>גדי אר האיכות של גדים (בבוי) היא הגדרת ברירת המחדל של היצרן.<br>גדיר אר האיכות של גדים אריכות המחדל של היצרן היצרן.<br>גדיר אר האיכות של אל היצרן היא גדים העובים<br>גדיר אר האיכות המחדל של היצרן היא גדים הקובץ גדים מאיכות התמונה.<br>גדיר אר איכות הממונה המיטבית, אבל נפח הקובץ גדים מאד.<br>גערה: ברירת המחדל של היצרן היא גדים.<br>גדים גדים איכות העמונה.<br>גדים גדים איכות העמונה.<br>גדים גדים איכות העמונה המיטבית, אבל נפח הקובץ גדים מאד.<br>גדים גדים איכות העמונה.<br>גדים גדים איכות העמונה.<br>גדים גדים איכות העמונה.                                                                                                    |                                                                                                    |                                                                                                    |
| אינית (אוג שיהי) (אוג שיהי)<br>אינים מעורבים<br>אישיית) [X]<br>אישיית (X]<br>אישיית (X]<br>אישיית (X]<br>אישיית (X]<br>אינית (X)<br>אינית (X)<br>אינית                                                                                                    | ס (נמוסיקו)<br>אינוער (אוגער בסלו)                                                                                                    |                                                                                                    |
| אלים מעורבים<br>אלים מעורבים<br>אלים<br>עריק מעורבים<br>עריק מעורבים<br>עריק מעורבים<br>עריק מעורבים<br>עריק מעורבים<br>עריק מעורבים<br>עריק מעורק<br>עריק מעורק<br>עריק מערים<br>עריק אבל אינין<br>עריק אבל אינין<br>עריק אבל אינין<br>עריק אבל אינין את כיוון המסמכים המקוריים הנטענים במזין המסמכים האוטומטי עבור סריקה<br>עריק אבל אינין<br>עריק עריק עריק אינין<br>עריק אבל אינות הקובץ.<br>עריק עריק אינית איניות העריק איניות העריק איניות העריק איניות איניות הקובץ.<br>עריק עריק איניות העריק איניות העריק איניות העריק איניות העריק איניות איניות איניווע איניוות אינייווע איניות איניוווע איניוות איניווע איניווע איניות א                                                                                                    | איווס (אוניבו סלי)                                                                                                    |                                                                                                    |
| אלע עבור סריקה<br>אישית) (גודל סריקה מותאם<br>[X] (גודל סריקה מותאם<br>[X] (גודל סריקה מותאם<br>[X] אישית) (נגודל סריקה מותאם<br>[X] אישית) (נגודל סריקה מותאם<br>Book Original<br>Business Card<br>(גודל סריקה מותאם<br>Book Original<br>Business Card<br>(גודל סריקה מותאם<br>(נגודל מריבית לא גודל ולאיכות הקובץ.<br>קצה ארוך<br>קצה ארוך<br>(נבוי) היא הגדרת ברירת המחדל של היצרן.<br>דו-צדדית.<br>קצה קצר<br>קצה קצר<br>(מיטבי לתוכן).<br>שנות JPEG ביחס לגודל ולאיכות הקובץ.<br>איכות 2015<br>הערות:<br>- 30 מפיק את איכות הטקסט ביחס לגודל הקובץ ולאיכות התמונה.<br>- 300 מפיק את איכות העמונה המיטבית, אבל נפח הקובץ גדול מאד.<br>הערה: ברירת המחדל של היצרן היא 75.<br>- 5-90                                                                                                    | נאוד אוסומסית                                                                                                    |                                                                                                    |
| אישית) [X]<br>אישית (גודל סריקה מותאם<br>[X] (אישית) (גודל סריקה מותאם<br>[X] (גודל סריקה מותאם<br>[X] (גודל מיצרי<br>[X] (גודל מיצרי<br>[X] (גוד                                                                                                    | ן נועוו בים                                                                                                    |                                                                                                    |
| אשינית) [X]<br>אשינית) [X]<br>אשינית) (גודל סריקה מותאם<br>(גודל סריקה מותאם<br>Book Original<br>Business Card<br>Business Card<br>Business Card<br>Business Card<br>Business Card<br>Business Card<br>The Point of the Stription of the Stription of the Striptic of the Stription of the Stription                                                                                                    |                                                                                                    |                                                                                                    |
| עושר איישית) עשר איישית:<br>אישית:<br>אישית: (אודל סריקה מותאם (גודל סריקה מותאם (גודל סריקה מותאם (גודל סריקה מסמכים המוכיים הנטענים במזין המסמכים האוטומטי עבור סריקה Book Original<br>Business Card<br>שנות איינץ<br>אינק א ג ג ג ג ג ג ג ג ג ג ג ג ג ג ג ג ג ג                                                                                                    |                                                                                                    |                                                                                                    |
| עוברית מחדל לטקסט)<br>אישית (גודל סריקה מותאם<br>גישית) Custom Scan Size<br>[X] (גודל סריקה מותאם<br>Book Original<br>Business Card<br>גישימ 3 x 5<br>יקציג 3 x 5<br>יקציג 4 x 6<br>נערים במזין המסמכים האוטומטי עבור סריקה<br>לציין את כיוון המסמכים המקוריים הנטענים במזין המסמכים האוטומטי עבור סריקה<br>לציין את כיוון המסמכים המקוריים הנטענים במזין המסמכים האוטומטי עבור סריקה<br>לציין את כיוון המסמכים המקוריים הנטענים במזין המסמכים האוטומטי עבור סריקה<br>לציין את כיוון המסמכים המקוריים הנטענים במזין המסמכים האוטומטי עבור סריקה<br>לציין את כיוון המסמכים המקוריים הנטענים במזין המסמכים האוטומטי עבור סריקה<br>לציין את כיוון המסמכים המקוריים הנטענים במזין המסמכים האוטומטי עבור סריקה<br>הערה: ברירת המחדל של היצרן היא דרים<br>ספמין את גודל הקובץ, אבל איכות התמונה יורדת.<br>לציין את כיוח העזונה המיטבית, אבל נפח הקובץ גדול מאד.<br>ספמין את איכות התמונה המיטבית, אבל נפח הקובץ גדול מאד.<br>הערה: ברירת המחדל של היצרן היא דרים לאיכות התמונה.<br>5-90<br>הערה: ברירת המחדל של היצרן היא דד.<br>לציין היא דרים איד די הקובץ ולאיכות התמונה.                                                                                                    |                                                                                                    |                                                                                                    |
| [x] (גווז טרט (גווז אישית) (גווז מער (גווז גער) (גווז גער) (גווז גער) (גווז גער) (גער (גער (גער (גער (גער (גער (גער (גער                                                                                                    | נודל סריקה מותאם (נודל סריקה מותאם                                                                                                    |                                                                                                    |
| איניע<br>Book Original<br>Business Card<br>'איינץ' א ג ז ג<br>'גייץ' א ג ז ג<br>יען א ג ז ג גדרת ברירת המחדל של היצרן.<br>אינות Sides (Duplex)<br>גדו-צדדית.<br>ליגדיר את האיכות של (כבוי) היא הגדרת ברירת המחדל של היצרן.<br>קצה ארוך<br>קצה קצר<br>קצה קצר<br>קצה קצר<br>גדול ולאיכות הקובץ.<br>איכות JPEG (מיטבי לתוכן).<br>איכות JPEG (מיטבי לתוכן).<br>איכות JPEG (מיטבי לתוכן).<br>הערות:<br>- 5-90 מפיק את איכות התמונה יורדת.<br>- 5 מקטין את גודל הקובץ, אבל איכות התמונה יורדת.<br>- 5 מקטין את גודל הקובץ, אבל איכות התמונה יורדת.<br>- 10 מיטבי לתוכן).<br>- 10 מיטבי לתוכן).<br>- 10 מיטבי לתוכן).<br>- 10 מיטבי לעוכן).<br>- 10 מיטבי לעוכן.<br>- 10 מיטבי לעוכן).<br>- 10 מיטבי לעוכן.<br>- 10 מיטבי לעוכן.<br>- 10 מיטבי לעוכן.<br>- 10 מיטבי לעוכן.<br>- 10 מיטבי לעוכן.<br>- 10 מיטבי לעוכן.<br>- 10 מיטבי לעוכן.<br>- 10 מיטבי                                                                                                    | ת) [x]                                                                                                    |                                                                                                    |
| שנאר אינאי (כבוי) שלא אינאי אינאיע אינאי אינאי אינאיע אינאי אינאיע אינאיע אינאי אינאיע אינאיע איע אינאיע אינאיע איע אינאיע איע אינאיע אינאיע אינאיע איע אינאי<br>אינאיע איע איע איע איעאיע איע איע איגעע איגעע איע אינאיע אינאיע אינאיע אינאיע איע איע איע איע איעע איע                                                                                                    | Book Orio                                                                                                    |                                                                                                    |
| אינץ' א גינץ'<br>לאינץ' א מינאן א מינאן א מינאן א מינאן א מינאן א מינאן א מינאן א מינאן א מינאן א מינאן א מינאן א מינאן א מינאן א מינאן א מינאן א מינאן א מינאן א מינאן א מינאן א מינאן א מינאן א מינאן א מינאן א מינאן גיען א מינאן גיען א מינאן גיען א גיען גיען גיען גיען א גיען גיען גיען גיען גיען גיען גיען גיען                                                                                                    | Business                                                                                                    |                                                                                                    |
| <ul> <li>אינץ' אינץ' אינאינץ' אינץ' אינן' אינן' אינן' אינן' אינן' אינן' אינן' אינן' אינן' אינן' אינן' אינן' אינן' אינן' אינן' אינע'אין' אינן' אינן' אינן' אינע' אינע' אינע' אינע' אינע' אינע' אינע' אינע'אינע' אינע' אינע' אינע' אינע' אינע' אינע' אינע'איע'איע'אינע'אינע'איע'איע'אינע'אינע</li></ul>                                                                                                    | אינץ' 3                                                                                                    |                                                                                                    |
| לציין את כיוון המסמכים המקוריים הנטענים במזין המסמכים האוטומטי עבור סריקה (בוי)לציין את כיוון המסמכים המקוריים הנטענים במזין המסמכים האוטומטי עבור סריקה (כבוי)סלק(בוי) Offקצה ארוךקצה קצרקצה קצרלהגדיר את האיכות של תצלום תמונת JPEG ביחס לגודל ולאיכות הקובץ.איכות JPEGאיכות JPEGמיטבי לתוכן)הערות:הערות:הערות:סלפו לאיכות הקובץ.איכות Best for Content5-90סלפ מפיק את איכות המונה המיטבית, אבל נפח הקובץ גדול מאד.להגדיר את איכות הטקסט ביחס לגודל הקובץ ולאיכות התמונה.הערת:הערות:הערות:הערות:הערות:הערות:הערות:הערות:הערות:הערות:הערות:הערות:הערות:הערות:הערות:הערות:הערה:ברירת המחדל של היצרן היא 75.הערה:הערה:הערה:ברירת המחדל של היצרן היא 75.                                                                                                    | 4 אינץ'                                                                                                    |                                                                                                    |
| <ul> <li>סלבוי) (כבוי) (בוי)</li> <li>קצה ארוך</li> <li>קצה קצר</li> <li>קצה קצר</li> <li>קצה קצר</li> <li>קצה קצר</li> <li>איכות JPEG ביחס לגודל ולאיכות הקובץ.</li> <li>להגדיר את האיכות של תצלום תמונת JPEG ביחס לגודל ולאיכות הקובץ.</li> <li>הערות:</li> <li>הערות:</li> <li>הערות:</li> <li>הערות:</li> <li>הגדרת ברירת המחדל של היצרן היא Best for Content (מיטבי לתוכן).</li> <li>הגדרת ברירת המחדל של היצרן היא Best for Content (מיטבי לתוכן).</li> <li>הגדרת ברירת המחדל של היצרן היא Best for Content (מיטבי לתוכן).</li> <li>הגדרת ברירת המחדל של היצרן היא Best for Content (מיטבי לתוכן).</li> <li>סר מפיק את איכות התמונה המיטבית, אבל נפח הקובץ גדול מאד.</li> <li>דירת המחדל של היצרן היא דרק.</li> <li>הערה: ברירת המחדל של היצרן היא דרק.</li> </ul>                                                                                                    | אין (צדדים (דו-צדדי)) Sides (I                                                                                                    | לציין את כיוון המסמכים המקוריים הנטענים במזין המסמכים האוטומטי עבור סריקה                                                |
| קצה ארוך<br>קצה קצר<br>איכות JPEG מיטבי לתוכן)<br>איכות Best for content (מיטבי לתוכן)<br>Best for content (מיטבי לתוכן)<br>5-90<br>ס פמיק את איכות התמונה המיטבית, אבל נפח הקובץ גדול מאד.<br>ס 90 מפיק את איכות התמונה המיטבית, אבל נפח הקובץ גדול מאד.<br>Text Default (ברירת מחדל לטקסט)<br>5-90                                                                                                    | כבוי) דו                                                                                                    | דו-צדדית.                                                                                                    |
| קצה קצר<br>איכות JPEG (מיטבי לתוכן)<br>Best for content (מיטבי לתוכן)<br>5-90<br>• 5 מקטין את גודל הקובץ, אבל איכות התמונה יורדת.<br>• 09 מפיק את איכות התמונה המיטבית, אבל נפח הקובץ גדול מאד.<br>• 09 מפיק את איכות התמונה המיטבית, אבל נפח הקובץ גדול מאד.<br>5-90 <b>Text Default</b> (ברירת מחדל לטקסט)<br>5-90                                                                                                    | ארוך ה                                                                                                    | <b>הערה:</b> האפשרות Off (כבוי) היא הגדרת ברירת המחדל של היצרן.                                                          |
| איכות אול שיכות הקובץ. JPEG מיטבי לתוכן)<br>הערות:<br>Best for content (מיטבי לתוכן).<br>5-90<br>ס פאריק את איכות המחדל של היצרן היא Best for Content (מיטבי לתוכן).<br>ס די מקטין את גודל הקובץ, אבל איכות התמונה יורדת.<br>ס פיק את איכות התמונה המיטבית, אבל נפח הקובץ גדול מאד.<br>ס די משריל לטקסט) להגדיר את איכות הטקסט ביחס לגודל הקובץ ולאיכות התמונה.<br>5-90                                                                                                    | קצר                                                                                                    |                                                                                                    |
| אערות: (מיטבי לתוכן) Best for content (מיטבי לתוכן).<br>• הגדרת ברירת המחדל של היצרן היא Best for Content (מיטבי לתוכן).<br>• 5 מקטין את גודל הקובץ, אבל איכות התמונה יורדת.<br>• 90 מפיק את איכות התמונה המיטבית, אבל נפח הקובץ גדול מאד.<br><b>דעד Default</b> (ברירת מחדל לטקסט) להגדיר את איכות הטקסט ביחס לגודל הקובץ ולאיכות התמונה.<br>5-90                                                                                                    | JPE לו                                                                                                    | להגדיר את האיכות של תצלום תמונת JPEG ביחס לגודל ולאיכות הקובץ.                                                           |
| 5-90 (מיטבי לתוכן).<br>• הגדרת ברירת המחדל של היצרן היא Best for Content (מיטבי לתוכן).<br>• 5 מקטין את גודל הקובץ, אבל איכות התמונה יורדת.<br>• 00 מפיק את איכות התמונה המיטבית, אבל נפח הקובץ גדול מאד.<br>• 00 מפיק את איכות הטקסט ביחס לגודל הקובץ ולאיכות התמונה.<br>• 5-90 הערה: ברירת המחדל של היצרן היא 75.                                                                                                    | (מיטבי לתוכן) Best for cor                                                                                                    | הערות:                                                                                                    |
| <ul> <li>5 מקטין את גודל הקובץ, אבל איכות התמונה יורדת.</li> <li>50 מפיק את איכות התמונה המיטבית, אבל נפח הקובץ גדול מאד.</li> <li>60 מפיק את איכות התמונה המיטבית, אבל נפח הקובץ גדול מאד.</li> <li>75-90</li> </ul>                                                                                                    |                                                                                                    | • הגדרת ברירת המחדל של היצרו היא Best for Content (מיטבי לתוכו).                                                         |
| <ul> <li>ס מפיק את איכות התמונה המיטבית, אבל נפח הקובץ גדול מאד.</li> <li>ס מפיק את איכות התמונה המיטבית, אבל נפח הקובץ גדול מאד.</li> <li>ס להגדיר את איכות הטקסט ביחס לגודל הקובץ ולאיכות התמונה.</li> <li>הערה: ברירת המחדל של היצרן היא 75.</li> </ul>                                                                                                    |                                                                                                    | • 5 מכוויו את גודל הקורע ארל אירות התמונה יורדת.                                                                         |
| <b>דברירת מחדל לטקסט)</b> להגדיר את איכות הטקסט ביחס לגודל הקובץ ולאיכות התמונה.<br>הערה: ברירת המחדל של היצרן היא 75.<br>5-90                                                                                                    |                                                                                                    | <ul> <li>90 מפיק את איכות התמונה המיטבית, אבל נפח הקובץ גדול מאד.</li> </ul>                                             |
| הערה: ברירת המחדל של היצרן היא 75.                                                                                                    | ברירת מחדל לטקסט) לו                                                                                                    |                                                                                                    |
|                                                                                                    | ה ( , , , , , , , , , , , , , , , , , ,                                                                                                    | הערה: ברירת המחדל של היצרו היא 75.                                                                                       |

\_\_\_\_

| נדי                                                                                                    | השתמש ב:                                            |
|----------------------------------------------------------------------------------------------------|-----------------------------------------------------|
| להגדיר את האיכות של טקסט או תמונת תצלום ביחס לגודל הקובץ ולאיכות.                                                                       | ברירת מחדל) Text/Photo Default                      |
| <b>הערה:</b> ברירת המחדל של היצרן היא 75.                                                                                               | לטקסט/תצלום)<br>5-90                                |
| להגדיר את האיכות של תמונת תצלום ביחס לגודל הקובץ ולאיכות.                                                                               | Photo Default (ברירת מחדל לתצלום)                   |
| <b>הערה:</b> ברירת המחדל של היצרן היא 50.                                                                                               | 5-90                                                |
| מספק בחירה בין קובצי TIFF של עמוד יחיד וקובצי TIFF של מספר עמודים. עבור סקירת                                                           | שימוש ב-TIFF מרובה עמודים                           |
| עמודים מרובים למשימת FTP, נוצר קובץ TIFF אחד שמכיל את כל העמודים, או שנוצרים<br>מספר קובצי TIFF עם קובץ אחד בכל עמוד.                   | (מופעל) On<br>גרפוי) Off                            |
| הערה: האפשרות ON (מופעל) היא הגדרת ברירת המחדל של היצרן.                                                                                | 10 (č±i <sup>-</sup> )                              |
| מאפשר הפקת קבצים בנפחים קטנים יותר במצב טקסט/תצלום באמצעות תמונות של                                                                    | (עומק סיבית סריקה) Scan Bit Depth                   |
| סיבית אחת.                                                                                                    | סיבית 1                                             |
| <b>הערה:</b> ברירת המחדל של היצרן היא 8 סיביות.                                                                                         | סיבית 8                                             |
| הזן שם קובץ בסיס.                                                                                                    | (שם קובץ) File Name                                 |
| העתקת מסמך המכיל דפים בגדלים שונים.                                                                                                    | סריקת עבודה מותאמת אישית                            |
| הערה: האפשרות Off (כבוי) היא הגדרת ברירת המחדל של היצרן.                                                                                | (מופעל) On                                          |
|                                                                                                    | ס (כבוי)                                            |
| מציין אם תצוגה מקדימה מופיעה בתצוגה עבור משימות סריקה.                                                                                  | Scan Preview (הצגה לפני סריקה)<br>מס (מומעל)        |
| הערות:                                                                                                    | רוס (מופעז)<br>Off (כבוי)                           |
| <ul> <li>האפשרות Off (כבוי) היא הגדרת ברירת המחדל של היצרן.</li> </ul>                                                                  | ()                                                  |
| <ul> <li>תפריט זה מופיע רק כאשר מותקן כונן קשיח מפורמט ותקין במדפסת.</li> </ul>                                                         |                                                     |
| כוונון כמות הרקע הנראית בהעתק.                                                                                                    | (הסרת רקע) Background Removal                       |
| <b>הערה:</b> ברירת המחדל של היצרן היא 0.                                                                                                | 4- עד 4                                             |
| מאפשר איזון זהה של צבעים בפלט.                                                                                                    | (איזון צבע) Color Balance                           |
|                                                                                                    | ציאן - אדום<br>מננטר - ובוק                         |
|                                                                                                    | מגנטה - ז הן<br>צהוב - כחול                         |
| לציין איזה צרע להשמיט ולהתאיח בהגדרת ההשמטה ערור הסף של כל צרע.                                                                         | השמטת צבע) Color Dropout                            |
| הערות:                                                                                                    | (השמטת צבע) Color Dropout                           |
| - בנדבת בבובת במסדל של בועבו לבשמנות עבוו בוע None (ללע                                                                                 | (ללא) None                                          |
| <ul> <li>הגדות בדית המחול של היצון להשמטת צבע הא שחטת (ללא).</li> <li>הגדרת ברובת המחדל של בוצבו וגבוב המח של כל צבע בוא 128</li> </ul> | (אדום) Red                                          |
| י הגדוונ בו ידונ המחוד שי היצון עבור הסף שי כי צבע היא סצר.                                                                             | (ירוק) Green                                        |
|                                                                                                    | (כחול) Blue<br>Default Red Threehold (כה ברובת מסדל |
|                                                                                                    | אדום) שלים שלים (סף בו ידו מחויק)                   |
|                                                                                                    | 0-255                                               |
|                                                                                                    | סף ברירת) Default Green Threshold                   |
|                                                                                                    | מחדל ירוק)<br>סבק                                   |
|                                                                                                    | ספט<br>ספ ררירת מחדל) Default Blue Threshold        |
|                                                                                                    | כחול)                                               |
|                                                                                                    | 0-255                                               |
| מציין את הניגודיות של התמונה הסרוקה.                                                                                                    | (ניגודיות) Contrast                                 |
| (מיטבי לתוכן). Best for Content הערה: הגדרת ברירת המחדל של היצרן היא                                                                    | 0-5                                                 |
|                                                                                                    | שט אנוכן) שואט מיטבי אווכן) שואט שואט שו            |

| השתמש ב:                                                                  | נדי                                                                                                    |
|---------------------------------------------------------------------------|----------------------------------------------------------------------------------------------------|
| <b>Mirror Image (תמונת ראי)</b><br>Off (כבוי)<br>On (מופעל)               | יוצר תמונת ראי של מסמך המקור.<br><b>הערה:</b> האפשרות Off (כבוי) היא הגדרת ברירת המחדל של היצרן.                                                                                               |
| <b>Negative Image (תמונת תשליל)</b><br>Off (כבוי)<br>On (מופעל)           | יוצר תמונת תשליל של מסמך המקור.<br><b>הערה:</b> האפשרות Off (כבוי) היא הגדרת ברירת המחדל של היצרן.                                                                                             |
| (פרט הצללה) Shadow Detail<br>4- עד 4                                      | מתאים את כמות פרטי הצל הנראית בתמונה נסרקת.<br><b>הערה:</b> ברירת המחדל של היצרן היא 0.                                                                                                    |
| <b>ADF התאמת הטיית</b> Auto<br>(אוטומטי) Auto<br>(כבוי) Off<br>(מופעל) On | לתקן את ההטיה הקלה שבתמונה הסרוקה.<br><b>הערות:</b><br>• האפשרות Auto (אוטומטי) היא הגדרת ברירת המחדל של היצרן.<br>• פריט תפריט זה מופיע רק בחלק מדגמי המדפסת.                                 |
| <b>אריקה מקצה לקצה) Scan edge to edge</b><br>(כבוי) Off<br>(מופעל) On     | מציין אם מסמך המקור נסרק מקצה לקצה.<br><b>הערה:</b> האפשרות Off (כבוי) היא הגדרת ברירת המחדל של היצרן.                                                                                         |
| (חדות) Sharpness<br>1-5                                                   | כוונון מידת החדות של תמונה שנסרקת.<br><b>הערה:</b> ברירת המחדל של היצרן היא 3.                                                                                                    |
| (טמפרטורה <b>) Temperature</b><br>4- עד 4                                 | מציין פלט "חמים" או "קריר". ערכי "קריר" מפיקים פלט כחול יותר בהשוואה לברירת<br>המחדל, בעוד שערכי "חמים" מפיקים פלט אדום יותר בהשוואה לברירת המחדל.<br><b>הערה:</b> ברירת המחדל של היצרן היא 0. |

## (הגדרות הדפסה) Print Settings

| (עותקים) Copies                        | ציון ברירת המחדל עבור מספר העותקים לכל משימת הדפסה.                                                                                                    |
|----------------------------------------|----------------------------------------------------------------------------------------------------|
| 1-999                                  | <b>הערה:</b> ברירת המחדל של היצרן היא 1.                                                                                                    |
| (מקור נייר) Paper Source               | הגדרת מקור הנייר שישמש כברירת מחדל עבור כל משימות ההדפסה.                                                                                                    |
| (מגש) Tray                             | הערה: האפשרות 1 Tray (מגש 1) היא הגדרת ברירת המחדל של היצרן.                                                                                                    |
| (מזין רב-תכליתי) Multipurpose Feeder   |                                                                                                    |
| (הזנת נייר ידנית) Manual Paper         |                                                                                                    |
| (הזנת מעטפה ידנית) Manual Envelope     |                                                                                                    |
| (איסוף) Collate                        | בעת הדפסת מספר עותקים, הערמה של דפי משימת ההדפסה בסדרות.                                                                                                    |
| (2,2,2) (1,1,1)                        | <b>הערה:</b> הגדרת ברירת המחדל של היצרן היא (1,2,3) (1,2,3).                                                                                                    |
| (1,2,3) (1,2,3)                        |                                                                                                    |
| (צדדים (דו-צדדי) Sides (Duplex)        | מאפשר הדפסה דו-צדדית עבור משימות הדפסה נכנסות.                                                                                                    |
| (חד-צדדי) 1 sided                      | הערה: ברירת המחדל של היצרן היא 1 sided (חד-צדדי).                                                                                                    |
| (דו-צדדי) 2 sided                      |                                                                                                    |
| (כריכה דו-צדדית) Duplex Binding        | הגדרת כריכה ביחס לכיוון הנייר עבור עמודים המודפסים משני הצדדים.                                                                                                    |
| (לאורך) Long Edge<br>לביבה) Short Edge | הערות:                                                                                                    |
| (LITIT) Short Edge                     | <ul> <li>Long Edge (לאורך) היא אפשרות ברירת המחדל של היצרן. אפשרות זו מתייחסת לכריכה לאורך הקצה הארוך של הדף (קצה שמאלי בכיוון הדפסה לאורך וקצה עליון בכיוון הדפסה לרוחב).</li> <li>האפשרות Bhort Edge (לרוחב) מתייחסת לכריכה לאורך הקצה הקצר של הדף (קצה עליון בכיוון הדפסה לאורך וקצה הקצר של הדף (קצה עליון בכיוון הדפסה לרוחב).</li> </ul> |

| מציין את כיוון ההדפסה של מסמך מרובה עמודים.<br><b>הערה:</b> האפשרות Auto (אוטומטי) היא הגדרת ברירת המחדל של היצרן.                                                                                                    | Paper Saver Orientation (חיסכון בנייר -<br>כיוון הדפסה)<br>Auto<br>לרוחב<br>לאורך                                                                     |
|----------------------------------------------------------------------------------------------------|----------------------------------------------------------------------------------------------------|
| הדפסת תמונות של עמודים מרובים על צד אחד של הנייר.<br><b>הערה:</b> האפשרות Off (כבוי) היא הגדרת ברירת המחדל של היצרן.                                                                                                    | <b>Paper Saver (חיסכון בנייר)</b><br>Off (כבוי)<br>2-Up<br>3-Up                                                                                       |
|                                                                                                    | 4-Up<br>6-Up<br>9-Up<br>12-Up<br>16-Up                                                                                                    |
| מדפיס גבול מסביב לכל תמונת עמוד.<br><b>הערה:</b> None (ללא) היא הגדרת ברירת המחדל של היצרן.                                                                                                    | (חיסכון בנייר - Paper Saver Border)<br>מסגרת)<br>None (ללא)<br>Solid (אחיד)                                                                           |
| מציין את המיקום של תמונות מסמך מרובה עמודים.<br><b>הערות:</b><br>• Horizontal (אופקי) היא הגדרת ברירת המחדל של היצרן.<br>• המיקום תלוי במספר התמונות בעמוד ובכיוון ההדפסה - לאורך או לרוחב.                                                                                                    | <b>Paper Saver Ordering (חיסכון בנייר -</b><br>סדר)<br>Horizontal (אופקי)<br>Reverse Horizontal (מסובב אופקית)<br>Reverse Vertical<br>(אנכי) Vertical |
| מציין אם להוסיף גיליונות הפרדה ריקים.<br><b>הערות:</b><br>• האפשרות Off (כבוי) היא הגדרת ברירת המחדל של היצרן.<br>• האפשרות Between Copies (בין עותקים) מוסיפה גיליון ריק בין כל עותק של<br>משימת הדפסה כאשר ההגדרה של Collate (איסוף) היא (1,2,3) (1,2,3). אם<br>משימת הדפסה כאשר ההגדרת כ-(1,1,1) (2,2,2), יתווסף גיליון ריק בין כל אחת<br>האפשרות Tollate (איסוף) מוגדרת כ-(1,1,1) (2,2,2), יתווסף גיליון ריק בין כל אחת<br>מסדרות הדפים המודפסים.<br>• האפשרות Between Jobs (בין משימות) מוסיפה דף ריק בין משימות הדפסה<br>שונות.<br>• האפשרות Between Pages (בין דפים) מוסיפה דף ריק בין דף לדף במשימת<br>ההדפסה. הגדרה זו שימושית בעת הדפסת שקפים או לשם הוספת דפים ריקים<br>במסמך. | (גיליונות מפרידים) Separator Sheets<br>Off (כבוי)<br>Between Copies (בין עותקים)<br>Between Jobs<br>(בין דפים) Between Pages                          |
| ציון מקור הנייר להוספת גיליונות מפרידים.<br><b>הערה:</b> האפשרות 1 Tray (מגש 1) היא הגדרת ברירת המחדל של היצרן.<br>מציין אם להוסיף דפים ריקים במשימת הדפסה.                                                                                                    | מקור Separator Sheet Source (מקור<br>הגיליונות המפרידים)<br>[x] (מגש) Tray<br>(מזין רב-תכליתי) Multipurpose Feeder<br>(עמודים ריקים) Blank Pages      |
| (אל תדפיס). Do Not Print הערה: ברירת המחדל של היצרן היא                                                                                                    | אל תדפיס) Do Not Print (הדפס)<br>Print (הדפס)                                                                                                    |

# (OCR הגדרות OCR Settings תפריט

.AccuRead OCR הערה: תפריט זה יוצג רק אם רכשת והתקנת את פתרון ה
| כדי                                                                                                    | השתמש ב:                                       |
|----------------------------------------------------------------------------------------------------|------------------------------------------------|
| לסובב מסמכים שנסרקו לכיוון הנכון באופן אוטומטי.                                                                                    | (סיבוב אוטומטי) Auto Rotate                    |
| <b>הערה:</b> האפשרות On (מופעל) היא הגדרת ברירת המחדל של היצרן.                                                                    | (מופעל) On                                     |
|                                                                                                    | (כבוי) Off                                     |
| להסיר כתמים מתמונה שנסרקה.                                                                                                    | (ניקוי כתמים) Despeckle                        |
| הערה: האפשרות Off (כבוי) היא הגדרת ברירת המחדל של היצרן.                                                                           | (כבוי) Off                                     |
|                                                                                                    | (מופעל) On                                     |
| לזהות טקסט לבן על רקע שחור ולאפשר עריכה שלו.                                                                                       | (זיהוי הופכי) Inverse Detection                |
| <b>הערה:</b> האפשרות On (מופעל) היא הגדרת ברירת המחדל של היצרן.                                                                    | (מופעל) On                                     |
|                                                                                                    | (כבוי) Off                                     |
| לכוונן אוטומטית את הניגודיות כדי לשפר את איכות ה-OCR.                                                                              | שיפור ניגודיות) Auto Contrast Enhance          |
| הערה: האפשרות Off (כבוי) היא הגדרת ברירת המחדל של היצרן.                                                                           | אוטומטי)                                       |
|                                                                                                    | חדר (כבוי)<br>ריס (מופעל)                      |
|                                                                                                    | ווס (מופעל)                                    |
| להגדיר את השפה או השפות שאפשרות ה-OCR תוכל לזהות.                                                                                  | (שפות מזוהות) Recognized Languages             |
| עבור כל שפה, בחר מבין אחת האפשרויות הבאות:<br>אין אין אין אין אחת האפשרויות הבאות:                                                 | אנגלית) English<br>ארפרקיק (ערבקריק) (ארפרקיק) |
| Off (ديان)<br>مې (مايوينځ)                                                                                                    | (צו פוניונ) French<br>(נבמנות)                 |
| ווס (מופעל)                                                                                                    | אוניונ) German<br>(ספרדית) Spanish             |
| <b>העו ה:</b> השפה זמינה כבו יו תמוודל. אם באפשו ות זו מוגדד עוך שאינו מופיע<br>ברשימת השפות המזוהות אוגלית תהיה זמיוה כברירת מחדל | (איטלקית) Italian                              |
|                                                                                                    | (פורטוגזית) Portugues                          |
|                                                                                                    | (דנית) Danish                                  |
|                                                                                                    | (הולנדית) Dutch                                |
|                                                                                                    | (נורבגית) Norwegian                            |
|                                                                                                    | (שבדית) Swedish                                |
|                                                                                                    | (פינית) Finnish                                |
|                                                                                                    | (הונגרית) Hungarian                            |
|                                                                                                    | elish (פולנית) Polish                          |

### הגדרות הדפסה

#### התפריט הגדרה

| כדי                                                                                                    | השתמש ב:                |
|----------------------------------------------------------------------------------------------------|-------------------------|
| מגדיר את שפת המדפסת.                                                                                                 | שפת מדפסת               |
| הערות:                                                                                                    | הדמיית PCL<br>הדמיית PS |
| <ul> <li>הגדרת ברירת המחדל של היצרן היא הדמיית PCL.</li> </ul>                                                       |                         |
| <ul> <li>הגדרת שפת המדפסת כברירת המחדל אינה מונעת תוכנה מלשלוח עבודות הדפסה שמשתמשות בשפת<br/>מדפסת אחרת.</li> </ul> |                         |

| כדי                                                                                                    | השתמש ב:                               |
|----------------------------------------------------------------------------------------------------|----------------------------------------|
| מציין שעבודות הדפסה יוסרו מתור ההדפסה כאשר הן מחייבות אפשרויות מדפסת שאינן זמינות או הגדרות מותאמות<br>אישית.                                                                                                    | <b>עבודה ממתינה</b><br>מופעל           |
| עבודות הדפסה שמוסרות מתור ההדפסה מאוחסנות בתור הדפסה נפרד, כך שעבודות אחרות מודפסות כרגיל. כאשר<br>מתקבלים מידע חסר או אפשרויות, העבודות המאוחסנות מודפסות.                                                                                                    | מכובה                                  |
| הערות:                                                                                                    |                                        |
| <ul> <li>הגדרת ברירת המחדל של היצרן היא "מכובה".</li> </ul>                                                                                                    |                                        |
| <ul> <li>הגדרת תפריט זה מופיעה רק כאשר דיסק קשיח מפורמט ופועל של המדפסת מותקן. דרישה זו מבטיחה<br/>שעבודות מאוחסנות לא יימחקו אם תהיה הפסקת חשמל.</li> </ul>                                                                                                    |                                        |
| מגדיר את השטח הלוגי והפיזי שניתן להדפסה.                                                                                                    | אזור הדפסה                             |
| הערות:                                                                                                    | רגיל<br>עמוד שלח                       |
| <ul> <li>הגדרת ברירת המחדל של היצרן היא "רגיל". בעת ניסיון להדפיס נתונים באזור שאינו מיועד להדפסה על-ידי<br/>ההגדרה "רגיל", המדפסת קוטמת את התמונה בגבולות.</li> </ul>                                                                                                    | ענווו סיום                             |
| <ul> <li>"עמוד שלם" מאפשר להזיז את התמונה לאזור שאינו מיועד להדפסה שמוגדר על-ידי ההגדרה "רגיל", אך<br/>המדפסת קוטמת את התמונה בהגדרת הגבול "רגיל". הגדרה זו משפיעה רק על עמודים המודפסים באמצעות<br/>מתרגם פקודות PCL 5E. להגדרה זו אין השפעה על עמודים המודפסים באמצעות מתרגם הפקודות PCL XL<br/>או PostScript.</li> </ul> |                                        |
| מגדיר את מיקום האחסון עבור ההורדות.                                                                                                    | יעד הורדה                              |
| הערות:                                                                                                    | RAM                                    |
| <ul> <li>הגדרת ברירת המחדל של היצרן היא RAM. אחסון הורדות ב- RAM הוא זמני.</li> </ul>                                                                                                    | הבזק<br>דיסק                           |
| <ul> <li>אחסון הורדות בזיכרון ההבזק או בדיסק הקשיח של המדפסת מציב אותן באחסון קבוע. ההורדות נשארות<br/>בזיכרון ההבזק או בדיסק הקשיח של המדפסת גם כאשר המדפסת מכובה.</li> </ul>                                                                                                    |                                        |
| <ul> <li>הגדרת תפריט זה מופיעה רק כאשר כונן הבזק או דיסק קשיח מפורמט ופועל של המדפסת מותקן.</li> </ul>                                                                                                    |                                        |
| מציין כיצד המדפסת מטפלת בהורדות זמניות, דוגמת גופנים ופקודות מאקרו המאוחסנים ב- RAM, כאשר המדפסת מקבלת עבודת הדפסה שמחייבת יותר זיכרון משזמין.                                                                                                    | <b>חוסך משאבים</b><br>מופעל            |
| הערות:                                                                                                    | מכובה                                  |
| <ul> <li>הגדרת ברירת המחדל של היצרן היא "מכובה". אפשרות זו מגדירה את המדפסת לשמור הורדות רק עד אשר<br/>הזיכרון נדרש. ההורדות נמחקות על מנת לעבד עבודות הדפסה.</li> </ul>                                                                                                    |                                        |
| <ul> <li>האפשרות מופעל שומרת את ההורדות במהלך שינויי שפה ואיפוסים של המדפסת. אם הזיכרון במדפסת אוזל,<br/>ההודעה הזיכרון מלא [38] מופיעה וההורדות אינן נמחקות.</li> </ul>                                                                                                    |                                        |
| מציין את הסדר שבו עבודות מוחזקות וסודיות מודפסות עם הבחירה ב"הדפס הכל"                                                                                                    | סדר הדפסת הכל                          |
| <b>הערה:</b> הגדרת ברירת המחדל של היצרן היא אלפביתי. עבודות הדפסה מופיעות תמיד בסדר אלפביתי בלוח                                                                                                    | אלפביתי                                |
| הבקרה של המדפסת.                                                                                                    | ישן ביותר תחיצור<br>חדש ביותר<br>תחילה |

## (גימור) Finishing (גימור)

| השתמש ב:                                  | כדי                                                               |
|-------------------------------------------|-------------------------------------------------------------------|
| מציין אם ((צדדים (דו-צדדי) Sides (Duplex) | מציין אם הדפסה דו-צדדית מוגדרת כברירת מחדל עבור כל משימות ההדפסה. |
| הערות: 1 sided (חד-צדדי) 2 sided          | הערות:                                                            |
| • ברי                                     | <ul> <li>ברירת המחדל של היצרן היא 1 sided (חד-צדדי).</li> </ul>   |
| • EX                                      | <ul> <li>באפשרותך להגדיר הדפסה דו-צדדית מתוכנת המדפסת.</li> </ul> |

| כדי                                                                                                    | השתמש ב:                                              |
|----------------------------------------------------------------------------------------------------|-------------------------------------------------------|
| הגדרת כריכה ביחס לכיוון הנייר עבור עמודים המודפסים משני הצדדים.                                                                                                    | (כריכה דו-צדדית) Duplex Binding                       |
| הערה: Long Edge (לאורך) היא אפשרות ברירת המחדל של היצרן.                                                                                                    | לאורך) Long Edge<br>(לרוחב) Short Edge                |
| ציון ברירת המחדל עבור מספר העותקים לכל משימת הדפסה.                                                                                                    | (עותקים) Copies                                       |
| <b>הערה:</b> האפשרות 1 היא הגדרת ברירת המחדל של היצרן.                                                                                                    | 999–1                                                 |
| מציין אם להוסיף דפים ריקים במשימת הדפסה.                                                                                                    | (עמודים ריקים) Blank Pages                            |
| הערה: ברירת המחדל של היצרן היא Do Not Print (אל תדפיס).                                                                                                    | אל תדפיס) אסג אין אין אין אין אין אין אין אין אין אין |
| בעת הדפסת מספר עותקים, הערמה של דפי משימת ההדפסה בסדרות.                                                                                                    | (איסוף) Collate                                       |
| <b>הערה:</b> הגדרת ברירת המחדל של היצרן היא (1,2,3) (1,2,3).                                                                                                    | (2,2,2) (1,1,1)<br>(1,2,3) (1,2,3)                    |
| מציין אם להוסיף גיליונות הפרדה ריקים.                                                                                                    | (גיליונות מפרידים) Separator Sheets                   |
| הערות:                                                                                                    | (כבוי) Off<br>מסורכי מסעילים (בוי ויינידיים)          |
| <ul> <li>האפשרות Off (כבוי) היא הגדרת ברירת המחדל של היצרן.</li> </ul>                                                                                                    | (בין עוומן ש) Between Jobs                            |
| <ul> <li>האפשרות Between Copies (בין עותקים) מוסיפה גיליון ריק בין כל עותק של משימת<br/>הדפסה כאשר ההגדרה של Collate (איסוף) היא (1,2,3) (1,2,3). אם האפשרות<br/>Collate (איסוף) מוגדרת כ-(1,1,1) (2,2,2), דף ריק נוסף בין כל קבוצה של עמודים<br/>מודפסים, לדוגמה אחרי כל העמודים שמספרם 1 או אחרי כל העמודים שמספרם 2.</li> </ul> | ָבין דפים) Between Pages                              |
| • האפשרות Between Jobs (בין משימות) מוסיפה דף ריק בין משימות הדפסה שונות.                                                                                                    |                                                       |
| <ul> <li>האפשרות Between Pages (בין דפים) מוסיפה גיליון ריק בין כל דף ודף של עבודת</li> <li>הדפסה. הגדרה זו שימושית בעת הדפסת שקפים או לשם הוספת דפים ריקים במסמך.</li> </ul>                                                                                                    |                                                       |
| ציון מקור הנייר להוספת גיליונות מפרידים.<br>הערות:                                                                                                    | Separator Source (מקור הגיליונות<br>המפרידים)         |
| י מנוע 1 (מנוע סנונדרנוי) הוא הנדרת בריבת המחדל ושל הואבו                                                                                                    | [x] (מגש) Tray                                        |
| <ul> <li>בתפריט Paper (נייר), הגדר את Configure MP (נייר), הגדר את Configure MP (נייר), הגדר את Cassette (מחסנית) כרי שאפשרות המזין הרב-תכליתי תוצג בתפריט.</li> </ul>                                                                                                    | מזין Multipurpose Feeder<br>רב-תכליתי)                |
| הדפסת תמונות של עמודים מרובים על צד אחד של הנייר.                                                                                                    | (חיסכון בנייר) Paper Saver                            |
| הערות:                                                                                                    | (כבוי) Off                                            |
| <ul> <li>האפשרות Off (כבוי) היא הגדרת ברירת המחדל של היצרן.</li> </ul>                                                                                                    | 2-Up                                                  |
| <ul> <li>המספר שנבחר הוא מספר העמודים שיודפסו על כל צד של הנייר.</li> </ul>                                                                                                    | 4-Up                                                  |
|                                                                                                    | 6-Up                                                  |
|                                                                                                    | 9-Up                                                  |
|                                                                                                    | 12-Up                                                 |
|                                                                                                    | חס-טף) Paper Saver Ordering                           |
| הערות:                                                                                                    | סדר)                                                  |
| יישיייייייייייייייייייייייייייייייייי                                                                                                    | Horizontal (אופקי)                                    |
| <ul> <li>המיקום תלוי במספר העמודים ורכיוונם - לאורר או לרוחר.</li> </ul>                                                                                                    | (מסובב אופקית) Reverse Horizontal                     |
|                                                                                                    | נוטובב אנכינן) Vertical<br>(אנכי)                     |

| כדי                                                                                                    | השתמש ב:                                                                                                    |
|----------------------------------------------------------------------------------------------------|----------------------------------------------------------------------------------------------------|
| מציין את כיוון ההדפסה של מסמך מרובה עמודים.<br><b>הערה:</b> Auto (אוטומטי) היא הגדרת ברירת המחדל של היצרן. | חיסכון בנייר <b>Paper Saver Orientation (חיסכון בנייר -</b><br>- כיוון הדפסה)<br>Auto (אוטומטי)<br>לרוחב<br>לאורך |
| מדפיס גבול מסביב לכל תמונת עמוד.<br><b>הערה:</b> None (ללא) היא הגדרת ברירת המחדל של היצרן.                | ריסכון בנייר - Paper Saver Border (חיסכון בנייר -<br>מסגרת)<br>אסרפ (ללא)<br>(אחיד) Solid                         |

## (איכות) Quality תפריט

| נדי                                                                                                    | השתמש ב:                       |
|----------------------------------------------------------------------------------------------------|--------------------------------|
| מציין את הרזולוציה של פלט ההדפסה בנקודות לאינץ'.                                                                                      | רזולוציית) Print Resolution    |
| <b>הערה:</b> 600 dpi היא הגדרת ברירת המחדל של היצרן.                                                                                  | הדפסה)                         |
|                                                                                                    | dpi 300                        |
|                                                                                                    | dpi 600                        |
|                                                                                                    | 1200 Image O                   |
|                                                                                                    | 2400 Image Q                   |
| מעמעוב לבדמוס וותב מודמלים בעוויבולים לוגובב בבובות. בדו לעומב תמונית עומדות עו ענבות                                                 |                                |
| מאפשר להרפיס יותר פיקסלים באשכולות לצורך בהידות, כדי לשפר תמתחת אופקית או אנכית, או אנכית, או אנכית, או אנכית,<br>או כדי לשפר גופנים. | מכובה                          |
| ערה: Off (כבוי) היא הגדרת ברירת המחדל של היצרן.                                                                                       | גופנים                         |
|                                                                                                    | (אופקי) Horizontally           |
|                                                                                                    | (אנכי) Vertically              |
|                                                                                                    | שני הכיוונים                   |
| להבהיר או להכהות את הפלט שמודפס.                                                                                                    | (כהות הטונר) Toner Darkness    |
| הערות:                                                                                                    | 10–1                           |
| • 8 היא הגדרת ברירת המחדל של היצרו.                                                                                                   |                                |
| <ul> <li>בחירה בערך נמוך יותר יכולה לסייע לחסוך בטונר.</li> </ul>                                                                     |                                |
| הפעלת מצב הדפסה מומלץ לקבצים המכילים שרטוטי בנייה, מפות, תרשימי חשמל ותרשימי                                                          | הדגש קווים) Enhance Fine Lines |
| זרימה.                                                                                                    | דקים)                          |
| הערות:                                                                                                    | (פועל) On                      |
| <ul> <li>Off (כבוי) היא הגדרת ברירת המחדל של היצרן.</li> </ul>                                                                        | מכובה                          |
| <ul> <li>כדי להגדיר אפשרות זו מתוך שרת האינטרנט המובנה, הקלד את כתובת ה- IP של<br/>המדפסת בשדה הכתובת של דפדפן האינטרנט.</li> </ul>   |                                |
| כוונון אוטומטי של שיפור הניגודיות המוחל על תמונות.                                                                                    | (תיקון אפור) Gray Correction   |
| הערה: Auto (אוטומטי) היא הגדרת ברירת המחדל של היצרן.                                                                                  | אוטומטי                        |
|                                                                                                    | מכובה                          |
| להתאים את הפלט המודפס על-ידי הכהייתו או הבהרתו. נייר לחסון בטונר על-ידי הבהרת                                                         | (בהירות) Brightness            |
| הפלט.                                                                                                    | 6- עד 6                        |
| <b>הערה:</b> 0 היא הגדרת ברירת המחדל של היצרן.                                                                                        |                                |
| להתאים את הניגודיות של האובייקטים המודפסים.                                                                                           | (ניגודיות) Contrast            |
| <b>הערה:</b> 0 היא הגדרת ברירת המחדל של היצרן.                                                                                        | 5–0                            |

### תפריט Job Accounting (דוח משימות)

**הערה:** פריט זה בתפריט מופיע רק כאשר מותקן דיסק קשיח במדפסת. ודא שהכונן הקשיח אינו מוגן מפני קריאה/כתיבה או כתיבה.

| стי                                                                | השתמש ב:                                                                    |
|--------------------------------------------------------------------|-----------------------------------------------------------------------------|
| להגדיר אם המדפסת תיצור יומן של עבודות ההדפסה שהיא<br>מקבלת.        | Job Accounting Log (יומן דוח משימות)<br>(כבוי) Off                          |
| <b>הערה:</b> Off (כבוי) היא הגדרת ברירת המחדל של היצרן.            | (מופעל) On                                                                  |
| מאפשר להדפיס ולמחוק קובצי יומן או לייצא אותם לכונן הבזק.           | (תוכניות שירות יומן דוח משימות) Job Accounting Utilities                    |
| להגדיר את תדירות היצירה של קובצי יומן.                             | (תדירות יומן דוח) Accounting Log Frequency                                  |
| <b>הערה:</b> מדי חודש היא הגדרת ברירת המחדל של היצרן.              | מדי יום                                                                     |
|                                                                    | מדי שבוע                                                                    |
|                                                                    | מדי חודש                                                                    |
| להגדיר כיצד המדפסת תגיב כאשר סף התכיפות פוקע.                      | (פעולת יומן בסוף תדירות) Log Action at End of Frequency                     |
| (ללא) היא הגדרת ברירת המחדל של היצרן.                              | ללא                                                                         |
|                                                                    | (שלח יומן נוכחי בדואר אלקטרוני) E-mail Current Log                          |
|                                                                    | שלח יומן נוכחי בדואר אלקטרוני) E-mail & Delete Current Log<br>ומסק)         |
|                                                                    | (אלם יומן נוכחי) Post Current Log                                           |
|                                                                    | (שלח יומן נוכחי ומחק) Post & Delete Current Log                             |
| מציין את הנודל המקסימלי של קורע יומן לפני שהמדפסת                  | רמת יומו במונו מלאה) I og Near Full Level                                   |
| מבצעת את Log Action at Near Full (פעולת יומן כמעט                  |                                                                             |
| מלאה).                                                             | 99–1                                                                        |
| <b>הערה:</b> ברירת המחדל של היצרן היא 5.                           |                                                                             |
| להגדיר את תגובת המדפסת כאשר הכונן הקשיח כמעט מלא.                  | (פעולת יומן כמעט מלאה) Log Action at Near Full                              |
| הערות:                                                             | ללא                                                                         |
| (ללא) היא הגדרת ררירת המחדל של היצרו None •                        | (שלח יומן נוכחי בדואר אלקטרוני) E-mail Current Log                          |
| <ul> <li>הערך שהוגדר ברמת Log Near Full (יומן כמעט מלא)</li> </ul> | שלח יומן נוכחי בדואר אלקטרוני) E-mail & Delete Current Log<br>ומחק)         |
| קובע מתי מופעלת הפעולה.                                            | שלח את היומן הישן ביותר בדואר) E-mail & Delete Oldest Log<br>אלקטרוני ומחק) |
|                                                                    | שלח יומן נוכחי)<br>Post Current Log (שלח יומן נוכחי)                        |
|                                                                    | (שלח יומן נוכחי ומחק) Post & Delete Current Log                             |
|                                                                    | (שלח את היומן הישן ביותר ומחק) Post & Delete Oldest Log                     |
|                                                                    | (מחק יומן נוכחי) Delete Current Log                                         |
|                                                                    | (מחק את היומן הישן ביותר) Delete Oldest Log                                 |
|                                                                    | Delete All Logs (מחק את כל היומנים)                                         |
|                                                                    | Delete All But Current (מחק את כל היומנים מלבד הנוכחי)                      |

| стי                                                                                       | השתמש ב:                                                                    |
|-------------------------------------------------------------------------------------------|-----------------------------------------------------------------------------|
| להגדיר כיצד המדפסת תגיב כאשר השימוש בכונן מגיע למגבלה<br>המקסימלית (100MB).               | (פעולת יומן כמעט מלאה) Log Action at Near Full<br>ללא                       |
| הערה: None (ללא) היא הגדרת ברירת המחדל של היצרן.                                          | שלח יומן נוכחי בדואר אלקטרוני) E-mail & Delete Current Log<br>ומחק)         |
|                                                                                           | שלח את היומן הישן ביותר בדואר) E-mail & Delete Oldest Log<br>אלקטרוני ומחק) |
|                                                                                           | (שלח יומן נוכחי ומחק) Post & Delete Current Log                             |
|                                                                                           | (שלח את היומן הישן ביותר ומחק) Post & Delete Oldest Log                     |
|                                                                                           | (מחק יומן נוכחי) Delete Current Log                                         |
|                                                                                           | (מחק את היומן הישן ביותר) Delete Oldest Log                                 |
|                                                                                           | (מחק את כל היומנים) Delete All Logs                                         |
|                                                                                           | (מחק את כל היומנים מלבד הנוכחי) Delete All But Current                      |
| להגדיר היכן המדפסת תציג יומני דוחות עבודה.                                                | URL to Post Logs (URL לשליחת יומנים)                                        |
| מציין את כתובת הדוא"ל שאליה ההתקן שולח יומני דוחות<br>עבודה.                              | דוא"ל לשליחת יומנים                                                         |
| מציין את התחילית הרצויה לשם קובץ היומן.                                                   | (קידומת קובץ יומן) Log File Prefix                                          |
| <b>הערה:</b> שם המארח הנוכחי המוגדר בתפריט TCP/IP משמש<br>כברירת המחדל לקידומת קובץ יומן. |                                                                             |

### תפריט כלי שירות

| השתמש ב:                                                          | כדי                                                                                                    |
|-------------------------------------------------------------------|----------------------------------------------------------------------------------------------------|
| <b>הסר עבודות</b><br>מוחזקות<br>סודי<br>מוחזק<br>לא משוחזר<br>הכל | מוחק עבודות מוחזקות סודיות מהדיסק הקשיח של המדפסת.<br>הערות:<br>• בחירה בהגדרה משפעה רק על עבודות הדפסה ששוכנות במדפסת. סימניות, עבודות הדפסה בכונני הבזק,<br>וסוגים אחרים של עבודות מוחזקות אינם מושפעים.<br>• "לא משוחזר" מסירה את כל עבודות ההדפסה והעבודות המוחזקות <i>שאינן</i> משוחזרות מזיכרון הדיסק הקשיח<br>של המדפסת.                                                                               |
| פירמוט הבזק<br>כן<br>לא                                           | פרמט את זיכרון ההבזק.<br>אזהרה—פוטנציאל לנזק: אל תכבה את המדפסת במהלך פירמוט זיכרון ההבזק.<br>• "כן" מסירה את כל הנתונים שמאוחסנים בזיכרון ההבזק.<br>• "לא" מבטלת את בקשת הפירמוט.<br>• זיכרון הבזק מתייחס לזיכרון שנוסף על-ידי התקנת כרטיס זיכרון הבזק במדפסת.<br>• אפשרות כרטיס זיכרון הבזק אינה יכולה להיות מוגנת מפני קריאה/כתיבה או כתיבה.<br>• פריט תפריט זה מופיע רק כאשר מותקן כרטיס הבזק שאינו פגום. |
| <b>מחק הורדות</b><br><b>שבדיסק</b><br>מחק כעת<br>אל תמחק          | מוחק הורדות מהדיסק הקשיח של המדפסת, כולל עבודות מוחזקות, עבודות במאגר, ועבודות בחניה.<br><b>הערות:</b><br>• "מחק כעת" מגדירה את המדפסת למחוק הורדות ומאפשר לתצוגה לחזור למסך לאחר המחיקה.<br>• "אל תמחק" מגדירה את תצוגת המדפסת לחזור לתפריט כלי השירות עבור דגמי מדפסות עם מסך מגע. בעת<br>בחירה בדגמי מדפסות ללא מסך מגע "אל תמחק" מגדירה את המדפסת לחזור למסך המקורי לאחר המחיקה.                          |

| כדי                                                                                                    | השתמש ב:       |
|----------------------------------------------------------------------------------------------------|----------------|
| מסייע בבידוד המקור של בעיית עבודת הדפסה.                                                                                          | הפעל Hex Trace |
| הערות:                                                                                                    |                |
| <ul> <li>כשההגדרה מופעלת, כל הנתונים שנשלחים למדפסת מודפסים בצורה הקסדצימלית ובייצוג תווים, וקודי בקרה<br/>לא מבוצעים.</li> </ul> |                |
| <ul> <li>כדי לצאת ממצב Hex Trace או לנטרל אותו, כבה או אפס את המדפסת.</li> </ul>                                                  |                |
| מספק הערכה של אחוז הכיסוי של הטונר על העמוד. ההערכה מודפסת בדף נפרד בסופה של כל עבודת הדפסה.                                      | מעריך כיסוי    |
| <b>הערה:</b> הגדרת ברירת המחדל של היצרן היא "מכובה".                                                                              | מכובה          |
|                                                                                                    | מופעל          |

### תפריט XPS

| נדי                                                    | השתמש ב:        |
|--------------------------------------------------------|-----------------|
| .XML markup מדפיס דף שכולל מידע על שגיאות, כולל שגיאות | הדפסת דפי שגיאה |
| <b>הערה:</b> הגדרת ברירת המחדל של היצרן היא "מכובה".   | מכובה           |
|                                                        | מופעל           |

### תפריט PDF

| сті                                                                                            | השתמש ב:                            |
|------------------------------------------------------------------------------------------------|-------------------------------------|
| מתאים את תוכן העמוד כדי להתאים לגודל הנייר.<br><b>הערה:</b> הגדרת ברירת המחדל של היצרן היא לא. | <b>התאם קנה מידה</b><br>כן<br>לא    |
| מדפיס הערות ב- PDF.<br><b>הערה:</b> הגדרת ברירת המחדל של היצרן היא "אל תדפיס".                 | <b>ביאורים</b><br>אל תדפיס<br>הדפסה |

## Recript תפריט

| стי                                                                                                 | השתמש ב:                                                                     |
|----------------------------------------------------------------------------------------------------|------------------------------------------------------------------------------|
| מדפיס עמוד שמכיל את שגיאת ה- PostScript.<br><b>הערה:</b> Off (כבוי) היא הגדרת ברירת המחדל של היצרן. | <b>Print PS Error (הדפס שגיאת Print PS Error)</b><br>PS)<br>ס(פועל)<br>מכובה |
| נטרל את קובץ SysStart.<br><b>הערה:</b> Off (כבוי) היא הגדרת ברירת המחדל של היצרן.                   | <b>מצב אתחול נעילת PS</b><br>On (פועל)<br>מכובה                              |

| стי                                                                                                    | השתמש ב:                                          |
|----------------------------------------------------------------------------------------------------|---------------------------------------------------|
| קבע את סדר החיפוש אחר גופנים.                                                                                                    | (קדימות גופן) Font Priority                       |
| הערות:                                                                                                    | (שמור בזיכרון) Resident<br>(הבזק/כונן) Flash/Disk |
| <ul> <li>ברירת המחדל של היצרן היא Resident (שמור בזיכרון).</li> </ul>                                                                      |                                                   |
| <ul> <li>פריט תפריט זה זמין רק כאשר מותקנת אפשרות של כרטיס זיכרון הבזק מפורמט או או<br/>שמותקן כונן קשיח של המדפסת ופועל כשורה.</li> </ul> |                                                   |
| <ul> <li>ודא שאפשרות זיכרון ההבזק או הכונן הקשיח של המדפסת אינה מוגנת מפני קריאה/כתיבה,</li> </ul>                                         |                                                   |
| כתיבה או באמצעות סיסמה.                                                                                                    |                                                   |
| ערך 100% בהגדרה Job Buffer Size (גודל מאגר משימות). ●                                                                                      |                                                   |

### תפריט הדמיית PCL

| השתמש ב:                                           | כדי                                                                                                    |
|----------------------------------------------------|----------------------------------------------------------------------------------------------------|
| מקור גופנים                                        | מציין את ערכת הגופנים שמשמשת את התפריט "שם גופן".                                                                                                    |
| שוכן                                               | הערות:                                                                                                    |
| דיסק<br>הורדה<br>הבזק<br>הכל                       | <ul> <li>הגדרת ברירת המחדל של היצרן היא "שוכן". "שוכן" מציג את ברירת המחדל של היצרן לערכת<br/>הגופנים ב- RAM.</li> <li>ההגדרות "הבזק" ו"דיסק" מציגות את כל הגופנים השוכנים באפשרות זו. ודא שאפשרות זיכרון<br/>ההבזק מפורמטת כהלכה ואינה מוגנת מפני קריאה/כתיבה, כתיבה או באמצעות סיסמה.</li> <li>"הורדה" מציגה את כל הגופנים שהורדו ב- RAM.</li> <li>"הכל" מציגה את כל הגופנים בל אפשרות.</li> </ul> |
| שם גופן<br>Courier 10                              | מזהה גופן ספציפי והיכן הוא מאוחסן.<br><b>הערה:</b> הגדרת ברירת המחדל של היצרו היא Courier 10.                                                                                                    |
| ערכת סמלים<br>10U PC-8<br>12U PC-850               | מציין את ערכת הסמלים עבור כל שם גופן.<br>הערות:<br>• הגדרת ברירת המחדל האמריקאית של היצרן היא 10U PC-8. הגדרת ברירת המחדל הבינלאומית<br>של היצרן היא 12U PC-850.<br>• ערכת סמלים היא ערכה של תווים אלפביתיים ומספריים, סימני פיסוק וסמלים מיוחדים. ערכות<br>סמלים תומכות בשפות השונות או בתוכניות ספציפיות דוגמת סמלים מתמטיים או טקסט מדעי.<br>מוצגות רק ערכות הסמלים הנתמכות.                      |
| ה <b>גדרות הדמיית</b><br>גודל גופן<br>1008.00–1.00 | משנה את גודל הנקודה עבור גופנים טיפוגרפיים מדורגים.<br><b>הערות:</b><br>• הגדרת ברירת המחדל של היצרן היא 12.<br>• גודל גופן מתייחס לגובה של התווים בגופן. נקודה אחת שווה 0.014 אינץ' בקירוב. ניתן להגדיל או<br>להקטין גודלי גופנים בפסיעות של 0.25 נקודות.                                                                                                    |
| הגדרות הדמיית PCL<br>רוחב<br>0.08-100.00           | מציין את רוחב הגופן בגופנים מדורגים ברוחב קבוע.<br><b>הערות:</b><br>• הגדרת ברירת המחדל של היצרן היא 10.<br>• רוחב מתייחס למספר התווים ברוחב קבוע בכל אינץ' (cpi). ניתן להגדיל או להקטין רוחב בפסיעות<br>של cpi-0.01.                                                                                                    |

| כדי                                                                                                    | השתמש ב:                              |
|----------------------------------------------------------------------------------------------------|---------------------------------------|
| מציין את כיוון ההדפסה של הטקסט והגרפיקה על העמוד.                                                                                                    | הגדרות הדמיית PCL                     |
| הערות:                                                                                                    | כיוון הדפסה                           |
| <ul> <li>הגדרת ברירת המחדל של היצרן היא "לאורך". "לאורך" מדפיסה טקסט וגרפיקה במקביל לקצה<br/>הקצר של העמוד.</li> </ul>                                                                   | לאורך<br>לרוחב                        |
| <ul> <li>"לרוחב" מדפיסה טקסט וגרפיקה במקביל לקצה הארוך של העמוד.</li> </ul>                                                                                                    |                                       |
| מציין את מספר השורות שמודפסות על כל עמוד.                                                                                                    | הגדרות הדמיית PCL                     |
| הערות:                                                                                                    | שורות לעמוד                           |
| <ul> <li>הגדרת ברירת המחדל האמריקאית של היצרן היא 60. הגדרת ברירת המחדל הבינלאומית של היצרן<br/>היא 64.</li> </ul>                                                                       | 255–1                                 |
| <ul> <li>המדפסת מגדירה את כמות הרווח בין כל שורה בהתבסס על ההגדרות: שורות לעמוד, גודל נייר</li> <li>וכיוון הדפסה. בחר את את גודל הנייר וכיוון ההדפסה לפני שתגדיר שורות לעמוד.</li> </ul> |                                       |
| מגדיר את המדפסת להדפיס על נייר בגודל A4.                                                                                                    | הגדרות הדמיית PCL                     |
| הערות:                                                                                                    | רוחב A4                               |
| <ul> <li>הגדרת ברירת המחדל של היצרן היא 198 מ"מ.</li> </ul>                                                                                                    | 198 מ"מ<br>מ"ח 203                    |
| <ul> <li>ההגדרה 203 מ"מ מגדירה את הרוחב של העמוד כדי לאפשר הדפסה של שמונים תווים ברוחב 10.</li> </ul>                                                                                    | 205                                   |
| מציין אם המדפסת מבצעת אוטומטית את פקודת הבקרה carriage return (CR) לאחר line feed (LF).                                                                                                  | הגדרות הדמיית PCL                     |
| <b>הערה:</b> הגדרת ברירת המחדל של היצרן היא "מכובה".                                                                                                    | LF אוטומטי אחרי CR                    |
|                                                                                                    | מופעל                                 |
|                                                                                                    | מכובה                                 |
| מציין אם המדפסת מבצעת אוטומטית את פקודת הבקרה Inne feed (LF) לאחר carriage return).<br>בערבו בנדבת בבובת במסדל וויל בעיבו בוא "מכובב"                                                    | הגדרות הדמיית PCL הגדרות הדמיית FCL   |
| העוה. הגדות ברידת המחוץ שי היצון היא מכובה .                                                                                                    | מופעל                                 |
|                                                                                                    | מכובה                                 |
| מגדיר את המדפסת לעבוד עם תוכנות או תוכניות מדפסת המשתמשות בהקצאות מקור שונות למגשים,<br>למגירות ולמזינים.                                                                                | <b>מספור מגש מחדש</b><br>הקצה מזין MP |
| הערות:                                                                                                    | מכובה                                 |
| <ul> <li>הגדרת ברירת המחדל של היצרן היא "מכובה".</li> </ul>                                                                                                    | ללא<br>100 ס                          |
| <ul> <li>"ללא" מתעלמת מהפקודה "בחר הזנת נייר". אפשרות זו מוצגת רק אם נבחרה על-ידי מתרגם</li> </ul>                                                                                       | 0–199<br>הקצה מגוש [x]                |
| פקודות PCL 5e.<br>- 100 מתפוערת בדואנה של בנדבה מיסומת משיית                                                                                                    | Off                                   |
| <ul> <li>פפו-ט מאפשרונ הקצאה של הגדרה מוונאמת אישיונ.</li> </ul>                                                                                                    | ללא                                   |
|                                                                                                    | 199–0                                 |
|                                                                                                    | הקצה נייר - ידני<br>הקצה מייר - ידני  |
|                                                                                                    |                                       |
|                                                                                                    | 199–0                                 |
|                                                                                                    | הקצה מעטפה - ידני                     |
|                                                                                                    | Off                                   |
|                                                                                                    | ללא                                   |
|                                                                                                    | 199–0                                 |

| стי                                                                | השתמש ב:                |
|--------------------------------------------------------------------|-------------------------|
| מציג את הגדרת ברירת המחדל של היצרן שמוקצית לכל מגש, מגירה או מזין. | מספור מגש מחדש          |
|                                                                    | הצג ברירת מחדל של היצרן |
|                                                                    | MPF Default = 8         |
|                                                                    | T1 Default = 1          |
|                                                                    | T2 Default = 4          |
|                                                                    | T3 Default = 5          |
|                                                                    | T4 Default = 20         |
|                                                                    | T5 Default = 21         |
|                                                                    | Env Default = 6         |
|                                                                    | MPaper Default = 2      |
|                                                                    | MEnv Default = 3        |
| מחזיר את כל הקצאות המגש, המגירה והמזין לערכי ברירת המחדל של היצרן. | מספור מגש מחדש          |
|                                                                    | שחזור ברירות מחדל       |
|                                                                    | cl                      |
|                                                                    | לא                      |

### תפריט HTML

| стי                                                      |                 | השתמש ב:       |
|----------------------------------------------------------|-----------------|----------------|
| מגדיר את גופן ברירית המחדל עבור מסמכי HTML.              | Joanna MT       | Font Name      |
| הערה: הגופן Times משמש במסמכי HTML שעבורם לא מצוין גופן. | Letter Gothic   | Albertus MT    |
|                                                          | Lubalin Graph   | Antique Olive  |
|                                                          | Marigold        | Apple Chancery |
|                                                          | MonaLisa Recut  | Arial MT       |
|                                                          | Monaco          | Avant Garde    |
|                                                          | New CenturySbk  | Bodoni         |
|                                                          | New York        | Bookman        |
|                                                          | Optima          | Chicago        |
|                                                          | Oxford          | Clarendon      |
|                                                          | Palatino        | Cooper Black   |
|                                                          | StempelGaramond | Copperplate    |
|                                                          | Taffy           | Coronet        |
|                                                          | Times           | Courier        |
|                                                          | TimesNewRoman   | Eurostile      |
|                                                          | Univers         | Garamond       |
|                                                          | Zapf Chancery   | Geneva         |
|                                                          | NewSansMTCS     | Gill Sans      |
|                                                          | NewSansMTCT     | Goudy          |
|                                                          | New SansMTJA    | Helvetica      |
|                                                          | NewSansMTKO     | Hoefler Text   |
|                                                          |                 | Intl CG Times  |
|                                                          |                 | Intl Courier   |
|                                                          |                 | Intl Univers   |

| כדי                                                                                                    | השתמש ב:                                                        |
|----------------------------------------------------------------------------------------------------|-----------------------------------------------------------------|
| אגדיר את גודל גופן ברירית המחדל עבור מסמכי HTML.                                                                                                    | גודל גופן                                                       |
| הערות:                                                                                                    | pt 255–1                                                        |
| • הגדרת ברירת המחדל של היצרן היא pt 12.                                                                                                    |                                                                 |
| • ניתן להגדיל את דוגל הגופן בפסיעות של נקודה 1.                                                                                                    |                                                                 |
| מגדיר קנה המידה עבור מסמכי HTML.                                                                                                    | קנה מידה                                                        |
| הערות:                                                                                                    | 400%–1                                                          |
| • הגדרת ברירת המחדל של היצרן היא 100%.                                                                                                    |                                                                 |
| <ul> <li>ניתן להגדיל את קנה המידה בפסיעות של 1%.</li> </ul>                                                                                                    |                                                                 |
| מגדיר את כיוון ההדפסה עבור מסמכי HTML.                                                                                                    | כיוון הדפסה                                                     |
|                                                                                                    | -                                                               |
| <b>הערה:</b> הגדרת ברירת המחדל של היצרן היא "לאורך".                                                                                                    | לאורך                                                           |
| <b>הערה:</b> הגדרת ברירת המחדל של היצרן היא "לאורך".                                                                                                    | לאורך<br>לרוחב                                                  |
| <b>הערה:</b> הגדרת ברירת המחדל של היצרן היא "לאורך".<br>מגדיר את השוליים עבור מסמכי HTML.                                                                                                    | לאורך<br>לרוחב<br><b>גודל שוליים</b>                            |
| <b>הערה:</b> הגדרת ברירת המחדל של היצרן היא "לאורך".<br>מגדיר את השוליים עבור מסמכי HTML.<br><b>הערות:</b>                                                                                                    | לאורך<br>לרוחב<br><b>גודל שוליים</b><br>8-255 מ"מ               |
| <b>הערה:</b> הגדרת ברירת המחדל של היצרן היא "לאורך".<br>מגדיר את השוליים עבור מסמכי HTML.<br><b>הערות:</b><br>• הגדרת ברירת המחדל של היצרן היא 19 מ"מ.                                                                                                    | לאורך<br>לרוחב<br><b>גודל שוליים</b><br>8-255 מ"מ               |
| <b>הערה:</b> הגדרת ברירת המחדל של היצרן היא "לאורך".<br>מגדיר את השוליים עבור מסמכי HTML.<br><b>הערות:</b><br>• הגדרת ברירת המחדל של היצרן היא 19 מ"מ.<br>• ניתן להגדיל את גודל השוליים בפסיעות של מ"מ 1.                                                                          | לאורך<br>לרוחב<br><b>גודל שוליים</b><br>8-255 מ"מ               |
| <b>הערה:</b> הגדרת ברירת המחדל של היצרן היא "לאורך".<br>מגדיר את השוליים עבור מסמכי HTML.<br><b>הערות:</b><br>• הגדרת ברירת המחדל של היצרן היא 19 מ"מ.<br>• ניתן להגדיל את גודל השוליים בפסיעות של מ"מ 1.<br>מגדיר אם להדפיס רקעים במסמכי HTML.                                    | לאורך<br>לרוחב<br>גודל שוליים<br>8-255 מ"מ<br>רקעים             |
| הערה: הגדרת ברירת המחדל של היצרן היא "לאורך".<br>מגדיר את השוליים עבור מסמכי HTML.<br>הערות:<br>• הגדרת ברירת המחדל של היצרן היא 19 מ"מ.<br>• ניתן להגדיל את גודל השוליים בפסיעות של מ"מ 1.<br>מגדיר אם להדפיס רקעים במסמכי HTML.<br>הערה: הגדרת ברירת המחדל של היצרן היא "הדפסה". | לאורך<br>לרוחב<br>גודל שוליים<br>8-255 מ"מ<br>רקעים<br>אל תדפיס |

#### תפריט תמונה

| כדי                                                                                                    | השתמש ב:                                                                                         |
|----------------------------------------------------------------------------------------------------|--------------------------------------------------------------------------------------------------|
| בוחר את גודל הנייר, ההתאמה וכיוון ההדפסה האופטימליים.<br><b>הערה:</b> הגדרת ברירת המחדל של היצרן היא "מופעל". עוקפת הגדרות התאמה וכיוון הדפסה עבור חלק<br>מהתמונות.                                     | <b>התאם אוטומטית</b><br>מופעל<br>מכובה                                                           |
| הופך דו-טונליות של תמונות שחור/לבן.<br><b>הערות:</b><br>• הגדרת ברירת המחדל של היצרן היא "מכובה".<br>• ההגדרה איה חל על תמונות GIF או JPEG.                                                             | <b>היפוך</b><br>מופעל<br>מכובה                                                                   |
| מתאים את התמונה כדי להתאים לגודל הנייר שנבחר.<br><b>הערות:</b><br>• הגדרת ברירת המחדל של היצרן היא ה"תאמה מיטבית".<br>• כאשר "התאמה אוטומטית" מוגדרת למצב מופעל, שינוי קנה המידה מוגדר ל"התאמה מיטבית". | שינוי קנה מידה<br>עיגון שמאל למעלה<br>התאמה מיטבית<br>עיגון למרכז<br>התאם גובה/רוחב<br>התאם גובה |
| מגדיר את כיוון ההדפסה של התמונה.<br><b>הערה:</b> הגדרת ברירת המחדל של היצרן היא "לאורך".                                                                                                    | <b>כיוון הדפסה</b><br>לאורך<br>לרוחב<br>היפוך לאורך<br>היפוך לרוחב                               |

# (עזרה) Help (עזרה)

| תיאור                                                                                                    | פריט בתפריט                            |
|----------------------------------------------------------------------------------------------------|----------------------------------------|
| הדפסת כל המדריכים                                                                                                    | (הדפסת כל המדריכים) Print All Guides   |
| מספק מידע אודות העתקת מסמכים וקביעת ההגדרות                                                                          | מדריך העתקה                            |
| מספק מידע אודות שליחת דואר אלקטרוני וקביעת ההגדרות                                                                   | מדריך דוא"ל                            |
| מספק מידע אודות שליחת פקס וקביעת ההגדרות                                                                             | מדריך פקס                              |
| מספק מידע אודות סריקת מסמכים וקביעת ההגדרות                                                                          | FTP מדריך                              |
| מספק תבנית לקביעת הגורם לפגמים חוזרים באיכות ההדפסה ומספק רשימת הגדרות בהן<br>ניתן להשתמש כדי להתאים את איכות ההדפסה | (מדריך פגמי הדפסה) Print Defects Guide |
| מספק עזרה באיתור מידע נוסף                                                                                           | (מדריך מידע) Information Guide         |
| מספק מידע אודות הזמנת חומרים מתכלים                                                                                  | (מדריך לחומרים מתכלים) Supplies Guide  |

# חיסכון בכסף ושמירה על הסביבה

Lexmark מחויבת לשימור סביבתי ומשפרת כל העת את המדפסות שלה כדי להפחית את השפעתן על הסביבה. אנו מעצבים תוכניות איסוף ומיחזור. למידע נוסף, ראה תוך חשיבה סביבתית, מתכננים את האריזות שלנו להפחתת חומרי אריזה, ומספקים תוכניות איסוף ומיחזור. למידע נוסף, ראה

- פרק 'הודעות'
- סעיף שימור סביבתי באתר האינטרנט של Lexmark בכתובת
  - תוכנית המחזור של Lexmark בכתובת •

על ידי בחירה בהגדרות מדפסת או סמשימות מסוימות, יתכן שתוכל להפחית עוד יותר את השפעת המדפסת שלך. פרק זה מתאר את ההגדרות ואת המשימות העשויות להביא תועלת רבה יותר לסביבה.

## חיסכון בנייר ובטונר

מחקרים מראים כי 80% של טביעת הרגל הפחמנית של מדפסת קשורה לשימוש בנייר. תוכל להפחית בצורה משמעותית את טביעת הרגל הפחמנית שלך באמצעות נייר ממוחזר וביצוע ההצעות הבאות להדפסה, דוגמת הדפסה על שני צדי הנייר והדפסת עמודים מרובים על צד אחד של גיליון נייר.

למידע כיצד תוכל לחסוך במהירות נייר ואנרגיה באמצעות הגדרה אחת של המדפסת, ראה <u>"שימוש במצב חיסכון" בעמוד 193</u>.

#### שימוש בנייר ממוחזר

כחברה בעלת מודעות לסביבה, Lexmark תומכת בשימוש בנייר משרדי ממוחזר אשר מיוצר במיוחד לשימוש במדפסות לייזר/LED. למידע נוסף אודות נייר ממוחזר המתאים לשימוש עם המדפסת, ראה <u>"שימוש בנייר ממוחזר ובניירות משרדיים אחרים"</u> <u>בעמוד 65</u>.

### חיסכון בחומרים מתכלים

• הדפס על שני צדי הנייר.

**הערה:** הפדסה דו-צדדית היא הגדרת ברירת המחדל במנהל התקן ההדפסה.

- הדפס מספר עמודים על גיליון נייר אחד.
- השתמש בתכונת התצוגה המקדימה כדי לראות כיצד נראה המסמך לפני הדפסתו.
- הדפס העתק אחד של המסמך כדי לבדוק את התוכן והפורמט שלו ולוודא שהוא מדויק.

## חיסכון באנרגיה

#### שימוש במצב חיסכון

1 פתח את דפדפן האינטרנט ולאחר מכן הקלד את כתובת ה- IP של המדפסת בשדה הכתובת.

הערות:

- הצג את כתובת ה-IP של המדפסת במסך הבית של המדפסת. כתובת ה- IP מוצגת כארבע סדרות של מספרים המופרדים על-ידי נקודות, כגון 123.123.123.123.
  - אם אתה משתמש בשרת Proxy, השבת אותו זמנית כדי לטעון את דף האינטרנט של בצורה נכונה.
    - לחץ על **הגדרות > הגדרות כלליות > מצב חיסכון >** בחר הגדרה 2

| נדי                                                                                                    | השתמש ב:    |
|----------------------------------------------------------------------------------------------------|-------------|
| השתמש בהגדרות ברירת המחדל של היצרן עבור כל ההגדרות שמשויכות למצב חיסכון. "מכובה" תומכת במפרטי הביצועים<br>של המדפסת.                                                                                                    | מכובה       |
| הפחת שימוש באנרגיה, במיוחד כשהמדפסת נמצאת במצב סרק.<br>• מנועי מנגנון המדפסת אינם מופעלים עד שהמדפסת מוכנה להדפסה. ייתכן שתבחין בעיכוב קצר לפני הדפסתו של<br>העמוד הראשון.<br>• המדפסת עוברת למצב שינה לאחר דקה אחת של חוסר פעילות. | אנרגיה      |
| השתמש בכל ההגדרות שמשויכת למצב אנרגיה ונייר.                                                                                                    | אנרגיה/נייר |
| <ul> <li>אפשר את התכונה הדפסה דו-צדדית אוטומטית.</li> <li>כבה את תכונות יומן ההדפסה.</li> </ul>                                                                                                    | נייר רגיל   |

. לחץ על שלח

#### הפחתת רעש המדפסת

אפשר "מצב שקט" כדי להפחית את רעש המדפסת

פתח את דפדפן האינטרנט ולאחר מכן הקלד את כתובת ה- IP של המדפסת בשדה הכתובת. **1** 

הערות:

- הצג את כתובת ה-IP של המדפסת במסך הבית של המדפסת. כתובת ה- IP מוצגת כארבע סדרות של מספרים המופרדים על-ידי נקודות, כגון 123.123.123.123.
  - אם אתה משתמש בשרת Proxy, השבת אותו זמנית כדי לטעון את דף האינטרנט של בצורה נכונה.
    - לחץ על **הגדרות > הגדרות כלליות > מצב שקט >** בחר הגדרה **2**

| כדי                                                                                                    | השתמש ב: |
|----------------------------------------------------------------------------------------------------|----------|
| הפחתת רעש המדפסת.                                                                                                    | מופעל    |
| הערות:                                                                                                    |          |
| <ul> <li>עבודות הדפסה יעובדו במהירות מופחתת.</li> </ul>                                                                     |          |
| <ul> <li>מנועי מנגנון המדפסת אינם מופעלים עד שהמסמך מוכן להדפסה. יהיה עיכוב קצר לפני הדפסתו של העמוד<br/>הראשון.</li> </ul> |          |
| שימוש בהגדרות ברירת מחדל של היצרן.                                                                                          | מכובה    |
| <b>הערה:</b> הגדרה זו תומכת במפרטי הביצועים של המדפסת.                                                                      |          |

. לחץ על שלח

## התאמת מצב Sleep (שינה)

במסך הבית, נווט אל: 1

(מצב Settings < (הגדרות כלליות) - General Settings (הגדרות כלליות) - Sleep Mode (פסקי זמן) - Sleep Mode (מצב Settings אינה) אינה)

- 2 בשדה Sleep Mode (מצב שינה), הזן את מספר הדקות שברצונך שהמדפסת תמתין לפני כניסה למצב שינה.
  - החל את השינויים 3

## שימוש במצב Hibernate (מנוחה)

מנוחה היא מצב פעולה בצריכת חשמל נמוכה ביותר.

#### הערות:

- ברירת המחדל לפרק הזמן שאחריו המדפסת נכנסת למצב מנוחה היא שלושה ימים.
- Sleep הקפד להעיר את המדפסת ממצב מנוחה לפני שליחת משימת הדפסה. איפוס חזק או לחיצה ממושכת על הלחצן
   (שינה) מעירים את המדפסת ממצב מנוחה.
  - אם המדפסת נמצאת במצב מנוחה, שרת האינטרנט המוטמע מנוטרל.
    - במסך הבית, נווט אל: 1

(הגדרות כלליות) General Settings < (הגדרות כלליות) Settings < 🔧

- לחץ והחזק את הלחצן (לחץ והחזק את הלחצן Press and Hold Sleep Button (לחץ והחזק את הלחצן עב- 2 שינה).
  - . ✔ < (מנוחה) Hibernate גע ב 3

#### התאמת בהירות תצוגת המדפסת

כדי לחסוך באנרגיה, אם אם אתה מתקשה לקרוא את התצוגה, התאם את הגדרת בהירות התצוגה.

#### שימוש בשרת האינטרנט המובנה

. פתח את דפדפן האינטרנט ולאחר מכן הקלד את כתובת ה- IP של המדפסת בשדה הכתובת. **1** 

הערות:

- הצג את כתובת ה- IP של המדפסת בקטע TCP/IP בתפריט Network/Ports (רשת/יציאות). כתובת ה- IP מוצגת כארבע סדרות של מספרים המופרדים על-ידי נקודות, כגון 123.123.123.123
  - אם אתה משתמש בשרת Proxy, השבת אותו זמנית כדי לטעון את דף האינטרנט כהלכה.
    - 2 לחץ על Settings (הגדרות כלליות). לחץ על General Settings (
      - **3** בשדה בהירות מסך, הזן את אחוז הבהירות הרצוי לך עבור התצוגה
        - . לחץ על Submit (שלח). 4

## מיחזור

Lexmark מציעה תוכניות איסוף וגישות סביבתיות מתקדמות בנוגע למיחזור. למידע נוסף, ראה

- פרק 'הודעות'
- סעיף שימור סביבתי באתר האינטרנט של Lexmark בכתובת סעיף שימור סביבתי באתר האינטרנט של
  - תוכנית המחזור של Lexmark בכתובת •

### Lexmark מיחזור מוצרי

כדי להחזיר את מוצרי Lexmark לצורך מחזור:

- .www.lexmark.com/recycle בקר בכתובת 1
- 2 מצא את סוג המוצר שברצונך למחזר, ולאחר מכן בחר את המדינה או את האזור מתוך הרשימה.
  - בצע את ההוראות שעל מסך המחשב. 3

**הערה:** ייתכן שחומרים מתכלים וחומרה שאינם מופיעים בתכנית האיסוף של Lexmark ממוחזרים דרך מרכז המחזור המקומי שלך. פנה למרכז המיחזור המקומי כדי לבדוק את סוג הפריטים שהם מקבלים.

### Lexmark מיחזור אריזות

Lexmark שואפת כל העת למזער את חומרי האריזה. הפחתת כמות חומרי האריזה מסייעת להבטיח הובלת מדפסות של Lexmark באופן היעיל והרגיש ביותר לסביבה ומקטינה את כמות חומרי האריזה המושלכים לאשפה. שיפורים אלה מובילים להפחתת פליטת גזי חממה, לחיסכון באנרגיה, ולחיסכון במשאבים טבעיים.

אריזות הקרטון של Lexmark ניתנות למיחזור ב- 100% במקומות שבהם יש מתקני מיחזור של קרטון גלי. יתכן ומתקנים אלה אינם זמינים באזורך.

הקצף המשמש באריזות Lexmark ניתן למיחזור במקומות שבהם קיימים מתקנים מתאימים. יתכן ומתקנים אלה אינם זמינים באזורך.

בעת החזרת מחסנית אל Lexmark, באפשרותך להשתמש שנית בקופסה שבה הגיעה המחסנית. Lexmark תמחזר את הקופסה.

### החזרת מכלי הדיו של Lexmark לשימוש חוזר או מיחזור

תוכנית איסוף המחסניות של Lexmark מאפשרת לך להחזיר מחסניות משומשות ל-Lexmark ללא תשלום לצורך שימוש חוזר או מיחזור. מאה אחוזים ממכלי הדיו הריקים שמוחזרים ל- Lexmark חוזרים לשימוש חוזר או עוברים תהליך מיחזור. גם הקופסאות המשמשות להחזרת מכלי הדיו ממוחזרות.

כדי להחזיר מחסניות Lexmark לשימוש חוזר או למיחזור בצע את הפעולות הבאות:

- .www.lexmark.com/recycle בקר בכתובת 1
  - בחר את המוצר שברצונך למחזר. 2

## אבטחת המדפסת

## הצהרה על נדיפות

המדפסת מכילה סוגים שונים של זיכרון שיכול לאחסן הגדרות התקן ורשת ואת נתוני המשתמש.

| תיאור                                                                                                    | סוגי זיכרון           |
|----------------------------------------------------------------------------------------------------|-----------------------|
| המדפסת משתמש זמנית ב <i>זיכרון גישה אקראית</i> (RAM) סטנדרטי כדי לאגור זמנית נתוני משתמש במהלך עבודות<br>הדפסה והעתקה פשוטות.                                                                                               | זיכרון נדיף           |
| המדפסת עשויה להשתמש בשתי צורות של זיכרון לא נדיף: EEPROM ו- NAND (זיכרון הבזק). שני הסוגים משמש<br>כדי לאחסן הגדרות של מערכת ההפעלה, הגדרות התקן, פרטי רשת, והגדרות סורק וסימניות, ופתרונות מובנים.                         | זיכרון לא נדיף        |
| בחלק מהמדפסות מותקן דיסק קשיח. הדיסק הקשיח של המדפסת מתוכנן לפונקציונליות הספציפית להתקן. באופן זו<br>ההתקן יכול לשמור נתוני משתמש אגורים מעבודות מורכבות של סריקה, הדפסה, העתקה ופקס, וכן גם מתוך נתונים<br>ונתוני גופנים. | זיכרון הדיסק<br>הקשיח |

מחק התכנים של כל זיכרון מדפסת שמותקן בנסיבות הבאות:

- המדפסת יוצאת משירות.
- הדיסק הקשיח של המדפסת מוחלף.
- המדפסת מועברת למחלקה או למיקום אחרים.
- המדפסת מקבלת שירות מאדם שאינו מתוך הארגון.
  - המדפסת מועברת מהחברה לצורך קבלת שירות.
    - . המדפסת נמכרת לארגון אחר

#### סילוק הדיסק הקשיח של המדפסת

הערה: ייתכן שבדגמים מסוימים של המדפסת לא מותקן דיסק קשיח.

בסביבות מאובטחות במיוחד, ייתכן שנדרש לנקוט באמצעים נוספים כדי להבטיח שלא תתאפשר גישה לנתונים סודיים המאוחסנים בדיסק הקשיח של המדפסת, כאשר המדפסת - או דיסק הקשיח שלה - יוצאים מרשותך.

- ניטרול מגנטי—לנקות את הדיסק הקשיח בעזרת שדה מגנטי שמחוק נתונים מאוחסנים
- **מעיכה**—דחיסה פיזית של הדיסק הקשיח כדי לשבור את חלקי הרכיבים ולהפוך אותם לבלתי קריאים
  - גריסה ביזית של הדיסק הקשיח לחלקי מתכת קטנים

**הערה:** את רוב הנתונים ניתן למחוק בצורה אלקטרונית, אך הדרך היחידה להבטיח שכל הנתונים נמחקים לחלוטין היא השמדה פיזית של הדיסק הקשיח שבו הנתונים מאוחסנים.

## מחיקת זיכרון נדיף

הזיכרון הנדיף (RAM) שמותקן במדפסת נדרש למקור חשמל כדי לשמור נתונים. למחיקת נתוני המאגר, כבה את המדפסת.

## מחיקת זיכרון לא נדיף

- הגדרות אינדיבידואליות, הגדרות התקן ורשת, הגדרות אבטחה ופתרונות מוטבעים—מחק מידע והגדרות על-ידי בחירה באפשרות מחק את כל ההגדרות בתפריט הגדרת תצורה.
  - נתוני פקס—מחק הגדרות ונתוני פקס על-ידי בחירה באפשרות מחק את כל ההגדרות בתפריט הגדרת תצורה.

#### נבה את המדפסת.

**2** החזק את **2** ואת **6** לחוצים במהלך הפעלת המדפסת. שחרר את הלחצנים רק עם הופעת המסך עם פס ההתקדמות.

המדפסת מבצעת רצף הפעלה, ולאחר מכן מופיע התפריט הגדרת תצורה. לאחר שתהליך ההפעלה הסתיים במלואו, מסך המגע מציג רשימה של פונקציות, במקום הסמלים הרגילים של מסך הבית.

#### גע ב- מחק את כל ההגדרות. **3**

המדפסת תבצע מספר הפעלות מחדש במהלך הליך זה.

**הערה:** האפשרות "מחק את כל ההגדרות" מסירה בצורה בטוחה את הגדרות ההתקן, הפתרונות, העבודות, הפקסים והסיסמאות שבזיכרון המדפסת.

#### גע ב- חזרה > צא מתפריט תצורה. **4**

המדפסת תבצע הפעלת איפוס ולאחר מכן תחזור למצב הפעלה רגיל.

## מחיקת זיכרון הדיסק הקשיח של המדפסת

#### הערות:

- ייתכן שבדגמים מסוימים של המדפסת לא מותקן דיסק קשיח.
- הגדרת האפשרות "מחיקת קובצי נתונים זמניים" בתפריטי המדפסת מאפשרת להסיר חומר סודי ששוכן בדיסק ושנותר לאחר עבודות הדפסה, על-ידי החלפת קבצים שסומנו למחיקה.

#### שימוש בלוח הבקרה של המדפסת

- **1** כבה את המדפסת.
- **2** החזק את **2** ואת **6** לחוצים במהלך הפעלת המדפסת. שחרר את הלחצנים רק עם הופעת המסך עם פס ההתקדמות.

המדפסת מבצעת רצף הפעלה, ולאחר מכן מופיע התפריט הגדרת תצורה. כאשר המדפסת מופעלת במלואה, מסך המגע מציג רשימה של פונקציות.

- 3 גע ב- מחיקת דיסק ולאחר מכן גע באחת מהאפשרויות הבאות:
- מחיקת דיסק (מהיר)— מאפשרת למחוק את הדיסק הקשיח של המדפסת במעבר יחיד עם כל האפסים.
- מחיקת דיסק (מאובטח) מאפשרת למחוק את הדיסק הקשיח של המדפסת עם תבניות אקראיות של סיבית מספר פעמים, ולאחר מכן מעבר לאימות. מחיקה מאובטחת תואמת לתקן DoD 5220.22-M למחיקה מאובטחת של נתונים מדיסק קשיח. מידע סודי במיוחד יש למחוק באמצעות שיטה זו.
  - **4** גע ב- **כן** כדי להמשיך במחיקת הדיסק.

#### הערות:

- פס מצב יציין את התקדמות מטלת מחיקת הדיסק.
- מחיקת דיסק עשויה להימשך החל במספר דקות ועד יותר משעה. במהלך זמן זה המדפסת לא תהיה זמינה למטלות אחרות של המשתמש.

#### 5 גע ב- חזרה > צא מתפריט תצורה.

המדפסת תבצע הפעלת איפוס ולאחר מכן תחזור למצב הפעלה רגיל.

## הגדרת הצפנה של הדיסק הקשיח של המדפסת

אפשר הצפנה של הכונן הקשיח כדי לסייע במניעת אובדן של נתונים רגישים במקרה שהמדפסת או הכונן הקשיח שלה נגנבים. **הערה:** ייתכן שבדגמים מסוימים של המדפסת לא מותקן דיסק קשיח.

#### שימוש בשרת האינטרנט המובנה

. פתח את דפדפן האינטרנט ולאחר מכן הקלד את כתובת ה- IP של המדפסת בשדה הכתובת.

הערות:

- הצג את כתובת ה-IP של המדפסת במסך הבית של המדפסת. כתובת ה- IP מוצגת כארבע סדרות של מספרים המופרדים על-ידי נקודות, כגון 123.123.123.123.
  - אם אתה משתמש בשרת Proxy, השבת אותו זמנית כדי לטעון את דף האינטרנט כהלכה.
    - 2 לחץ על Settings (הגדרות > Security (אבטחה) > Disk Encryption (הצפנת כונן).

הערה: הצפנת דיסק מופיעה בתפריט "אבטחה" רק כאשר מותקן דיסק קשיח של המדפסת, מפורמט ושאינו פגום.

(הצפנת כונן), בחר Enable (הצפנת כונן), בחר Disk Encryption (אפשור). 3

הערות:

- איפשור הצפנה דיסק יימחק את התכנים בדיסק הקשיח של המדפסת.
- הצפנת דיסק עשויה להימשך החל במספר דקות ועד יותר משעה. במהלך זמן זה המדפסת לא תהיה זמינה למטלות אחרות של המשתמש.
  - . לחץ על Submit (שלח). 4

#### בעזרת לוח הבקרה של המדפסת

- **1** כבה את המדפסת.
- 2 לחץ על 2 ועל 6 בעת הפעלת המדפסת. שחרר את הלחצנים רק עם הופעת המסך עם פס ההתקדמות.

המדפסת מבצעת רצף הפעלה, ולאחר מכן מופיע התפריט הגדרת תצורה. כאשר המדפסת מופעלת לחלוטין, רשימת פעולות מופיעה על מסך המדפסת.

.(אפשר) Enable < (הצפנת כונן) Disk Encryption - גע ב- 3

**הערה:** איפשור הצפנה דיסק יימחק את התכנים בדיסק הקשיח של המדפסת.

גע ב- **Yes (כן)** כדי להמשיך במחיקת כונן.

הערות:

- אל תכבה את המדפסת במהלך תהליך ההצפנה. הפעולה עלולה לגרום לאובדן נתונים.
- הצפנת דיסק עשויה להימשך החל במספר דקות ועד יותר משעה. במהלך זמן זה המדפסת לא תהיה זמינה למטלות אחרות של המשתמש.
- פס מצב יציין את התקדמות מטלת מחיקת הדיסק. לאחר שהדיסק הוצפן, המדפסת תחזור למסך "איפשור/ניטרול".

#### (אחורה) אחורה) Exit Config Menu << (גע ב- Back (אחורה) גע ב- 5

המדפסת תבצע הפעלת איפוס ולאחר מכן תחזור למצב הפעלה רגיל.

## חיפוש מידע אבטחה על המדפסת

בסביבות עם רמת אבטחה גבוהה, ייתכן שיש לנקוט אמצעים נוספים כדי לוודא שלאנשים שאינם מורשים לא תהיה גישה לנתונים סודיים המאוחסנים במדפסת. לקבלת מידע נוסף, בקר את <mark>דף האינטרנט לאבטחה של Lexmark</mark>.

. בנוסף, באפשרותך לראות את Embedded Web Server — Security: Administrator's Guide לקבלת מידע נוסף.

- תמיכה והורדות) > בחר את המדפסת Support & Downloads (תמיכה והורדות) > בחר את המדפסת שברשותך
- Embedded Web Server Security" Administrator's מדריכים) ולאחר מכן בחר Manuals (מדריכים) של הכרטיסייה Guide".

## תחזוקת המדפסת

אזהרה—פוטנציאל לנזק: כשל בשמירה על ביצועים אופטימליים של המדפסת, או בהחלפת חלקים וחומרים מתכלים, עלולים לגרום נזק למדפסת.

## חלקי המדפסת

#### ניקוי המדפסת

זהירות—סכנת שוק: כדי להימנע מסכנת התחשמלות בעת ניקוי החלק החיצוני של המדפסת, נתק את כבל החשמל 🏠 מהשקע בקיר ונתק את כל הכבלים מהמדפסת לפני שתמשיך.

#### הערות:

- בצע משימה זו אחת למספר חודשים.
- נזק הנגרם למדפסת כתוצאה מטיפול לא נאות אינו מכוסה באחריות של המדפסת.
  - . כבה את המדפסת ולאחר מכן נתק את כבל החשמל מהשקע שבקיר. **1** 
    - . הסר את הנייר מתוך הסל הסטנדרטי ומהמזין הרב-תכליתי 2
- **3** הסר כל אבק, מוך או פיסות נייר סביב המדפסת באמצעות מברשת רכה או שואב אבק.
  - **4** נקה את חלקה החיצוני של המדפסת באמצעות מטלית רכה, לחה ונטולת סיבים.

#### הערות:

- אל תשתמש בחומרי ניקוי ביתיים או דטרגנטים, היות שהם עלולים לפגום בגימור של המדפסת.
  - ודא שכל אזורי המדפסת יבשים לאחר הניקוי.
  - 5 חבר את כבל החשמל לשקע החשמלי ואז הדלק את המדפסת.

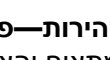

זהירות—פוטנציאל לפציעה: למניעת סכנת שרפה או התחשמלות, חבר את כבל החשמל לשקע חשמלי בעל דירוג מתאים והארקה מתאימה אשר ממוקם בסמוך למוצר ונגיש בקלות.

### ניקוי משטח הזכוכית של הסורק

נקה את משטח הזכוכית של הסורק אם תיתקל בעיות איכות הדפסה, דוגמת פסים על תמונות מועתקות או סרוקות.

- לחלח קלות מטלית נקייה נטולת סיבים או מגבת נייר במים. **1** 
  - **2** פתח את מכסה הסורק.

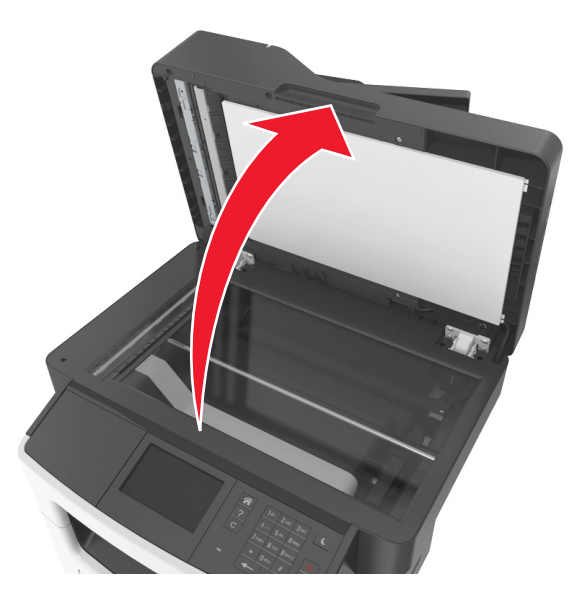

נקה את כל האזורים המוצגים ואפשר להם להתייבש. 3

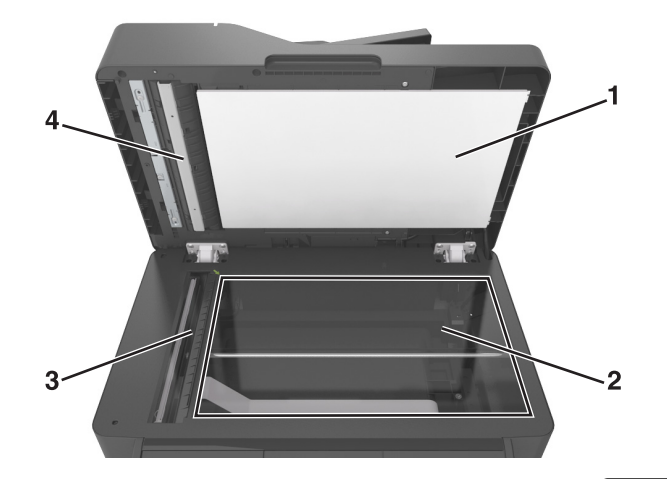

- **1** חלק לבן תחתון של מכסה הסורק
  - משטח הזכוכית של הסורק 2
    - ADF זכוכית של ה- 3
- ADF חלק לבן תחתון של מכסה ה-
  - **4** סגור את מכסה הסורק.

## בדיקת מצב החומרים המתכלים והחלקים

### בדיקת מצב החלקים והחומרים המתכלים מלוח הבקרה של המדפסת

במסך הבית, גע באפשרות Status/Supplies (מצב/חומרים מתכלים) > View Supplies (רא חומרים מתכלים).

### בדיקת מצבם של חלקים וחומרים מתכלים מתוך שרת האינטרנט המובנה

הערה: ודא שהן המחשב והן המדפסת מחוברים לאותה רשת.

. פתח את דפדפן האינטרנט ולאחר מכן הקלד את כתובת ה- IP של המדפסת בשדה הכתובת.

הערות:

- הצג את כתובת ה-IP של המדפסת במסך הבית. כתובת ה- IP מוצגת כארבע סדרות של מספרים המופרדים על-ידי נקודות, כגון 123.123.123.123.
  - אם אתה משתמש בשרת Proxy, השבת אותו זמנית כדי לטעון את דף האינטרנט של בצורה נכונה.
    - לחץ על מצב התקן > פרטים נוספים. 2

## הערכת מספר העמודים שנותרו

הערכת מספר העמודים שנותרו מבוססת על היסטוריית ההדפסה של המדפסת. דיוק ההערכה עשוי להשתנות משמעותית ותלוי בגורמים רבים, כמו למשל תוכן המסמעים, הגדרות איכות הדפסה והגדרות מספדת אחרות.

הדיוק בהערכת מספר העמודים שנותרו עשוי לרדת כאשר צריכת ההדפסה בפועל שונה מצריכת ההדפסה ההיסטורית. קח בחשבון את רמת הדיוק המשתנה לפני רכישה או החלפה של חומרים מתכלים על בסיס ההערכה. עד שתתקבל במדפסת היסטוריית הדפסה מתאימה, הערכות ראשוניות מניחות צריכת חומרים מתכלים עתידית על בסיס שיטות הבדיקה ותוכן העמוד של International Organization for Standardization

\* תפוקת חמסנית דיו ממוצעת שמוצהרת להדפסה רציפה בשחור בהתאם ל- ISO/IEC 19752.

## הזמנת חומרים מתכלים

להזמנת חומרים מתכלים בארה"ב, צור קשר עם Lexmark במספר 1-800-539-6275 למידע על מפיצים מורשים של חומרים מתכלים באזורך. במדינות או באזורים אחרים, בקר באתר <u>www.lexmark.com</u> או פנה למקום שבו רכשת את המדפסת.

.A4 הערה: כל האומדנים לגבי אורך חיי החומרים המתכלים במדפסת, מניחים שאתה משתמש בנייר רגיל בגודל Letter או

### שימוש בחלקים ובחומרים מתכלים מקוריים של Lexmark

מדפסת Lexmark מתוכננת לפעול בצורה הטובה ביותר עם חומרים מתכלים ועם חלקים מקוריים של Lexmark. שימוש בחומרים מתכלים או חלקים של צד שלישי עשוי להשפיע על הביצועים, האמינות או על חיי המדפסת ורכיבי ההדמיה שבה. שימוש בחומרים מתכלים או בחלקים של צד שלישי עשוי להשפיע על כיסוי האחריות. נזק שנוצר כתוצאה משימוש בחומרים מתכלים או חלקים של צד שלישי אינו מכוסה במסגרת האחריות. כל מחווני אורך החיים מתוכננים לפעול עם חומרים מתכלים וחלקים של Lexmark ועלולים לספק תוצאות בלתי צפויות אם נעשה שימוש בחומרים מתכלים או בחלקים של צד שלישי. רכיבי הדמיה שמשמשים מעבר לאורך החיים המיועד עלולים לגרום נזק למדפסת Lexmark או לרכיבים המשויכים אליה.

### הזמנת מיכלי טונר

#### הערות:

- אומדן תפוקת מיכל דיו מבוסס על סטנדרד ISO/IEC 19752.
- כיסוי הדפסה נמוך במיוחד לפרקי זמן ממושכים עלול להשפיע לרעה על התפוקה בפועל.

#### MX410, MX510 ו-MX511 - מיכלי דיו בתוכנית ההחזרה

| פריט                                                                                                    | ארצות הברית<br>וקנדה | האזור הכלכלי<br>האירופי (EEA+) | שאר מדינות<br>אירופה, המזרח<br>התיכון ואפריקה<br>(RoEMEA) | הפצה באמריקה<br>הלטינית (LAD) | שאר מדינות<br>אסיה-פסיפיק<br>(RoAP) | אוסטרליה<br>וניו-זילנד<br>(ANZ) |
|----------------------------------------------------------------------------------------------------|----------------------|--------------------------------|-----------------------------------------------------------|-------------------------------|-------------------------------------|---------------------------------|
| מחסנית טונר                                                                                                    | 60F1000              | 60F2000                        | 60F5000                                                   | 60F4000                       | 60F3000                             | 60F3000                         |
| מחסנית טונר<br>בתפוקה גבוהה                                                                                                    | 60F1H00              | 60F2H00                        | 60F5H00                                                   | 60F4H00                       | 60F3H00                             | 60F3H00                         |
| מחסנית טונר<br>בתפוקה גבוהה<br>במיוחד*                                                                                             | 60F1X00              | 60F2X00                        | 60F5X00                                                   | 60F4X00                       | 60F3X00                             | 60F3X00                         |
| * פריט מתכלה זה נתמך רק בדגמי המדפסות MX510 ו-MX511.<br>למידע נוסף על הארצות בכל אזור, בקר בכתובת <u>www.lexmark.com/regions</u> . |                      |                                |                                                           |                               |                                     |                                 |

### MX410, MX510 ו-MX511 - מחסניות רגילות

|                                                                            | כל העולם                                                        | פריט                            |
|----------------------------------------------------------------------------|-----------------------------------------------------------------|---------------------------------|
|                                                                            | 60F0HA0 <sup>1</sup>                                            | מחסנית טונר בתפוקה גבוהה        |
|                                                                            | 60F0XA0 <sup>2</sup>                                            | מחסנית טונר בתפוקה גבוהה במיוחד |
|                                                                            | 1 פריט מתכלה זה נתמך רק בדגם המדפסת MX410.                      |                                 |
|                                                                            | <sup>2</sup> פריט מתכלה זה נתמך רק בדגמי המדפסות MX510 ו-MX511. |                                 |
| למידע נוסף על הארצות בכל אזור, בקר בכתובת <u>www.lexmark.com/regions</u> . |                                                                 |                                 |

#### MX417 ו-MX517 - מיכלע דיו בתוכנית ההחזרה

| פריט                                   | ארצות הברית<br>וקנדה | האזור הכלכלי<br>האירופי (EEA+) | שאר מדינות<br>אירופה, המזרח<br>התיכון ואפריקה<br>(RoEMEA) | הפצה באמריקה<br>הלטינית (LAD) | שאר מדינות<br>אסיה-פסיפיק<br>(RoAP) | אוסטרליה<br>וניו-זילנד<br>(ANZ) |
|----------------------------------------|----------------------|--------------------------------|-----------------------------------------------------------|-------------------------------|-------------------------------------|---------------------------------|
| מחסנית טונר                            | 51B1000              | 51B2000                        | 51B5000                                                   | 51B4000                       | 51B3000                             | 51B6000                         |
| מחסנית טונר<br>בתפוקה גבוהה            | 51B1H00              | 51B2H00                        | 51B5H00                                                   | 51B4H00                       | 51B3H00                             | 51B6H00                         |
| מחסנית טונר<br>בתפוקה גבוהה<br>במיוחד* | 51B1X00              | 51B2X00                        | 51B5X00                                                   | 51B4X00                       | 51B3X00                             | 51B6X00                         |
|                                        |                      |                                |                                                           |                               |                                     |                                 |

' פריט מתכלה זה נתמך רק בדגם המדפסת MX517.

.www.lexmark.com/regions למידע נוסף על הארצות בכל אזור, בקר בכתובת

#### MX417 ו-MX517 - מחסניות רגילות

| כל                                                                         | כל העולם             | פריט                            |  |
|----------------------------------------------------------------------------|----------------------|---------------------------------|--|
| נ טונר בתפוקה גבוהה 40 <sup>1</sup>                                        | 51B0HA0 <sup>1</sup> | מחסנית טונר בתפוקה גבוהה        |  |
| נ טונר בתפוקה גבוהה במיוחד 40 <sup>2</sup>                                 | 51B0XA0 <sup>2</sup> | מחסנית טונר בתפוקה גבוהה במיוחד |  |
| <sup>1</sup> פריט מתכלה זה נתמך רק בדגם המדפסת MX417.                      |                      |                                 |  |
| <sup>2</sup> פריט מתכלה זה נתמך רק בדגם המדפסת MX517.                      |                      |                                 |  |
| למידע נוסף על הארצות בכל אזור, בקר בכתובת <u>www.lexmark.com/regions</u> . |                      |                                 |  |

#### הזמנת יחידת הדמיה

כיסוי הדפסה נמוך במיוחד לפרקי זמן ממושכים עלול לגרום לכשל בחלקי יחידת ההדמיה לפני שהטונר במחסנית הטונר אוזל.

לקבלת מידע נוסף על החלפת יחידת ההדמיה, ראה את גיליון ההוראות שמצורף לחומר המתכלה.

| רגיל  | תוכנית ההחזרה של Lexmark | שם רכיב     |
|-------|--------------------------|-------------|
| 500ZA | 500Z                     | יחידת הדמיה |

#### הזמנת ערכת תחזוקה

הערות:

- שימוש בסוגים מסוימים של נייר עשוי לחייב החלפה תכופה יותר של ערכת התחזוקה.
- ערכת התחזוקה כוללת: גליל הפרדה, fuser, גלילי הרמה, גליל העברה ומכלול redrive. ניתן להזמין את החלקים בנפרד להחליפם בעת הצורך.
  - להחלפת ערכת התחזוקה, פנה אל נציג השירות שלך.

| ערכת תחזוקה            | מספר חלק |
|------------------------|----------|
| *V maintenance kit-100 | 40X9146  |
| V maintenance kit-110  | 40X9135  |
| V maintenance kit-220  | 40X9136  |
| * זמינות ביפן בלבד.    |          |

### הזמנת גליל הפרדה ל- ADF

הזמן גליל הפרדה ל- ADF כאשר ה- ADF נכשל בהרמת הנייר או מרים יותר מגיליון נייר אחד בכל פעם.

לקבלת מידע על החלפת גליל הפרדה של ה- ADF, ראה את ראה את גיליון ההוראות שמצורף לחלק החלופי.

| מספר חלק | שם חלק     |
|----------|------------|
| 40X9108  | גליל הפרדה |

## אחסון חומרים מתכלים

לאחסון חומרים מתכלים של המדפסת, בחר מקום אחסון קריר ונקי. אחסן את החומרים המתכלים עם הצד הנכון כלפי מעלה ובאריזה המקורית עד שתהיה מוכן להשתמש בהם.

אל תחשוף חומרים מתכלים ל:

- אור שמש ישיר.
- טמפרטורות הגבוהות מ- 35°C
  - לחות גבוהה מעל 80%
    - אוויר מלוח
    - גזים מאכלים
      - אבק רב

## החלפת חומרים מתכלים

### החלפת מיכל הטונר

לחץ על הלחצן בצד הימני של מדפסת ולאחר מכן פתח את הדלת הקדמית.

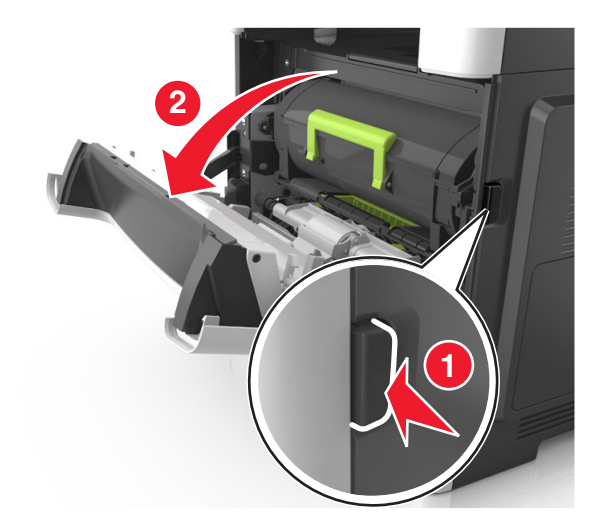

משוך החוצה את מיכל הטונר באמצעות הידית. 2

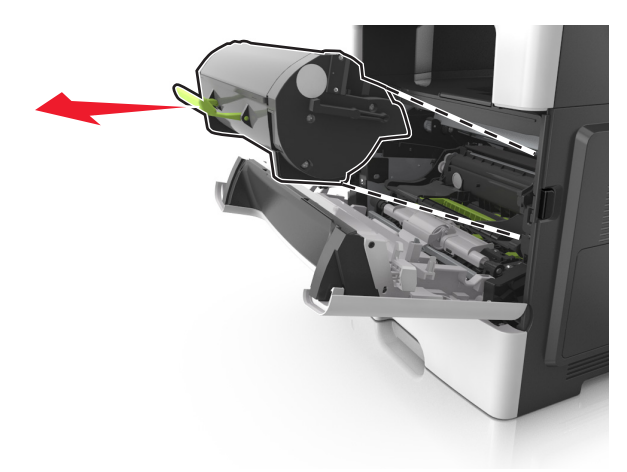

. הוצא את מיכל הטונר מהאריזה ולאחר מכן הסר את כל חומרי האריזה 3

נער את המיכל החדש כדי לפזר את הטונר. 4

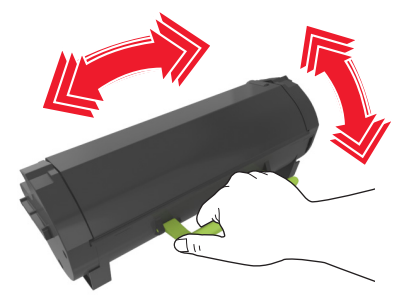

**5** הכנס את מיכל הטונר למדפסת על-ידי יישור מסילות הצד שעל המיכל עם החצים שעל מסילות הצד בתוך המדפסת.

**אזהרה—פוטנציאל לנזק:** אל תחשוף את יחידת ההדמיה לאור ישיר למשך יותר מ- 10 דקות. חשיפה ממושכת לאור עלולה לגרום בעיות של איכות הדפסה.

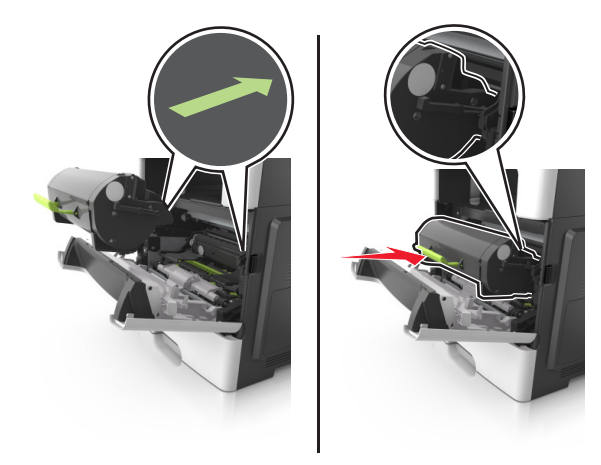

סגור את הדלת הקדמית. 6

### החלפת יחידת הדמיה

לחץ על הלחצן בצד הימני של מדפסת ולאחר מכן פתח את הדלת הקדמית.

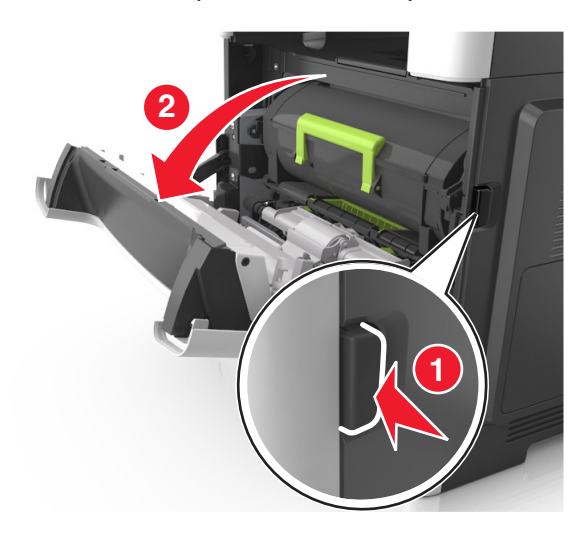

משוך החוצה את מיכל הטונר באמצעות הידית. 2

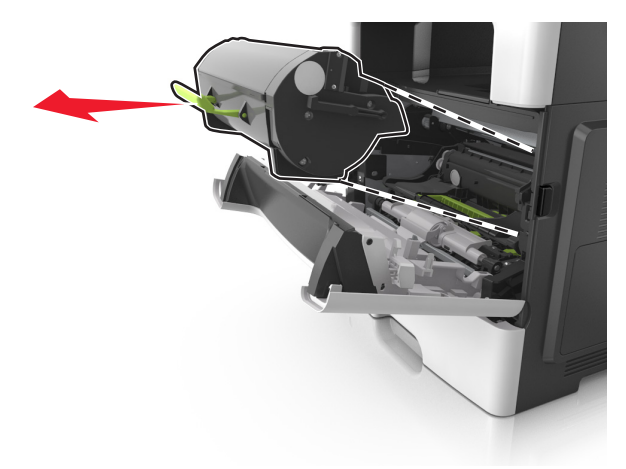

3 הרם את הידית הירוקה, ולאחר מכן משוך החוצה מתוך המדפסת את יחידת ההדמיה.

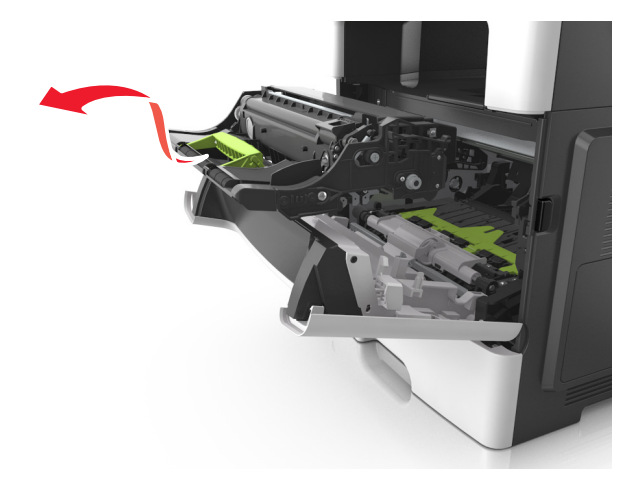

. הוצא את יחידת ההדמיה החדשה מהאריזה ולאחר מכן נער אותה.

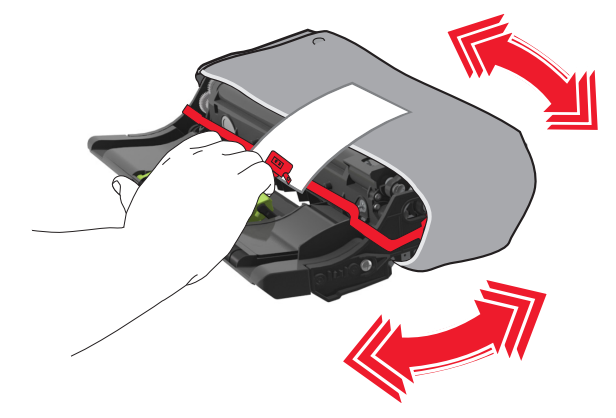

**.** הסר את כל חומרי האריזה מתוך יחידת ההדמיה.

**אזהרה—פוטנציאל לנזק:** אל תחשוף את יחידת ההדמיה לאור ישיר למשך יותר מ- 10 דקות. חשיפה ממושכת לאור עלולה לגרום בעיות של איכות הדפסה.

אזהרה-פוטנציאל לנזק: אל תיגע בתוף הפוטוקונדקטור. נגיעה עלולה להשפיע על האיכות בעבודות הדפסה עתידיות.

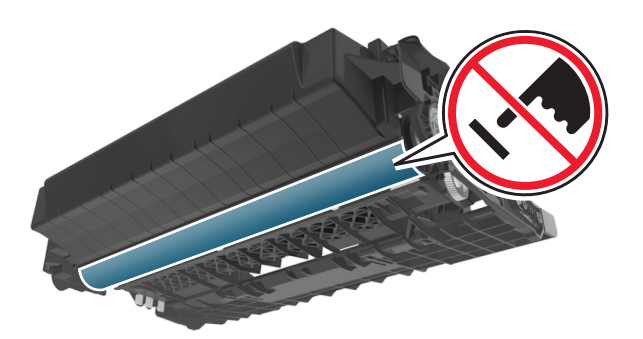

הכנס את יחידת ההדמיה למדפסת על-ידי יישור החצים שעל המסילות הצדיות של יחידת ההדמיה עם החצים שעל המסילות הצדיות בתוך המדפסת.

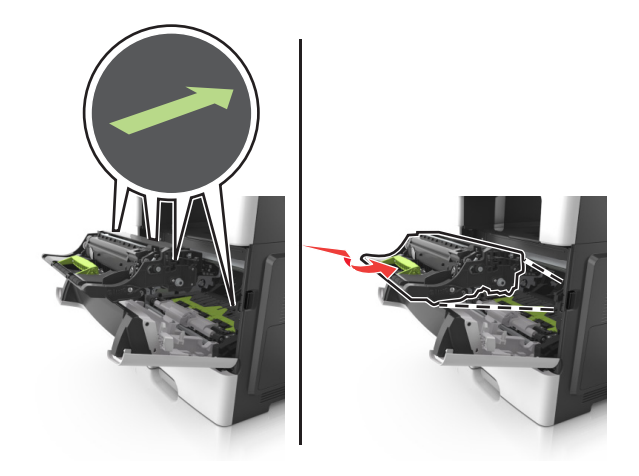

**7** הכנס את מיכל הטונר למדפסת על-ידי יישור מסילות הצד שעל המיכל עם החצים שעל מסילות הצד בתוך המדפסת.

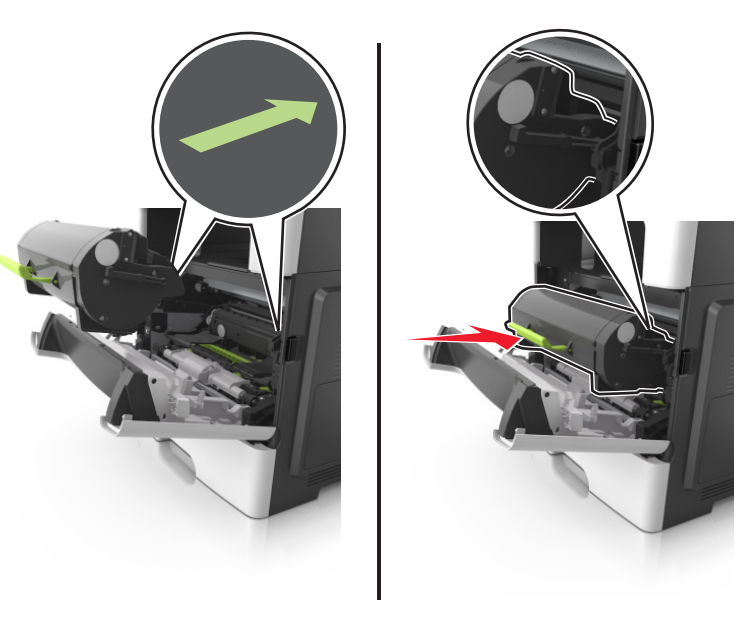

סגור את הדלת הקדמית. **8** 

## העברת המדפסת

#### העברת המדפסת למקום אחר

זהירות—פוטנציאל לפציעה: משקל המדפסת עולה על 18 ק"ג וכדי להזיזה בבטחה יש צורך בשני אנשים או יותר ຼ שהוכשרו לכך.

זהירות—פוטנציאל לפציעה: למניעת סכנת שרפה או התחשמלות, השתמש רק בכבל החשמל שסופק עם המוצר או בתחליף שאושר על-ידי היצרן.

זהירות—פוטנציאל לפציעה: בעת הזזת המדפסת, פעל על פי ההנחיות הבאות כדי למנוע פציעה גופנית או נזק 🔨 למדפסת:

- ודא שכל הדלתות והמגשים סגורים.
- כבה את המדפסת ולאחר מכן נתק את כבל החשמל מהשקע שבקיר.
  - נתק את כל הכבלים והחוטים מהמדפסת.
- אם למדפסת יש בסיס עם גלגלים, גלגל אותה בזהירות למיקום החדש. היזהר בעת מעבר מעל מפתני דלתות ורצפות שבורות.
- אם המדפסת אינה מצוידת בבסיס על גלגלים אך כוללת מגשים אופציונליים, הרם את המדפסת להרחקתה מהמגשים. אל תנסה להרים את המדפסת והמגשים בו-זמנית.
  - השתמש תמיד בידיות האחיזה של המדפסת כדי להרימה.
  - ודא שבעגלה בה אתה משתמש להעברת המדפסת יש משטח שמסוגל לתמוך בכל בסיס המדפסת.
  - ודא שבעגלה בה אתה משתמש להעברת אביזרי החומרה יש משטח שמסוגל לתמוך בממדי האביזרים.
    - ודא שהמדפסת נשארת במצב עומד.
      - הימנע מתנועות חדות.
    - ודא שהאצבעות אינן נמצאות מתחת למדפסת כאשר אתה מציב אותה.
      - ודא שיש מספיק מקום פנוי סביב המדפסת.

הערה: נזק שייגרם למדפסת כתוצאה מהעברה בצורה לא מתאימה לא יכוסה באחריות הניתנת לה.

### משלוח המדפסת

בעת משלוח המדפסת, השתמש באריזה המקורית או צור קשר עם המקום בו רכשת אותה לקבלת ערכת העברה.

# ניהול המדפסת

## חיפוש מידע מתקדם על עבודה ברשת ומידע על מנהל המערכת

פרק זה עוסק במטלות בסיסיות של תמיכה אדמיניסטרטיבית באמצעות שרת האינטרנט המובנה. לקבלת מידע על מטלות תמיכה מתקדמות יותר לתמיכה במערכת, ראה את Networking Guide בתקליטור Software and Documentation או את Embedded Web Server — Security: Administrator's Guide באתר האינטרנט של Lexmark בכתובת http://support.lexmark.com.

## בדיקת התצוגה הווירטואלית

1 פתח את דפדפן האינטרנט ולאחר מכן הקלד את כתובת ה- IP של המדפסת בשדה הכתובת.

הערות:

- הצג את כתובת ה-IP של המדפסת במסך הבית של המדפסת. כתובת ה- IP מוצגת כארבע סדרות של מספרים המופרדים על-ידי נקודות, כגון 123.123.123.123.
  - אם אתה משתמש בשרת Proxy, השבת אותו זמנית כדי לטעון את דף האינטרנט של בצורה נכונה.
    - בדוק את התצוגה הווירטואלית שמופיעה בפינה השמאלית העליונה של המסך. 🏾

התצוגה הווירטואלית פועלת באותו האופן שבו פועלת התצוגה הממשית בלוח הבקרה של המדפסת.

## הגדרת התראות בדואר אלקטרוני

הגדר את המדפסת לשלוח לך התראות דוא"ל כאשר החומרים המתכלים אוזלים או כשיש להחליף או להוסיף נייר, או כשקיימת חסימת נייר.

. פתח את דפדפן האינטרנט ולאחר מכן הקלד את כתובת ה- IP של המדפסת בשדה הכתובת. **1** 

הערות:

- הצג את כתובת ה-IP של המדפסת במסך הבית של המדפסת. כתובת ה- IP מוצגת כארבע סדרות של מספרים המופרדים על-ידי נקודות, כגון 123.123.123.123.
  - אם אתה משתמש בשרת Proxy, השבת אותו זמנית כדי לטעון את דף האינטרנט כהלכה.
    - . לחץ על Settings (הגדרות). 2
  - **3** בתפריט Other Settings (הגדרות אחרות), לחץ על Email Alert Setup (הגדרת התראות דוא"ל).
    - 4 בחר את הפריטים שבגינם תרצה לקבל התראה, לאחר מכן הזן את כתובות הדואר האלקטרוני.
      - לחץ על Submit (שלח). 5

הערה: לקבלת מידע על הגדרת שרת הדוא"ל, פנה לאיש התמיכה במערכת.

## הצגת דוחות

ניתן להציג דוחות מסוימים משרת האינטרנט המוטבע. הדוחות הללו שימושיים להערכת מצב המדפסת, הרשת והחומרים המתכלים.

. פתח את דפדפן האינטרנט ולאחר מכן הקלד את כתובת ה- IP של המדפסת בשדה הכתובת. **1** 

#### הערות:

- הצג את כתובת ה-IP של המדפסת במסך הבית של המדפסת. כתובת ה- IP מוצגת כארבע סדרות של מספרים המופרדים על-ידי נקודות, כגון 123.123.123.123.
  - אם אתה משתמש בשרת Proxy, השבת אותו זמנית כדי לטעון את דף האינטרנט כהלכה.
    - לחץ על Reports (דוחות), ולאחר מכן לחץ על סוג הדוח שברצונך להציג. 2

## הגדרת התראות על חומרים מתכלים באמצעות שרת האינטרנט המוטמע

באפשרותך לקבוע כיצד תרצה שיודיעו לך כאשר חומרים מתכלים כמעט נמוכים, נמוכים, נמוכים מאוד או שהגיעו לסוף החיים על ידי הגדרת ההתראות הניתנות לבחירה.

#### הערות:

- ניתן להגדיר התראות הניתנות לבחירה לגבי מחסנית טונר, יחידת הדמיה וערכת תחזוקה.
- את כל האזהות הניתנות לבחירה ניתן להגדיר למצבי אספקה של כמעט נמוך, נמוך ונמוך מאוד. לא כל ההתראות הניתנות לבחירה ניתנות להגדרה למצב סוף חיים. התראה ניתנת לבחירה באמצעות דואר אלקטרוני זמינה עבור כל מצבי האספקה.
- האחוז המועך של חומר מתכלה שנותר שמעורר את ההתראה ניתן להגדרה לכמה חומרים מתכלים לכמה מצבי אספקה.
  - פתח את דפדפן האינטרנט ולאחר מכן הקלד את כתובת ה- IP של המדפסת בשדה הכתובת. **1**

#### הערות:

- הצג את כתובת ה-IP של המדפסת במסך הבית של המדפסת. כתובת ה- IP מוצגת כארבע סדרות של מספרים המופרדים על-ידי נקודות, כגון 123.123.123.123.
  - אם אתה משתמש בשרת Proxy, השבת אותו זמנית כדי לטעון את דף האינטרנט כהלכה.
- 2 לחץ על Settings (הגדרות הדפסה) > Print Settings (הגדרות חומרים Supply Notifications < (הגדרות חומרים מתכלים). מתכלים).
  - 3 מהתפריט הנפתח עבור כל חומר מתכלה, בחר בין אפשרויות ההתראה:

| תיאור                                                                                                    | התראה                          |  |
|----------------------------------------------------------------------------------------------------|--------------------------------|--|
| מתרחשת הפעילות הרגילה של המדפסת עבור כל החומרים המתכלים.                                                                                 | מכובה                          |  |
| המדפסת מפיקה הודעת דואר אלקטרוני כאשר החומר המתכלה מגיע למצב המוגדר. מצב החומר המתכלה<br>יופיע בדף התפריטים ובדף המצב.                   | דוא"ל בלבד                     |  |
| המדפסת מציגה את הודעת האזהרה ומפיקה הודעת דואר אלקטרוני אודות מצב החומר המתכלה. המדפסת<br>אינה עוצרת כאשר החומר המתכלה מגיע למצב המוגדר. | אזהרה                          |  |
| המדפסת מפסיקה לעבד משימות כאשר החומר המתכלה מגיע למצב המוגדר והמשתמש צריך ללחוץ על לחצן<br>כדי להמשיך בהדפסה.                            | עצירה הדורשת המשך <sup>1</sup> |  |
| המדפסת נעצרת כאשר החומר המתכלה מגיע למצב המוגדר. חובה להחליף את החומר המתכלה כדי להמשיך<br>בהדפסה.                                       | עצירה ללא המשך <sup>1,2</sup>  |  |
| <sup>1</sup> המדפסת מפיקה הודעת דואר אלקטרוני אודות מצב החומר המתכלה כאשר התראת החומר המתכלה מאופשרת                                     |                                |  |
| <sup>2</sup> המדפסת עוצרת כאשר חומרים מתכלים מסוימים מתרוקנים כדי למנוע נזק.                                                             |                                |  |

לחץ על Submit (שלח). 4

## שחזור הגדרות ברירת המחדל של היצרן

אם ברצונך לשמור לסימוכין את הגדרות התפריט הנוכחיות, הדפס את דף הגדרות התפריט לפני שחזור ערכי ברירת המחדל של היצרן. לקבלת מידע נוסף, ראה <u>"הדפסת דף הגדרות תפריט" בעמוד 49</u>.

אם ברצונך לקבל שיטה מקיפה יותר לשחזור הגדרות ברירת המחדל של היצרן, בצע את האפשרות "מחק את כל ההגדרות". לקבלת מידע נוסף, ראה <u>"מחיקת זיכרון לא נדיף" בעמוד 197</u>.

**אזהרה—פוטנציאל לנזק:** שחזור ערכי ברירת המחדל מחזיר את רוב הגדרות המדפסת להגדרות ברירת המחדל של היצרן. החריגים כוללים את שפת התצוגה, גדלים מותאמים אישית והודעות, ואת הגדרות התפריט רשת/יציאה. כל ההורדות השמורות בזיכרון RAM נמחקות. הורדות השמורות בזיכרון ההבזק או בדיסק הקשיח של המדפסת אינן מושפעות.

במסך הבית, נווט אל:

🖌 > הגדרות > הגדרות כלליות > ברירות מחדל של היצרן > שחזר כעת > 🔧

## ניקוי חסימות

ניתן למנוע את רוב חסימות הנייר על ידי בחירה זהירה של נייר ומדיה מיוחדת וטעינה נכונה שלהם. אם מתרחשות חסימות, בצע את השלבים המפורטים בפרק זה.

.fuser - אזהרה-פוטנציאל לנזק: אף פעם אל תשתמש בכלי כלשהו להסרת חסימה. שימוש בכלי עלול לגרום נזק לצמיתות ל

## הימנעות מחסימות נייר

#### טעינה נאותה של נייר

• ודא שהנייר מונח במגש בצורה שטוחה .

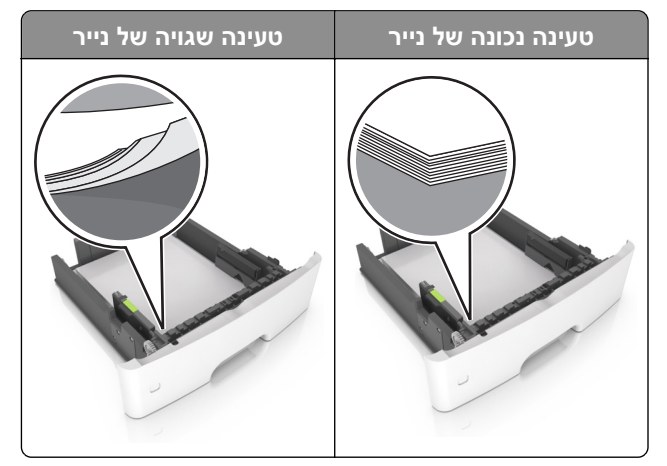

- אל תטען נייר במגש ואל תוציא ממנו נייר כאשר המדפסת מדפיסה.
- אל תטען יותר מדי נייר. ודא שגובה הערימה נמוך ממחוון המילוי המקסימלי של הנייר.
  - אל תחליק נייר לתוך המגש. טען את הנייר כפי שמוצג באיור.

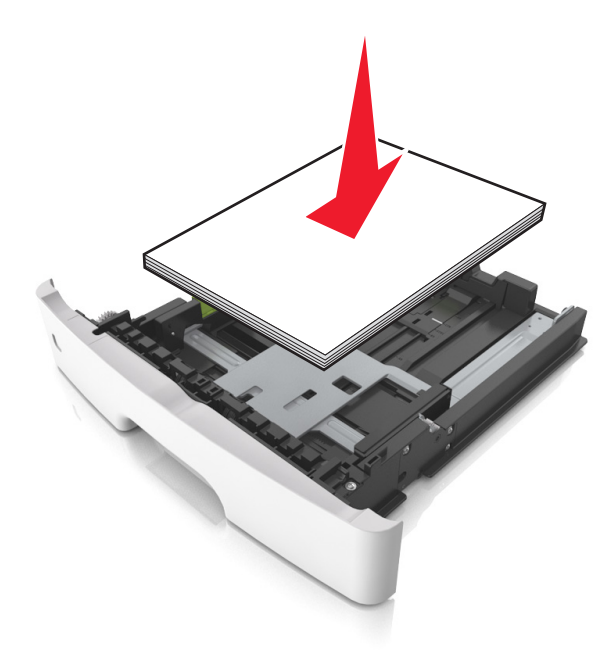

- ודא שמובילי הנייר ממוקמים כהלכה וכי אינם לוחצים על הנייר או המעטפות.
  - דחף את המגש היטב לתוך המדפסת לאחר טעינת הנייר.

#### שימוש בנייר מומלץ

- השתמש רק בנייר או במדיה מיוחדת מומלצים.
- אל תטען נייר מקומט, מקופל, לח, מכופף או מסולסל.
  - הגמש, אוורר ויישר את קצוות הנייר לפני הטעינה.

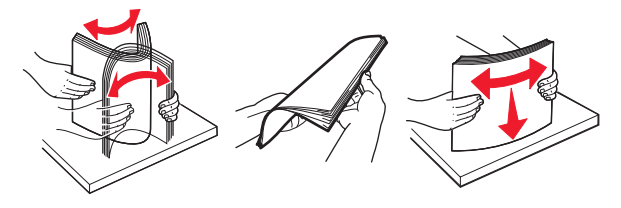

- אל תשתמש בנייר שנגזר או נחתך ידנית.
- אל תערבב נייר מגדלים, משקלים או סוגים שונים באותו המגש.
- ודא שסוג וגודל הנייר מוגדרים כהלכה במחשב או בלוח הבקרה של המדפסת.
  - אחסן את הנייר בהתאם המלצות היצרן.

## זיהוי מיקומי חסימות

#### הערות:

- כאשר התכונה Jam Assist (סיוע בחסימה) מופעלת, המדפסת מרוקנת אוטומטית עמודים ריקים או עמודים מודפסים חלקית לאחר שהעמוד החסום שוחרר. בדוק את ערימת הפלט המודפס לאיתור עמודים שסולקו.
- כאשר Jam Recovery (התאוששות מחסימה) מוגדר למצב On (מופעל) או Auto (אוטומטי), המדפסת מדפיסה שוב דפים חסומים.

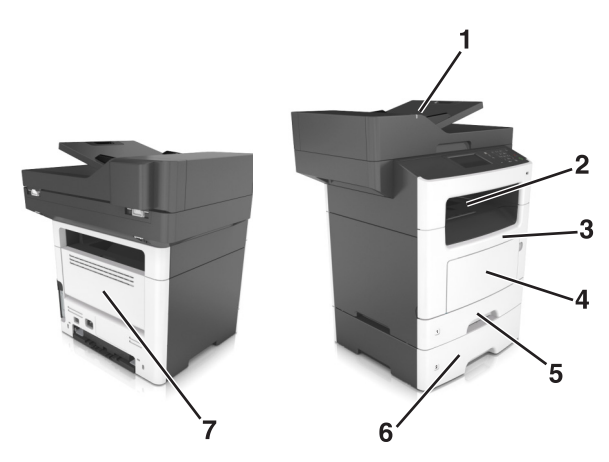

|   | מיקום חסימה               |
|---|---------------------------|
| 1 | (ADF) מזין מסמכים אוטומטי |
| 2 | סל סטנדרטי                |
| 3 | דלת קדמית                 |
| 4 | מזין רב-תכליתי            |
| 5 | יחידת דופלקס              |

|   | מיקום חסימה |
|---|-------------|
| 6 | מגשים       |
| 7 | דלת אחורית  |

## חסימת נייר בדלת הקדמית

**זהירות—משטח חם:** פנים המדפסת עלול להיות חם. להפחתת הסיכון לפגיעה מרכיב חם, יש לאפשר למשטח להתקרר לפני שנוגעים בו.

1 פתח את הדלת הקדמית.

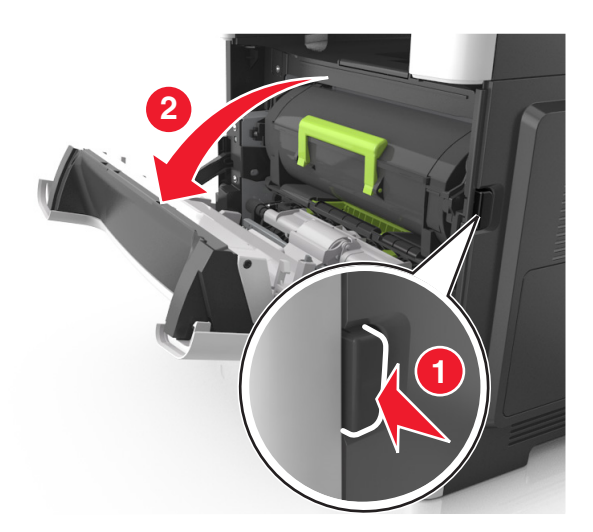

. הסר את מחסנית הטונר 2

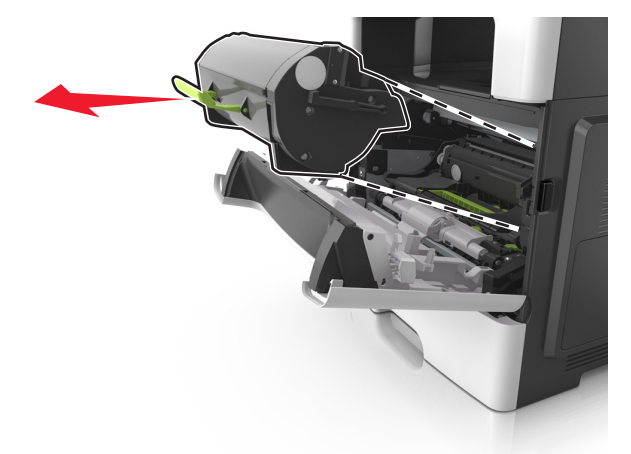
הסר את יחידת ההדמיה. 3

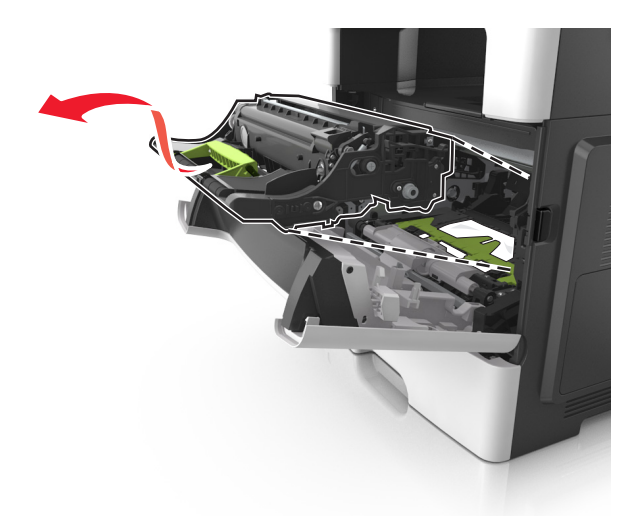

**אזהרה—פוטנציאל לנזק:** אל תאפשר חשיפה של יחידת ההדמיה לאור ישיר למשך יותר מ-10 דקות. חשיפה ממושכת לאור עלולה לגרום בעיות של איכות הדפסה.

**אזהרה—פוטנציאל לנזק:** אל תיגע בתוף הפוטוקונדקטור המבריק מתחת ליחידת ההדמיה. הדבר עלול לפגוע באיכותן של משימות הדפסה עתידיות.

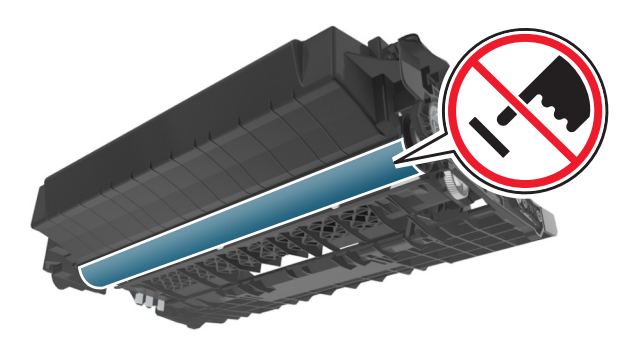

הוצא את הנייר התקוע. 4

**הערה:** ודא שהוצאת את כל פיסות הנייר.

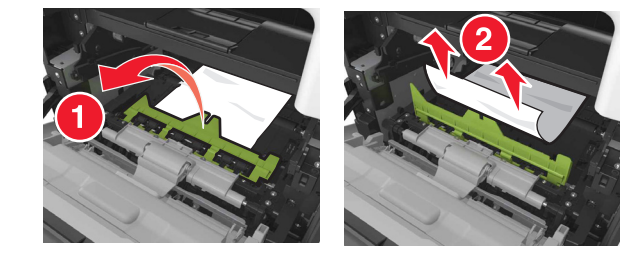

הכנס את יחידת ההדמיה. 5

**הערה:** היעזר בחצים שבתוך המדפסת להנחיה.

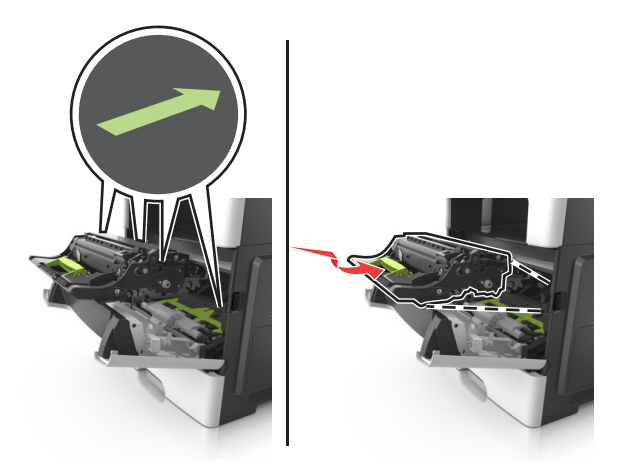

הכנס את מחסנית הטונר. 6

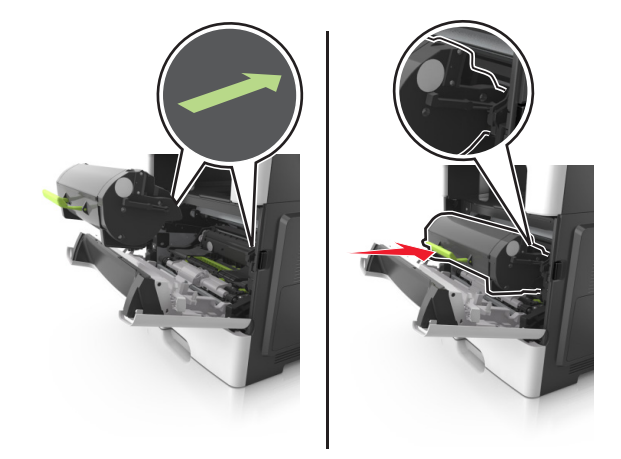

- סגור את הדלת הקדמית. 7
- . במידת הצורך הקש OK בלוח הבקרה. **8**

# חסימת נייר בדלת האחורית

פתח את הדלת האחורית. 1

זהירות—משטח חם: פנים המדפסת עלול להיות חם. להפחתת הסיכון לפגיעה מרכיב חם, יש לאפשר למשטח 🏠 🏠 להתקרר לפני שנוגעים בו.

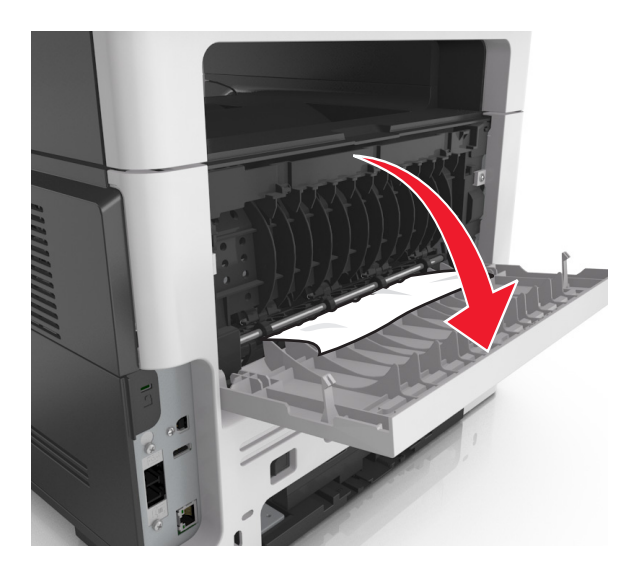

. הוצא את הנייר התקוע 2

**הערה:** ודא שהוצאת את כל פיסות הנייר.

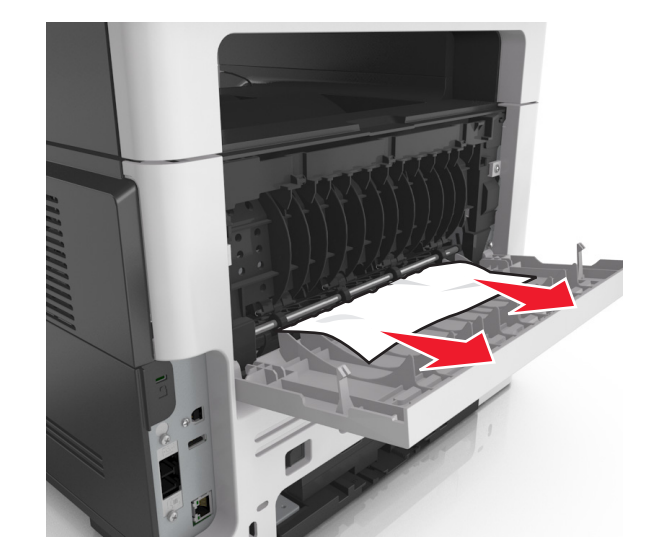

- סגור את הדלת האחורית. 3
- במידת הצורך הקש 🔀 בלוח הבקרה. 4

# חסימת נייר בסל הסטנדרטי

הוצא את הנייר התקוע. **1** 

**הערה:** ודא שהוצאת את כל פיסות הנייר.

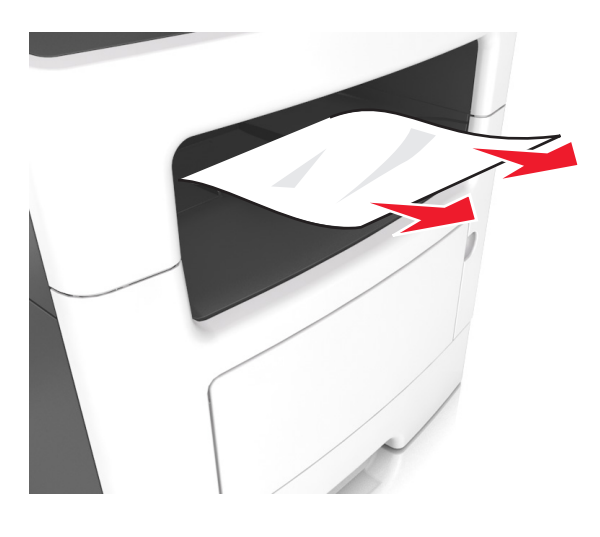

במידת הצורך הקש 🔀 בלוח הבקרה. 2

# חסימת נייר ביחידת הדופלקס

**1** הסר את המגש.

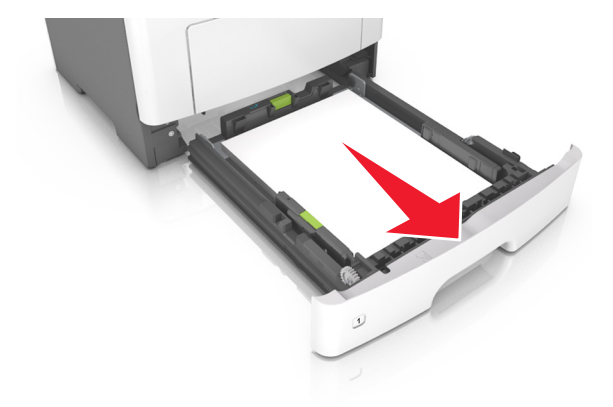

. הוצא את הנייר התקוע 2

**הערה:** ודא שהוצאת את כל פיסות הנייר.

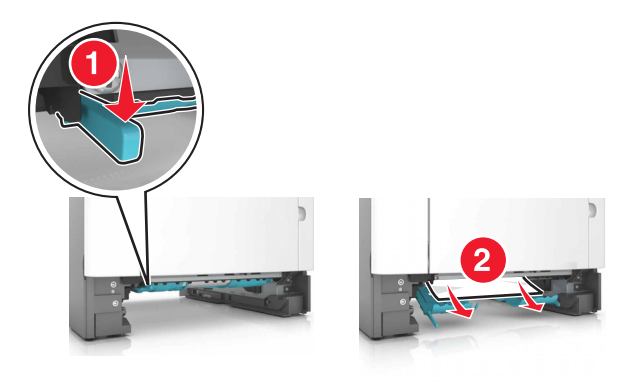

הכנס את המגש. 3

## חסימת נייר במגשים

**1** הסר את המגש.

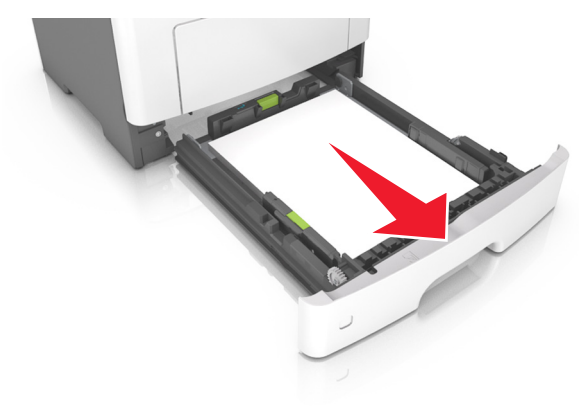

. הוצא את הנייר התקוע **2** 

**הערה:** ודא שהוצאת את כל פיסות הנייר.

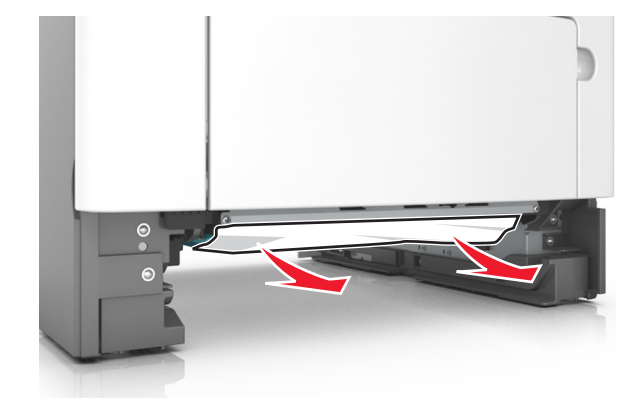

- הכנס את המגש. 3
- במידת הצורך הקש 🔀 בלוח הבקרה. 4

# חסימת נייר במזין הרב-תכליתי

- הסר את הנייר מהמזין הרב-תכליתי. **1** 
  - . הוצא את הנייר התקוע 2

**הערה:** ודא שהוצאת את כל פיסות הנייר.

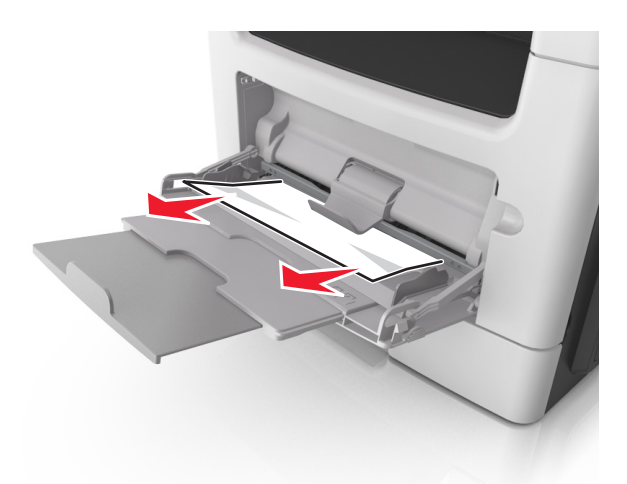

הגמש, אוורר ויישר את קצוות הנייר לפני הטעינה. 3

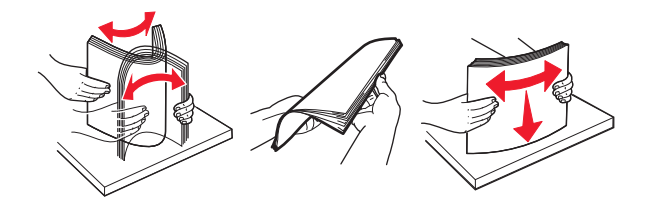

טען נייר מחדש והתאם את מכוון הנייר. 4

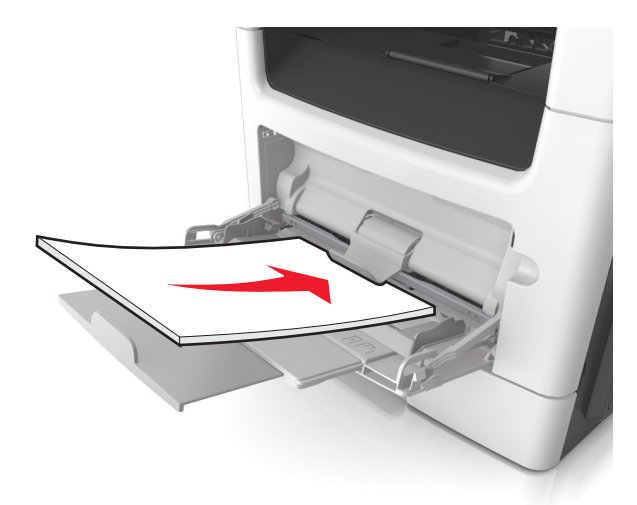

5 במידת הצורך הקש 🔀 בלוח הבקרה.

# חסימת נייר במזין המסמכים האוטומטי

- . הסר את כל מסמכי המקור ממגש מזין המסמכים האוטומטי. 1
  - פתח את מכסה מזין המסמכים האוטומטי. 2

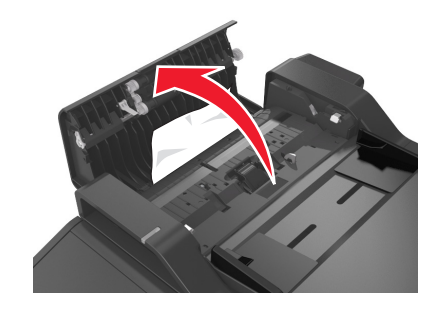

. הוצא את הנייר התקוע 3

**הערה:** ודא שהוצאת את כל פיסות הנייר.

- 4 סגור את מכסה מזין המסמכים האוטומטי.
  - **5** במידת הצורך הקש OK בלוח הבקרה.

# פתרון בעיות

# הבנת הודעות המדפסת

#### רמת טונר נמוכה במחסנית [xy.88]

ייתכן שעליך להזמין מיכל טונר. אם יש צורך, בחר **Continue (המשך)** בלוח הבקרה של המדפסת כדי לנקות את ההודעה ולהמשיך בהדפסה. בדגמי מדפסות ללא מסך מגע, לחץ על סדי לאשר.

## מחסנית, יחידת הדמיה, אי התאמה [xy.41]

השתמש רק במחסנית טונר ויחידת הדמיה נתמכות.

.www.lexmark.com הערה: לקבלת רשימה של החומרים המתכלים הנתמכים, בקר באתר

## מחסנית כמעט ריקה [xy.88]

אם יש צורך, בחר Continue (המשך) בלוח הבקרה של המדפסת כדי לנקות את ההודעה ולהמשיך בהדפסה. בדגמי מדפסות

ללא מסך מגע, לחץ על 🔼 כדי לאשר.

# רמה נמוכה מאוד במיכל, הערכה שנותרו [x] עמודים [88.xy]

ייתכן שעליך להחליף בקרוב מאוד את מיכל הטונר. לקבלת מידע נוסף, ראה את הסעיף "החלפת חומרים מתכלים" של *המדריך למשתמש*.

אם נדרש, בחר **המשך** בלוח הבקרה של המדפסת כדי לנקות את ההודעה ולהמשיך בהדפסה. בדגמי מדפסות ללא מסך

מגע, לחץ על OK כדי לאשר.

# שנה [מקור נייר] ל [מחרוזת מותאמת אישית] טען [כיוון הדפסה של הנייר]

נסה אחת או יותר מהפעולות הבאות:

- טען נייר בגודל ובסוג הנכונים, ולאחר מכן ודא שהגדרות גודל וסוג נייר מצוינות בתפריט Paper (נייר) שבלוח הבקרה
   של המדפסת ולאחר מכן בחר באפשרות Finished changing paper (החלפת נייר הושלמה). בדגמי מדפסות ללא
  - מסך מגע, לחץ על 🔀 כדי לאשר.
    - בטל את משימת ההדפסה.

# שנה [מקור נייר] ל- [שם סוג מותאם אישית] טען [כיוון הדפסה]

נסה אחת או יותר מהאפשרויות הבאות

• טען את גודל וסוג הנייר הנכון במגש, ודא שהגדרות גודל וסוג הנייר מצוינות בתפריט "נייר" בלוח הבקרה של המדפסת,

ולאחר מכן בחר סיום שינוי נייר. בדגמי מדפסות ללא מסך מגע, לחץ על 🔀 כדי לאשר.

• בטל את עבודת ההדפסה.

# שינוי [מקור נייר] ל- [גודל נייר] טעינה [כיוון הדפסה]

נסה אחת או יותר מהאפשרויות הבאות:

- טען את גודל וסוג הנייר הנכון במגש, ודא שהגדרות גודל וסוג הנייר מצוינות בתפריט "נייר" בלוח הבקרה של המדפסת,
  - ולאחר מכן בחר **סיום שינוי נייר**. בדגמי מדפסות ללא מסך מגע, לחץ על OK כדי לאשר.
    - בטל את עבודת ההדפסה.

# שינוי [מקור נייר] ל- [סוג נייר] [גודל נייר] טעינה [כיוון הדפסה]

נסה אחת או יותר מהאפשרויות הבאות:

• טען את גודל וסוג הנייר הנכון במגש, ודא שהגדרות גודל וסוג הנייר מצוינות בתפריט "נייר" בלוח הבקרה של המדפסת,

ולאחר מכן בחר **סיום שינוי נייר**. בדגמי מדפסות ללא מסך מגע, לחץ על <mark>OK</mark> כדי לאשר.

• בטל את עבודת ההדפסה.

#### סגור מכסה של סורק שטוח וטען מסמכי מקור אם אתה מתחיל מחדש את העבודה [2yy.xx]

בלוח הבקרה של המדפסת, נסה אחת או יותר מהאפשרויות הבאות:

- בחר סריקה ממזין אוטומטי כדי להמשיך בסריקה מתוך ה- ADF מייד לאחר עבודת הסריקה המוצלחת האחרונה.
- בחר סריקה מסורק שטוח כדי להמשיך בסריקה משטח הזכוכית של הסורק מייד לאחר עבודת הסריקה המוצלחת האחרונה.
  - בחר סיום עבודה ללא סריקה נוספת כדי לסיים את עבודת הסריקה המוצלחת האחרונה.

**הערה:** פעולה זו אינה מבטלת עת עבודת הסריקה. עיבוד כל העמודים שנסרקו בהצלחה ימשך לביצוע העתקה, שידור בפקס או שליחה בדוא"ל.

- בחר **ביטול עבודה** כדי לנקות את ההודעה ולבטל את עבודת סריקה.
  - בדגמי מדפסות ללא מסך מגע, לחץ על OK

#### סגור דלת קדמית

סגור את הדלת הקדמית של המדפסת.

## שינוי תצורה, חלק מהעבודות המוחזקות לא שוחזר [57]

עבודות מוחזקות נפסלות בשל אחד מהשינויים האפשריים הבאים במדפסת:

- קושחת המדפסת עודכנה.
- המגש למשימת ההדפסה מוסר.
- משימת ההדפסה נשלחת מכונן הבזק שאינו מחובר עוד ליציאת USB.
- הכונן הקשיח של המדפסת מכיל משימות הדפסה שאוחסנו בעת שהיה מותקן בדגם מדפסת שונה.

בלוח הבקרה של המדפסת, בחר **Continue (המשך)** כדי לנקות את ההודעה. בדגמי מדפסות ללא מסך מגע, לחץ על OK כדי לאשר.

# דף מורכב, ייתכן שחלק Complex page, some data may not have printed (דף מורכב, ייתכן שחלק מהנתונים לא הודפסו)

נסה אחת או יותר מהפעולות הבאות:

- בלוח הבקרה, גע ב- Continue (המשך) כדי לנקות את ההודעה ולהמשיך בהדפסה. בדגמי מדפסות ללא מסך מגע,
  - . לחץ על 🔀 כדי לאשר
  - בטל את משימת ההדפסה הנוכחית.
    - הוסף זיכרון למדפסת.

## זוהה זיכרון הבזק פגום [51]

נסה אחת או יותר מהפעולות הבאות:

- החלף את כרטיס זיכרון ההבזק הפגום.
- בלוח הבקרה של המדפסת, גע ב- Continue (המשך) כדי לנקות את ההודעה ולהמשיך בהדפסה. בדגמי מדפסות
   ללא מסך מגע, לחץ על OK כדי לאשר.
  - בטל את משימת ההדפסה הנוכחית.

# כונן מלא [62]

נסה אחת או יותר מהפעולות הבאות:

- בחר **Continue (המשך)** כדי למחוק את ההודעה ולהמשיך בהדפסה. בדגמי מדפסות ללא מסך מגע, לחץ על סדי לאשר. כדי לאשר.
  - מחק גופנים, פקודות מאקרו ונתונים אחרים שמאוחסנים בדיסק הקשיח של המדפסת.
    - התקן כונן קשיח למדפסת עם קיבולת גדולה יותר.

## יש לפרמט את הדיסק לשימוש בהתקן זה

בלוח הבקרה של המדפסת, בחר **פירמוט דיסק** כדי לפרמט את הדיסק הקשיח של המדפסת ולנקות את ההודעה. בדגמי

. מדפסות ללא מסך מגע, לחץ על 🔟 כדי לאשר

הערה: הפירמוט מוחק את כל הקבצים שמאוחסנים בדיסק הקשיח של המדפסת.

## שגיאה בקריאה מכונן USB הסר USB.

מחובר התקן USB שאינו נתמך. הסר את התקן USB, ולאחר מכן חבר התקן נתמך.

## שגיאה בקריאת רכזת USB. הסר רכזת.

רכזת USB שאינה נתמכת הוכנסה. הסר את רכזת USB, ולאחר מכן התקן רכזת נתמכת.

#### זיכרון פקס מלא

- 1 בלוח הבקרה, גע ב- Continue (המשך) כדי לנקות את ההודעה ולבטל את משימת הפקס.
  - בצע את הפעולות הבאות: 2
  - שנה את רזולוציית הפקס.
  - הקטן את מספר העמודים.
    - שגר את משימת הפקס. 3

# מחיצת פקס אינה פעילה. פנה אל מנהל המערכת.

נסה אחת מהאפשרויות הבאות:

- בלוח הבקרה של המדפסת, בחר המשך כדי לנקות את ההודעה. בדגמי מדפסות ללא מסך מגע, לחץ על OK כדי לאשר.
- כבה את המדפסת ולאחר מכן הפעל אותה שוב. אם ההודעה מופיעה שוב, פנה לאיש התמיכה במערכת או ראה את הקטע "הגדרת המדפסת לפקס" במדריך למשתמש.

## 'תבנית אל' של שרת הפקס לא מוגדרת. פנה אל מנהל המערכת.

נסה אחת מהאפשרויות הבאות:

- בלוח הבקרה של המדפסת, בחר המשך כדי לנקות את ההודעה. בדגמי מדפסות ללא מסך מגע, לחץ על סדי לאשר.
  - השלם את ההגדרה "שרת פקס". אם ההודעה מופיע שוב, פנה לאיש התמיכה במערכת.

## שם תחנת הפקס לא מוגדר. פנה למנהל המערכת.

נסה אחת מהאפשרויות הבאות:

- בלוח הבקרה של המדפסת, בחר המשך כדי לנקות את ההודעה. בדגמי מדפסות ללא מסך מגע, לחץ על סדי לאשר.
- השלם את ההגדרה "פקס אנלוגי". אם ההודעה מופיע שוב לאחר השלמת ההגדרה, פנה לאיש התמיכה במערכת.

## מספר תחנת הפקס לא מוגדר פנה למנהל המערכת.

נסה אחת מהאפשרויות הבאות:

- בלוח הבקרה של המדפסת, בחר המשך כדי לנקות את ההודעה. בדגמי מדפסות ללא מסך מגע, לחץ על OK כדי לאשר.
- השלם את ההגדרה "פקס אנלוגי". אם ההודעה מופיע שוב לאחר השלמת ההגדרה, פנה לאיש התמיכה במערכת.

## יחידת הדמיה נמוכה [xy.84]

ייתכן שיהיה עליך להזמין יחידת הדמיה. אם יש צורך, בחר **Continue (המשך)** בלוח הבקרה של המדפסת כדי לנקות את ההודעה ולהמשיך בהדפסה. בדגמי מדפסות ללא מסך מגע, לחץ על סדי לאשר.

#### יחידת הדמיה כמעט נמוכה [xy.84]

אם יש צורך, בחר **Continue (המשך)** בלוח הבקרה של המדפסת כדי לנקות את ההודעה ולהמשיך בהדפסה. בדגמי מדפסות ללא מסך מגע, לחץ על <sup>OK</sup> כדי לאשר.

# רמה נמוכה מאוד של יחידת הדמיה, הערכה שנותרו [x] עמודים [84.xy]

ייתכן שעליך להחליף את יחידת ההדמיה בקרוב מאוד. לקבלת מידע נוסף, ראה את הסעיף "החלפת חומרים מתכלים" של *המדריך למשתמש*.

אם נדרש, בחר **המשך** בלוח הבקרה של המדפסת כדי לנקות את ההודעה ולהמשיך בהדפסה. בדגמי מדפסות ללא מסך

מגע, לחץ על <sup>OK</sup> כדי לאשר.

# גודל נייר לא נכון, פתח [מקור נייר] [34]

**הערה:** מקור הנייר יכול להיות מגש או מזין.

נסה אחת או יותר מהאפשרויות הבאות:

- טען את הגודל נכון של הנייר במקור הנייר.
- בלוח הבקרה של המדפסת, בחר המשך כדי להתעלם מההודעה ולהדפיס ממקור נייר שונה. בדגמי מדפסות ללא מסך מגע, לחץ על OK כדי לאשר.
  - בדוק את מכווני האורך והרוחב של מקור הנייר וודא שהנייר טעון בצורה נכונה.
  - ודא שהגודל והסוג הנכון של הנייר מצוין ב"העדפות הדפסה" או בהגדרות תיבת הדו-שיח "הדפסה".
    - ודא שגודל וסוג הנייר מצוינים בתפריט "נייר" בלוח הבקרה של המדפסת.
  - ודא שגודל הנייר מוגדר כשורה. לדוגמה, אם 'גודל מזין רב-תכליתי' מוגדר כ- Universal, וודא שהנייר גדול מספיק לנתונים שמודפסים.
    - בטל את עבודת ההדפסה.

# הכנס מגש [x]

הכנס את המגש המסומן למדפסת.

## אין מספיק זיכרון, חלק מהמשימות המופסקות נמחקו [37]

המדפסת מחקה חלק המשימות המופסקות כדי לעבד משימות שוטפות.

בחר Continue (המשך) כדי לנקות את הודעת השגיאה. בדגמי מדפסות ללא מסך מגע, לחץ על OK ביי לאשר.

## אין מספיק זיכרון, חלק מהמשימות המופסקות לא ישוחזרו [37]

נסה אחת או יותר מהפעולות הבאות:

- בלוח הבקרה של המדפסת, בחר Continue (המשך) כדי לנקות את ההודעה. בדגמי מדפסות ללא מסך מגע, לחץ על סדי לאשר.
  - מחק משימות מופסקות אחרות כדי לפנות זיכרון מדפסת נוסף.

#### אין מספיק זיכרון לאיסוף המשימה [37]

נסה אחת או יותר מהפעולות הבאות:

- בלוח הבקרה של המדפסת בחר Continue (המשך) כדי להדפיס את החלק מהמשימה שכבר מאוחסן והתחל לאסוף
  - את שאר משימת ההדפסה. בדגמי מדפסות ללא מסך מגע, לחץ על 🔀 כדי לאשר.
    - בטל את משימת ההדפסה הנוכחית.

## אין מספיק זיכרון לתמיכה בתכונה חיסכון במשאבים [35]

התקן זיכרון נוסף במדפסת או בחר Continue (המשך) בלוח הבקרה של המדפסת כדי לנטרל את Resource Save (חיסכון

במשאבים), לנקות את ההודעה ולהמשיך בהדפסה. בדגמי מדפסות ללא מסך מגע, לחץ על 🔀 כדי לאשר.

## טען [מחרוזת מותאמת אישית] [כיוון הדפסה של הנייר] במזין הרב-תכליתי

נסה אחת או יותר מהפעולות הבאות:

- טען המזין הנייר נייר בגודל או מהסוג הנכון.
- בהתאם לדגם המדפסת שלך, גע ב-, Continue (המשך) או לחץ על OK כדי לנקות את ההודעה ולהמשךי להדפיס.
   הערה: אם לא טעון נייר במזין, המדפסת עוקפת ידנית את הבקשה ולאחר מכן מדפיסה מהמגש שנבחר אוטומטית.
  - בטל את המשימה הנוכחית.

## טען מזין רב-תכליתי ב- [שם סוג מותאם אישית] [כיוון הדפסה]

נסה אחת או יותר מהפעולות הבאות:

- טען את המזין הרב-תכליתי בנייר בגודל או מהסוג הנכון.
- בהתאם לדגם המדפסת שלך, גע ב-, Continue (המשך) או לחץ על או לחץ כדי לנקות את ההודעה ולהמשךי להדפיס.
   הערה: אם לא טעון נייר במזין, המדפסת עוקפת ידנית את הבקשה ולאחר מכן מדפיסה מהמגש שנבחר אוטומטית.
  - בטל את המשימה הנוכחית.

## טען נייר [גודל נייר] [כיוון הדפסה של הנייר] במזין הרב-התכליתי

נסה אחת או יותר מהפעולות הבאות:

- . טען נייר בגודל המתאים במזין הרב תכליתי.
- בהתאם לדגם המדפסת שלך, גע ב-, Continue (המשך) או לחץ על OK כדי לנקות את ההודעה ולהמשךי להדפיס.
   הערה: אם לא טעון נייר במזין, המדפסת עוקפת ידנית את הבקשה ולאחר מכן מדפיסה מהמגש שנבחר אוטומטית.
  - בטל את המשימה הנוכחית.

# טען מזין רב-תכליתי ב- [סוג נייר] [גודל נייר] [כיוון הדפסה]

נסה אחת או יותר מהפעולות הבאות:

- טען את המזין הרב-תכליתי בנייר בגודל או מהסוג הנכון.
- בהתאם לדגם המדפסת שלך, גע ב-, Continue (המשך) או לחץ על 🕅 כדי לנקות את ההודעה ולהמשךי להדפיס.

**הערה:** אם לא טעון נייר במזין, המדפסת עוקפת ידנית את הבקשה ולאחר מכן מדפיסה מהמגש שנבחר אוטומטית.

בטל את המשימה הנוכחית.

# טען [מקור נייר] בנייר [מחרוזת מותאמת אישית] [כיוון נייר]

נסה אחת או יותר מהפעולות הבאות:

- טען במגש או במזין הנייר נייר בגודל ומהסוג הנכון.
- כדי להשתמש במגש עם גודל או סוג הנייר הנכון, בחר Finished loading paper (טעינת נייר הושלמה) בלוח הבקרה

של המדפסת. בדגמי מדפסות ללא מסך מגע, לחץ על 🔀 כדי לאשר.

**הערה:** אם המדפסת מוצאת מגש המכיל את גודל הנייר ואת סוג הנייר המתאימים, היא מזינה ממגש זה. אם המדפסת אינה מוצאת מגש המכיל את גודל הנייר ואת סוג הנייר המתאימים, היא מדפיסה ממקור ברירת המחדל.

• בטל את המשימה הנוכחית.

# טען [מקור נייר] בנייר [שם סוג מותאם אישית] [כיוון הדפסה של הנייר]

נסה אחת או יותר מהפעולות הבאות:

- טען במגש או במזין הנייר נייר בגודל ומהסוג הנכון.
- כדי להשתמש במגש עם גודל או סוג הנייר הנכון, בחר Finished loading paper (טעינת נייר הושלמה) בלוח הבקרה

של המדפסת. בדגמי מדפסות ללא מסך מגע, לחץ על 🔀 כדי לאשר.

**הערה:** אם המדפסת מוצאת מגש המכיל את גודל הנייר ואת סוג הנייר המתאימים, היא מזינה ממגש זה. אם המדפסת אינה מוצאת מגש המכיל את גודל הנייר ואת סוג הנייר המתאימים, היא מדפיסה ממקור ברירת המחדל.

• בטל את המשימה הנוכחית.

# טען [מקור נייר] בנייר [גודל נייר] [כיוון הדפסה של הנייר]

נסה אחת או יותר מהפעולות הבאות:

- טען במגש הנייר או במזין הנייר נייר בגודל הנכון.
- (טעינת נייר הושלמה) Finished loading paper כדי להשתמש במגש או במזין עם גודל או סוג הנייר הנכון, בחר

בלוח הבקרה של המדפסת. בדגמי מדפסות ללא מסך מגע, לחץ על 🔀 כדי לאשר.

**הערה:** אם המדפסת מוצאת מגש המכיל את גודל הנייר ואת סוג הנייר המתאימים, היא מזינה ממגש זה. אם המדפסת אינה מוצאת מגש המכיל את גודל הנייר ואת סוג הנייר המתאימים, היא מדפיסה ממקור ברירת המחדל.

בטל את המשימה הנוכחית.

# טען [מקור נייר] בנייר [סוג נייר] [גודל נייר] [כיוון הדפסה של הנייר]

נסה אחת או יותר מהפעולות הבאות:

- טען במגש או במזין הנייר נייר בגודל ומהסוג הנכון.
- (טעינת נייר הושלמה) Finished loading paper כדי להשתמש במגש או במזין עם גודל או סוג הנייר הנכון, בחר כדי להשתמש במגש או במזין עם גודל או סוג הנייר הנכון, בחר

בלוח הבקרה של המדפסת. בדגמי מדפסות ללא מסך מגע, לחץ על 🔀 כדי לאשר.

**הערה:** אם המדפסת מוצאת מגש המכיל את גודל הנייר ואת סוג הנייר המתאימים, היא מזינה ממגש זה. אם המדפסת אינה מוצאת מגש המכיל את גודל הנייר ואת סוג הנייר המתאימים, היא מדפיסה ממקור ברירת המחדל.

בטל את המשימה הנוכחית.

#### רמה נמוכה של ערכת תחזוקה [80.xy]

ייתכן שעליך להזמין ערכת תחזוקה. לקבלת מידע נוסף, בקר באתר האינטרנט לתמיכה של Lexmark בכתובת <u>http://support.lexmark.com</u>

אם נדרש, בחר **המשך** כדי לנקות את ההודעה ולהמשיך בהדפסה. בדגמי מדפסות ללא מסך מגע, לחץ על <mark>OK</mark> כדי לאשר.

#### רמה כמעט נמוכה של ערכת תחזוקה [80.xy]

לקבלת מידע נוסף, בקר באתר האינטרנט לתמיכה של Lexmark בכתובת <u>http://support.lexmark.com</u> או פנה לתמיכת הלקוחות ולאחר מכן דווח את ההודעה.

אם נדרש, בחר **המשך** כדי לנקות את ההודעה ולהמשיך בהדפסה. בדגמי מדפסות ללא מסך מגע, לחץ על OK כדי לאשר.

#### רמה נמוכה מאוד של ערכת תחזוקה [80.xy]

ייתכן שעליך להחליף את ערכת התחזוקה בקרוב מאוד. לקבלת מידע נוסף, פנה לתמיכת הלקוחות באתר <u>http://support.lexmark.com</u> או אל נציג השירות.

אם נדרש, בחר **המשך** בלוח הבקרה של המדפסת כדי לנקות את ההודעה ולהמשיך בהדפסה. בדגמי מדפסות ללא מסך

מגע, לחץ על OK כדי לאשר.

## זיכרון מלא [38]

נסה אחת או יותר מהפעולות הבאות:

• בלוח הבקרה של המדפסת, בחר Cancel job (בטל משימה) כדי לנקות את ההודעה. בדגמי מדפסות ללא מסך מגע,

לחץ על 🔼 כדי לאשר.

• התקן עוד זיכרון מדפסת.

#### זיכרון מלא, לא ניתן להדפיס פקסים

בלוח הבקרה, בצע אחת מהפעולות הבאות:

- גע ב-Continue holding faxes without printing (המשך להחזיק משימות פקס ללא הדפסה) כדי לנקות את
   ההודעה.
  - גע ב-Attempt to print (נסה להדפיס) כדי להפעיל את המדפסת מחדש ולהמשיך להדפיס.

# רשת [x] - שגיאת תוכנה [54]

נסה אחת או יותר מהאפשרויות הבאות:

- בלוח הבקרה של המדפסת, בחר המשך כדי להמשיך בהדפסה. בדגמי מדפסות ללא מסך מגע, לחץ על OK כדי לאשר.
  - כבה את המדפסת, המתן 10 שניות לערך ולאחר מכן הפעל את המדפסת שוב.
- שדרג את קושחת הרשת במדפסת או בשרת הדפסה. לקבלת מידע נוסף, בקר באתר האינטרנט לתמיכה של Lexmark
   בכתובת <u>http://support.lexmark.com</u>.

#### לא מחובר קו טלפון אנלודי למודם, פקס מושבת.

חבר את המדפסת לקו טלפון אנלוגי.

## [xy.33] [סוג אספקה] לא של Lexmark, ראה מדריך למשתמש[

**הערה:** סוג החומר המתכלה יכול להיות מיכל טונר או יחידת הדמיה.

המדפסת זיהתה חומר מתכלה או חלק המותקן במדפסת שאינו מתוצרת Lexmark.

מדפסת Lexmark שברשותך מתוכננת לפעול באופן מיטבי עם חומרים מתכלים וחלקים מקוריים של Lexmark. שימוש בחומרים מתכלים או בחלקים של צד שלישי עשוי להשפיע על הביצועים, האמינות או החיים של המדפסת ורכיבי ההדמיה שבה. לקבלת מידע נוסף ראה <u>"שימוש בחלקים ובחומרים מתכלים מקוריים של Lexmark" בעמוד 203</u>.

כל מחווני החיים מיועדים לעבוד עם חומרים מתכלים וחלקים של Lexmark ועשויים לספק תוצאות בלתי צפויות אם נעשה שימוש בחומרים מתכלים או חלקים של צד שלישי. שימוש ברכיבי הדמיה מעבר לאורך החיים המתוכנן עשוי להזיק למדפסת Lexmark שברשותך או ברכיבים משויכים.

**אזהרה—פוטנציאל לנזק:** שימוש בחומרים מתכלים או בחלקים של צד שלישי עשוי להשפיע על כיסוי האחריות. נזק שנוצר כתוצאה משימוש בחומרים מתכלים או חלקים של צד שלישי או עשוי שלא להיות מכוסה במסגרת האחריות.

כדי לקבל כל אחד ואת כל הסיכונים הללו ולהתקדם בשימוש בחומרים מתכלים או חלקים לא מקוריים במדפסת שלך, לחץ

לחיצה ממושכת על 🔀 ועל הלחצן # שעל לוח הבקרה בו זמנית למשך 15 שניות.

בדגמי מדפסת ללא מסך מגע, לחץ על 🔀 ועל 🔀 בלוח הבקרה בו זמנית במשך 15 שניות כדי לנקות את ההודעה ולהמשיך בהדפסה.

אם אינך רוצה לקחת סיכונים אלה, הסר את החומר המתכלה או החלק מתוצרת צד שלישי מהמדפסת שברשותך והתקן חומר מתכלה או חלק מקוריים של Lexmark.

> **הערה:** לרשימת החומרים המתכלים הנתמכים עיין בסעיף "הזמנת חומרים מתכלים" או בקר באתר <u>www.lexmark.com</u>.

#### אין מספיק זיכרון פנוי עבור משאבים בזיכרון ההבזק [52]

נסה אחת או יותר מהפעולות הבאות:

- בלוח הבקרה של המדפסת, בחר **Continue (המשך)** כדי לנקות את ההודעה ולהמשיך בהדפסה. בדגמי מדפסות ללא
  - מסך מגע, לחץ על 🚺 כדי לאשר.
  - מחק גופנים, פקודות מאקרו ונתונים אחרים מתוך זיכרון ההבזק.
    - שדרג לכרטיס זיכרון הבזק עם קיבולת גבוהה יותר.

**הערה:** גופנים ופקודות מאקרו שלא נשמרו קודם לכן בזיכרון ההבזק יימחקו.

#### המדפסת ביצעה הפעלה מחדש. ייתכן שהעבודה האחרונה לא הושלמה.

בחר **Continue (המשך)** בלוח הבקרה כדי לנקות את ההודעה ולהמשיך בהדפסה. בדגמי מדפסות ללא מסך מגע, לחץ

.על <sup>OK</sup> כדי לאשר

לקבלת מידע נוסף בקר בכתובת <u>http://support.lexmark.com</u> או פנה לתמיכת לקוחות.

## החלף מחסנית חסרה או שאינה מגיבה [xy.31]

נסה אחת או יותר מהפעולות הבאות:

- בדוק אם מחסנית הטונר חסרה. אם היא חסרה, התקן את מחסנית הטונר.
- לקבלת מידע על התקנת מחסנית הטונר עיין בסעיף "החלפת חומרים מתכלים".
- אם מחסנית הטונר מותקנת, הוצא את מחסנית הטונר שאינה מגיבה ואז התקן אותה מחדש.

**הערה:** אם ההודעה מופיעה אחרי ההתקנה החוזרת של החומר המתכלים, החלף את המחסנית הטונר. המחסנית עשויה להיות פגומה או לא מקורית של Lexmark. לקבלת מידע נוסף ראה <u>"שימוש בחלקים</u> <u>ובחומרים מתכלים מקוריים של Lexmark" בעמוד 203</u>.

#### הוצא את הנייר מסל הפלט הרגיל

הסר את ערימת הנייר מסל הפלט הרגיל. המדפסת מזהה אוטומטית את הסרת הנייר ומחדשת את ההדפסה.

אם הסרת הנייר אינה מנקה את ההודעה, בחר **Continue (המשך)** בלוח הבקרה של המדפסת. בדגמי מדפסות ללא מסך

מגע, לחץ על <sup>OK</sup> כדי לאשר.

#### החלף מסמכי מקור אם העבודה מתחילה מחדש

בלוח הבקרה של המדפסת, נסה אחת או יותר מהאפשרויות הבאות:

- בחר **ביטול עבודה** כדי לנקות את ההודעה ולבטל את עבודת סריקה.
- בחר סריקה ממזין אוטומטי כדי להמשיך בסריקה מתוך ה- ADF מייד לאחר עבודת הסריקה המוצלחת האחרונה.
  - בחר סריקה מסורק שטוח כדי להמשיך בסריקה מתוך הסורק מייד לאחר עבודת הסריקה המוצלחת האחרונה.
    - בחר סיום עבודה ללא סריקה נוספת כדי לסיים את עבודת הסריקה המוצלחת האחרונה.
- בחר התחלת עבודה מחדש כדי להתחיל מחדש את עבודת הסריקה עם הגדרות זהות לאלו ששימשו את עבודת הסריקה הקודמת.
  - . בדגמי מדפסות ללא מסך מגע, לחץ על 🔀 כדי לאשר.

## החלף מחסנית, נותרו 0 עמודים בקירוב [xy.88]

החלף את מחסנית הטונר כדי לנקות את ההודעה ולהמשיך בהדפסה. למידע נוסף, ראה את גיליון ההנחיות שהגיע עם החומר המתכלה או ראה את הסעיף "החלפת חומרים מתכלים" של *המדריך למשתמש*.

**הערה:** אם אין ברשותך מחסנית חלופית, ראה את הסעיף "הזמנת חומרים מתכלים" של *המדריך למשתמש* או בקר בכתובת <u>www.lexmark.com</u>.

## החלף יחידת הדמיה פגומה [31] xy

החלף את יחידת ההדמיה הפגומה כדי לנקות את ההודעה. למידע נוסף, ראה את גיליון ההנחיות שהגיע עם החומר המתכלה או ראה את הסעיף "החלפת חומרים מתכלים" של *המדריך למשתמש*.

**הערה:** אם אין ברשותך יחידת הדמיה חלופית, עיין בסעיף "הזמנת חומרים מתכלים" של *המדריך למשתמש* או בקר בכתובת <u>www.lexmark.com</u>.

# החלף יחידת הדמיה, נותרו 0 עמודים בקירוב [xy.84]

החלף את ערכת ההדמיה כדי לנקות את ההודעה ולהמשיך בהדפסה. למידע נוסף, ראה את גיליון ההנחיות שהגיע עם החומר המתכלה או ראה את הסעיף "החלפת חומרים מתכלים" של *המדריך למשתמש*.

**הערה:** אם אין ברשותך יחידת הדמיה חלופית, ראה את הסעיף "הזמנת חומרים מתכלים" של *המדריך למשתמש* או בקר בכתובת <u>www.lexmark.com</u>.

#### החלף מסמכי מקור שנתקעו אם העבודה מתחילה מחדש.

בלוח הבקרה של המדפסת, נסה אחת או יותר מהאפשרויות הבאות:

- בחר ביטול עבודה כדי לנקות את ההודעה ולבטל את עבודת סריקה. בדגמי מדפסות ללא מסך מגע, לחץ על OK כדי לאשר.
  - בחר סריקה ממזין אוטומטי כדי להמשיך בסריקה מתוך ה- ADF מייד לאחר עבודת הסריקה המוצלחת האחרונה.

בדגמי מדפסות ללא מסך מגע, לחץ על <sup>OK</sup> כדי לאשר.

- בחר סריקה מסורק שטוח כדי להמשיך בסריקה מתוך הסורק מייד לאחר עבודת הסריקה המוצלחת האחרונה. בדגמי מדפסות ללא מסך מגע, לחץ על OK כדי לאשר.
  - בחר סיום עבודה ללא סריקה נוספת כדי לסיים את עבודת הסריקה המוצלחת האחרונה. בדגמי מדפסות ללא מסך מגע. לחצ על אסריקה נוספת כדי לאשר.
- בחר התחלת עבודה מחדש כדי להתחיל מחדש את עבודת הסריקה עם הגדרות זהות לאלו ששימשו את עבודת הסריקה הקודמת. בדגמי מדפסות ללא מסך מגע, לחץ על סדי לאשר.

## החלף ערכת תחזוקה [xy.80]

המדפסת זקוקה לתחזוקה. לקבלת מידע נוסף בקר בכתובת <u>http://support.lexmark.com</u> או צור קשר עם נציג השירות שלך, ולאחר מכן דווח על ההודעה.

# החלף יחידת הדמיה חסרה [xy.31]

התקן את יחידת ההדמיה החסרה. לקבלת מידע נוסף, ראה את גיליון ההוראות שמצורף לחומר המתכלה.

#### החלף מחסנית שאינה נתמכת [xy.32]

הסר את מחסנית הטונר, ולאחר מכן התקן מחסנית נתמכת כדי לנקות את ההודעה ולהמשיך בהדפסה. לקבלת מידעה נוסף, ראה את גיליון ההוראות שמצורף לחומר המתכלה.

שגיאה זו עשויה להיגרם גם בעקבות התקנת מחסנית מקורית של Lexmark, כגון מחסנית בעלת תפוקה גבוהה, שאינה מיועדת לשימוש עם מוצר זה.

קודי השגיאות הבאים מציינים שהותקנה מחסנית טונר שאינה מקורית של Lexmark:

32.13 32.16

32.19

32.22

32.25

32.28

32.31

32.34

32.37

לקבלת מידע נוסף ראה <u>"שימוש בחלקים ובחומרים מתכלים מקוריים של Lexmark" בעמוד 203</u>.

**הערה:** אם אין ברשותך מחסנית חלופית, עיין בסעיף "הזמנת חומרים מתכלים" או בקר באתר www.lexmark.com.

#### החלף יחידת הדמיה לא נתמכת [xy.32]

הסר את יחידת ההדמיה, ולאחר מכן התקן יחידת הדמיה נתמכת כדי לנקות את ההודעה ולהמשיך בהדפסה. לקבלת מידע נוסף, עיין בגיליון ההוראות המצורף לחומר המתכלה.

סיבה אפשרית אחרת לשגיאה זו היא שהותקנה יחידת הדמיה מקורית של Lexmark, למשל יחידת MICR, שלא נועדה לשימוש עם מוצר זה.

קודי השגיאה הבאים מצביעים על כך שהותקנה יחידת הדמיה לא מקורית של Lexmark:

32.14 32.17 32.20 32.23 32.26 32.29 32.32 32.35 32.35 32.38

לקבלת מידע נוסף, ראה <u>"שימוש בחלקים ובחומרים מתכלים מקוריים של Lexmark" בעמוד 203</u>.

**הערה:** אם אין ברשותך יחידת הדמיה חלופית, עיין בסעיף "הזמנת חומרים מתכלים" או בקר בכתובת www.lexmark.com.

## לשחזר עבודות מוחזקות?

נסה אחת או יותר מהאפשרויות הבאות:

• בלוח הבקרה של המדפסת, בחר **שחזור** כדי לשחזר את כל העבודות המוחזקות שמאוחסנות בדיסק הקשיח של

המדפסת. בדגמי מדפסות ללא מסך מגע, לחץ על 🔀 כדי לאשר.

 בלוח הבקרה של המדפסת, בחר אל תשחזר אם אינך רוצה לשחזר עבודות הדפסה כלשהן. בדגמי מדפסות ללא מסך מגע, לחץ על OK כדי לאשר.

#### מכסה המזין האוטומטי של הסורק פתוח

סגור את מכסה ה- ADF.

## סורק נוטרל על-ידי מנהל [840.01]

הדפס ללא סורק או פנה לאיש התמיכה במערכת.

#### הסורק מנוטרל. אם הבעיה נמשכת, פנה למנהל המערכת. [840.02]

בלוח הבקרה של המדפסת, נסה אחת או יותר מהאפשרויות הבאות:

- בחר המשך עם סורק מנוטרל כדי לחזור למסך הבית, ולאחר מכן פנה לאיש התמיכה במערכת.
  - בחר אתחל ואפשר את הסורק אוטומטית כדי לבטל את העבודה.

.**הערה:** פעולה זו תנסה לאפשר את הסורק

. בדגמי מדפסות ללא מסך מגע, לחץ על 🔀 כדי לאשר.

## חסימה בסורק, הסר את כל מסמכי המקור מהסורק [2yy.xx]

הסר נייר חסום מהסורק.

## חסימה בסורק, הסר את כל מסמכי המקור החסומים מהסורק [2yy.xx]

הסר נייר חסום מהסורק.

## . שרת SMTP server not set up (שרת SMTP). צור קשר עם מנהל המערכת.

בלוח הבקרה של המדפסת, בחר **Continue (המשך)** כדי לנקות את ההודעה. בדגמי מדפסות ללא מסך מגע, לחץ על <sup>OK</sup> כדי לאשר.

הערה: אם ההודעה מופיעה שוב, פנה לאיש התמיכה במערכת.

#### חלק מהעבודות המוחזקות לא שוחזר

בלוח הבקרה של המדפסת, בחר **המשך** כדי למחוק את העבודה שצוינה. בדגמי מדפסות ללא מסך מגע, לחץ על <mark>OK</mark> כדי לאשר. הערה: עבודות מוחזקות שאינן משוחזרות נותרות בדיסק הקשיח של המדפסת ולא ניתן לגשת אליהן.

#### שגיאת תוכנה - רשת סטנדרטית [54]

נסה אחת או יותר מהאפשרויות הבאות:

- בלוח הבקרה של המדפסת, בחר המשך כדי להמשיך בהדפסה. בדגמי מדפסות ללא מסך מגע, לחץ על OK כדי לאשר.
  - כבה את המדפסת ולאחר מכן הפעל אותה שוב.
- שדרג את קושחת הרשת במדפסת או בשרת הדפסה. לקבלת מידע נוסף, בקר באתר האינטרנט לתמיכה של Lexmark
   בכתובת <u>http://support.lexmark.com</u>.

#### יציאת USB הרגילה מושבתת [56]

בלוח הבקרה של המדפסת, בחר **Continue (המשך)** כדי לנקות את ההודעה. בדגמי מדפסות ללא מסך מגע, לחץ על OK כדי לאשר.

#### הערות:

- המדפסת תתעלם מנתונים שיתקבלו דרך חיבור USB.
- וודא שהתפריט USB Buffer (מאגר USB) אינו במצב Disabled (מושבת).

#### נדרש חומר מתכלה להשלמת משימה

בצע אחת מהפעולות הבאות:

- התקן את החומר המתכלה החסר כדי להשלים את המשימה.
  - בטל את המשימה הנוכחית.

#### ההתקן פועל ב- Safe Mode (מצב מאובטח). אפשרויות הדפסה מסוימות עשויות להיות מנוטרלות או לספק תוצאות לא צפויות.

בחר Continue (המשך) כדי לנקות את ההודעה. בדגמי מדפסות ללא מסך מגע, לחץ על OK כדי לאשר.

#### מותקנות יותר מדי אפשרויות הבזק [58]

- **1** כבה את המדפסת.
- נתק את כבל המתח משקע החשמל. 2
  - . הסר את זיכרון ההבזק העודף 3
- . חבר את כבל המתח לשקע מוארק היטב בקיר 4
  - . הפעל את המדפסת מחדש.

#### יותר מדי מגשים מחוברים [58]

- **1** כבה את המדפסת.
- נתק את כבל המתח משקע החשמל. 2
  - . הסר את המגשים העודפים 3
- . חבר את כבל המתח לשקע מוארק היטב בקיר 4
  - **5** הפעל את המדפסת מחדש.

## זוהה זיכרון הבזק לא מפורמט [53]

נסה אחת או יותר מהפעולות הבאות:

- בלוח הבקרה של המדפסת, בחר Continue (המשך) כדי לעצור את פעולת האיחוי ולהמשיך בהדפסה. בדגמי מדפסות
   ללא מסך מגע, לחץ על OK כדי לאשר.
  - פרמט את זיכרון ההבזק.

הערה: אם הודעת השגיאה לא נעלמת, ייתכן שיש פגם בזיכרון ההבזק ובמקרה כזה, תצטרך להחליפו.

#### שרת Weblink לא מוגדר. פנה אל מנהל המערכת.

בחר **המשך** כדי לנקות את ההודעה. בדגמי מדפסות ללא מסך מגע, לחץ על 🔀 כדי לאשר.

**הערה:** אם ההודעה מופיע שוב, פנה לאיש התמיכה במערכת.

# פתרון בעיות מדפסת

- 238 בעיות בסיסיות של המדפסת" בעמוד •
- "בעיות חומרה ואפשרויות פנימיות" בעמוד 240
  - 243 בעיות הזנת נייר" בעמוד •

#### בעיות בסיסיות של המדפסת

#### המדפסת אינה מגיבה

| פעולה                                                                                    | cl                                                                | לא              |
|------------------------------------------------------------------------------------------|-------------------------------------------------------------------|-----------------|
| שלב 1                                                                                    | עבור לשלב 2.                                                      | הפעל את המדפסת. |
| ודא שהמדפסת מופעלת.                                                                      |                                                                   |                 |
| האם המדפסת מופעלת?                                                                       |                                                                   |                 |
| שלב 2<br>בדוק את המדפסת נמצאת ב-Sleep Mode (מצב שינה) או ב-Hibernate<br>Mode (מער מערבי) | לחץ על הלחצן<br>Sleep (שינה) כדי<br>להביר את המדפסת               | עבור לשלב 3.    |
| האם המדפסת נמצאת ב-Sleep Mode (מצב שינה) או ב- Hibernate Mode<br>(מצב מנוחה)?            | מ-Sleep Mode<br>(מצב שינה) או<br>Hibernate-מ<br>Mode (מצב מנוחה). |                 |

| פעולה                                                                                                    | cl                                                                                                    | לא                                                                                                    |
|----------------------------------------------------------------------------------------------------|----------------------------------------------------------------------------------------------------|----------------------------------------------------------------------------------------------------|
| <b>שלב 3</b><br>ודא שקצה אחד של כבל החשמל מחובר למדפסת ושהקצה השני מחובר<br>לשקע חשמל מוארק כנדרש.<br>האם כבל החשמל מחובר למדפסת ולשקע חשמל מוארק כנדרש?                                                                     | עבור לשלב 4.                                                                                                    | חבר קצה אחד של<br>כבל החשמל<br>למדפסת וחבר את<br>הקצה השני לשקע<br>חשמל מוארק<br>כנדרש.                                                  |
| <b>שלב 4</b><br>בדוק ציוד חשמלי אחר המחובר לשקע החשמלי.<br>האם הציוד החשמלי הנוסף פועל?                                                                                                    | נתק את הציוד<br>החשמלי הנוסף<br>ולאחר מכן הפעל את<br>המדפסת. אם<br>המדפסת אינה<br>פועלת, חבר שוב את<br>הציוד החשמלי<br>הנוסף. | עבור לשלב 5.                                                                                                    |
| <b>שלב 5</b><br>בדוק אם כבלים המחברים את המדפסת ואת המחשב מחוברים ליציאות<br>הנכונות.<br>האם הכבלים מחוברים ליציאות הנכונות?                                                                                                 | עבור לשלב 6.                                                                                                    | הקפד להתאים את<br>הדברים הבאים:<br>• סמל USB שעל<br>הכבל תואם את<br>סמל USB שעל<br>המדפסת<br>• כבל Ethernet<br>המתאים ליציאת<br>Ethernet |
| שלב 6<br>ודא ששקע החשמל אינו מושבת באמצעות מפסק או מפסק פחת.<br>באם שקון החשמל אינו מושבת באמצעות מפסק או מפסק פחת?                                                                                                    | הפעל את המפסק או<br>אפס את מפסק<br>הפחת.                                                                                      | עבור לשלב 7.                                                                                                    |
| שלב 7<br>בדוק אם המדפסת מחוברת למגן קפיצות מתח, לאל פסק או לכבל מאריך.<br>האם המדפסת מחוברת למגן קפיצות מתח, לאל פסק או לכבל מאריך?                                                                                          | חבר את כבל המתח<br>של המדפסת ישירות<br>לשקע מוארק היטב<br>בקיר.                                                               | עבור לשלב 8.                                                                                                    |
| <b>שלב 8</b><br>בדוק אם אחד מקצוות כבלי המדפסת מחובר ליציאה במדפסת ואם הקצה<br>השני מחובר למחשב, לשרת הדפסה, לאביזר או להתקן רשת אחר.<br>האם כבל המדפסת מחובר היטב למדפסת ולמחשב, לשרת ההדפסה,<br>לאביזרים או להתקן רשת אחר? | עבור לשלב 9.                                                                                                    | חבר את כבל<br>המדפסת היטב<br>למדפסת ולמחשב,<br>לשרת ההדפסה,<br>לאביזרים או להתקן<br>רשת אחר.                                             |
| <b>שלב 9</b><br>התקן כנדרש את כל אביזרי החומרה והסר את כל חומרי האריזה.<br>האם כל אביזרי החומרה מותקנים כנדרש וכל חומרי האריזה הוסרו?                                                                                        | עבור לשלב 10.                                                                                                    | כבה את המדפסת,<br>הסר את כל חומרי<br>האריזה, לאחר מכן<br>התקן שוב את אביזרי<br>החומרה ולאחר מכן<br>הפעל את המדפסת.                       |
| <b>שלב 10</b><br>בדוק אם בחרת את הגדרת היציאה הנכונה במנהל התקן המדפסת.<br>האם הגדרות היציאה נכונות?                                                                                                    | עבור לשלב 11.                                                                                                    | השתמש בהגדרות<br>נכונות למנהל התקן<br>המדפסת.                                                                                            |

| לא                                     | cl            | פעולה                                                                               |
|----------------------------------------|---------------|-------------------------------------------------------------------------------------|
| התקן את מנהל התקן<br>המדפסת הנכון.     | עבור לשלב 12. | <b>שלב 11</b><br>בדוק את מנהל התקן המדפסת המותקן.                                   |
|                                        |               | האם מותקן מנהל התקן המדפסת הנכון?                                                   |
| פנה אל <u>תמיכת</u><br><u>לקוחות</u> . | הבעיה נפתרה.  | <b>שלב 12</b><br>כבה את המדפסת, המתן 10 שניות לערך ולאחר מכן הפעל את המדפסת<br>שוב. |
|                                        |               | האם המדפסת פועלת?                                                                   |

#### תצוגת המדפסת ריקה

| פעולה                                                                                 | cl           | לא                                                              |
|---------------------------------------------------------------------------------------|--------------|-----------------------------------------------------------------|
| <b>שלב 1</b><br>לחץ על הלחצן Sleep (שינה) בלוח הבקרה של המדפסת.                       | הבעיה נפתרה. | עבור לשלב 2.                                                    |
| האם מופיע <b>Ready (מוכן)</b> בתצוגת המדפסת?                                          |              |                                                                 |
| <b>שלב 2</b><br>כבה את המדפסת, המתן 10 שניות לערך ולאחר מכן הפעל את המדפסת<br>שוב.    | הבעיה נפתרה. | כבה את המדפסת,<br>ולאחר מכן צור קשר<br>עם <u>תמיכת לקוחות</u> . |
| האם מופיע <b>Please wait (נא המתן)</b> ו- <b>Ready (מוכן)</b> מופיעות בתצוגת<br>המסך? |              |                                                                 |

#### בעיות חומרה ואפשרויות פנימיות

#### לא ניתן לאתר אפשרות פנימית

| פעולה                                                                                  | cl           | לא             |
|----------------------------------------------------------------------------------------|--------------|----------------|
| שלב 1                                                                                  | הבעיה נפתרה. | עבור לשלב 2.   |
| כבה את המדפסת, המתן 10 שניות, ולאחר מכן הפעל חזרה את המדפסת.                           |              |                |
| האם האפשרות הפנימית פועלת כשורה?                                                       |              |                |
| שלב 2                                                                                  | עבור לשלב 3. | חבר את האפשרות |
| ודא שהאפשרות הפנימית מותקנת כהלכה בלוח הבקר.                                           |              | הפנימית ללוח   |
| א כבה את המדפסת באמצעות מתג הכיבוי ולאחר מכן נתק את כבל החשמל<br>משקע החשמל.           |              | הבקר.          |
| ב ודא שהאפשרות הפנימית מותקנת במחבר הנכון שעל לוח הבקר.                                |              |                |
| ג חבר את כבל החשמל למדפסת ולאחר מכן לשקע חשמל מוארק כנדרש.<br>לאחר מכן הפעל את המדפסת. |              |                |
| האם האפשרות הפנימית מותקנת כהלכה בלוח הבקר?                                            |              |                |

| פעולה                                                                                                    | cl           | לא                                            |
|----------------------------------------------------------------------------------------------------|--------------|-----------------------------------------------|
| <b>שלב 3</b><br>הדפס דף הגדרות תפריט ולאחר מכן בדוק אם האפשרות הפנימית מפורטת<br>ברשימה "תכונות מותקנות".                                                                                                    | עבור לשלב 4. | התקן מחדש את<br>האפשרות הפנימית.              |
| האם האפשרות הפנימית מפורטת בדף הגדרות התפריט?                                                                                                    |              |                                               |
| שלב 4<br>א בדוק אם האפשרות הפנימית נבחרה.<br>ייתכן שנדרש להוסיף ידנית את האפשרות הפנימית במנהל התקן<br>המדפסת כדי שתהיה זמינה לעבודות הדפסה. לקבלת מידע נוסף, ראה<br>את <u>"הוספת אפשרויות זמינות במנהל התקן המדפסת" בעמוד 44</u> .<br>ב שלח מחדש את עבודת ההדפסה. | הבעיה נפתרה. | פנה אל <u>תמיכה</u><br><mark>בלקוחות</mark> . |
| האם האפשרות הפנימית פועלת כשורה?                                                                                                    |              |                                               |

# וציאת פתרונות פנימיים) Internal Solutions Port (יציאת פתרונות פנימיים)

| עולה                                                                                                    | cl           | לא                                     |
|----------------------------------------------------------------------------------------------------|--------------|----------------------------------------|
| לב 1                                                                                                    | עבור לשלב 2. | ISP בדוק אם יש לך                      |
| א שיציאת הפתרונות הפנימיים (ISP) מותקנת.                                                                                                    |              | נתמך.                                  |
| ג התקן את ה-ISP. למידע נוסף, ראה <u>"התקנת Internal Solutions /</u><br>Port" בעמוד 29.                                                                                                    |              | הערה: ISP<br>ממדפסת אחרת               |
| : הדפס דף הגדרות תפריט ולאחר מכן בדוק אם ה-ISP מופיע ברשימה<br>Installed Options (אפשרויות מותקנות).                                                                                                    |              | עשוי שלא לעבוד<br>במדפסת זאת.          |
| אם ISP מופיע ברשימת Installed Options (אפשרויות מותקנות)?                                                                                                    |              |                                        |
|                                                                                                    |              |                                        |
| לב 2                                                                                                    | הבעיה נפתרה. | פנה אל <mark>תמיכת</mark>              |
| <b>לב 2</b><br>רוק את הכבל ואת חיבור ISP.                                                                                                    | הבעיה נפתרה. | פנה אל <u>תמיכת</u><br><u>לקוחות</u> . |
| <b>לב 2</b><br>־וק את הכבל ואת חיבור ISP.<br>ג השתמש בכבל הנכון ולאחר מכן ודא שהוא מחובר היטב ל-ISP.                                                                                                    | הבעיה נפתרה. | פנה אל <u>תמיכת</u><br><u>לקוחות</u> . |
| <b>לב 2</b><br>־וק את הכבל ואת חיבור ISP.<br>ג השתמש בכבל הנכון ולאחר מכן ודא שהוא מחובר היטב ל-ISP.<br>בדוק אם כבל ממשק הפתרון של ISP מחובר היטב לשקע שבלוח<br>המערכת.                                                                              | הבעיה נפתרה. | פנה אל <u>תמיכת</u><br><u>לקוחות</u> . |
| <b>לב 2</b><br>רוק את הכבל ואת חיבור ISP.<br>3 השתמש בכבל הנכון ולאחר מכן ודא שהוא מחובר היטב ל-ISP.<br>3 בדוק אם כבל ממשק הפתרון של ISP מחובר היטב לשקע שבלוח<br>המערכת.<br>מערה: כבל ממשק הפתרון של ISP והשקע שעל לוח המערכת<br>מסומנים בקודי צבע. | הבעיה נפתרה. | פנה אל <u>תמיכת</u><br><u>לקוחות</u> . |

#### בעיות מגש

| לא                                       | cl           | פעולה                                                                                                    |
|------------------------------------------|--------------|----------------------------------------------------------------------------------------------------|
| עבור לשלב 2.                             | הבעיה נפתרה. | שלב 1                                                                                                    |
|                                          |              | <b>א</b> משוך החוצה את המגש ולאחר מכן בצע את אחת או יותר מהפעולות<br>הבאות:                                                               |
|                                          |              | <ul> <li>בדוק אם קיימת חסימת נייר או שנייר לא הוזן כהלכה.</li> </ul>                                                                      |
|                                          |              | <ul> <li>בדוק אם מחווני גודל הנייר שעל מובילי הנייר מיושרים עם מחווני<br/>הגודל שעל המגש.</li> </ul>                                      |
|                                          |              | <ul> <li>אם אתה מדפיס על נייר בגודל מותאם אישית, ודא שמחווני הנייר</li> <li>נוגעים קלות בקצות הנייר.</li> </ul>                           |
|                                          |              | <ul> <li>ודא שהנייר מתחת למחוון המילוי המקסימלי של נייר.</li> </ul>                                                                       |
|                                          |              | <ul> <li>ודא שהנייר מונח בצורה שטוחה במגש.</li> </ul>                                                                                     |
|                                          |              | <b>ב</b> בדוק אם המגש נסגר כשורה.                                                                                                    |
|                                          |              |                                                                                                    |
|                                          |              | וואם הנוגש עובו ?                                                                                                    |
| עבור לשלב 3.                             | הבעיה נפתרה. | שלב 2<br>א בכב עם במדבים במתו 10 שמות לוובר ולוגרב מנו במוול עם במדבים ב                                                                  |
|                                          |              | ע כבה את המופסת, המתן סד שניות לערך ולאחוד מכן הפעל את המופסת.<br>שוב.                                                                    |
|                                          |              | <b>ב</b> שלח מחדש את משימת ההדפסה.                                                                                                    |
|                                          |              |                                                                                                    |
|                                          |              | האם המגש עובד?                                                                                                    |
| התקן את המגש                             | עבור לשלב 4. | שלב 3                                                                                                    |
| מוודש. למידע נוסף,<br>עייו בחיעוד ההתקנה |              | בדוק אם המגש מותקן ומזוהה על ידי המדפסת.                                                                                                  |
| המצורף למגש.                             |              | הדפס דף הגדרות תפריט ובדוק אם המגש מופיע ברשימה Installed<br>(מאפיינים מותקנים).                                                          |
|                                          |              |                                                                                                    |
|                                          |              | האם המגש מופיע בדף הגדרות התפריט?                                                                                                    |
| פנה אל <mark>תמיכת</mark>                | הבעיה נפתרה. | שלב 4                                                                                                    |
| <u>לקוחות</u> .                          |              | ודא שהמגש זמין במנהל התקן המדפסת                                                                                                    |
|                                          |              | <b>הערה:</b> במקרה הצורך,הוסף את המגש ידנית במנהל התקן המדפסת כדי<br>שהוא יהיה זמין למשימות הדפסה. למידע נוסף, ראה <u>"הוספת אפשרויות</u> |
|                                          |              | <u>זמינות במנהל התקן המדפסת" בעמוד 44</u> .                                                                                               |
|                                          |              | האם המגש זמין במנהל התקן המדפסת?                                                                                                    |

#### כרטיס ממשק USB/מקבילי אינו עובד כשורה

| לא                                                                                                    | q            | פעולה                                                                                                    |
|----------------------------------------------------------------------------------------------------|--------------|----------------------------------------------------------------------------------------------------|
| בדוק אם יש לך<br>כרטיס ממשק USB<br>או מקבילי נתמך.<br><b>הערה:</b> כרטיס<br>ממשק USB או<br>מקבילי ממדפסת<br>אחרת עשוי שלא<br>לפעול במדפסת<br>הזאת. | עבור לשלב 2. | שלב 1<br>ודא שכרטיס ממשק USB או מקבילי מותקן.<br>א התקן את כרטיס ממשק USB או מקבילי. למידע נוסף, ראה <u>"התקנת</u><br>"Internal Solutions Port" בעמוד 29.<br>ב הדפס דף הגדרות תפריט ובדוק אם כרטיס ממשק USB או מקבילי מופיע<br>ברשימה Installed Options (אביזרים מותקנים).<br>האם כרטיס ממשק USB או מקבילי מופיע ברשימה Installed Options<br>(אביזרים מותקנים)? |

| פעולה                                                                                         | cl                                           | לא                                                   |
|-----------------------------------------------------------------------------------------------|----------------------------------------------|------------------------------------------------------|
| <b>שלב 2</b><br>בדוק אם שאתה משתמש בכבל הנכון ושהכבל מחובר היטב לכרטיס ממשק<br>USB או מקבילי. | פנה אל <mark>תמיכת</mark><br><u>לקוחות</u> . | חבר את הכבל<br>למחבר כרטיס<br>ממשק USB או<br>מקבילי. |
| האם הכבל הנכון מחובר היטב לכרטיס ממשק USB או מקבילי?                                          |                                              |                                                      |

#### בעיות הזנת נייר

#### עמודים חסומים לא מודפסים

| ולה כן                                                                                                    | q            | לא                             |
|----------------------------------------------------------------------------------------------------|--------------|--------------------------------|
| על Jam Recovery (התאוששות מחסימה).                                                                           | הבעיה נפתרה. | פנה אל <mark>תמיכת</mark><br>י |
| במסך הבית, נווט אל:                                                                                          |              | <u>רקוחות</u> .                |
| (הגדרות כלליות) > General Settings (הגדרות כלליות) Settings < 🎽<br>> Print Recovery (התאוששות הדפסה)         |              |                                |
| בתפריט Jam Recovery (התאוששות מחסימה), גע בחצים כדי לגלול<br>אל <b>On (מופעל)</b> או <b>Auto (אוטומטי)</b> . |              |                                |
| גע ב- Submit (שלח).                                                                                          |              |                                |
| ם עמודים מודפסים שוב אחרי חסימה?                                                                             |              |                                |

#### יש חסימות נייר בתדירות גבוהה

| לא           | cl           | פעולה                                                                                                |
|--------------|--------------|----------------------------------------------------------------------------------------------------|
| הבעיה נפתרה. | עבור לשלב 2. | שלב 1                                                                                                |
|              |              | <b>א</b> משוך החוצה את המגש ולאחר מכן בצע את אחת או יותר מהפעולות<br>הבאות:                          |
|              |              | <ul> <li>ודא שהנייר מונח בצורה שטוחה במגש.</li> </ul>                                                |
|              |              | <ul> <li>בדוק אם מחווני גודל הנייר שעל מובילי הנייר מיושרים עם מחווני<br/>הגודל שעל המגש.</li> </ul> |
|              |              | <ul> <li>ודא שמובילי הנייר מיושרים עם קצות הנייר.</li> </ul>                                         |
|              |              | <ul> <li>ודא שהנייר מתחת למחוון המילוי המקסימלי של נייר.</li> </ul>                                  |
|              |              | <ul> <li>בדוק אם אתה מדפיס על נייר בגודל ומסוג מומלצים.</li> </ul>                                   |
|              |              | <b>ב</b> הכנס את המגש היטב.                                                                          |
|              |              | אם אפשרות ההתאוששות מחסימה מאופשרת, משימות ההדפסה יודפסו<br>שוב אוטומטית.                            |
|              |              | האם עדיין מתרחשות חסימות נייר לעתים תכופות?                                                          |
| הבעיה נפתרה. | עבור לשלב 3. | שלב 2                                                                                                |
|              |              | א טען נייר מחבילה חדשה.                                                                              |
|              |              | <b>הערה:</b> נייר ספג רטיבות בגלל לחות גבוהה. אחסן נייר בעטיפה<br>המקורית שלו עד לשימוש.             |
|              |              | <b>ב</b> שלח מחדש את עבודת ההדפסה.                                                                   |
|              |              | האם עדיין מתרחשות חסימות נייר לעתים תכופות?                                                          |

| עולה                                                                                      | cl                        | לא           |
|-------------------------------------------------------------------------------------------|---------------------------|--------------|
| לב 3                                                                                      | פנה אל <mark>תמיכת</mark> | הבעיה נפתרה. |
| ן קרא את העצות למניעת חסימות. למידע נוסף, ראה <u>"הימנעות מחסימות</u><br>נייר" בעמוד 214. | <u>לקוחות</u> .           |              |
| פעל לפי ההמלצות ולאחר מכן שלח שוב את משימת ההדפסה.                                        |                           |              |
| אם עדיין מתרחשות חסימות נייר לעתים תכופות?                                                |                           |              |

#### הודעה על חסימת נייר אינה נעלמת גם לאחר שחרור החסימה

| פעולה                                                      | cl                        | לא           |
|------------------------------------------------------------|---------------------------|--------------|
| בדוק אם יש נייר חסום לכל אורך נתיב הנייר.                  | פנה אל <mark>תמיכת</mark> | הבעיה נפתרה. |
| א הסר נייר כלשהו שנתקע.                                    | <u>לקוחות</u> .           |              |
| ב בלוח הבקרה של המדפסת, גע ב- Continue (המשך) כדי לנקות את |                           |              |
| ההודעה.                                                    |                           |              |
| האם הודעת חסימת הנייר נשארה?                               |                           |              |

# פתרון בעיות הדפסה

#### בעיות הדפסה

#### מסמכים חסויים ומסמכים מוחזקים אחרים אינם מודפסים

| פעולה                                                                                                    | cl           | לא           |
|----------------------------------------------------------------------------------------------------|--------------|--------------|
| שלב 1                                                                                                    | הבעיה נפתרה. | עבור לשלב 2. |
| <b>א</b> בלוח הבקרה, בדוק אם המסמכים מופיעים ברשימת המשימות<br>המוחזקות.                                        |              |              |
| <b>הערה:</b> אם המסמכים אינם מופיעים ברשימה, הדפס את המסמכים<br>בעזרת אפשרויות ה-Print (הדפסה) וה-Hold (השהיה). |              |              |
| <b>ב</b> הדפס את המסמכים.                                                                                       |              |              |
| זאם המסמכים הודפסו?                                                                                             |              |              |
| שלב 2                                                                                                    | הבעיה נפתרה. | עבור לשלב 3. |
| יתכן שמשימת ההדפסה מכילה שגיאת עיצוב או נתונים לא חוקיים.                                                       |              |              |
| <ul> <li>מחק את משימת ההדפסה ולאחר מכן שלח אותה שוב.</li> </ul>                                                 |              |              |
| <ul> <li>עבור קובצי PDF, צור קובץ חדש ואז הדפס את המסמכים.</li> </ul>                                           |              |              |
| זאם המסמכים הודפסו?                                                                                             |              |              |

| ה                                                                                    | cl                | לא                        |
|--------------------------------------------------------------------------------------|-------------------|---------------------------|
| 3                                                                                    | הבעיה נפתרה.      | עבור לשלב 4.              |
| תה מדפיס מהאינטרנט, המדפסת עשויה לקרוא את כותרות המשימות<br>ות ככפילויות.            |                   |                           |
| תמשי Windows                                                                         |                   |                           |
| תח את תיבת הדו-שיח Printing Preferences (העדפות הדפסה).                              |                   |                           |
| מקטע Print and Hold (הדפס והשהה), בחר <b>Keep duplicate</b><br>(שמור מסמכים כפולים). |                   |                           |
| זן קוד PIN.                                                                          |                   |                           |
| אלח מחדש את משימת ההדפסה.                                                            |                   |                           |
| תמשי Macintosh                                                                       |                   |                           |
| אמור את המשימות ותן לכל אחת מהן שם שונה.                                             |                   |                           |
| אל את המשימה בנפרד.                                                                  |                   |                           |
| במסמבות בודפסו?                                                                      |                   |                           |
|                                                                                      |                   | E abuub alau              |
| <del>4</del><br>ומד מלד מרמשוומות במומזדות בדו למנות זוברון במדממת                   | וובעיוו נפונו וו. | עבוו זשיב כ.              |
| וואן וואן מוזמשימות המווזאות כרי לפנות ויכו ון במופטת.<br>ולם מסדוע את משומת בכדפסב  |                   |                           |
| און מהו ש את משימת הוח פטה.                                                          |                   |                           |
| המסמכים הודפסו?                                                                      |                   |                           |
| 5                                                                                    | הבעיה נפתרה.      | פנה אל <mark>תמיכת</mark> |
| וסף זיכרון למדפסת.                                                                   |                   | <u>לקוחות</u> .           |
| אלח מחדש את משימת ההדפסה.                                                            |                   |                           |
|                                                                                      |                   |                           |
| המסמכים הודפסו?                                                                      |                   |                           |

#### מוצגת הודעת שגיאה בקשר לקריאה מכונן הבזק

| פעולה                                                                                                    | cl                                                                                                    | לא                                     |
|----------------------------------------------------------------------------------------------------|----------------------------------------------------------------------------------------------------|----------------------------------------|
| <b>שלב 1</b><br>בדוק אם כונן ההבזק מחובר לכניסת USB הקדמית.<br><b>הערה:</b> כונן ההבזק לא יפעל אם הוא מחובר לכניסת USB האחורית.<br>האם כונן ההבזק מחובר לכניסת USB הקדמית? | עבור לשלב 2.                                                                                          | חבר כונן הבזק<br>ליציאת USB<br>הקדמית. |
| <b>שלב 2</b><br>בדוק אם נורית המחוון שעל לוח הבקרה של המדפסת מהבהב בירוק.<br><b>הערה:</b> אור ירוק מהבהב מורה על כך שהמדפסת עסוקה.<br>האם נורית המחוון מהבהבת בירוק?       | המתן עד שהמדפסת<br>מוכנה, לאחר מכן<br>צפה ברשימת<br>המשימות המוחזקות<br>ולאחר מכן הדפס את<br>המסמכים. | עבור לשלב 3.                           |
| שלב 3<br>א בדוק אם מוצגות הודעות שגיאה כלשהן על הצג.<br>ב מחק את ההודעה.<br>האם הודעת השגיאה עדיין מופיעה?                                                                 | עבור לשלב 4.                                                                                          | הבעיה נפתרה.                           |

| עולה                                                                                                    | cl                                                 | לא           |
|----------------------------------------------------------------------------------------------------|----------------------------------------------------|--------------|
| לב 4                                                                                                    | עבור לשלב 5.                                       | הבעיה נפתרה. |
| א כי יש תמיכה בכונן הבזק<br>למידע נוסף לגבי התקני זיכרון הבזק מסוג USB שנבחנו ואושרו, ראה<br>את <u>"כונני הבזק וסוגי קבצים נתמכים" בעמוד 73</u> . |                                                    |              |
| אם הודעת השגיאה עדיין מופיעה?                                                                                                    |                                                    |              |
| <b>ילב 5</b><br>דוק אם כניסת USB נוטרלה על ידי איש התמיכה במערכת.                                                                                 | פנה אל <mark>תמיכת</mark><br><mark>לקוחות</mark> . | הבעיה נפתרה. |
| אם הודעת השגיאה עדיין מופיעה?                                                                                                    |                                                    |              |

#### מודפסים סימנים שגויים

| פעולה                                                                                                    | cl                                     | לא           |
|----------------------------------------------------------------------------------------------------|----------------------------------------|--------------|
| <b>שלב 1</b><br>ודא שהמדפסת אינה במצב Hex Trace.                                                                                                    | בטל את הפעלת מצב<br>Hex Trace.         | עבור לשלב 2. |
| <b>הערה:</b> אם <b>Ready Hex</b> מופיע בתצוגת המדפסת, כבה את המדפסת<br>ולאחר מכן הפעל אותה מחדש כדי לבטל את הפעלת מצב Hex Trace.                                              |                                        |              |
| האם המדפסת במצב Hex Trace?                                                                                                    |                                        |              |
| שלב 2<br>א בלוח הבקרה של המדפסת,בחר Standard Network (רשת רגילה)<br>או Network [x] (רשת [x], ולאחר מכן הגדר את SmartSwitch למצב<br>On (מופעל).<br>ב שלח מחדש את עבודת ההדפסה. | פנה אל <u>תמיכת</u><br><u>לקוחות</u> . | הבעיה נפתרה. |
| האם מודפסים סימנים שגויים?                                                                                                    |                                        |              |

#### משימות מודפסות מהמגש הלא נכון או עם הנייר הלא נכון

| פעולה                                                                                                    | cl           | לא           |
|----------------------------------------------------------------------------------------------------|--------------|--------------|
| שלב 1                                                                                                    | הבעיה נפתרה. | עבור לשלב 2. |
| <b>א</b> בדוק אם אתה מדפיס על נייר שנתמך על ידי המגש.                                                                       |              |              |
| <b>ב</b> שלח מחדש את עבודת ההדפסה.                                                                                          |              |              |
| האם המשימה הודפסה מהמגש הנכון או על הנייר הנכון?                                                                            |              |              |
| שלב 2                                                                                                    | הבעיה נפתרה. | עבור לשלב 3. |
| (נייר) בלוח הבקרה של המדפסת, הגדר את הגודל והסוג Paper של הנייר בהתאם לנייר הטעון במגש.<br>של הנייר בהתאם לנייר הטעון במגש. |              |              |
| <b>ב</b> שלח מחדש את עבודת ההדפסה.                                                                                          |              |              |
| האם המשימה הודפסה מהמגש הנכון או על הנייר הנכון?                                                                            |              |              |

| לא                        | cl           | פעולה                                                                                                    |
|---------------------------|--------------|----------------------------------------------------------------------------------------------------|
| עבור לשלב 4.              | הבעיה נפתרה. | שלב 3                                                                                                    |
|                           |              | א בהתאם למערכת ההפעלה שלך, פתח את Printing Preferences<br>(העדפות הדפסה) או את תיבת הדו-שיח Print (הדפסה) ולאחר מכן ציין<br>את סוג הנייר. |
|                           |              | <b>ב</b> שלח מחדש את עבודת ההדפסה.                                                                                                    |
|                           |              | האם המשימה הודפסה מהמגש הנכון או על הנייר הנכון?                                                                                          |
| פנה אל <mark>תמיכת</mark> | הבעיה נפתרה. | שלב 4                                                                                                    |
| <u>לקוחות</u> .           |              | <b>א</b> בדו אם המגשים אינם מקושרים.                                                                                                    |
|                           |              | <b>ב</b> שלח מחדש את עבודת ההדפסה.                                                                                                    |
|                           |              | האם המשימה הודפסה מהמגש הנכון או על הנייר הנכון?                                                                                          |

#### עבודות גדולות לא נאספות

| פעולה                                                                                                  | cl           | לא                         |
|----------------------------------------------------------------------------------------------------|--------------|----------------------------|
| שלב 1                                                                                                  | הבעיה נפתרה. | עבור לשלב 2.               |
| <b>א</b> מתפריט הגימור בלוח הבקרה של המדפסת הגדר את איסוף העותקים<br>ל- "(1,2,3) (1,2,3)".             |              |                            |
| <b>ב</b> שלח מחדש את עבודת ההדפסה.                                                                     |              |                            |
| האם העבודה מודפסת ומבצעת איסוף עותקים כהלכה?                                                           |              |                            |
| שלב 2                                                                                                  | הבעיה נפתרה. | עבור לשלב 3.               |
| <b>א</b> בתוכנת המדפסת, הגדר את איסוף עותקים למצב "(1,2,3) (1,2,3)".                                   |              |                            |
| <b>הערה:</b> הגדרת איסוף עותקים למצב "(1,1,1) (2,2,2)" בתוכנת<br>המדפסת עוקפת את ההגדרה בתפריט הגימור. |              |                            |
| <b>ב</b> שלח מחדש את עבודת ההדפסה.                                                                     |              |                            |
| האם העבודה מודפסת ומבצעת איסוף עותקים כהלכה?                                                           |              |                            |
| שלב 3                                                                                                  | הבעיה נפתרה. | פנה אל <mark>התמיכה</mark> |
| הפחת מורכבות עבודת ההדפסה על-ידי הפחתת מספר וגודל הגופנים, מספר                                        |              | <u>בלקוחות</u> .           |
| התמונות המורכבות ומספר העמודים בעבודת ההדפסה.                                                          |              |                            |
| האם העבודה מודפסת ומבצעת איסוף עותקים כהלכה?                                                           |              |                            |

#### קובצי PDF בשפות מרובות אינם מודפסים

| עולה                                                                      | cl           | לא           |
|---------------------------------------------------------------------------|--------------|--------------|
| ילב 1                                                                     | הבעיה נפתרה. | עבור לשלב 2. |
| א בדוק אם אפשוריות ההדפסת לפלט PDF מוגדרות להטמעת כל הגופנים.<br>הגופנים. |              |              |
| למידע נוסף, עיין בתיעוד המצורף ל-Adobe Acrobat.                           |              |              |
| ב צור קובץ PDF חדש, ולאחר מכן שלח שוב את משימת ההדפסה.                    |              |              |
| אם הקבצים מודפסים?                                                        |              |              |

| פעולה                                                                                                    | cl           | לא                        |
|----------------------------------------------------------------------------------------------------|--------------|---------------------------|
| שלב 2                                                                                                    | הבעיה נפתרה. | פנה אל <mark>תמיכת</mark> |
| את המסמך המיועד להדפסה. Adobe Acrobat את המסמך המיועד להדפסה.                                                               |              | <u>לקוחות</u> .           |
| ב לחץ על File (קובץ) > Print (הדפסה) > Advanced (מתקדם) ><br>(אישור) - OK (אישור) OK (אישור) - OK (אישור) - OK (אישור) - OK |              |                           |
| האם הקבצים מודפסים?                                                                                                    |              |                           |

#### הדפסה מואטת

#### הערות:

- כאשר מדפיסים על נייר צר, המדפסת מדפיסה במהירות מואטת כדי למנוע גרימת נזק ל-fuser.
- מהירות המדפסת עשויה להיות מואטת כאשר מדפיסים במשך פרק זמן ארוך, או בהדפסה בטמפרטורות גבוהות.

| לא                        | ב            | פעולה                                                                                                    |
|---------------------------|--------------|----------------------------------------------------------------------------------------------------|
| עבור לשלב 2.              | הבעיה נפתרה. | שלב 1                                                                                                    |
|                           |              | .fuser ודא שגודל הנייר הטעון במגש תואם את סוג ה-                                                                     |
|                           |              | <b>הערה:</b> השתמש ב- fuser של 110-וולא להדפסה על נייר בגודל letter<br>וב-fuser של 220 וולט להדפסה על נייר בגודל A4. |
|                           |              | <b>ב</b> שלח מחדש את משימת ההדפסה.                                                                                   |
|                           |              | האם מהירות ההדפסה גדלה?                                                                                              |
| פנה אל <mark>תמיכת</mark> | הבעיה נפתרה. | שלב 2                                                                                                    |
| <u>לקוחות</u> .           |              | <b>א</b> החלף את ה- fuser. לקבלת מידע על התקנת ה-fuser, ראה את גיליון<br>ההוראות שמצורף לחלק.                        |
|                           |              | <b>ב</b> שלח מחדש את משימת ההדפסה.                                                                                   |
|                           |              | האם מהירות ההדפסה גדלה?                                                                                              |

#### עבודות הדפסה אינן מודפסות

| פעולה                                                                                              | cl           | לא           |
|----------------------------------------------------------------------------------------------------|--------------|--------------|
| שלב 1                                                                                              | הבעיה נפתרה. | עבור לשלב 2. |
| <b>א</b> מתוך המסמך שאתה מנסה להדפיס, פתח את תיבת הדו-שיח הדפסה<br>ובדוק אם בחרת במדפסת הנכונה.    |              |              |
| <b>הערה:</b> אם המדפסת אינה מדפסת ברירת מחדל, עליך לבחור את<br>המדפסת עבור כל מסמך שברצונך להדפיס. |              |              |
| <b>ב</b> שלח מחדש את עבודת ההדפסה.                                                                 |              |              |
| האם העבודה מודפסת?                                                                                 |              |              |
| שלב 2                                                                                              | הבעיה נפתרה. | עבור לשלב 3. |
| <b>א</b> ודא שהמדפסת מחוברת ומופעלת והאם <b>מוכן</b> מופיע בתצוגת המדפסת.                          |              |              |
| <b>ב</b> שלח מחדש את עבודת ההדפסה.                                                                 |              |              |
| האם העבודה מודפסת?                                                                                 |              |              |

| לא                  | cl           | פעולה                                                                                                    |
|---------------------|--------------|----------------------------------------------------------------------------------------------------|
| עבור לשלב 4.        | הבעיה נפתרה. | שלב 3                                                                                                    |
|                     |              | אם הודעת שגיאה מופיעה בתצוגה, נקה את השגיאה.                                                                                |
|                     |              | <b>הערה:</b> המדפסת ממשיכה להדפיס לאחר ניקוי ההודעה.                                                                        |
|                     |              | האם העבודה מודפסת?                                                                                                    |
| עבור לשלב 5.        | הבעיה נפתרה. | שלב 4                                                                                                    |
|                     |              | א בדוק שהיציאות (USB, טורית או Ethernet) פועלות והאם הכבלים<br>מחוברים היטב למחשב ולמדפסת.                                  |
|                     |              | <b>הערה:</b> לקבלת מידע נוסף, ראה את התיעוד ההתקנה שמצורף<br>למדפסת.                                                        |
|                     |              | <b>ב</b> שלח מחדש את עבודת ההדפסה.                                                                                          |
|                     |              | האם העבודה מודפסת?                                                                                                    |
| עבור לשלב 6.        | הבעיה נפתרה. | שלב 5                                                                                                    |
|                     |              | <b>א</b> כבה את המדפסת, המתן 10 שניות, ולאחר מכן הפעל את המדפסת<br>שוב.                                                     |
|                     |              | <b>ב</b> שלח מחדש את עבודת ההדפסה.                                                                                          |
|                     |              | האם העבודה מודפסת?                                                                                                    |
| פנה אל <b>תמיכה</b> | הבעיה נפתרה. | שלב 6                                                                                                    |
| <u>בלקוחות</u> .    |              | <b>א</b> הסר את התקנת תוכנת המדפסת ולאחר מכן התקן אותה מחדש. לקבלת<br>מידע נוסף, ראה <u>"התקנת תוכנת המדפסת" בעמוד 44</u> . |
|                     |              | הערה: תוכנת המדפסת זמינה בכתובת<br><u>http://support.lexmark.com</u> .                                                      |
|                     |              | <b>ב</b> שלח מחדש את עבודת ההדפסה.                                                                                          |
|                     |              | האם העבודה מודפסת?                                                                                                    |

#### משימת ההדפסה נמשכת יותר מהמצופה

| פעולה                                                                                                    | cl           | לא           |
|----------------------------------------------------------------------------------------------------|--------------|--------------|
| שלב 1                                                                                                    | הבעיה נפתרה. | עבור לשלב 2. |
| שנה את ההגדרות הסביבתיות של המדפסת.                                                                                             |              |              |
| <b>א</b> בלוח הבקרה של המדפסת, נווט אל:                                                                                         |              |              |
| (הגדרות כלליות) General Settings < (הגדרות כלליות) Settings                                                                     |              |              |
| ב בחר Eco-Mode (מצב חיסכון) או Quiet Mode (מצב שקט), ולאחר<br>מכן בחר Off (כבוי).                                               |              |              |
| הערה: נטרול Eco-Mode (מצב חיסכון) או Quiet Mode (מצב שקט)<br>עשוי להגדיל את צריכה האנרגיה או צריכת החומרים המתכלים או<br>שתיהן. |              |              |
| האם המשימה הודפסה?                                                                                                    |              |              |

| לא                        | cl           | פעולה                                                                                                    |
|---------------------------|--------------|----------------------------------------------------------------------------------------------------|
| עבור לשלב 3.              | הבעיה נפתרה. | שלב 2                                                                                                    |
|                           |              | צמצם את מספר ואת גודל הגופנים, צמצם את מספר התמונות ואת מורכבותן,<br>וצמצם מספר הדפים במשימת ההדפסה ולאחר מכן שלח שוב את המשימה.                |
|                           |              | האם המשימה הודפסה?                                                                                                    |
| עבור לשלב 4.              | הבעיה נפתרה. | שלב 3                                                                                                    |
|                           |              | <b>א</b> הסר משימות מוחזקות השמורת בזיכרון המדפסת.                                                                                              |
|                           |              | <b>ב</b> שלח מחדש את משימת ההדפסה.                                                                                                    |
|                           |              | האם המשימה הודפסה?                                                                                                    |
| עבור לשלב 5.              | הבעיה נפתרה. | שלב 4                                                                                                    |
|                           |              | (הגנת דף) Page Protect א נטל את התכונה                                                                                                    |
|                           |              | בלוח הבקרה של המדפסת, נווט אל:                                                                                                    |
|                           |              | Recovery (הגדרות) > General Settings (הגדרות כלליות) > Print (הגדרות כלליות) > Off<br>(הגנת דף) > Page Protect (הגנת דף) > Off (כבוי)<br>(כבוי) |
|                           |              | ב שלח מחדש את משימת ההדפסה.                                                                                                    |
|                           |              | האם המשימה הודפסה?                                                                                                    |
| עבור לשלב 6.              | הבעיה נפתרה. | שלב 5                                                                                                    |
|                           |              | א בדוק את חיבורי הכבלים למדפסת ולשרת ההדפסה וודא שהם מחוברים<br>היטב, למידע נוסף, עייו בתיעוד ההתקנה המצורף למדפסת.                             |
|                           |              | <b>ב</b> שלח מחדש את משימת ההדפסה.                                                                                                    |
|                           |              | האם המשימה הודפסה?                                                                                                    |
| פנה אל <mark>תמיכת</mark> | הבעיה נפתרה. | שלב 6                                                                                                    |
| <u>לקוחות</u> .           |              | התקן עוד זיכרון במדפסת ולאחר מכן שלח שוב את משימת ההדפסה.                                                                                       |
|                           |              | האם המשימה הודפסה?                                                                                                    |

#### קישור המגשים אינו פועל

#### הערות:

- המגשים יכולים לזהות אורך נייר.
- Paper Size/Type המזין הרב-תכליתי אינו מזהה אוטומטית את גודל הנייר. עליך להגדיר את הגודל בתפריט (גודל/סוג נייר)

| לא                  | cl           | פעולה                                                                                                    |
|---------------------|--------------|----------------------------------------------------------------------------------------------------|
| עבור לשלב 2.        | הבעיה נפתרה. | שלב 1                                                                                                    |
|                     |              | <b>א</b> פתח את המגשים ולאחר מכן בדוק אם הם מכילים נייר מאותו גודל<br>וסוג.                                   |
|                     |              | <ul> <li>בדוק אם מובילי הנייר נמצאים במיקום המתאים עבור גודל הנייר<br/>הטעון בכל מגש.</li> </ul>              |
|                     |              | <ul> <li>בדוק אם מחווני גודל הנייר שעל מובילי הנייר מיושרים עם מחווני<br/>הגודל שעל המגש.</li> </ul>          |
|                     |              | <b>ב</b> שלח מחדש את עבודת ההדפסה.                                                                            |
|                     |              | האם קישור המגשים פועל כנדרש?                                                                                  |
| פנה אל <u>תמיכת</u> | הבעיה נפתרה. | שלב 2                                                                                                    |
| <u>לקוחות</u> .     |              | Paper בלוח הבקרה של המדפסת, הגדר את סוג וגודל הנייר בתפריט Paper<br>(נייר) כך שיתאים לנייר שטעון במגש המקושר. |
|                     |              | <b>הערה:</b> גודל וסוג הנייר חייב להתאים כדי שיתקיים קישור בין המגשים.                                        |
|                     |              | <b>ב</b> שלח מחדש את עבודת ההדפסה.                                                                            |
|                     |              | האם קישור המגשים פועל כנדרש?                                                                                  |

#### מעברי דפים בלתי צפויים

| לא                     | cl           | פעולה                                                                                    |
|------------------------|--------------|------------------------------------------------------------------------------------------|
| בדוק מעברי דפים        | הבעיה נפתרה. | הגדל את פסק הזמן להדפסה.                                                                 |
| ידניים בקובץ<br>במדובו |              | <b>א</b> במסך הבית, נווט אל:                                                             |
|                        |              | (הגדרות כלליות) General Settings < (הגדרות כלליות) Settings < 🗙<br>(פסקי זמן) Timeouts < |
|                        |              | ב הגדל את ערך Print Timeout (פסק זמן להדפסה) ולאחר מכן גע<br>ב-Submit (שליחה).           |
|                        |              | <b>ג</b> שלח מחדש את משימת ההדפסה.                                                       |
|                        |              | האם הקובץ הדפיס כנדרש?                                                                   |

#### בעיות באיכות הדפסה

#### תווים מודפסים עם שוליים משוננים או לא אחידים

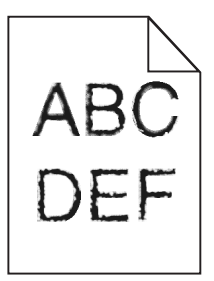

| cl                                                                                                    | cl                        | לא           |
|----------------------------------------------------------------------------------------------------|---------------------------|--------------|
| עבוו                                                                                                    | עבור לשלב 2.              | הבעיה נפתרה. |
| סת רשימה של דוגמאות גופנים כדי לבדוק אם התווים שבהם אתה<br>נמש נתמכים במדפסת.                                     |                           |              |
| בלוח הבקרה של המדפסת, נווט אל:                                                                                    |                           |              |
| (הדפסת גופנים) Print Fonts < (דוחות) Reports < 🔧                                                                  |                           |              |
| גע ב- PCL Fonts (גופני PCL) או PostScript Fonts (גופני<br>PostScript).                                            |                           |              |
| נמש בגופן שנתמך על ידי המדפסת או התקן את הגופן שבו תרצה<br>ותמש. לקבלת מידע נוסף, פנה לאיש התמיכה במערכת.         |                           |              |
| ו מחדש את משימת ההדפסה.                                                                                           |                           |              |
| דפסות עדיין כוללות תווים עם שוליים משוננים או לא אחידים?                                                          |                           |              |
| פנה                                                                                                    | פנה אל <mark>תמיכת</mark> | הבעיה נפתרה. |
| נמש בגופן שנתמך על ידי המדפסת או התקן במחשב שלך את הגופן<br>תרצה להשתמש. לקבלת מידע נוסף, פנה לאיש התמיכה במערכת. | <u>לקוחות</u> .           |              |
| ו מחדש את משימת ההדפסה.                                                                                           |                           |              |
| דפסות עדיין כוללות תווים עם שוליים משוננים או לא אחידים?                                                          |                           |              |

#### דפים או תמונות חתוכים

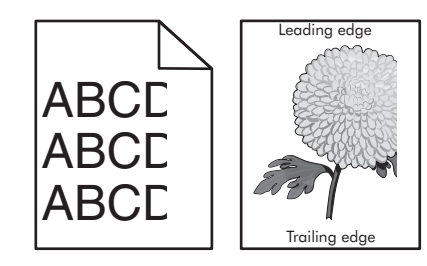

| פעולה                                                                                                    | (כן) Yes     | (לא) No      |
|----------------------------------------------------------------------------------------------------|--------------|--------------|
| שלב 1                                                                                                    | עבור לשלב 2. | הבעיה נפתרה. |
| <ul> <li>א העבר את מובילי האורך והרוחב במגש למיקומים המתאימים עבור הנייר<br/>הטעון.</li> <li>ב שלח שוב את משימת ההדפסה.</li> </ul> |              |              |
| האם הדף או התמונה חתוכים?                                                                                                    |              |              |
| וולה                                                                                | (כן) Yes                | (לא) No                           |
|-------------------------------------------------------------------------------------|-------------------------|-----------------------------------|
| ב 2                                                                                 | עבור לשלב 3.            | בצע אחת או יותר                   |
| וח הבקרה של המדפסת, הגדר את גודל הנייר וסוג הנייר בתפריט Paper                      |                         | מהאפשרויות<br>בבעות:              |
| יר) בהתאם לנייר שטענת במגש.                                                         |                         | הבאוונ.<br>• בכוו את כנדכות       |
| מס נודל הנייר וסון הנייר תואמים לנייר הנוווו רמנוש?                                 |                         | גודל הנייר כך                     |
| ום גווז דוניד וסוג זוניד ונואנים זניד ווסעון בנוגס:                                 |                         | שיתאימו לנייר                     |
|                                                                                     |                         | הטעון במגש.                       |
|                                                                                     |                         | <ul> <li>החלף את הנייר</li> </ul> |
|                                                                                     |                         | הטעון במגש כן<br>שיתאיח לגודל     |
|                                                                                     |                         | הנייר המצוין                      |
|                                                                                     |                         | בהגדרות המגש.                     |
| לב 3                                                                                | עבור לשלב 4.            | הבעיה נפתרה.                      |
| בהתאם למערכת ההפעלה שלך, ציין את גודל הנייר ב-Printing                              |                         |                                   |
| Preferences (העדפות הדפסה) או בתיבת הדו-שיח Print (הדפסה).                          |                         |                                   |
| שלח שוב את משימת ההדפסה.                                                            |                         |                                   |
| זם הדף או התמונה חתוכים?                                                            |                         |                                   |
| <b>4</b> ב 4                                                                        | צור קשר <u>עם תמיכת</u> | הבעיה נפתרה.                      |
| התקן חזרה את יחידת ההדמיה.                                                          | <u>לקוחות</u> .         |                                   |
| הסר את מחסנית הטונר. 1                                                              |                         |                                   |
| הסר את יחידת ההדמיה. 2                                                              |                         |                                   |
| אזהרה—פוטנציאל לנזק: אל תאפשר חשיפה של יחידת ההדמיה                                 |                         |                                   |
| לאור ישיר למשך יותר מ-10 דקות. חשיפה ממושכת לאור עלולה<br>לבציב לפיעים בעיבים בכבים |                         |                                   |
| לגרום לבעיות באיכות ההדפטה.<br>כתבו את ומוצת ההדפטה אלאהה מנו את המתפטת             |                         |                                   |
| 5 התקן את יחידת ההדמיה ולאחר מכן את המווסנית.                                       |                         |                                   |
| שלון שוב את משימת ההה פטה.                                                          |                         |                                   |
| זם הדף או התמונה חתוכים?                                                            |                         |                                   |

#### תמונות דחוסות מופיעות בהדפסות

הערה: הדפסה על נייר בגודל letter בעזרת fuser של 220 וולט דוחס תמונות

| לא           | cl           | פעולה                                                                                                    |
|--------------|--------------|----------------------------------------------------------------------------------------------------|
| עבור לשלב 2. | הבעיה נפתרה. | שלב 1                                                                                                    |
|              |              | .fuser. א ודא שגודל הנייר הטעון במגש תואם את סוג ה                                                                   |
|              |              | <b>הערה:</b> השתמש ב- fuser של 110-וולא להדפסה על נייר בגודל letter<br>וב-fuser של 220 וולט להדפסה על נייר בגודל A4. |
|              |              | <b>ב</b> שלח מחדש את משימת ההדפסה.                                                                                   |
|              |              | האם עדיין מופיעות תמונות דחוסות?                                                                                     |

| פעולה                                                                                  | cl           | לא                  |
|----------------------------------------------------------------------------------------|--------------|---------------------|
| שלב 2                                                                                  | הבעיה נפתרה. | פנה אל <u>תמיכת</u> |
| א החלף את ה- fuser. לקבלת מידע על התקנת ה-fuser, ראה את גיליון<br>ההוראות שמצורף לחלק. |              | <u>לקוחות</u> .     |
| ב שלח מחדש את משימת ההדפסה.                                                            |              |                     |
| האם עדיין מופיעות תמונות דחוסות?                                                       |              |                     |

## רקע אפור בהדפסות

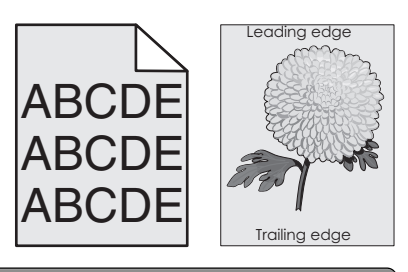

| לא           | cl           | פעולה                                                                                                    |
|--------------|--------------|----------------------------------------------------------------------------------------------------|
| עבור לשלב 2. | הבעיה נפתרה. | שלב 1                                                                                                    |
|              |              | בדוק אם ההגדרה "אפשר הסרת רקע" מוגדרת למצב מכובה.                                                                          |
|              |              | א בתפריט "הגדרות כלליות", הגדר את "אפשר הסרת רקע" למצב מופעל.                                                              |
|              |              | <b>ב</b> שלח מחדש את עבודת ההדפסה.                                                                                         |
|              |              | האם הרקע נעלם מההדפסות?                                                                                                    |
| עבור לשלב 3. | הבעיה נפתרה. | שלב 2                                                                                                    |
|              |              | התאם את הגדרת כהות או בהירות הטונר.                                                                                        |
|              |              | א בתפריט "איכות", בחר ערך נמוך יותר כדי להקטין את צפיפות הטונר.                                                            |
|              |              | <ul> <li>הגדרת ברירת המחדל של היצרן היא 4.</li> </ul>                                                                      |
|              |              | <ul> <li>אם "מצב הדפסה" מוגדר ל"שחור בלבד", הגדרה של 5 מגדילה את<br/>צפיפות הטונר והכהות עבור כל עבודות ההדפסה.</li> </ul> |
|              |              | <b>ב</b> שלח מחדש את עבודת ההדפסה.                                                                                         |
|              |              | האם הרקע נעלם מההדפסות?                                                                                                    |
| עבור לשלב 4. | הבעיה נפתרה. | שלב 3                                                                                                    |
|              |              | התקן מחדש את מיכל הטונר.                                                                                                   |
|              |              | <b>א</b> הסר את המיכל.                                                                                                    |
|              |              | <b>ב</b> התקן את המיכל.                                                                                                    |
|              |              | <b>ג</b> שלח מחדש את עבודת ההדפסה.                                                                                         |
|              |              | האם הרקע נעלם מההדפסות?                                                                                                    |

| פעולה                                                                                              | cl           | לא                         |
|----------------------------------------------------------------------------------------------------|--------------|----------------------------|
| שלב 4                                                                                              | הבעיה נפתרה. | פנה אל <mark>התמיכה</mark> |
| בדוק אם נבחר רקע אוף-וויט.                                                                         |              | <u>בלקוחות</u> .           |
| א בהתאם למערכת ההפעלה שברשותך, הגדר רקע אוף-וויט מתוך "מאפייני<br>המדפסת" או תיבת הדו-שיח "הדפסה". |              |                            |
| <b>ב</b> שלח מחדש את עבודת ההדפסה.                                                                 |              |                            |
| האם הרקע נעלם מההדפסות?                                                                            |              |                            |

## חללים אופקיים מופיעים בהדפסות

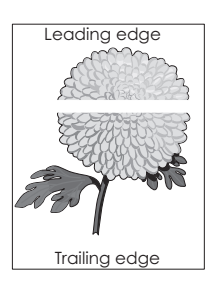

| פעולה                                                                                | (כן) Yes                | (לא) No      |
|--------------------------------------------------------------------------------------|-------------------------|--------------|
| שלב 1                                                                                | עבור לשלב 2.            | הבעיה נפתרה. |
| <b>א</b> ודא שיישום התוכנה שלך משתמש בתבנית המילוי הנכונה.                           |                         |              |
| <b>ב</b> שלח שוב את משימת ההדפסה.                                                    |                         |              |
|                                                                                      |                         |              |
| האם מופיעים בהדפסות חללים אופקיים?                                                   |                         |              |
| שלב 2                                                                                | עבור לשלב 3.            | הבעיה נפתרה. |
| א טען את מגש הנייר או את מזין הנייר המצוין בנייר מסוג מומלץ. <b>א</b>                |                         |              |
| <b>ב</b> שלח שוב את משימת ההדפסה.                                                    |                         |              |
|                                                                                      |                         |              |
| האם מופיעים בהדפסות חללים אופקיים?                                                   |                         |              |
| שלב 3                                                                                | עבור לשלב 4.            | הבעיה נפתרה. |
| <b>א</b> פזר מחדש את הטונר ביחידת ההדמיה.                                            |                         |              |
| הסר את מחסנית הטונר ולאחר מכן את יחידת ההדמיה. <b>1</b>                              |                         |              |
| נער היטב את יחידת ההדמיה. 2                                                          |                         |              |
| אזהרה—פוטנציאל לנזק: אל תאפשר חשיפה של יחידת ההדמיה                                  |                         |              |
| לאור ישיר למשך יותר מ-10 דקות. חשיפה ממושכת לאור עלולה<br>לגרוח לרעיות ראיכות ההדפסה |                         |              |
| התקו מחדש את יחידת ההדמיה ולאחר מכו את המחסוית.<br><b>3</b>                          |                         |              |
| ס אוויאן באויס אווי איזיאיאי איז איזיאי איז איזיאייייייייי                           |                         |              |
|                                                                                      |                         |              |
| האם מופיעים בהדפסות חללים אופקיים?                                                   |                         |              |
| שלב 4                                                                                | צור קשר <b>עם תמיכת</b> | הבעיה נפתרה. |
| החלף את יחידת ההדמיה ולאחר מכן שלח את משימת ההדפסה שוב.                              | <u>לקוחות</u> .         |              |
|                                                                                      |                         |              |
| האם מופיעים בהדפסות חללים אופקיים?                                                   |                         |              |

### שוליים שגויים בהדפסות

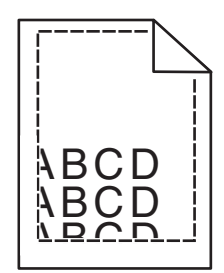

| פעולה                                                                                                    | (כן) Yes     | (לא) No                                                                                                    |
|----------------------------------------------------------------------------------------------------|--------------|----------------------------------------------------------------------------------------------------|
| שלב 1<br>א העבר את מובילי הרוחב והאורך במגש למיקום הנכון עבור גודל הנייר<br>הטעון.<br>ב שלח שוב את משימת ההדפסה.<br>האם השוליים תקינים?                                              | הבעיה נפתרה. | עבור לשלב 2.                                                                                                    |
| שלב 2<br>מלוח הבקרה של המדפסת, הגדר את גודל הנייר בתפריט Paper (נייר)<br>בהתאם לנייר שטענת במגש.<br>האם גודל הנייר מתאים לנייר הטעון במגש?                                           | עבור לשלב 3. | בצע אחת או יותר<br>מהאפשרויות<br>הבאות:<br>• קבע את הגדרות<br>שיתאימו לנייר<br>הטעון במגש.<br>• החלף את הנייר<br>שיתאים לגודל<br>הנייר המצוין<br>בהגדרות המגש. |
| שלב 3<br>א בהתאם למערכת ההפעלה שלך, ציין את גודל הנייר ב-Printing<br>Preferences (העדפות הדפסה) או בתיבת הדו-שיח Print (הדפסה).<br>ב שלח שוב את משימת ההדפסה.<br>האם השוליים תקינים? | הבעיה נפתרה. | צור קשר <u>עם תמיכת</u><br><u>לקוחות</u> .                                                                                                    |

### סלסול נייר

| פעולה                                                                                              | (כן) Yes     | (לא) No                                          |
|----------------------------------------------------------------------------------------------------|--------------|--------------------------------------------------|
| שלב 1                                                                                              | עבור לשלב 2. | כוונן את מובילי                                  |
| העבר את מובילי הרוחב והאורך במגש למיקום הנכון עבור גודל הנייר<br>הטעון.                            |              | הרוחב והאורך.                                    |
| האם מובילי הרוחב והאורך ממוקמים נכון?                                                              |              |                                                  |
| שלב 2                                                                                              | עבור לשלב 3. | ציין בהגדרות המגש                                |
| מלוח הבקרה של המדפסת, הגדר את סוג הנייר ומשקל הנייר בתפריט Paper<br>(נייר) בהתאם לנייר שטענת במגש. |              | את סוג הנייר ואת<br>משקל הנייר<br>במתונות לסונ   |
| האם סוג הנייר ומשקל הנייר מתאימים לסוג ולמשקל של הנייר שבמגש?                                      |              | המונאימים לסוג<br>ולמשקל של הנייר<br>הטעון במגש. |

| (לא) No      | (כן) Yes                | פעולה                                                                                                    |
|--------------|-------------------------|----------------------------------------------------------------------------------------------------|
| הבעיה נפתרה. | עבור לשלב 4.            | שלב 3                                                                                                    |
|              |                         | <b>א</b> בהתאם למערכת ההפעלה שלך, ציין את סוג הנייר ואת משקל הנייר<br>ב-Printing Preferences (העדפות הדפסה) או בתיבת הדו-שיח Print<br>(הדפסה). |
|              |                         | <b>ב</b> שלח שוב את משימת ההדפסה.                                                                                                    |
|              |                         | האם הנייר עדיין מסולסל?                                                                                                    |
| הבעיה נפתרה. | עבור לשלב 5.            | שלב 4                                                                                                    |
|              |                         | <b>א</b> הסר את הנייר מהמגש ולאחר מכן הפוך אותו.                                                                                               |
|              |                         | <b>ב</b> שלח שוב את משימת ההדפסה.                                                                                                    |
|              |                         | האם הנייר עדיין מסולסל?                                                                                                    |
| הבעיה נפתרה. | צור קשר <u>עם תמיכת</u> | שלב 5                                                                                                    |
|              | <u>לקוחות</u> .         | א טען נייר מחבילה חדשה.                                                                                                    |
|              |                         | <b>הערה:</b> הנייר סופג רטיבות בשל לחות גבוהה. אחסן נייר בעטיפה<br>המקורית שלו עד לשימוש.                                                      |
|              |                         | <b>ב</b> שלח שוב את משימת ההדפסה.                                                                                                    |
|              |                         | האם הנייר עדיין מסולסל?                                                                                                    |

### חוסר אחידות בהדפסה

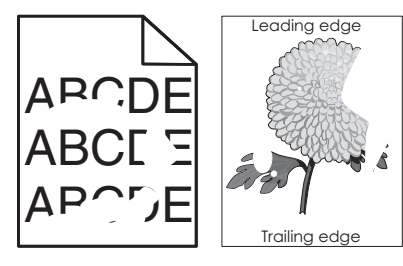

| פעולה                                                                                                    | (כן) Yes     | (לא) No                                                      |
|----------------------------------------------------------------------------------------------------|--------------|--------------------------------------------------------------|
| שלב 1                                                                                                    | עבור לשלב 2. | הבעיה נפתרה.                                                 |
| <b>א</b> העבר את מובילי הרוחב והאורך במגש למיקום הנכון עבור גודל הנייר<br>הטעון במגש.                        |              |                                                              |
| <b>ב</b> שלח שוב את משימת ההדפסה.                                                                            |              |                                                              |
| האם עדיין יש חוסר אחידות בהדפסה?                                                                             |              |                                                              |
| שלב 2<br>מלוח הבקרה של המדפסת, הגדר את גודל הנייר וסוג הנייר בתפריט Paper<br>(נויר) בהתאם לנייר שנוענת במנוע | עבור לשלב 3. | ציין בהגדרות המגש<br>את גודל הנייר ואת<br>סוג הנייר המתאימים |
| (נייד) בחותאם לנייד שטענת במגש.<br>האם הגדרות המדפסת מתאימות לסוג ולמשקל של הנייר הטעון במגש?                |              | לסוג ולמשקל של<br>הנייר הטעון במגש.                          |

| פעולה                                                                                                    | (כן) Yes                                                                                                    | (לא) No      |
|----------------------------------------------------------------------------------------------------|----------------------------------------------------------------------------------------------------|--------------|
| שלב 3<br>א בהתאם למערכת ההפעלה שלך, ציין את סוג הנייר ואת משקל הנייר<br>ב-Printing Preferences (העדפות הדפסה) או בתיבת הדו-שיח Print<br>(הדפסה).<br>ב שלח שוב את משימת ההדפסה.<br>האם עדיין יש חוסר אחידות בהדפסה? | עבור לשלב 4.                                                                                                    | הבעיה נפתרה. |
| שלב 4<br>בדוק אם לנייר הטעון במגש יש מרקם או גימור מחוספס.<br>האם אתה מדפיס על נייר בעל מרקם או על נייר גס?                                                                                                    | מלוח הבקרה של<br>המדפסת, הגדר את<br>מרקם הנייר בתפריט<br>Paper (נייר)<br>בהתאם לנייר<br>שטענת במגש.                             | עבור לשלב 5. |
| שלב 5<br>א טען נייר מחבילה חדשה.<br>הערה: הנייר סופג רטיבות בשל לחות גבוהה. אחסן נייר בעטיפה<br>המקורית שלו עד לשימוש.<br>ב שלח שוב את משימת ההדפסה.<br>האם עדיין יש חוסר אחידות בהדפסה?                           | עבור לשלב 6.                                                                                                    | הבעיה נפתרה. |
| <b>שלב 6</b><br>החלף את יחידת ההדמיה ולאחר מכן שלח את משימת ההדפסה שוב.<br>האם עדיין יש חוסר אחידות בהדפסה?                                                                                                    | צור קשר <mark>עם תמיכת</mark><br><u>לקוחות</u> בכתובת<br><u>http://support.le</u><br>או עם <u>xmark.com</u><br>נציג השירות שלך. | הבעיה נפתרה. |

### ההדפסה כהה מדי

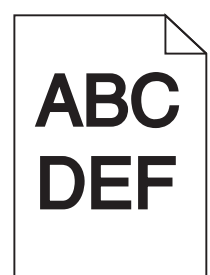

| (לא) No      | (כן) Yes     | פעולה                                                               |
|--------------|--------------|---------------------------------------------------------------------|
| הבעיה נפתרה. | עבור לשלב 2. | שלב 1                                                               |
|              |              | א בתפריט Quality (איכות) שבלוח הבקרה של המדפסת, הפחת את כהות הטונר. |
|              |              | <b>הערה:</b> הגדרת ברירת המחדל של היצרן היא 8.                      |
|              |              | <b>ב</b> שלח שוב את משימת ההדפסה.                                   |
|              |              | האם ההדפסה עדיין כהה מדי?                                           |

| פעולה                                                                                                    | (כן) Yes                                                                                                    | (לא) No                                                                                                    |
|----------------------------------------------------------------------------------------------------|----------------------------------------------------------------------------------------------------|----------------------------------------------------------------------------------------------------|
| שלב 2<br>א מלוח הבקרה של המדפסת, הגדר את הסוג, המרקם והמשקל של הנייר<br>בתפריט Paper (נייר) בהתאם לנייר הטעון במגש.<br>ב שלח שוב את משימת ההדפסה.<br>האם המגש מוגדר לסוג, למרקם ולמשקל של הנייר הטעון? | עבור לשלב 3.                                                                                                    | בצע אחת או יותר<br>מהאפשרויות<br>הבאות:<br>• ציין בהגדרות<br>המגש את הסוג,<br>של הנייר<br>המתאימים לסוג<br>ולמשקל של<br>הנייר הטעון<br>במגש.<br>• החלף את הנייר<br>שיתאים לסוג,<br>שיתאים לסוג,<br>הנייר המצוינים<br>הנייר המצוינים<br>בהגדרות המגש. |
| שלב 3<br>א בהתאם למערכת ההפעלה שלך, ציין את הסוג, המרקם והמשקל של<br>הנייר ב-Printing Preferences (העדפות הדפסה) או בתיבת הדו-שיח<br>Print (הדפסה).<br>ב שלח שוב את משימת ההדפסה.                      | עבור לשלב 4.                                                                                                    | הבעיה נפתרה.                                                                                                    |
| שלב 4<br>שלב 4<br>בדוק אם לנייר הטעון במגש יש מרקם או גימור מחוספס.<br>האם אתה מדפיס על נייר בעל מרקם או על נייר גס?                                                                                   | בלוח הבקרה של<br>המדפסת, שנה את<br>הגדרות המרקם<br>בתפריט Paper<br>מרקם<br>Texture<br>(מרקם<br>נייר) כך שיתאימו<br>לנייר שאתה מדפיס<br>עליו. | עבור לשלב 5.                                                                                                    |
| שלב 5<br>א טען נייר מחבילה חדשה.<br>הערה: הנייר סופג רטיבות בשל לחות גבוהה. אחסן נייר בעטיפה<br>המקורית שלו עד לשימוש.<br>ב שלח שוב את משימת ההדפסה.<br>האם ההדפסה עדיין כהה מדי?                      | עבור לשלב 6.                                                                                                    | הבעיה נפתרה.                                                                                                    |
| <b>שלב 6</b><br>החלף את יחידת ההדמיה ולאחר מכן שלח את משימת ההדפסה שוב.<br>האם ההדפסה עדיין כהה מדי?                                                                                                   | צור קשר <u>עם תמיכת</u><br><u>לקוחות</u> .                                                                                                   | הבעיה נפתרה.                                                                                                    |

### ההדפסה בהירה מדי

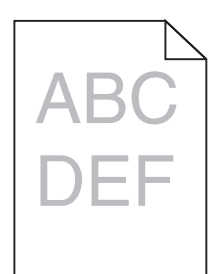

| (לא) No                                                                   | (כן) Yes                                                                | פעולה                                                                                                    |
|---------------------------------------------------------------------------|-------------------------------------------------------------------------|----------------------------------------------------------------------------------------------------|
| הבעיה נפתרה.                                                              | עבור לשלב 2.                                                            | שלב 1<br>א בתפריט Quality (איכות) שבלוח הבקרה של המדפסת, הגבר את כהות<br>הטוור.                                                                                                   |
|                                                                           |                                                                         | הסובים.<br><b>הערה:</b> הגדרת ברירת המחדל של היצרן היא 8.                                                                                                    |
|                                                                           |                                                                         | <b>ב</b> שלח שוב את משימת ההדפסה.                                                                                                    |
|                                                                           |                                                                         | האם ההדפסה עדיין בהירה מדי?                                                                                                    |
| החלף את הסוג,<br>המרקם והמשקל של<br>הנייר כך שיתאימו<br>לנייר הטעון במגש. | עבור לשלב 3.                                                            | <b>שלב 2</b><br>מלוח הבקרה של המדפסת, הגדר את הסוג, המרקם והמשקל של הנייר<br>בתפריט Paper (נייר) בהתאם לנייר הטעון במגש.                                                          |
|                                                                           |                                                                         | האם המגש מוגדר לסוג, למרקם ולמשקל של הנייר הטעון?                                                                                                    |
| הבעיה נפתרה.                                                              | עבור לשלב 4.                                                            | שלב 3<br>א בהתאם למערכת ההפעלה שלך, ציין את הסוג, המרקם והמשקל של<br>הנייר ב-Printing Preferences (העדפות הדפסה) או בתיבת הדו-שיח<br>Print (הדפסה).<br>ב שלח שוב את משימת ההדפסה. |
|                                                                           |                                                                         | האם ההדפסה עדיין בהירה מדי?                                                                                                    |
| עבור לצעד 5.                                                              | בלוח הבקרה של<br>המדפסת, שנה את<br>הגדרות המרקם<br>בתפריט Texture (מכדם | <b>שלב 4</b><br>ודא שלנייר אין מרקם או גימורים מחוספסים.<br>האם אתה מדפיס על נייר בעל מרקם או על נייר גס?                                                                         |
|                                                                           | ופאנטופין (מו קם<br>נייר) כך שיתאימו<br>לנייר שאתה מדפיס<br>עליו.       |                                                                                                    |
| הבעיה נפתרה.                                                              | עבור לשלב 6.                                                            | שלב 5                                                                                                    |
|                                                                           |                                                                         | א טען נייר מחבילה חדשה.                                                                                                    |
|                                                                           |                                                                         | <b>הערה:</b> הנייר סופג רטיבות בשל לחות גבוהה. אחסן נייר בעטיפה<br>המקורית שלו עד לשימוש.                                                                                         |
|                                                                           |                                                                         | <b>ב</b> שלח שוב את משימת ההדפסה.                                                                                                    |
|                                                                           |                                                                         | האם ההדפסה עדיין בהירה מדי?                                                                                                    |

| (לא) No      | (כן) Yes                | פעולה                                                                                                    |
|--------------|-------------------------|----------------------------------------------------------------------------------------------------|
| הבעיה נפתרה. | עבור לשלב 7.            | שלב 6                                                                                                    |
|              |                         | <b>א</b> פזר מחדש את הטונר ביחידת ההדמיה.                                                                                                    |
|              |                         | הסר את מחסנית הטונר ולאחר מכן את יחידת ההדמיה. <b>1</b>                                                                                             |
|              |                         | נער היטב את יחידת ההדמיה. 2                                                                                                    |
|              |                         | <b>אזהרה—פוטנציאל לנזק:</b> אל תאפשר חשיפה של יחידת ההדמיה<br>לאור ישיר למשך יותר מ-10 דקות. חשיפה ממושכת לאור עלולה<br>לגרום לבעיות באיכות ההדפסה. |
|              |                         | התקן את יחידת ההדמיה ולאחר מכן את המחסנית. <b>3</b>                                                                                                 |
|              |                         | <b>ב</b> שלח שוב את משימת ההדפסה.                                                                                                    |
|              |                         | האם ההדפסה עדיין בהירה מדי?                                                                                                    |
| הבעיה נפתרה. | צור קשר <u>עם תמיכת</u> | שלב 7                                                                                                    |
|              | <u>לקוחות</u> .         | החלף את יחידת ההדמיה ולאחר מכן שלח את משימת ההדפסה שוב.                                                                                             |
|              |                         | האם ההדפסה עדיין בהירה מדי?                                                                                                    |

#### המדפסת מדפיסה עמודים ריקים

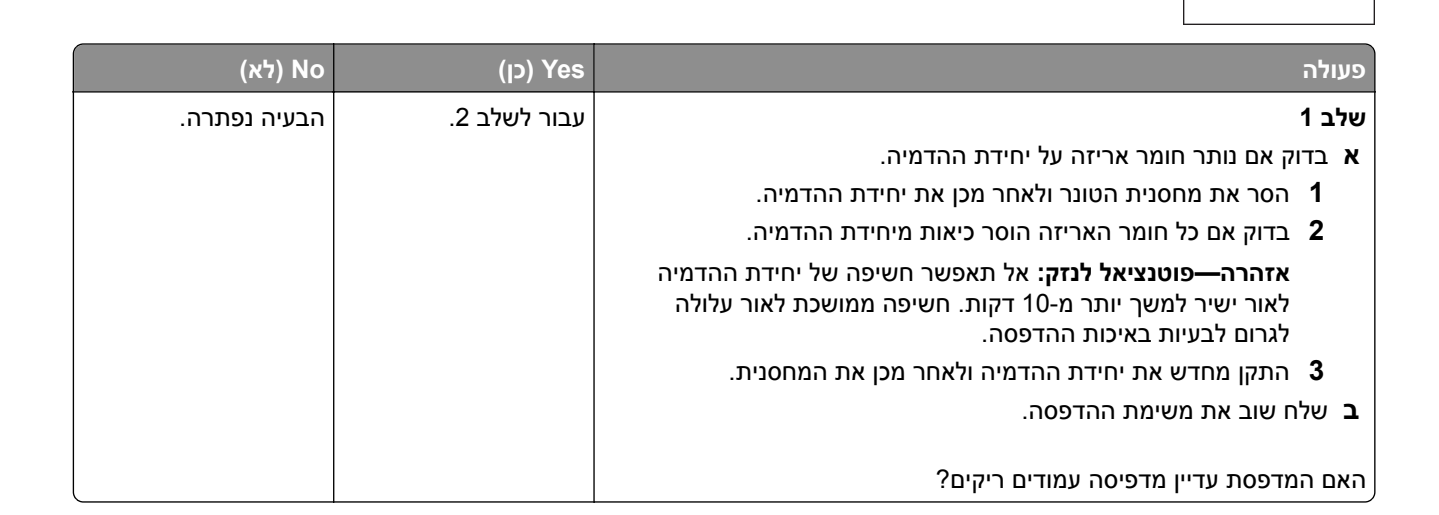

| (cj) Yes                                                                                                    | (כן) Yes                       | (לא) No      |
|----------------------------------------------------------------------------------------------------|--------------------------------|--------------|
| עבור לשלב 3.                                                                                                    | עבור לשלב 3.                   | הבעיה נפתרה. |
| ר מחדש את הטונר ביחידת ההדמיה.                                                                                                    |                                |              |
| הסר את מחסנית הטונר ולאחר מכן את יחידת ההדמיה.                                                                                                    |                                |              |
| נער היטב את יחידת ההדמיה.                                                                                                    |                                |              |
| <b>אזהרה—פוטנציאל לנזק:</b> אל תאפשר חשיפה של יחידת ההדמיה<br>לאור ישיר למשך יותר מ-10 דקות. חשיפה ממושכת לאור עלולה<br>לגרום לבעיות באיכות ההדפסה. |                                |              |
| התקן מחדש את יחידת ההדמיה ולאחר מכן את המחסנית.                                                                                                    |                                |              |
| ח שוב את משימת ההדפסה.                                                                                                    |                                |              |
| מדפסת עדיין מדפיסה עמודים ריקים?                                                                                                    |                                |              |
| צור קשר <u>עם תמיכת</u>                                                                                                    | צור קשר <mark>עם ַתמיכת</mark> | הבעיה נפתרה. |
| את יחידת ההדמיה ולאחר מכן שלח את משימת ההדפסה שוב. <u>לקוחות</u> .                                                                                  | <u>לקוחות</u> .                |              |
| מדפסת עדיין מדפיסה עמודים ריקים?                                                                                                    |                                |              |

### המדפסת מדפיסה דפים שחורים לגמרי

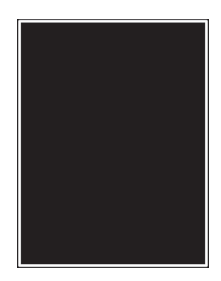

| פעולה                                                                                                    | (כן) Yes                      | (לא) No      |
|----------------------------------------------------------------------------------------------------|-------------------------------|--------------|
| שלב 1                                                                                                    | עבור לשלב 2.                  | הבעיה נפתרה. |
| א התקן חזרה את יחידת ההדמיה.<br>הסר את מחסנית הנוונר ולאחר מכו את יחידת ההדמיה.                                                              |                               |              |
| אזהרה—פוטנציאל לנזק: אל תאפשר חשיפה של יחידת ההדמיה<br>לאור ישיר למשך יותר מ-10 דקות. חשיפה ממושכת לאור עלולה<br>לגרום לבעיות באיכות ההדפסה. |                               |              |
| התקן את יחידת ההדמיה ולאחר מכן את המחסנית. <b>2</b>                                                                                          |                               |              |
| <b>ב</b> שלח שוב את משימת ההדפסה.                                                                                                    |                               |              |
| האם המדפסת עדיין מדפיסה דפים שחורים לגמרי?                                                                                                   |                               |              |
| שלב 2                                                                                                    | צור קשר <mark>עם תמיכת</mark> | הבעיה נפתרה. |
| החלף את יחידת ההדמיה ולאחר מכן שלח את משימת ההדפסה שוב.                                                                                      | <u>לקוחות</u> .               |              |
| האם המדפסת עדיין מדפיסה דפים שחורים לגמרי?                                                                                                   |                               |              |

### פגמים חוזרים מופיעים בהדפסות

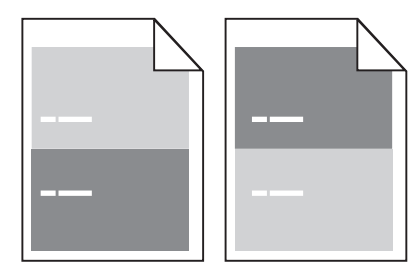

| פעולה                                                                                                    | (כן) Yes                                                                                                    | (לא) No                                                                                                    |
|----------------------------------------------------------------------------------------------------|----------------------------------------------------------------------------------------------------|----------------------------------------------------------------------------------------------------|
| שלב 1<br>מדוד את המרחק בין הפגמים.<br>חפש מרחק בין פגמים שגודלו:<br>• 70 מ"מ (3.82 אינץ')<br>• 74 מ"מ (1.5 אינץ')<br>• 38 מ"מ (1.5 אינץ')<br>האם קיים מרחק בין פגמים השווה לאחת המידות מהרשימה? | עבור לשלב 2.                                                                                                    | <ul> <li>בדוק אם המרחק בין המרחק בין הפגמים שווה הפגמים שווה ל-80 מ"מ (3.15 אינץ')</li> <li>רשום את מכן צור קשר עם המרחק, ולאחר עם מכן צור קשר עם תמיכת לקוחות בכתובת http://suppo rt.lexmark.c השירות שלך.</li> </ul> |
| <b>שלב 2</b><br>החלף את יחידת ההדמיה ולאחר מכן שלח את משימת ההדפסה שוב.<br>אם הפגמים החוזרים עדיין מופיעים?                                                                                     | צור קשר <mark>תמיכת</mark><br><u>לקוחות</u> בכתובת<br><u>http://support.le</u><br>או עם <u>xmark.com</u><br>נציג השירות שלך. | הבעיה נפתרה.                                                                                                    |

## תמונות מוצללות מופיעות בהדפסות

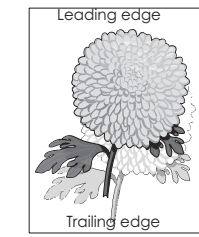

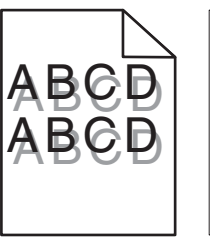

| פעולה                                                                                                    | (כן) Yes                                   | (לא) No                                            |
|----------------------------------------------------------------------------------------------------|--------------------------------------------|----------------------------------------------------|
| שלב 1                                                                                                    | עבור לשלב 2.                               | טען את המגש בנייר                                  |
| טען את המגש בנייר מהסוג הנכון ובמשקל הנכון.                                                                                             |                                            | מהסוג הנכון ובמשקל<br>הנכון.                       |
| האם המגש טעון בנייר מהסוג הנכון ובמשקל הנכון?                                                                                           |                                            |                                                    |
| שלב 2                                                                                                    | עבור לשלב 3.                               | החלף את הנייר                                      |
| מלוח הבקרה של המדפסת, הגדר את סוג הנייר ומשקל הנייר בתפריט Paper<br>(נייר) בהתאם לנייר שטענת במגש.                                      |                                            | הטעון במגש כל<br>שיתאים לסוג הנייר<br>ולמשקל הנייר |
| האם המגש מוגדר לסוג ולמשקל של הנייר הטעון?                                                                                              |                                            | המצוינים בהגדרות<br>המגש.                          |
| שלב 3                                                                                                    | עבור לשלב 4.                               | הבעיה נפתרה.                                       |
| א בהתאם למערכת ההפעלה שלך, ציין את סוג הנייר ואת משקל הנייר<br>ב-Printing Preferences (העדפות הדפסה) או בתיבת הדו-שיח Print<br>(הדפסה). |                                            |                                                    |
| <b>ב</b> שלח שוב את משימת ההדפסה.                                                                                                    |                                            |                                                    |
| האם תמונות מוצללות עדיין מופיעות בהדפסות?                                                                                               |                                            |                                                    |
| <b>שלב 4</b><br>החלף את יחידת ההדמיה ולאחר מכן שלח את משימת ההדפסה שוב.                                                                 | צור קשר <u>עם תמיכת</u><br><u>לקוחות</u> . | הבעיה נפתרה.                                       |
| האם תמונות מוצללות עדיין מופיעות בהדפסות?                                                                                               |                                            |                                                    |

### הדפסה מעוותת

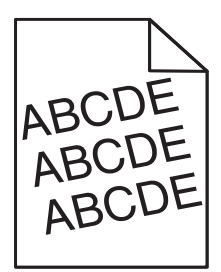

| פעולה                                                                            | (כן) Yes                | (לא) No      |
|----------------------------------------------------------------------------------|-------------------------|--------------|
| שלב 1                                                                            | עבור לשלב 2.            | הבעיה נפתרה. |
| <b>א</b> העבר את מובילי הרוחב והאורך במגש למיקום הנכון עבור גודל הנייר<br>הטעון. |                         |              |
| <b>ב</b> שלח שוב את משימת ההדפסה.                                                |                         |              |
| האם ההדפסה עדיין מעוותת?                                                         |                         |              |
| שלב 2                                                                            | צור קשר <u>עם תמיכת</u> | הבעיה נפתרה. |
| <b>א</b> בדוק אם אתה מדפיס על נייר שנתמך על ידי המגש.                            | <u>לקוחות</u> .         |              |
| <b>ב</b> שלח שוב את משימת ההדפסה.                                                |                         |              |
| האם ההדפסה עדיין מעוותת?                                                         |                         |              |

## קווי פסים אופקיים מופיעים בהדפסות

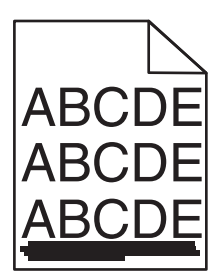

| פעולה                                                                                                    | (כן) Yes                                   | (לא) No                                                            |
|----------------------------------------------------------------------------------------------------|--------------------------------------------|--------------------------------------------------------------------|
| שלב 1<br>א בהתאם למערכת ההפעלה שלך, ציין את המגש או המזין ב-Printing<br>(העדפות הדפסה) או בתיבת הדו-שיח Print (הדפסה).<br>ב שלח שוב את משימת ההדפסה.                                                                                                    | עבור לשלב 2.                               | הבעיה נפתרה.                                                       |
| האם מופיעים בהדפסות קווי פסים אופקיים?                                                                                                    |                                            |                                                                    |
| <b>שלב 2</b><br>מלוח הבקרה של המדפסת, הגדר את סוג הנייר ומשקל הנייר בתפריט Paper<br>(נייר) בהתאם לנייר שטענת במגש.                                                                                                    | עבור לשלב 3.                               | החלף את הסוג<br>והמשקל של הנייר כך<br>שיתאימו לנייר הטעון<br>במגש. |
| האם סוג הנייר ומשקל הנייר מתאימים לסוג ולמשקל של הנייר שבמגש?                                                                                                    |                                            |                                                                    |
| שלב 3<br>א טען נייר מחבילה חדשה.<br>הערה: הנייר סופג רטיבות בשל לחות גבוהה. אחסן נייר בעטיפה<br>המקורית שלו עד לשימוש.<br>ב שלח שוב את משימת ההדפסה.<br>האם מופיעים בהדפסות קווי פסים אופקיים?                                                                                                    | עבור לשלב 4.                               | הבעיה נפתרה.                                                       |
| שלב 4<br>א התקן חזרה את יחידת ההדמיה.<br>1 הסר את מחסנית הטונר ולאחר מכן את יחידת ההדמיה.<br>אזהרה—פוטנציאל לנזק: אל תאפשר חשיפה של יחידת ההדמיה<br>לאור ישיר למשך יותר מ-10 דקות. חשיפה ממושכת לאור עלולה<br>לארום לבעיות באיכות ההדפסה.<br>2 התקן את יחידת ההדמיה ולאחר מכן את המחסנית.<br>ב שלח שוב את משימת ההדפסה.<br>האם מופיעים בהדפסות קווי פסים אופקיים? | עבור לשלב 5.                               | הבעיה נפתרה.                                                       |
| שלב 5<br>החלף את יחידת ההדמיה ולאחר מכן שלח את משימת ההדפסה שוב.<br>האם מופיעים בהדפסות קווי פסים אופקיים?                                                                                                    | צור קשר <u>עם תמיכת</u><br><u>לקוחות</u> . | הבעיה נפתרה.                                                       |

### קווי פסים אנכיים מופיעים בהדפסות

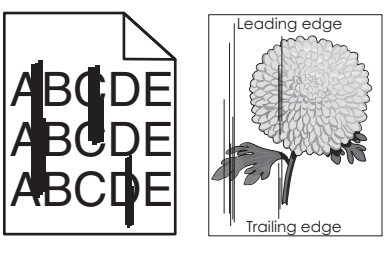

| (לא) No                                                                                                    | (כן) Yes     | פעולה                                                                                                    |
|----------------------------------------------------------------------------------------------------|--------------|----------------------------------------------------------------------------------------------------|
| הבעיה נפתרה.                                                                                                    | עבור לשלב 2. | שלב 1<br>א בהתאם למערכת ההפעלה שלך, ציין את הסוג, המרקם והמשקל של<br>הנייר ב-Printing Preferences (העדפות הדפסה) או בתיבת הדו-שיח<br>Print (הדפסה).<br>ב שלח שוב את משימת ההדפסה.                   |
|                                                                                                    |              | האם מופיעים קווי פסים אנכיים בהדפסות?                                                                                                    |
| בצע אחת או יותר<br>מהאפשרויות<br>הבאות:<br>• ציין בהגדרות<br>המגש את                                                       | עבור לשלב 3. | <b>שלב 2</b><br>מלוח הבקרה של המדפסת, הגדר את המרקם, הסוג והמשקל של הנייר<br>בתפריט Paper (נייר) בהתאם לנייר הטעון במגש.<br>האם המרקם, הסוג והמשקל של הנייר מתאימים לנייר שבמגש?                    |
| המרקם, הסוג<br>והמשקל של<br>הנייר המתאימים<br>לנייר הטעון<br>במגש.                                                         |              |                                                                                                    |
| <ul> <li>החלף את הנייר<br/>הטעון במגש כך<br/>שיתאים למרקם,<br/>לסוג ולמשקל<br/>הנייר המצוינים<br/>בהגדרות המגש.</li> </ul> |              |                                                                                                    |
| הבעיה נפתרה.                                                                                                    | עבור לשלב 4. | שלב 3                                                                                                    |
|                                                                                                    |              | א טען נייר מחבילה חדשה.<br>                                                                                                    |
|                                                                                                    |              | <b>הערה:</b> הנייר סופג רטיבות בשל לחות גבוהה. אחסן נייר בעטיפה<br>המקורית שלו עד לשימוש.                                                                                                    |
|                                                                                                    |              | <b>ב</b> שלח שוב את משימת ההדפסה.                                                                                                    |
|                                                                                                    |              | האם מופיעים קווי פסים אנכיים בהדפסות?                                                                                                    |
| הבעיה נפתרה.                                                                                                    | עבור לשלב 5. | שלב 4                                                                                                    |
|                                                                                                    |              | א התקן חזרה את יחידת ההדמיה.<br>בסב את מחסנית בנוונב ולאחב מכו את יחידת בבדמים.                                                                                                    |
|                                                                                                    |              | אזהרה—פוטנציאל לנזק: אל תאפשר חשיפה של יחידת ההדמיה<br>אזהרה—פוטנציאל לנזק: אל תאפשר חשיפה של יחידת ההדמיה<br>לאור ישיר למשך יותר מ-10 דקות. חשיפה ממושכת לאור עלולה<br>לגרום לבעיות באיכות ההדפסה. |
|                                                                                                    |              | התקן את יחידת ההדמיה ולאחר מכן את המחסנית. <b>2</b>                                                                                                    |
|                                                                                                    |              | <b>ב</b> שלח שוב את משימת ההדפסה.                                                                                                    |
|                                                                                                    |              | האם מופיעים קווי פסים אנכיים בהדפסות?                                                                                                    |

| פעולה                                                   | (כן) Yes                                         | (לא) No      |
|---------------------------------------------------------|--------------------------------------------------|--------------|
| שלב 5                                                   | צור קשר <u>עם תמיכת</u>                          | הבעיה נפתרה. |
| החלף את יחידת ההדמיה ולאחר מכן שלח את משימת ההדפסה שוב. | <u>לקוחות</u> בכתובת<br><u>http://support.le</u> |              |
| האם מופיעים קווי פסים אנכיים בהדפסות?                   | או עם <u>xmark.com</u><br>נציג השירות שלך.       |              |

## טשטוש טונר או הצללת רקע מופיעים בהדפסות

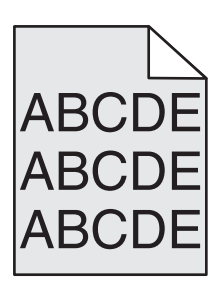

| פעולה                                                   | (כן) Yes                                           | (לא) No      |
|---------------------------------------------------------|----------------------------------------------------|--------------|
| שלב 1                                                   | עבור לשלב 2.                                       | הבעיה נפתרה. |
| התקן חזרה את יחידת ההדמיה.                              |                                                    |              |
| <b>א</b> הסר את יחידת ההדמיה ולאחר מכן התקן אותה.       |                                                    |              |
| <b>ב</b> שלח שוב את משימת ההדפסה.                       |                                                    |              |
| האם מופיעים בהדפסות ערפול או הצללות?                    |                                                    |              |
| שלב 2                                                   | צור קשר <mark>תמיכת</mark>                         | הבעיה נפתרה. |
| החלף את יחידת ההדמיה ולאחר מכן שלח את משימת ההדפסה שוב. | <u>לקוחות</u> בכתובת                               |              |
| האם מופיעים בהדפסות ערפול או הצללות?                    | <u>nttp://support.le</u> או עם<br>נציג השירות שלך. |              |

# טונר יורד (מהנייר)

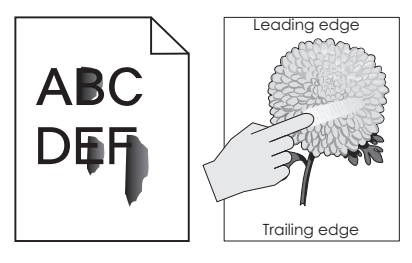

| פעולה                                                                 | cl                                                  | לא                                    |
|-----------------------------------------------------------------------|-----------------------------------------------------|---------------------------------------|
| שלב 1<br>בתכנאו "נווב" בלום בבדבר עול במדמפת, בדוד עת פע, מכדם ומעודל | עבור לשלב 2.                                        | ציין את מרקם, סוג<br>ומשקל הנייר מתור |
| בתפריס נייד בלחודהבקרה של המרפסת, ברוק את סוג, מרקם ומשקל<br>הנייר.   |                                                     | הגדרות המגש כדי<br>להתאים לנייר שטעון |
| האם סוג, מרקם ומשקל הנייר מתאימים לנייר הטעון במגש?                   |                                                     | במגש.                                 |
| ש <b>לב 2</b><br>שלח מחדש את עבודת ההדפסה.                            | פנה אל <mark>תמיכה</mark><br><mark>בלקוחות</mark> . | הבעיה נפתרה.                          |
| האם הטונר עדיין יורד?                                                 |                                                     |                                       |

### מופיעות נקודות טונר בהדפסות.

| עולה צולה                                                            | (כן) Yes                                   | (לא) No      |
|----------------------------------------------------------------------|--------------------------------------------|--------------|
| א חלף את יחידת ההדמיה ולאחר מכן שלח את משימת ההדפסה שוב.<br><u>מ</u> | צור קשר <u>עם תמיכת</u><br><u>לקוחות</u> . | הבעיה נפתרה. |
| אם מופיעות נקודות טונר בהדפסות?                                      |                                            |              |

## איכות הדפסה ירודה של שקפים

| פעולה                                                                                                  | (כן) Yes                                   | (לא) No                                         |
|----------------------------------------------------------------------------------------------------|--------------------------------------------|-------------------------------------------------|
| <b>שלב 1</b><br>מלוח הבקרה של המדפסת, הגדר את סוג הנייר בתפריט Paper (נייר)<br>בהתאם לנייר שטענת במגש. | עבור לשלב 2.                               | הגדר את סוג הנייר<br>ל-Transparency<br>(שקפים). |
| האם הגדרת סוג הנייר למגש היא Transparency (שקפים)?                                                     |                                            |                                                 |
| שלב 2<br>א בדוק אם אתה משתמש בסוג מומלץ של שקפים.<br>ב שלח שוב את משימת ההדפסה.                        | צור קשר <u>עם תמיכת</u><br><u>לקוחות</u> . | הבעיה נפתרה.                                    |
| האם איכות ההדפסה עדיין ירודה?                                                                          |                                            |                                                 |

### צפיפות הדפסה לא אחידה

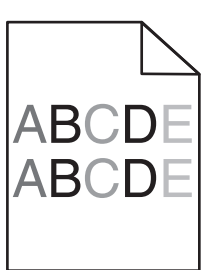

| לה s                                                              | (כן) Yes                                   | (לא) No      |
|-------------------------------------------------------------------|--------------------------------------------|--------------|
| ף את יחידת ההדמיה ולאחר מכן שלח את משימת ההדפסה שוב.<br><u>לו</u> | צור קשר <u>עם תמיכת</u><br><u>לקוחות</u> . | הבעיה נפתרה. |
| ו צפיפות ההדפסה לא אחידה?                                         |                                            |              |

### חללים אנכיים מופיעים בהדפסות

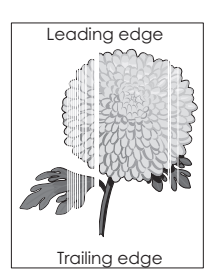

| פעולה                                                                                          | (כן) Yes                | (לא) No           |
|------------------------------------------------------------------------------------------------|-------------------------|-------------------|
| שלב 1                                                                                          | עבור לשלב 2.            | הבעיה נפתרה.      |
| <b>א</b> ודא שיישום התוכנה שלך משתמש בתבנית המילוי הנכונה.                                     |                         |                   |
| <b>ב</b> שלח שוב את משימת ההדפסה.                                                              |                         |                   |
|                                                                                                |                         |                   |
| האם מופיעים בהדפסות חללים אנכיים?                                                              |                         |                   |
| שלב 2                                                                                          | עבור לשלב 3.            | הבעיה נפתרה.      |
| א מלוח הבקרה של המדפסת, הגדר את סוג הנייר ומשקל הנייר בתפריט<br>(נייר) בהתאם לנייר שטענת במגש. |                         |                   |
| <b>ב</b> שלח שוב את משימת ההדפסה.                                                              |                         |                   |
| זאם מופיעים בהדפסות חללים אנכיים?                                                              |                         |                   |
| אלב 3                                                                                          | עבור לשלב 4.            | הבעיה נפתרה.      |
| בדוק אם אתה משתמש בסוג מומלץ של נייר.                                                          |                         |                   |
| <b>א</b> טען את מגש הנייר או את מזין הנייר המצוין בנייר מסוג מומלץ.                            |                         |                   |
| <b>ב</b> שלח שוב את משימת ההדפסה.                                                              |                         |                   |
| -צם מופונות בבדפטות חללום אנכווס?                                                              |                         |                   |
|                                                                                                | E abut arau             |                   |
| שי ב 4<br>ער פזר מחדוע את במונר רוחידת ההדמיה                                                  | עבוו זשיב כ.            | וובעיוו נפונו וו. |
| ג פון נווו שאת חסנת בחדת החומה.<br>1 הסר את מחסנית הנוונר ולאחר מכו את יחידת ההדמיה            |                         |                   |
| 2 נער היטב את יחידת ההדמיה.                                                                    |                         |                   |
| אזהרה—פוטנציאל לנזק: אל תאפשר חשיפה של יחידת ההדמיה                                            |                         |                   |
| לאור ישיר למשך יותר מ-10 דקות. חשיפה ממושכת לאור עלולה                                         |                         |                   |
| לגרום לבעיות באיכות ההדפסה.                                                                    |                         |                   |
| התקן מחדש את יחידת ההדמיה ולאחר מכן את המחסנית.                                                |                         |                   |
| <b>ב</b> שלח שוב את משימת ההדפסה.                                                              |                         |                   |
| זאם מופיעים בהדפסות חללים אנכיים?                                                              |                         |                   |
| שלב 5                                                                                          | צור קשר <u>עם תמיכת</u> | הבעיה נפתרה.      |
| החלף את יחידת ההדמיה ולאחר מכן שלח את משימת ההדפסה שוב.                                        | <u>לקוחות</u> .         |                   |
| זאם מופיעים בהדפסות חללים אנכיים?                                                              |                         |                   |

# פתרון בעיות העתקה

• "המעתיק אינו מגיב" בעמוד 270

- "העתקה חלקית של מסמך או תצלום" בעמוד 270
  - "איכות העתקה ירודה" בעמוד 271
  - "יחידת הסורק אינה נסגרת" בעמוד 272

## המעתיק אינו מגיב

| עולה                                                                                       | cl                                 | לא                                                   |
|--------------------------------------------------------------------------------------------|------------------------------------|------------------------------------------------------|
| <b>לב 1</b><br>דוק אם מוצגות הודעות שגיאה או סטטוס כלשהן על התצוגה.                        | נקה את הודעות<br>השגיאה או הסטטוס. | עבור לשלב 2.                                         |
| אם מופיעה הודעת שגיאה או הודעת סטטוס?                                                      |                                    |                                                      |
| י <b>לב 2</b><br>א שכבל החשמל מחובר למדפסת ולשקע חשמל מוארק כנדרש.                         | עבור לשלב 3.                       | חבר את כבל החשמל<br>למדפסת ולשקע<br>חשמל מוארק כנדרש |
| אם כבל החשמל מחובר למדפסת ולשקע חשמל מוארק כנדרש?                                          |                                    |                                                      |
| י <b>לב 3</b><br>בה את המדפסת, לאחר מכן המתן 10 שניות לערך ולאחר מכן הפעל את<br>מדפסת שוב. | הבעיה נפתרה.                       | פנה אל <mark>תמיכת</mark><br><mark>לקוחות</mark> .   |
| אם הופיעו ההודעות Performing Self Test (מבצעת בדיקה עצמית) ו-<br>Read (מוכנה)?             |                                    |                                                      |

# העתקה חלקית של מסמך או תצלום

| פעולה                                                                                                    | cl           | לא                                                                                                    |
|----------------------------------------------------------------------------------------------------|--------------|----------------------------------------------------------------------------------------------------|
| שלב 1<br>בדוק את מיקום המסמך או התמונה.<br>ודא שמסמך המקור או התמונה הונחו עם הפנים כלפי מטה על משטח<br>הזכוכית בפינה השמאלית העליונה של הסורק.<br>האם המסמך או התמונה טעונים כנדרש?                              | עבור לשלב 2. | הנח את המסמך או<br>את התמונה על<br>משטח הזכוכית של<br>הסורק כשהוא צמוד<br>לפינה שמאלית<br>העליונה ופונה כלפי<br>מטה. |
| שלב 2<br>ודא שהגדרת גודל הנייר תואמת את גודל הנייר הטעון במגש.<br>בתפריט Paper (נייר) בלוח הבקרה של המדפסת, בדוק את ההגדרה של<br>גודל הנייר.<br>האם הגדרת גודל הנייר תואמת לגודל הנייר שטעון במגש?                | עבור לשלב 3. | שנה את הגדרת גודל<br>הנייר כך שתתאים<br>לנייר שטעון במגש,<br>או טען במגש נייר<br>שתואם להגדרת גודל<br>הנייר.         |
| שלב 3<br>א ציין את גודל הנייר. בהתאם למערכת ההפעלה שברשותך, ציין את גודל<br>הנייר ב-Printing Preferences (העדפות הדפסה( או בתיבת הדו-שיח<br>(הדפסה).<br>ב שלח מחדש את משימת ההדפסה.<br>האם ההעתקים מודפסים כנדרש? | הבעיה נפתרה. | פנה אל <u>תמיכת</u><br><mark>לקוחות</mark> .                                                                         |

# איכות העתקה ירודה

| לא                                     | cl               | פעולה                                                                                                    |
|----------------------------------------|------------------|----------------------------------------------------------------------------------------------------|
| עבור לשלב 2.                           | נקה את השגיאה או | שלב 1                                                                                                    |
|                                        | הודעת המצב.      | בדוק אם בתצוגה מופיעה שגיאה או הודעת מצב.                                                                           |
|                                        |                  | האם מופיעה שגיאה או הודעת מצב?                                                                                      |
| הגדל את הגדרת                          | עבור לשלב 3.     | שלב 2                                                                                                    |
| רזולוציית הסריקה<br>לקבלת פלט באיכות   |                  | בדוק את איכותו של מסמך המקור.                                                                                       |
| גבוניני יונע .                         |                  | האם איכותו של מסמך המקור משביעה רצון?                                                                               |
| ראה את <u>"ניקוי משטח</u>              | עבור לשלב 4.     | שלב 3                                                                                                    |
| <u>הזכוכית של הסורק"</u><br>בעמוד 202. |                  | אם בהדפסה מופיעים סימנים כהים, נקה את משטח הזכוכית של הסורק<br>וזכוכית ה- ADF בעזרת מטלית נטולת סיבים מלוחלחת במים. |
|                                        |                  | האם משטח הזכוכית של הסורק נקי?                                                                                      |
| ראה את <u>"בעיות</u>                   | עבור לשלב 5.     | שלב 4                                                                                                    |
| <u>באיכות הדפסה"</u>                   |                  | שלח עבודת הדפסה ולאחר מכן בדוק אם קיימות בעיות של איכות הדפסה.                                                      |
| <u>בעמוד 251</u> .                     |                  | א בתפריט "הגדרות כלליות" התאם את הגדרות "מצב חיסכון".                                                               |
|                                        |                  | <b>ב</b> בתפריט "העתקה", התאם את הגדרת ה"כהות".                                                                     |
|                                        |                  | ג אם ההדפסה נותרת דהויה, החלף את מיכל הדיו.                                                                         |
|                                        |                  | האם איכות ההדפסה של הפקס משביעה רצון?                                                                               |
| הנח את מסמך או                         | עבור לשלב 6.     | שלב 5                                                                                                    |
| התצלום בפינה                           |                  | בדוק את מיקום המסמך או התצלום.                                                                                      |
| השמאלית העליונה<br>של משנוח הזכורית    |                  | ודא שהמסמך או התצלום מונחים עם הפנים כלפי מטה בפינה שמאלית                                                          |
| של הסורק, כאשר                         |                  | העליונה על משטח הזכוכית של הסורק.                                                                                   |
| פניו פונים כלפי מטה.                   |                  | האם המסמך או התצלום טעונים בצורה נכונה.                                                                             |
| שנה את ההגדרות                         | עבור לשלב 7.     | שלב 6                                                                                                    |
| "סוג תוכן" ו"מקור                      |                  | בדוק את הגדרות ההעתקה.                                                                                              |
| ונוכן כן שיונאימו<br>למסמר שנסרק       |                  | במסך "העתקה", בדוק שההגדרות "סוג תוכן" ו"מקור תוכן" נכונות עבור<br>בתיביים יינים כדי                                |
|                                        |                  | המסמך שנסרק.                                                                                                    |
|                                        |                  | האם ההגדרות "סוג תוכן" ו"מקור תוכן" נכונות עבור המסמך שנסרק                                                         |
| הבעיה נפתרה.                           | עבור לשלב 8.     | שלב 7                                                                                                    |
|                                        |                  | בדוק אם קיימים דפוסים בהדפסה.                                                                                       |
|                                        |                  | <b>א</b> בלוח הבקרה של המדפסת, נווט אל:                                                                             |
|                                        |                  | <b>העתקה &gt; חדות &gt;</b> בחר הגדרה נמוכה יותר                                                                    |
|                                        |                  | <b>הערה:</b> ודא שלא נבחרה אפשרות לשינוי קנה מידה.                                                                  |
|                                        |                  | <b>ב</b> שלח שוב את עבודת ההעתקה.                                                                                   |
|                                        |                  | האם דפוסים מופיעים בהדפסות?                                                                                         |

| פעולה                                                 | cl                         | לא           |
|-------------------------------------------------------|----------------------------|--------------|
| אלב 8                                                 | עבור לשלב 9.               | הבעיה נפתרה. |
| דוק אם קיים בהדפסות טקסט חסר או דהוי.                 |                            |              |
| <b>א</b> בתפריט ההעתקה, התאם את ההגדרות באופן הבא:    |                            |              |
| <ul> <li>חדות—הגדל את הגדרת החדות.</li> </ul>         |                            |              |
| <ul> <li>ניגודיות—הגדל את הגדרת הניגודיות.</li> </ul> |                            |              |
| <b>ב</b> שלח שוב את עבודת ההעתקה.                     |                            |              |
| זאם קיים בהדפסות טקסט חסר או דהוי?                    |                            |              |
| שלב 9                                                 | פנה אל <mark>התמיכה</mark> | הבעיה נפתרה. |
| בדוק אם בפלט מופיעה דהייה או חשיפת יתר.               | <u>בלקוחות</u> .           |              |
| <b>א</b> בתפריט ההעתקה, התאם את ההגדרות באופן הבא:    |                            |              |
| <ul> <li>הסרת רקע—הקטן את ההגדרה הנוכחית.</li> </ul>  |                            |              |
| <ul> <li>כהות—הגדל את ההגדרה הנוכחית.</li> </ul>      |                            |              |
| <b>ב</b> שלח שוב את עבודת ההעתקה.                     |                            |              |
| זאם בעמודים נראית דהייה או חשיפת יתר?                 |                            |              |

## יחידת הסורק אינה נסגרת

| פעולה                                            | cl           | לא                        |
|--------------------------------------------------|--------------|---------------------------|
| בדוק אם ישנם מכשולים בין יחידת הסורק והמדפסת.    | הבעיה נפתרה. | פנה אל <mark>תמיכת</mark> |
| <b>א</b> הרם את יחידת הסורק.                     |              | <u>לקוחות</u> .           |
| <b>ב</b> הסר כל מכשול המפריע לסגירת יחידת הסורק. |              |                           |
| <b>ג</b> הורד את יחידת הסורק.                    |              |                           |
| האם יחידת הסורק נסגרה כנדרש?                     |              |                           |

# פתרון בעיות פקס

- 1273 זיהוי מתקשר אינו מוצג" בעמוד 🔹
- אין אפשרות לשלוח או לקבל פקס" בעמוד 273 •
- ניתן לקבל אך לא לשלוח פקסים" בעמוד 275 •
- ניתן לשלוח אך לא לקבל פקסים" בעמוד 276 •
- "פונקציות פקס ודואר אלקטרוני אינן מוגדרות" בעמוד 276
  - "לפקס שמתקבל איכות הדפסה ירודה" בעמוד 277

# זיהוי מתקשר אינו מוצג

| נולה                                                                                                    | cl           | לא                                           |
|----------------------------------------------------------------------------------------------------|--------------|----------------------------------------------|
| ר קשר עם ספק התקשורת שלך ובדוק אם קו הטלפון שלך מנוי בשירות של<br>הוי מתקשר.                                                                                                    | הבעיה נפתרה. | פנה אל <mark>תמיכת</mark><br><u>לקוחות</u> . |
| נרות:                                                                                                    |              |                                              |
| <ul> <li>אם האזור שלך תומך בריבוי תבניות לזיהוי מתקשר, יתכן שתיאלץ</li> <li>לשנות את הגדרת ברירת המחדל. יש שתי הגדרות זמינות: FSK</li> <li>(תבנית 1) ו- DTMF (תבנית 2).</li> </ul> |              |                                              |
| <ul> <li>זמינות הגדרות אלו בתפריט Fax (פקס) תלויה בשאלה אם המדינה</li> <li>שלך או האזור שלך תומכים בריבוי תבניות לזיהוי מתקשר.</li> </ul>                                          |              |                                              |
| <ul> <li>צור קשר עם ספק התקשורת שלך כדי להחליט באיזו הגדרת תבנית או<br/>מתג להשתמש.</li> </ul>                                                                                     |              |                                              |
| זם זיוי המתקשר מופיע?                                                                                                    |              |                                              |

# אין אפשרות לשלוח או לקבל פקס

| פעולה                                                                                                    | q                                  | לא                                                                                      |
|----------------------------------------------------------------------------------------------------|------------------------------------|-----------------------------------------------------------------------------------------|
| <b>שלב 1</b><br>בדוק אם מוצגות הודעות שגיאה או סטטוס כלשהן על התצוגה.                                                                                                    | נקה את הודעות<br>השגיאה או הסטטוס. | עבור לשלב 2.                                                                            |
| האם מוצגת הודעת שגיאה או סטטוס בתצוגה?                                                                                                    |                                    |                                                                                         |
| <b>שלב 2</b><br>ודא שכבל החשמל מחובר למדפסת ולשקע חשמל מוארק כנדרש.                                                                                                    | עבור לשלב 3.                       | חבר את כבל החשמל<br>למדפסת ולשקע<br>חשמל מוארק כנדרש                                    |
| האם כבל החשמל מחובר למדפסת ולשקע חשמל מוארק כנדרש?                                                                                                    |                                    |                                                                                         |
| שלב 3<br>בדוק את חיבור החשמל.<br>בדוק אם המדפסת מחוברת ומופעלת, ואם מופיעה ההודעה Ready<br>(מוכנה) בתצוגת המדפסת.<br>האם המדפסת מופעלת והאם מופיעה ההודעה Ready (מוכנה) מופיעה | עבור לשלב 4.                       | הפעל את המדפסת,<br>לאחר מכן המתן עד<br>להופעת ההודעה<br><b>Ready (מוכנה)</b><br>בתצוגה. |
| בתצוגה?<br><b>שלב 4</b><br>בדוק את חיבורי המדפסת.                                                                                                    | עבור לשלב 5.                       | חבר את הכבלים<br>היטב.                                                                  |
| אם רלוונטי, בדוק אם חיבורי הכבלים של הציוד הבא מחוברים היטב:<br>• שפופרת<br>• משיבון                                                                                           |                                    |                                                                                         |
| האם הכבלים מחוברים היטב?                                                                                                    |                                    |                                                                                         |

| אי                                       | q              | פעולה                                                                                                    |
|------------------------------------------|----------------|----------------------------------------------------------------------------------------------------|
| נבור לשלב 6.                             | הבעיה נפתרה.   | שלב 5                                                                                                    |
|                                          |                | <b>א</b> בדוק את שקע הטלפון שבקיר.                                                                                                    |
|                                          |                | חבר מכשיר טלפון לשקע שבקיר. <b>1</b>                                                                                                    |
|                                          |                | האזן לצליל החיוג. <b>2</b>                                                                                                    |
|                                          |                | אם אינך שומע צליל חיוג, חבר כבל טלפון אחר לשקע בקיר. 3                                                                                                    |
|                                          |                | אם עדיין אינך שומע צליל חיוג, חבר את כבל הטלפון לשקע אחר 4                                                                                                    |
|                                          |                | בקיר.                                                                                                    |
|                                          |                | אם אתה שומע צליל חיוג, חבר את המדפסת לשקע זה בקיר.<br>בינים לועלים ווי לדבל בינים                                                                                                    |
|                                          |                | ב נסה לשלוח או לקבל פקס.                                                                                                    |
|                                          |                | האם אתה מצליח לשלוח או לקבל פקס?                                                                                                    |
| זבר את המדפסת                            | עבור לשלב 7. ו | שלב 6                                                                                                    |
| שירות טלפון אנלוכי'<br>או למחבר הדיגיטלי |                | בדוק אם המדפסת מחוברת לשירות טלפון אנלוגי או למחבר הדיגיטלי<br>הנכון.                                                                                                    |
| הנכון.                                   |                | מודם פקס הוא מכשיר אנלוגי. ניתן לחבר מכשירים מסוימים למדפסת כך<br>שתהיה אפשרות להשתמש בשירותי טלפון דיגיטליים.                                                                                                   |
|                                          |                | <ul> <li>אם אתה משתמש בשירות טלפון ISDN, חבר את המדפסת ליציאת<br/>טלפון אנלוגית (יציאת R-interface) במתאם נקודת חיבור ISDN<br/>לקבלת מידע נוסף וכדי לבקש יציאת R-interface, פנה לספק ה-<br/>ISDN שלר.</li> </ul> |
|                                          |                | <ul> <li>אם אתה משתמש ב-DSL, חבר מסנן DSL או נתב שיתמוך בשימוש</li> <li>אנגנוגי. לקבלת מידע נוסף, פנה לספק ה-DSL.</li> </ul>                                                                                     |
|                                          |                | <ul> <li>אם אתה משתמש בשירות טלפון מסוג PBX, ודא שאתה מתחבר</li> <li>לחיבור אנלוגי ב- PBX. אם לא קיים חיבור כזה, שקול התקנת קו</li> </ul>                                                                        |
|                                          |                | טיפון אניוגי עבור נוכשיר הפקט.                                                                                                    |
|                                          |                | האם המדפסת מחוברת לשירות טלפון אנלוכי או למחבר הדיגיטלי הנכון?                                                                                                    |
| <ul> <li>נסה להתקשר</li> </ul>           | עבור לשלב 8.   | שלב 7                                                                                                    |
| למספר של<br>הפקס כדי לוודא               |                | האזן לצליל החיוג.                                                                                                    |
| שהוא עובר<br>כנדרש.                      |                | האם שמעת צליל חיוג?                                                                                                    |
| <ul> <li>אם קו הטלפון</li> </ul>         |                |                                                                                                    |
| נוסף, המתן עד                            |                |                                                                                                    |
| לסיום פעולתו של                          |                |                                                                                                    |
| אותו מכשיר לפני                          |                |                                                                                                    |
| שייוונ פקט.<br>איז איז איז פיןט.         |                |                                                                                                    |
| משתמש בתכונת                             |                |                                                                                                    |
| חיוג ללא הרמת                            |                |                                                                                                    |
| השפופרת, הגבר<br>את עוצמת הקול           |                |                                                                                                    |
| כדי לוודא שיש                            |                |                                                                                                    |
| צליל חיוג.                               |                |                                                                                                    |
| נבור לשלב 9.                             | הבעיה נפתרה.   | שלב 8                                                                                                    |
|                                          |                | נתק זמנית ציוד אחר (כמו למשל משיבונים, מחשבים עם מודם או מפצלי קו<br>טלפון) בין המדפסת וקו הטלפון, לאחר מכן נסה לשלוח או לקבל פקס.                                                                               |
|                                          |                | האם אתה מצליח לשלוח או לקבל פקס?                                                                                                    |

| cl                                                                                                    | cl           | לא                        |
|----------------------------------------------------------------------------------------------------|--------------|---------------------------|
| הבעי                                                                                                    | הבעיה נפתרה. | עבור לשלב 10.             |
| באופן זמני את אפשרות שיחה ממתינה. התקשר לחברת הטלפון<br>ברר את רצף המקשים לצורך נטרול זמני של שירות שיחה<br>ה. |              |                           |
| שלוח או לקבל פקס.                                                                                              |              |                           |
| מצליח לשלוח או לקבל פקס?                                                                                       |              |                           |
| הבעי                                                                                                    | הבעיה נפתרה. | עבור לשלב 11.             |
| באופן זמני שירותי תא קולי. לקבלת מידע נוסף, פנה לחברת<br>ונים.                                                 |              |                           |
| : אם ברצונך להשתמש בתא קולי וגם במדפסת, שקול הוספת קו<br>נוסף עבור המדפסת.                                     |              |                           |
| שלוח או לקבל פקס.                                                                                              |              |                           |
| מצליח לשלוח או לקבל פקס?                                                                                       |              |                           |
| הבעי                                                                                                    | הבעיה נפתרה. | פנה אל <mark>תמיכת</mark> |
| המסמך המקורי עמוד אחד בכל פעם.                                                                                 |              | <u>לקוחות</u> .           |
| ת מספר הפקס.                                                                                                   |              |                           |
| את המסמך עמוד אחד בכל פעם.                                                                                     |              |                           |
| מצליח לשלוח או לקבל פקס?                                                                                       |              |                           |

# ניתן לקבל אך לא לשלוח פקסים

|                                                                                                    |              | 6            |
|----------------------------------------------------------------------------------------------------|--------------|--------------|
| פעולה                                                                                                    | cl           | לא           |
| שלב 1                                                                                                    | הבעיה נפתרה. | עבור לשלב 2. |
| בדוק אם המדפסת במצב פקס<br>במסך הבית, גע ב- <b>Fax (פקס)</b> כדי להעביר את המדפסת למצב פקס                                                                                       |              |              |
| ולאחר מכן שלח את הפקס.                                                                                                    |              |              |
| <b>הערה:</b> היישום Multi Send אינו תומך בפלט מסוג XPS. כדי להשתמש ב-<br>XPS, השתמש בשיטה הרגילה לשליחת פקס.                                                                     |              |              |
| האם ניתן לשגר פקסים?                                                                                                    |              |              |
| שלב 2                                                                                                    | הבעיה נפתרה. | עבור לשלב 3. |
| טען את מסמך המקור בצורה נכונה                                                                                                    |              |              |
| טען את מסמך המקור עם הפנים כלפי מעלה והקצה הקצר נכנס ראשון<br>אל תוך מזין המסמכים האוטומטי (ADF) או עם הפנים כלפי מטה בפינה<br>השמאלית העליונה של משטח הזכוכית של הסורק.         |              |              |
| <b>הערה:</b> אל תטען במזין המסמכים האוטומטי גלויות, תצלומים, פריטים<br>קטנים, שקפים, נייר צילום או מדיה דקה (דוגמת גזירים מכתבי-עת). הנח<br>פריטים אלה על משטח הזכוכית של הסורק. |              |              |
| האח ניתו לשגר פקסים?                                                                                                    |              |              |

| לא                        | cl           | פעולה                                                                              |
|---------------------------|--------------|------------------------------------------------------------------------------------|
| פנה אל <mark>תמיכת</mark> | הבעיה נפתרה. | שלב 3                                                                              |
| <u>לקוחות</u> .           |              | הגדר כנדרש את את מספר הקיצור.                                                      |
|                           |              | <ul> <li>בדוק אם מספר הקיצור הוגדר עבור מספר הטלפון שברצונך לחייג אליו.</li> </ul> |
|                           |              | <ul> <li>חייג את מספר הטלפון ידנית.</li> </ul>                                     |
|                           |              |                                                                                    |
|                           |              | האם ניתן לשגר פקסים?                                                               |

# ניתן לשלוח אך לא לקבל פקסים

| ולה                                                                                                    | cl           | לא                        |
|----------------------------------------------------------------------------------------------------|--------------|---------------------------|
| ند 1                                                                                                    | הבעיה נפתרה. | עבור לשלב 2.              |
| וק את המגש או את המזין                                                                                                    |              |                           |
| אם המגש ריק, טעו את הנייר במגש או במזין.                                                                                                    |              |                           |
|                                                                                                    |              |                           |
| ם ניתן לקבל פקסים?                                                                                                    |              |                           |
| ב 2                                                                                                    | הבעיה נפתרה. | עבור לשלב 3.              |
| וק את הגדרות עיכוב מניית הצלצולים.                                                                                                    |              |                           |
| פתח את דפדפן האינטרנט ולאחר מכן הקלד את כתובת ה- IP של                                                                                                    |              |                           |
| המדפסת בשדה הכתובת.                                                                                                    |              |                           |
| הערות:                                                                                                    |              |                           |
| <ul> <li>הצג את כתובת ה-IP של המדפסת במסך הבית של המדפסת.</li> <li>כתובת ה- IP מוצגת כארבע סדרות של מספרים המופרדים על-ידי</li> <li>נקודות, כגון 123.123.123.123.</li> </ul> |              |                           |
| <ul> <li>אם אתה משתמש בשרת Proxy, השבת אותו זמנית כדי לטעון</li> <li>את דף האינטרנט כהלכה.</li> </ul>                                                                        |              |                           |
| לחץ על Settings (הגדרות) > Fax Settings (הגדרות פקס) ><br>Analog Fax Setup (הגדרת פקס אנלוגי).                                                                               |              |                           |
| בשדה "Rings to Answer" (צלצולים למענה), הזן את מספר הפעמים<br>שברצונך שהטלפון יצלצל לפני שהמדפסת תענה.                                                                       |              |                           |
| לחץ על <b>Submit (שלח)</b> .                                                                                                    |              |                           |
| ם ניתן לקבל פקסים?                                                                                                    |              |                           |
| ند 3                                                                                                    | הבעיה נפתרה. | פנה אל <mark>תמיכת</mark> |
| לף את מחסנית הטונר. לקבלת מידעה נוסף, ראה את גיליון ההוראות<br>נצורף לחומר המתכלה.                                                                                           |              | <u>לקוחות</u> .           |
| ם ניתן לקבל פקסים?                                                                                                    |              |                           |

# פונקציות פקס ודואר אלקטרוני אינן מוגדרות

הערות:

- לפני שתנסה לפתור בעיות, בדוק אם כבלי הפקס מחוברים.
- נורית החיווי מהבהבת באדום עד להגדרת הפקס והדוא"ל.

| יעולה                                                                                                    | cl           | לא                  |
|----------------------------------------------------------------------------------------------------|--------------|---------------------|
| א במסך הבית, נווט אל:                                                                                                    | הבעיה נפתרה. | פנה אל <u>תמיכת</u> |
| (הגדרות כלליות) Settings < אנדרות כלליות) Settings <<br>> Run initial setup (הפעל הגדרה ראשונית) > Yes (כן) > Submit<br>(שליחה) |              | <u>לקוחות</u> .     |
| <b>ב</b> כבה את המדפסת, ולאחר מכן הפעל אותה שוב.                                                                                |              |                     |
| המסך "Select your language" (בחר את השפה שלך) מופיע בתצוגת<br>המדפסת.                                                           |              |                     |
| . בחר שפה ולאחר מכן גע ב- 📈 בחר שפה ולאחר מכן גע ב                                                                              |              |                     |
| גע במדינה או באזור, ואז גע ב- Next (הבא).                                                                                       |              |                     |
| ה בחר את אזור הזמן שלך ולאחר מכן גע ב- Next (הבא).                                                                              |              |                     |
| ו בחר Fax (פקס) ו- E-mail (דואר אלקטרוני), ולאחר מכן גע ב- Next<br>(הבא).                                                       |              |                     |
| אם פונקציות פקס ודואר אלקטרוני כבר מוגדרות?                                                                                     |              |                     |

# לפקס שמתקבל איכות הדפסה ירודה

| פעולה                                                | cl           | לא           |
|------------------------------------------------------|--------------|--------------|
| שלב 1                                                | הבעיה נפתרה. | עבור לשלב 2. |
| בקש מהאדם ששלח את הפקס לבצע את הפעולות הבאות:        |              |              |
| <b>א</b> בדוק שאיכות מסמך המקור משביעת רצון.         |              |              |
| <b>ב</b> יגביר את רזולוציית סריקת הפקס, במידה וניתן. |              |              |
| <b>ג</b> שלח את הפקס מחדש.                           |              |              |
| האם איכות הפקס מספקת?                                |              |              |

| -                                                                                                    | cl           | לא                        |
|----------------------------------------------------------------------------------------------------|--------------|---------------------------|
| 2                                                                                                    | הבעיה נפתרה. | עבור לשלב 3.              |
| את מהירות השידור של פקס נכנס.                                                                                                    |              |                           |
| תח את דפדפן האינטרנט ולאחר מכן הקלד את כתובת ה- IP של<br>מדפסת בשדה הכתובת.                                                                                                    |              |                           |
| ערות:                                                                                                    |              |                           |
| <ul> <li>הצג את כתובת ה-IP של המדפסת במסך הבית של המדפסת.</li> <li>כתובת ה- IP מוצגת כארבע סדרות של מספרים המופרדים על-ידי</li> <li>נקודות, כגון 123.123.123.123.123</li> </ul> |              |                           |
| <ul> <li>אם אתה משתמש בשרת Proxy, השבת אותו זמנית כדי לטעון</li> <li>את דף האינטרנט כהלכה.</li> </ul>                                                                           |              |                           |
| <ul> <li>הדפס דף הגדרת רשת או את דף הגדרות התפריטים ואתר את<br/>כתובת IP באזור TCP/IP.</li> </ul>                                                                               |              |                           |
| ץ על Settings (הגדרות) > Fax Settings (הגדרות פקס) ><br>Analog Fax Setu (הגדרת פקס אנלוגי).                                                                                     |              |                           |
| תפריט Max Speed (מהירות מרבית), לחץ על אחת האפשרויות<br>באות:                                                                                                    |              |                           |
| 2400 •                                                                                                    |              |                           |
| 4800 •                                                                                                    |              |                           |
| 9600 •                                                                                                    |              |                           |
| 14400 •                                                                                                    |              |                           |
| 33600 •                                                                                                    |              |                           |
| זץ על <b>Submit (שליחה)</b> , ולשאחר מכן שלח שוב את הפקס.                                                                                                    |              |                           |
| איכות הפקס מספקת?                                                                                                    |              |                           |
| 3                                                                                                    | הבעיה נפתרה. | פנה אל <mark>תמיכת</mark> |
| את מחסנית הטונר.                                                                                                    |              | <u>לקוחות</u> .           |
| אשר מופיעה ההודעה [Cartridge low [88.xy] (מחסנית נמוכה),<br>חלף את המחסנית ולאחר מכן שלח שוב את הפקס.                                                                           |              |                           |
| איכות הפקס מספקת?                                                                                                    |              |                           |

# פתרון בעיות סורק

- "לא ניתן לסרוק ממחשב" בעמוד 279
- "סריקה חלקית של מסמך או תצלום" בעמוד 279
  - "איכות ירודה של תמונה סרוקה" בעמוד 279
    - עבודת הסריקה לא הצליחה" בעמוד 280
      - "יחידת הסורק אינה נסגרת" בעמוד 281
- 281 סריקה אורכת זמן רב מדי או תוקעת את המחשב" בעמוד -
  - "הסורק אינו מגיב" בעמוד 281

# לא ניתן לסרוק ממחשב

| ה                                                                                                    | p                                      | לא                       |
|----------------------------------------------------------------------------------------------------|----------------------------------------|--------------------------|
| עב 1                                                                                                    | עבור אל שלב 3.                         | עבור לשלב 2.             |
| שהמדפסת מופעלת ושההודעה <b>Ready (מוכנה)</b> מופיעה על תצוגת<br>פסת לפני סריקת משימה.                                                                               |                                        |                          |
| מופיכעה ההודעה <b>Ready (מוכנה)</b> לפני סריקת המשימה?                                                                                                    |                                        |                          |
| נק<br>את המדפסת, המתן 10 שניות לערך ולאחר מכן הפעל את המדפסת ה <i>ו</i>                                                                                             | נקה את הודעת<br>השגיאה.                | עבור לשלב 3.             |
| מוצגת הודעת שגיאה בתצוגת המדפסת?                                                                                                    |                                        |                          |
| 3<br>את חיבורי הכבלים בין המדפסת ושרת ההדפסה וודא שהם מחוברים<br>מידע נוסף, עיין בתיעוד ההתקנה המצורף למדפסת.<br>חיבורי הכבלים בין המדפסת ושרת ההדפסה מחוברים היטב? | פנה אל <u>תמיכת</u><br><u>לקוחות</u> . | חזק את חיבורי<br>הכבלים. |

# סריקה חלקית של מסמך או תצלום

| לא                                                                                                    | ם                                      | פעולה                                                                                                    |
|----------------------------------------------------------------------------------------------------|----------------------------------------|----------------------------------------------------------------------------------------------------|
| טען את המסמך או<br>את התמונה על<br>משטח הזכוכית של<br>הסורק כשהוא צמוד<br>לפינה שמאלית<br>העליונה ופונה כלפי<br>מטה. | פנה אל <u>תמיכת</u><br><u>לקוחות</u> . | בדוק את מיקום המסמך או התמונה.<br>ודא שמסמך המקור או התמונה הונחו עם הפנים כלפי מטה על משטח<br>הזכוכית בפינה השמאלית העליונה של הסורק.<br>האם המסמך או התמונה טעונים כנדרש? |

# איכות ירודה של תמונה סרוקה

| פעולה                                                                                                    | cl                      | לא                                                                          |
|----------------------------------------------------------------------------------------------------|-------------------------|-----------------------------------------------------------------------------|
| שלב 1<br>בדוק אם מוצגת הודעת שגיאה בתצוגה.<br>באם מוצגת הודוות שנואה בתצוגת המדפסת?                                                   | נקה את הודעת<br>השגיאה. | עבור לשלב 2.                                                                |
| שלב 2<br>בדוק את איכותו של מסמך המקור.<br>האם איכותו של מסמך המקור משביעה רצון?                                                       | עבור לשלב 3.            | הגדל את הגדרות<br>רזולוציית הסריקה<br>לקבלת פלט באיכות<br>גבוהה יותר.       |
| <b>שלב 3</b><br>נקה את משטח הזכוכית של הסורק זכוכית ה- ADF בעזרת מטלית נטולת<br>סיבים מלוחלחת במים.<br>האם משטח הזכוכית של הסורק נקי? | עבור לשלב 4.            | ראה את <u>"ניקוי משטח</u><br><u>הזכוכית של הסורק"</u><br><u>בעמוד 202</u> . |

| פעולה                                                                                                    | cl           | לא                                                                                                    |
|----------------------------------------------------------------------------------------------------|--------------|----------------------------------------------------------------------------------------------------|
| שלב 4<br>בדוק את מיקום המסמך או התצלום.<br>ודא שהמסמך או התצלום מונחים עם הפנים כלפי מטה בפינה שמאלית<br>העליונה על משטח הזכוכית של הסורק.<br>האם המסמך או התצלום טעונים בצורה נכונה.                                   | עבור לשלב 5. | הנח את מסמך או<br>התצלום בפינה<br>השמאלית העליונה<br>של משטח הזכוכית<br>של הסורק, כאשר<br>פניו פונים כלפי מטה. |
| שלב 5<br>שלח עבודת הדפסה ולאחר מכן בדוק אם קיימות בעיות של איכות הדפסה.<br>• בתפריט "הגדרות כלליות" התאם את הגדרות "מצב חיסכון".<br>• בתפריט "העתקה", התאם את הגדרת ה"כהות".<br>• האם איכות ההדפסה של הפקס משביעה רצון? | עבור לשלב 6. | ראה את <u>"בעיות</u><br><u>באיכות הדפסה"</u><br>בעמוד 251.                                                     |
| שלב 6<br>בדוק את הגדרות הסריקה.<br>במסך "סריקה", ודא שההגדרות "סוג תוכן" ו"מקור תוכן" נכונות עבור<br>המסמך שנסרק.<br>האם ההגדרות "סוג תוכן" ו"מקור תוכן" נכונות עבור המסמך שנסרק                                        | עבור לשלב 7. | שנה את ההגדרות<br>"סוג תוכן" ו"מקור<br>תוכן" כך שיתאימו<br>למסמך שנסרק                                         |
| <b>שלב 7</b><br>הגדל את הגדרות רזולוציית הסריקה לקבלת פלט באיכות גבוהה יותר.<br>האם רזולוציה גדולה יותר הפיקה פלט באיכות גבוהה יותר?                                                                                    | הבעיה נפתרה. | פנה אל <u>התמיכה</u><br><u>בלקוחות</u> .                                                                       |

# עבודת הסריקה לא הצליחה

| פעולה                                                             | q                | לא            |
|-------------------------------------------------------------------|------------------|---------------|
| שלב 1                                                             | עבור לשלב 2.     | חבר את הכבלים |
| בדוק את חיבורי הכבל.                                              |                  | בצורה נכונה.  |
| ודא שכבל ה- Ethernet או ה- USB מחובר היטב הן למחשב והן            |                  |               |
| למדפסת.                                                           |                  |               |
| האם הכבלים מחוברים היטב?                                          |                  |               |
| שלב 2                                                             | שנה את שם הקובץ. | עבור לשלב 3.  |
| בדוק אם שם הקובץ נמצא כבר בשימוש.                                 |                  |               |
| האם שם הקובץ נמצא כבר בשימוש?                                     |                  |               |
| שלב 3                                                             | סגור את הקובץ    | עבור לשלב 4.  |
| בדוק אם המסמך או התצלום שברצונך לסרוק פתוחים ביישום אחר או נמצאים | שאתה סורק.       |               |
| בשימושו של משתמש אחר.                                             |                  |               |
| האם המסמך שברצונך לסרוק נמצא בשימוש על-ידי יישום או משתמש<br>אחר? |                  |               |

| פעולה                                                                         | cl                         | לא                       |
|-------------------------------------------------------------------------------|----------------------------|--------------------------|
| שלב 4                                                                         | פנה אל <mark>התמיכה</mark> | בחר את תיבת              |
| בדוק אם תיבת הסימון <b>הוסף חתימת זמן</b> או <b>החלף קובץ קיים</b> מסומנת 📃 🖣 | <u>בלקוחות</u> .           | הסימון <b>הוסף חתימת</b> |
| בהגדרות תצורת היעד.                                                           |                            | זמן או החלף קובץ         |
|                                                                               |                            | <b>קיים</b> בהגדרות      |
| האם תיבת הסימוו <b>הוסף חתימת זמו</b> או <b>החלף קובץ קיים</b> מסומנת בהגדרות |                            | תצורת היעד.              |
| תצורת היעד?                                                                   |                            |                          |

## יחידת הסורק אינה נסגרת

| לה                                      | q            | לא                        |
|-----------------------------------------|--------------|---------------------------|
| ן אם יש מכשולים ביחידת הסורק.           | הבעיה נפתרה. | פנה אל <mark>תמיכת</mark> |
| הרם את יחידת הסורק.                     |              | <u>לקוחות</u> .           |
| הסר כל מכשול המפריע לסגירת יחידת הסורק. |              |                           |
| הורד את יחידת הסורק.                    |              |                           |
|                                         |              |                           |
| ו יחידת הסורק נסגרה כנדרש?              |              |                           |

## סריקה אורכת זמן רב מדי או תוקעת את המחשב

| פעולה                                                                      | q                                      | לא           |
|----------------------------------------------------------------------------|----------------------------------------|--------------|
| שלב 1                                                                      | עבור לשלב 2.                           | הבעיה נפתרה. |
| בדוק אם יישומים אחרים מפריעים לסריקה.<br>סגור את כל היישומים שאינם בשימוש. |                                        |              |
| האם סריקה עדיין אורכת זמן רב מדי או תוקעת את המחשב?                        |                                        |              |
| <b>שלב 2</b><br>בחר רזולוציית סריקה נמוכה יותר.                            | פנה אל <u>תמיכת</u><br><u>לקוחות</u> . | הבעיה נפתרה. |
| האם סריקה עדיין אורכת זמן רב מדי או תוקעת את המחשב?                        |                                        |              |

## הסורק אינו מגיב

| פעולה                                                                                | cl           | לא                             |
|--------------------------------------------------------------------------------------|--------------|--------------------------------|
| שלב 1                                                                                | עבור לשלב 2. | הפעל את המדפסת.                |
| בדוק אם המדפסת מופעלת.                                                               |              |                                |
| האם המדפסת מופעלת?                                                                   |              |                                |
| שלב 2                                                                                | עבור לשלב 3. | חבר את כבל                     |
| בדוק אם כבל המדפסת מחובר היטב למדפסת ולמחשב, לשרת ההדפסה,                            |              | המדפסת היטב                    |
| לאביזרים או להתקן רשת אחר.                                                           |              | למדפסת ולמחשב,<br>לשרת ההדפסה. |
| רעם בבל במדמסת מתובב בוגוב למדמסת ולממוווב. לווובת בבדמסב                            |              | לאביזרים או להתקן              |
| האם כבי המופסת מחובר היטב למופסת המחסב, לפרת החוז פסה,<br>לאביזרים או להתקן רשת אחר? |              | רשת אחר.                       |

| פעולה                                                                                                    | q                                                                                                    | לא                                                   |
|----------------------------------------------------------------------------------------------------|----------------------------------------------------------------------------------------------------|------------------------------------------------------|
| <b>שלב 3</b><br>ודא שכבל החשמל מחובר למדפסת ולשקע חשמל מוארק כנדרש.<br>האם כבל החשמל מחובר למדפסת ולשקע חשמל מוארק כנדרש?                  | עבור לשלב 4.                                                                                                    | חבר את כבל החשמל<br>למדפסת ולשקע<br>חשמל מוארק כנדרש |
| <b>שלב 4</b><br>בדוק אם שקע החשמל אינו מושבת באמצעות מפסק או מפסק פחת.<br>האם שקע החשמל אינו מושבת באמצעות מפסק או מפסק פחת?               | הפעל את המפסק או<br>אפס את מפסק<br>הפחת.                                                                                                | עבור לשלב 5.                                         |
| <b>שלב 5</b><br>בדוק אם המדפסת מחוברת למגן קפיצות מתח, לאל פסק או לכבל מאריך.<br>האם המדפסת מחוברת למגן קפיצות מתח, לאל פסק או לכבל מאריך? | חבר את כבל המתח<br>של המדפסת ישירות<br>לשקע מוארק היטב<br>בקיר.                                                                         | עבור לשלב 6.                                         |
| <b>שלב 6</b><br>בדוק ציוד חשמלי אחר המחובר לשקע החשמלי.<br>האם הציוד החשמלי הנוסף פועל?                                                    | נתק את הציוד<br>החשמלי הנוסף<br>ולאחר מכן הפעל את<br>המדפסת. אם<br>פועלת, חבר שוב את<br>הציוד החשמלי<br>הנוסף ולאחר מכן<br>עבור לשלב 6. | עבור לשלב 7.                                         |
| <b>שלב 7</b><br>כבה את המדפסת, המתן 10 שניות לערך ולאחר מכן הפעל את המדפסת<br>שוב.<br>האם המדפסת והסורק פועלים?                            | הבעיה נפתרה.                                                                                                    | פנה אל <u>תמיכת</u><br><u>לקוחות</u> .               |

# פתרון בעיות יישומי מסך הבית

## אירעה שגיאת יישום

| לא                        | cl           | פעולה                                                                                                    |
|---------------------------|--------------|----------------------------------------------------------------------------------------------------|
| פנה אל <mark>תמיכת</mark> | עבור לשלב 2. | שלב 1                                                                                                    |
| <u>לקוחות</u> .           |              | בדוק את יומן המערכת לראות אם יש פרטים רלוונטיים                                                              |
|                           |              | <b>א</b> פתח את דפדפן האינטרנט ולאחר מכן הקלד את כתובת ה- IP של<br>המדפסת בשדה הכתובת.                       |
|                           |              | אם אינך יודע את כתובת IP של המדפסת, באפשרותך:                                                                |
|                           |              | <ul> <li>הצג את כתובת ה-IP של המדפסת במסך הבית של המדפסת.</li> </ul>                                         |
|                           |              | <ul> <li>הדפס דף הגדרת רשת או את דף הגדרות התפריטים ואתר את</li> <li>כתובת IP באזור ICP/IP.</li> </ul>       |
|                           |              | <b>הערה:</b> כתובת ה- IP מוצגת כארבע סדרות של מספרים המופרדים<br>על-ידי נקודות, כגון 123.123.123.123.        |
|                           |              | ב לחץ על Settings (הגדרות) > Apps > Apps Management (ניהול<br>יישומים) > לשונית System (מערכת) > Log (יומן). |
|                           |              | סינון), בחר מצב יישום. <b>ג</b> בתפריט Filter (סינון)                                                        |
|                           |              | <b>ד</b> בתפריט Application (יישום) בחר יישום ולאחר מכן לחץ על <b>Submit</b><br><b>(שלח)</b> .               |
|                           |              | האם מופיעה ביומן הודעת שגיאה?                                                                                |
| פנה אל <mark>תמיכת</mark> | הבעיה נפתרה. | שלב 2                                                                                                    |
| <u>לקוחות</u> .           |              | פתור את השגיאה.                                                                                              |
|                           |              | האם היישום עובד עכשיו?                                                                                       |

# שרת האינטרנט המוטמע אינו נפתח

| פעולה                                                        | cl           | לא           |
|--------------------------------------------------------------|--------------|--------------|
| שלב 1                                                        | הבעיה נפתרה. | עבור לשלב 2. |
| <b>א</b> הפעל את המדפסת.                                     |              |              |
| ב פתח דפדפן אינטרנט ולאחר מכן הקלד את כתובת ה- IP של המדפסת. |              |              |
| <b>ג</b> הקש על <b>Enter</b> .                               |              |              |
|                                                              |              |              |
| האם שרת האינטרנט המוטמע נפתח?                                |              |              |

| לא             | cl           | פעולה                                                                                                    |
|----------------|--------------|----------------------------------------------------------------------------------------------------|
| עבור לשלב 3.   | הבעיה נפתרה. | שלב 2                                                                                                    |
|                |              | ודא שכתובת IP של המדפסת נכונה.                                                                                                    |
|                |              | א ראה את כתובת IP של המדפסת:                                                                                                    |
|                |              | <ul> <li>בקטע TCP/IP של התפריט "רשתות/יציאות"</li> </ul>                                                                                                    |
|                |              | <ul> <li>על-ידי הדפסת דף הגדרת הרשת או דף הגדרות התפריט, ולאחר מכן<br/>מציאת הקטע TCP/IP</li> </ul>                                                                                                    |
|                |              | <b>הערה:</b> כתובת ה- IP מוצגת כארבע סדרות של מספרים המופרדים<br>על-ידי נקודות, כגון 123.123.123.123.                                                                                                    |
|                |              | .IP פתח דפדפן אינטרנט ולאחר מכן הקלד את כתובת ה-                                                                                                    |
|                |              | <b>הערה:</b> בהתאם להגדרות הרשת, ייתכן שעליך להקליד " <b>//:https/</b><br>במקום <b>"http!/</b> לפני כתובת IP של המדפסת כדי לגשת לשרת<br>האינטרנט המוטמע.                                                  |
|                |              | ג הקש על <b>Enter</b> .                                                                                                    |
|                |              |                                                                                                    |
|                |              | האם שרת האינטרנט המוטמע נפתח?                                                                                                    |
| עבור לשלב 4.   | הבעיה נפתרה. | שלב 3                                                                                                    |
|                |              | בדוק אם הרשת פועלת.                                                                                                    |
|                |              | א הדפס דף הגדרות רשת.                                                                                                    |
|                |              | בדוק את החלק הראשון בדף הגדרות הרשת, וודא שהמצב הוא<br>(מחובר).                                                                                                    |
|                |              | <b>הערה:</b> אם המצב הוא Not Connected (לא מחובר), ייתכן שהחיבור<br>פועל לסירוגין או שכבל הרשת עשוי להיות פגום. התייעץ עם איש<br>תמיכת המערכת שלך למציאת פתרון, ולאחר מכן הדפס שנית את דף<br>הגדרות הרשת. |
|                |              | ג פתח דפדפן אינטרנט ולאחר מכן הקלד את כתובת ה- IP של המדפסת.                                                                                                    |
|                |              | ד הקש על Enter.<br>ד                                                                                                    |
|                |              | האם שרת האינטרנט המוטמע נפתח?                                                                                                    |
| עבור לשלב 5.   | הבעיה נפתרה. | שלב 4                                                                                                    |
|                |              | בדוק את חיבורי הכבלים למדפסת ולשרת ההדפסה וודא שהם מחוברים<br>היטב.                                                                                                    |
|                |              | <b>א</b> חבר את הכבלים כנדרש. למידע נוסף, עיין בתיעוד ההתקנה המצורף<br>למדפסת.                                                                                                    |
|                |              | ב פתח דפדפן אינטרנט ולאחר מכן הקלד את כתובת ה- IP של המדפסת.                                                                                                    |
|                |              | <b>ג</b> הקש על <b>Enter</b> .                                                                                                    |
|                |              | האם שרת האינטרנט המוטמע נפתח?                                                                                                    |
| צור קשר עם איש | הבעיה נפתרה. | שלב 5                                                                                                    |
| התמיכה במערכת. |              | נטרל זמנית שרתי Proxy של האינטרנט                                                                                                    |
|                |              | שרתי Proxy עלולים לחסום או להגביל גישה לאתרי אינטרנט מסוימים,<br>כולל שרת האינטרנט המוטמע.                                                                                                    |
|                |              | האם שרת האינטרנט המוטמע נפתח?                                                                                                    |

# יצירת קשר עם תמיכת הלקוחות

לפני שתפנה לתמיכת הלקוחות, ודא שברשותך הפרטים הבאים:

- בעיית המדפסת
- הודעת השגיאה
- סוג דגם המדפסת והמספר הסידורי

בקר בכתובת <u>http://support.lexmark.com</u> לקבלת תמיכה בדוא"ל או בצ'אט, או עיין בספריית המדריכים, מסמכי התמיכה, מנהלי ההתקנים והורדות אחרות.

גם תמיכה טכנית טלפונית זמינה. בארה"ב או בקנדה, התקשר 1-800-539-6275. בארצות או אזורים אחרים, עבור אל http://support.lexmark.com.

# הודעות

### מידע על המוצר

שם מוצר:

Lexmark MX410de, MX417de, MX510de, MX511de, MX511dhe, MX517de

סוג מכשיר:

7015

דגם (דגמים):

675 ,670 ,630 ,470

#### הודעת מהדורה

2017 נובמבר

**הפסקה הבאה אינה חלה על אף מדינה בה תנאים שכאלה סותרים את החוק המקומי:** ..LEXMARK INTERNATIONAL, מספקת פרסום זה "כמו שהוא" ללא אחריות מכל סוג, בין אם מפורשת או מכללא, כולל, אך לא מוגבל, לאחריות מכללא לסחירות או התאמה למטרה מסוימת. מדינות מסוימות אינן מאפשרות ויתור על אחריות מפורשת או מכללא בטרנסקציות מסוימות, לכן ייתכן שהצהרה זו אינה חלה עליך.

פרסום זה עלול לכלול חוסר דיוק טכני או שגיאות דפוס. במידע הכלול בזאת נערכים שינויים תקופתיים; שינויים אלה ייכללו במהדורות מאוחרות יותר. שיפורים או שינויים במוצרים או בתוכניות המתוארים יכולים להיעשות בכל עת.

הפניות בפרסום זה למוצרים, תוכניות או שירותים אינן מרמזות כי היצרן מתכוון להפוך אותם לזמינים בכל הארצות בהן הוא פועל. כל הפנייה למוצר, תוכנית, או שירות אינה מכוונת להצהיר או לרמז שניתן להשתמש רק במוצר, בתוכנית או בשירות אלה. ניתן להשתמש כחלופה בכל מוצר, תוכנית או שירות שווי ערך מבחינה תפקודית, שאינם מפרים כל קניין רוחני קיים. הערכה ואימות של פעולה בשילוב עם מוצרים, תוכניות ושירותים אחרים, למעט אלה המצוינים על ידי היצרן, נמצאים באחריותו של המשתמש.

לקבלת תמיכה טכנית של Lexmark בקר בכתובת http://support.lexmark.com.

לקבלת מידע על חומרים מתכלים והורדות, בקר בכתובת <u>www.lexmark.com</u>.

.© 2017 Lexmark International, Inc

כל הזכויות שמורות.

## סימנים מסחריים

Lexmark, הלוגו של AccuRead, MarkNet, Lexmark, הלוגו של MarkVision, המונים מסחריים או סימנים מסחריים רשומים של Lexmark International, Inc. בארצות הברית ו/או בארצות אחרות.

Google Inc. הוא סימן רשום של Google Cloud Print

Mac והלוגו של Mac הם סימנים מסחריים של Apple Inc, הרשומים בארה"ב ובמדינות אחרות

Microsoft ו-Windows הם סימנים מסחריים רשומים או סימנים מסחריים של קבוצת חברות Microsoft בארצות הברית ובארצות אחרות.

Mopria®, הלוגו של Mopria® והלוגו Mopria® Alliance הם סימנים מסחריים רשומים וסימני שירות של Mopria Alliance, .Inc בארצות הברית ובארצות אחרות. שימוש בלתי מורשה אסור בתכלית האיסור. Bewlett-Packard Company הוא סימן מסחרי רשום של PCL® הוא השם שהעניקה Hewlett-Packard Company. PCL פירוש לערכה של פקודות (שפה) ופונקציות מדפסת הכלולות במוצרי המדפסת שלה. מדפסת זו נועדה להיות תואמת שפת PCL. פירוש הדבר שהמדפסת מזהה פקודות 50 PCL המשמשות בתוכנות יישום שונות, ושהמדפסת מדמה את הפונקציות התואמות את הפקודות.

Adobe Systems Incorporated הוא סימן מסחרי רשום של PostScript בארצות הברית ו/או בארצות אחרות.

המונחים הבאים הם סימנים מסחריים או סימנים מסחריים רשומים של החברות הבאות:

| The Monotype Corporation plc                                                            | Albertus               |
|-----------------------------------------------------------------------------------------|------------------------|
| Monsieur Marcel OLIVE                                                                   | Antique Olive          |
| .Apple Computer, Inc                                                                    | Apple-Chancery         |
| The Monotype Corporation plc                                                            | Arial                  |
| Agfa מבוסס על Times New Roman ברישיון מחברת Times New Roman, הוא מוצר של<br>Corporation | CG Times               |
| .Apple Computer, Inc                                                                    | Chicago                |
| Linotype-Hell AG ו/או חברות הבת שלה                                                     | Clarendon              |
| Nebiolo                                                                                 | Eurostile              |
| .Apple Computer, Inc                                                                    | Geneva                 |
| The Monotype Corporation plc                                                            | GillSans               |
| Linotype-Hell AG ו/או חברות הבת שלה                                                     | Helvetica              |
| Jonathan Hoefler Type Foundry                                                           | Hoefler                |
| International Typeface Corporation                                                      | ITC Avant Garde Gothic |
| International Typeface Corporation                                                      | ITC Bookman            |
| International Typeface Corporation                                                      | ITC Mona Lisa          |
| International Typeface Corporation                                                      | ITC Zapf Chancery      |
| The Monotype Corporation plc                                                            | Joanna                 |
| Arthur Baker                                                                            | Marigold               |
| .Apple Computer, Inc                                                                    | Monaco                 |
| .Apple Computer, Inc                                                                    | New York               |
| Arthur Baker                                                                            | Oxford                 |
| Linotype-Hell AG ו/או חברות הבת שלה                                                     | Palatino               |
| Linotype-Hell AG ו/או חברות הבת שלה                                                     | Stempel Garamond       |
| Agfa Corporation                                                                        | Taffy                  |
| The Monotype Corporation plc                                                            | Times New Roman        |
| Linotype-Hell AG ו/או חברות הבת שלה                                                     | Univers                |

כל יתר הסימנים המסחריים האחרים הם קניינם של בעליהם השונים.

AirPrint והלוגו AirPrint הם סימנים מסחריים של AirPrint.

## רמות פליטת רעש

המדידות שלהלן נערכו בהתאם לתקן ISO 7779 ודווחו בהתאמה לתקן ISO 9296.

**הערה:** ייתכן שמצבים מסוימים אינם יישימים למוצר שברשותך.

| dBA ,1 אל מטר                                                                                                    | לחץ קול ממוצע ש |
|----------------------------------------------------------------------------------------------------|-----------------|
| חד צדדי: 55 (MX410, MX410, 56 (MX510, MX511, MX517); ד-צדדי: 53 (MX410, MX417, MX410), 54 (MX510,<br>MX511, MX511) | הדפסה           |
| 55                                                                                                    | סריקה           |
| 55                                                                                                    | העתקה           |
| לא רלוונטי                                                                                                    | (מוכנה) Ready   |

הערכים כפופים לשינויים. בקר בכתובת <u>www.lexmark.com</u> לצפייה בערכים הנוכחיים.

## מידע טמפרטורה

| 15.6 עד 32.2 מעלות צלזיוס | טמפרטורת סביבת הפעלה       |
|---------------------------|----------------------------|
| 40- עד 43.3 מעלות צלזיוס  | טמפרטורת משלוח             |
| 1 עד 35 מעלות צלזיוס      | טמפרטורת אחסון ולחות יחסית |
| 8 עד 80% RH               |                            |

## השלכת מוצרים

אין להשליך את המדפסת או חומרים מתכלים ביחד עם פסולת ביתית רגילה. צור קשר עם הרשויות המקומיות לבירור אפשרויות השלכה ומיחזור.

## הודעה על רגישות לחשמל סטטי

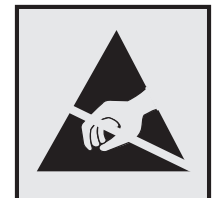

סמל זה מציין חלקים הרגישים לחשמל סטטי. אל תיגע באזורים הקרובים לסמלים אלה לפני שנגעת במשטח מתכת באזור המרוחק מהסמל.
## **ENERGY STAR**

כל מוצר של Lexmark הנושא את הסמל ENERGY STAR על המוצר או במסך ההפעלה מאושר כתואם לדרישות של Environmental Protection Agency (EPA) ENERGY STAR בהתאם לתצורה שנקבעה בעת שהמוצר שווק.

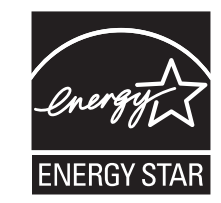

#### הודעה בנוגע ללייזר

המתייחסות למוצרי לייזר (1) DHHS 21 CFR Subchapter J המתייחסות למוצרי לייזר (1) Class I. ובמקומות אחרים מאושרת כמוצר לייזר Class I בהתאמה לדרישות 2014 IEC 60825-1:

מוצרי לייזר Class IIb אינם נחשבים מסוכנים לשימוש. המדפסת כוללת בתוכה לייזר (3b) Class IIb המסווג כלייזר gallium arsenide בהספק 12 מיליוואט הפועל באורך גל של 655-675 ננומטרים. מערכת הלייזר והמדפסת מתוכננים באופן שבשום מקרה אין גישת אדם לקרינת לייזר שמעל לרמת Class I במהלך הפעלה רגילה, תחזוקה של המשתמש או תנאי שירות מומלצים.

#### תווית הנחיות בנושא לייזר

ייתכן שתווית הודעת לייזר תהיה מודבקת למדפסת זו כפי שמוצג:

.DANGER - Invisible laser radiation when cartridges are removed and interlock defeated. Avoid exposure to laser beam .PERIGO - Radiação a laser invisível será liberada se os cartuchos forem removidos e o lacre rompido. Evite a exposição aos feixes de laser .Opasnost - Nevidljivo lasersko zračenje kada su kasete uklonjene i poništena sigurnosna veza. Izbjegavati izlaganje zracima NEBEZPEČÍ - Když jsou vyjmuty kazety a je odblokována pojistka, ze zařízení je vysíláno neviditelné laserové záření. Nevystavujte se působení laserového .paprsku .FARE - Usynlig laserstråling, når patroner fjernes, og spærreanordningen er slået fra. Undgå at blive udsat for laserstrålen .GEVAAR - Onzichtbare laserstraling wanneer cartridges worden verwijderd en een vergrendeling wordt genegeerd. Voorkom blootstelling aan de laser .DANGER - Rayonnements laser invisibles lors du retrait des cartouches et du déverrouillage des loquets. Eviter toute exposition au rayon laser .VAARA - Näkymätöntä lasersäteilyä on varottava, kun värikasetit on poistettu ja lukitus on auki. Vältä lasersäteelle altistumista .GEFAHR - Unsichtbare Laserstrahlung beim Herausnehmen von Druckkassetten und offener Sicherheitssperre. Laserstrahl meiden ΚΙΝΔΥΝΟΣ - Έκλυση αόρατης ακτινοβολίας laser κατά την αφαίρεση των κασετών και την απασφάλιση της μανδάλωσης. Αποφεύγετε την έκθεση στην .ακτινοβολία laser .VESZÉLY – Nem látható lézersugárzás fordulhat elő a patronok eltávolításakor és a zárószerkezet felbontásakor. Kerülje a lézersugárnak való kitettséget .PERICOLO - Emissione di radiazioni laser invisibili durante la rimozione delle cartucce e del blocco. Evitare l'esposizione al raggio laser .FARE – Usynlig laserstråling når kassettene tas ut og sperren er satt ut av spill. Unngå eksponering for laserstrålen .NIEBEZPIECZEŃSTWO - niewidzialne promieniowanie laserowe podczas usuwania kaset i blokady. Należy unikać naświetlenia promieniem lasera .ОПАСНО! Невидимое лазерное излучение при извлеченных картриджах и снятии блокировки. Избегайте воздействия лазерных лучей .Pozor – Nebezpečenstvo neviditeľného laserového žiarenia pri odobratých kazetách a odblokovanej poistke. Nevystavujte sa lúčom .PELIGRO: Se producen radiaciones láser invisibles al extraer los cartuchos con el interbloqueo desactivado. Evite la exposición al haz de láser .FARA – Osynlig laserstrålning när patroner tas ur och spärrmekanismen är upphävd. Undvik exponering för laserstrålen 。危险 - 当移除碳粉盒及互锁失效时会产生看不见的激光辐射,请避免暴露在激光光束下 。危險 - 移除碳粉匣與安全連續開關失效時會產生看不見的雷射輻射。請避免曝露在雷射光束下 危険-カートリッジが取り外され、内部ロックが無効になると、見えないレーザー光が放射されます。 このレーザー光に当たらないようにしてください

### צריכת חשמל

#### צריכת החשמל של המוצר

הטבלה הבאה מתעדת את מאפייני צריכת החשמל של המוצר.

. הערה: ייתכן שמצבים מסוימים אינם יישימים למוצר שברשותך.

| מצב           | תיאור                                           | צריכת חשמל (וואטים)                           |
|---------------|-------------------------------------------------|-----------------------------------------------|
| הדפסה         | המוצר מפיק פלט של עותק קשיח מקלט אלקטרוני.      | (MX517 ,MX511 ,MX510) 600 ;(MX417 ,MX410) 560 |
| העתקה         | המוצר מפיק פלט של עותק קשיח ממסמכי מקור קשיחים. | (MX517 ,MX511 ,MX510) 620 ;(MX417 ,MX410) 580 |
| סריקה         | המוצר סורק מסמכי עותק קשיח.                     | (MX517 ,MX511 ,MX510) 30 ;(MX417 ,MX410) 25   |
| (מוכנה) Ready | המוצר ממתין לעבודת הדפסה.                       | (MX517 ,MX511 ,MX510) 14 ;(MX417 ,MX410) 12   |
| מצב שינה      | המוצר נמצא ברמה גבוהה של מצב חיסכון בחשמל.      | (MX517 ,MX511 ,MX510) 3.5 ;(MX417 ,MX410) 3.2 |
| היברנציה      | המוצר נמצא ברמה נמוכה של מצב חיסכון בחשמל.      | 0.4                                           |
| מכובה         | המוצר מחובר לשקע חשמל, אולם מתג ההפעלה מכובה.   | 0                                             |

רמות צריכת החשמל המפורטות בטבלה הקודמת מייצגות מדידות זמן ממוצע. צריכת חשמל ברגע מסוים עשויה להיות גבוהה בצורה משמעותית מהממוצע.

הערכים כפופים לשינויים. בקר בכתובת <u>www.lexmark.com</u> לצפייה בערכים הנוכחיים.

#### מצב שינה

מוצר זה מתוכנן עם מצב חיסכון בצריכת אנרגיה הנקרא *מצב שינה*. מצב השינה חוסך אנרגיה באמצעות הורדת צריכת החשמל בפרקי זמן ארוכים שבהם אין פעילות. מצב השינה מופעל אוטומטית לאחר שמוצר זה אינו נמצא בשימוש למשך זמן שצוין, הנקרא *פסק זמן לשינה*.

```
ברירת המחדל של היצרן עבור פסק-זמן לשינה למוצר זה (בדקות): 20
```

באמצעות תפריטי התצורה, ניתן להתאים את פסק הזמן לשינה בין דקה 1 לבין 120 דקות. הגדרת פסק הזמן לשינה לערך נמוך מפחיתה מצריכת האנרגיה, אך עלולה לגדיל את זמן התגובה של המוצר. הגדרת פסק הזמן לשינה לערך גבוה שומרת על תגובה מהיר, אך צורכת יותר אנרגיה.

#### (מצב מנוחה) Hibernate mode

מוצר זה מתוכנן למצב פעולה בצריכת חשמל נמוכה במיוחד הנקרא Hibernate mode (*מצב מנוחה*). בעת הפעלה במצב מנוחה, כל המערכות וההתקנים האחרים מכובים בצורה בטוחה.

ניתן להיכנס למצב המנוחה בכל אחת מהשיטות הבאות:

- שימוש בפסק זמן למנוחה
- שימוש במצבי צריכת חשמל מתוזמנים
  - שימוש בלחצן שינה/מנוחה

ברירת המחדל של היצרן עבור Hibernate Timeout (פסק זמן של מנוחה) למוצר זה בכל הארצות והאזורים | 3 ימים

משך הזמן שבו המדפסת ממתינה לאחר הדפסת משימה לפני כניסה למצב מנוחה ניתן להגדרה בין שעה אחת ועד חודש אחד.

#### מצב כיבוי

במוצר זה קיים מצב כיבוי אשר צורך עדיין כמות קטנה של חשמל. כדי להפסיק לחלוטין את צריכת החשמל של המוצר, נתק את ספק הכוח משקע החשמל.

#### צריכת אנרגיה כוללת

לעיתים, שימושי לחשב את צריכת האנרגיה הכוללת של המוצר. היות שדרישות צריכת החשמל ניתנות ביחידות מתח או בוואטים, כדי לחשב את צריכת האנרגיה, יש להכפיל את צריכת החשמל בזמן שבו המוצר נמצא בכל מצב. צריכת האנרגיה הכוללת של המוצר היא סכום השימוש באנרגיה של כל מצב.

### הודעות תקינה עבור ציוד מסוף תקשורת

סעיף זה כולל מידע תקינה המתייחס למוצרים הכוללים ציוד מסוף תקשורת דוגמת פקסימיליה.

# אינדקס

זוהה כונן הבזק פגום [51] 226

## Α

אדמיה (הדמיה) Advanced Imaging מתקדמת) אפשרויות דואר אלקטרוני 95 אפשרויות העתקה 88 אפשרויות סריקה 123 אפשרויות פקס 116 AirPrint באמצעות 71

# С

Close flatbed cover and load סגור את) originals if restarting job מכסה משטח הסריקה וטען מסמכי מקור אם מתחיל עבודה מחדש) 225 [2yy.xx]

## D

(DSL) Digital Subscriber Line הגדרת פקס 101

# Ε

Embedded Web Server בדיקת מצב החלקים 203 בדיקת מצב חומרים מתכלים 203 בעיות בגישה 283 גישה 17 הגדרות מנהל מערכת 211 הגדרות עבודה ברשת 211 הגדרת התראות דוא"ל 211 הגדרת פקס ראשונית 97 יצירת קיצור דרך ל- FTP יצירת קיצור דרך ליעד הפקס 111 יצירת קיצורי דרך לדואר אלקטרוני 89 כוונון בהירות 195 סריקה למחשב באמצעות 120 שינוי הגדרות הדפסה של מסמכים חסויים 75 :אבטחה - Embedded Web Server Administrator's Guide היכן לחפש 211

G

Google Cloud Print דבאמצעות 71

## L

Lexmark Mobile Print 2 באמצעות 12

# Μ

Multi Send 21 הגדרה 12 הוספת פרופיל MyShortcut אודות 20

### Ν

Networking Guide 211 היכן לחפש

# R

Replace jammed originals if מקם מחדש את restarting job המקורות שנתקעו להפעלה מחדש של 234 ... Restore held jobs? בהמתנה?) 236

# S

(הצגה לפני סריקה) Scan Preview אפשרויות סריקה 123 (סריקה לרשת) Scan to Network הגדרה 21 שימוש 118 Scanner jam, remove jammed originals from the scanner (חסימה בסורק, הסר את כל מסמכי המקור החסומים מהסורק) 236 [2yy.xx] (שלח כסוג) Send As 93 אפשרויות דואר אלקטרוני אפשרויות סריקה 122 שרת) SMTP server not set up SMTP לא הוגדר). פנה למנהל המערכת. 236, 238

## א

אבטחה

שינוי הגדרות של הדפסה סודית 75 אבטחת המדפסת מידע על 200 אחסון חומרים מתכלים 205 נייר 66 אחסון עבודות הדפסה 74 אי התאמה של מיכל, יחידת הדמיה 224 [41.xx] איכות הדפסה ניקוי זכוכית הסורק 202 איכות העתקה 62 התאמה אימות עבודות הדפסה 74 הדפסה מ- Windows הדפסה ממחשב Macintosh אין די זיכרון לעבודת איסוף [37] 229 אין די זיכרון, עבודות בהמתנה מסוימות נמחקו [37] 228 אין מספיק זיכרון לתמיכה בתכונת החיסכון במשאבים [35] 229 אין מספיק זיכרון פנוי עבור משאבים בזיכרון ההבזק [52] 233 אין מספיק זיכרון, חלק מהמשימות המופסקות לא ישוחזרו [37] 228 איסוף עותקים 82 אפשרויות העתקה 86 אפשרויות Internal Solutions Port התקנה 29 דיסק קשיח של מדפסת, הסרה 39 דיסק קשיח של מדפסת, התקנה 36 כרטיס זיכרון 26 כרטיסי זיכרון 24 כרטיסי קושחה 24 מגש ל- 550 גיליונות, התקנה 40 מגש של 250 גיליונות, התקנה 40 אפשרויות FTP כתובת FTP כתובת אפשרויות דוא"ל 93 (שלח כסוג) Send As גודל מקורי 93 הגדרת עמוד 94 הדמיה מתקדמת 95 הודעה 93 95 ADF התאמת הטיית

יומן שליחה 94 כהות 93 מחיקת קצוות 95 נושא 93 נמענים 92 עבודה מותאמת אישית 94 רזולוציה 93 שמירה כקיצור דרך 93 אפשרויות העתקה איסוף עותקים 86 גיליונות הפרדה 87 הגדרת עמוד שער 87 הדמיה מתקדמת 88 הדפסה דו-צדדית מתקדמת 87 העתקים 86 התאמת הטיית ADF חיסכון בנייר 88 יצירת חוברת 88 כהות 86 כותרת עליונה/תחתונה 87 עבודה מותאמת אישית 88 צדדים (הדפסה דו-צדדית) 86 שכבה 87 שמירה כקיצור דרך 87 אפשרויות חומרה, הוספה מנהל התקן הדפסה 44 אפשרויות סריקה הדמיה) Advanced Imaging מתקדמת) 123 הצגה לפני) Scan Preview סריקה) 123 122 (שלח כסוג) Send As גודל מקורי 122 הגדרת עמוד 123 התאמת הטיית ADF יומן שליחה 123 כהות 122 מחיקת קצוות 123 עבודה מותאמת אישית 123 רזולוציה 122 שם קובץ 122 שמירה כקיצור דרך 122 אפשרויות פנימיות 24 אפשרויות פנימיות זמינות 24 אפשרויות פנימיות, הוספה 44 מנהל התקן הדפסה אפשרויות פקס הגדרת עמוד 116 הדמיה מתקדמת 116 117 ADF התאמת הטיית יומן שליחה 117 כהות 116

מחיקת קצוות 117 מקור התוכן 115 סוג תוכן 115 עבודה מותאמת אישית 116 רזולוציה 116 שיגור מושהה 116 תצוגה מקדימה של סריקה 116 אפשרויות, מסך העתקה 85 (העתקה מתוך) Copy from הסטת שוליים 87 מחיקת קצוות 87 קנה מידה 86 אפשרויות, מסך מגע 93, 94 דוא"ל העתקה 85 אשף להגדרה אלחוטית שימוש 46

#### ב

בדיקת התצוגה הווירטואלית Embedded Web-שימוש ב 211 Server בדיקת מדפסת שאינה מגיבה 238 בדיקת מצב החומרים המתכלים והחלקים 203 בדיקת מצב החלקים והחומרים המתכלים 203 בחירת מיקום למדפסת 10 בחירת נייר 65 ביטול דואר אלקטרוני 92 ביטול משימת הדפסה מהמחשב 76 מלוח הבקרה של המדפסת 76 ביטול קישור מגשים 60, 59, בעיות מדפסת, פתרון בסיסיות 238

#### ג

גודל מקורי אפשרויות דואר אלקטרוני 93 אפשרויות סריקה 122 הגדרה 50 גודל נייר Universal הגדרה 50 גודל נייר לא נכון, פתח [מקור נייר] 228 [34] גודלי נייר נתמכים 67 גודלי נייר שונים, העתקה 80

גיליונות מפרידים אפשרויות העתקה 87 גישה אל Embedded Web 17 Server גליל הפרדה ל-ADF הזמנה 205

### Т

דואר אלקטרוני ביטול 92 דואר אלקטרוני, שליחה שימוש במספר קיצור דרך 91 שימוש בפנקס הכתובות 91 דואר קולי הגדרה 97 דוחות הצגה 211 דיסק קשיח של המדפסת, הצפנה 199 דיסק קשיח של מדפסת הסרה 39 הצפנה 199 התקנה 36 מחיקה 198 סילוק 197 דף אינטרנט לאבטחה היכן לחפש 200 דף הגדרות רשת הדפסה 49 דף הגדרות תפריטים 49 הדפסה דף מורכב, ייתכן שחלק מנתונים לא הודפס [39] 226

#### ה

הבנת מסך הבית 14 הגדלת העתק 81 הגדרה גודל נייר 50 הודעות לגבי חומרים מתכלים, יחידת הדמיה 212 הודעות לגבי חומרים מתכלים, מיכל טונר 212 הודעות לגבי חומרים מתכלים, ערכת תחזוקה 212 נתובת TCP IP כתובת סוג נייר 50 הגדרות ידידותיות לסביבה מצב חיסכון 193 מצב מנוחה 195 מצב שקט 194

הגדרות מנהל מערכת שרת אינטרנט מובנה 211 הגדרות סביבתיות בהירות תצוגת המדפסת, התאמה 195 מצב חיסכון 193 מצב מנוחה 195 מצב שינה 194 מצב שקט 194 הגדרות פונקציות פקס ודואר אלקטרוני 276 הגדרות רשת 211 Embedded Web Server הגדרות שימור בהירות, כוונון 195 מצב חיסכון 193 מצב מנוחה 195 מצב שינה 194 מצב שקט 194 Ethernet הגדרת הכנות עבור 44 50 Universal הגדרת גודל נייר הגדרת הדפסה טורית 48 הגדרת הודעות על חומרים מתכלים. 212 הגדרת התראות בדואר אלקטרוני 211 הגדרת יציאה הגדרה 48 הגדרת מספר הפקס 108 הגדרת מצב חיסכון 193 הגדרת עמוד 94 אפשרויות דואר אלקטרוני אפשרויות סריקה 123 אפשרויות פקס 116 הגדרת עמוד שער אפשרויות העתקה 87 הגדרת פקס 102 VolP 101 DSL חיבור חיבור VoIP חיבור חיבור קו טלפון רגיל 97 ספציפית לארץ או אזור 105 שירות טלפון דיגיטלי 104 הגדרת פקס ראשונית 97 Embedded Web-שימוש ב 97 Server הגדרת רשת אלחוטית Embedded Web-שימוש ב 47 Server הגדרת שם פקס יוצא 108

הדפסה ביטול, מלוח הבקרה של המדפסת 76 דף הגדרות רשת 49 דף הגדרות תפריטים 49 0 טפסים מהתקן נייד 71 מכונן הבזק 72 ממחשב 70 רשימת דוגמאות גופנים 75 רשימת ספריות 76 הדפסה דו צדדית 81 הדפסה דו-צדדית מתקדמת אפשרויות העתקה 87 הדפסה טורית הגדרה 48 הדפסה מואטת 248 הדפסה מכונן הבזק 72 הדפסת דף הגדרות רשת 49 הדפסת דף הגדרות תפריט 49 הדפסת טפסים 70 הדפסת עבודות בהמתנה 75 Windows-מ ממחשב Macintosh הדפסת רשימת דוגמאות של גופנים 75 הדפסת רשימת ספרייה 76 ההתקן פועל ב- Safe Mode (מצב מאובטח). אפשרויות הדפסה מסוימות עשויות להיות מנוטרלות או לספק תוצאות לא צפויות. 237 הודעה 93 אפשרויות דואר אלקטרוני הודעות המדפסת Remove paper from standard output bin (הוצא את הנייר מסל הפלט הסטנדרטי) 233 Replace jammed originals if מקם מחדש את) restarting job המקורות שנתקעו להפעלה מחדש של העבודה). 234 Scanner jam, remove jammed originals from the scanner (חסימה בסורק, הסר את כל מסמכי המקור החסומים מהסורק) 236 [2yy.xx] שרת) SMTP server not set up SMTP לא הוגדר). פנה למנהל המערכת. 236, 238 Some held jobs were not חלק מהעבודות) restored שבהמתנה לא שוחזרו) 236

אי התאמה של מיכל, יחידת הדמיה 224 [41.xx] אין די זיכרון לעבודת איסוף 229 [37] אין די זיכרון, חלק מהעבודות המוחזקות לא ישוחזר [37] 228 אין די זיכרון, עבודות בהמתנה מסוימות נמחקו [37] 228 אין מספיק זיכרון לתמיכה בתכונת החיסכון במשאבים [35] 229 אין מספיק זיכרון פנוי עבור משאבים בזיכרון ההבזק [52] 233 גודל נייר שגוי, פתח [מקור נייר] 228 [34] דף מורכב, ייתכן שחלק מנתונים לא הודפס [39] 226 ההתקן פועל ב- Safe Mode (מצב מאובטח). אפשרויות הדפסה מסוימות עשויות להיות מנוטרלות או לספק תוצאות לא צפויות. 237 החלף יחידת הדמיה חסרה 234 [xy.31] החלף יחידת הדמיה לא נתמכת 234 [31.xy] החלף יחידת הדמיה לא נתמכת 235 [32.xy] החלף יחידת הדמיה, נותרו 0 עמודים 234 [xy.84] בקירוב החלף מחסנית חסרה או שאינה מגיבה [xy.31] 233 החלף מיכל דיו שאינו נתמך 235 [xy.32] החלף מיכל, הערכה שנותרו 0 עמודים [88.xy] 234 החלף מסמכי מקור אם העבודה מתחילה מחדש 233 החלף ערכת תחזוקה [xy.80] הכונן חייב להיות מפורמט כדי שניתן יהיה להשתמש בו עם התקן זה 226 הכנס מגש [x] 228 המדפסת ביצעה הפעלה מחדש. ייתכן שהעבודה האחרונה לא הושלמה. 233 הסורק מנוטרל. Contact system administrator if problem אם הבעיה נמשכת, פנה persists למנהל המערכת). [840.02] 236 זוהה זיכרון הבזק לא מפורמט 238 [53] זוהה זיכרון הבזק פגום [51] 226 זיכרון הפקס מלא 227

זיכרון מלא [38] 231 זיכרון מלא, לא ניתן להדפיס פקסים 232 חסימת סורק, הסר את כל מסמכי המקור מהסורק [2yy.xx] 236 טען [מחרוזת מותאמת אישית] [כיוון הדפסה של הנייר] במזין הרב-תכליתי 229 טען [מקור נייר] ב- [גודל נייר] [כיוון הדפסה] 230 טען [מקור נייר] ב- [מחרוזת מותאמת אישית] [כיוון הדפסה] 230 טען [מקור נייר] ב- [שם סוג מותאם אישית] [כיוון הדפסה] 230 טען [מקור נייר] בנייר [סוג נייר] [גודל נייר] [כיוון הדפסה] 231 טען מזין רב-תכליתי ב- [סוג נייר] [גודל נייר] [כיוון הדפסה] 230 טען מזין רב-תכליתי ב- [שם סוג מותאם אישית] [כיוון הדפסה] 229 טען נייר [גודל נייר] [כיוון הדפסה של הנייר] במזין הרב-התכליתי 229 יותר מדי מגשים מחוברים [58] 238 יציאת USB סטנדרטית מושבתת 237 [56] כונן מלא [62] 226 לא מחובר קו טלפון אנלוגי למודם, פקס מושבת. 232 לא של Lexmark [סוג חומר מתכלה], ראה את המדריך למשתמש [33.xy] למשתמש לשחזר עבודות מוחזקות? 236 מותקנות יותר מדי אפשרויות זיכרון הבזק [58] 237 מחיצת פקס לא פעילה. פנה למנהל המערכת. 227 224 [xy.88] מחסנית כמעט ריקה מחסנית נמוכה מאוד, [x] הערכת מספר עמודים שנותרו 224 [xy.88] מכסה המזין האוטומטי של הסורק פתוח 236 מספר תחנת הפקס לא מוגדר פנה למנהל המערכת. 227 נדרש חומר מתכלה להשלמת עבודה 237 סגור דלת קדמית 225 סגור מכסה של סורק שטוח וטען מסמכי מקור אם אתה מתחיל 225 [29y.xx] מחדש את העבודה סורק נוטרל על-ידי מנהל 236 [840.01]

ערכת הדמיה נמוכה מאוד, [x] הערכת מספר עמודים שנותרו 228 [xy.84] רכזת USB שלא נתמכת, נא הסר 226 רמה נמוכה מאוד של ערכת תחזוקה 231 [80.xy] רמת טונר נמוכה במחסנית 224 [xy.88] רמת כמעט נמוכה של יחידת הדמיה 228 [84.xy] רמת נמוכה של יחידת הדמיה 227 [84.xy] רמת ערכת תחזוקה כמעט נמוכה 231 [xy.80] רמת ערכת תחזוקה נמוכה 231 [xy.80] רשת [x] - שגיאת תוכנה [54] 232 שגיאה בקריאה מכונן USB. הסר 226 .USB שגיאה בקריאה מרכזת USB. הסר רכזת. 226 שגיאת תוכנה - רשת סטנדרטית 237 [54] שינוי [מקור נייר] ל- [גודל נייר] טעינה [כיוון הדפסה] 225 שינוי [מקור נייר] ל- [סוג נייר] [גודל נייר] טעינה [כיוון הדפסה] 225 שינוי תצורה, חלק מהעבודות בהמתנה לא שוחזרו [57] 225 שם תחנת הפקס לא מוגדר. פנה למנהל המערכת. 227 שנה [מקור נייר] ל- [מחרוזת מותאמת אישית] טען [כיוון הדפסה] 224 שנה [מקור נייר] ל- [שם סוג מותאם אישית] טען [כיוון הדפסה] 224 .שרת פקס 'To Format' לא מוגדר פנה למנהל המערכת. 227 הודעות לגבי חומרים מתכלים הגדרה 212 הודעות לגבי פליטה 288 הוספת אפשרויות חומרה מנהל התקן הדפסה 44 הוספת אפשרויות פנימיות מנהל התקן הדפסה 44 הוספת גיליונות הפרדה בין העתקים 83 הוספת כותרת עליונה או תחתונה 84 הזמנה יחידת הדמיה 205 ערכת תחזוקה 205

הזמנת חומרים מתכלים מיכלי טונר 204 החזקת פקסים 114 החלף [מקור נייר] לנייר [סוג נייר] [גודל נייר] טען [כיוון] 225 החלף יחידת הדמיה חסרה 234 [xy.31] החלף יחידת הדמיה לא נתמכת 234 [31.xy] החלף יחידת הדמיה לא נתמכת 235 [32.xy] החלף יחידת הדמיה, נותרו 0 עמודים 234 [xy.84] בקירוב החלף מחסנית חסרה או שאינה מגיבה 233 [xy.31] החלף מחסנית שאינה נתמכת 235 [xy.32] החלף מיכל, הערכה שנותרו 0 עמודים 234 [88.xy] החלף מסמכי מקור אם העבודה מתחילה מחדש 233 החלף ערכת תחזוקה [xy.80] 234 החלפה יחידת הדמיה 207 מיכל טונר 206 הימנעות מחסימות נייר 66, 214 הכונן חייב להיות מפורמט כדי שניתן יהיה להשתמש בו עם התקן זה 226 הכנות להגדרת המדפסת ברשת 44 Ethernet הכנס מגש [x] 228 הכנת העתקים באמצעות נייר ממגש נבחר 80 הלחצן חזרה לוח בקרה של המדפסת 13 הלחצן עצור או ביטול לוח בקרה של המדפסת 13 הלחצן שינה לוח בקרה של המדפסת 13 הלחצן שלח לוח בקרה של המדפסת 13 המדפסת ביצעה הפעלה מחדש. ייתכן שהעבודה האחרונה לא הושלמה. 233 המדפסת מדפיסה עמודים ריקים 261 הסורק אינו מגיב 281 הסורק מנוטרל. Contact system administrator if problem persists (אם הבעיה נמשכת, פנה למנהל המערכת). [840.02] 236 הסר הנייר מסל פלט סטנדרטי 233 הסרת דיסק קשיח של מדפסת 39

הסתרת סמלים במסך הבית 18 העבודת העתקה, ביטול 85 ADF שימוש ב-שימוש במשטח הזכוכית של הסורק 85 העברת המדפסת 210, 10 העברת פקסים 115 העתקה איסוף עותקים 82 בחירת מגש 80 ביטול עבודת העתקה 85 גודלי נייר שונים 80 הגדלה 81 הוספת גיליונות הפרדה בין העתקים 83 הוספת הודעת שכבה 84 הוספת כותרת עליונה או תחתונה 84 העתקה מהירה 77 הפחתה 81 התאמת איכות 82 לגודל שונה 79 על נייר מכתבים 79 על שני צדי הנייר (הדפסה דו-צדדית) 81 על שקפים 78 עמודים מרובים על גיליון אחד 83 77 ADF-שימוש ב-שימוש במשטח הזכוכית של הסורק 78 תצלומים 78 העתקה על נייר מכתבים 79 העתקה על שני צדי הנייר (הדפסה דו-צדדית) 81 העתקה על שקפים 78 העתקים אפשרויות העתקה 86 העתקת גודלי נייר שונים 80 העתקת כרטיס הגדרה 20 העתקת עמודים מרובים על גיליון 83 אחד הפחתת רעש 194 הצגה דוחות 211 הצגת יומן פקס 113 הצגת סמלים במסך הבית 18 הצהרה על נדיפות 197 הצפנת הדיסק הקשיח של המדפסת 199 הקטנת העתק 81 התאמת איכות העתקה 82

ADF התאמת הטיית אפשרויות דואר אלקטרוני 95 אפשרויות העתקה 88 אפשרויות סריקה 124 אפשרויות פקס 117 התאמת כהות הטונר 70 התאמת מצב שינה 194 התפריט איכות 184 143 SMTP התפריט הגדרת התקן נייד הדפסה מתוך 71, 72 29 Internal Solutions Port התקנת התקנת אפשרויות סדר התקנה 40 התקנת דיסק קשיח של מדפסת 36 התקנת כרטיס אופציונלי 28 התקנת מגש של 250 גיליונות 40 התקנת מגש של 550 גיליונות 40 התקנת תוכנת המדפסת 44 התראות דואר אלקטרוני הגדרה 211 חסימת נייר 211 רמות נמוכות של חומרים מתכלים 211

#### T

זוהה זיכרון הבזק לא מפורמט 238 [53] זיהוי מיקומי חסימות 215 זיכרון סוגים מותקנים במדפסת 197 זיכרון הדיסק הקשיח של המדפסת מחיקה 198 זיכרון הפקס מלא 227 זיכרון מלא נדיף 197 זיכרון מלא לא ניתן להדפיס זיכרון נדיף 197 מחיקה 197 מחיקה 197

#### Π

חומרים מתכלים אחסון 205 בדיקה, באמצעות שרת האינטרנט המובנה 203 בדיקה, מלוח הבקרה של המדפסת 203 בדיקת מצב 203 חיסכון 193

שימוש ב- Lexmark מקורי 203 שימוש בנייר ממוחזר 193 חומרים מתכלים, הזמנה גליל הפרדה ל- ADF יחידת הדמיה 205 מיכלי טונר 204 ערכת תחזוקה 205 חוסר אחידות בהדפסה 257 חזרה על עבודות הדפסה 74 הדפסה מ- Windows הדפסה ממחשב Macintosh חיבור המדפסת לשירות צלצול מובחן 108 חיבור כבלים 43 חיבור לרשת אלחוטית באמצעות אשף להגדרה אלחוטית 46 Push Button שיטת 46 Configuration Embedded Web-שימוש ב 47 Server Personal שימוש בשיטה Identification Number 46 (PIN) חיסכון בנייר 83 אפשרויות העתקה 88 חיפוש כתובת IP של המדפסת חיפוש מידע נוסף אודות המדפסת 9 חללים אנכיים מופיעים 269 חלק מהעבודות המוחזקות לא שוחזר 236 חלקים בדיקה, באמצעות שרת האינטרנט המובנה 203 בדיקה, מלוח הבקרה של המדפסת 203 בדיקת מצב 203 שימוש ב-Lexmark מקורי 203 חסימות מניעה 214 חסימות נייר מניעה 214 חסימות, ניקוי במזין המסמכים האוטומטי 223 מגשים 221 מזין רב-תכליתי 221 סל סטנדרטי 219 חסימת נייר בדלת האחורית 218 חסימת נייר בדלת הקדמית 216 חסימת נייר ביחידת הדופלקס 220 חסימת נייר במגשים 221

חסימת נייר במזין המסמכים האוטומטי 223 חסימת נייר במזין הרב-תכליתי 221 חסימת נייר בסל הסטנדרטי 219 חסימת נייר, ניקוי בדלת האחורית 218 בדלת הקדמית 216 ביחידת הדופלקס 220 במזין המסמכים האוטומטי 223 מגשים 221 מזין רב-תכליתי 221 סל סטנדרטי 219 חסימת סורק, הסר את כל מסמכי המקור מהסורק [2yy.xx] 236 חסימת פקס "זבל" 113 חריץ אבטחה 43

#### ט

טעינה מגשים 50 מזין רב-תכליתי 55 50 טעינת המגש האופציונלי 50 טעינת המגש הסטנדרטי טען [מחרוזת מותאמת אישית] [כיוון הדפסה של הנייר] במזין הרב-תכליתי 229 טען [מקור נייר] ב- [גודל נייר] [כיוון הדפסה] 230 טען [מקור נייר] ב- [שם סוג מותאם אישית] [כיוון הדפסה] 230 טען [מקור נייר] ב-[מחרוזת מותאמת אישית] [כיוון הדפסה] 230 טען [מקור נייר] בנייר [סוג נייר] [גודל נייר] [כיוון הדפסה] 231 טען מזין רב-תכליתי ב- [סוג נייר] [גודל נייר] [כיוון הדפסה] 230 טען מזין רב-תכליתי ב- [שם סוג מותאם אישית] [כיוון הדפסה] 229 טען נייר [גודל נייר] [כיוון הדפסה של הנייר] במזין הרב-התכליתי 229

#### I

יבוא תצורה שימוש בשרת האינטרנט המובנה 23 יומן פקס הצגה 113 יומן שליחה אפשרויות דוא"ל 94 אפשרויות סריקה 123 אפשרויות פקס 117

יחידת הדמיה הזמנה 205 החלפה 207 יחידת הדמיה נמוכה [xy.84] 227 ייצוא תצורה Embedded Web-שימוש ב-23 Server יישומי מסך הבית הגדרה 19 חיפוש מידע 19 יישומים הבנה 18 מסך הבית 19 43 Ethernet יציאת 43 USB יציאת יציאת USB סטנדרטית מנוטרלת 237 [56] יציאת פתרונות פנימיים התקנה 29 פתרון בעיות 241 יצירת חוברת אפשרויות העתקה 88 יצירת קיצור דרך ל- FTP שימוש בשרת האינטרנט המובנה 118 יצירת קיצור דרך ליעד הפקס שימוש בשרת האינטרנט המובנה 111 יצירת קיצורי דרך דואר אלקטרוני 89 יעד 118 FTP יעד הפקס 111, 112 נתובת FTP כתובת מסך דואר אלקטרוני 90 יצירת שם מותאם אישית 60 סוג נייר

## C

כבלים 43 Ethernet 43 USB כהות אפשרויות דואר אלקטרוני 93 אפשרויות העתקה 86 122 אפשרויות סריקה 122 העתקה 12 אפשרויות פקס 12 התאמה 70 התאפסת 195 המדפסת 195 הדפסה מתוך 72

סוגי קבצים נתמכים 73 כונן מלא [62] 226 כונני הבזק נתמכים 73 כותרת עליונה הוספה 84 כותרת עליונה/תחתונה אפשרויות העתקה 87 כותרת תחתונה הכנסה 84 כרטיס אופציונלי התקנה 28 כרטיס זיכרון 24 התקנה 26 כרטיס ממשק USB/מקבילי פתרון בעיות 242 כרטיס קושחה 24 כרטיסים טעינה, מזין רב-תכליתי 55 עצות 63 כתובת FTP 121 FTP אפשרויות יצירת קיצורי דרך באמצעות לוח הבקרה של המדפסת 119 כתובת FTP, סריקה אל שימוש בלוח הבקרה של המדפסת 119 שימוש במספר קיצור דרך 119 כתובת IP של המדפסת מציאה 17 כתובת IP של המחשב מציאה 17 כתובת IP, מדפסת מציאה 17

## ל

לא מחובר קו טלפון אנלוגי למודם, הפקס מושבת. 232 לא ניתן לפתוח את שרת האינטרנט המובנה 283 לא של Lexmark [סוג חומר מתכלה], ראה את המדריך למשתמש 232 [33.xy] לוח בקרה של המדפסת, תצוגה וירטואלית Embedded Web-שימוש ב 211 Server לוח בקרים גישה 25 לוח הבקרה נורית הלחצן 'שינה' 13 נורית המחוון 13

לוח הבקרה של המדפסת באמצעות 13 ברירת מחדל של היצרן, שחזור 213 כוונון בהירות 195 לוח הפעלה מרוחק לוח מקשים לוח הבקרה של המדפסת 13 לחצני מסך הבית הבנה 14 הבנה 14 באמצעות 15

#### מ

מגש אופציונלי 50 טעינה מגש ל-250 גיליונות התקנה 40 מגש ל-550 גיליונות התקנה 40 מגש סטנדרטי 50 טעינה מגשים ביטול קישור 60, 59 50 טעינה קישור 59,60 מדבקות נייר 55 טעינה, מזין רב-תכליתי מדבקות, נייר עצות לשימוש 63 מדפסת בחירת מיקום 10 דגם בסיסי 11 העברה 210, 10 מינימום מרווח 10 משלוח 210 תצורה מלאה 11 מדריך למנהל המערכת של Embedded Web Server היכן לחפש 200 מופיעים חללים 269 מותקנות יותר מדי אפשרויות זיכרון הבזק [58] 237 מזין מסמכים אוטומטי העתקה באמצעות 77 מזין רב-תכליתי 55 טעינה מחוברים יותר מדי מגשים [58] 238 מחיצת פקס לא פעילה. פנה למנהל המערכת. 227

מחיקת הדיסק הקשיח של הדיסק 198 מחיקת זיכרון הדיסק הקשיח 198 מחיקת זיכרון לא נדיף 197 מחיקת זיכרון נדיף 197 מחיקת כונן 198 מחיקת קצוות אפשרויות דואר אלקטרוני 95 אפשרויות סריקה 123 אפשרויות פקס 117 מידע בטיחותי 7, 8 מידע על המדפסת היכן לחפש 9 מידע תצורה רשת אלחוטית 45 מיחזור אריזות Lexmark אריזות מוצרי Lexmark מוצרי מחסניות טונר 196 מיכל טונר החלפה 206 224 [88.xy] מיכל כמעט ריק מיכלי טונר הזמנה 204 מיחזור 196 מכסה המזין האוטומטי של הסורק פתוח 236 מנהל התקן הדפסה אפשרויות חומרה, הוספה 44 מסך דואר אלקטרוני אפשרויות 93, 94 מסך הבית הסתרת סמלים 18 הצגת סמלים 18 התאמה אישית 18 לחצנים, הבנה 14 מסך העתקה אפשרויות 85, 86, 87 מקור התוכן 86 סוג תוכן 86 מסך מגע לחצנים, שימוש 15 מסמכים, הדפסה מהתקן נייד 71, 72 ממחשב 70 מסנן DSL מסנן מסנן קו 101 מסף סריקה מקור התוכן 122 סוג תוכן 122 מספר העמודים שנותרו הערכה 203

מספר פקס, הגדרה 108 מספר תחנת פקס לא הוגדר. פנה למנהל המערכת. 227 מעטפות טעינה, מזין רב-תכליתי 55 עצות לשימוש 62 מפצל טלפון 102 מצב חומרים מתכלים בדיקה 203 מצב חלקים בדיקה 203 מצב מנוחה שימוש ב 195 מצב שינה התאמה 194 מצב שקט 194 מקור התוכן אפשרויות פקס 115 הגדרות דואר אלקטרוני 94 משטח הזכוכית של הסורק העתקה באמצעות 78 ניקוי 202 משיבון הגדרה 97 משימת הדפסה ביטול מהמחשב 76 משלוח המדפסת 210 משקלי נייר נתמכים על-ידי המדפסת 69 105 RJ11 מתאם מתאם VoIP מתאם

#### נ

נדיפות הצהרה על 197 נדרש חומר מתכלה להשלמת עבודה 237 נורית המחוון לוח הבקרה של המדפסת 13 נייר 66 אחסון בחירה 65 גדלים שונים, העתקה 80 50 Universal הגדרת גודל 55 טעינה, מזין רב-תכליתי 05 טפסים מודפסים מראש לא קביל 65 64 מאפיינים ממוחזר 65 נייר מכתבים 65 שימוש בממוחזר 193 שמירה 83

נייר מכתבים העתקה על 79 טעינה, מזין רב-תכליתי 55 עצות לשימוש 62 נייר ממוחזר שימוש 193, 193 ניקוי משטח הזכוכית של הסורק 202 פנים המדפסת 201 ניקוי המדפסת 201 נמענים נתונים סודיים מידע על אבטחה 200

#### 0

סגור דלת קדמית 225 סוג מותאם אישית [x] יצירת שם מותאם אישית 60 שינוי סוג נייר 61 סוג נייר הגדרה 50 סוג קובץ פלט סריקת תמונה 122 92 שינוי סוג תוכן אפשרויות פקס 115 הגדרות דואר אלקטרוני 94 סוגי נייר היכן לטעון 69 נתמכים על-ידי המדפסת 69 סורק 12 (ADF) מזין מסמכים אוטומטי משטח הזכוכית של הסורק 12 פונקציות 12 סורק נוטרל על-ידי מנהל 236 [840.01] סילוק הדיסק הקשיח של המדפסת 197 סמלים במסך הבית מוסתרים 18 מוצגים 18 סריקה העתקה מהירה 77 למחשב באמצעות Embedded 120 Web Server מכונן הבזק 121 סריקה ליעדים ברשת 118 סריקה לכונן הבזק 121

סריקה לכתובת FTP יצירה קיצורי דרך באמצעות מחשב 118 שימוש בלוח הבקרה של 119 שימוש במספר קיצור דרך 119 סריקה למחשב 121 הגדרה 121 שימוש בשרת האינטרנט המובנה 120 סריקת תמונה סוג קובץ פלט 122

## ע

עבודה מותאמת אישית 94 אפשרויות דוא"ל אפשרויות העתקה 88 אפשרויות סריקה 123 אפשרויות פקס 116 עבודות בהמתנה 74 הדפסה מ-75 Windows הדפסה ממחשב 75 Macintosh עבודות הדפסה בהמתנה הדפסה מ-75 Windows הדפסה ממחשב Macintosh עבודות הדפסה של מסמכים חסויים 74 עבודות הדפסה שמורות הדפסה מ- Windows הדפסה ממחשב 75 Macintosh עבודות חסויות שינוי הגדרות הדפסה 75 עצות בשימוש במעטפות 62 כרטיסים 63 לוח בקרה של המדפסת 13 נייר מכתבים 62 על שימוש במדבקות 63 שקפים 62 עצות לשימוש במעטפות 62 ערכי ברירת מחדל של יצרן שחזור 213 ערכת תחזוקה הזמנה 205

#### פ

פגמי הדפסה חוזרים מופיעים בהדפסות 263 פונקציות פקס ודוא"ל הגדרה 276

פונקציות פקס ודוא"ל אינן מוגדרות 276 פונקציית דוא"ל הגדרה 89 פניה לתמיכת הלקוחות 285 פסים מופיעים 269 פקס ביטול עבודת פקס 114 הבהרה או הכהיה של פקס 112 הגדרת המדפסת לניטור שעון קיץ 108 הגדרת התאריך והשעה 108 הגדרת מספר הפקס 108 הגדרת פקס 97 הגדרת שם פקס יוצא 108 החזקת פקסים 114 העברת פקסים 115 הצגת יומן פקס 113 חסימת פקס "זבל" 113 יצירת קיצורי דרך באמצעות לוח הבקרה של המדפסת 112 יצירת קיצורי דרך בעזרת 111 Embedded Web Server שיגור פקס בשעה מתוזמנת 111 שינוי רזולוציה 112 שליחה באמצעות לוח הבקרה של המדפסת 109 שליחה בשעה מתוזמנת 111 פרוטוקול העברת קול באינטרנט (VoIP) הגדרת פקס 102 פרטי נושא והודעה הוספה לדוא"ל 92 פרסומים היכן לחפש 9 פתרון בעיות אירעה שגיאת יישום 283 בדיקת מדפסת שאינה מגיבה 238 הסורק אינו מגיב 281 לא ניתן לפתוח את Embedded 283 Web Server פונקציות פקס ודוא"ל אינן מוגדרות 276 פתרון בעיות מדפסת בסיסיות 238 פתרון בעיות איכות הדפסה הדפסה מוטה 264 ההדפסה בהירה מדי 260 ההדפסה כהה מדי 258 המדפסת מדפיסה עמודים מלאים בשחור 262 חוסר אחידות בהדפסה 257

חללים מאוזנים מופיעים בהדפסות 255 טונר יורד (מהנייר) 267 טשטוש טונר או הצללת רקע 267 כתמי טונר מופיעים בהדפסות 268 עמודים או תמונות חתוכים 252 עמודים ריקים 261 פגמי הדפסה חוזרים מופיעים בהדפסות 263 פסים לבנים 269 צפיפות הדפסה לא אחידה 268 קווי פסים אופקיים מופיעים בהדפסות 265 קווי פסים אנכיים 266 רקע אפור בהדפסות 254 שקפים מודפסים באיכות ירודה 268 תווים עם קצוות משוננים 251 תמונות דחוסות מופיעות בהדפסות 253 תמונות מוצללות מופיעות בהדפסות 263 פתרון בעיות אפשרויות מדפסת 241 Internal Solutions Port אפשרות פנימית לא מזוהה 240 בעיות מגש 242 כרטיס ממשק USB/מקבילי 242 פתרון בעיות בתצוגה תצוגת המדפסת ריקה 240 פתרון בעיות הדפסה חסימות נייר תכופות 243 מודפסים סימנים שגויים 246 מעברי עמוד לא צפויים מתרחשים 251 משימות חסויות ומשימות מוחזקות אחרות אינן מודפסות 244 סלסול בנייר 256 עבודות אינן מודפסות 248 עבודות גדולות לא נאספות 247 עבודות מודפסות ממגש לא נכון 246 עבודות מודפסות על נייר לא נכוו 246 עבודת ההדפסה נמשכת יותר מהמצופה 249 עמודים תקועים לא מודפסים מחדש 243 קובצי PDF בשפות מרובות אינם מודפסים 247 קישור מגש לא פועל 250 שגיאה בקריאת כונן הבזק 245 שוליים שגויים בהדפסות 256

פתרון בעיות הזנת נייר הודעה נשארת לאחר שחרור חסימה 244 פתרון בעיות העתקה איכות העתקה ירודה 271 איכות ירודה של תמונה סרוקה 279 המעתיק אינו מגיב 270 יחידת הסורק אינה נסגרת 272, 281 מועתקים חלקי מסמך או תצלום 270 פתרון בעיות סריקה הסריקה נמשכת זמן רב מדי או מקפיאה את המחשב 281 יחידת הסורק אינה נסגרת 272, 281 לא ניתן לסרוק מהמחשב 279 סריקה חלקית של מסמך או תצלום 279 עבודת הסריקה לא הצליחה 280 פתרון בעיות פקס לא ניתן לשלוח או לקבל פקס 273 לפקס שמתקבל איכות הדפסה ירודה 277 ניתן לקבל אולם לא ניתן לשלוח פקסים 275 ניתן לשלוח אולם לא ניתן לקבל פקסים 276 שיחה מזוהה לא מוצגת 273 פתרון בעיות, איכות הדפסה הדפסה מוטה 264 ההדפסה בהירה מדי 260 ההדפסה כהה מדי 258 המדפסת מדפיסה עמודים מלאים בשחור 262 חוסר אחידות בהדפסה 257 חללים מאוזנים מופיעים בהדפסות 255 טונר יורד (מהנייר) 267 טשטוש טונר או הצללת רקע 267 כתמי טונר מופיעים בהדפסות 268 עמודים או תמונות חתוכים 252 עמודים ריקים 261 פגמי הדפסה חוזרים מופיעים בהדפסות 263 פסים לבנים על עמוד 269 צפיפות הדפסה לא אחידה 268 קווי פסים אופקיים מופיעים בהדפסות 265 קווי פסים אנכיים 266 רקע אפור בהדפסות 254 שקפים מודפסים באיכות ירודה 268 תווים עם קצוות משוננים 251

תמונות דחוסות מופיעות בהדפסות 253 תמונות מוצללות מופיעות בהדפסות 263 פתרון בעיות, אפשרויות מדפסת 241 Internal Solutions Port אפשרות פנימית לא מזוהה 240 בעיות מגש 242 כרטיס ממשק USB/מקבילי 242 פתרון בעיות, הדפסה הדפסה מואטת 248 חסימות נייר תכופות 243 מודפסים סימנים שגויים 246 מעברי עמוד לא צפויים מתרחשים 251 משימות חסויות ומשימות מוחזקות אחרות אינן מודפסות 244 סלסול בנייר 256 עבודות אינן מודפסות 248 עבודות גדולות לא נאספות 247 עבודות מודפסות ממגש לא נכון 246 עבודות מודפסות על נייר לא נכון 246 עבודת ההדפסה נמשכת יותר מהמצופה 249 עמודים תקועים לא מודפסים מחדש 243 קובצי PDF בשפות מרובות אינם מודפסים 247 קישור מגש לא פועל 250 שגיאה בקריאת כונן הבזק 245 שוליים שגויים בהדפסות 256 פתרון בעיות, הזנת נייר הודעה נשארת לאחר שחרור חסימה 244 פתרון בעיות, העתקה איכות העתקה ירודה 271 איכות ירודה של תמונה סרוקה 279 המעתיק אינו מגיב 270 יחידת הסורק אינה נסגרת 272, 281 מועתקים חלקי מסמך או תצלום 270 פתרון בעיות, סריקה הסריקה נמשכת זמן רב מדי או מקפיאה את המחשב 281 יחידת הסורק אינה נסגרת 272, 281 לא ניתן לסרוק מהמחשב 279 נסרקים חלקי מסמך או תצלום 279 עבודת הסריקה לא הצליחה 280 פתרון בעיות, פקס לא ניתן לשלוח או לקבל פקס 273

לפקס שמתקבל איכות הדפסה ירודה 277 ניתן לקבל אולם לא ניתן לשלוח פקסים 275 ניתן לשלוח אולם לא ניתן לקבל פקסים 276 שיחה מזוהה לא מוצגת 273 פתרון בעיות, תצוגה תצוגת המדפסת ריקה 240

#### Z

צדדים (הדפסה דו-צדדית) אפשרויות העתקה 86 צפיפות הדפסה לא אחידה 268

### ק

קביעת תצורות יציאה 48 קווי פסים אופקיים מופיעים בהדפסות 265 קווי פסים אנכיים מופיעים בהדפסות 266 קיצורי דרך לדוא"ל, יצירה שימוש בשרת האינטרנט המובנה 89 קישור בין מגשים 59, 60

## ٦

רזולוציה אפשרויות דוא"ל 93 אפשרויות סריקה 122 אפשרויות פקס 116 רזולוציה, פקס שינוי 112 רכזת USB שלא נתמכת, נא הסר 226 רמה נמוכה במיכל [88.xy] 224 רמה נמוכה מאוד במיכל, הערכה 224 [88.xy] עמודים [x] שנותרו רמה נמוכה מאוד של יחידת הדמיה, הערכה שנותרו [x] עמודים 228 [84.xy] רמה נמוכה מאוד של ערכת תחזוקה 231 [80.xy] רמה נמוכה של ערכת תחזוקה 231 [80.xy] רמות פליטת רעש 288 רמת כמעט נמוכה של יחידת הדמיה 228 [84.xy] רמת ערכת תחזוקה כמעט נמוכה 231 [xy.80] רשימת דוגמאות של גופנים הדפסה 75

רשימת ספריות הדפסה 76 רשת [x] - שגיאת תוכנה [54] 232 Ethernet מתכונן להגדרה להדפסת 44 Ethernet רשת אלחוטית מידע תצורה 45

#### ש

שגיאה בקריאה מכונן USB. הסר 226 .USB שגיאה בקריאה מרכזת USB. הסר רכזת. 226 שגיאת תוכנה - רשת סטנדרטית 237 [54] שחזור הגדרות ברירת המחדל של היצרן 213 Push Button Configuration שיטת שימוש 46 שיטת מספר זיהוי אישי שימוש 46 שימור חומרים מתכלים 193 שימוש בטפסים ומועדפים 70 שימוש בלחצני מסך המגע 15 שימוש במספר קיצור דרך סריקה לכתובת FTP שימוש במצב היברנציה 195 שימוש בנייר ממוחזר 193 שימוש בפנקס הכתובות שיגור פקס 110 שימוש בקיצורים שיגור פקס 110 שינוי [מקור נייר] ל- [גודל נייר] טעינה [כיוון הדפסה] 225 שינוי הגדרות יציאה יציאת פתרונות פנימיים 48 שינוי סוג קובץ פלט 92 שליחת דואר אלקטרוני שינוי תצורה, חלק מהעבודות בהמתנה לא שוחזרו [57] 225 שירות הדפסה Mopria באמצעות 71 שירות טלפון דיגיטלי הגדרת פקס 104 שירות צלצול מובחן, פקס התחברות אל 108 שכבת הודעה אפשרויות העתקה 87 שליחה מושהית אפשרויות פקס 116

שליחת דואר אלקטרוני הגדרת פונקציית הדואר האלקטרוני 89 הוספת שורת הודעה 92 הוספת שורת נושא 92 יצירת קיצורי דרך באמצעות לוח הבקרה של המדפסת 90 יצירת קיצורי דרך בעזרת 89 Embedded Web Server שימוש בלוח הבקרה של המדפסת 90 שימוש במספר קיצור דרך 91 שימוש בפנקס הכתובות 91 שליחת דואר אלקטרוני באמצעות לוח הבקרה של המדפסת 90 שליחת פקס שימוש בפנקס הכתובות 110 שימוש בקיצורים 110 שליחת פקס באמצעות המחשב 109 שליחת פקס באמצעות לוח הבקרה של המדפסת 109 שליחת פקס בשעה מתוזמנת 111 שם מותאם אישית הגדרה 61 שם סוג נייר מותאם אישית 60 הקצאה שם פקס, הגדרה 108 שם קובץ אפשרויות סריקה 122 שם תחנת הפקס לא מוגדר. פנה למנהל המערכת. 227 שמירה כקיצור דרך 93 אפשרויות דואר אלקטרוני אפשרויות העתקה 87 אפשרויות סריקה 122 שנה [מקור נייר] ל- [מחרוזת מותאמת אישית] טען [כיוון הדפסה] 224 שנה [מקור נייר] ל- [שם סוג מותאם אישית] טען [כיוון הדפסה] 224 שעון קיץ, הגדרה 108 שקפים העתקה על 78 55 טעינה, מזין רב-תכליתי עצות 62 שרת פקס 'To Format' לא מוגדר. פנה למנהל המערכת. 227

#### ת

תאריך ושעה, פקס הגדרה 108 תוכן הגדרות דואר אלקטרוני 94

תוכנת המדפסת, התקנה 44 תמונות דחוסות מופיעות בהדפסות 253 תמיכה בלקוחות יצירת קשר 285 תפסים ומועדפים הגדרה 19 תפריט NIC) Active NIC פעיל) 136 תפריט 141 AppleTalk תפריט Confidential Print (הדפסת מסמכים חסויים) 144 תפריט E-mail Settings (הגדרות דואר אלקטרוני) 167 Erase Temporary Data תפריט מחיקת מסמכי נתונים) Files זמניים) 145 תפריט FTP Settings (הגדרות 172 (FTP תפריט General Settings (הגדרות כלליות) 147 תפריט HTML תפריט תפריט Image (תמונה) 191 תפריט IPv6 תפריט תפריט Job Accounting תפריט עבודות) 185 תפריט Miscellaneous (שונות) תפריט OCR Settings (הגדרות 180 (OCR עעינת) Paper Loading תפריט נייר) 132 גודל/סוג) Paper Size/Type תפריט נייר) 126 תפריט 187 PDF תפריט 187 PostScript תפריט Set Date and Time (הגדרת תאריך ושעה) 146 תפריט Settings (הגדרות) 138 TCP/IP תפריט תפריט Universal Setup (הגדרות אוניברסליות) 134 תפריט USB סטנדרטי תפריט XPS תפריט תפריט אלחוטי 140 תפריט גודל חלופי 129 תפריט גודלי סריקה מותאמים 134 אישית תפריט גימור 182 תפריט דוחות 135 תפריט דוחות רשת 137 תפריט הגדרת MP תפריט הגדרת העתקה 154 תפריט הדמיית PCL תפריט הדמיית

תפריט יומן ביקורת אבטחה 145 תפריט כונן הבזק 176 תפריט כלי שירות 186 תפריט כרטיס רשת 138 תפריט מצב פקס (הגדרת פקס אנלוגי) 158 תפריט מקור ברירת מחדל 126 תפריט מרקם נייר 129 תפריט משקל נייר 131 תפריט סוגים מותאמים אישית 133 תפריט עזרה 192 תפריט רשת [x] 136 תפריט רשת סטנדרטית 136 תפריט שמות מותאמים אישית 134 תפריטים 141 AppleTalk 190 HTML 139 IPv6 138 (כרטיס רשת) Network Card דוחות) Network Reports רשת) 137 136 פעיל NIC הגדרות) OCR Settings 180 (OCR 132 (טעינת נייר) Paper Loading גודל/סוג) Paper Size/Type נייר) 126 129 (מרקם הנייר) Paper Texture 131 (משקל נייר) Paper Weight 187 PDF 187 PostScript 138 TCP/IP 141 סטנדרטי USB 187 XPS איכות 184 אלחוט 140 גודל חלופי 129 גודל סריקה מותאם אישית 134 גימור 182 דוח עבודות 185 דוחות 135 הגדרות 181 הגדרות FTP הגדרות הגדרות דוא"ל 167 הגדרות העתקה 154 הגדרות כלליות 147 הגדרת MP 129 הגדרת Universal הגדרת הגדרת תאריך ושעה 146 הדמיית 188 PCL הדפסה סודית 144 143 SMTP התפריט הגדרת

יומן ביקורת אבטחה 145 כונן הבזק 176 כלי שירות 186 מחיקת קובצי נתונים זמניים 145 מקור ברירת מחדל 126 סוגים מותאמים אישית 133 עזרה 192 רשימה של 125 רשת [x] 136 רשת סטנדרטית 136 שונות 144 שמות מותאמים אישית 134 תמונה 191 תפריט מצב פקס (הגדרת פקס אנלוגי) 158 תצוגה וירטואלית בדיקה, שימוש ב-Embedded Web 211 Server תצוגה מקדימה של סריקה אפשרויות פקס 116 תצוגה, לוח בקרה של המדפסת כוונון בהירות 195 תצורות מדפסת 11 תצלומים העתקה 78 תקע מתאם 105